# Owner's Manual

NCR 7167 Two-Station POS Printer Series II

Release 2.0

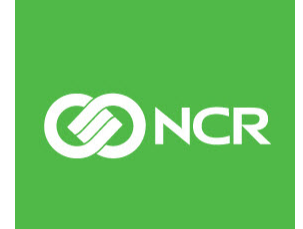

B005-0000-2108 Issue G The product described in this document is a licensed product of NCR Corporation.

NCR is a registered trademark of NCR Corporation. NCR RealPOS is a trademark of NCR Corporation in the United States and/or other countries. Other product names mentioned in this publication may be trademarks or registered trademarks of their respective companies and are hereby acknowledged.

The terms HDMI and HDMI High-Definition Multimedia Interface, and the HDMI Logo are trademarks or registered trademarks of HDMI Licensing LLC in the United States and other countries.

Where creation of derivative works, modifications or copies of this NCR copyrighted documentation is permitted under the terms and conditions of an agreement you have with NCR, NCR's copyright notice must be included.

It is the policy of NCR Corporation (NCR) to improve products as new technology, components, software, and firmware become available. NCR, therefore, reserves the right to change specifications without prior notice.

All features, functions, and operations described herein may not be marketed by NCR in all parts of the world. In some instances, photographs are of equipment prototypes. Therefore, before using this document, consult with your NCR representative or NCR office for information that is applicable and current.

To maintain the quality of our publications, we need your comments on the accuracy, clarity, organization, and value of this book. Please use the link below to send your comments.

Email: FD230036@ncr.com

Copyright © 2017, 2018 By NCR Corporation Duluth, GA U.S.A. All Rights Reserved

# Preface

### Audience

This book is written for hardware installer/service personnel, system integrators, and field engineers.

**Notice:** This document is NCR proprietary information and is not to be disclosed or reproduced without consent.

### Important Information to the User

In order to ensure compliance with the Product Safety, FCC and CE marking requirements, you must use the power supply, power cord, and interface cable which were shipped with this product or which meet the following parameters:

#### **Power Supply**

UL Listed (QQGQ), Class 2 power supply with SELV (Secondary Extra Low Voltage), non–energy hazard output, limited energy source, input rated 100–240 Vac, 1.5/0.8 A, 50/60 Hz, output rated 24 Vdc, 2.3 A. or 3.125A.

Use of this product with a power supply other than the NCR power supply will require you to test this power supply and NCR printer for FCC and CE mark certification.

#### Interface Cable

A shielded (360 degree) interface cable must be used with this product. The shield must be connected to the frame or earth ground connection or earth ground reference at EACH end of the cable.

Use of a cable other than described here will require that you test this cable with the NCR printer and your system for FCC and CE mark certification.

#### **Power Cord**

A UL listed, detachable power cord must be used for this product. For applications where the power supply module may be mounted on the floor, a power cord with Type SJT marking must be used. For applications outside the US, power cords which meet the particular country's certification and application requirements should be used.

Use of a power cord other than described here may result in a violation of safety certifications which are in force in the country of use.

### Wichtige Benutzerinformationen:

Um die Produktsicherheit und die FCC und CE–Markierungsanforderungen bei der Benutzung des Druckers sicherzustellen, müssen entweder das mitgesante Netzgerät, Netzanschlußkabel und Verbindungskabel verwendet werden oder folgende Anforderungen müssen erfüllt sein:

#### Netzgerät:

Das Netzgerät muß ein UL verzeichnetes (QQGQ) Netzgerät der Klasse 2 mit SELV (Sekundärextraniederspannung), Nichtenergie Gefahrenausgang, begrenzter Energiequelle, einer Aufnahmeleistung von 100–240 VAC, 1.5/0.8 A und 50/60 Hz, und einer Leistungsabgabe von 24 VDC, 3.125 A.c sein.

Die Benutzung des Produktes mit einem Netzgerät, daß nicht von NCR mitgeliefert wurde erfordert das Testen des Netzgerätes mit dem NCR Drucker auf FCC und CE– Markierungs Befolgung.

#### Verbindungskabel:

Bei der Benutzung dieses Produkts muß ein abgeschirmtes (360 Grad) Verbindungskabel benutzt werden. Die Abschirmleitung muß entweder mit dem Rahmens des Gerätes oder der Erde verbunden sein oder alternativ müssen alle Enden des Kabels geerdet werden.

Falls das Verbindungskabel nicht in der hier beschrieben Art benutzt wird, muessen das Kabel und der NCR Drucker auf die FCC und CE–Markierungs Befolgung überprüft werden.

#### Netzanschlußkabel:

Für dieses Produkt muß ein in UL aufgelistete, abnehmbares Netzanschlußkabel benutzt werden. Falls das Netzgerät fest auf dem Boden montiert ist, muß ein Netzanschlußkabel mit der SJT Markierung benutzt werden. Für Anwendungen außerhalb der USA, sollte ein Netzanschlußkabel benutzt werden, daß der Zertifizierung und Bestimmung des jeweiligen Landes entspricht.

Das Abweichen der hier beschriebenen Benutzungsanleitung des Netzanschlußkabels kann gegen die gesetzlichen Sicherheitsbestimmungen des jeweiligen Landes verstoßen.

#### 用户须知

为了确保产品安全和遵守中国电磁兼容(EMC)规定,必须使用随产品附带或符合下列参数的电源,电源线和接口电缆:

#### 电源

中国强制性产品认证,输入为:交流100~240伏,1.5/0.8安倍,50/60赫兹,输出为:直流24伏,2.3或3.125安倍

如使用本产品与非NCR生产的电源产品,必须测试电源和NCR生产的打印机以符合 产品安全和**中国电磁**兼容(EMC)规定

#### 接口电缆

本产品必须使用屏蔽(360度)接口电缆。屏蔽层必须连接到金属框架或接地或接口电缆两端的接地参考

使用没有在这里描述的接口电缆将要求您必须测试接口电缆和NCR生产的打印机以符合产品安全和中国电磁兼容(EMC)规定

#### 电源线

中国强制性产品认证,可拆卸的电源线.

使用没有在这里描述的电源线可能导致在该国的安全证书失效

销售打印机的安全规定

安全注意事项

#### 维修

注意:本产品不含有用户可自行更换的部件,如需更换,请联系有资质的技术人员。

#### 保险丝的更换

注意:为防止失火只可用相同规格的保险丝进行更换,

#### 안전주의사항

#### 서비스

주의 :이 제품은 서비스 부품을 포함하지 않고 있습니다. 서비스는 자격이 있는 서비스 기술자에 의해 제공됩니다.

#### 퓨 즈 교 체

주의: 화재의 위험에 대한 계속적인 보호를 위해 같은 타입과 등급의 퓨즈로 교체해 야 합니다. 。

#### 한국업무용(A급기기)방송통신기자재

이 기기는 업무용(A급) 전자파적합기기로서 판매자 또는 사용자는 이 점을 주의하 시기 바라며, 가정 외의 지역에서 사용하는 것을 목적으로 합니다.

### Federal Communications Commission (FCC) Radio Frequency Interference Statement

- M

**Warning:** Changes or modifications to this unit not expressly approved by the party responsible for compliance could void the user's authority to operate the equipment.

**Note:** This equipment has been tested and found to comply with the limits for a Class A digital device, pursuant to Part 15 of the FCC Rules. These limits are designed to provide reasonable protection against harmful interference when the equipment is operated in a commercial environment. This equipment generates, uses, and can radiate radio frequency energy and, if not installed and used in accordance with the instruction manual, may cause harmful interference to radio communications. Operation of this equipment in a residential area is likely to cause harmful interference in which case the user will be required to correct the interference at his own expense.

#### **Communication Cables**

Shielded communication cables must be used with this unit to ensure compliance with the Class A FCC limits.

#### Information to User

This equipment must be installed and used in strict accordance with the manufacturer's instructions. However, there is no guarantee that interference to radio communications will not occur in a particular commercial installation. If this equipment does cause interference, which can be determined by turning the equipment off and on, the user is encouraged to contact NCR immediately.

The NCR Company is not responsible for any radio or television interference caused by unauthorized modification of this equipment or the substitution or attachment of connecting cables and equipment other than those specified by NCR. The correction of interferences caused by such unauthorized modification, substitution or attachment will be the responsibility of the user.

### Industry Canada (IC) Radio Frequency Interference Statement

This Class A digital apparatus meets all requirements of the Canadian Interference– Causing Equipment Regulations.

Cet appareil numérique de la classe A respecte toutes les exigences du Règlement sur le matériel brouilleur du Canada.

### Bundeskommunikationen Kommission (FCC) Hochfrequenz-Störungs Richtlinie.

**Warnung:** Änderungen oder Änderungen an der Maßeinheit, die nicht ausdrücklich von der Seite, die für die Befolgung verantwortlich ist, genehmigt ist, können zum Entzug der Benutzungsberechtigung dieses Gerätes führen.

Anmerkung: Dieses Gerät wurde getested und entspricht der zulässigem Richtlinien eines digitalen Gerätes der Klasse A, gemäß Abschitt 15 in den FCC Richtlinien. Diese Richtlinien sind dazu da, einen angemessenen Schutz gegen schädliche Störung bei der komerziellen Nutzung dieses Gerätes zu gewährleisten. Dieses Gerät erzeugt und benutzt Hochfrequenzenergie und kann Hochfrequenzenergie ausstrahlen. Wenn die Installierung und Benutzung dieses Gerätes nicht wie im Benutzer Handbuch beschrieben ist, durchgeführt wird, kann eine schädliche Störung von Funkverbindungen verursacht werden. Der Betrieb dieses Gerät in einem Wohngebiet kann schädliche Störung verursachen die auf Kosten des Benutzers behoben werden müssen.

#### Kommunikationskabel:

Dieses Gerät muß in Uebereinstimmung mit Kategorie A FCC Richtlinien mit einem abgeshirmten Kabel betrieben werden.

#### Benutzerinformationen:

Dieses Gerät muß wie in der Hersteller Anweisungen beschrieben installiert und benutzt werden. Jedoch gibt es keine Garantie dafür, daß Funkstörung nicht in bestimmten kommerziellen Installation auftritt. Für den Fall, daß das Gerät Funkstörungen verursacht, was durch das An und Abschalten des Gerätes festgestellt werden kann, wird der Benutzer aufgefordert sofort mit NCR Kontakt aufzunehmen.

NCR ist nicht für Radio– oder Fernsehenstörung verantwortlich, die durch unautorisierte Änderung der Ausrüstung oder den Ersatzes der anschließenden Kabel oder durch Anschluß von Geräten hervorgerufen wird, die nicht ausdrücklich von NCR genehmigt wurden sind. Die Korrektur von Störungen, die durch solche unautorisierte Änderung, Ersatz oder Zubehör verursacht werden, liegt in der Verantwortlichkeit des Benutzers.

### Industrie–Kanada (IS) Hochfrequenz–Störungs Richtlinie:

Dieses digitale Gerät der Klasse A entspricht allen Anforderungen der kanadischen Störung–Verursachende Geräte Richtlinie.

无线电频率干扰声明

用户须知

本设备已经过测试,证明其符合A级数字设备的限定。这些限制旨在对设备在商业环境中运作时提供合理的保护,以防有害干扰。本设备产生,使用,并能发射无线电频率能量.因此如果不按照使用说明书安装和使用,可能对无线电通讯造成有害干扰.如果 在住宅区使用本设备很可能造成干扰.用户将被要求自费纠正干扰。

对于未经授权的修改或使用NCR规定以外的其他附件替换或连接电缆及设备, NCR 不负责.

校正由此而产生的干扰将是用户的责任。用户需注意:未经NCR批准的改装可能导致用户无权操作本设备

中国电磁兼容声明:

此为A级产品,在生活环境中,该产品可能会造成无线电干扰。在这种情况下,可能 需要用户自费对其干扰采取切实可行的措施。

### **Caution labels information**

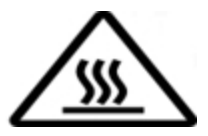

Hot Surface, Do not touch / Surface chaude, Ne pas toucher.

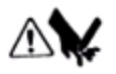

Sharp edge. Keep fingers and other body parts away / Tranchant, Tenir les doigts et les autres parties du corps éloignés.

# References

- NCR 7167 Two-Station POS Printer Service Manual (B005-0000-2109)
- NCR 7167 Two-Station POS Printer Parts Identification Manual (B005-0000-2110)

# Table of Contents

| Chapter | 1: | About | the | 7167 | Series | II | Printer |
|---------|----|-------|-----|------|--------|----|---------|
| -       |    |       |     |      |        |    |         |

| Overview                        | 1  |
|---------------------------------|----|
| Features                        | 2  |
| Receipt Station                 | 2  |
| Slip Station                    | 3  |
| Receipt and Slip Print Stations | 4  |
| General Features                | 5  |
| Options                         | 5  |
| Thermal Print Head              | 5  |
| Thermal Head Failure Detection  | 6  |
| Impact Print Head               | 6  |
| Ordering Paper and Supplies     | 7  |
| Ordering Thermal Receipt Paper  | 7  |
| Ordering Forms                  | 8  |
| Ordering Ribbon Cassettes       | 8  |
| Ordering Other Supplies         | 9  |
| Ordering Documentation          | 10 |
| Cleaning the Printer            | 11 |
| Cleaning the Cabinet            | 11 |
| Cleaning the Thermal Print Head | 11 |

### Chapter 2: Setting up the Printer

| Overview                      |    |
|-------------------------------|----|
| What is in the Box?           |    |
| Removing the Packing Material |    |
| Repacking the Printer         | 14 |
| Choosing a Location           | 15 |
| Connecting the Cables         | 16 |

| Using the Printer                                       | 19 |
|---------------------------------------------------------|----|
| Loading and Changing the Receipt Paper                  | 20 |
| Removing the Paper Roll                                 | 20 |
| Loading the Paper Roll                                  | 22 |
| Advancing Paper                                         | 23 |
| Installing and Changing the Ribbon Cassette             | 24 |
| Removing the Ribbon Cassette                            | 24 |
| Installing the Ribbon Cassette                          | 25 |
| Printing in Forms or Checks                             | 26 |
| Validating and Verifying Checks                         | 28 |
| About the Universal Serial Bus                          | 31 |
| Advantages of USB Connections                           | 31 |
| Additional POS Devices                                  | 31 |
| Higher Bandwidths                                       | 31 |
| Advantages of the NCR USB Solution                      | 31 |
| Checking for USB Support on the Host Computer           | 32 |
| Host Configuration                                      |    |
| Windows XP                                              | 32 |
| Windows 7, 8, and 10                                    | 32 |
| Installing the USB Virtual COM Port Driver for Printers | 33 |
| Windows XP                                              | 33 |
| Windows POSReady 7                                      | 38 |
| Windows 8                                               | 44 |
| Windows 10                                              | 50 |
| Verifying the Installation                              | 55 |
| Windows XP                                              | 55 |
| Windows POSReady 7                                      | 57 |
| Windows 8                                               | 59 |
| Windows 10                                              | 61 |
| Uninstalling the Drivers                                | 63 |
| Windows XP                                              | 63 |
| Windows POSReady 7                                      | 63 |

| Windows 8                                  | 66 |
|--------------------------------------------|----|
| Windows 10                                 |    |
| Configuring Serial Port Number Assignments | 70 |
| Serial Port Configuration Methods          | 70 |
| Automatic (Default)                        | 70 |
| Assigning a Serial Port to the Printer     | 70 |
| Setting Switches                           | 70 |
| Resetting the Printer                      | 72 |
| Defining Printer Handshaking               | 72 |

#### Chapter 3: Solving Problems

| Overview                                          | 76 |
|---------------------------------------------------|----|
| Green LED Does Not Come On/Printer Will Not Print | 76 |
| Green LED Blinking (Slow)                         | 76 |
| Green LED Blinking (Fast)                         | 77 |
| Slip or Forms Printing is Light                   | 78 |
| Receipt Printing is Light or Spotty               | 79 |
| LED (Slip Table) Does Not Come On                 | 79 |
| Forms Skew or Catch                               | 80 |
| MICR Check Reader Not Reading Properly            | 80 |
| Other Serious Problems                            | 80 |
| Contacting a Service Representative               | 81 |

### Chapter 4: Diagnostics

| Overview                         | 82 |
|----------------------------------|----|
| Level 0 Diagnostics              | 83 |
| Level 1 Diagnostics (Setup Mode) | 84 |
| Printer Configuration            | 84 |
| Configuring the Printer          | 86 |
| Communication Interface Modes    | 89 |
| RS-232C Interface Settings       | 89 |
| Save Parameters                  | 92 |
|                                  |    |

| Diagnostic Modes                    | 93 |
|-------------------------------------|----|
| Datascope Mode                      |    |
| Slip Test Mode                      |    |
| Receipt Test Mode                   |    |
| MICR Test Mode                      |    |
| Check Flip Test Mode                | 96 |
| Print Head Test Mode                |    |
| Save Parameters                     |    |
| Emulation/Software Options          |    |
| Printer Emulations                  |    |
| Printer ID Mode                     |    |
| Default Lines Per Inch              |    |
| Carriage Return Usage               |    |
| Asian Mode                          |    |
| Slip Printing Width                 |    |
| Receipt Synchronization             |    |
| Platen Waiting Time                 |    |
| PDF417 Max Column Print             |    |
| Compatibility Bar Code Length       |    |
| Char 48 Column Print                |    |
| Save Parameters                     |    |
| Hardware Options                    |    |
| Set Receipt Print Mode              |    |
| Print Density                       |    |
| Set Power On Head Failure Detection |    |
| Maximum Power Option                |    |
| Paper Low Sensor                    |    |
| Paper Width                         |    |
| Knife Option                        |    |
| MICR Option                         |    |
| Check Flip Option                   |    |
| Color Paper Option                  |    |

| MICR Dual Pass Option                    | 109 |
|------------------------------------------|-----|
| Set Shift to Standby                     |     |
| Set Shift Time to Power Off              | 110 |
| Save Parameters                          | 110 |
| Default Code Page                        |     |
| Save Parameters                          | 113 |
| EEPROM to Default Settings               |     |
| Mfg Adjustment                           | 114 |
| Mfg Adjustment:                          | 114 |
| Sensor Calibration                       | 115 |
| Left Margin Adjustment (Slip)            | 116 |
| Alignment Adjustment (Slip)              |     |
| Rolling ASCII Print Test (Receipt, Slip) |     |
| H Print Test (Receipt or Slip)           |     |
| Duty Check Print Test (Receipt, Slip)    |     |
| Continuous Flip Test                     |     |
| Continuous MICR Test                     |     |
| Print Current Setting                    | 124 |
| EEPROM to Default Settings               |     |
| Level 2 Diagnostics                      |     |
| Level 3 Diagnostics                      |     |
|                                          |     |

### Chapter 5: Communication

| Overview                     | 129 |
|------------------------------|-----|
| Interface                    |     |
| Sending Commands             |     |
| Using DOS to Send Commands   | 130 |
| Using BASIC to Send Commands | 130 |
| RS-232C Interface            | 131 |
| Print Speed and Timing       | 131 |
| XON/XOFF Protocol            | 132 |
| DTR/DSR Protocol             | 133 |

| RS-232C Technical Specifications                | 133 |
|-------------------------------------------------|-----|
| Connectors                                      | 133 |
| RS-232C Communication Connector Pin Assignments | 133 |
| RS-232C 9-Pin to 9-Pin Cable Diagram            | 134 |
| Other Connector Information                     | 135 |
| USB Cable Connector                             | 135 |
| Power Cable Connector                           | 135 |
| Cash Drawer Connector and Pin Assignments       | 136 |
| Switch Settings                                 | 137 |
| Setting Extra RS-232C Options                   | 137 |
| Data errors                                     | 137 |

#### Chapter 6: Commands

| Command Conventions             |     |
|---------------------------------|-----|
| List of Commands and Location   |     |
| By Command Code                 |     |
| By Function                     | 146 |
| Printer Function Commands       | 146 |
| Vertical Positioning and Print  |     |
| Horizontal Positioning Commands |     |
| Print Characteristic Commands   | 148 |
| Graphics Commands               | 149 |
| Status Commands                 |     |
| Real Time Commands              |     |
| Unsolicited Status Update       |     |
| Bar Code Commands               |     |
| Page Mode Commands              | 152 |
| Macro Commands                  |     |
| MICR Check Reader Commands      |     |
| MICR Parsing                    |     |
| Check Flip Command              | 153 |
| User Data Storage Commands      |     |

| Asian Character Commands                                  | 154 |
|-----------------------------------------------------------|-----|
| Flash Download Commands                                   | 154 |
| Comparison Chart                                          | 155 |
| Command Descriptions                                      | 157 |
| Printer Function Commands                                 | 158 |
| Clear Printer                                             | 158 |
| Close Form                                                | 159 |
| Open Form                                                 | 159 |
| Perform Partial Knife Cut                                 | 160 |
| Perform Partial Knife Cut                                 | 161 |
| Generate Tone                                             | 161 |
| Return Home                                               | 162 |
| Initialize Printer                                        | 163 |
| Set Slip Paper Eject Length                               | 163 |
| Select Receipt or Slip for Printing; Slip for MICR Head . | 164 |
| Select Receipt or Slip for Setting Line Spacing           | 164 |
| Select Sensors to Stop Printing                           | 165 |
| Enable or Disable Panel Buttons                           | 166 |
| Enable or Disable Slip Paper End Feeding Stop             | 166 |
| Set Slip Paper Waiting Time                               | 167 |
| Generate Pulse to Open Cash Drawer                        | 167 |
| Select Slip Station                                       | 168 |
| Select Cut Mode and Cut Paper                             | 168 |
| Select Receipt Station                                    | 169 |
| Print Test Form                                           | 170 |
| Vertical Positioning and Print Commands                   | 171 |
| Print and Feed Paper One Line                             | 171 |
| Print and Eject Slip                                      | 171 |
| Print and Carriage Return                                 | 172 |
| Feed n Print Lines                                        | 172 |
| Feed n Dot Rows                                           |     |

| Add n Extra Dot Rows                             |     |
|--------------------------------------------------|-----|
| Print                                            | 174 |
| Set Line Spacing to 1/6 Inch                     | 175 |
| Set Line Spacing                                 | 175 |
| Print and Feed Paper                             | 176 |
| Print and Reverse Feed Paper                     | 176 |
| Print and Feed n Lines                           | 177 |
| Print and Reverse Feed n Lines                   | 177 |
| Reverse Feed n Lines                             | 177 |
| Reverse Feed n Dots                              |     |
| Set Horizontal and Vertical Minimum Motion Units | 179 |
| Horizontal Positioning Commands                  | 179 |
| Horizontal Tab                                   | 179 |
| Set Column                                       | 181 |
| Set Absolute Starting Position                   | 182 |
| Set Horizontal Tabs                              |     |
| Set Relative Print Position                      | 184 |
| Select Justification                             | 186 |
| Set Left Margin                                  | 186 |
| Set Printing Area Width                          |     |
| Print Characteristic Commands                    |     |
| Select Double-Wide Characters                    |     |
| Select Single-Wide Characters                    | 189 |
| Select 90 Degree Counter-Clockwise Rotated Print | 190 |
| Select Pitch (Column Width)                      | 190 |
| Set Character Right-Side Spacing                 | 191 |
| Select Print Modes                               | 191 |
| Select or Cancel User-Defined Character Set      | 193 |
| Define User-Defined Characters                   | 193 |
| Select or Cancel Underline Mode                  | 195 |
| Copy Character Set from ROM to RAM               | 195 |
| Cancel User-Defined Characters                   | 196 |

| Select or Cancel Emphasized Mode                    | 196 |
|-----------------------------------------------------|-----|
| Select Double Strike                                | 197 |
| Cancel Double Strike                                | 197 |
| Select or Cancel Italic Print                       | 198 |
| Select International Character Set                  |     |
| Select Character Code Table                         |     |
| Select or Cancel Unidirectional Printing Mode       |     |
| Select or Cancel 90 Degrees Clockwise Rotated Print |     |
| Select Print Color                                  | 201 |
| Select or Cancel Upside Down Printing Mode          | 201 |
| Select Character Size                               | 202 |
| Select or Cancel White/Black Reverse Print Mode     | 203 |
| Select Superscript or Subscript Modes               | 204 |
| Select or Cancel Unicode(UTF-16) Mode               | 205 |
| Summary of Rotated Printing                         | 205 |
| Graphics Commands                                   | 206 |
| Download BMP Logo                                   | 206 |
| Select Bit Image Mode                               |     |
| Select Double-Density Graphics                      | 211 |
| Select the Current Logo (Downloaded Bit Image)      | 211 |
| Define Downloaded Bit Image                         | 213 |
| Print Downloaded Bit Image                          | 215 |
| Convert 6 Dots/mm Bitmap to 8 Dots/mm Bitmap        | 217 |
| Status Commands                                     | 217 |
| Status Command Introduction                         | 217 |
| Batch Mode                                          |     |
| Transmit Peripheral Device Status                   |     |
| Transmit Printer Status                             |     |
| Transmit Printer ID                                 | 219 |
| Transmit Printer ID, Remote Diagnostics Extension   | 221 |
| Transmit Status                                     | 226 |

| Send Printer Software Version                        | 230      |
|------------------------------------------------------|----------|
| Execute Head Failure Detection                       | 230      |
| Get Print Completion                                 | 231      |
| Recognizing Data from the Printer                    |          |
| Real Time Commands                                   |          |
| Preferred Implementation                             | 234      |
| Alternate Implementation                             | 234      |
| Rules for Using Real Time Commands                   |          |
| Moving Data Through the Buffer                       |          |
| Real Time Status Transmission                        |          |
| Real Time Request to Printer                         |          |
| Real Time Printer Status Transmission                |          |
| Unsolicited Status Update Validation                 |          |
| Enable/Disable Unsolicited Status Update             |          |
| Baseline State Request                               |          |
| Printer Firmware Implementation Considerations       |          |
| Bar Code Commands                                    | 249      |
| Select Printing Position for HRI Characters          |          |
| Select Pitch for HRI Characters                      |          |
| Select Bar Code Height                               |          |
| Print Bar Code                                       |          |
| Select Bar Code Width                                |          |
| QR Code: Select the model                            |          |
| QR Code: Set the size of module                      | 258      |
| QR Code: Select the error correction level           | 259      |
| QR Code: Store the data in the symbol storage area   |          |
| QR Code: Print the symbol data in the symbol storage | area 260 |
| QR Code: Transmit the size information of the symbol | data     |
| in the symbol storage area                           | 261      |
| Page Mode Commands                                   | 262      |
| Print and Return to Standard Mode                    |          |
| Cancel Print Data in Page Mode                       |          |

| Print Data in Page Mode                           |     |
|---------------------------------------------------|-----|
| Select Page Mode                                  |     |
| Select Standard Mode                              |     |
| Select Print Direction in Page Mode               |     |
| Set Printing Area in Page Mode                    |     |
| Set Absolute Vertical Print Position in Page Mode |     |
| Set Relative Vertical Print Position in Page Mode |     |
| Macro Commands                                    |     |
| Start or End Macro Definition                     |     |
| Execute Macro                                     |     |
| MICR Commands                                     |     |
| MICR Reading                                      |     |
| Read MICR Data and Transmit                       |     |
| Reread MICR Data                                  |     |
| MICR Parsing                                      |     |
| Define Parsing Format, Save in NVRAM              | 272 |
| Define Parsing Format, Do Not Save Permanently    |     |
| Parsing Parameter String Options                  |     |
| Sample Parsing Formats                            |     |
| Notes                                             |     |
| Check Serial Number                               |     |
| Exception Table Entry Format                      |     |
| Maintaining the Exception Table                   |     |
| Check Flip Command                                |     |
| Check Flip Command                                |     |
| User Data Storage Commands                        |     |
| Write to User Data Storage                        |     |
| Read from User Data Storage                       |     |
| Read from Non-volatile Memory                     |     |
| Write to Non-volatile Memory (NVRAM)              |     |

| Select Memory Type (SRAM/Flash) Where to Save Logos |       |
|-----------------------------------------------------|-------|
| or User-Defined Fonts                               | 284   |
| Flash Allocation                                    | 285   |
| Erase User Flash Sector                             | 285   |
| Printer Setting Change                              | 286   |
| Asian Character Commands                            | 294   |
| Select print modes for Kanji characters             | 294   |
| FS – Turn underline mode ON/OFF for Kanji           | 295   |
| Define user-defined Kanji characters                | 296   |
| Set Kanji character spacing                         | 298   |
| FS W (Set quadruple mode ON/OFF for Kanji)          | 299   |
| Flash Download Commands                             | 299   |
| Switch to Flash Download Mode                       | . 299 |
| Request Printer ID                                  | 301   |
| Return Segment Number Status of Flash Memory        | 301   |
| Select Flash Memory Sector to Download              | 302   |
| Get Firmware CRC                                    | 302   |
| Return Microprocessor CRC                           | 303   |
| Erase the Flash Memory                              | 303   |
| Return Main Program Flash CRC                       | 303   |
| Erase Selected Flash Sector                         | 304   |
| Download to Active Flash Sector                     | 304   |
| Reboot the Printer                                  | 305   |
|                                                     |       |

### Appendix A: Specifications

| Printing Specifications                      | 306 |
|----------------------------------------------|-----|
| Power Requirements                           | 309 |
| Power from Host                              | 309 |
| NCR Terminal Power–Low Mode (Term Pwr–Low)   | 309 |
| NCR Terminal Power–High Mode (Term Pwr–High) | 310 |
| Power from External Power Supply             | 310 |
| Environmental Requirements                   | 311 |

| Reliability                                     | 311 |
|-------------------------------------------------|-----|
| Dimensions and Weight                           | 312 |
| Density of Receipt Print Lines                  | 312 |
| Duty Cycle Restrictions (Printing Solid Blocks) | 313 |

### Appendix B: Print Characteristics

| Character Size                          |  |
|-----------------------------------------|--|
| Receipt Station                         |  |
| Slip Station                            |  |
| Standard Pitch                          |  |
| Double-Wide Characters                  |  |
| Rotated Characters                      |  |
| Print Zones                             |  |
| Receipt Station                         |  |
| For 80-mm Paper                         |  |
| For 58-mm Paper                         |  |
| Slip Station                            |  |
| Slip Form Parameters                    |  |
| Check Size                              |  |
| Personal Check                          |  |
| Business                                |  |
| MICR Media Requirements                 |  |
| MICR Printing                           |  |
| Forms                                   |  |
| <u>Appendix C: Lean Receipt Utility</u> |  |

| •••      |      |      |     |
|----------|------|------|-----|
| Overview | <br> | <br> | 324 |

### Appendix D: Reflashing the Printer Firmware

| Overview |
|----------|
|----------|

#### Appendix E: Character Sets

| Overview      |  |
|---------------|--|
| Code Page 437 |  |

| 328 |
|-----|
| 329 |
| 330 |
| 331 |
| 332 |
| 333 |
| 334 |
| 335 |
| 336 |
| 337 |
| 338 |
| 339 |
| 340 |
| 341 |
| 365 |
| 413 |
| 460 |
| -   |

### **Revision Record**

| Issue | Date      | Remarks                                                                   |  |
|-------|-----------|---------------------------------------------------------------------------|--|
| А     | Oct 2011  | First Issue                                                               |  |
| В     | Oct 2012  | Update QR bar code support, and NCR Lean Receipt<br>Utilities information |  |
| С     | Nov 2012  | Thermal Head Failure detection                                            |  |
| D     | Nov 2015  | Power Consumption and Print Speed for Print Density                       |  |
| Е     | Jul 2016  | Add Printer Setting Change command parameter "58"                         |  |
| F     | Sept 2017 | Added printer setup procedures for Windows 8, 10, and POSReady 7          |  |
| G     | Feb 2018  | Updated the Ordering Ribbon Cassettes information                         |  |
|       |           | Updated the Ordering Other Supplies table                                 |  |

# Chapter 1: About the 7167 Series II Printer

### Overview

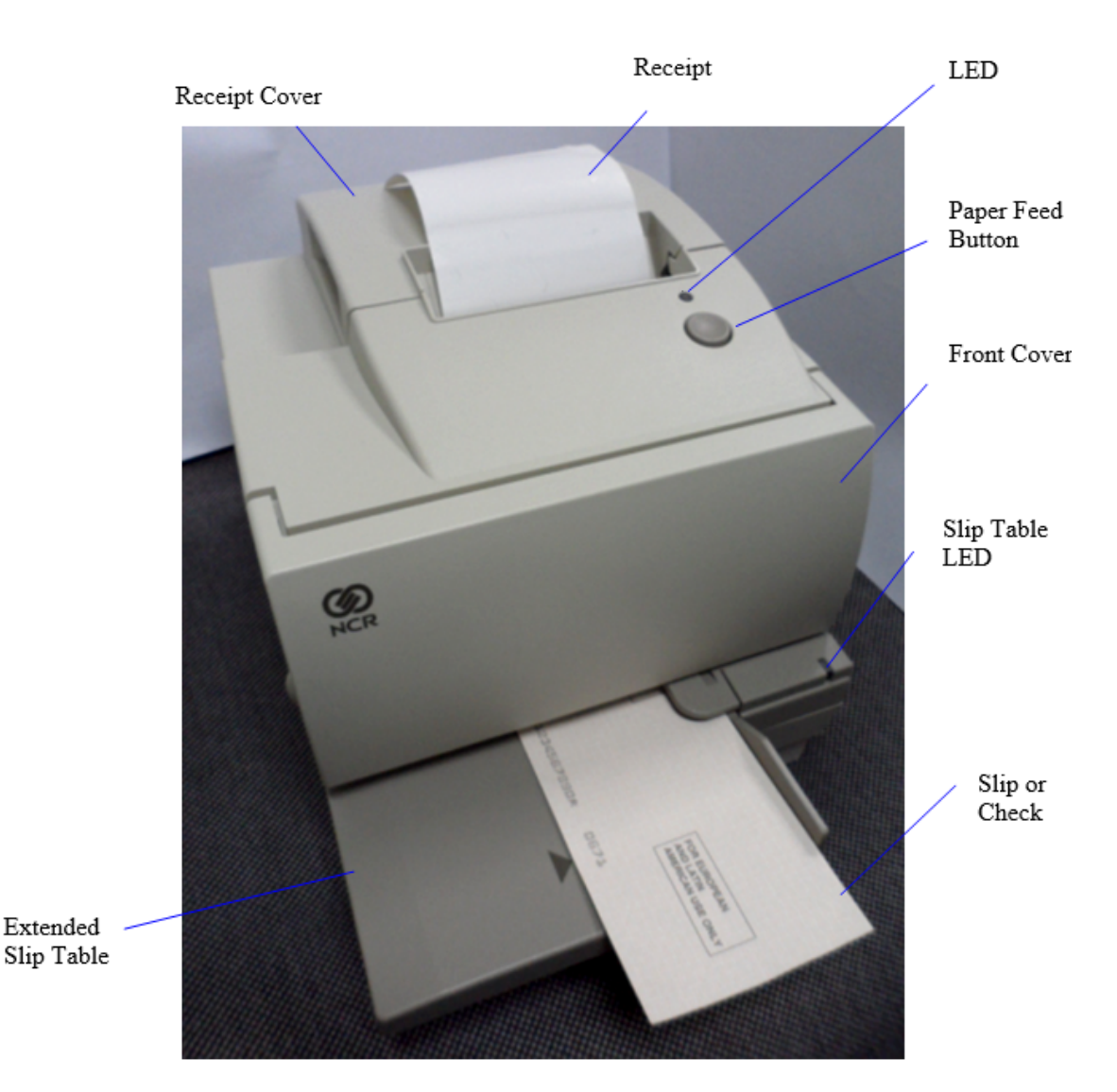

The 7167 Series II printer is a fast, quiet, relatively small and reliable multiple-function printer. It prints receipts, validates and prints checks, and prints on a variety of single or multiple-part forms. There is no journal as it is kept electronically by the host computer.

The industry-standard RS-232C communication interface allows the 7167 Series II to be connected to any host computer that uses RS-232C or USB communication interface.

With thermal printing technology on the more frequently used receipt station, there is no ribbon cassette to change and paper loading is extremely simple. Printing on single- or multiple-part forms, validating checks, and printing checks is also easy in the accommodating slip station. An additional option is the Magnetic Ink Character Recognition (MICR) check reader with parsing, which reads account numbers on checks for easy verification. An extended slip table is available for handling large forms and is standard with the MICR option.

## Features

The 7167 Series II printer comes with several features and options.

### **Receipt Station**

- Thermal printing
- Standard pitch (host selectable): 15.2 characters per inch, 44 columns
- Compressed pitch (host selectable): 19.0 characters per inch, 56 columns
- ECO feature
- Resident bar codes
  - Code 39
  - Code 93
  - Code 128
  - UPC-A
  - UPC-E
  - JAN8 (EAN)
  - JAN13 (EAN)
  - Interleaved 2 of 5
  - Codabar
  - PDF417
  - GS1 DataBar Omnidirectional
  - GS1 DataBar Truncated
  - GS1 DataBar Stacked
  - GS1 DataBar Stacked Omnidirectional
  - GS1 DataBar Limited
  - GS1 DataBar Expanded
  - GS1 DataBar Expanded Stacked

- QR code
- Drop-in paper loading requiring no spindle or threading paper
- Paper low indicator
- Paper exhaust indicator

### **Slip Station**

- Bi-directional, impact printing
- Standard pitch (host selectable): 13.9 characters per inch, 45 columns
- Compressed pitch (host selectable): 17.1 characters per inch, 55 columns
- Printing of forms up to five plies
  - Front insertion of forms with forms stop
  - Side insertion of forms with override of forms stop
  - Automatic and manual insertion of forms
- Form alignment sensors and Slip In LED indicator
- Horizontal flat-bed slip table with optional extension (standard with MICR check reader)
- Snap-on ribbon cassette
- Resident bar codes
  - Code 39
  - Code 93
  - Code 128
  - UPC-A
  - UPC-E
  - JAN8 (EAN)
  - JAN13 (EAN)
  - Interleaved 2 of 5
  - Codabar

### **Receipt and Slip Print Stations**

- Variety of print modes: double high (receipt station only), double strike (slip station only), double wide, upside down, and rotated
- 14 resident character language Code Pages:
  - PC Code Page 437 (US English)
  - PC Code Page 850 (Multilingual)
  - PC Code Page 852 (Slavic)
  - PC Code Page 858 (with Euro symbol)
  - PC Code Page 860 (Portuguese)
  - PC Code Page 862 (Hebrew)
  - PC Code Page 863 (French Canadian)
  - PC Code Page 864 (Arabic)
  - PC Code Page 865 (Nordic)
  - PC Code Page 866 (Cyrillic)
  - PC Code Page 874 (Thai)
  - PC Code Page 1252 (Windows Latin #1)
  - PC Code Page 1256 (Windows Arabic)
  - PC Code Page Katakana
  - Code Page Hungary
  - Space Page
  - Code Page 932
  - Code Page 936
  - Code Page 949
  - Code Page 950
- 16K RAM for downloaded character sets or bit-mapped graphics (such as logos)
- **Note:** Code Pages 932, 936, 949, and 950 are not supported by models 7167-1035 and 7167-2035.

### **General Features**

- Knife
- Cover open sensors
- Industry standard RS-232C communication interface
- One cash drawer connector (supports 2 cash drawers)
- History EEROM for custom settings
- Audible tone (controlled by application)

**Note:** The 7167 Series II does not use a paper journal. The journal is kept electronically by the host computer.

# Options

- Magnetic Ink Character Recognition (MICR) check reader built into the slip station for verifying checks (includes custom MICR field parsing)
- E13B and CMC-7 support with auto sensing of the MICR type provided
- Extended slip table for handling large forms (standard with MICR check reader)
- Remote power supply

# **Thermal Print Head**

The 7167 Series II Receipt Station uses a thermal print head for printing receipts. The following are its advantages:

- Fast and silent printing.
- Heat causes to print on paper. Because of this functionality, there is no need to change a cassette or ribbon, which prevents having soiled fingers and paper dust.
- No scheduled maintenance for the print head. For more information, refer to <u>*Cleaning the Printer*</u> on page 11.
- Durable print head design. For more information, refer to the "Impact Print Head" section below.

# **Thermal Head Failure Detection**

The 7167 Series II features the Thermal Head Failure Detection functionality. This functionality provides early detection for thermal head failure and reports the failure dot count in a diagnostic form.

There are two ways to enable this function:

• Power-on detection—is turned on by configuring the resident firmware setup menu of the 7167 Series II printer. After it is configured, the printer executes the detection every time it is turned on.

To check the error status, modify an option in the application after the detection. Do this step during the boot sequence. The application retrieves the result either through Real Time Status Transmission or Unsolicited Status Update.

• Manual detection—is enabled by running an Execute Head Failure Detection command. To send the head failure detection command and to check the error status, modify an option the application.

# **Impact Print Head**

The bi-directional, impact print head has a durable design that can last for a long time. If necessary, the print head must be replaced.

**Note:** Only a trained service technician must replace the impact print head. To determine if the print head needs to be replaced, refer to <u>Solving Problems</u> on page 76.

# **Ordering Paper and Supplies**

Thermal receipt paper, ribbon cassettes, and forms can be ordered. Documentation is also available.

### **Ordering Thermal Receipt Paper**

The 7167 Series II requires using an NCR recommended thermal paper to use on the thermal receipt print station. This paper type ensures proper operation of the printer.

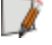

**Note:** The paper must not be attached at the core, otherwise the receipt station will be damaged when the paper is exhausted.

NCR recommends for the paper rolls to have the following dimensions.

| Diameter                       | Length           | Width                             |
|--------------------------------|------------------|-----------------------------------|
| Maximum of <b>80 mm.</b> (3.15 | <b>83 m</b> (273 | <b>80 mm ± .5 mm</b> (3.15 ± .008 |
| inches)                        | ft.)             | inches)                           |

The following paper grades are available from Iconex.

| Paper<br>Stock | Paper Grade Description                                                    |
|----------------|----------------------------------------------------------------------------|
| 856911         | Economy (for text printing)                                                |
| 856966         | Standard Sensitivity (for text and simple graphics)                        |
| 878559         | High Sensitivity (for text, bar codes & detailed graphics)                 |
| 856380         | For improved achievability and added resistance to incompatible substances |
| 856461         | Red/Black                                                                  |
| 856458         | Blue/Black                                                                 |

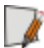

**Note:** To order thermal receipt paper, contact your sales representative or order from NCR at the following address or toll free number:

Voice: 1(800)543-8130 (toll free), or local listing of Iconex product sales office.

Paper ManufacturerMedia modelKanzakiP300KoehlerKT 44 FA

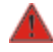

Warning: It is critical that only certified thermal paper be used with this printer, otherwise the printer can be damaged or it prints with poor quality.

#### **Ordering Forms**

The 7167 Series II printer prints on single- or multiple-part, which can be up to five forms, in the slip station. Forms and slips must meet the following requirements:

- Front insertion (minimum):
  - **51 mm** (2.0 in.) wide
  - **70 mm** (2.75 in.) long
- Side insertion (minimum):
  - **203 mm** (8.0 in.) wide
  - **51 mm** (2.0 in.) long
- Single-ply forms should be on paper that is greater than 15 pounds.
- Multiple-part forms, which can be up to five parts should be no thicker than **0.406 mm** (0.016 in.).
- If multi-part forms are used, the cardstock must be the last ply of the form.

To order forms, contact your sales representative or order from NCR at the following address or toll free number:

Voice: 1(800)543-8130 (toll free), or local listing of Iconex product sales office.

### **Ordering Ribbon Cassettes**

To order ribbon cassettes, contact your sales representative or order from Iconex at the following toll free number:

#### Iconex

Media Products Division

Voice: 1(800)543-8130 (toll free), or local listing of Media Products sales office

Stock Numbers:

- (purple ribbon cassette 8 million characters) 9416-0100 6 ribbons per carton
- (black ribbon cassette 5 million characters) 9416-0197 6 ribbons per carton

The following are other certified thermal papers that can be used.

### **Ordering Other Supplies**

Contact your sales representative to order the supplies listed in the table. The numbers are for reference only. Suppliers may use other numbers.

Contact your sales representative to order the supplies listed in the table.

| Item                   | Туре                                         | Alias Number   |
|------------------------|----------------------------------------------|----------------|
| External Power Supply  | 75W External Power Supply,<br>No Power Cord  | 7167-K511      |
|                        | 75W External Power Supply with US Power Cord | 7167-K510      |
|                        | 60W External Power Supply                    | 7197-K510      |
| AC Cables for External | US Power Cord                                | 1416-C325-0030 |
| Power Supply           | UK Power Cord                                | 1416-C321-0030 |
|                        | SEV Power Cord                               | 1416-C320-0030 |
|                        | Australian Power Cord                        | 1416-C322-0030 |
|                        | International Power Cord                     | 1416-C323-0030 |
|                        | Argentina Power Cord                         | 1416-C009-0018 |
|                        | International (with plug)<br>Power Cord      | 1416-C319-0030 |
| Non-Powered RS-232     | 1.0 meter                                    | 1416-C879-0010 |
| (Serial) Interface     | 4.0 meters                                   | 1416-C879-0040 |
| Non-Powered USB        | 1.0 meter                                    | 1432-C083-0010 |
| Cable                  | 4.0 meters                                   | 1432-C083-0040 |
|                        | 4.0 meters (USB)                             | 1432-C089-0040 |
| Powered USB Cable      | 24V Powered USB Cable,<br>1.0 meter, Black   | 1432-C086-0010 |
|                        | 24V Powered USB Cable,<br>4.0 meters, Black  | 1432-C402-0040 |
| Narrow 58mm Width      | Release 1.0                                  | 7167-K058      |
| Paper Guide            | Series II                                    | 7167-K059      |
| Ethernet Cable         | 8-wire                                       | 1432-C046-0030 |

| ltem                     | Туре                | Alias Number   |
|--------------------------|---------------------|----------------|
| Power only USB Cable     | 1.0 meter           | 1432-C092-0010 |
| for Serial Configuration | 4.0 meters          | 1432-C092-0040 |
| Cash Drawer Cable        | 1.8 meters          | 1639-K044      |
|                          |                     | 1639-K043      |
|                          |                     | 1639-K213      |
|                          | 0.6 meter (Y-Cable) | 1416-C372-0006 |
|                          |                     | 1639-K045      |
| Extended Slip Table      | G11                 | 7167-K352      |
|                          | Black               | 7167-K356      |
| Fiscal Module            | Chile               | 7167-K003      |
| Thermal Head             |                     | 7167-K900      |
| Thermal Mechanism        |                     | 7167-K901      |
| MICR Slip Table          |                     | 7167-K902      |

### **Ordering Documentation**

Contact your sales representative to obtain the following documentation:

- 7167 Series II Two Station POS Printer: Parts Identification Manual (B005-000-2110)
- *7167 Series II Two Station POS Printer: Service Manual* (B005-000-2109). This publication includes the Troubleshooting Guide and the Preventative Maintenance Guide.
### **Cleaning the Printer**

This section describes information about cleaning the printer.

#### **Cleaning the Cabinet**

The external cabinet materials and finish are durable and resistant to these items:

- Cleaning solutions
- Lubricants
- Fuels
- Cooking oils
- Ultraviolet light
- - **Note:** There is no scheduled maintenance required for the 7167.
    - Clean the cabinet as needed to remove dust and finger marks.
    - Use any household cleaner designed for plastics, but test it first on a small unseen area. If the receipt bucket is dirty, wipe it with a clean, damp cloth.

#### **Cleaning the Thermal Print Head**

**Caution:** Do not spray or try to clean the thermal print head or the inside of the printer with any kind of cleaner. This practice may damage the thermal print head and its electronics.

- If the thermal print head appears dirty, wipe it with cotton swabs and isopropyl alcohol.
- If spotty or light printing problems persist after the thermal print head has been cleaned, refer to *Solving Problems* on page 76.

**Note:** If the recommended paper is used, the thermal print head does not require regular cleaning. If non-recommended paper has been used for an extended period of time, cleaning the print head with cotton swabs and rubbing alcohol is insufficient. For the recommended paper type to use, refer to <u>Ordering Paper and Supplies</u> on page 7.

# Chapter 2: Setting up the Printer

### Overview

This chapter describes some of the basic procedures for setting up the 7167 printer.

### What is in the Box?

The following items are packed in the shipping box:

- Printer, enclosed in a plastic bag and foam pack
- Ribbon cassette
- Thermal receipt paper roll
- Cardboard restraint for carriage (behind front cover)

These items may be ordered as options from NCR and will be shipped separately:

- Communication cable from host computer to printer
- DC Power Cable
- Remote Power Supply
- USB Plus Power Cables
- Cash drawer cables. The cables may be ordered from other equipment suppliers. For more information, refer to <u>Ordering Paper and Supplies</u> on page 7.

#### **Removing the Packing Material**

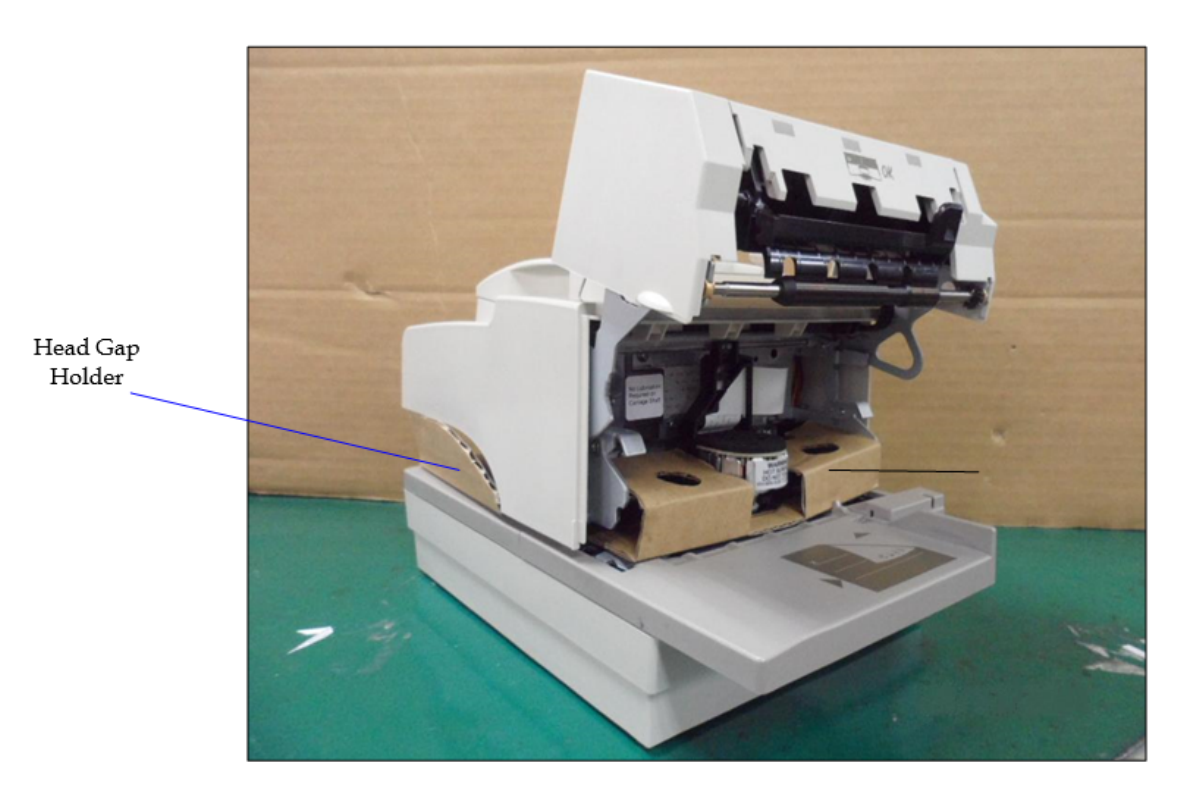

The printer is removed from the foam pack and plastic. There is an additional polyfoam for the non-flip model. To remove the packing material, follow these steps:

- 1. Remove the packing tape and packing materials.
- 2. Open the slip door and remove the carriage holder.
- 3. Remove the head gap holder from the slip table.
- 4. Remove the ribbon cassette from the foam pack.
- 5. Save all packing materials for future storing, moving, or shipping of the printer.
- **Caution:** Before using the printer, remove the carriage holder and the head gap holder. Do not pick up the printer using the slip table as a handle.

#### **Repacking the Printer**

Review the illustration on the previous page to pack the printer.

- 1. Place the receipt paper between the receipt cover and the print head for protection.
- 2. Remove the ribbon cassette, move the carriage to the center, and place the cardboard restraint in the slip carriage area.
- 3. Place the cardboard support on the slip table.
- 4. Place the printer in the plastic bag and foam pack.
- 5. Place the printer with the foam back in the box, and secure the box with packing tape.
- **Note:** If sending the printer to NCR for repair, call an NCR-authorized service representative for instructions on where to send the printer. Be prepared to answer questions concerning shipping and billing.

### **Choosing a Location**

The 7167 printer takes up relatively little counter space and may be set on or near the host computer. Make sure there is enough room to open the receipt cover to change the paper and to open the slip door to change the ribbon cassette. The image below illustrates the actual dimensions of the printer, but leave several inches around the printer for connecting and accessing the cables.

**Note:** The Magnetic Ink Character Recognition (MICR) check reader feature has been factory adjusted for a normal operating environment with a host computer. However, additional devices, such as CRT monitors, or large metal surfaces that are near the printer can affect the printer's magnetic field, which then causes intermittent reading errors when the MICR check reader is in operation. Relocating these devices may be required to prevent this interference.

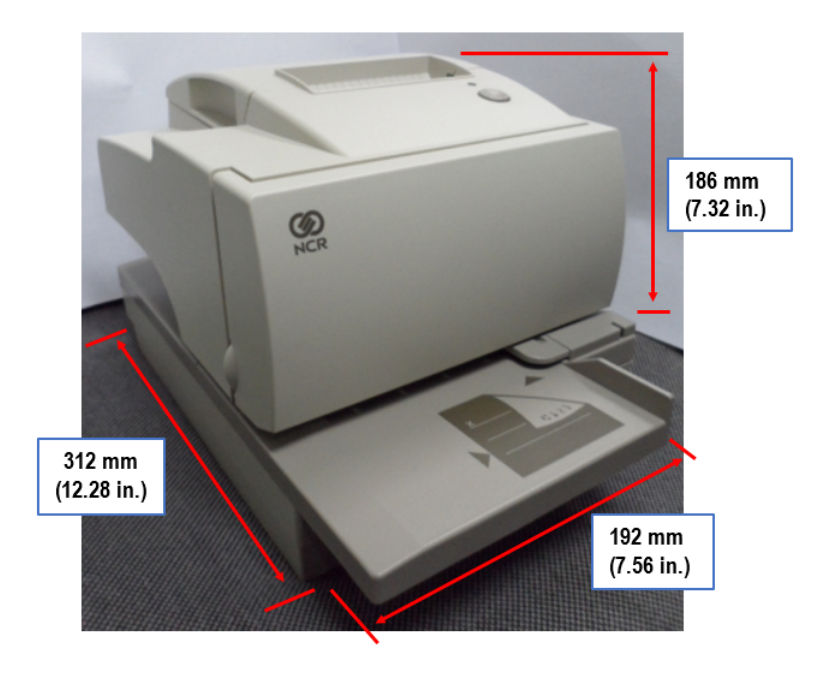

## **Connecting the Cables**

There are three different types of cables that connect to the printer:

- Power supply cable—supplies power from the power supply or POS terminal. For more information about the power supply, refer to *Power Requirements* on page 1.
- Communication cable (RS-232 or USB)—connects the printer to the host computer.
- Cash drawer cable connects the printer to one or two cash drawers.

**Caution:** Take caution of the following actions:

- Before disconnecting the Communication Cable and the Cash Drawer Cable from the printer, always disconnect the Power Cable from the power source.
- Before connecting the Power Cable to the power source, always connect the Communication Cable and the Cash Drawer Cable from the printer.

Follow these steps to connect the cables to the printer and host computer. For illustrations, refer to the images in the next sections.

- 1. Unplug the power cable from the power source.
- 2. Connect the power and communication cables to their respective connectors under the printer, as illustrated in the image that follows this section.
- **Note:** For the RS-232 cable, be sure to screw the communication cable to the communication connector on the printer.
- 3. Route the cables through the cable strain relief on the bottom of the printer, then through the two slots in the cable access cover as illustrated in the image.
- 4. Connect the communication cable to the appropriate host computer connector.
- 5. Connect the cash drawer cables to the printer and cash drawers. The connectors are standard phone jacks located at the rear of the printer.
- 6. For host powered installation, plug the DC cable into the POS terminal or plug the power cord into the power supply for remote power supply installation, then plug the power supply into an outlet.

At this point, the printer receives power. If the On Line LED (green) is on, the printer is on-line. Otherwise, the printer is not receiving power. Check to ensure that the host terminal is on or that the power supply is on.

#### **RS-232** Cable Connection

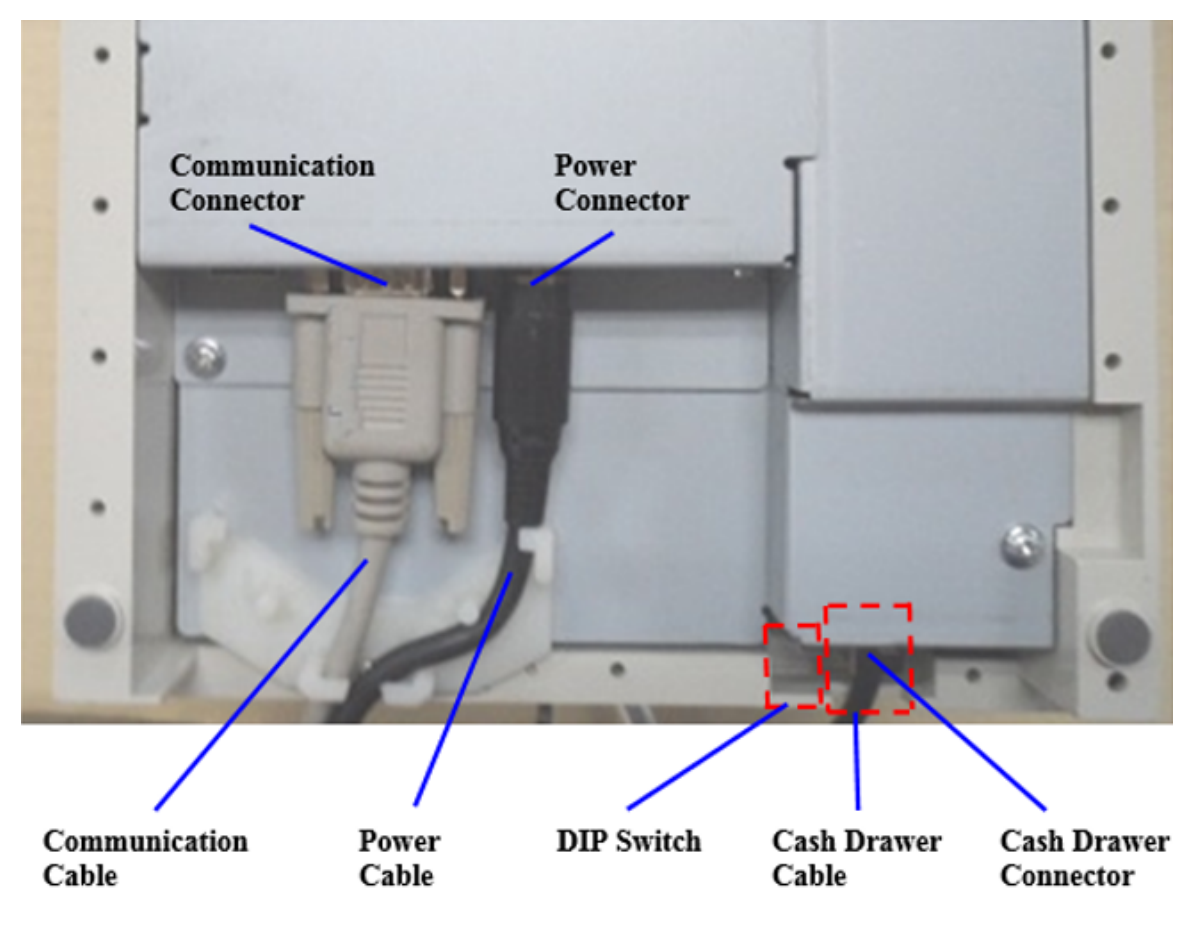

Bottom of the printer

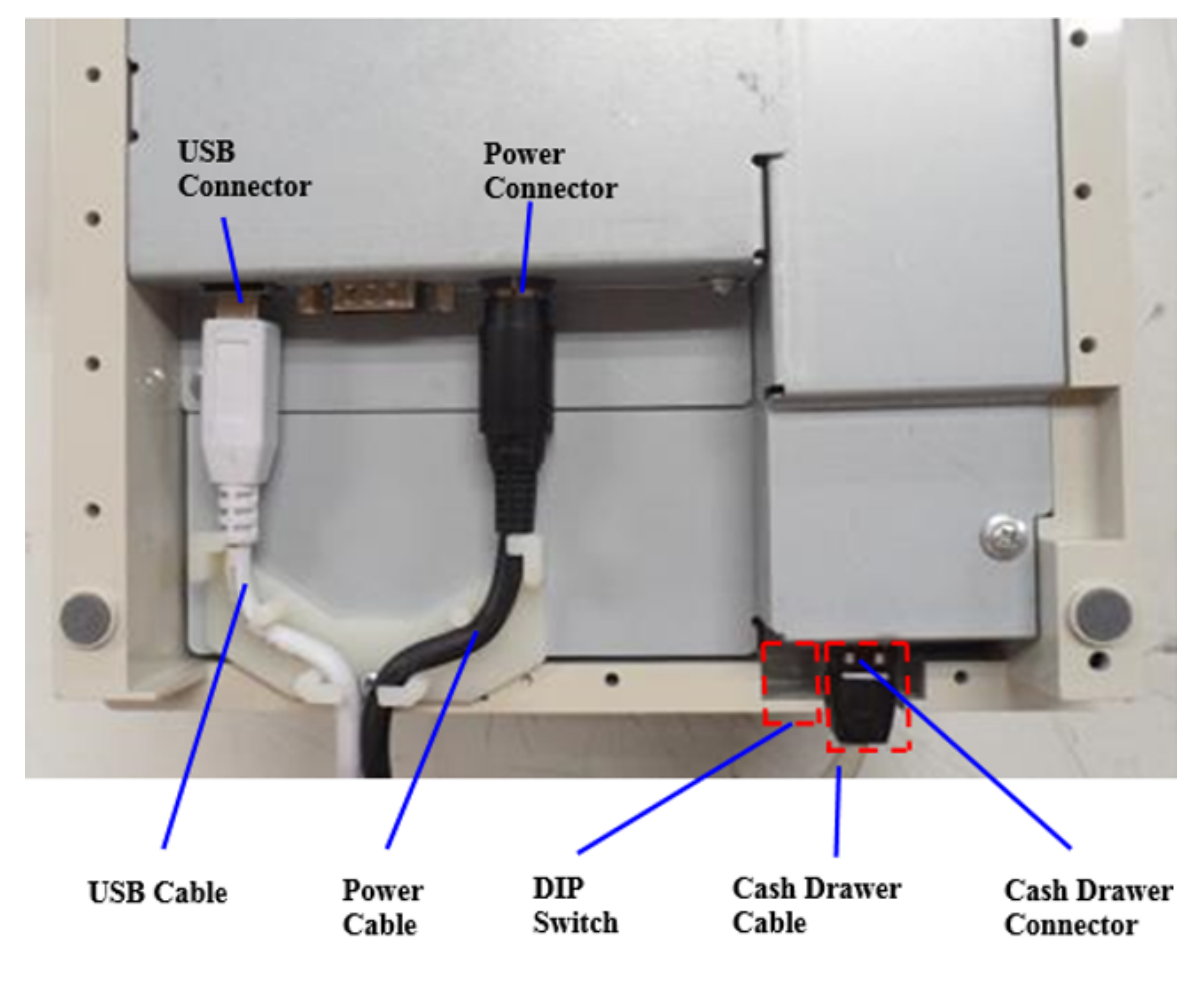

**USB** Cable Connection

Bottom of the printer

### Using the Printer

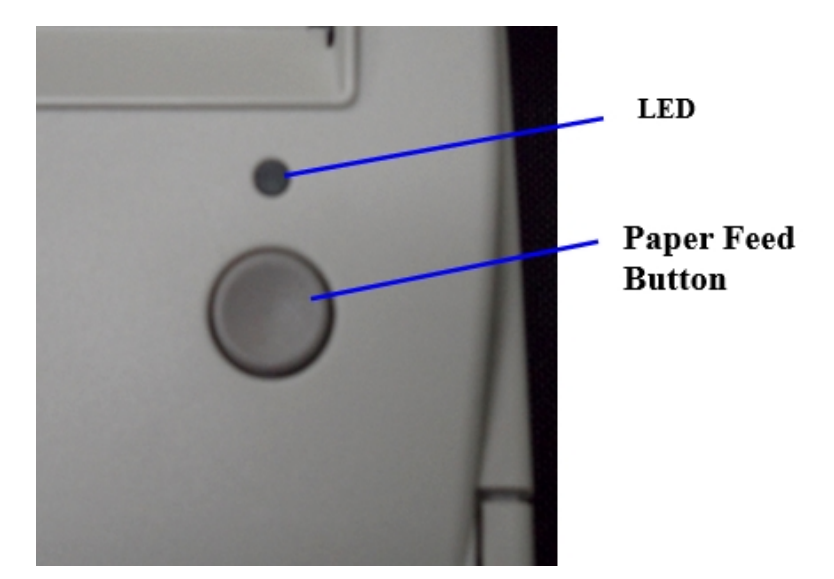

- **Note:** For more information about setting the DIP switches, refer to <u>Setting Switches</u> on page 70.
  - 1. Connect the power supply cable to the printer and turn on the power source.

The printer goes through a self-test routine to ensure everything is working properly then *beeps*. When the printer completes its *startup* cycle, it is ready to receive data.

**Note:** If the LED blinks, or the host computer indicates that there is a problem, refer to <u>Solving Problems</u> on page 76.

- 2. To obtain an optional Configuration check, reset the printer while holding the Paper Feed button, or open the receipt door and while pressing the Paper Feed button, close the receipt door, let go of the Paper Feed button once the printing begins.
- **Note:** The printer receives power when the power supply is on even if the printer is offline. To completely remove power, unplug the power supply from the outlet, or turn the POS terminal off.

## Loading and Changing the Receipt Paper

Change the paper when either of the following two conditions occurs:

• LED blinks (slow)—indicates the paper is low.

There are approximately **1** ½ to **7** ½ **meters** (5-25 feet) of paper remaining on the roll. Change the paper as soon as possible to avoid running out part way through a transaction. Depending on the application program, the host computer may alert you when the paper is low.

• LED blinks (fast)—indicates the paper is out.

Change the paper immediately or data may be lost.

**Caution:** Do not operate the printer or host computer if the printer runs out of paper. The printer will not operate without paper, but it may continue to accept data from the host computer. Because the printer cannot print any transactions, the data may be lost.

#### **Removing the Paper Roll**

**Note:** Although the images illustrate a used roll being removed, the instructions apply to loading paper for the first time.

1. Open the receipt cover. Refer to the next two images for the illustrations on this step.

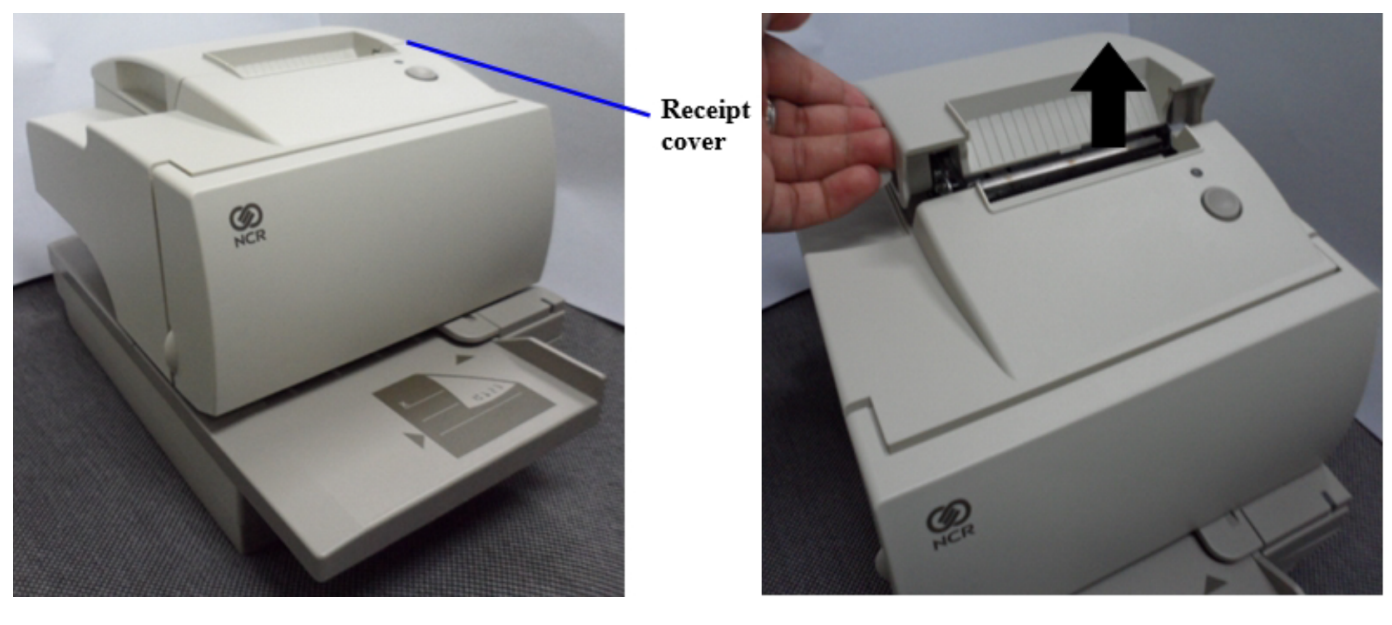

- 2. Remove the used roll.

#### Loading the Paper Roll

**Note:** Tear off the end of the new roll so that the edge is loose.

- 1. Place the new roll in the bin with a little extra paper extending over the front.
- **Note:** Be sure the paper unrolls from the bottom of the roll. Otherwise, the paper will not be printed on because the thermal coating will be on the wrong side.

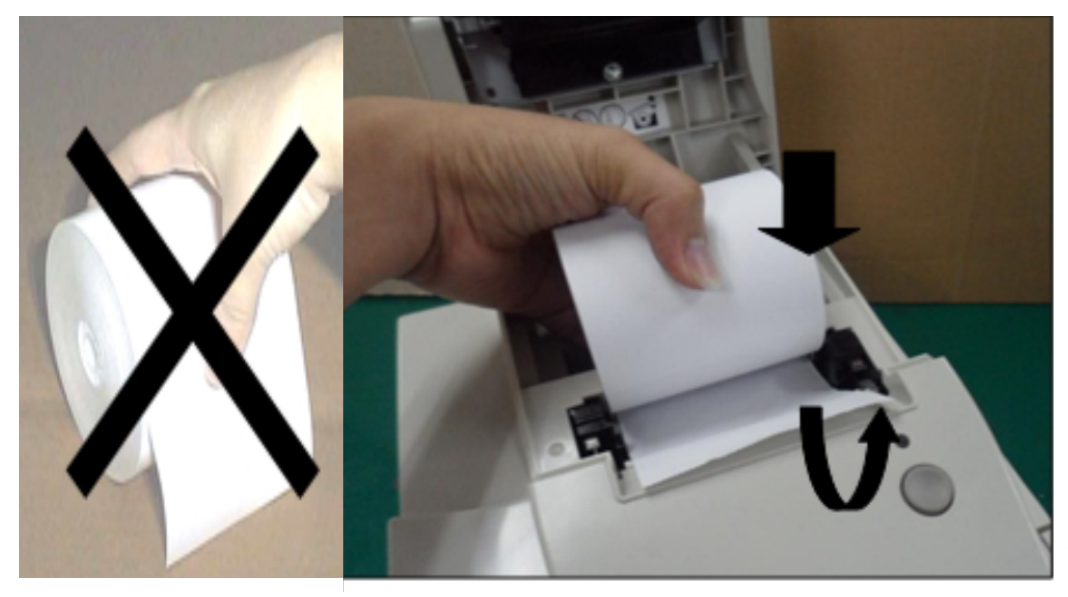

2. Close the receipt cover.

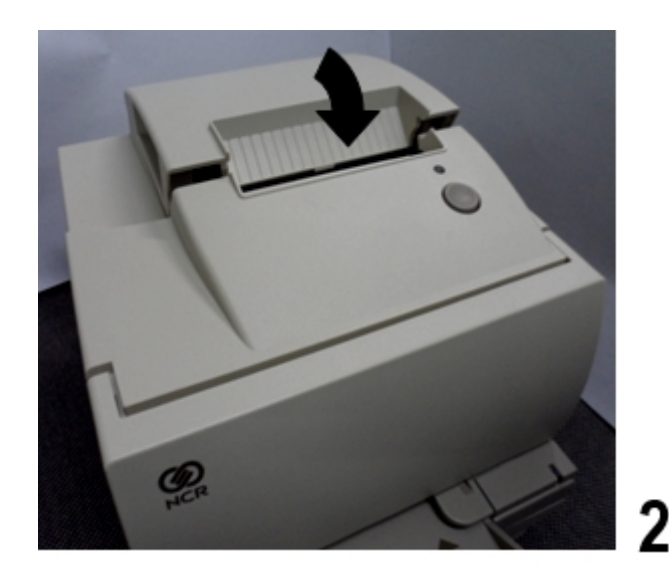

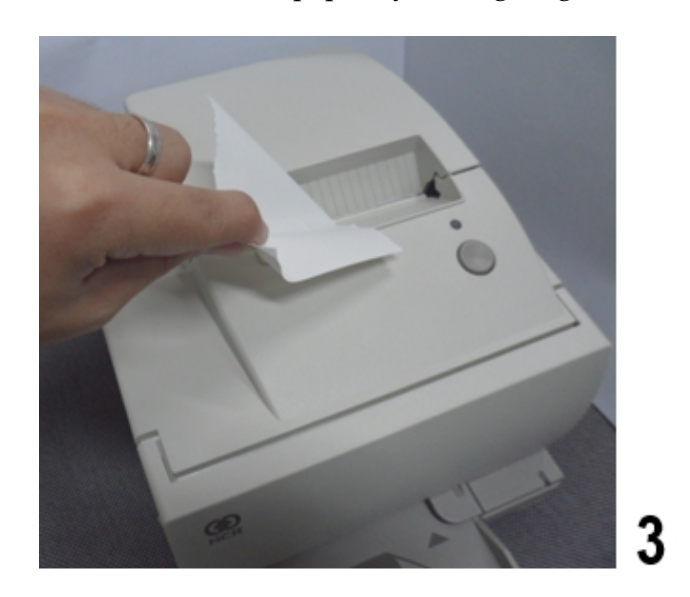

3. Remove the excess paper by tearing it against the tear-off blade.

#### **Advancing Paper**

- 1. Press the Paper Feed button on the operator panel to advance the paper. The cover must be closed. To ensure print quality and the proper alignment of the paper, advance about **30 cm** (12 in.) of paper.
- 2. Tear off the excess paper against the tear-off blade.

## Installing and Changing the Ribbon Cassette

Change the ribbon cassette when the print is too light or the ribbon is frayed.

#### **Removing the Ribbon Cassette**

1. Open the front cover.

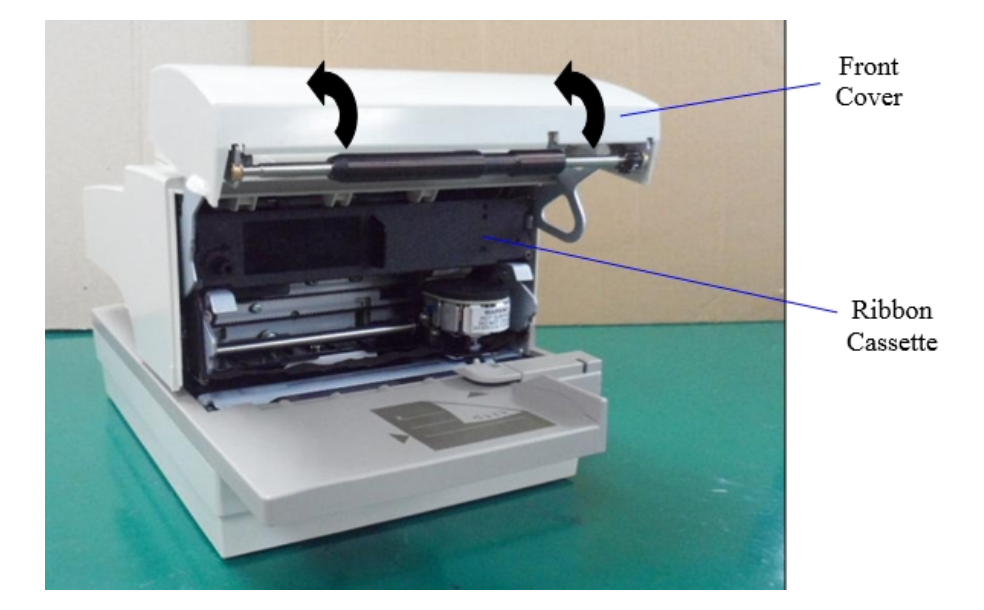

2. Use the handle on the cassette and pull the ribbon cassette from the printer.

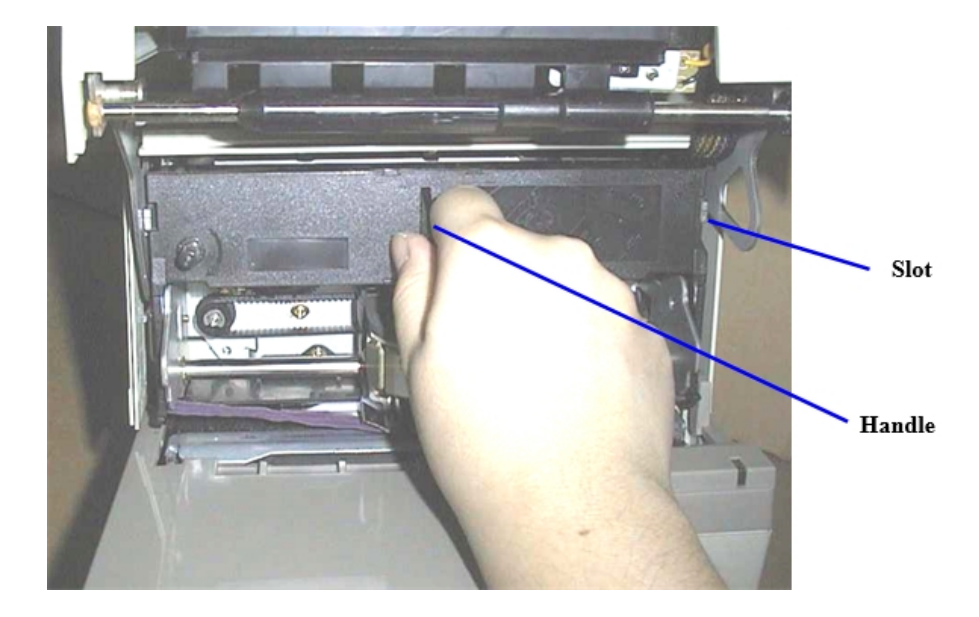

#### Installing the Ribbon Cassette

1. Tighten the ribbon fabric by turning the knob in the direction of the arrow (clockwise).

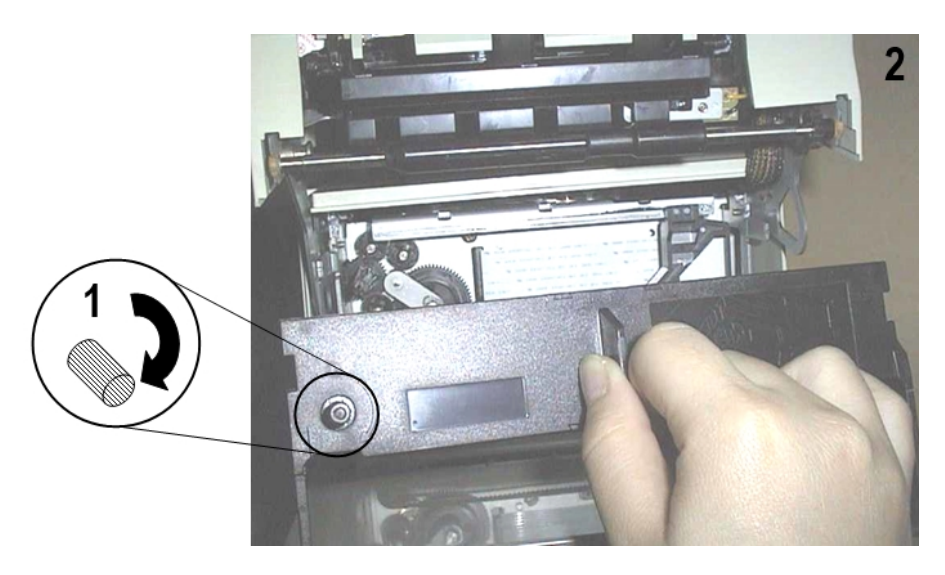

- 2. Position the ribbon cassette slots at the catch on the printer slip frame and push it into place. Be sure the ribbon is in front of or underneath the print head and between the print head and the ribbon shield.
- 3. Tighten the ribbon using the shaft at the upper left corner of the cassette. Rotate the shaft clockwise until the ribbon is positioned between the print head and the metal ribbon guide.
- 4. Close the front cover.

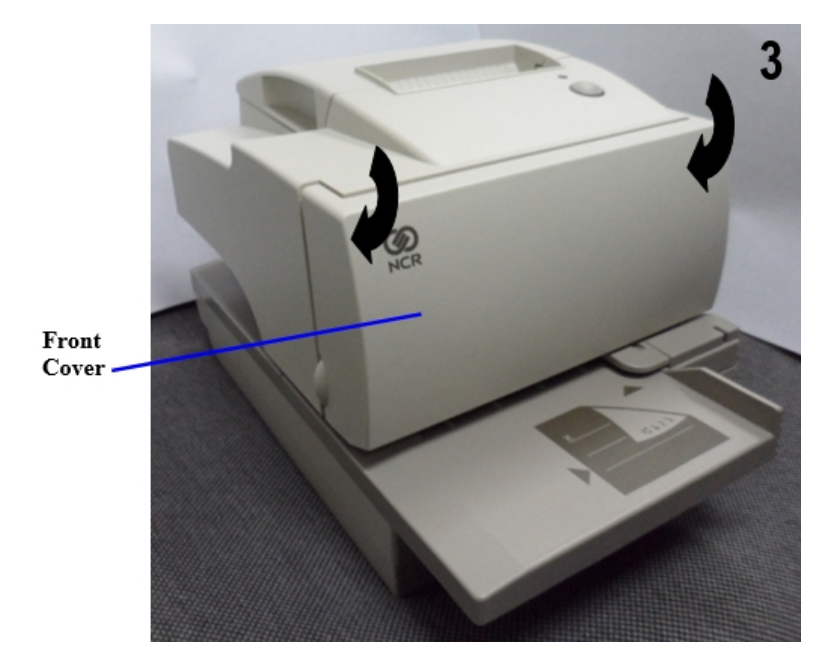

## Printing in Forms or Checks

There are several types of transactions that require you to insert a form or check into the printer:

- Credit card transaction. Some credit card transactions may be printed on the receipt station and not require any forms.
- Multiple-part forms such as credit transactions or merchandise returns
- Electronic funds transfers
- Check printing, such as printing the date, payee, and amount on the check face
- Check endorsement
- 1. Insert the form or check from the front and place it on the slip table top first and with the print side up. If the form is extra long, insert it from the side.

| PAY TO THE<br>ORDER OF | 19<br>\$ |
|------------------------|----------|
|                        | DOLLARS  |
| MEMO                   | LE BURT  |

**Check Orientation** 

2. Slide the form or check to the right until it lines up against the guide or wall. If the form is extra long, slide it over the form stop to disengage it. In this case, mark the slip table to line up the form for the proper placement of the print on the form.

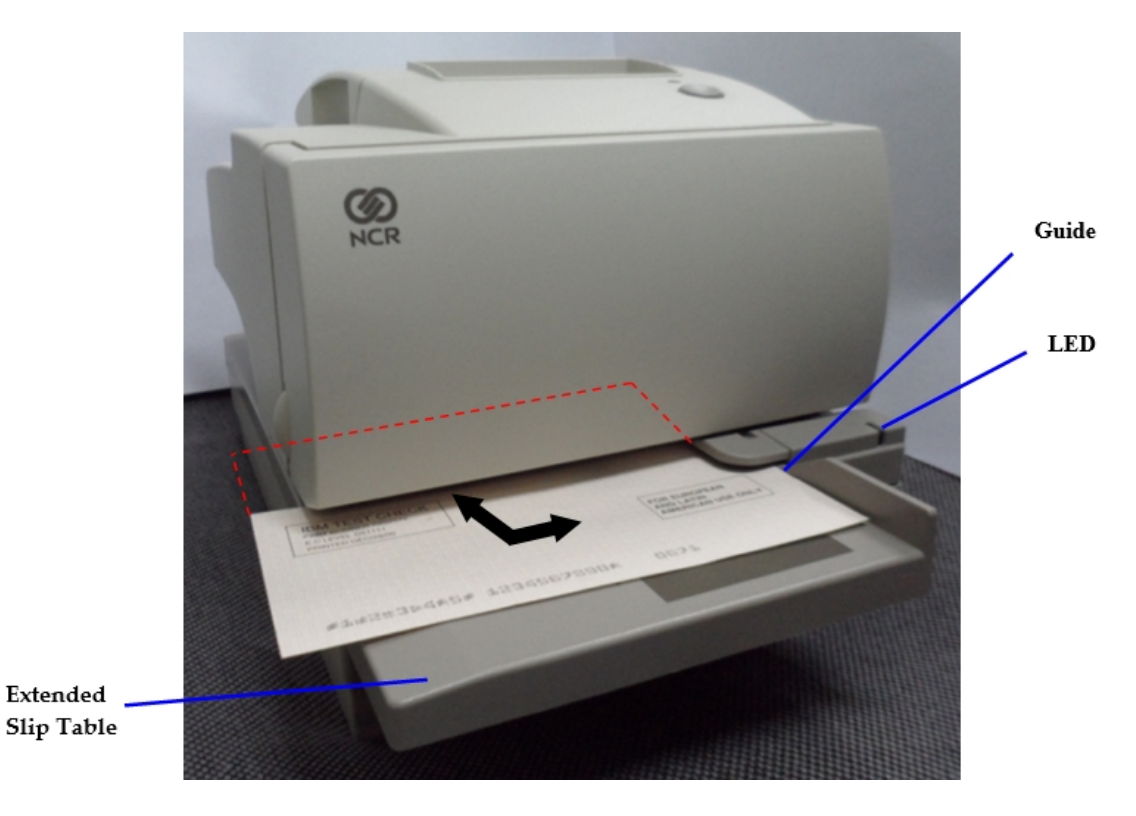

- **Note:** Although the image above illustrates a check being inserted into the printer, the instructions apply to any type of form. The 7167 can print on forms up to fourparts thick. For more information about the type of forms that can be used, refer to <u>Ordering Paper and Supplies</u> on page 7.
- 3. Slide the form or check toward the back of the printer until it contacts the form stop, which means it would not be able to go any further; or, align the form or check with any preset mark you may have made on the slip table for custom forms.
- **Note:** The green LED on the slip table turns on when the form or check is properly inserted, which means the form has to cover two sensors on the slip table.
- 4. Follow the instructions from the host computer. The printer begins printing.
- 5. Remove the form or check after it has been fed back out.
- 6. Follow the instructions from the host computer to finish the transaction.

## Validating and Verifying Checks

The following image is an example of the check orientation.

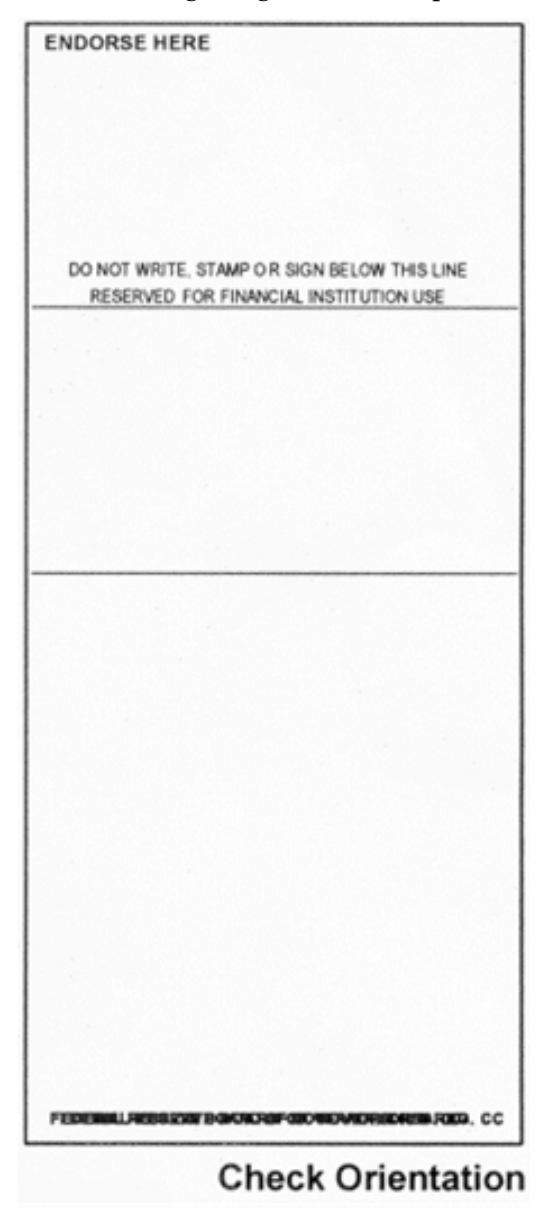

1. Insert the check from the front and place it on the slip table face down with the MICR characters to the right as shown in the illustration on the facing page.

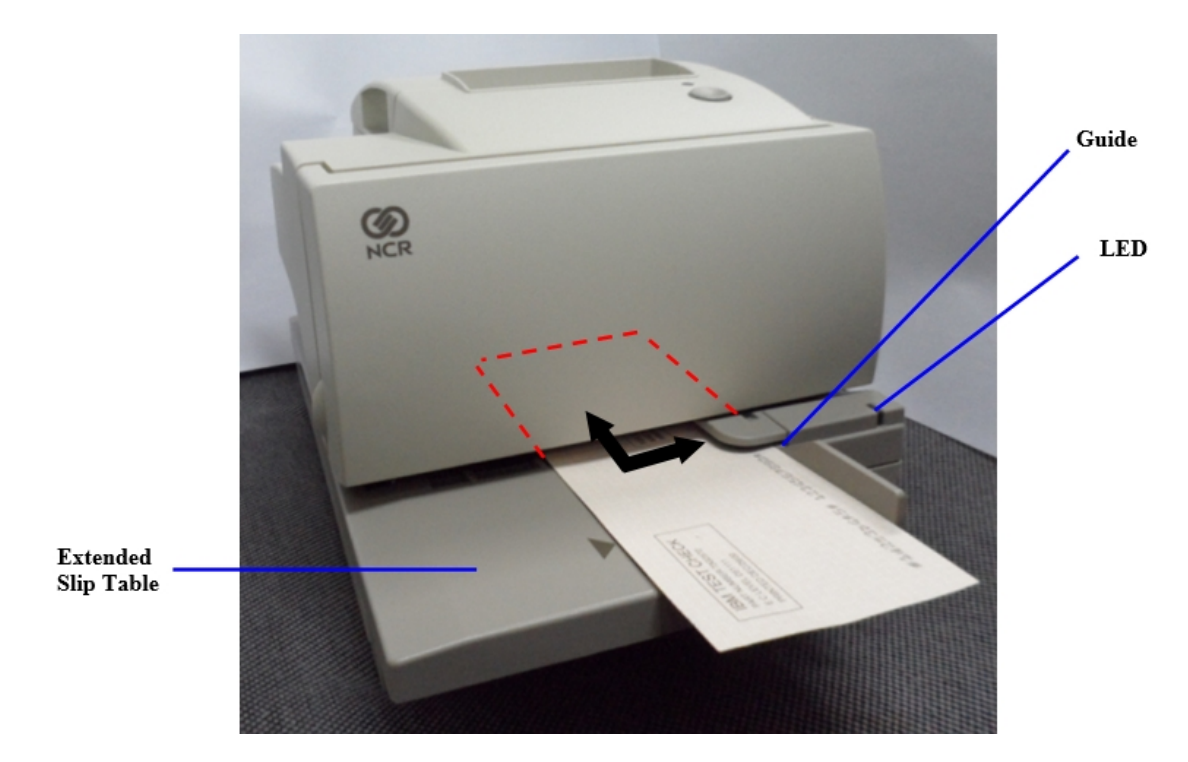

2. Slide the check to the right until it lines up against the guide or wall.

- 3. Slide the check toward the back of the printer until it contacts the form stop, which means it would not be able to go any further; or, align the check with any preset mark you may have made on the slip table.
- **Note:** The green LED on the slip table turns on when the form or check is properly inserted, or when it has to cover two sensors on the slip table.
  - 4. Follow the instructions from the host computer. The check is fed in and out while the check numbers are read. If the check is verified as good, it is then validated. If the check is not verified as good, it is not validated.
- **Note:** Do not hold or keep the check from moving during the MICR check reader transaction or the check numbers will not be read accurately.
- 5. Remove the check after it has been fed all the way back out.

- 6. Follow the instructions from the host computer to finish the transaction.
- 7. Slide the check to the right until it lines up against the guide or wall.

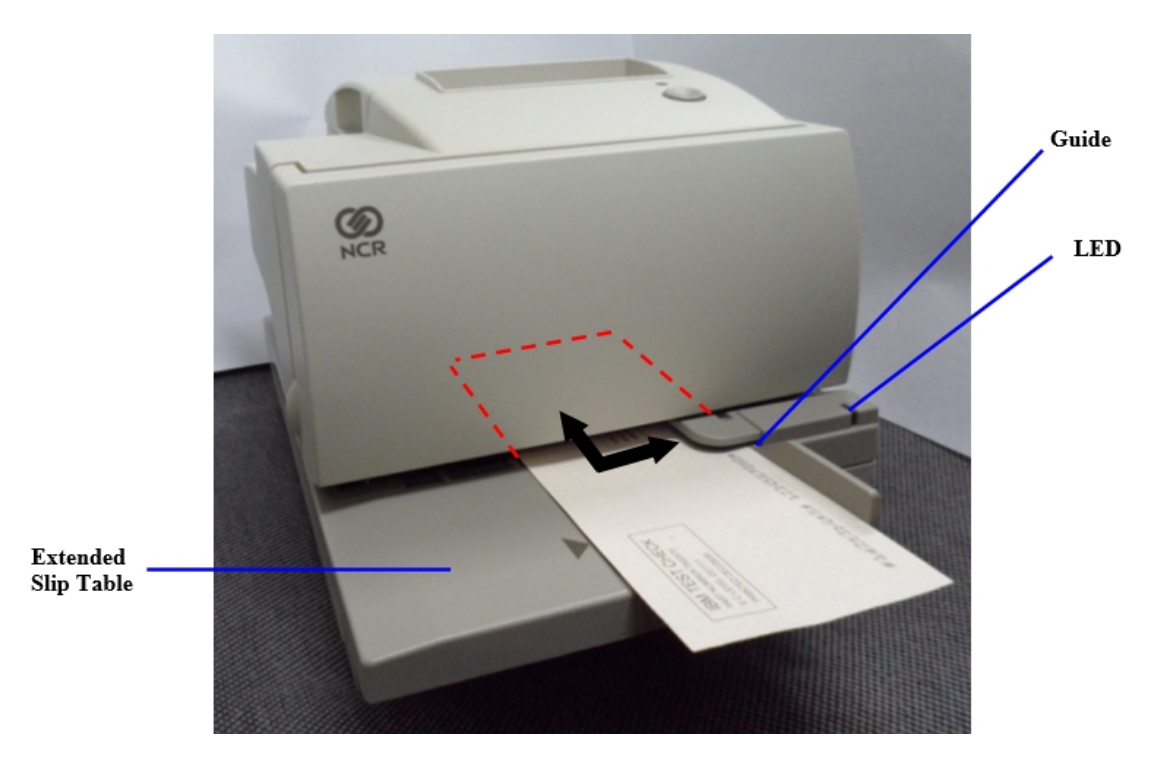

- 8. Slide the check toward the back of the printer until it contacts the form stop, which means it won't be able to go any further; or, align the check with any preset mark you may have made on the slip table.
- **Note:** The green LED on the slip table turns on when the form or check is properly inserted, or when it has to cover two sensors on the slip table.
- 9. Follow the instructions from the host computer. The check is fed in and out while the check numbers are read. If the check is verified as good, it is then validated. If the check is not verified as good, it is not validated.
- **Note:** Do not hold or keep the check from moving during the MICR check reader transaction or the check numbers will not be read accurately.
- 10. Remove the check after it has been fed all the way back out.
- 11. Follow the instructions from the host computer to finish the transaction.

### About the Universal Serial Bus

The Universal Serial Bus (USB) is a peripheral bus for personal computers that was first released in January 1996. Since that time, virtually all Intel Architecture personal computers have the hardware to support USB, and a large number of computers exist that have both the hardware and software support required to interface with USB peripherals.

#### Advantages of USB Connections

USB has a number of advantages over legacy connection schemes, for example, the serial RS-232. These advantages include:

- High speed: up to 12 MB/second for high-speed devices.
- Plug and play: Devices are automatically recognized and configured at installation.
- Hot plug: Bus supports installation and removal of devices with the power applied.
- Up to 127 devices: One host can support up to 127 devices with the use of hubs.
- "Free ports": Most PC architecture machines contain two USB ports in the base hardware.

These advantages have become attractive to the POS industry for a couple of reasons.

#### **Additional POS Devices**

Some POS systems are required to host more peripherals than can be supported by two RS-232 ports typical in a platform. With the addition of one or two USB connectors, the platform can support the additional devices that had previously required a serial port expander card.

#### **Higher Bandwidths**

New devices coming into use have bandwidth requirements that are higher than the bandwidth that can be supported on legacy interfaces. As the speed and capability of POS printers increases, the performance of the printer in an application can become limited by the speed of the communications interface. USB provides ample bandwidth to support current and future POS printer requirements.

#### Advantages of the NCR USB Solution

NCR has eliminated any cost associated with porting applications to USB by implementing a USB solution that simulates standard serial communications in Windows 98 (SR2), NT 4.0 (Service Pack 3 or higher) and Windows 2000. Application developers need only redirect their software to the virtual serial ports created by the NCR USB solution to use the printer.

## Checking for USB Support on the Host Computer

If the USB interface communications is required, the host computer must be equipped and setup properly. If it is not, install a USB interface card. With the required hardware in place, the Windows XP support plug-and-play USB with a built-in driver.

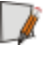

**Note:** Internet access is required to download the USB drivers from the NCR web site: <u>https://www.ncr.com</u>.

## **Host Configuration**

Verify that the proper hardware has been installed in the host PC.

#### Windows XP

- 1. Open the Control Panel.
- 2. Select System.
- 3. Select Hardware.
- 4. Select the **Device Manager** tab.
- 5. In the Device Manager window, scroll through the list of installed hardware devices until you find an entry for *Universal Serial Bus controllers*.
- **Note:** If this entry exists, your host computer is set up for USB operation. If this entry is not in the list, consult your computer documentation to see if USB must be enabled in the BIOS setup.

#### Windows 7, 8, and 10

- 1. From the Windows search bar, search for Computer Management, then select to open.
- 2. Select System Tools→Device Manager.
- 3. In the Device Manager window, scroll through the list of installed hardware devices until you find an entry for *Universal Serial Bus controllers*.
- **Note:** If this entry exists, your host computer is set up for USB operation. If this entry is not in the list, consult your computer documentation to see if USB must be enabled in the BIOS setup.

## Installing the USB Virtual COM Port Driver for Printers

#### Windows XP

- 1. Follow the on-screen instructions. The printer beeps when the USB device is recognized.
- 2. Go to the location where you downloaded the drivers and double-click the file.
- **Note:** The following images describe the on-screen instructions displayed on the Found New Hardware Wizard.

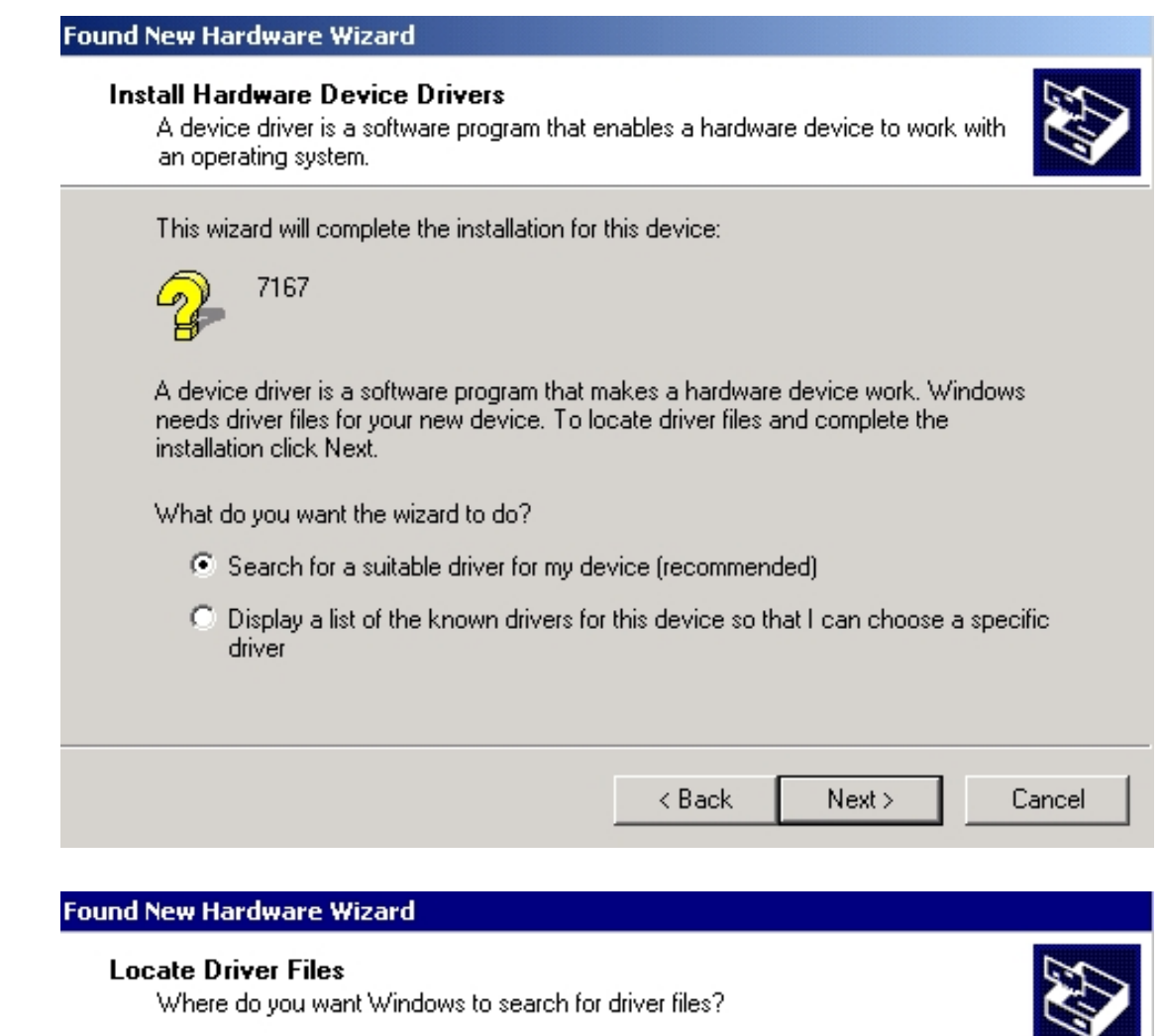

| Found New Hardware Wizard                                                                                   |
|----------------------------------------------------------------------------------------------------|
| Driver Files Search Results<br>The wizard has finished searching for driver files for your hardware device. |
| The wizard found a driver for the following device:                                                         |
| NCR 7167 Printer                                                                                            |
| Windows found a driver for this device. To install the driver Windows found, click Next.                    |
| e:\ionetworks\win2000\ionncr.inf                                                                            |
|                                                                                                    |
|                                                                                                    |
| < <u>B</u> ack <u>Next</u> > Cancel                                                                         |

**Note:** Location of the IONetworks files on the CD-ROM may very depending on the version of the CD that is being used.

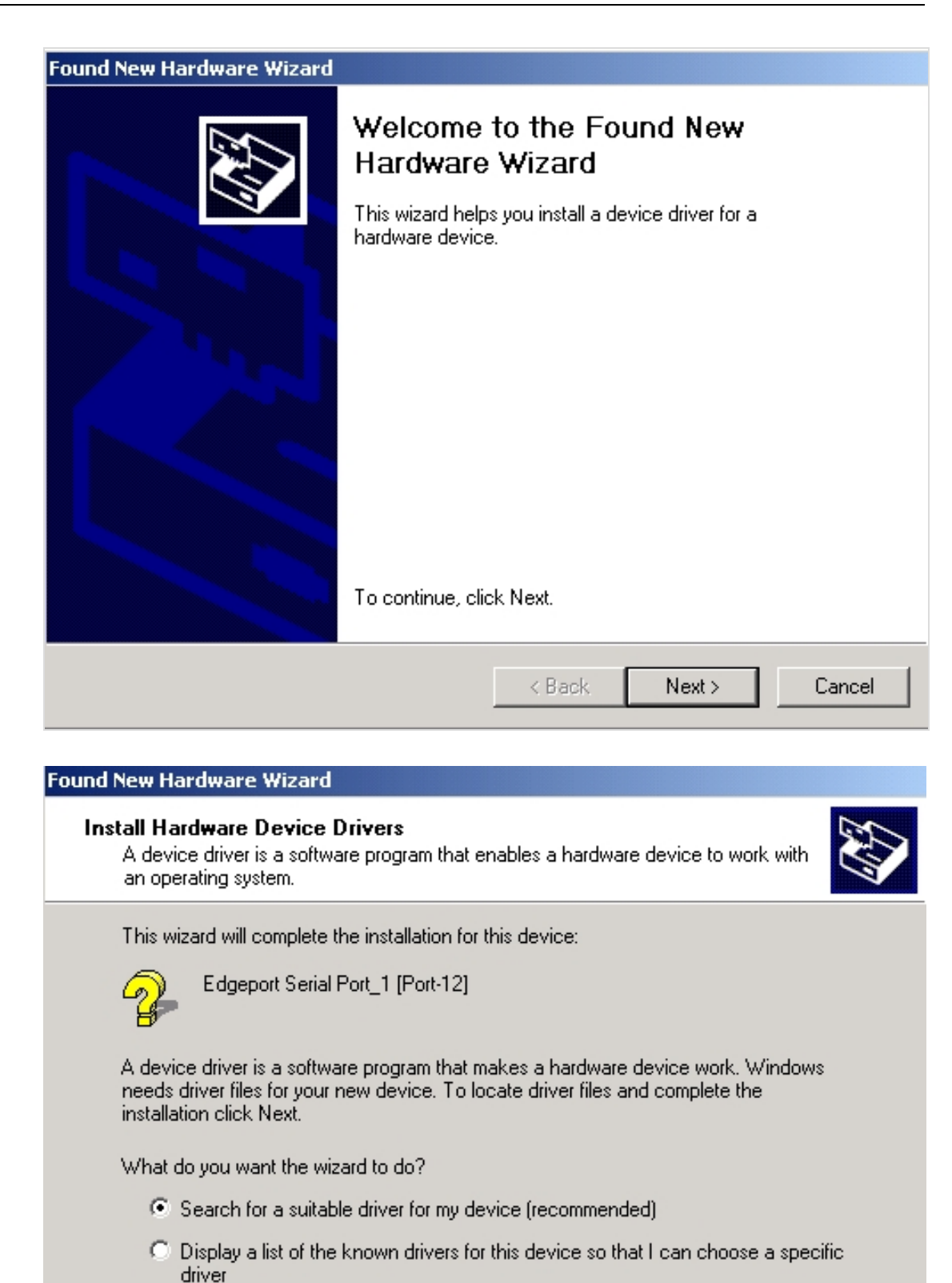

| < Back | Next > | Cancel |
|--------|--------|--------|

| Found New Hardware Wizard                                                                                   |
|----------------------------------------------------------------------------------------------------|
| Driver Files Search Results<br>The wizard has finished searching for driver files for your hardware device. |
| The wizard found a driver for the following device:                                                         |
| Edgeport Serial Port_1 [Port-123]                                                                           |
| Windows found a driver for this device. To install the driver Windows found, click Next.                    |
| e:\ionetworks\win2000\ionport.inf                                                                           |
|                                                                                                    |
|                                                                                                    |
| < <u>B</u> ack <u>N</u> ext> Cancel                                                                         |

**Note:** Location of the IONetworks files on the CD-ROM may very depending on the version of the CD that is being used.

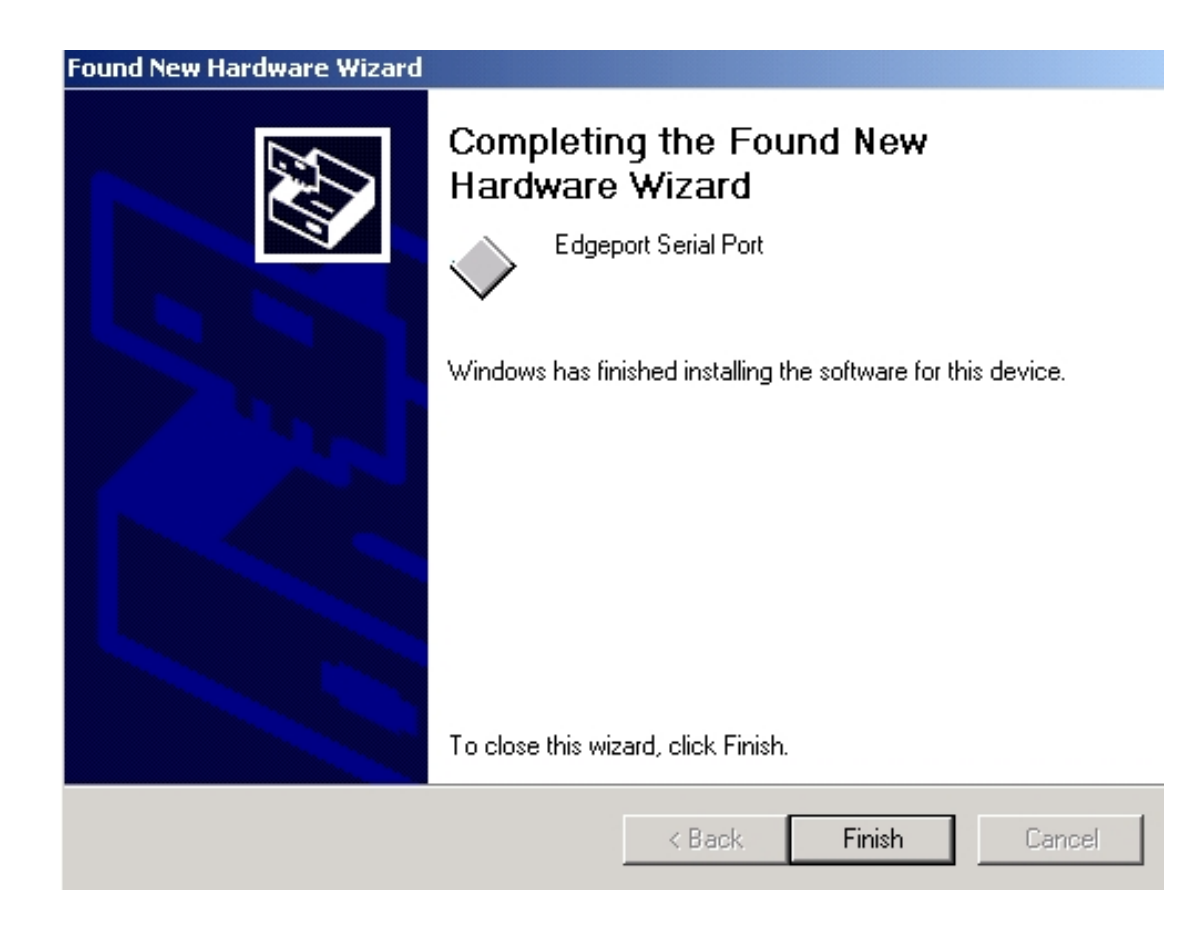

### Windows POSReady 7

To install the USB Virtual COM Port Driver on a Windows POSReady 7 system, follow these steps:

1. Plug the printer to the system USB port. The printer then beeps to indicate that the USB device is recognized. The Driver Software Installation window is displayed.

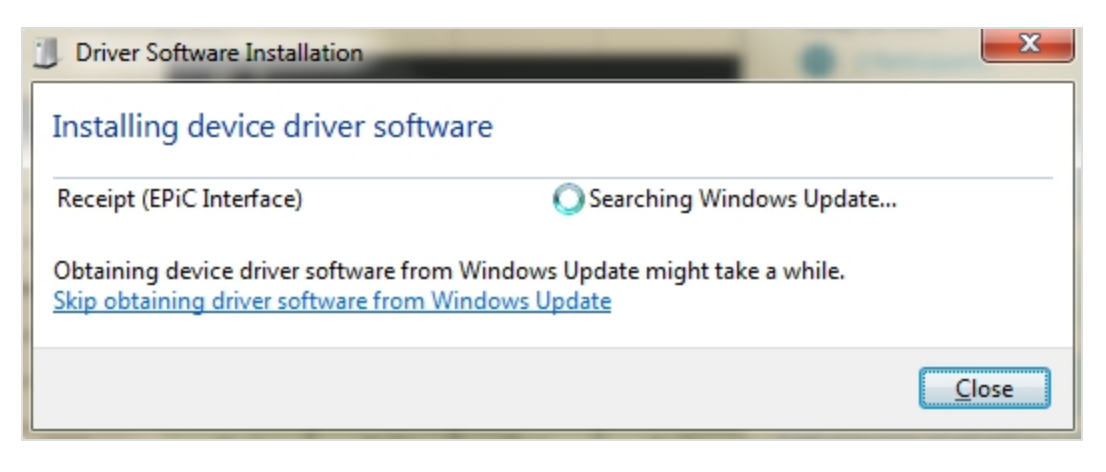

2. Select **Skip obtaining driver software from Windows Update**. The system skips searching for the driver software information from Windows Update. The following window is displayed.

| Drive | er So | oftware Installation                                                                                                    |  |
|-------|-------|----------------------------------------------------------------------------------------------------|--|
| 4     | V     | Do you want to skip getting driver<br>software from Windows Update?                                                                                                    |  |
|       |       | Windows Update provides the latest available driver<br>software which may work better for your device. You<br>can check Windows Update later for the latest driver<br>software. If you skip your device may not function at<br>all. |  |
|       |       | Yes No                                                                                                    |  |

3. Select **Yes**. The following window is displayed.

| U Driver Software Installation                        | ×     |
|-------------------------------------------------------|-------|
| Device driver software was not successfully installed |       |
| Receipt (EPiC Interface) XNo driver found             |       |
| What can I do if my device did not install properly?  |       |
|                                                       | Close |

- 4. Select **Close** to exit the Driver Software Installation window.
- 5. From the Windows search bar, search for **Computer Management**, then select to open.

6. From the System Tools, select **Device Manager**. A list of devices is displayed on the right pane.

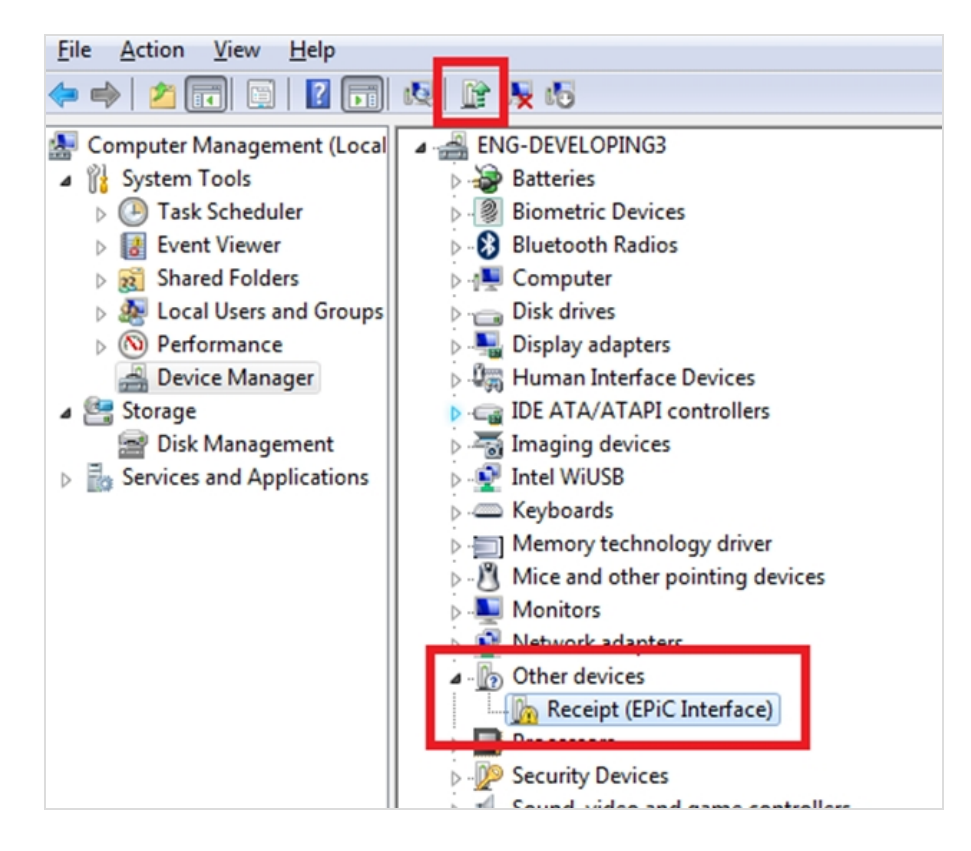

 Select Other devices→Receipt (EPiC Interface), then select Update Driver Software. The following window is displayed:

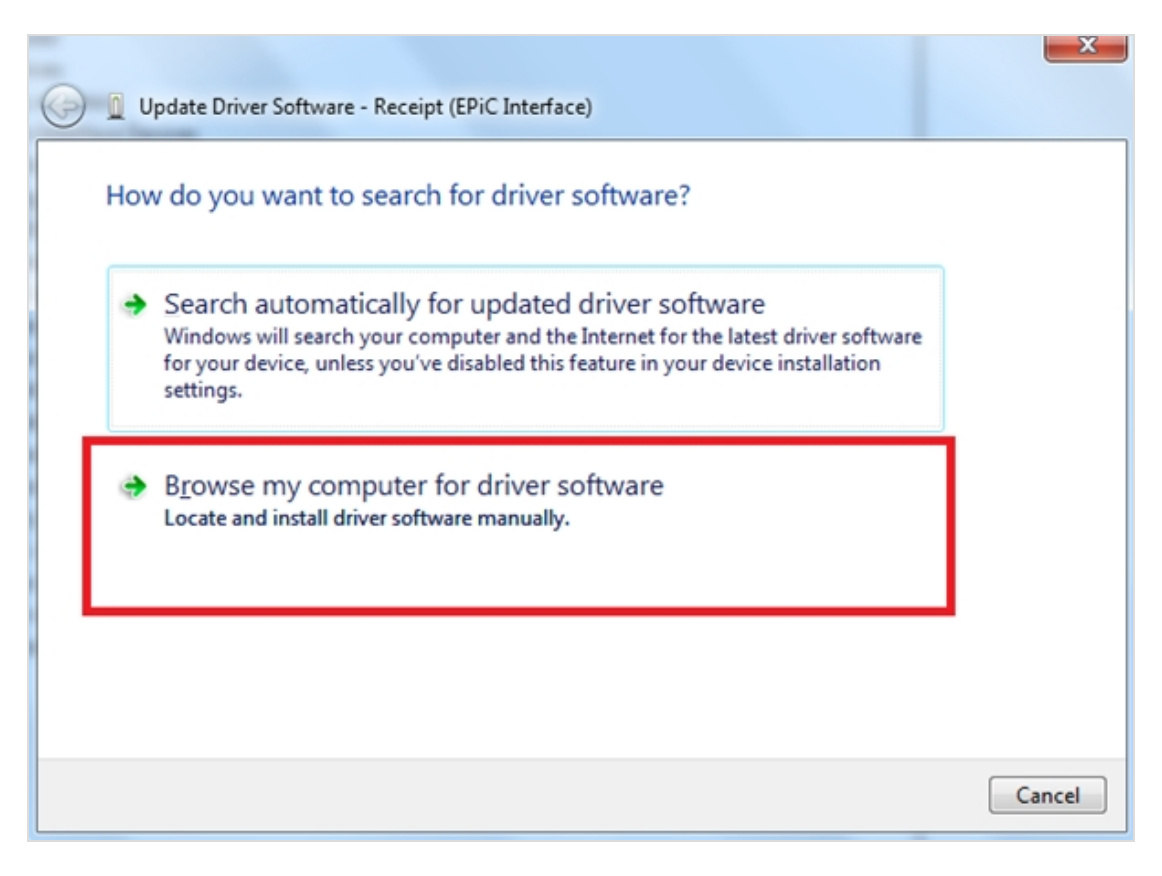

8. Select **Browse my computer for driver software**. The following window is displayed:

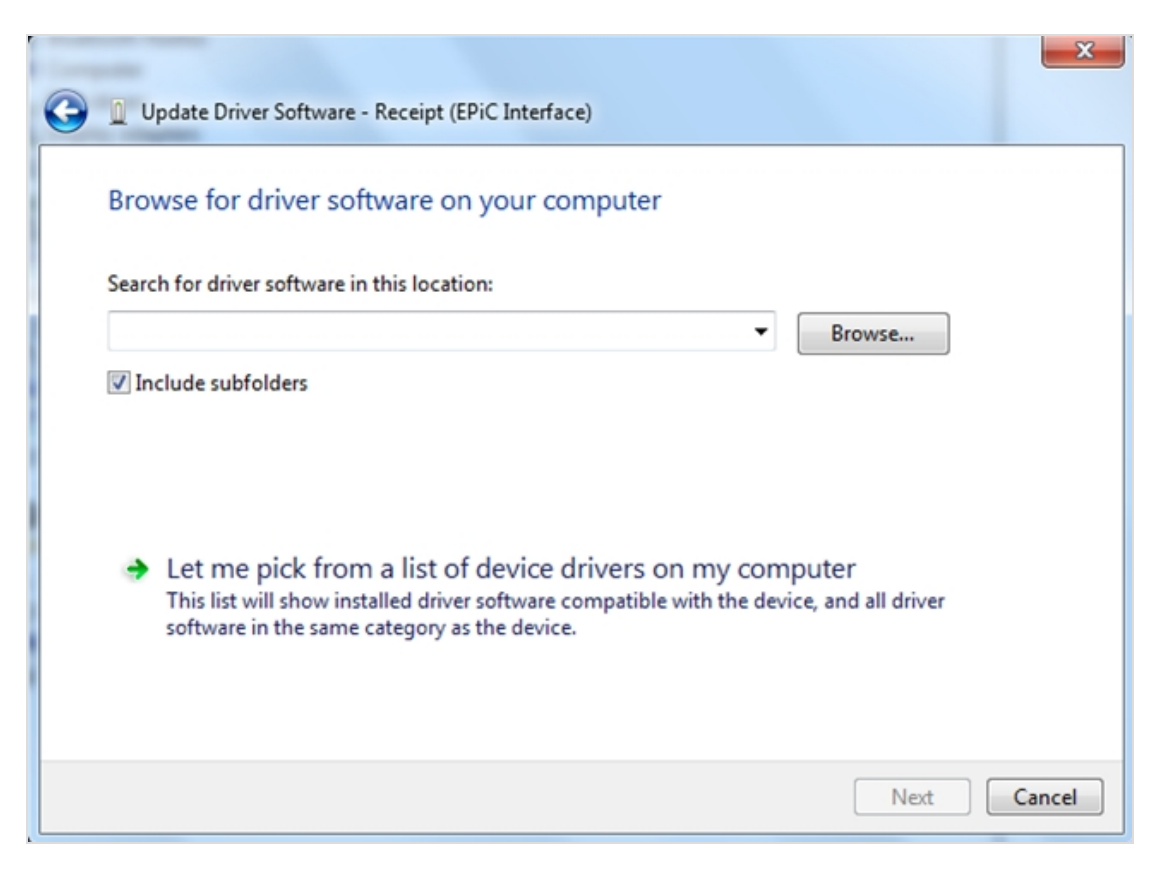

9. Select **Browse**, and then select the **Edgeport Driver** folder.

10. Select **Next**. The system starts installing the USB Virtual COM Port Driver.

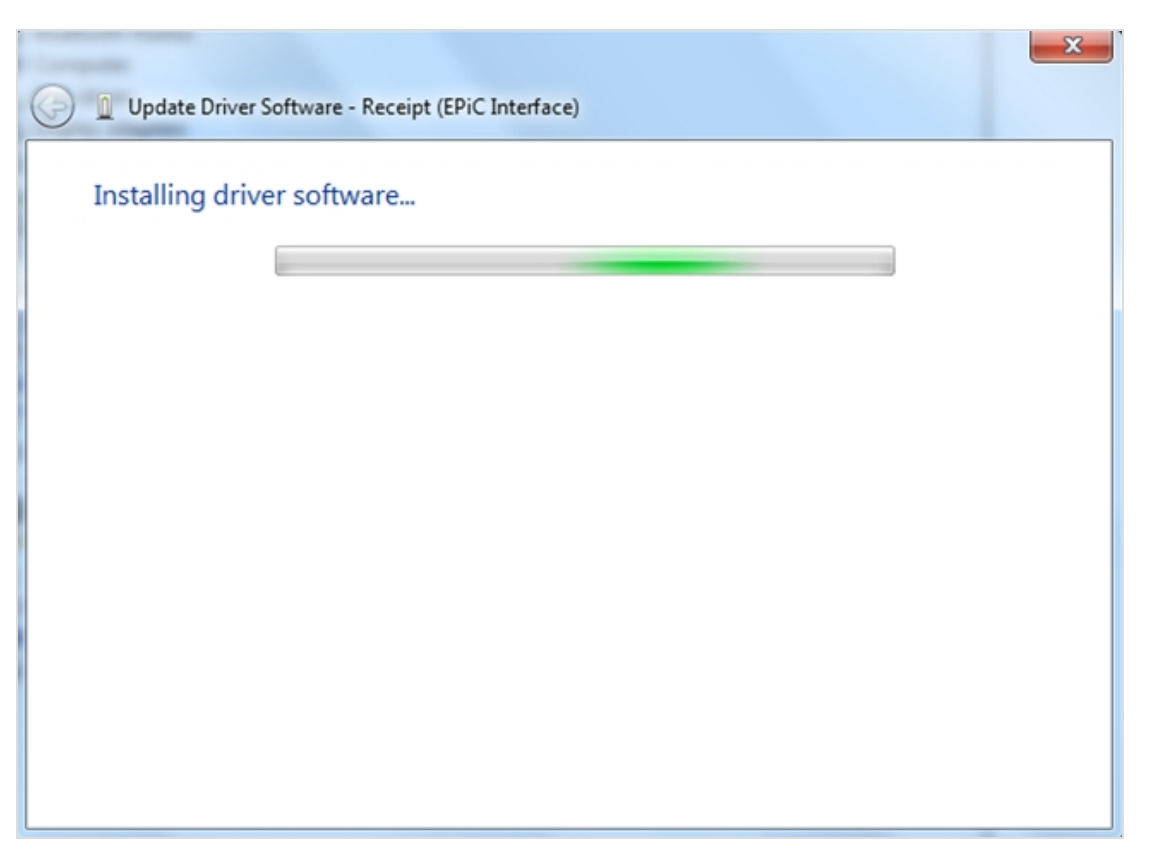

#### Windows 8

To install the USB Virtual COM Port Driver on a Windows 8 system, follow these steps:

1. Plug the printer to the system USB port. The printer then beeps to indicate that the USB device is recognized. The installation progress for the Receipt (EPiC Interface) process is displayed on the Device Setup window.

| Device Setup      |                                                                                                    | X  |
|-------------------|----------------------------------------------------------------------------------------------------|----|
| Installing Receip | ot (EPiC Interface)<br>Please wait while Setup installs necessary files on your system. This may take<br>several minutes. |    |
|                   | Clos                                                                                                    | se |

- 2. Select **Close** to exit the Device Setup window.
- 3. From the Windows search bar, search **Computer Management**, then select to open.

 From the System Tools, select Device Manager, then select Other devices→Receipt (EPiC interface).

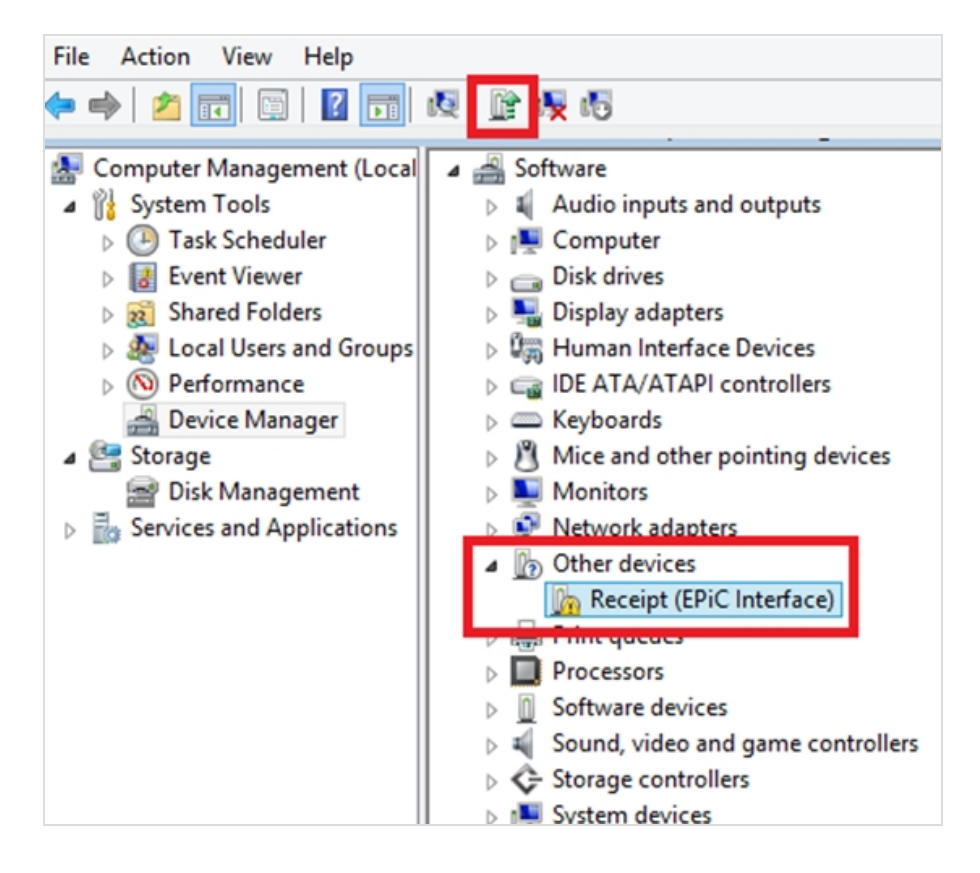

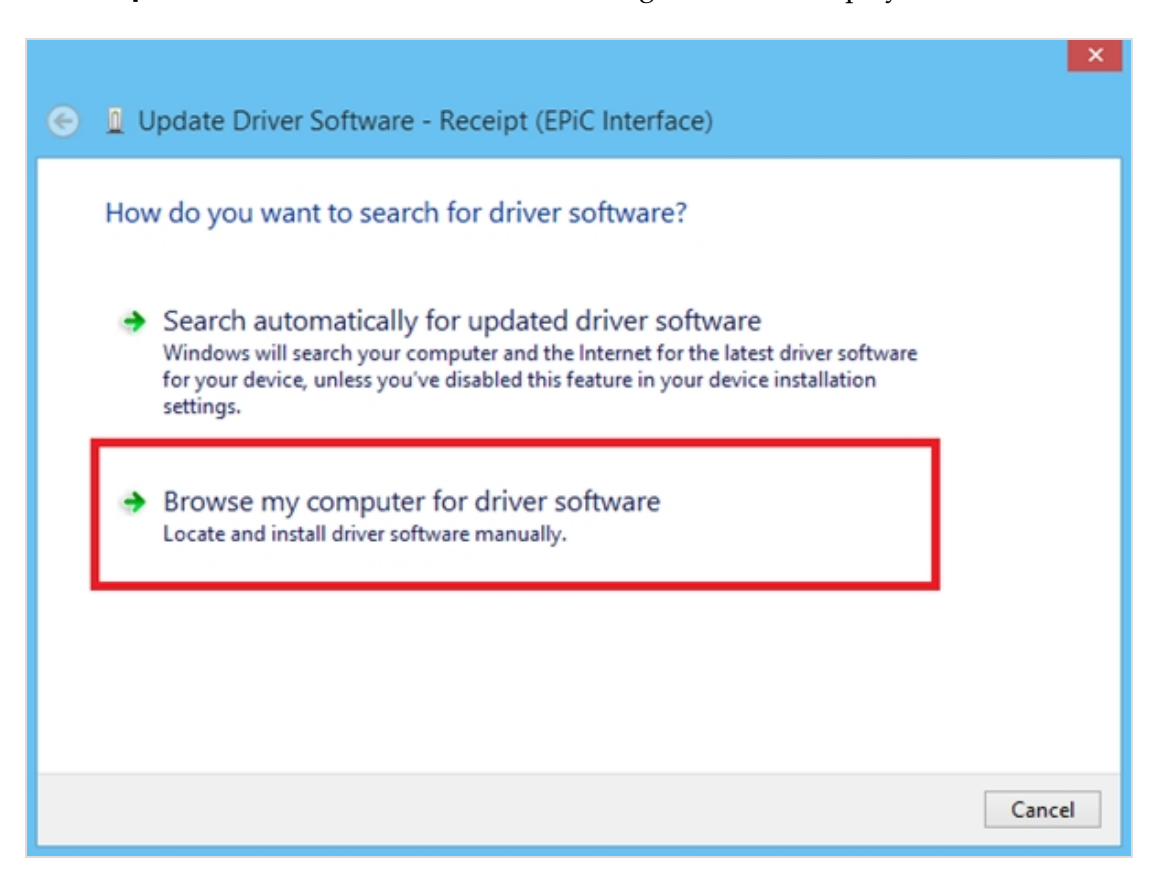

5. Select **Update Driver Software**. The following window is displayed.
6. Select Browse my computer for driver software.

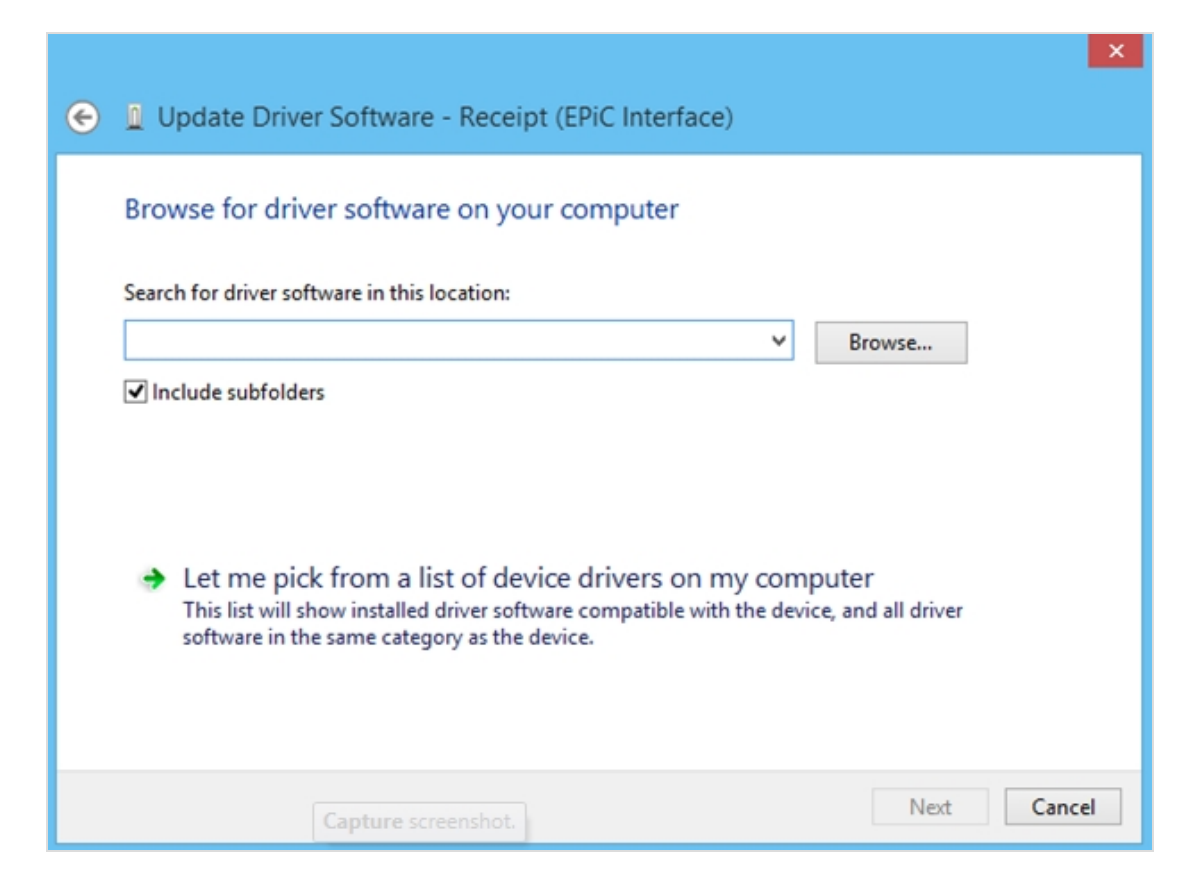

7. Select **Browse**, and then select the **Edgeport Driver** folder.

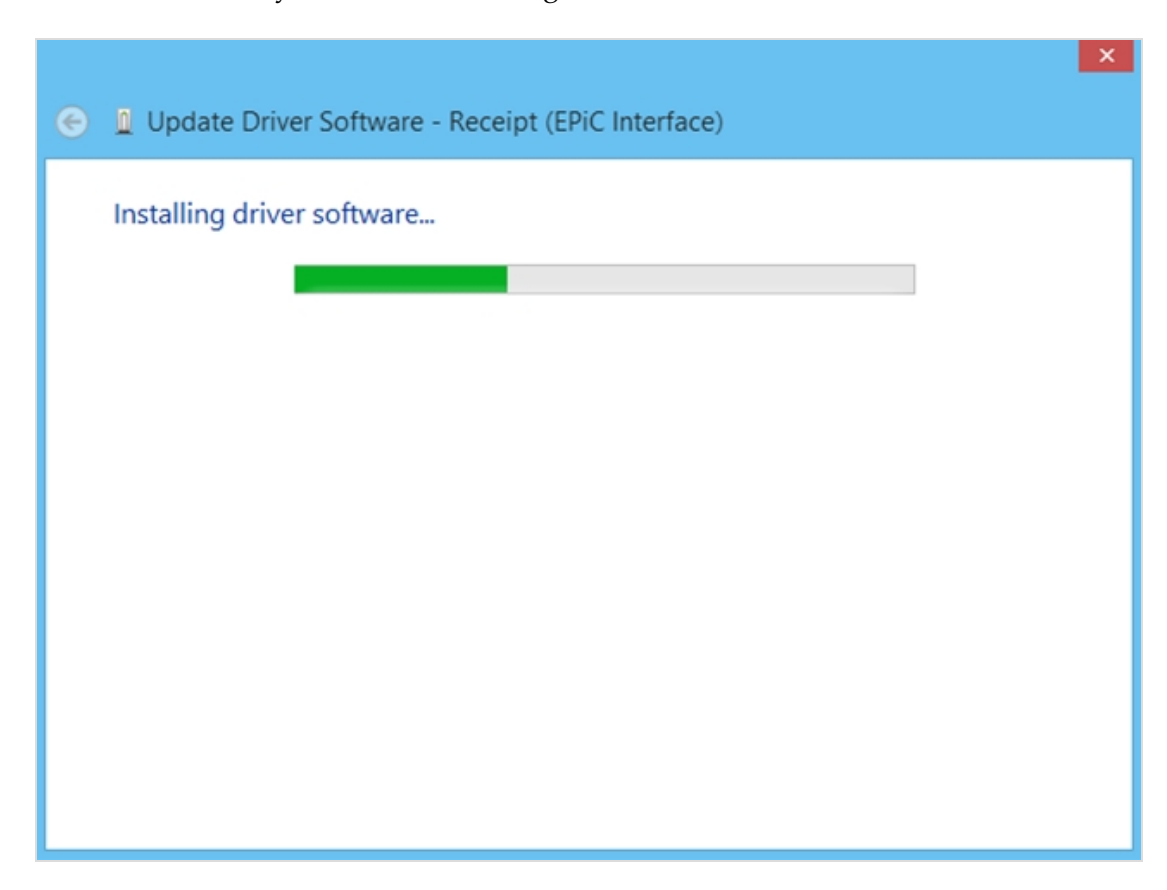

8. Select **Next**. The system starts installing the USB Virtual COM Port Driver software.

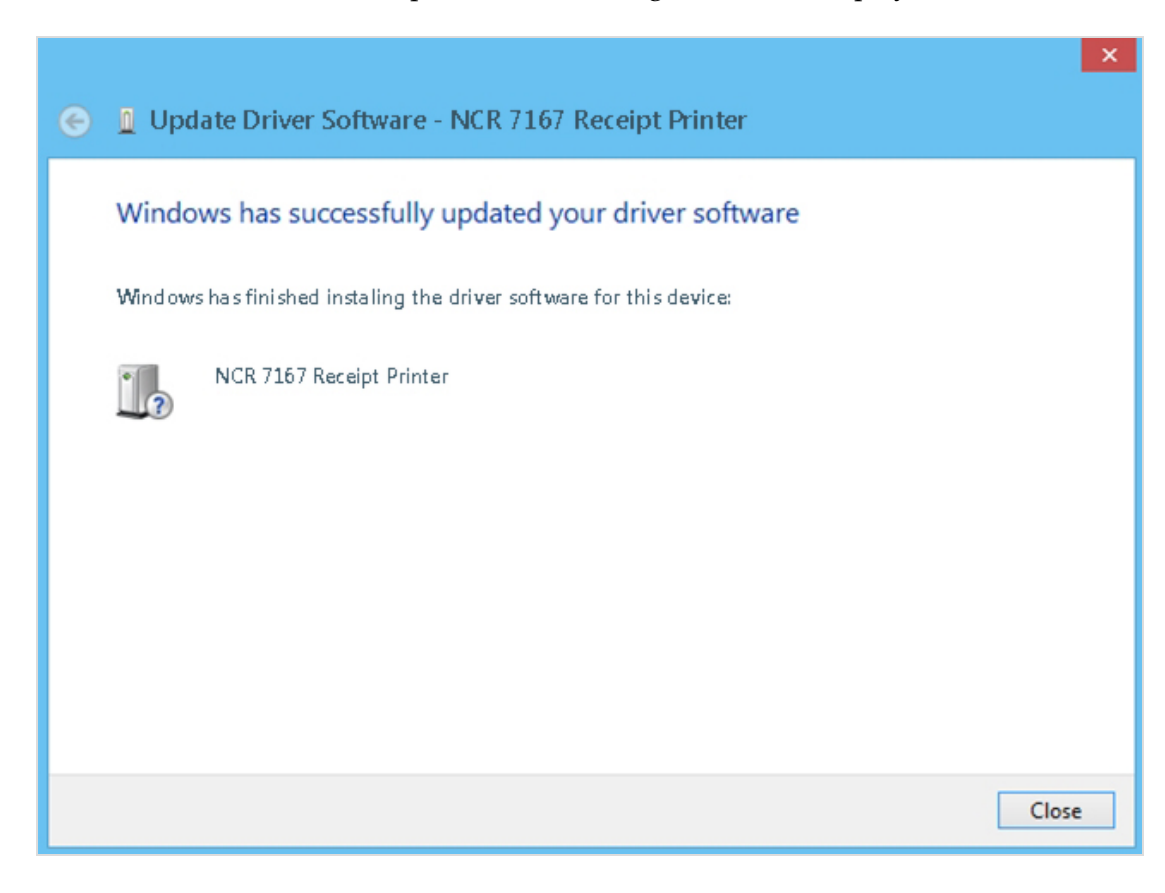

When the installation is complete, the following window is displayed.

9. Select **Close** to close the window.

### Windows 10

To install the USB Virtual COM Port Driver on a Windows 10 system, follow these steps:

1. Plug the printer to the system USB port. The printer then beeps to indicate that the USB device is recognized. The installation progress for the Receipt (EPiC Interface) process is displayed on the Device Setup window.

| Device Setup     |                                                                                                 | × |
|------------------|-------------------------------------------------------------------------------------------------|---|
| Installing Recei | ot (EPiC Interface)                                                                             |   |
|                  | Please wait while Setup installs necessary files on your system. This may take several minutes. |   |
|                  | Close                                                                                           |   |

- 2. Select **Close** to exit the Device Setup window.
- 3. From the Windows task bar, search for **Computer Management**, then select to open.

 From the System Tools, select Device Manager, then select Other devices→Receipt (EPiC interface).

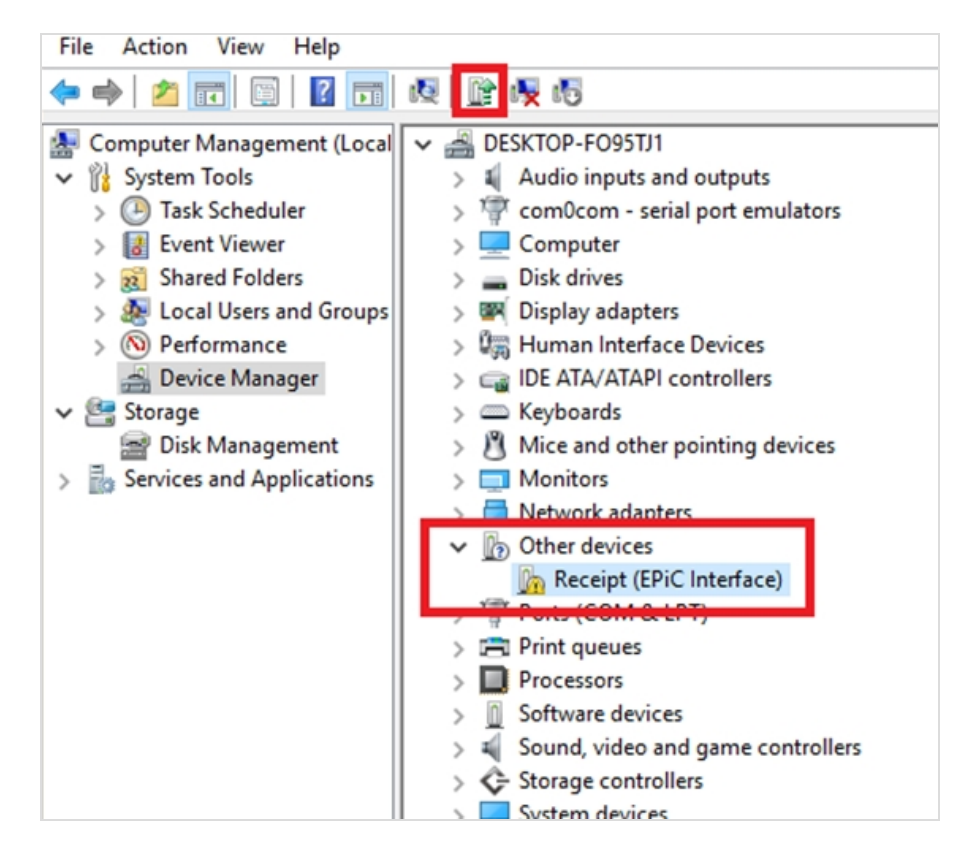

5. Select **Update Driver Software**. The following window is displayed:

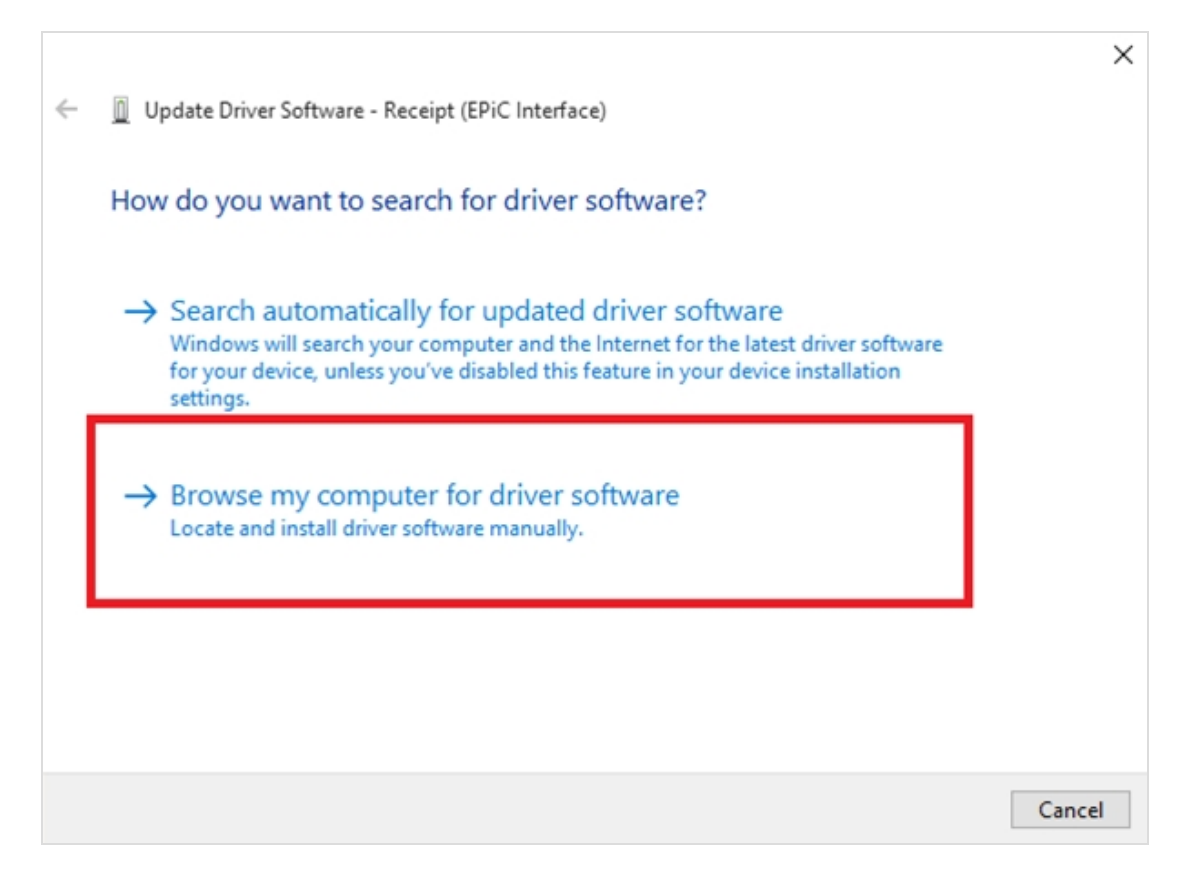

6. Select Browse my computer for driver software.

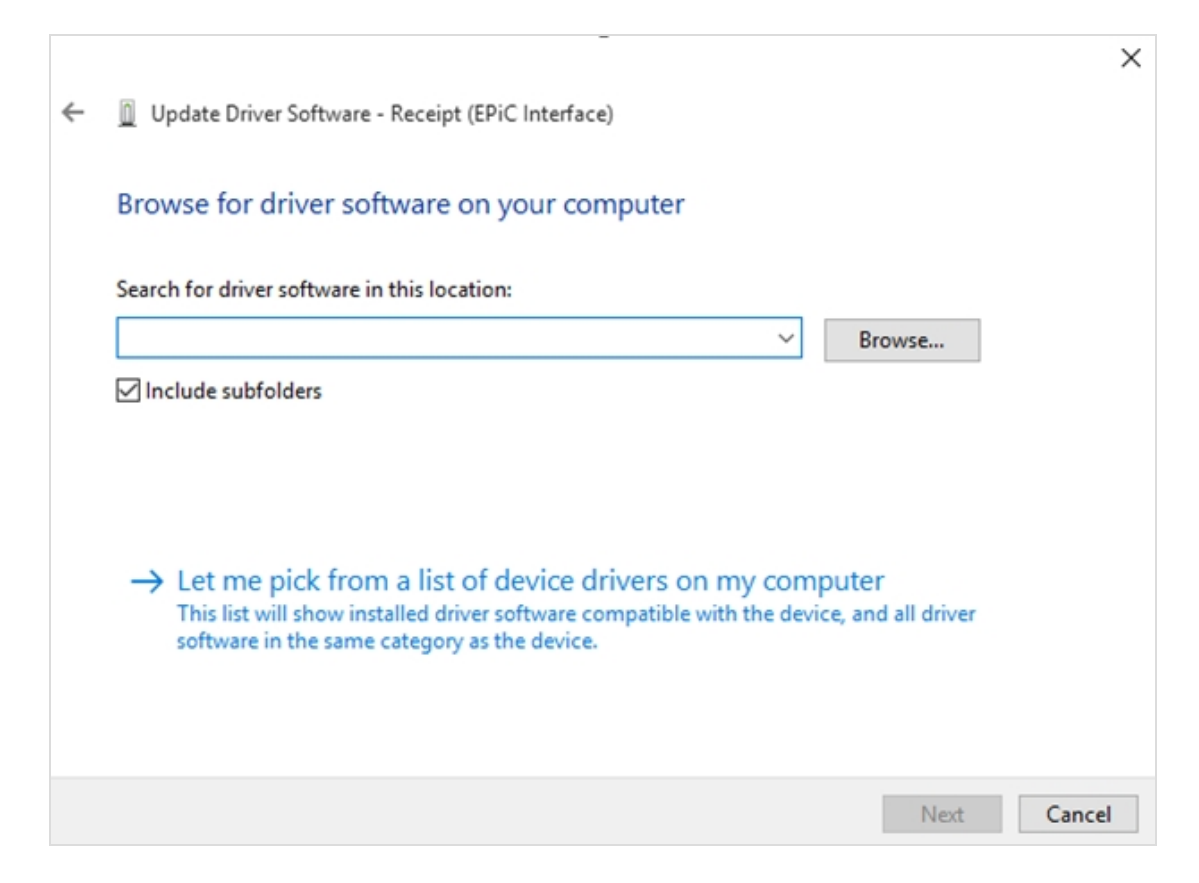

- 7. Select **Browse**, and then select the **Edgeport Driver** folder.
- 8. Select **Next**. The system starts installing the USB Virtual COM Port Driver.

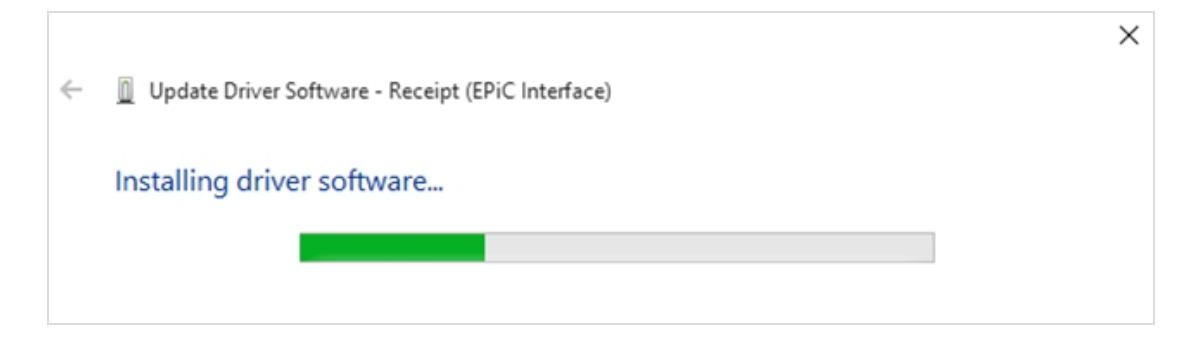

When the installation is complete, the following window is displayed.

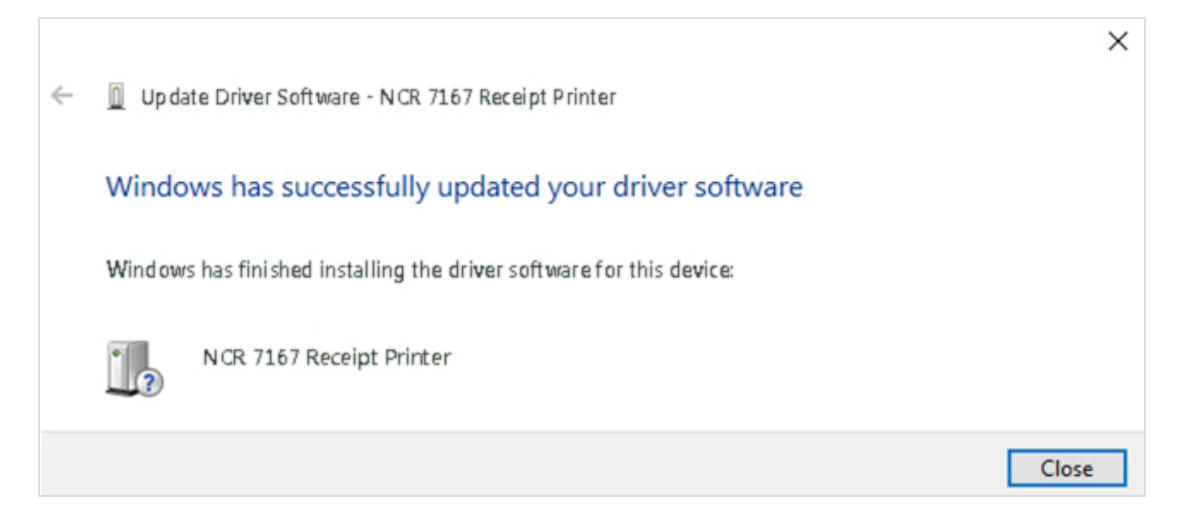

9. Select **Close** to close the window.

## Verifying the Installation

Verify that the device drivers were installed correctly.

### Windows XP

- 1. Open the Device Manager window, as you did in *Host Configuration* on page 32.
- 2. Scroll down to Universal Serial Bus controllers.

| 🖳 Device Manager                                                                                                    | <u>_</u> _× |
|----------------------------------------------------------------------------------------------------|-------------|
| Action View ↓ ← → │ m 📧 │ 😵 ↓ 🕄                                                                                                    |             |
| Computer     Display adapters     Display adapters     DVD/CD-ROM drives     DVD/CD-ROM drives     DVD/CD-ROM drives     DVD/CD-ROM drives     DVD/CD-ROM drives     DVD/CD-ROM drives     DVD/CD-ROM drives     IDE ATA/ATAPI controllers     Moltice and other pointing devices     Monitors     Moliti-port serial adapters     Moliti-port serial adapters     Moliti-port serial adapters     Network adapters     Ports (COM & LPT)     Sound, video and game controllers     System devices     Universal Serial Bus controllers     JSystem devices     Universal Serial Bus controllers     LISB Root Hub |             |
|                                                                                                    |             |

3. To check if EPiC Port is visible, scroll back up to Ports.

4. Search for the Edgeport Drivers folder, then run edgeport.exe. The following window is displayed.

| ∃ 🚓 7167 [Port-11] |    | Information        |
|--------------------|----|--------------------|
| Forti (COM3)       |    | <u>C</u> onfigure  |
|                    |    | Port <u>F</u> lags |
|                    | N  | <u>I</u> est Ports |
|                    | 12 | Update             |
|                    |    | <u>R</u> efresh    |
|                    |    |                    |

- 5. Double-click **7167** [**Port number**] to view the Port number and COM number. The COM number should match the EPiC Port COM, which is under the available ports in Device Manager.
- **Note:** If the device is missing or is not listed correctly, the installation is unsuccessful. You will need to re-install the drivers.

#### Windows POSReady 7

1

To verify the installation of the driver on a Windows POSReady 7 system, follow these steps:

- 1. Open the Device Manager window.
- 2. Make sure that the NCR 7167 Receipt Printer and the EPiC Port are installed.
- **Note:** The *NCR 7167 Receipt Printer* is the defined USB VID/PID (Vendor ID/Product ID) of the NCR Multi-Station printers (7167, 7168).

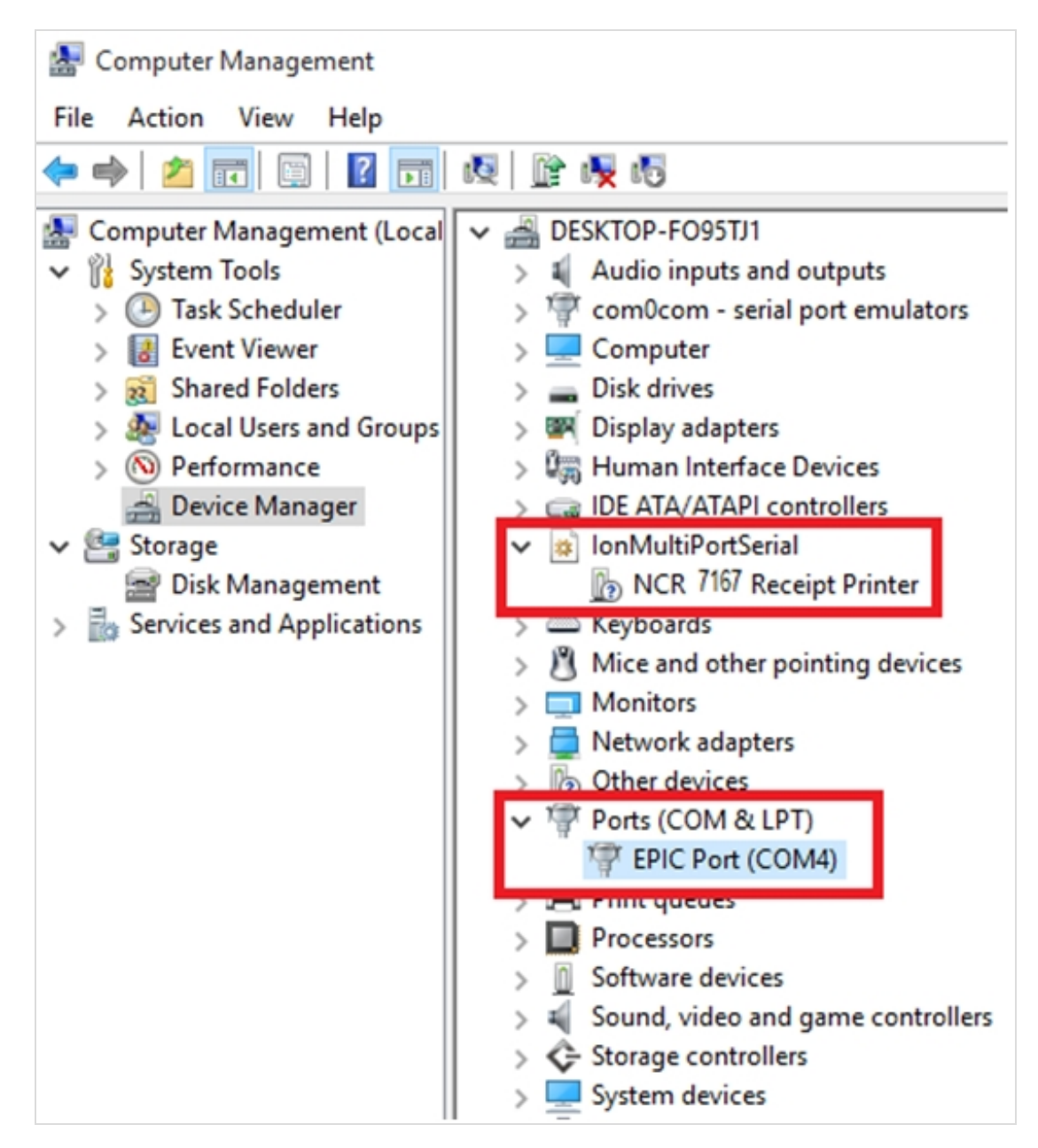

**Note:** If this information is not listed, then the installation was unsuccessful. You need to re-install the drivers.

3. Open the Edgeport utility and make sure the Port is assigned.

| 🖶 Edgeport Properties              | ×                   |
|------------------------------------|---------------------|
| General Version Advanced           |                     |
| Receipt (EPiC Interface) [Port-A3] | Information         |
| Port [COM3]                        | Configure           |
|                                    | Port <u>Flags</u>   |
|                                    | Test Ports          |
|                                    | Update              |
|                                    | Power Mgt           |
|                                    | Port <u>S</u> tatus |
|                                    | Save Config         |
|                                    | <u>R</u> efresh     |
|                                    | ·                   |
|                                    | ОК                  |
|                                    |                     |

### Windows 8

To verify the installation of the driver on a Windows 8 system, follow these steps:

- 1. Open the Device Manager window.
- 2. Make sure that the NCR 7167 Receipt Printer and the EPiC Port are installed.
- **Note:** The *NCR 7167 Receipt Printer* is the defined USB VID/PID (Vendor ID/Product ID) of the NCR Multi-Station printers (7167, 7168).

| 🛃 Computer Management       |                                       |  |
|-----------------------------|---------------------------------------|--|
| File Action View Help       |                                       |  |
| 🗢 🧼 🖄 📰 📓 🖬 🖬 💀 🔯           |                                       |  |
| Ecomputer Management (Local | V 🚔 DESKTOP-FO95TJ1                   |  |
| System Tools                | > ¥ Audio inputs and outputs          |  |
| > 🕑 Task Scheduler          | > 🐺 com0com - serial port emulators   |  |
| > 🛃 Event Viewer            | > 💻 Computer                          |  |
| > 👸 Shared Folders          | > 👝 Disk drives                       |  |
| > 🜆 Local Users and Groups  | > In Display adapters                 |  |
| > 🔊 Performance             | > 🕼 Human Interface Devices           |  |
| 🚔 Device Manager            | > C IDE ATA/ATAPI controllers         |  |
| 🗸 🔄 Storage                 | 🗸 🔹 IonMultiPortSerial                |  |
| 📄 Disk Management           | NCR 7167 Receipt Printer              |  |
| > Services and Applications | > 📖 Keyboards                         |  |
|                             | > 🖄 Mice and other pointing devices   |  |
|                             | > 🛄 Monitors                          |  |
|                             | > 📃 Network adapters                  |  |
|                             | > 🕼 Other devices                     |  |
|                             | Ports (COM & LPT)                     |  |
|                             | Transformation (COM4)                 |  |
|                             | > in Finic queues                     |  |
|                             | > 🔲 Processors                        |  |
|                             | > <u>0</u> Software devices           |  |
|                             | > 💐 Sound, video and game controllers |  |
|                             | > 夺 Storage controllers               |  |
|                             | > 💻 System devices                    |  |

**Note:** If this information is not listed, then the installation was unsuccessful. You need to re-install the drivers.

3. Open the Edgeport utility and make sure the Port is assigned.

| 👟 Edgeport Propertie                | s ×         |
|-------------------------------------|-------------|
| General Version Advanced            |             |
| Receipt (EPiC Interface) [Port-3142 | Information |
| Port I [COM3]                       | Configure   |
|                                     | Port Flags  |
|                                     | Test Ports  |
|                                     | Update      |
|                                     | Power Mgt   |
|                                     | Port Status |
|                                     | Save Config |
| < >                                 | Refresh     |
|                                     |             |
|                                     | OK          |

#### Windows 10

1

To verify the installation of the driver on a Windows 10 system, follow these steps:

- 1. Open the Device Manager window.
- 2. Make sure that the NCR 7167 Receipt Printer and the EPIC Port are installed.
- **Note:** The *NCR 7167 Receipt Printer* is the defined USB VID/PID (Vendor ID/Product ID) of the NCR Multi-Station printers (7167, 7168).

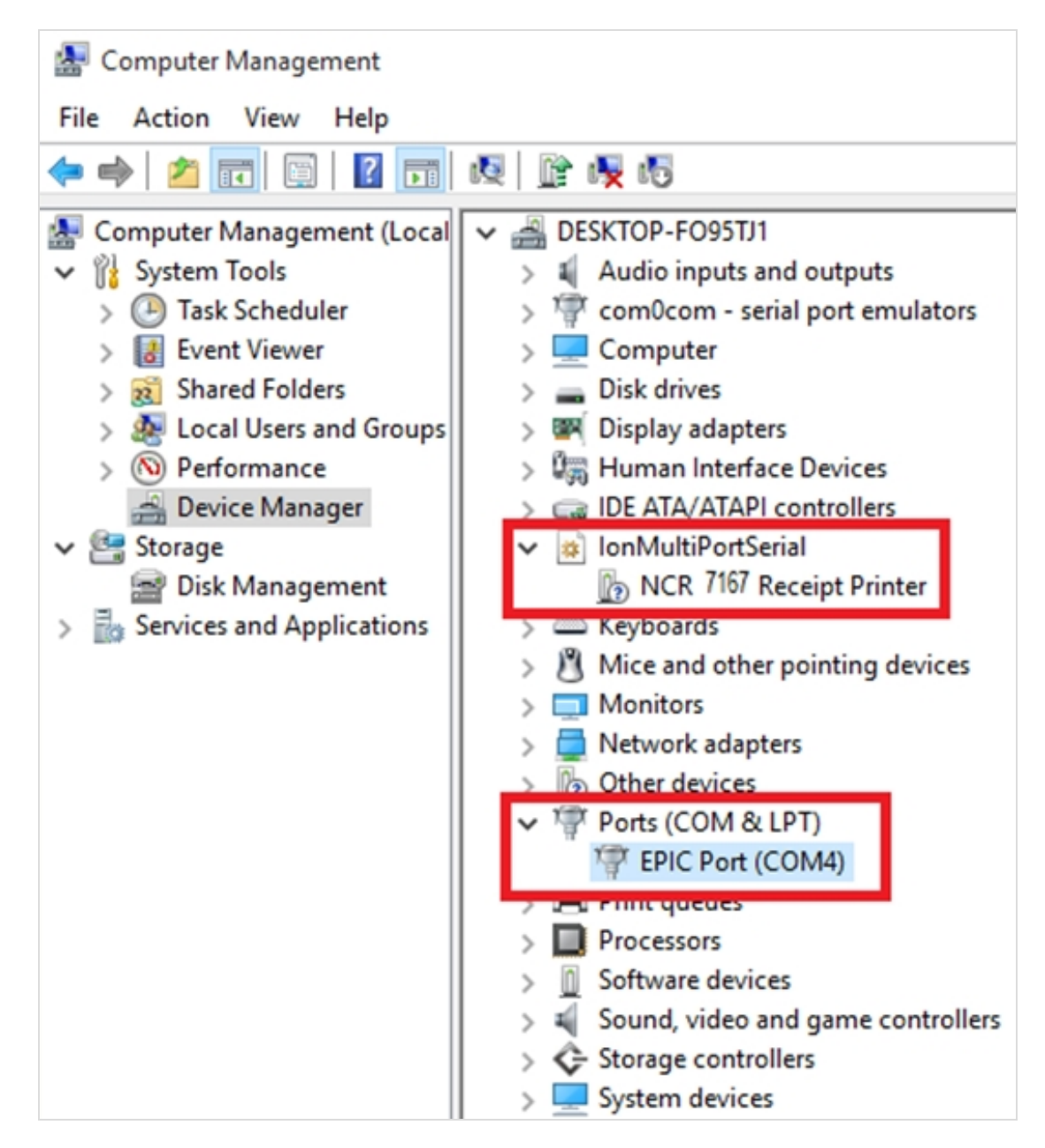

**Note:** If this information is not listed, then the installation was not successful. You need to reinstall the drivers.

3. Open the Edgeport utility and make sure the Port is assigned.

| 🗢 Edgeport Properties               | ×           |
|-------------------------------------|-------------|
| General Version Advanced            |             |
| Receipt (EPiC Interface) [Port-2143 | Information |
| Port I [COM4]                       | Configure   |
|                                     | Port Flags  |
|                                     | Test Ports  |
|                                     | Update      |
|                                     | Power Mgt   |
|                                     | Port Status |
|                                     | Save Config |
| < >                                 | Refresh     |
|                                     |             |
|                                     | OK          |

### Uninstalling the Drivers

### Windows XP

- 1. Open the Device Manager and make sure View Devices By Type is selected.
- 2. Scroll down to *Universal Serial Bus controllers*, and expand the list by selecting the + icon. You should see two entries for your NCR printer.
- 3. Select the printer name and select **Properties**.
- 4. Select the **Details** tab, then select **Details** to start the Edgeport utility.
- 5. Select the **Advanced** tab.
- 6. Select Uninstall, and follow the on-screen instructions.

### Windows POSReady 7

To uninstall the USB Virtual COM Port Driver on a Windows POSReady 7 system, follow these steps:

- 1. Open the Edgeport utility.
- 2. Select the **Advanced** tab.
- 3. Select Uninstall, and then follow the on-screen instructions.

| Edgeport Properties                                                                                         |
|----------------------------------------------------------------------------------------------------|
| General Version Advanced                                                                                    |
| WARNING: Pressing the Uninstall button<br>will remove the Edgeport device drivers<br>from your system!      |
| After changing any of the settings below you must reboot your<br>system before the changes can take effect. |
| <ul> <li>Enable Event Logging</li> <li>MS High Speed Hub Fix</li> <li>Disable Suspend</li> </ul>            |
| COM Port Assignment     Based on converter serial number. (Default)     Record on physical USP part         |
| Single device only                                                                                          |
| ОК                                                                                                    |

The following window is displayed:

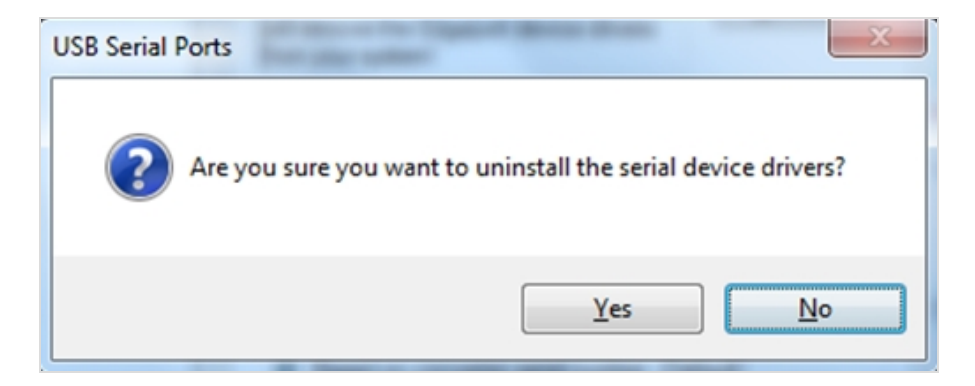

4. Select **Yes**. The system uninstalls the driver, and then displays the following window:

| Contract Uninstalling the Serial Driver                                                                    |
|----------------------------------------------------------------------------------------------------|
| Cleaning up the Registry                                                                                   |
| Removing files                                                                                             |
| The uninstallation process was successful!<br>For more details, please refer to the uninstall<br>log file. |
| You will need to reboot your system in order<br>to complete the uninstall process.                         |
| Would you like to reboot at this time?                                                                     |
| Yes No                                                                                                    |
| View Uninstall Log                                                                                         |

5. Select **Yes** to completely uninstall the driver and to restart the PC.

### Windows 8

To uninstall the USB Virtual COM Port Driver on a Windows 8 system, follow these steps:

- 1. Open the Edgeport utility.
- 2. Select the **Advanced** tab.
- 3. Select **Uninstall**, and then follow the on–screen instructions.

| 🗢 Edgeport Properties 🗙                                                                                                    |
|----------------------------------------------------------------------------------------------------|
| General Version Advanced                                                                                                    |
| WARNING: Pressing the Uninstall button<br>will remove the Edgeport device drivers<br>from your system!                                  |
| After changing any of the settings below you must reboot your<br>system before the changes can take effect.                             |
| <ul> <li>Enable Event Logging</li> <li>MS High Speed Hub Fix</li> <li>Disable Suspend</li> <li>Tell Me More</li> </ul>                  |
| COM Port Assignment<br>Based on converter serial number. (Default)<br>Based on physical USB port.<br>Single device only<br>Tell Me More |
| ОК                                                                                                    |

The following window is displayed:

| USB Serial Ports                                              |  |
|---------------------------------------------------------------|--|
| Are you sure you want to uninstall the serial device drivers? |  |
| Yes No                                                        |  |

4. Select **Yes**. The system uninstalls the driver, and then displays the following window:

| Contract Contract Con |
|----------------------------------------------------------------------------------------------------|
| Cleaning up the Registry                                                                                                    |
| Removing files                                                                                                    |
| The uninstallation process was successful!<br>For more details, please refer to the uninstall<br>log file.                                                                                                    |
| You will need to reboot your system in order<br>to complete the uninstall process.                                                                                                    |
| Would you like to reboot at this time?                                                                                                    |
| Yes No                                                                                                    |
| View Uninstall Log                                                                                                    |

5. Select **Yes** to completely uninstall the driver and to restart the PC.

#### Windows 10

To uninstall the USB Virtual COM Port Driver on a Windows 10 system, follow these steps:

- 1. Open the Edgeport utility.
- 2. Select the **Advanced** tab.
- 3. Select **Uninstall**, and then follow the on–screen instructions.

| 🗢 Edgeport Properties                                                                                  | ×                  |
|----------------------------------------------------------------------------------------------------|--------------------|
| General Version Advanced                                                                               |                    |
| WARNING: Pressing the Uninstall button<br>will remove the Edgeport device drivers<br>from your system! | Uninstall          |
| After changing any of the settings below you<br>system before the changes can take effect.             | ı must reboot your |
| Enable Event Logging                                                                                   |                    |
| MS High Speed Hub Fix                                                                                  | Tell Me More       |
| COM Port Assignment                                                                                    | ault)              |
| Based on physical USB port.                                                                            |                    |
| Single device only                                                                                     | Tell Me More       |
|                                                                                                    | ОК                 |

The following window is displayed.

| USB Serial Ports                                                | $\times$ |
|-----------------------------------------------------------------|----------|
| ? Are you sure you want to uninstall the serial device drivers? |          |
| Yes No                                                          |          |

4. Select **Yes**. The system uninstalls the driver, and then displays the following window.

| Contract Uninstalling the Serial Driver                                                                    |  |  |
|----------------------------------------------------------------------------------------------------|--|--|
| Cleaning up the Registry                                                                                   |  |  |
| Removing files                                                                                             |  |  |
| The uninstallation process was successful!<br>For more details, please refer to the uninstall<br>log file. |  |  |
| You will need to reboot your system in order<br>to complete the uninstall process.                         |  |  |
| Would you like to reboot at this time?                                                                     |  |  |
| Yes No                                                                                                    |  |  |
| View Uninstall Log                                                                                         |  |  |

5. Select **Yes** to completely uninstall the driver and to restart the PC.

## **Configuring Serial Port Number Assignments**

This section described how the NCR USB solution assigns serial port numbers, for example, COMx to the printer. The information that determines the assigned port number is stored in the host computer and not in the printer. This assignment is made in one of two ways.

The first method is the default method that automatically assigns a serial port number to the printer. The other method requires the user to specify a port number. The next section describes these methods.

### **Serial Port Configuration Methods**

#### Automatic (Default)

When the printer is plugged into the USB port of the host and the drivers are loaded, the printer will default to the next available serial port number. In many cases this is exactly what is desired. You can do the following:

- 1. Check the assigned serial port by selecting the General tab in the Edgeport utility. You will see an entry for the NCR printer.
- 2. Expand the list to see which serial port has been assigned to the printer.

### Assigning a Serial Port to the Printer

If the default assignment does not meet the requirements of the installation, you can assign a different serial port to the printer.

- 1. From the General tab of the Edgeport utility, select the printer and press Configure.
- 2. Follow the directions on the resulting form to assign a new port to the printer.

## **Setting Switches**

The DIP switches, located at the back of the printer, are used for three common purposes:

 To define software and hardware handshaking. For procedures, refer to <u>Defining</u> <u>Printer Handshaking</u> on page 72

- To set variables for several printer functions. For information on setting up the printer, refer to the various printer functions in *Level 1 Diagnostics* on page 1.
- To perform diagnostic tests. For information on setting up the printer, refer to the various printer functions in *Level 1 Diagnostics* on page 1.

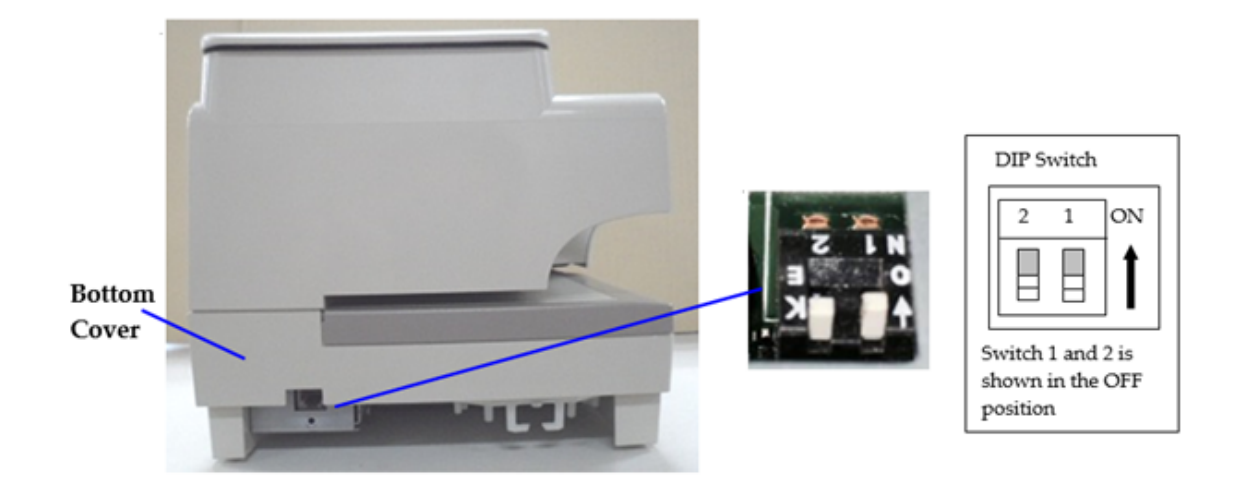

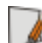

Note: The DIP switches are set to Off.

1. Set the switches to the desired settings shown in the table. Use a paper clip or another pointed object to set the switches. The following table describes the DIP switch settings.

| DIP Switch Settings |                                                                                                    |                                       |  |
|---------------------|----------------------------------------------------------------------------------------------------|---------------------------------------|--|
| Switch 1 Settings   | Switch 2 Settings                                                                                             | Printer State                         |  |
| OFF (0)             | OFF (0)                                                                                                    | Online Mode (default)                 |  |
| ON (1)              | OFF (0)                                                                                                    | Diagnostic Mode                       |  |
| OFF (0)             | ON (1)<br><b>Note:</b> When<br>reflashing the IPL<br>firmware, it is<br>optional to set<br>this switch to ON. | Flash Download Mode                   |  |
| ON (1)              | ON (1)                                                                                                    | Online Mode Vendor<br>Adjustment Mode |  |

2. Reset the printer. For information, refer to <u>Resetting the Printer</u> on the facing page.

## **Resetting the Printer**

To reset the printer, press and hold the receipt printer feed button while doing one of the following actions:

- reconnecting the DC power to the printer
- opening then closing the slip door

## **Defining Printer Handshaking**

USB is a plug-and-play environment. Because of this feature, neither the printer nor the host requires user configuration to work. The NCR solution simulates a serial communication interface. For proper operation, configure handshaking on the printer.

The printer can be configured to use hardware flow control, using DTR/DSR, or software flow control, using XON/XOFF. All other serial communication parameters, such as the baud rate, parity, stop bits, and data bits are ignored.

To define software or hardware handshaking:

 Open the receipt cover and check whether there is paper in the printer. If there is no paper, insert the paper roll. For more information, refer to <u>Loading and Changing the</u> <u>Receipt Paper</u> on page 20.

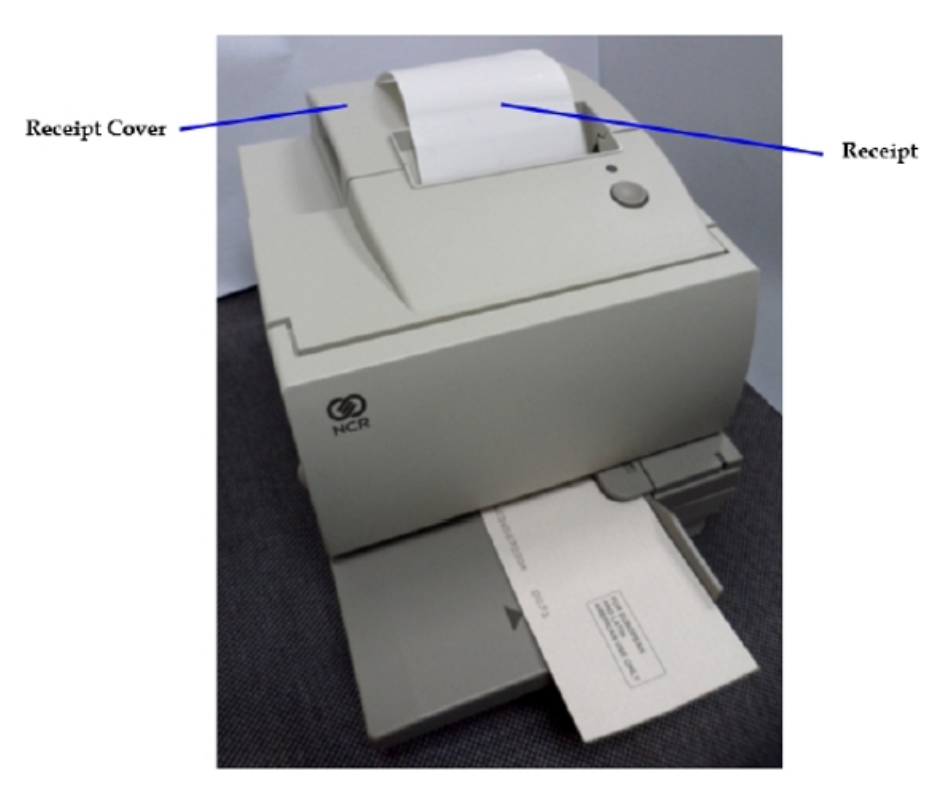

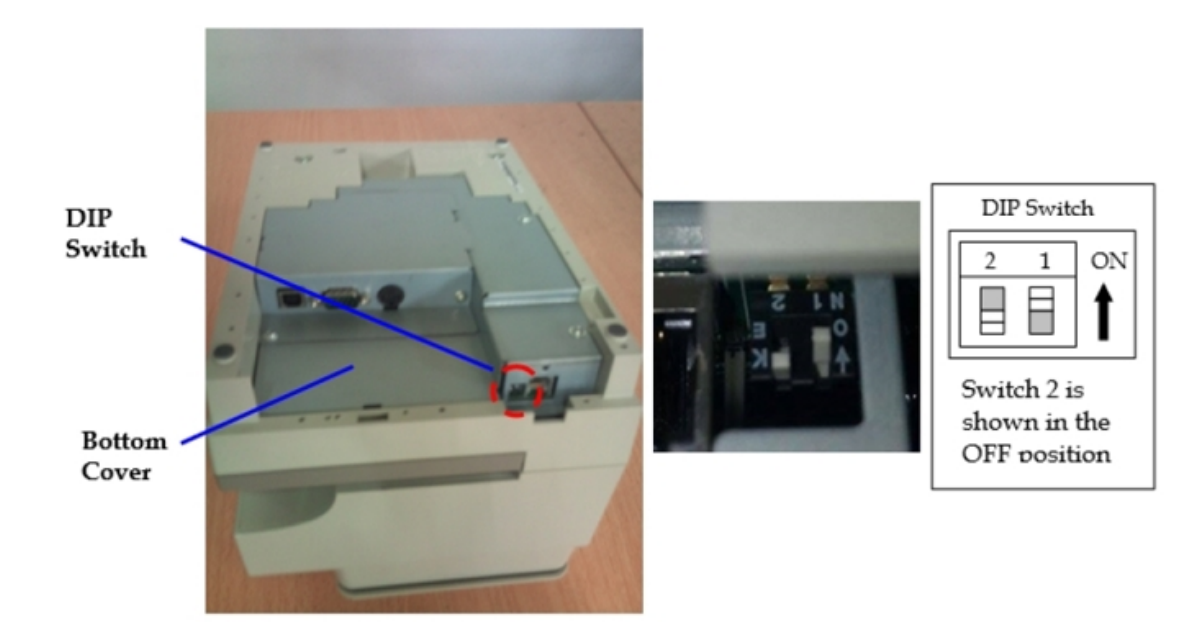

2. Turn the printer so the bottom side of the printer is facing you.

- 3. Set DIP Switch 1 to the **ON** position (up).
- 4. Reset the printer. For information, refer to <u>Resetting the Printer</u> on the previous page.
- **Note:** The printer beeps, and then prints the current configuration. Select a configuration from the Main Menu on the printout.

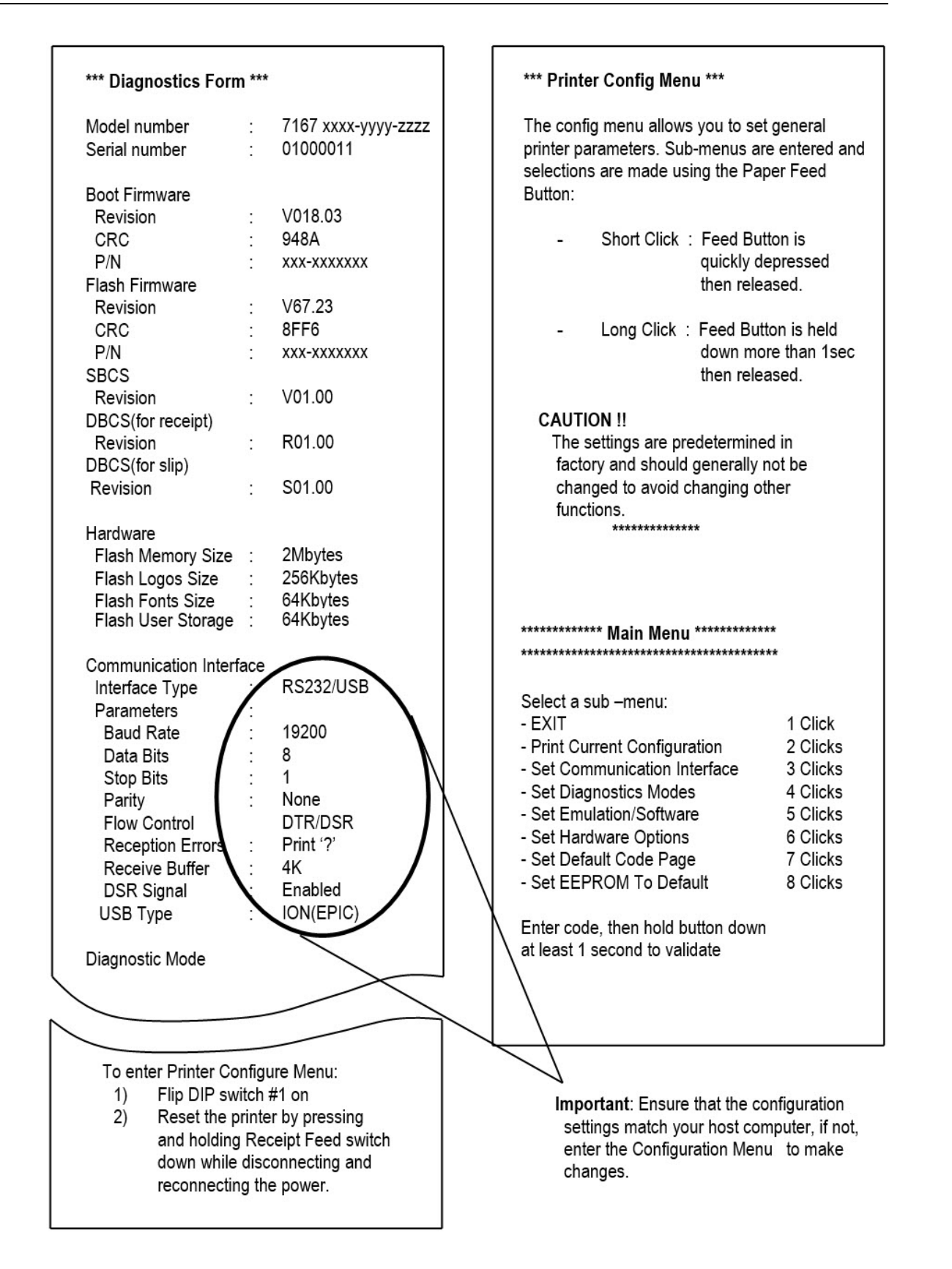

**Note:** Configuration Menu and Print Test samples (display approximately 60% of size).

• To access the sub-menus, follow the instructions on the scrolling menu.

- To select a sub-menu, press the Paper Feed button using one of the following actions:
  - To indicate **Yes**, press and hold the Paper Feed button for more than one second for a long click.
  - To indicate **No**, press the Paper Feed button quickly for a short click.
- 5. From the Main Menu, select **Set Communication Interface**. The printer scrolls to the first question.
- 6. Select RS232/USB.
- 7. Skip through the parameters with short clicks, which indicate *No*, until Set Flow Control Method is displayed.
- 8. Follow the instructions to select either **XON/OFF** or **DTR/DSR**, then skip the remaining communication parameters.
- 9. **Save** then exit the diagnostic setup.
- 10. Set DIP switch 1 to **OFF** (down).
- 11. Reset the printer. For more information, refer to <u>*Resetting the Printer*</u> on page 72. The printer resets with the new selection.
- 12. To verify the new setting, print a diagnostics form. To print the form, press and hold the paper feed button while closing the top cover.

# Chapter 3: Solving Problems

### Overview

The 7167 Series II printer may experience some problems that would need troubleshooting. For example, the power supply may be interrupted or the thermal print head may overheat. A green LED on the operator panel then lights up to signal that something may be wrong. For some problems, the printer communicates the information to the host computer and relies on the application to indicate what the problem is.

This chapter describes common problems that can be troubleshooted. However, if a problem persists, contact a service representative. For more information, refer to <u>*Contacting a Service Representative*</u> on page 81.

## Green LED Does Not Come On/Printer Will Not Print

| Problem                             | What to Do                                                                                                    | Reference                                                       |
|-------------------------------------|----------------------------------------------------------------------------------------------------|-----------------------------------------------------------------|
| Cables may<br>not be<br>connected   | Check all cable connections. Check that the host<br>computer and power supply are both on (the<br>power supply is turned on by plugging it into an | <u>Connecting</u><br><u>the Cables</u><br>on                    |
| properly                            | outlet).                                                                                                    | page 16                                                         |
| Power<br>supply may<br>be defective | If the power supply is plugged in, but does not<br>turn on, you will need to order a new power<br>supply.                                          | <u>Ordering</u><br><u>Other</u><br><u>Supplies</u><br>on page 9 |

## Green LED Blinking (Slow)

| Problem  | What to Do                                               | Reference               |
|----------|----------------------------------------------------------|-------------------------|
| Receipt  | There are about <b>4 ½ ± 3 meters,</b> (15 ± 10 feet) of | Loading and             |
| paper is | paper left. Change the paper soon to avoid               | Changing the            |
| low*     | running out of paper part way through a                  | <u>Receipt Paper</u> on |
|          | transaction.                                             | page 20                 |

# Green LED Blinking (Fast)

| Problem                                       | What to Do                                                                                                    | Reference                                                                       |
|-----------------------------------------------|----------------------------------------------------------------------------------------------------|---------------------------------------------------------------------------------|
| Receipt<br>paper is out                       | Change the paper now. Do not run a<br>transaction without paper as the data<br>may be lost.                                                                      | <u>Loading and</u><br><u>Changing the</u><br><u>Receipt Paper</u> on<br>page 20 |
| Receipt<br>cover or<br>front cover<br>is open | Close the cover. The printer will not operate with either of the covers open.                                                                                    |                                                                                 |
| Knife failure                                 | Open the receipt cover and check the<br>knife. Clear any jammed paper you can<br>see. Tear off any excess paper against the<br>tear-off blade.                   | <u>Contacting a Service</u><br><u>Representative</u> on<br>page 81              |
|                                               | <b>Note:</b> Contact a service representative if this does not resolve the problem.                                                                              |                                                                                 |
| Paper jam in<br>slip station                  | Open the front cover and check the slip<br>table and under the carriage. Remove any<br>paper you see.                                                            | <i>Contacting a Service</i><br><i>Representative</i> on<br>page 81              |
|                                               | <b>Note:</b> If you cannot see a paper jam or other obstruction, contact a service representative.                                                               |                                                                                 |
| Paper jam in<br>carriage                      | Open Front Cover and clear paper from path.                                                                                                    |                                                                                 |
| Paper jam<br>during flip                      | If visible through Front Window, open<br>access door and clear paper jam, if not,<br>open Front Cover and clear jam.                                             |                                                                                 |
| AC supply<br>voltage is<br>out of range       | If paper is not low and no conditions<br>indicate that the thermal print head is too<br>hot, then it is likely that the power supply<br>voltage is out of range. | <u>Contacting a Service</u><br><u>Representative</u> on<br>page 81              |
|                                               | <b>Note:</b> Contact a service representative if this does not resolve the problem.                                                                              |                                                                                 |

| Problem                                                    | What to Do                                                                                                    | Reference                                                                                                    |
|------------------------------------------------------------|----------------------------------------------------------------------------------------------------|----------------------------------------------------------------------------------------------------|
| Thermal<br>print head<br>temperature<br>is out of<br>range | <ul> <li>The print head may overheat when printing in a room where the temperature is above the recommended operating temperature or when printing high-density graphics continuously, regardless of the room temperature. In either case, the printer will shut off.</li> <li>If the temperature of the print head is too hot, adjust the room temperature or move the printer to a cooler location.</li> <li>If the print head is overheating because of printing high density graphics continuously, reduce the demand on the printer.</li> <li>If the printer continues to overheat, contact a service representative.</li> </ul> | <ul> <li>For the recommended temperature range for operating the printer, refer to <i>Environmental Requirements</i> on page 311</li> <li><u>Contacting a Service Representative on page 81.</u></li> </ul> |
| Power<br>supply<br>voltage is<br>out of range              | If paper is not low and no conditions<br>indicate that the print head is too hot, the<br>power supply voltage is out of range.<br>Contact a service representative.                                                                                                    | <u>Contacting a Service</u><br><u>Representative</u> on<br>page 81                                                                                                    |

# Slip or Forms Printing is Light

| Problem                       | What to Do                                                                                                    | Reference                                                                                                    |
|-------------------------------|----------------------------------------------------------------------------------------------------|----------------------------------------------------------------------------------------------------|
| Ribbon<br>cassette is<br>worn | Replace the ribbon cassette.<br><b>Note:</b> Contact a service<br>representative if this does not<br>resolve the problem. | <ul> <li>Installing and Changing<br/>the Ribbon Cassette on<br/>page 24</li> <li><u>Contacting a Service</u><br/><u>Representative</u> on<br/>page 81</li> </ul> |

## Receipt Printing is Light or Spotty

| Problem                            | What to Do                                                                                                    | Reference                                                                                                    |
|------------------------------------|----------------------------------------------------------------------------------------------------|----------------------------------------------------------------------------------------------------|
| Thermal<br>print<br>head<br>may be | Open the receipt cover and<br>clean the thermal print head<br>with cotton swabs and isopropyl<br>alcohol.                                                                                   | <u>Loading and Changing the Receipt</u><br><u>Paper</u> on page 20                                                                                                    |
| dirty                              | <b>Caution:</b> Do not use the alcohol to clean other parts of the printer. Damage will occur.                                                                                              |                                                                                                    |
|                                    | <b>Note:</b> Contact a service representative if this does not resolve the problem.                                                                                                    |                                                                                                    |
|                                    | The thermal print head does not<br>recommended paper grades are<br>paper has been used for an exter<br>print head with the alcohol and co<br>benefit. For more information, re<br>on page 7 | normally require cleaning if the<br>used. If non-recommended<br>nded period of time, cleaning the<br>otton swabs will not be of much<br>fer to <u>Ordering Paper and Supplies</u> |

## LED (Slip Table) Does Not Come On

| Problem                                         | What to Do                                                                                                    | Reference                                                                                                    |
|-------------------------------------------------|----------------------------------------------------------------------------------------------------|----------------------------------------------------------------------------------------------------|
| Form or<br>check<br>not<br>inserted<br>properly | Line up the form or check against the guide (wall) and<br>slide it toward the back of the printer until it contacts<br>the form stop and can't go any further. Extra-long<br>forms may need to be inserted from the side to<br>disengage the form stop.<br><b>Note:</b> Contact a service representative if this does<br>not resolve the problem. | <ul> <li><u>Printing</u><br/><u>in Forms</u><br/><u>or Checks</u><br/>on<br/>page 26</li> <li><u>Validating</u><br/><u>and</u><br/><u>Verifying</u><br/><u>Checks</u><br/>on<br/>page 28</li> </ul> |

## Forms Skew or Catch

| Problem                                                                                          | What to Do                                                                                                    | Reference                                                                             |
|--------------------------------------------------------------------------------------------------|----------------------------------------------------------------------------------------------------|---------------------------------------------------------------------------------------|
| Form or check skewing<br>or catching in slip<br>station due to an<br>obstruction or paper<br>jam | Open the front cover and check for<br>any paper jams or obvious<br>obstruction in the slip station. Clear<br>the obstruction or jammed paper.<br><b>Note:</b> Contact a service<br>representative if this does not<br>resolve the problem. | <u>Contacting a</u><br><u>Service</u><br><u>Representative</u><br>on the next<br>page |

## MICR Check Reader Not Reading Properly

| Problem                    | What to Do               | Reference             |
|----------------------------|--------------------------|-----------------------|
| MICR (Magnetic Ink         | Open the slip cover and  | Contacting a          |
| Character Recognition)     | clean the MICR read head | <u>Service</u>        |
| check reader does not read | with cotton swabs and    | <b>Representative</b> |
| or misreads checks         | isopropyl alcohol.       | on the next           |
|                            |                          | page                  |

## **Other Serious Problems**

The following problems all need to be corrected by a qualified service representative. For more information, refer to <u>Contacting a Service Representative</u> on the next page.

- Forms not feeding into the slip/forms area properly
- Missing dots in slip or forms printing
- Printer will not cycle or stop when required
- Illegal characters
- Paper will not feed
- Knife will not cycle or cut
- Platen will not open or close
- Printer will not communicate with Host

### Contacting a Service Representative

For serious problems, such as the printer not printing, not communicating with the host computer, or not turning on, contact your NCR-authorized service organization to arrange for a service call. In addition to the service manual listed below, other service-related materials may be available. Contact your NCR-authorized service representative to obtain the service manual.

• *NCR 7167 Two-Station POS Printer Series II Service Manual* (B005-000-2109). This publication includes the Troubleshooting Guide and the Preventative Maintenance Guide.

# Chapter 4: Diagnostics

### Overview

The following diagnostic tests are available for the 7167:

- Level 0 Diagnostics (Startup) performed during the startup cycle.
- Level 1 Diagnostics (Printer Configuration)—allows configuration of the printer using a Configuration Menu that is printed on a receipt.
- Level 2 Diagnostics (Runtime)—enables the printer to check the status of these conditions during normal operation.
- Level 3 Diagnostics (Remote)—enables the printer to keep track of counters during normal operation.
- Manufacturing Adjustment—performed in offline mode. Enables changing settings for mechanical and perform printer test. Modifications of these settings are to be made by service personnel only.
## Level 0 Diagnostics

The printer automatically performs level 0 diagnostics when it is turned on. Level 0 diagnostics includes the following actions:

- Motors are turned off.
- Microprocessor timing is checked, CRC check of the firmware ROM is performed, external RAM is read.

**Note:** If these actions are completed, the green LED on the slip table flashes once. If these actions fail, Level 0 diagnostics stops.

Failure can be detected by the following indicators:

- The printer goes dead.
- The knife and print head do not home.
- The platen does not open.
- LEDs are not lit.
- The printer is unable to communicate with the host computer.

Successful diagnostics can be detected by the following indicators:

- Knife is homed. A fault condition is caused if this action fails.
- Slip platen is opened.
- Slip print head is homed. A fault condition is caused if this action fails.
- The status of all sensors is checked, and the status bytes are updated.

If the printer has not been turned on before, the default values for the printer functions will be loaded into the non-volatile memory during level 0 diagnostics. These values can be changed in level 1 diagnostics. For the functions and their settings, refer to <u>Level 1</u> <u>Diagnostics (Setup Mode)</u> on the facing page.

When the last step is complete, the Paper Feed button is enabled and the printer is ready for normal operation. Information about the tests is available to the communication interface through the commands.

## Level 1 Diagnostics (Setup Mode)

Use the Level 1 diagnostics or setup mode to change the settings for various printer functions and to run certain tests. When changing the settings, keep the following information in mind:

- The settings can only be changed when the printer is in level 1 diagnostics: Switch 1 must be set to On and Switch 2 must be set to Off.
- The default options are set at the factory and are stored in the history EEROM.
- Once the settings have been changed and stored in the EEROM, the DIP switches (switch 1 and 2 set to off) must be set back to the online settings for the printer to operate.

**Caution:** To avoid accidentally changing the settings for another function or when changing the printer settings, make sure to have the correct settings for that particular function or test. If the settings are accidentally changed, re-enter the setup mode and re-enter the correct settings. For assistance, contact a service representative. For more information, refer to <u>Contacting a Service Representative</u> on page 81.

## **Printer Configuration**

Printers are shipped with all appropriate configuration settings pre-set at the factory. The only time the user should need to change the printer configuration is if a new option is installed or the firmware is changed. It is also possible the user may need to run certain tests using the Configuration Menu.

The user configures the printer using a Configuration Menu that is printed on receipt paper. The Configuration Menu prints instructions and setting options interactively as the user goes through the configuration process.

The following functions and parameters can be changed in the Configuration Menu:

- Configuring the Printer
- Setting Communication Interface
- Interface Type
- Baud Rate
- Number of Data Bits
- Number of Stop Bits
- Parity
- Flow Control
- Data Reception Errors
- Receive Buffer Size
- DSR Signal

- USB Type
- Setting Diagnostic Modes
- Off, Normal Mode
- Datascope Mode
- Slip Test Mode
- Receipt Test Mode
- MICR Test Mode
- Check Flip Test Mode
- Print Head Test
- Setting Emulation/Software Options
- Printer Emulation
- Printer ID Mode
- Default Lines Per Inch
- Carriage Return Usage
- Asian Mode
- Slip Printing Width
- Receipt Synchronization
- Platen Waiting Time
- PDF417 Max Column Print
- Bar Code Length
- Char 48 Column Print
- Setting Hardware Options
- Receipt Print Mode
- Print Density
- Head Failure Detection
- Maximum Power Option
- Paper Low Sensor
- Paper Width
- Knife Options
- MICR Option
- Check Flip Option
- Color Paper Option

- MICR Dual Pass
- Standby Mode
- Shift to power off
- Setting Default Code Page
- Setting EEPROM to default settings

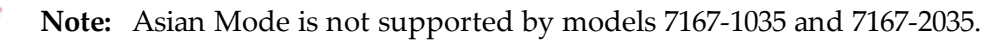

## **Configuring the Printer**

Use the Configuration Menu to select functions or change various settings as indicated in the preceding sections. The Configuration Menu prints instructions and setting options interactively as the user goes through the configuration process.

**Caution:** Practice extreme caution when changing any of the printer settings to avoid changing settings that might affect the performance of the printer.

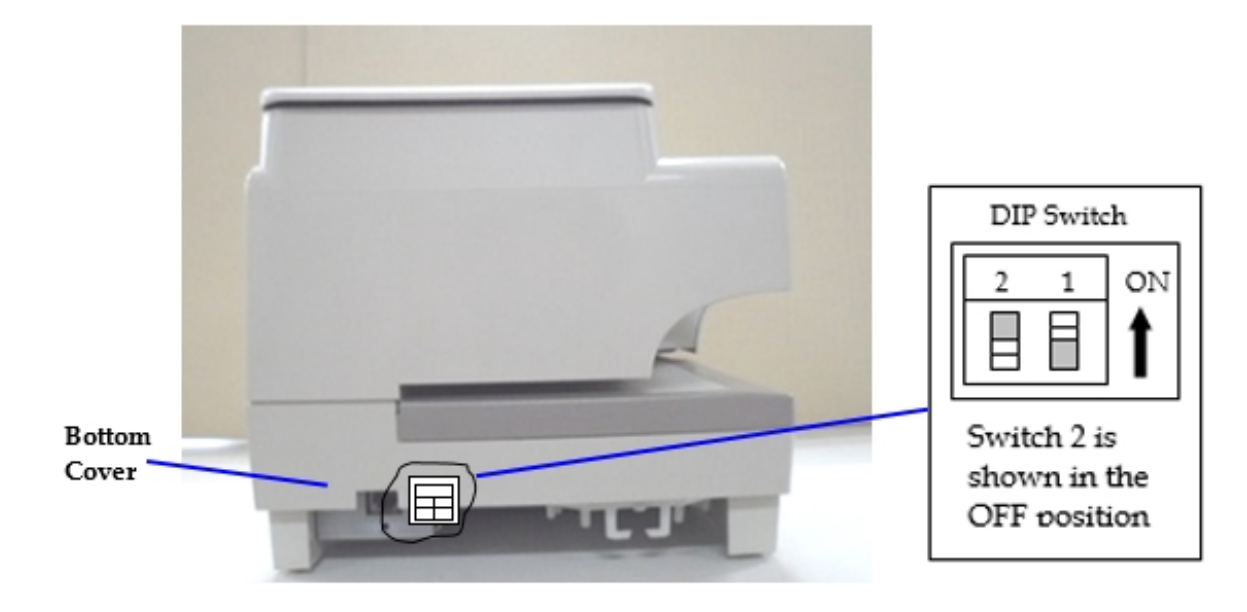

- 1. Set the DIP Switch:
  - Switch 1 to **On**.
  - Switch 2 to Off.

**Note:** For information about the DIP Switch settings, refer to <u>Setting Switches</u> on page 70.

2. Reset the printer. To reset the printer, refer to <u>Resetting the Printer</u> on page 72.

| *** Diagnostics Form          | 1 ***                               | *** Printer Config Menu *                                                           | ***                                                            |
|-------------------------------|-------------------------------------|-------------------------------------------------------------------------------------|----------------------------------------------------------------|
| Model number<br>Serial number | : 7167 xxxx-yyyy-zzzz<br>: 01000011 | The config menu allows yo<br>printer parameters. Sub-m<br>selections are made using | ou to set general<br>nenus are entered and<br>n the Paper Feed |
| Boot Firmware                 |                                     | Button:                                                                             |                                                                |
| Revision                      | : V018.03                           | Series Porch                                                                        |                                                                |
| CRC                           | : 948A                              | - Short Click : F                                                                   | eed Button is                                                  |
| P/N                           | XXX-XXXXXXXXX                       | a                                                                                   | uickly depressed                                               |
| Flash Firmware                |                                     |                                                                                     | nen released                                                   |
| Revision                      | : V67.23                            |                                                                                     |                                                                |
| CRC                           | 8FF6                                | - Long Click : F                                                                    | eed Button is held                                             |
| P/N                           |                                     | d                                                                                   | own more than 1sec                                             |
| SBCS                          |                                     | 1 1                                                                                 | nen released.                                                  |
| Revision                      | · V01.00                            |                                                                                     |                                                                |
| DBCS(for receipt)             |                                     | CAUTION !!                                                                          |                                                                |
| Revision                      | · R01.00                            | The settings are prede                                                              | etermined in                                                   |
| DBCS(for slip)                |                                     | factory and should ge                                                               | nerally not be                                                 |
| Revision                      | S01.00                              | changed to avoid cha                                                                | naina other                                                    |
| 1 to violon                   | . 001.00                            | functions                                                                           | nging outor                                                    |
| Hardware                      |                                     | **********                                                                          |                                                                |
| Flash Memory Size             | · 2Mbytes                           |                                                                                     |                                                                |
| Flash Logos Size              | 256Khytes                           |                                                                                     |                                                                |
| Flash Fonts Size              | 64Kbytes                            |                                                                                     |                                                                |
| Flash User Storage            | 64Khytes                            |                                                                                     |                                                                |
| r labir odor otorago          | . 01109100                          | ************* Main Menu ***                                                         | *****                                                          |
| Communication Interfa         | ace                                 | *************************                                                           | ******                                                         |
| Interface Type                | RS232/USB                           |                                                                                     |                                                                |
| Parameters                    |                                     | Select a sub -menu:                                                                 |                                                                |
| Baud Rate                     | 19200                               | - EXIT                                                                              | 1 Click                                                        |
| Data Bits                     | 8                                   | - Print Current Configuration                                                       | on 2 Clicks                                                    |
| Stop Bits                     | i i N                               | - Set Communication Inter                                                           | face 3 Clicks                                                  |
| Parity                        | None                                | - Set Diagnostics Modes                                                             | 4 Clicks                                                       |
| Flow Control                  | DTR/DSR                             | - Set Emulation/Software                                                            | 5 Clicks                                                       |
| Reception Errors              | Print '2'                           | - Set Hardware Options                                                              | 6 Clicks                                                       |
| Receive Buffer                | - 4K                                | - Set Default Code Page                                                             | 7 Clicks                                                       |
| DSR Signal                    | Enabled                             | - Set EEPROM To Default                                                             | 8 Clicks                                                       |
| USB Type                      | ION(FPIC)                           |                                                                                     |                                                                |
| 000 ()00                      |                                     | Enter code, then hold butto                                                         | on down                                                        |
|                               |                                     | at least 1 second to validate                                                       | te                                                             |
|                               | $\mathbf{X}$                        |                                                                                     |                                                                |
|                               |                                     |                                                                                     |                                                                |
| ,                             |                                     | $\sim$                                                                              |                                                                |
|                               |                                     |                                                                                     |                                                                |
| To enter Printer Cor          | nfigure Menu:                       |                                                                                     |                                                                |
| 3) Flip DIP swi               | itch #1 on                          | Important: Ensure                                                                   | e that the configuration                                       |
| 4) Reset the p                | rinter by pressing                  | settings match ye                                                                   | our host computer, if not                                      |
| and holding                   | Receipt Feed switch                 | enter the Configu                                                                   | uration Menu to make                                           |
| down while                    | disconnecting and                   | changes.                                                                            |                                                                |
| reconnectin                   | g the power.                        | 1974 yr.                                                                            |                                                                |
|                               |                                     |                                                                                     |                                                                |
|                               |                                     |                                                                                     |                                                                |

Configuration Menu and Print Test samples (show approximately 60% of size).

3. Use the following printer configuration menu to set general printer parameters:

\*\*\* Printer Config Menu \*\*\* The config menu allows you to set general printer parameters. Sub-menus are entered and selections are made using the Paper Feed Button : - Short Click : Feed Button is quickly depressed then released. - Long Click : Feed Button is held down more than 1sec then released CAUTION !! The settings are predetermined in factory and should generally not be changed to avoid changing other functions. \*\*\*\*\*\*

4. Use the following configuration menu to select a sub-menu:

```
****** Main Menu *******
*******************************
Select a sub-menu:
   -EXIT
                                        -> 1 Click
   -Print Current
                                        -> 2 Clicks
   -Configuration
   -Set Communication Interface
                                        -> 3 Clicks
   -Set Diagnostics Modes
-Set Emulation/Software
-Set Hardware Options
-Set Default Code page
-Set EEPROM To Default
                                        -> 4 Clicks
                                      -> 5 Clicks
                                      -> 6 Clicks
                                       -> 7 Clicks
   -Set EEPROM To Default
                                        -> 8 Clicks
   -Settings
Enter code, then hold Button DOWN
at least 1 second to validate
```

- 5. Press the Paper Feed button to enter sub-menus and to select options.
  - Use a short click to indicate **No**. For a short click, quickly press then release the Paper Feed button.
  - Use a long click to indicate **Yes**. For a long click, hold down the Paper Feed button for more than one second.
- 6. When finished, set DIP Switch 1 to **Off** and reset the printer.

## **Communication Interface Modes**

Use the Configuration Menu to set the printer to use an RS-232C serial port. For more information about how to enter the Configuration Menu, refer to <u>*Configuring the Printer*</u> on page 86.

To select a Communication Interface setting, press the Paper Feed button. The number of clicks confirms the setting.

Note: Default settings are marked with asterisks (\*).

## **RS-232C Interface Settings**

If the user sets the printer to use an RS-232C serial interface, the Configuration Menu can be used to set the following RS-232C specific settings:

- Set a baud rate 115200, 57600, 38400, 19200, 9600, 4800, 2400, or 1200 baud.
- Set the number of data bits to seven or eight.
- Set the number of stop bits to one or two.
- Enable or disable parity.
- Set flow control to software (XON/XOFF) or Hardware (DTR/DSR).
- Set the printer to ignore data errors or print a ? upon encountering an error.

**Note:** The settings used depends on the software the operator is using and the capabilities of the host computer.

| * * | SET   | INTER  | FACE 1 | 'YP | Е?     |
|-----|-------|--------|--------|-----|--------|
|     | YES   | ->     | Long   | Cli | .ck    |
|     | NO    | ->     | Short  | Cl  | ick    |
|     |       |        |        |     |        |
|     | RS232 | 2/USB* | ->     | 1   | Click  |
|     | RS232 | 2      | ->     | 2   | Clicks |
|     | USB   |        | ->     | 3   | Clicks |
|     |       |        |        |     |        |

Enter code, then hold Button Down At least 1 second to validate \*\* SET BAUD RATE ? YES -> Long Click -> Short Click NO 115200 Baud -> 1 Click -> 2 Clicks 57600 Baud 38400 Baud -> 3 Clicks -> 4 Clicks 19200 Baud -> 5 Clicks More Enter code, then hold Button DOWN At least 1 second to validate 9600 Baud\* -> 1 Click -> 2 Clicks 4800 Baud 2400 Baud -> 3 Clicks 1200 Baud -> 4 clicks Enter code, then hold Button DOWN At least 1 second to validate \*\* SET NUMBER OF DATA BITS ? -> Long Click YES -> Short Click NO 8 Data Bits\* -> Long Click 7 Data Bits -> Short Click \*\* SET NUMBER OF STOP BITS ? -> Long Click YES -> Short Click NO 1 Stop Bits\* -> Long Click 2 Stop Bits -> Short Click

## \*\* SET PARITY ? -> Long Click YES -> Short Click NO No Parity\* -> 1 Click Even Parity -> 2 Clicks Odd Parity -> 3 Clicks Enter code, then hold Button DOWN At least 1 second to validate \*\* SET FLOW CONTROL METHOD ? YES -> Long Click NO -> Short Click Software (XON/XOFF) -> Long Click Hardware (DTR/DSR) \* -> Short Click **\*\* SET DATA RECEPTION ERRORS OPTION ?** YES -> Long Click NO -> Short Click Ignore Errors -> Long Click Print '?'\* -> Short Click **\*\* SET RECEIVE BUFFER SIZE ?** YES -> Long Click -> Short Click NO 4K Bytes \* -> 1 Click -> 2 Clicks One Line -> 3 Clicks 8K Bytes 12K Bytes -> 4 Clicks Enter code, then hold Button DOWN At least 1 second to validate

```
** SET DSR IGNORE FUNCTION ?
YES
        -> Long Click
NO
        -> Short Click
Enabled* -> Long Click
Disabled -> Short Click
** SET USB INTERFACE TYPE ?
        -> Long Click
YES
NO
        -> Short Click
ION (EpiC)*
                  -> 1 Click
                  -> 2 Clicks
NonION (NHPI) *
                  -> 3 Clicks
NonION (PRTR)
 Enter code, then hold Button DOWN
 At least 1 second to validate
```

#### Save Parameters

Use this function to complete one of the following actions:

- Yes-saves the selected communication settings.
- No-returns to the communication settings to select additional options.

Press the Paper Feed button to select an option.

#### Save new parameters ?

| YES |        | -> | Long  | Click |
|-----|--------|----|-------|-------|
| NO, | MODIFY | -> | Short | Click |

### **Diagnostic Modes**

This printer can be set with the following diagnostic modes:

- OFF, Normal Mode-sets the normal operating mode of the printer.
- Datascope Mode—sets the receipt printer to print incoming commands and data in hexadecimal format.
- Slip test Mode-sets the slip printer to print two code pages.
- Receipt Test Mode-sets the receipt printer to print two code pages.
- MICR Test Mode—sets the receipt printer to print all characters recognized by the MICR.
- Check Flip Test Mode-sets the check flip mechanism to flip an inserted check.
- Print Head Test Mode Mode—sets the slip printer to print several lines of rolling ASCII even if the receipt cover is open.

The diagnostic modes are enabled or disabled by using the Configuration Menu. For instructions about how to enter the Configuration Menu, refer to <u>*Configuring the Printer*</u> on page 86.

**Note:** To select a diagnostic mode, press the Paper Feed button.

```
** SET DIAGNOSTICS MODE ?
 YES
       -> Long Click
 NO
        -> Short Click
 OFF, Normal Mode*
                      -> 1 Click
                     -> 2 Clicks
 Data Scope Mode
 Slip Test Mode
                      -> 3 Clicks
 Receipt Test Mode
                      -> 4 Clicks
 More Options
                      -> 7 Clicks
 Enter code, then hold Button DOWN
 At least 1 second to validate
```

```
MICR Test Mode -> 1 Click
Check Flip Test Mode -> 2 Clicks
Print Head Test Mode -> 3 Clicks
```

Enter code, then hold Button DOWN At least 1 second to validate

### Datascope Mode

Datascope Mode enables the user to test the printer's communications. When in Datascope Mode, the printer receives all communications, but instead of executing the commands it prints them out on receipt paper as hexadecimal numbers in the order received. For example, the ASCII character *A* is printed as the hexadecimal number 41 and so forth.

To run the Datascope Mode, follow these steps:

- 1. From the Configuration Menu, enter the Diagnostic Mode, and then select the Datascope Mode.
- 2. Enable the Datascope Mode.
- 3. Exit the Configuration Menu.
- 4. Run a transaction from the host computer.

All commands and data sent from the host computer will be printed as hexadecimal numbers as shown in the following illustration:

30 31 32 33 34 35 36 37 38 39 40 41 : 0 1 2 3 4 5 6 7 8 9 @ A 41 42 43 44 45 46 47 48 49 50 51 52 : A B C D E F G H I J K L

To disable the Datascope Mode, follow these steps:

- 1. From the Configuration Menu, enter the Diagnostic Mode, and then select the Datascope Mode.
- 2. Disable the Datascope Mode.
- 3. Exit the Configuration Menu.

#### Slip Test Mode

To run the Slip Test Mode, follow these steps:

- 1. From the Configuration Menu, enter the Diagnostic Mode, and then select the Slip Test Mode.
- 2. Enable the Slip Test Mode.
- 3. Exit the Configuration Menu.
- 4. Insert a slip into the slip station.
- 5. Push the Paper Feed button. All code pages will be printed.
- 6. Go to step 2 to repeat this test.

To exit the Slip Test Mode, follow these steps:

- 1. From the Configuration Menu, enter the Diagnostic Mode, and then select the Slip Test Mode.
- 2. Disable the Slip Test Mode.
- 3. Exit the Configuration Menu.

#### **Receipt Test Mode**

To run the Receipt Test Mode, follow these steps:

- 1. From the Configuration Menu, enter the Diagnostic Mode, and then select the Receipt Test Mode.
- 2. Enable the Receipt Test Mode.
- 3. Exit the Configuration Menu.
- 4. Push Paper Feed button. The receipt station will print all code pages. The test ends with a cut.
- 5. Go to step 2 to repeat this test.

To disable the Receipt Test Mode, follow these steps:

- 1. From the Configuration Menu, enter the Diagnostic Mode, and then select the Slip Test Mode.
- 2. Disable the Receipt Test Mode.
- 3. Exit the Configuration Menu.

#### **MICR Test Mode**

MICR Test Mode allows the user to test whether the MICR is operating correctly. When the printer is in this mode, the MICR reads characters on a check as usual, but instead of transmitting the values to the software it prints on receipt paper.

To run the MICR Test Mode, follow these steps:

- 1. From the Configuration Menu, enter the Diagnostic Mode, and then select the MICR Test Mode.
- 2. Enable the MICR Test Mode.
- 3. Exit the Configuration Menu.

- 4. Insert a check into the slip station. For more information, refer to *Validating and Verifying Checks* on page 28.
  - The printer waits until a check is inserted and detected before the platen closes and the characters are read by the MICR check reader. The decoded data is printed on receipt paper, the platen is opened, and the test is re-started.

```
*** GOOD READ ***
MICR Data:
5001234UT33456789T 123 67 5
```

• The printed numbers should match the numbers on the check. If the MICR check reader misreads a character, the test prints question mark. If the MICR check reader is unable to read any characters, the test prints *NO MICR DATA TO DECODE*.

To disable the MICR Test Mode, follow these steps:

- 1. From the Configuration Menu, enter the Diagnostic Mode, and then select the MICR Test Mode.
- 2. Disable the MICR Test Mode.
- 3. Exit the Configuration Menu.

## **Check Flip Test Mode**

To run the Check Flip Test Mode, follow these steps:

- 1. From the Configuration Menu, enter the Diagnostic Mode, and then select the Check Flip Test Mode.
- 2. Enable the Check Flip Test Mode.
- 3. Exit the Configuration Menu.

- 4. Insert a check, as if validating the check, lengthwise and face down into the slip station. For more information, refer to *Validating and Verifying Checks* on page 28.
- **Note:** A check must be used because if any other slip or form is inserted, the printer will not perform the check flip operation correctly.

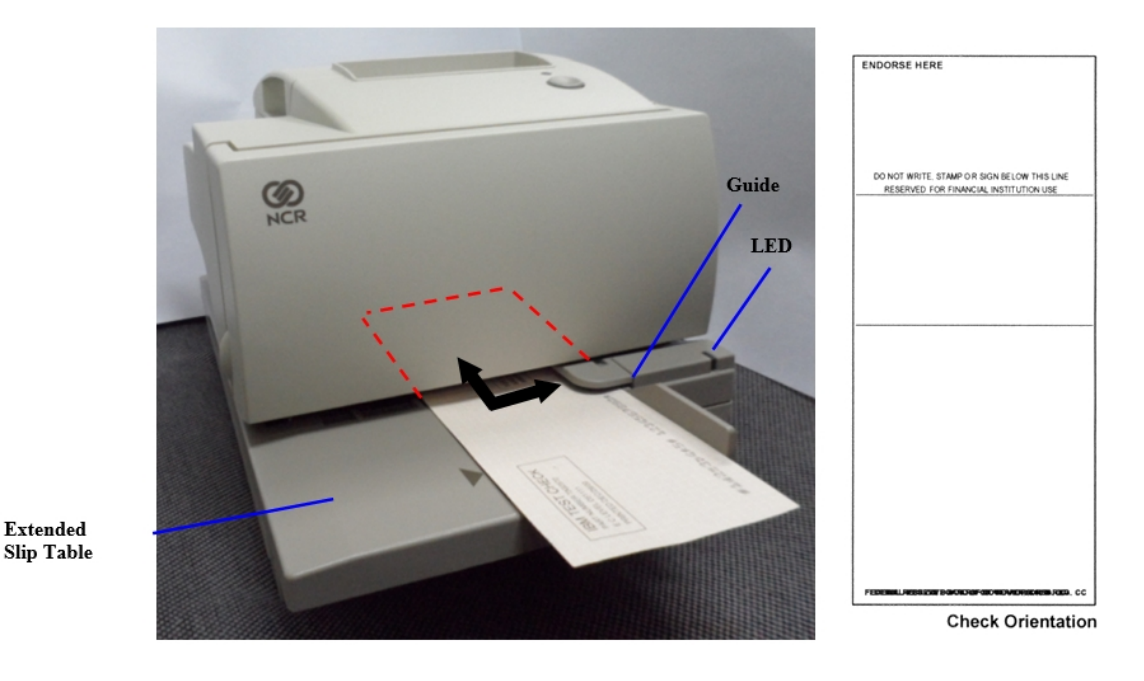

5. Push the Paper Feed button. The check then goes through the flip routine only. No printing takes place.

To disable the Check Flip Test Mode, follow these steps:

- 1. From the Configuration Menu, enter the Diagnostic Mode, and then select the Check Flip Test Mode.
- 2. Disable the Check Flip Test Mode.
- 3. Exit the Configuration Menu.

## Print Head Test Mode

Print Head Test Mode prints three lines of rolling ASCII characters.

To run the Print Head Test Mode, follow these steps:

- 1. From the Configuration Menu, enter the Diagnostic Mode, and then select the Print Head Test Mode.
- 2. Enable the Print Head Test Mode.
- 3. Exit the Configuration Menu.
- 4. Insert a slip into the slip station.
- 5. Push the Paper Feed button. Several lines of Rolling ASCII character will be printed.
- **Note:** Printing will take place even when receipt cover is open.

6. To repeat this test, go to step 2.

To disable the Print Head Test Mode, follow these steps:

- 1. From the Configuration Menu, enter the Diagnostic Mode, and then select the Print Head Test Mode.
- 2. Disable the Print Head Test Mode.
- 3. Exit the Configuration Menu.

#### **Save Parameters**

This function allows to save the selected communication settings or return to the communication settings to select additional options.

| Save | new | param | eter | s ?   |         |
|------|-----|-------|------|-------|---------|
| YES  |     |       | ->   | Long  | Click   |
| NO,  | MOD | IFY   | ->   | Short | : Click |

## **Emulation/Software Options**

Use the Emulation/Software menu for the following printer settings:

- printer's emulation
- ID mode
- lines per inch
- carriage return usage
- Asian mode
- slip printing width
- receipt synchronization
- platen waiting time
- PDF417 max column print
- compatibility bar code length
- 48 column print

For more information, refer to *Configuring the Printer* on page 86.

To select an Emulation/Software setting, press the Paper Feed button. The number of clicks confirms the setting.

**Note:** Default settings are marked with asterisk (\*).

#### **Printer Emulations**

Printer emulations determine the commands that are available to the printer.

1. To select an emulation, press the Paper Feed button.

| ** SET | PRINTER   | EM   | ULATIO  | N ?  |    |        |
|--------|-----------|------|---------|------|----|--------|
| YES    |           | ->   | Long (  | Cli  | ck |        |
| NO     |           | ->   | Short   | Cl:  | ic | k      |
|        |           |      |         |      |    |        |
|        |           |      |         |      |    |        |
| 7158   | Native M  | lode | *       | ->   | 1  | Click  |
| 7156   | Mode      |      |         | ->   | 2  | Clicks |
| 7150   | Mode      |      |         | ->   | 3  | Clicks |
| 7167   | Mode      |      |         | ->   | 4  | Clicks |
|        |           |      |         |      |    |        |
| Enter  | code, the | en ł | nold Bu | utt  | on | DOWN   |
| At lea | st 1 seco | ond  | to va   | lida | at | e      |
|        |           |      |         |      |    |        |

2. Press the Paper Feed button for at least one second to validate the selection.

#### 4-100

#### **Printer ID Mode**

This function determines which printer ID is currently effective to the printer.

1. To select a printer ID, press the Paper Feed button.

```
** SET PRINTER ID MODE ?
YES -> Long Click
NO -> Short Click
7158 Native ID* -> 1 Click
Emulated Printer ID -> 2 Clicks
7167 Native ID -> 3 Clicks
Enter code, then hold Button DOWN
At least 1 second to validate
```

2. Press the Paper Feed button for at least one second to validate the selection.

#### **Default Lines Per Inch**

This function allows the user to set the default lines per inch printed by the thermal printer to 6, 7.52 or 8.13.

1. To select a lines per inch option, press the Paper Feed button.

```
** SET DEFAULT LINES PER INCH ?
  YES -> Long Click
  NO -> Short Click
  8.13 Lines per Inch -> 1 Click
  7.52 Lines per Inch -> 2 Clicks
  6 Lines per Inch -> 3 Clicks
  Enter code, then hold Button DOWN
  At least 1 second to validate
```

2. Press the Paper Feed button for at least one second to validate the selection.

#### Carriage Return Usage

This function allows the printer to ignore or use the Carriage Return (hexadecimal 0D) command depending on the application. Some applications expect the command to be ignored while others use the command as a print command.

• To select a carriage return usage, press the Paper Feed button.

```
** SET CARRIAGE RETURN USAGE ?
YES -> Long Click
NO -> Short Click
Ignore CR -> Long Click
Use CR as Print Cmd* -> Short Click
```

#### Asian Mode

This function makes it possible for the user to select an Asian character for the printer.

**Note:** For Asian code pages, only one from either 932, 936, 949, or 950 exists in the firmware. Asian Mode is not supported by model 7167-1035 and 7167-2035.

• To select an Asian Mode, press the Paper Feed button.

```
** SET ASIAN MODE ?
YES -> Long Click
NO -> Short Click
Asian Mode On -> Long Click
Asian Mode Off* -> Short Click
```

### Slip Printing Width

This function makes it possible for the user to select the width of slip printing. When set in the 7158/7156 mode the printer will allow the printer to accept 66 columns of printer but will discard the left-most 21 characters. This setting eliminates changes to applications when migrating to the 7167 printer if data is only being printed in the right 45 columns of the 66 columns on the 7156/7158.

• To select a slip printing width, press the Paper Feed Button.

\*\* SET SLIP PRINTING WIDTH ?
YES -> Long Click
NO -> Short Click
7167\* -> Long Click
7158/7156 -> Short Click

#### **Receipt Synchronization**

The following commands are the buffered status command:

1B 75 0 Transmit Peripheral Device Status 1B 76 Transmit Printer Status 1D 49 n Transmit Printer ID 1D 72 Transmit Status

- For Mode1 and Mode2, the command/status sequence is completely the same. The only difference is the printing speed.
  - The printing speed of *Mode1* is same as normal printing (max. 12 ips).
  - The printing speed of *Mode2* is 4 ips (max) in order to prevent the clatter print in the synchronized line mode.
- When *Mode3* is selected, the following command will be available. For more information, refer to *Specifications* on page 306.

1F OA n Get Print Completion

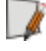

**Note:** When *Receipt synchronization* is disabled, printer returns the status for buffered status command immediately after decoding the status command.

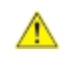

**Caution:** Be extremely careful when changing any of the printer settings to avoid inadvertently changing other settings that might affect the performance of the printer.

1. To select a receipt synchronization, press the Paper Feed button.

```
** SET RECEIPT SYNCHRONIZATION ?
```

| YES<br>NO                        | -> Lo<br>-> Sh                     | ong Clia<br>Nort Cli | ck<br>ick                  |                                           |
|----------------------------------|------------------------------------|----------------------|----------------------------|-------------------------------------------|
| Enabl<br>Enabl<br>Enabl<br>Disab | e(mode<br>e(mode<br>e(mode<br>led* | 1)<br>2)<br>3)       | -> 1<br>-> 2<br>->3<br>->4 | Click<br>Click<br>Click<br>Click<br>Click |
| Enter o                          | code, th                           | nen hold             | d Butt                     | on DOWN                                   |
| At leas                          | st 1 sec                           | cond to              | valio                      | late                                      |

2. Enter code, then hold Button DOWN at least 1 second to validate.

#### **Platen Waiting Time**

This function makes it possible for the user to select the wait time that the paper uses for detection.

• To select a platen waiting time option, press the Paper Feed button.

| ** SET | PLATEN W   | AITING | т  | IME ?  |
|--------|------------|--------|----|--------|
| YES    | -> Lon     | g Clic | k  |        |
| NO     | -> Sho     | rt Cli | ck |        |
|        |            |        |    |        |
| No Ez  | ktra Time' | · ->   | 1  | Click  |
| Extra  | a 1 sec    | ->     | 2  | Clicks |
| Extra  | a 2 sec    | ->     | 3  | Clicks |

#### PDF417 Max Column Print

This function makes it possible for the user to select the print columns for the PDF417 bar code printing. The selections are 9 or 14 columns. The end result is the height of the bar code printing. The default setting is 9 columns.

- Caution: Be extremely careful when changing any of the printer settings to avoid inadvertently changing other settings that might affect the performance of the printer.
  - 1. To select a PDF417 max column, press the Paper Feed button.

| ** SE          | T PDF417 M              | MAX COLU               | MN PRIN           | Т?   |
|----------------|-------------------------|------------------------|-------------------|------|
| YES            | -> Lor                  | ng Click               |                   |      |
| NO             | -> Sho                  | ort Clic               | k                 |      |
| 9 Ca<br>14 C   | )lumns<br>Columns       | -> 1 (<br>-> 2 (       | Click<br>Clicks   |      |
| Enter<br>At le | code, the<br>ast 1 seco | en hold l<br>ond to va | Button<br>alidate | DOWN |

2. Enter code, then hold Button DOWN at least 1 second to validate.

## **Compatibility Bar Code Length**

Set Compatibility Barcode Length using the configuration menu. Answer **No** to the questions printed on the receipt until you are prompted with the instructions for Compatibility Barcode Length.

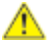

**Caution:** Be extremely careful when changing any of the printer settings to avoid inadvertently changing other settings that might affect the performance of the printer.

1. To select the compatibility bar code length, press the Paper Feed button.

| ** SET             | COMPATI              | BILITY              | BARCODE            | LENGTH?   |
|--------------------|----------------------|---------------------|--------------------|-----------|
| YES                | -> Lo                | ong Clic            | k                  |           |
| NO                 | -> Sh                | ort Cli             | ck                 |           |
| Disab              | le                   | -> 1                | Click              |           |
| Enabl              | e*                   | -> 2                | Clicks             |           |
| Enter (<br>At lea: | code, th<br>st 1 sec | nen hold<br>cond to | Button<br>validate | DOWN<br>e |

2. Enter code, then hold Button DOWN at least 1 second to validate.

## Char 48 Column Print

Set the Char 48 Column using the configuration menu. Answer **No** to the questions printed on the receipt until you come to the instructions for Char 48 Column Print.

**Caution:** Be extremely careful when changing any of the printer settings to avoid inadvertently changing other settings that might affect the performance of the printer.

1. To select a Char 48 column print option, press the Paper Feed button.

| ** Char | 48 Column Print ? |
|---------|-------------------|
| YES     | -> Long Click     |
| NO      | -> Short Click    |
| OFF*    | -> 1 Click        |
| ON      | -> 2 Clicks       |

Enter code, then hold Button DOWN At least 1 second to validate

2. Enter code, then hold Button DOWN at least 1 second to validate.

#### **Save Parameters**

This function allows to save the selected communication settings or return to the communication settings to select additional options.

| Save | new | pai | ramete | ers ?   |
|------|-----|-----|--------|---------|
| YES  |     | ->  | Long   | Click   |
| NO   |     | ->  | Short  | : Click |

## **Hardware Options**

## Set Receipt Print Mode

Set the receipt print mode using the configuration menu. Select Hardware Options in the Configuration Menu and answer the questions printed on the receipt.

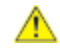

**Caution:** Practice extreme caution when changing any of the printer settings to avoid inadvertently changing other settings that might affect the performance of the printer.

• To select the print density, press the Paper Feed button.

| **     | SET        | RECEIPT             | PRINT              | MODE      | ?             |                |
|--------|------------|---------------------|--------------------|-----------|---------------|----------------|
| Y<br>N | ES<br>O    | -> Lor<br>-> Sho    | ng Clio<br>ort Cli | ck<br>Lok |               |                |
| H<br>H | igh<br>igh | Speed Pr<br>Quality | int*<br>Print      | -><br>->  | Long<br>Short | Click<br>Click |

### **Print Density**

This function makes it possible to adjust the energy level of the print head to darken the printout. An adjustment should only be made when necessary. The factory setting is 0.

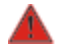

# **Warning:** Choose an energy level no higher than necessary to achieve a dark printout.

Failure to observe this rule may result in a printer service call or voiding of the printer warranty. Consult your NCR technical support specialist if you have any questions.

1. To select the print density, press the Paper Feed button.

```
** SET PRINT DENSITY ?
         -> Long Click
 YES
         -> Short Click
 NO
 -11 ~ -15
              -> 1 Click
    ~ -10
              -> 2 Clicks
 -6
     ~ -5
 -1
              -> 3 Clicks
 0*
              -> 4 Clicks
              -> 5 Clicks
     ~ +5
 +1
     ~ +10
              -> 6 Clicks
 +6
 +11
     ~ +15
              -> 7 Clicks
```

Enter code, then hold Button DOWN At least 1 second to validate

4-106

**Note:** If *1 click* is selected, it is printed as follows:

| -11 | -> | 1 | Click  |
|-----|----|---|--------|
| -12 | -> | 2 | Clicks |
| -13 | -> | 3 | Clicks |
| -14 | -> | 4 | Clicks |
| -15 | -> | 5 | Clicks |

2. Press the Paper Feed button for at least one second to validate the selection.

#### Set Power On Head Failure Detection

Set the Power On Head Failure Detection using the configuration menu. Answer **No** to the questions printed on the receipt until you come to the instructions for Power On Head Failure Detection.

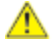

**Caution:** Be extremely careful when changing any of the printer settings to avoid inadvertently changing other settings that might affect the performance of the printer.

• To select an option, press the Paper Feed button.

| ** SET     | POWER ON HEAD FAILURE DETECTION | ? |
|------------|---------------------------------|---|
| YES<br>NO  | -> Long Click<br>-> Short Click |   |
| On<br>Off* | -> Long Click<br>-> Short Click |   |

#### **Maximum Power Option**

This function allows the user to set the maximum power for the printer to below available modes.

1. To select an option, press the Paper Feed button.

| ** SET | MAX POWER O | PTION ? |        |
|--------|-------------|---------|--------|
| YES    | -> Long C   | lick    |        |
| NO     | -> Short    | Click   |        |
|        |             |         |        |
| Term   | Pwr-High*   | -> 1    | Click  |
| NCR 7  | 5W Ext Pwr  | -> 2    | Clicks |
| Term   | Pwr-Low     | -> 3    | Clicks |
| NCR 6  | 0W Ext Pwr  | -> 4    | Clicks |

2. Press the Paper Feed button for at least one second to validate the selection.

#### **Paper Low Sensor**

Paper Low Sensor makes it possible to enable or disable the paper low sensor for particular printer configurations.

• To select an option, press the Paper Feed button.

| ** SET | PAPER LOW SEN | NSOR OPTION ?  |
|--------|---------------|----------------|
| YES    | -> Long Cli   | ick            |
| NO     | -> Short Cl   | lick           |
|        |               |                |
| Enabl  | e PLSensor*   | -> Long Click  |
| Disab  | le PLSensor   | -> Short Click |

#### Paper Width

This function allows the user to set the default paper width for the receipt thermal printer to 58mm or 80mm wide.

1. To select the paper width option, press the Paper Feed button.

```
** SET PAPER WIDTH ?
YES -> Long Click
NO -> Short Click
Paper Width = 80 mm* -> 1 Click
Paper Width = 58 mm -> 2 Clicks
Enter code, then hold Button DOWN
At least 1 second to validate
```

2. Press the Paper Feed button for at least one second to validate the selection.

#### **Knife Option**

This option makes it possible to set the Knife Option if it is installed in the printer. This setting should only be changed is the option is added or removed.

1. To select a knife option, press the Paper Feed button.

```
** SET KNIFE OPTION ?
   YES > Long Click
   NO > Short Click
Enable Knife *-> 1 Click
Disable Knife -> 2 Clicks
Enable Knife with Buzzer (Low) -> 3 Clicks
Enable Knife with Buzzer (High) -> 4 Clicks
```

2. Press the Paper Feed button for at least one second to validate the selection.

### **MICR** Option

This function makes it possible to set the MICR Option if it is installed in the printer. This setting should only be changed if the option is added or removed.

• To select an option, press the Paper Feed button.

| ** S | ET MI  | CR   | OPTIC | ON  | ?     |         |
|------|--------|------|-------|-----|-------|---------|
| YES  | 5      | ->   | Long  | Cl  | ick   |         |
| NO   |        | ->   | Short | t C | lick  |         |
|      |        |      |       |     |       |         |
|      |        |      |       |     |       |         |
| Ena  | able N | 1ICF | ۲* ۲  | ->  | Long  | Click   |
| Dis  | able   | MIC  |       | ->  | Short | : Click |

## **Check Flip Option**

This function makes it possible to set the Check Flip Option if it is installed in the printer. This setting should only be changed if the option is added or removed.

```
** SET CHECK FLIP OPTION ?
YES -> Long Click
NO -> Short Click
Enable Check Flip* -> Long Click
Disable Check Flip -> Short Click
```

#### **Color Paper Option**

This function allows the user to set the color paper for the receipt thermal printer to one color paper or two color paper.

• To select a color paper option, press the Paper Feed button.

| ** | SET    | COLOR PAPER | OPTIC | )N ?   |       |
|----|--------|-------------|-------|--------|-------|
|    | YES    | -> Long C   | lick  |        |       |
| ]  | NO     | -> Short    | Click |        |       |
|    |        |             |       |        |       |
| I  | Monocl | hrome*      | ->    | Long ( | Click |
| (  | Color  | Paper       | ->    | Short  | Click |
| (  | Color  | Paper       | ->    | Short  | Click |

### **MICR Dual Pass Option**

This function allows the user to set MICR dual pass option either enabled or disabled.

• To select a MICR dual pass option, press the Paper Feed button.

| **     | SET          | MICR           | DUAL           | PASS     | OPTI     | ON         | ?           |              |         |
|--------|--------------|----------------|----------------|----------|----------|------------|-------------|--------------|---------|
| Y      | ES           | ->             | Long           | Clic     | k        |            |             |              |         |
| Ν      | 0            | ->             | Short          | c Clio   | ck       |            |             |              |         |
| E<br>D | nabl<br>isab | e Dua<br>le Du | l Pas<br>al Pa | s<br>ss* | -><br>-> | Lor<br>Sho | ng (<br>ort | Clic<br>Clic | k<br>ck |

## Set Shift to Standby

Enable/Disable the Standby Mode using the configuration menu. This setting is to enable or disable the standby mode. If it is enabled, the printer shifts to the standby mode in order to save the power consumption when the printer is in the idle mode.

In disable setting, the printer does not shift to the standby mode. When going back from the standby mode, the response of the printer will be slightly delayed compared to the normal mode response.

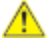

**Caution:** Be extremely careful when changing any of the printer settings to avoid inadvertently changing other settings that might affect the performance of the printer.

4-110

\*\* SET STANDBY MODE ? YES -> Long Click NO -> Short Click Enable -> Long Click Disable\* -> Short Click

#### Set Shift Time to Power Off

Set the Shift Time to Power Off using the configuration menu. Answer **No** to the questions printed on the receipt until you come to the instructions for Shift Time to Power Off.

**Caution:** Be extremely careful when changing any of the printer settings to avoid inadvertently changing other settings that might affect the performance of the printer.

• To select an option, press the Paper Feed button.

| **      | SET   | SHI  | FT  | TIME | TO   | PO | WER  | OFF         | ? |
|---------|-------|------|-----|------|------|----|------|-------------|---|
| YF      | ES    |      |     | -> L | ong  | Cl | ick  |             |   |
| NC      | )     |      |     | -> S | hort | C  | lick | ç           |   |
|         |       |      |     |      |      |    |      |             |   |
| Er      | nable | ed ( | 60m | uin) | ->   | 1  | Cli  | .ck         |   |
| Er      | nable | ed ( | 120 | min) | ->   | 2  | Cli  | .ck         |   |
| Er      | nable | ed ( | 180 | min) | ->   | 30 | Clic | k           |   |
| Er      | nable | ed ( | 240 | min) | ->   | 4  | Cli  | .ck         |   |
| Er      | nable | ed ( | 300 | min) | ->   | 5  | Cli  | .ck         |   |
| Di      | isabl | Led* |     |      | ->   | 6  | Cli  | .ck         |   |
| -       |       | ,    |     | ,    |      |    |      |             |   |
| La . 30 | TO DO | 2000 |     | -n   |      |    | 000  | 17 11A/ D.I |   |

Enter code, then hold Button DOWN At least 1 second to validate

#### Save Parameters

This function allows to save the selected communication settings or return to the communication settings to select additional options.

| Save | new  | parameters ? |    |       |       |  |  |  |
|------|------|--------------|----|-------|-------|--|--|--|
| YES  | 5    |              | -> | Long  | Click |  |  |  |
| NO   | MODI | FY           | -> | Short | Click |  |  |  |

## Default Code Page

This function makes it possible to select the default code page. These are the code pages available for printing:

- Code page 437 (US English)
- Code page 850 (Multilingual)
- Code page 852 (Slavic)
- Code page 858 (with Euro symbol)
- Code page 860 (Portuguese)
- Code page 862 (Hebrew)
- Code page 863 (French Canadian)
- Code page 864 (Arabic)
- Code page 865 (Nordic)
- Code page 866 (Cyrillic)
- Code page 874 (Thai)
- Code page 1252 (Windows Latin #1)
- Code page 1256 (Windows Arabic)
- Code page Katakana
- Code page Hungary
- Code page 932 (MS Japan)
- Space page
- **Note:** For Asian code pages, code page 936, 949, or 950 replaces code page 932. Only one Asian code page (either 932, 936, 949, 950) will exist in firmware.
  - 1. To select a default code page, press the Paper Feed button.

#### \*\* CODE PAGE MENU

| Code | Page  | 437* | $^{->}$ | 1 | Click  |
|------|-------|------|---------|---|--------|
| Code | Page  | 850  | ->      | 2 | Clicks |
| Code | Page  | 852  | ->      | 3 | Clicks |
| Code | Page  | 858  | ->      | 4 | Clicks |
| More | Optic | ons  | ->      | 5 | Clicks |

Enter code, then hold Button DOWN At least 1 second to validate

```
-> 1 Click
 Code Page 860
                      -> 2 Clicks
 Code Page 862
                      -> 3 Clicks
 Code Page 863
                      -> 4 Clicks
 Code Page 864
                      -> 5 Clicks
 More Options
Enter code, then hold Button DOWN
At least 1 second to validate
                      -> 1 Click
 Code Page 865
                      -> 2 Clicks
 Code Page 866
 Code Page 874
                      -> 3 Clicks
                      -> 4 Clicks
 Code Page 1252
                      -> 5 Clicks
 More Options
Enter code, then hold Button DOWN
At least 1 second to validate
  Code Page 1256
                      -> 1 Click
  Code Page Katakana -> 2 Clicks
 Code Page Hungary
                      -> 3 Clicks
  Code Page 932
                      -> 4 Clicks
Enter code, then hold Button DOWN
At least 1 second to validate
For 7156 Mode:
  Code Page 437*
                    -> 1 Click
                      -> 2 Clicks
  Code Page 850
Enter code, then hold Button DOWN
At least 1 second to validate
```

2. Press the Paper Feed button for at least one second to validate the selection. For Asian code pages, code page 936, 949 or 950 replaces code page 932 in the above shown menu. Only one Asian code page (Either 932, 936, 949 or 950) will exist in firmware.

#### **Save Parameters**

This function allows to save the selected communication settings or return to the communication settings to select additional options.

• To select an option, press the Paper Feed button.

| Save | new | parameters ? |       |         |  |  |  |
|------|-----|--------------|-------|---------|--|--|--|
| YES  |     | ->           | Long  | Click   |  |  |  |
| NO   |     | ->           | Short | : Click |  |  |  |

## **EEPROM to Default Settings**

This selection resets the configuration to the Default Settings.

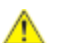

**Caution:** Be extremely careful when changing any of the printer settings to avoid inadvertently changing other settings that might affect the performance of the printer.

## \*\* RESET EEPROM TO DEFAULT VALUES ? YES -> Long Click

- NO -> Short Click
- Press the Paper Feed button for at least one second to validate the selection.

## Mfg Adjustment

If it is necessary to change the settings for mechanical, or perform the printer test, use the menu feature. This feature prints instructions on the receipt for selecting and changing any of the functions and parameters. Use caution in making these adjustments.

## Mfg Adjustment:

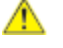

l di

**Caution:** Practice extreme caution when changing any of the printer settings to avoid changing other settings that might affect the performance of the printer.

- 1. Set DIP switch 1 and DIP switch 2 to ON.
- 2. Power on the printer while holding the Paper Feed Button. The printer will print the current configuration, then cuts the paper to print the Mfg Adjustment Menu.
- **Note:** If you do not hold the Paper Feed Button while resetting the printer, it will go to Online Mode.
  - 3. Use the following configuration menu to set mechanical adjustment parameters and to select printer test:

```
The config menu allows you to set
general printer parameters. Sub-menus
are entered and selections are made
using the Paper Feed Button :
- Short Click : Feed Button is
quickly depressed
then released.
- Long Click : Feed Button is held
down more than 1sec
then released
```

Note: Current settings are marked with an asterisk (\*).

#### ===== Mfg Adjustment Menu ===== Select a sub-menu: -> 1 Click EXIT -> 2 Clicks -Sensor Calibration Left Margin Adjustment(Slip) Alignment Adjustment(Slip) -> 3 Clicks \_ -> 4 Clicks -Rolling ASCII Print Test(Rcpt) -> 5 Clicks --> 6 Clicks H Print Test(Receipt) --> 7 Clicks Duty Check Print Test(Rcpt) --> 10 Clicks -More Options

Enter code then hold Button DOWN at least 1 second to validate.

Select a sub-menu: (More Options)

| - | Rolling ASCII Print Test(Slip) | -> 1 Click   |
|---|--------------------------------|--------------|
| - | H Print Test(Slip)             | -> 2 Clicks  |
| - | Duty Check Print Test(Slip)    | -> 3 Clicks  |
| - | Continuous Flip Test           | -> 4 Clicks  |
| 2 | Slip Print Test(Cont)          | -> 5 Clicks  |
| - | Alternate Print Test           | -> 6 Clicks  |
| - | Continuous MICR Test           | -> 7 Clicks  |
| - | Print Current Setting          | -> 8 Clicks  |
| - | Reset all EEPROM to Default    | -> 10 Clicks |
|   |                                |              |

Enter code then hold Button DOWN at least 1 second to validate.

- 4. Press the Paper Feed button to enter sub-menus and to select options.
  - Use a short click to indicate **No**. For a short click, quickly press then release the Paper Feed button.
  - Use a long click to indicate **Yes**. For a long click, hold down the Paper Feed button for more than one second.
- 5. When finished, set DIP Switch 1 to **Off** and reset the printer.

#### Sensor Calibration

This option calibration applies to all reflective type sensor.

1. To select a sensor calibration option, press the Paper Feed button.

```
** START SENSOR CALIBRATION?
    Return Main Menu -> Short Click
    Start calibration -> Long Click
```

2. Take out the paper from slip unit before calibration starts.

- 3. Press paper feed receipt button to start calibration.
- 4. After a few seconds, insert the paper into slip unit.
- 5. The printer will perform calibration on the following sensors.
  - TOF (Top Of Form) Sensor for slip unit.
  - BOF (Bottom Of Form) Sensor for slip unit.
  - FLS (Flip Sensor) Sensor for slip unit if installed.
- **Note:** When the calibration is completed the printer will return to the Mfg Adjustment Menu. If the test is unsuccessful the printer will halt. To recover, reset print and check if sensors are connected and working properly.
  - 6. To review the results of the sensor calibration test, perform <u>*Print Current Setting*</u> on page 124. If the results show all zeros, there is a problem with that sensor. Check to ensure that the sensor is plugged in properly. If so, then replace sensor.

#### Left Margin Adjustment (Slip)

This option enables the user to adjust the left margin position for the slip unit. The left margin is the distance between the left edge of the slip and the 1st character. However, in making the adjustment it may be easier to adjust to the right edge of the slip. The nominal distance from the right edge to the 1st column is 3.2 mm (0.125 in).

The range of the left value is **-4.76 mm**  $\leq$  **0**  $\leq$  **4.76 mm** (0.187 in). The resolution is **1/80** inch (0.3175 mm).

• To select a left margin adjustment option, press the Paper Feed button.

#### \*\* START LEFT MARGIN ADJUSTMENT?

| Return  | Main   | Menu | -> | Short | : Click |
|---------|--------|------|----|-------|---------|
| Start 2 | Adjust | met  | -> | Long  | Click   |

1. When a long click is selected, insert a form into the printer which will result in the following form to be printed. A short click will return to Mfg Adjustment Menu.

| +1<br>НЕПЕЦИНИЦИИНИЦИИНИЦИИНИЦИИНИЦИИ<br>НЕПЕЦИИНИЦИИНИЦИИНИЦИИНИЦИИ |
|----------------------------------------------------------------------|
| +2<br>НИНИНИНИНИНИНИНИНИНИНИНИНИНИНИ<br>ИНИНИНИНИНИНИНИНИНИНИНИНИ    |
| +3<br>НИНИНИНИНИНИНИНИНИНИНИНИНИНИНИ<br>НИНИНИНИНИНИНИНИНИНИНИНИНИ   |
| +4<br>НИНИНИНИНИНИНИНИНИНИНИНИНИНИНИНИ<br>НИНИНИНИНИНИНИНИНИНИНИНИНИ |
| +5<br>НИНИНИИНИИНИИНИИНИИНИИНИИНИИ<br>НИНИНИИНИНИНИНИНИНИНИНИ        |
| +6<br>НИНИНИИНИИНИИНИИНИИНИИНИИНИИ<br>НИНИНИИНИНИНИНИНИНИНИНИ        |
| +7<br>HIHHHHHHHHHHHHHHHHHHHHHHHHHHHHHH<br>HHHHHH                     |
| Left Margin:+5                                                       |

**Note:** To stop the test, hold the Paper Feed button down. The printer will return to the Mfg Adjustment Menu.

2. Measure from the right edge of the paper to the first column to select the row that is closest to **3.2 mm** (0.125 in). The value printed above this line is to be used in the following step.

Left margin adjustment(Slip) Enter value (Max 7) -> Short Click Done adjustment -> Long Click

- a. To enter the adjustment value, perform a series of short clicks equal to the value from the previous measurement. In other words, if the value is 3, perform 3 short clicks and then a long click to input the selection.
- b. Insert a form into the slip station and a sample print out will be printed with the current selection for verification of the setting for the left margin adjustment. The following menu will be printed on the receipt station.

#### \*\* START LEFT MARGIN ADJUSTMENT?

| Return | Main   | Menu | -> | • | Short | Clic  | k |
|--------|--------|------|----|---|-------|-------|---|
| Start  | Adjust | ment | -> |   | Long  | Click |   |

#### Alignment Adjustment (Slip)

This option enables the user to adjust the alignment for Slip unit. The alignment is the adjustment for bi-directional printing. Sample alignments will be printed and you will select the optimum alignment value and enter this value using short clicks equal to the value of the selection.

The range of value is -0.40 mm (0.015)  $\leq 0 \leq 0.40$  mm. The resolution is 1/960 inch (0.0265 mm).

1. To select an alignment adjustment option, press the Paper Feed button.

#### \*\* START ALIGNMENT ADJUSTMENT?

| Return Main Menu | -> Short Click |
|------------------|----------------|
| Start Adjustment | -> Long Click  |

- 2. Press the Paper Feed button to set one of the following:
  - Short Click—returns to the Mfg Adjustment Main Menu.
  - Long Click—starts the adjustment.
  - **Note:** To stop the test, hold the Paper Feed Button down. The printer menu returns to the Mfg Adjustment Menu.
| +1<br>ныныпыныпыныпыныпыныпыныпыныпыны<br>ныпыныпы       |
|----------------------------------------------------------|
| +2<br>HITHHITHHITHHITHHITHHITHHITHHITHHITHHIT            |
| +4<br>нинининининининининининининининининини             |
| ст<br>ст<br>ст<br>ст<br>ст<br>ст<br>ст<br>ст<br>ст<br>ст |
| +6<br>НИНИИНИИНИИНИИНИИНИИНИИНИИНИИ<br>ИНИИНИНИИНИ       |
| +7<br>HHIIIIIIIIIIIIIIIIIIIIIIIIIIIIIIIIIII              |
| нининининининининининининининининининини                 |
| +9<br>НИЛИНИНИИНИНИНИНИНИНИНИНИНИНИНИ<br>НИНИНИНИ        |
| +10<br>напаланалананананананананананананананана          |
| +11<br>ныпынынынынынынынынынынынынынынынынынын           |
| Current Margin:+7                                        |

**Note:** Inspect the print out to determine the best vertical print alignment of the Hs from row to row. The value above the selected H pattern is the number to be used in the following input.

```
Alignment Adjustment(Slip)
Enter value (Max 11) -> Short Click
Done adjustment -> Long Click
```

- 3. To enter the adjustment value perform a series of short clicks equal to the value from the previous selection. In other words, if the value is 7, perform 7 short clicks and then a long click to input the selection.
- 4. Insert a form into the slip station and a sample print out will be printed with the current selection for verification of the setting for the alignment adjustment. The following menu will be printed on the receipt station.

#### Rolling ASCII Print Test (Receipt, Slip)

This option enables the user to run a rolling ASCII printing test. The printer prints the resident character set in standard pitch continuously.

1. To start or stop the test, press the Paper Feed button.

| * 1 | STARI   | ROLL | ING | ASC] | LI F | PRINT | TEST? |
|-----|---------|------|-----|------|------|-------|-------|
|     | Return  | Main | Men | u    | ->   | Short | Click |
|     | Start † | test |     |      | ->   | Long  | Click |

- 2. Press the Paper Feed button to set one of the following:
  - Short Click-returns to the Mfg Adjustment Main Menu.
  - Long Click-starts the Rolling ASCII print test.

#### Rolling ASCII

```
000000001

!"#$%&'()*+_./012345678:;?@ABCDEFGHIJKL

!"#$%&'()*+_./012345678:;?@ABCDEFGHIJKLM

#$%&'()*+_./012345678:;?@ABCDEFGHIJKLMNO

$%&'()*+_./012345678:;?@ABCDEFGHIJKLMNOPQ

%&'()*+_./012345678:;?@ABCDEFGHIJKLMNOPQ

&'()*+_./012345678:;?@ABCDEFGHIJKLMNOPQR

'()*+_./012345678:;?@ABCDEFGHIJKLMNOPQRS

()*+_./012345678:;?@ABCDEFGHIJKLMNOPQRST

)*+_./012345678:;?@ABCDEFGHIJKLMNOPQRSTU
```

**Note:** To stop the test, hold the Paper Feed Button down. The printer will return to the Mfg Adjustment Menu.

#### H Print Test (Receipt or Slip)

This option enables the user to run an H printing test. The printer prints the *H* character in standard pitch continuously.

1. To start or stop the test, press the Paper Feed button.

```
** START H PRINT TEST?
Return Main Menu -> Short Click
```

```
Start test -> Long Click
```

- 2. Press the Paper Feed button to set one of the following:
  - Short Click-returns to the Mfg Adjustment Main Menu.
  - Long Click—starts the H print test.

**Note:** To stop the test hold the Paper Feed button down. The printer will return to the Mfg Adjustment Menu.

#### Duty Check Print Test (Receipt, Slip)

This option enables you to run a duty check printing test. The printer prints the 12.5%, 25%, 50% and 100% duty original pattern.

1. To start or stop the test, press the Paper Feed button.

| **  | START   | DUTY   | CHECK | PRINT | TES | ST?    |       |
|-----|---------|--------|-------|-------|-----|--------|-------|
| Ret | turn Ma | ain Me | enu   |       | ->  | Short  | Click |
| Sta | art tes | зt     |       |       | ->  | Long ( | Click |

- 2. Press the Paper Feed button to set one of the following:
  - Short Click-returns to the Mfg Adjustment Main Menu.
  - Long Click-starts the Duty Check print test.

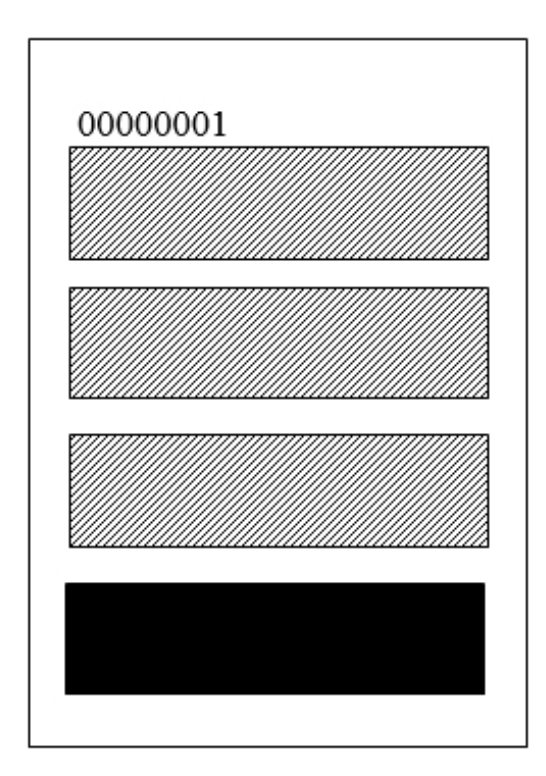

For Duty Check Print Stop and exit test Continue Duty Check Print

-> Short Click -> Long Click

3. Press the Paper Feed button for at least one second to validate the selection.

#### **Continuous Flip Test**

This option runs the continuous check flip.

1. To select a continuous check flip option, press the Paper Feed button.

| ** 9 | STA | RT   | CHE | CK  | FL | ΙP  | TES | T? |       |     |      |    |
|------|-----|------|-----|-----|----|-----|-----|----|-------|-----|------|----|
| Retu | ırr | n Ma | in  | Men | u  |     |     | -> | Short | : ( | Clic | :k |
| Star | ct  | Che  | eck | Fli | р  | Tes | st  | -> | Long  | CI  | lick | Ω  |

- 2. Press the Paper Feed button to set one of the following:
  - Short Click-returns to the Mfg Adjustment Main Menu.
  - Long Click-starts the Continuous Flip test.
- 3. After a few seconds, insert the paper into slip unit. Printer performs continuous check flip test.
- 4. To stop the test hold the Paper Feed Button down. The printer will return to the Mfg Adjustment Menu.

#### **Continuous MICR Test**

This option runs the continuous micr test.

1. To select a continuous MICR option, press the Paper Feed button.

```
** START MICR TEST?
Return Main Menu -> Short Click
Start MICR Test -> Long Click
```

- 2. Press the Paper Feed button to set one of the following:
  - Short Click—returns to the Mfg Adjustment Main Menu.
  - Long Click-starts the MICR test.
- 3. After a few seconds, insert the check into slip unit. The printer performs continuous MICR test. The results of the MICR read will be printed on the receipt station. The following is an example of a good read.

```
*** GOOD READ ***
MICR Data:
5001234UT33456789T 123 67 5
```

4. To stop the test, hold the Paper Feed button down. The printer returns to the Mfg Adjustment Menu.

#### **Print Current Setting**

This option allows you to print current setting on receipt.

- 1. Enable the Print Current Setting through the Configuration Menu, then exit the Configuration Menu.
- 2. Press the Paper Feed button to set one of the following:
  - Short Click-returns to the Mfg Adjustment Main Menu.
  - Long Click—prints the current setting.

| *** | Current | Setting | Form | *** |
|-----|---------|---------|------|-----|
|-----|---------|---------|------|-----|

| Model number<br>Serial number | : 7167 –xxxx-xxxx<br>: 12345678 |
|-------------------------------|---------------------------------|
| Boot Firmware                 |                                 |
| Revision                      | : V18.03                        |
| Flash Firmware                | : 948A                          |
| Revision                      | : V67.23                        |
| CRC                           | : 8FF6                          |
| Revision                      | : V01.00                        |
| DBCS                          |                                 |
| Revision                      | : R01.00                        |
| Adjustment setting            |                                 |
| Sensor Level (On, Off,        | TH)                             |
| TOF                           | : 0.1V, 2.9V, 2.0V              |
| BOF                           | : 0.1V, 1.9V, 1.3V              |
| FLS                           | : 3.0V, 0.2V, 1.6V              |
| Left Margin(Receipt)          | : 00                            |
| Left Margin(Slip)             | : 00                            |
| Alignment(Slip)               | : 00                            |

#### **EEPROM to Default Settings**

This selection resets the configuration to the Default Settings.

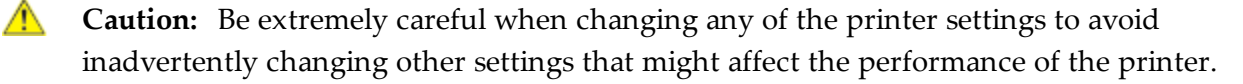

1. To reset the EEPROM to default values, press the Paper Feed button.

| ** RESET | EEPROM TO DEFAULT VALUES | ? |
|----------|--------------------------|---|
| YES      | -> Long Click            |   |
| NO       | -> Short Click           |   |

2. Press the Paper Feed button to set one of the following:

- Short Click—returns to the Mfg Adjustment Main Menu without resetting the EEPROM to the default values.
- Long Click—resets the EEPROM to the default values.

# Level 2 Diagnostics

Level 2 diagnostics run during normal printer operation. When the following conditions occur, the printer automatically turns off the appropriate motor, disables printing to prevent damage, and turns on the green LED (flashes the green LED if the receipt print head is too hot or the voltages are out of range):

- Paper out
- Cover open
- Knife unable to go back to home position
- Print head too hot
- Power supply voltage out of range
- Slip or flip motor jam

For more information about other conditions that may occur and how to correct them, refer to *Solving Problems* on page 76.

| Status              | LED Behavior                |
|---------------------|-----------------------------|
| Power Off           | Off                         |
| Firmware Download   | Very Fast Blink             |
| Level 0 Diagnostics | Fast Blink                  |
| Receipt Paper Low   | Slow Blink                  |
| Temperature Error   | Fast Blink                  |
| Voltage Error       | Fast Blink                  |
| Cover Open          | Fast Blink                  |
| Receipt Paper Out   | Fast Blink                  |
| Knife Jam           | Fast Blink, then Slow Blink |
| Slip Cover Open     | Fast Blink                  |
| Flip Cover Open     | Fast Blink                  |
| Receipt Cover Open  | Fast Blink                  |
| Slip Motor Jam      | Fast Blink                  |

| Status                     | LED Behavior |
|----------------------------|--------------|
| Flip Motor Jam             | Fast Blink   |
| Slip Ribbon Carriage Error | Fast Blink   |
| All other states           | On           |

# Level 3 Diagnostics

Level 3 diagnostics keep track of the following tallies and print them on the receipt during the receipt test. Refer to sample print tests in the previous chapter.

- Serial number
- Model number
- CRC number
- Number of receipt lines printed
- Number of knife cuts
- Number of slip lines
- Number of slip characters
- Number of MICR reads
- Number of hours printer is on
- Number of flash cycles
- Maximum temperature reached
- Number of cutter jams
- Number of times the door is open

# Chapter 5: Communication

# **Overview**

To print a receipt, first run a program on the host computer. This program translates the data from the host computer to a language that the printer can understand. This program must command the printer exactly how to print each character. This chapter describes the steps for creating the program or modifying an existing one.

#### Interface

For the printer to communicate with the host computer, a communication link must be set up. The 7167 printer supports the industry standard RS-232C communication interface. This interface follows a protocol that the host computer must understand and also adhere. The printer also supports USB communications.

The printer and the host communicates only when the interface parameters are matched and the proper protocol is used. For more information about the protocol for the RS-232C interface, refer to <u>RS-232C Interface</u> on page 131.

#### Sending Commands

Once the communication link is established, commands can be sent to the printer. Commands are sent to the printer using any of the following:

- DOS
- BASIC

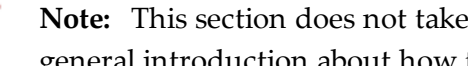

Note: This section does not take into account the necessary protocol, but is meant as a general introduction about how the printer functions.

#### Using DOS to Send Commands

One way of sending commands to the printer is to send them directly from DOS.

#### Example:

| Command         | Description                                                                                                    |  |  |  |  |  |
|-----------------|----------------------------------------------------------------------------------------------------|--|--|--|--|--|
| COPY CON: COM1: | Each key press has a corresponding Hex code. This<br>command sets up the computer to send the<br>corresponding Hex code of the key pressed to the RS-232C<br>communication port COM1 after the COPY mode is exited.<br>If the printer is connected to COM1, then the data goes to<br>the printer. |  |  |  |  |  |

To exit the COPY mode:

• Type CTRL Z, and then press ENTER. This directs the data from any print command to the proper port, commands can be sent from any software program.

### Using BASIC to Send Commands

In BASIC, printer commands are sent as a string of characters preceded by the LPRINT command.

#### Example:

| Command                               | Description                                                                                                    |
|---------------------------------------|----------------------------------------------------------------------------------------------------|
| LPRIN CHR\$(&HOA)                     | This command sends the<br>hexadecimal number OA to the<br>printer, which causes the printer to<br>print the contents of its print buffer.<br>Previously sent commands instruct<br>the printer exactly how this data<br>should be printed on the paper.                                                                      |
| LPRIN CHR\$(&H12); "ABC"; CHR\$(&H0A) | This command sends the Hex<br>numbers 12 41 42 43 0A to the<br>printer. This command causes the<br>printer to set itself to double wide<br>mode (12), load the print buffer with<br>"ABC" (41 42 43), and finally, print<br>(0A). The communication link<br>between the BASIC program output<br>and the printer must match. |

# RS-232C Interface

The RS-232C interface uses either of the following protocols:

- XON/XOFF—sends a particular character back and forth between the host and the printer to regulate the communication.
- DTR/DSR changes in the DTR/DSR signal coordinate the data flow.

The RS-232C version of the 7167 offers the standard options which can be selected in the Diagnostic mode. For more information, refer to <u>*Communication Interface Modes*</u> on page 89.

## Print Speed and Timing

The fast speed of the printer requires the application to send data to the printer at least as fast as it is printed. This application must also enable receipt lines to be buffered ahead at the printer, so the printer can print each line immediately after the preceding line without stopping to wait for more data. Ideally, the application sends all the data for an entire receipt without pausing between characters or lines transmitted.

If the application sends data at 9600 baud and pauses between lines for as little as 50 milliseconds, the printer will never be able to print at full speed. But, if the application sends data at 19.2 K baud and does not pause between lines, the printer will be able to print at its full speed of 1020 lines/minute.

The table explains that with a pause of 50 milliseconds after each line, the transmit time equals or exceeds the print time, which slows down the printer, regardless of the baud rate.

| Char./Line | Lines/Receipt | Transmit Time:<br>(9600 Baud) | Transmit Time:<br>(19.2 K Baud) | Print Time  |
|------------|---------------|-------------------------------|---------------------------------|-------------|
| 20         | 20            | 1.4 seconds                   | 1.2 seconds                     | 0.5 seconds |
| 20         | 40            | 2.8 seconds                   | 2.4 seconds                     | 1.0 seconds |
| 44         | 20            | 1.88 seconds                  | 1.44 seconds                    | 1.1 seconds |
| 44         | 40            | 3.76 seconds                  | 2.88 seconds                    | 2.2 seconds |

The next table explains that with no delay between lines, the transmit time is much less than the print time, which enables the printer to print at full speed.

| Char./Line | Lines/Receipt | Transmit Time:<br>(9600 Baud) | Transmit Time:<br>(19.2 K Baud) | Print Time  |
|------------|---------------|-------------------------------|---------------------------------|-------------|
| 20         | 20            | 0.4 seconds                   | 0.2 seconds                     | 0.5 seconds |

| Char./Line | Lines/Receipt | Transmit Time:<br>(9600 Baud) | Transmit Time:<br>(19.2 K Baud) | Print Time  |
|------------|---------------|-------------------------------|---------------------------------|-------------|
| 20         | 40            | 0.8 seconds                   | 0.4 seconds                     | 1.0 seconds |
| 44         | 20            | 0.88 seconds                  | 0.44 seconds                    | 1.1 seconds |
| 44         | 40            | 1.76 seconds                  | 0.88 seconds                    | 2.2 seconds |

#### XON/XOFF Protocol

The XON/XOFF characters coordinate the information transfer between the printer and the host computer. The printer sends an XON character when it is ready to receive data and it sends an XOFF character when it cannot accept any more data. To send data at the appropriate times, the application on the host computer must monitor the communication link as described in the following flowchart.

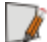

**Note:** If XON/XOFF has been selected, the printer also toggles the DTR signal, as described in the next section, but it does not look at the DSR signal to transmit data.

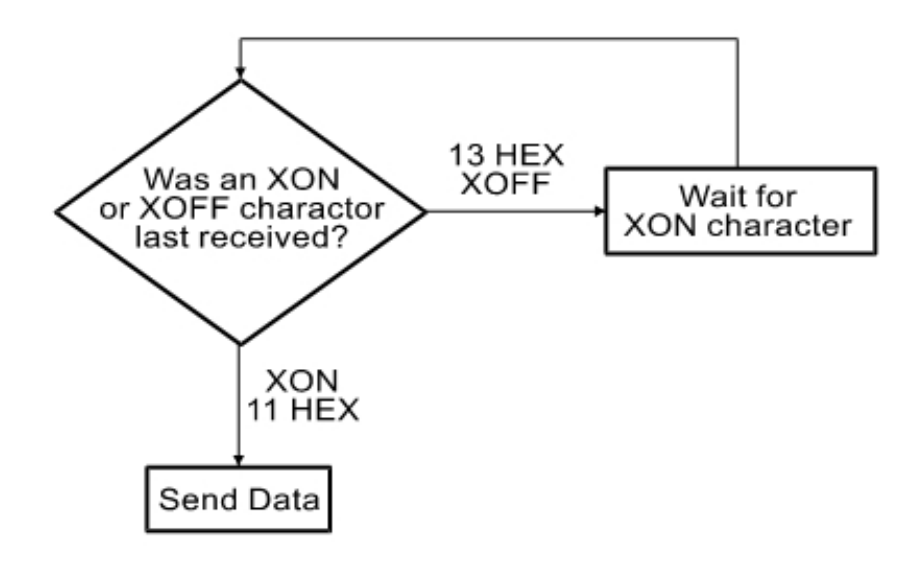

XON character = Hex 11.

XOFF character = Hex 13.

## DTR/DSR Protocol

The DTR signal is used to control data transmission to the printer. It is driven low when the printer is ready to receive data and driven high when it cannot accept any more data. Data is transmitted from the printer after it confirms that the DSR signal is low.

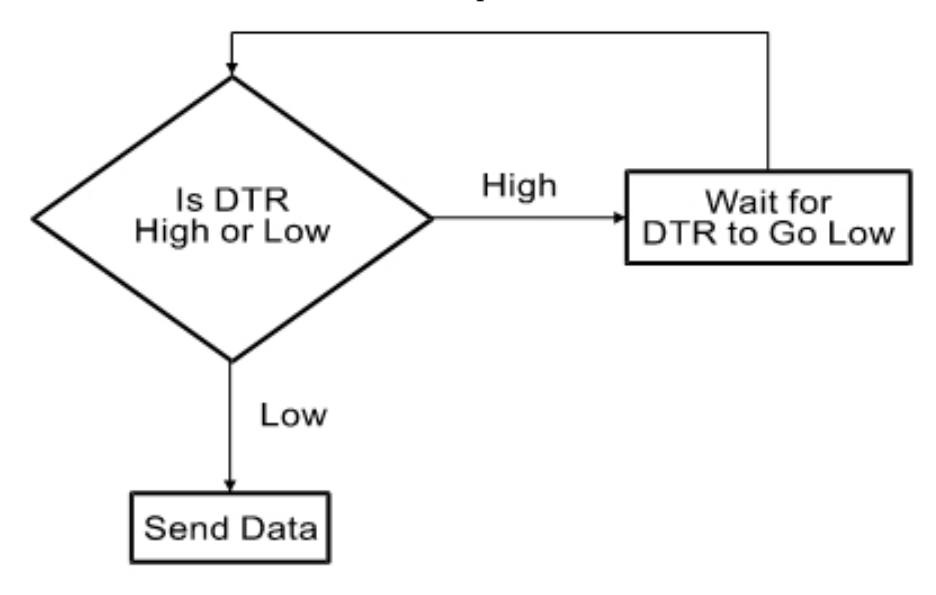

# **RS-232C** Technical Specifications

This section describes the pin settings for the connectors and the RS-232C interface parameters. The RS-232C parameters can be selected in the Diagnostic mode. For the position of the DIP switches, refer to <u>*Communication Interface Modes*</u> on page 89. The RS-232C parameters must match those of the host.

#### Connectors

#### RS-232C Communication Connector Pin Assignments

The follow image displays the RS-232C communication connector and pin assignments. The connector is a 9-pin male D-shell connector and is located in the hollowed cavity under rear part of the printer.

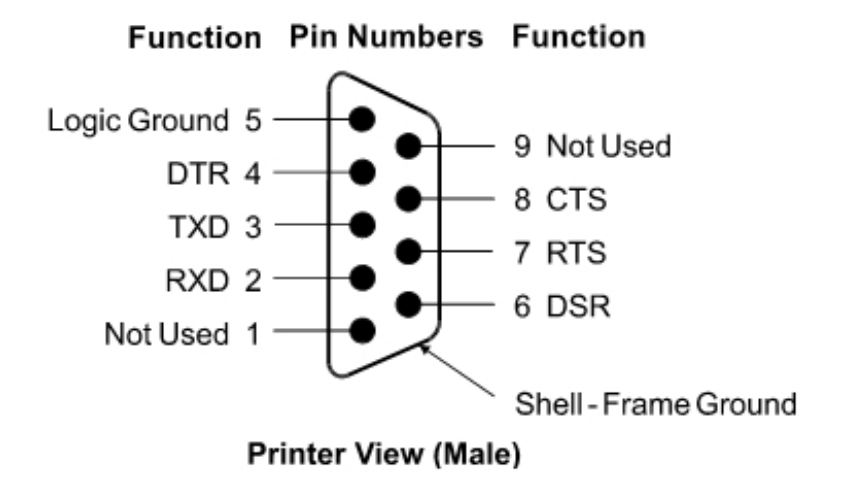

#### RS-232C 9-Pin to 9-Pin Cable Diagram

**Note:** This information is provided for testing and troubleshooting only.

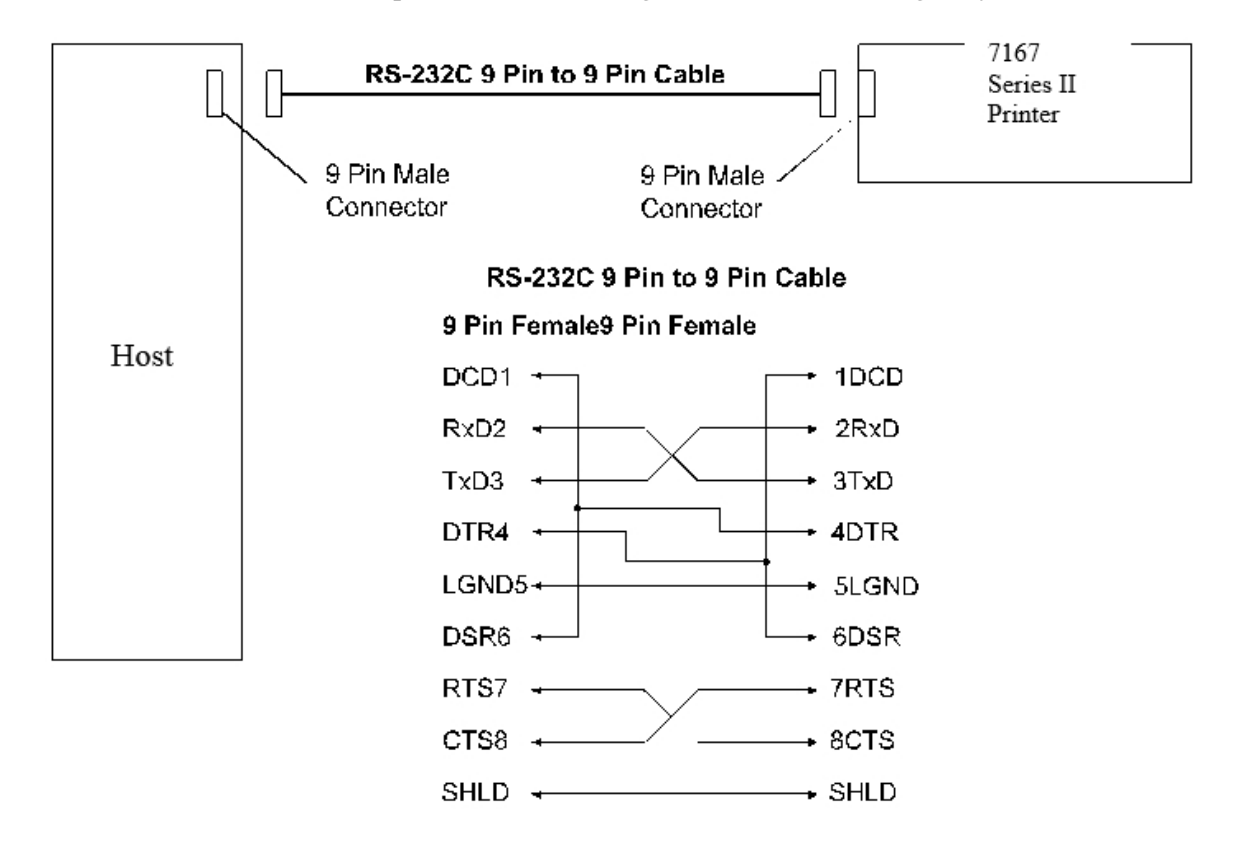

# **Other Connector Information**

## **USB** Cable Connector

The following image is for the USB Type B communication connector and pin assignment.

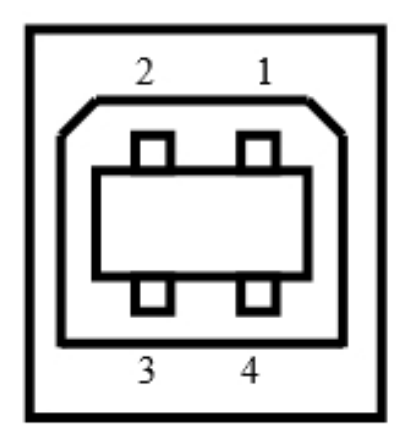

## Printer View End

| Pin No | Signal     |
|--------|------------|
| 1      | +5 V – USB |
| 2      | Data -     |
| 3      | Data +     |
| 4      | Ground     |

## **Power Cable Connector**

The following image displays the power cable connector and pin assignments. The power cable connector is a 3-pin DIN plug and is located in the hollowed cavity under the rear part of the printer.

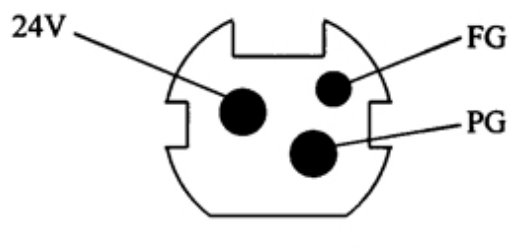

Printer View End (Female)

## **Cash Drawer Connector and Pin Assignments**

The following image displays the pin out designation for the cash drawer connectors. The table provides the pinout assignments for cash drawers one and two. The cash drawer connectors are located at the rear part of the printer.

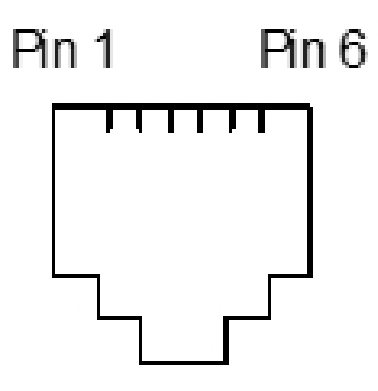

| Pin<br>Number | Cash Drawer 1 Connector          | Cash Drawer 2 Connector<br>(Optional)                         |
|---------------|----------------------------------|---------------------------------------------------------------|
| 1             | Frame Ground                     | Frame Ground                                                  |
| 2             | Drawer 1 Solenoid                | Drawer 2 Solenoid<br>(Optional by jumper: J13-2 to J14-<br>2) |
| 3             | Drawer 1 & 2 Status Switch       | Drawer 2 Status Switch                                        |
| 4             | +24 Volts (to Solenoid +)        | +24 Volts (to Solenoid +)                                     |
| 5             | Drawer 2 Solenoid                | Drawer 2 Solenoid                                             |
| 6             | Ground (Status Switch<br>Return) | Ground (Status Switch Return)                                 |

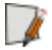

**Note:** For Cash Drawer 2, use the cash drawer Y-cable. For more information, refer to *Ordering Other Supplies* on page 9.

### **Switch Settings**

The DIP switches are located on the PC board at the back of the printer. For more information, refer to <u>Setting Switches</u> on page 70. The switches are used to put the printer into various modes for printer configuration set up.

## Setting Extra RS-232C Options

The following extra options are available for the RS-232C Interface:

#### Data errors

- Print **?** for data errors (default)
- Ignore data errors

# Chapter 6: Commands

# **Command Conventions**

The different features and functions provided by the printer are controlled by sending commands from the host computer to the printer. This section describes the commands that are supported by the printer. The printer commands are made up of one or more bytes of data starting with a command control code followed by its supporting parameters.

Commands control all operations and functions of the printer. This includes selecting the size and placement of characters and graphics on the receipt or the slip and feeding and cutting the paper. Unless otherwise noted, any of the commands may be used in any combination to communicate with the printer from a program in a host computer.

In order to allow the graceful handling of commands that may be available in other printers but are not available in this printer, some commands are listed and described but identified as *not implemented*. If the printer receives one of these *not implemented* commands, the command and its supporting operands are discarded. Any other data bytes, including unrecognized commands, are sent to the print buffer as data, and the printer attempts to print the data when it is instructed to print the buffer.

# List of Commands and Location

This section presents groups of lists of the hexadecimal command codes, parameters, and command names.

The first section lists all of the commands. The following lists are separated into functional category groupings.

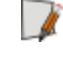

**Note:** All commands listed in **bold** or *italics* are new or have additional functionality when compared to the NCR 7156. Commands in italics are supported by models 7167-1035 and 7167-2035. These two models do not support commands in **bold italics**.

# By Command Code

All items listed in **bold** are new or have additional functionality when compared to the NCR 7156.

| Hexadecimal Command<br>Codes and Operands | Command Name                                 |
|-------------------------------------------|----------------------------------------------|
| 09                                        | Horizontal Tab                               |
| 0A                                        | Print and Feed Paper One Line                |
| 0C                                        | Print and Return to Standard Mode            |
| 0C                                        | Print and Eject Slip                         |
| 0D                                        | Print and Carriage Return                    |
| 10                                        | Clear Printer                                |
| 10 04 <i>n</i>                            | Real Time Status Transmission (DLE Sequence) |
| 10 05 <i>n</i>                            | Real Time Request to Printer (GS Sequence)   |
| 11                                        | Close Form                                   |
| 12                                        | Select Double-Wide Characters                |
| 13                                        | Select Single-Wide Characters                |
| 14 n                                      | Feed <i>n</i> Print Lines                    |
| 15 <i>n</i>                               | Feed <i>n</i> Dot Rows                       |
| 16 <i>n</i>                               | Add <i>n</i> Extra Dot Rows                  |
| 17                                        | Print                                        |
| 18                                        | Open Form                                    |

| Hexadecimal Command<br>Codes and Operands | Command Name                                     |
|-------------------------------------------|--------------------------------------------------|
| 18                                        | Cancel Print Data in Page Mode                   |
| 19                                        | Perform Full Knife Cut                           |
| 1A                                        | Perform Partial Knife Cut                        |
| 1B (+ *.bmp)                              | Download BMP Logo                                |
| 1B 07                                     | Generate Tone                                    |
| 1B 0C                                     | Print Data in Page Mode                          |
| 1B 12                                     | Select 90 Degree Counter-Clockwise Rotated Print |
| 1B 14 <i>n</i>                            | Set Column                                       |
| 1B 16 <i>n</i>                            | Select Pitch (Column Width)                      |
| 1B 20 <i>n</i>                            | Set Character Right-Side Spacing                 |
| 1B 21 <i>n</i>                            | Select Print Modes                               |
| 1B 24 <i>n1 n2</i>                        | Set Absolute Starting Position                   |
| 1B 25 <i>n</i>                            | Select or Cancel User-Defined Character Set      |
| 1B 26 3 <i>c1 c2dn</i>                    | Define User-Defined Characters                   |
| 1B 27 m a0 a1 a2 d1<br>dm                 | Write to User Data Storage                       |
| 1B 2A <i>m n1 n2 d1 dn</i>                | Select Bit Image Mode                            |
| 1B 2B <i>n</i>                            | Select or Cancel Unicode (UTF-16) Mode           |
| 1B 2D <i>n</i>                            | Select or Cancel Underline Mode                  |
| 1B 32                                     | Set Line Spacing to 1/6 Inch                     |
| 1B 33 <i>n</i>                            | Set Line Spacing                                 |
| 1B 34 m a0 a1 a2                          | Read from User Data Storage                      |
| 1B 3A 30 30 30                            | Copy Character Set from ROM to RAM               |
| 1B 3C                                     | Return Home                                      |
| 1B 3F n                                   | Cancel User-defined Characters                   |
| 1B 40                                     | Initialize Printer                               |

| Hexadecimal Command<br>Codes and Operands | Command Name                                               |
|-------------------------------------------|------------------------------------------------------------|
| 1B 43 n                                   | Set Slip Paper Eject Length                                |
| 1B 44 n1,n2, nk 00                        | Set Horizontal Tabs                                        |
| 1B 45 <i>n</i>                            | Select or Cancel Emphasized Mode                           |
| 1B 47                                     | Select Double Strike (7156 Emulation)                      |
| 1B 48                                     | Cancel Double Strike                                       |
| 1B 49 <i>n</i>                            | Set or Cancel Italic Print                                 |
| 1B 4A <i>n</i>                            | Print and Feed Paper                                       |
| 1B 4B <i>n</i>                            | Print and Reverse Feed Paper                               |
| 1B 4C                                     | Select Page Mode                                           |
| 1B 4C <i>n1 n2 d1dn</i>                   | Select Double Density Graphics (7156 Emulation)            |
| 1B 52 <i>n</i>                            | Select International Character Set                         |
| 1B 53                                     | Select Standard Mode                                       |
| 1B 54 <i>n</i>                            | Select Print Direction in Page Mode                        |
| 1B 55 <i>n</i>                            | Select or Cancel Unidirectional Printing Mode              |
| 1B 56 <i>n</i>                            | Select or Cancel 90 Degrees Clockwise Rotated              |
| 1B 57 <i>n1, n2,n8</i>                    | Set Printing Area in Page Mode                             |
| 1B 59 n1 n2 d1dn                          | Select Double Density Graphics                             |
| 1B 5B 7D                                  | Switch to Flash Download Mode                              |
| 1B 5C <i>n1 n2</i>                        | Set Relative Print Position                                |
| 1B 61 <i>n</i>                            | Select Justification                                       |
| 1B 63 30 <i>n</i>                         | Select Receipt or Slip for Printing; Slip for MICR<br>Read |
| 1B 63 31 <i>n</i>                         | Select Receipt or Slip for Setting Line Spacing            |
| 1B 63 34 <i>n</i>                         | Select Sensors to Stop Printing                            |
| 1B 63 35 <i>n</i>                         | Enable or Disable Panel Buttons                            |
| 1B 64 n                                   | Print and Feed <i>n</i> Lines                              |

| Hexadecimal Command<br>Codes and Operands | Command Name                                   |
|-------------------------------------------|------------------------------------------------|
| 1B 63 37 <i>n</i>                         | Enable or Disable Slip Paper End Feeding Stop  |
| 1B 65 <i>n</i>                            | Print and Reverse Feed <i>n</i> Lines          |
| 1B 66 <i>m n</i>                          | Set Slip Paper Waiting Time                    |
| 1B 69                                     | Perform Full Knife Cut                         |
| 1B 6A <i>k</i>                            | Read from Non-Volatile Memory                  |
| 1B 6D                                     | Perform Partial Cut                            |
| 1B 70 n p1 p2                             | Generate Pulse to Open Cash Drawer             |
| 1B 72 n                                   | Select Print Color                             |
| 1B 73 <i>n1 n2 k</i>                      | Write to Non-Volatile Memory (NVRAM)           |
| 1B 74 <i>n</i>                            | Select International Character Set             |
| 1B 75 0                                   | Transmit Peripheral Device Status              |
| 1B 76                                     | Transmit Printer Status                        |
| 1B 77 01                                  | Read MICR Data and Transmit                    |
| 1B 77 46                                  | Check Flip                                     |
| 1B 77 50                                  | Define Parsing Format, Save in NVRAM           |
| 1B 77 52                                  | Reread MICR Data                               |
| 1B 77 70                                  | Define Parsing Format, Do not Save Permanently |
| 1B 7B <i>n</i>                            | Select or Cancel Upside Down Printing Mode     |
| 1C                                        | Select Slip Station                            |
| 1C 21 n                                   | Select print modes for Kanji characters        |
| 1C 2D n                                   | Turn underline mode ON/OFF for Kanji           |
| 1C 32 c1 c2 d1dn                          | Define user-defined Kanji characters           |
| 1C 53 <i>n1 n2</i>                        | Set Kanji character spacing                    |
| 1c 57 <i>n</i>                            | Set quadruple mode ON/OFF for Kanji            |
| 1D 00                                     | Request Printer ID                             |
| 1D 01                                     | Return Segment Number Status of Flash Memory   |

| Hexadecimal Command<br>Codes and Operands | Command Name                                                                 |
|-------------------------------------------|------------------------------------------------------------------------------|
| 1D 02 <i>n</i>                            | Select Flash Memory Sector to Download                                       |
| 1D 03 <i>n</i>                            | Real Time Request to Printer (DLE Sequence)                                  |
| 1D 04 <i>n</i>                            | Real Time Status Transmission (GS Sequence)                                  |
| 1D 05                                     | Real Time Printer Status Transmission                                        |
| 1D 06                                     | Get Firmware CRC                                                             |
| 1D 07                                     | Return Microprocessor CRC                                                    |
| 1D 0E                                     | Erase the Flash Memory                                                       |
| 1D 0F                                     | Return Main Program Flash CRC                                                |
| 1D 10 <i>n</i>                            | Erase Selected Flash Sector                                                  |
| 1D 11 al ah cl ch d1dn                    | Download to Active Flash Sector                                              |
| 1D 1E 1F                                  | Baseline State Request                                                       |
| 1D 14 n                                   | Reverse Feed <i>n</i> Lines                                                  |
| 1D 15 <i>n</i>                            | Reverse Feed <i>n</i> Dots                                                   |
| 1D 1F n                                   | Enable / Disable Unsolicited Status Update                                   |
| 1D 21 <i>n</i>                            | Select Character Size                                                        |
| 1D 22 n                                   | Select Memory Type (SRAM/Flash) Where to Save<br>Logos or User-Defined Fonts |
| 1D 22 55 <i>n1 n2</i>                     | Flash Allocation                                                             |
| 1D 23 n                                   | Select the Current Logo (Downloaded Bit Image)                               |
| 1D 24 <i>nL nH</i>                        | Set Absolute Vertical Print Position in Page<br>Mode                         |
| 1D 28 6B pL pH cn fn n1<br>n2             | QR Code: Select the model                                                    |
| 1D 28 6B <i>pL pH cn fn n</i>             | QR Code: Select the size of module                                           |
| 1D 28 6B <i>pL pH cn fn n</i>             | QR Code: Select the error correction level                                   |
| 1D 28 6B pL pH cn fn m<br>d1dk            | QR Code: Store the data in the symbol storage<br>area                        |

| Hexadecimal Command<br>Codes and Operands | Command Name                                                                         |
|-------------------------------------------|--------------------------------------------------------------------------------------|
| 1D 28 6B <i>pL pH cn fn m</i>             | QR Code: Print the symbol data in the symbol storage area                            |
| 1D 28 6B pL pH cn fn m                    | QR Code: Transmit the size information of the symbol data in the symbol storage area |
| 1D 2A n1 n2 d1dn]                         | Define Downloaded Bit Image                                                          |
| 1D 2F <i>m</i>                            | Print Downloaded Bit Image                                                           |
| 1D 3A                                     | Start or End Macro Definition                                                        |
| 1D 40 <i>n</i>                            | Erase User Flash Sector                                                              |
| 1D 42 <i>n</i>                            | Select or Cancel White/Black Reverse Print<br>Mode                                   |
| 1D 48 n                                   | Select Printing Position for HRI Characters                                          |
| 1D 49 <i>n</i>                            | Transmit Printer ID                                                                  |
| 1D 49 40 <i>n</i>                         | Transmit Printer ID, Remote Diagnostics<br>Extension                                 |
| 1D 4C nL nH                               | Set Left Margin                                                                      |
| 1D 50 <i>x y</i>                          | Set Horizontal and Vertical Minimum Motion<br>Units                                  |
| 1D 56 <i>m</i>                            | Select Cut Mode and Cut Paper                                                        |
| 1D 56 <i>m n</i>                          | Select Cut Mode and Cut Paper                                                        |
| 1D 57 nL nH                               | Set Printing Area Width                                                              |
| 1D 5C <i>nL nH</i>                        | Set Relative Vertical Print Position in Page<br>Mode                                 |
| 1D 5E <i>r t m</i>                        | Execute Macro                                                                        |
| 1D 61 <i>n</i>                            | Select or Cancel Unsolicited Status Update                                           |
| 1D 66 <i>n</i>                            | Select Pitch for HRI Characters                                                      |
| 1D 68 n                                   | Select Bar Code Height                                                               |
| 1D 6B <i>m d1</i>                         | Print Bar Code                                                                       |

| Hexadecimal Command<br>Codes and Operands | Command Name                                 |
|-------------------------------------------|----------------------------------------------|
| 1D 6B <i>m n d1dn</i>                     | Print Bar Code                               |
| 1D 72 n                                   | Transmit Status                              |
| 1D 77 n                                   | Select Bar Code Width                        |
| 1D FF                                     | Reboot Printer                               |
| 1E                                        | Select Receipt Station                       |
| 1F 04 <i>n</i>                            | Convert 6 Dots/mm Bitmap to 8 Dots/mm Bitmap |
| 1F 05 <i>n</i>                            | Select Superscript or Subscript Modes        |
| 1F 11 [m n],[m n][m n]<br>0FFH            | Printer Setting Change                       |
| 1F 1A 02                                  | Execute Head Failure Detection               |
| 1F 0A                                     | Get Print Completion                         |
| 1F 56                                     | Send Printer Firmware Version                |
| 1F 74                                     | Print Test Form                              |

# By Function

All items in **bold** are new or have additional functionality when compared to the 7156.

#### Printer Function Commands

| Hexadecimal Command Code and<br>Operands | Command                                                 |
|------------------------------------------|---------------------------------------------------------|
| 10                                       | Clear Printer                                           |
| 11                                       | Close Form                                              |
| 18                                       | Open Form                                               |
| 19                                       | Perform Full Knife Cut                                  |
| 1A                                       | Perform Partial Knife Cut                               |
| 1B 07                                    | Generate Tone                                           |
| 1B 3C                                    | Return Home                                             |
| 1B 40                                    | Initialize Printer                                      |
| 1B 43 <i>n</i>                           | Set Slip Paper Eject Length                             |
| 1B 63 30 <i>n</i>                        | Select Receipt or Slip for Printing; Slip for MICR Read |
| 1B 63 31 <i>n</i>                        | Select Receipt or Slip for Setting Line<br>Spacing      |
| 1B 63 34 <i>n</i>                        | Select Sensors to Stop Printing                         |
| 1B 63 35 n                               | Enable or Disable Panel Buttons                         |
| 1B 63 37 n                               | Enable or Disable Slip Paper End Feeding<br>Stop        |
| 1B 66 <i>m n</i>                         | Set Slip Paper Waiting Time                             |
| 1B 69                                    | Perform Full Knife Cut                                  |
| 1B 6D                                    | Perform Partial Knife Cut                               |
| 1B 70 <i>n p1 p2</i>                     | Generate Pulse to Open Cash Drawer                      |
| 1C                                       | Set Slip Station                                        |
| 1D 56 m                                  | Select Cut Mode and Cut Paper                           |
| 1D 56 <i>m n</i>                         | Select Cut Mode and Cut Paper                           |

| Hexadecimal Command Code and<br>Operands | Command                |
|------------------------------------------|------------------------|
| 1E                                       | Select Receipt Station |
| 1F 74                                    | Print Test Form        |

# Vertical Positioning and Print

| Hexadecimal Code and<br>Operands | Command                                                   |
|----------------------------------|-----------------------------------------------------------|
| 0A                               | Print and Feed Paper One Line                             |
| 0C                               | Print and Return to Standard Mode/Print and<br>Eject Slip |
| 0D                               | Print and Carriage Return                                 |
| 14 n                             | Feed <i>n</i> Print Lines                                 |
| 15 n                             | Feed <i>n</i> Dot Rows                                    |
| 16 <i>n</i>                      | Add <i>n</i> Extra Dot Rows                               |
| 17                               | Print                                                     |
| 1B 32                            | Set Line Spacing to 1/6 Inch                              |
| 1B 33 <i>n</i>                   | Set Line Spacing                                          |
| 1B 4A <i>n</i>                   | Print and Feed Paper                                      |
| 1B 4B <i>n</i>                   | Print and Reverse Feed Paper                              |
| 1B 64 <i>n</i>                   | Print and Feed <i>n</i> Lines                             |
| 1B 65 <i>n</i>                   | Print and Reverse Feed <i>n</i> Lines                     |
| 1D 14 <i>n</i>                   | Reverse Feed <i>n</i> Lines                               |
| 1D 15 <i>n</i>                   | Reverse Feed <i>n</i> Dots                                |
| 1D 50 <i>x y</i>                 | Set Horizontal and Vertical Minimum Motion<br>Units       |

## Horizontal Positioning Commands

| Hexadecimal Code and Operands | Command                        |
|-------------------------------|--------------------------------|
| 09                            | Horizontal Tab                 |
| 1B 14 <i>n</i>                | Set Column                     |
| 1B 24 <i>n1 n2</i>            | Set Absolute Starting Position |
| 1B 44 <i>n1,n2, nk 00</i>     | Set Horizontal Tabs            |
| 1B 5C <i>n1 n2</i>            | Set Relative Print Position    |
| 1B 61 <i>n</i>                | Select Justification           |
| 1D 4C <i>nL nH</i>            | Set Left Margin                |
| 1D 57 nL nH                   | Set Printing Area Width        |

#### Print Characteristic Commands

| Hexadecimal Command Code and<br>Operands | Command                                             |
|------------------------------------------|-----------------------------------------------------|
| 12                                       | Select Double-Wide Characters                       |
| 13                                       | Select Single-Wide Characters                       |
| 1B 12                                    | Select 90 Degree Counter-Clockwise<br>Rotated Print |
| 1B 16 <i>n</i>                           | Select Pitch (Column Width)                         |
| 1B 20 <i>n</i>                           | Set Character Right-Side Spacing                    |
| 1B 21 <i>n</i>                           | Select Print Modes                                  |
| 1B 25 <i>n</i>                           | Select or Cancel User-Defined Character<br>Set      |
| 1B 26 s c1 c2 d1dn                       | Define User-Defined Characters                      |
| 1B 2D <i>n</i>                           | Select or Cancel Underline Mode                     |
| 1B 3A 30 30 30                           | Copy Character Set from ROM to RAM                  |
| 1B 3F <i>n</i>                           | Cancel User-Defined Characters                      |
| 1B 45 <i>n</i>                           | Select or Cancel Emphasized Mode                    |

| Hexadecimal Command Code and<br>Operands | Command                                                |
|------------------------------------------|--------------------------------------------------------|
| 1B 47                                    | Select Double Strike (7156 emulation<br>Mode)          |
| 1B 47 n                                  | Select Double Strike (7158/7167 Native<br>Modes)       |
| 1B 48                                    | Cancel Double Strike                                   |
| 1B 49 <i>n</i>                           | Select or Cancel Italic Print                          |
| 1B 52 <i>n</i>                           | Select International Character Set                     |
| 1B 55 n                                  | Select or Cancel Unidirectional Printing<br>Mode       |
| 1B 56 n                                  | Select or Cancel 90 Degrees Clockwise<br>Rotated Print |
| 1B 72 <i>n</i>                           | Select Print Color                                     |
| 1B 74 <i>n</i>                           | Select International Character Set                     |
| 1B 7B <i>n</i>                           | Select or Cancel Upside Down Printing<br>Mode          |
| 1D 21 <i>n</i>                           | Select Character Size                                  |
| 1D 42 <i>n</i>                           | Select or Cancel White/Black Reverse<br>Print Mode     |
| 1F 05 <i>n</i>                           | Select Superscript or Subscript Modes                  |
| 1B 2B <i>n</i>                           | Select or Cancel Unicode (UTF-16) Mode                 |

## **Graphics Commands**

| Hexadecimal Command Code<br>and Operands | Command                                                    |
|------------------------------------------|------------------------------------------------------------|
| 1B (+*.bmp)                              | Download BMP Logo                                          |
| 1B 2A m n1 n2 d1dn                       | Select Bit Image Mode                                      |
| 1B 4C <i>n1 n2 d1dn</i>                  | Select Double-Density Graphics (in 7156<br>Emulation Mode) |
| 1B 59 n1 n2 d1dn                         | Select Double-Density Graphics                             |

| Hexadecimal Command Code<br>and Operands | Command                                         |
|------------------------------------------|-------------------------------------------------|
| 1D 23 n                                  | Select Current Logo (Downloaded Bit<br>Image)   |
| 1D 2A <i>n1 n2 d1dn</i> ]                | Define Downloaded Bit Image                     |
| 1D 2F <i>m</i>                           | Print Downloaded Bit Image                      |
| 1F 04 <i>n</i>                           | Convert 6 Dots/mm Bitmap to 8 Dots/mm<br>Bitmap |

### **Status Commands**

| Hexadecimal Command Code and<br>Operands | Command                                              |
|------------------------------------------|------------------------------------------------------|
| 1B 75 0                                  | Transmit Peripheral Device Status                    |
| 1B 76                                    | Transmit Printer Status                              |
| 1D 49 n                                  | Transmit Printer ID                                  |
| 1D 49 40 <i>n</i>                        | Transmit Printer ID, Remote Diagnostics<br>Extension |
| 1D 72 n                                  | Transmit Status                                      |
| 1F 56 <i>n</i>                           | Send Printer Software Version                        |
| 1F 1A 02                                 | Execute Head Failure Detection                       |
| 1F 0A                                    | Get Print Completion                                 |

### **Real Time Commands**

| Hexadecimal Code and<br>Operands | Command                                         |
|----------------------------------|-------------------------------------------------|
| 10 04 <i>n</i>                   | Real Time Status Transmission (DLE<br>Sequence) |
| 10 05 <i>n</i>                   | Real Time Request to Printer (GS Sequence)      |
| 1D 03 n                          | Real Time Request to Printer (DLE<br>Sequence)  |

| Hexadecimal Code and<br>Operands | Command                                        |
|----------------------------------|------------------------------------------------|
| 1D 04 <i>n</i>                   | Real Time Status Transmission (GS<br>Sequence) |
| 1D 05                            | Real Time Printer Status Transmission          |

## **Unsolicited Status Update**

| Hexadecimal Code and Operands | Command                                    |
|-------------------------------|--------------------------------------------|
| 1D 61 <i>n</i>                | Select or Cancel Unsolicited Status Update |
| 1D 11 FF <i>n</i>             | Baseline State Request                     |
| 1D 1F n                       | Enable/Disable Unsolicited Status Update   |

#### Bar Code Commands

| Hexadecimal Command Code<br>and Operands              | Command                                                   |
|-------------------------------------------------------|-----------------------------------------------------------|
| 1D 48 n                                               | Select Printing Position for HRI<br>Characters            |
| 1D 66 <i>n</i>                                        | Select Pitch for HRI Characters                           |
| 1D 68 <i>n</i>                                        | Select Bar Code Height                                    |
| 1D 6B <i>m d1dk</i> 00<br>or<br>1D 6B <i>m n d1dn</i> | Print Bar Code                                            |
| 1D 77 n                                               | Select Bar Code Width                                     |
| 1D 28 6B pL pH cn fn n1 n2                            | QR Code: Select the model                                 |
| 1D 28 6B <i>pL pH cn fn n</i>                         | QR Code: Set the size of module                           |
| 1D 28 6B <i>pL pH cn fn n</i>                         | QR Code: Select the error correction level                |
| 1D 28 6B <i>pL pH cn fn m d1dk</i>                    | QR Code: Store the data in the symbol storage area        |
| 1D 28 6B <i>pL pH cn fn m</i>                         | QR Code: Print the symbol data in the symbol storage area |
| 1D 28 6B pL pH cn fn n1 n2                            | QR Code: Select the model                                 |

## Page Mode Commands

| Hexadecimal Command Code and<br>Operands | Command                                                   |
|------------------------------------------|-----------------------------------------------------------|
| 0C                                       | Print and Return to Standard Mode/Print<br>and Eject Slip |
| 18                                       | Cancel Print Data in Page Mode                            |
| 1B 0C                                    | Print Data in Page Mode                                   |
| 1B 4C                                    | Select Page Mode                                          |
| 1B 53                                    | Select Standard Mode                                      |
| 1B 54 <i>n</i>                           | Select Print Direction in Page Mode                       |
| 1B 57 <i>n1, n2n8</i> ]                  | Set printing Area in Page Mode                            |
| 1D 24 <i>nL nH</i>                       | Set Absolute Vertical Print Position in<br>Page Mode      |
| 1D 5C nL nH                              | Set Relative Vertical Print Position in Page<br>Mode      |

#### Macro Commands

| Code (Hexadecimal) | Command                       |
|--------------------|-------------------------------|
| 1D 3A              | Start or End Macro Definition |
| 1D 5E <i>r t m</i> | Execute Macro                 |

#### **MICR Check Reader Commands**

#### MICR Reading

| Hexadecimal Command Code and Operands | Command                     |
|---------------------------------------|-----------------------------|
| 1B 77 01                              | Read MICR Data and Transmit |
| 1B 77 52                              | Reread MICR Data            |

## **MICR** Parsing

| Hexadecimal Command Code and<br>Operands | Command                                           |
|------------------------------------------|---------------------------------------------------|
| 1B 77 50                                 | Define Parsing Format, Save in NVRAM              |
| 1B 77 70                                 | Define Parsing Format, Do Not Save<br>Permanently |

## Check Flip Command

| Hexadecimal Command Code and Operands | Command            |
|---------------------------------------|--------------------|
| 1B 77 46                              | Check Flip Command |

## User Data Storage Commands

| Hexadecimal Command<br>Code and Operands | Command                                                                      |
|------------------------------------------|------------------------------------------------------------------------------|
| 1B 27 m a0 a1 a2 d1 dm                   | Write to User Data Storage                                                   |
| 1B 34 <i>m a0 a1 a2</i>                  | Read from User Data Storage                                                  |
| 1B 6A <i>k</i>                           | Read from Non-Volatile Memory                                                |
| 1B 73 <i>n1 n2 k</i>                     | Write to Non-Volatile Memory (NVRAM)                                         |
| 1D 22 <i>n</i>                           | Select Memory Type (SRAM/Flash) Where to<br>Save Logos or User-Defined Fonts |
| 1D 22 55 <i>n1 n2</i>                    | Flash Allocation                                                             |
| 1D 40 <i>n</i>                           | Erase User Flash Sector                                                      |
| IF 11 [ <i>m n],[m n][m n]</i><br>0FFH   | Printer Setting Change                                                       |

#### Asian Character Commands

| Hexadecimal<br>Command Code and<br>Operands | Command                                    |
|---------------------------------------------|--------------------------------------------|
| 1C 21 n                                     | Select print modes for Kanji<br>characters |
| 1C 2D n                                     | Turn underline mode ON/OFF for<br>Kanji    |
| 1C 32 c1 c2 d1dn                            | Define user–defined Kanji<br>characters    |
| 1C 53 <i>n1 n2</i>                          | Set Kanji character spacing                |
| 1c 57 <i>n</i>                              | Set quadruple mode ON/OFF for<br>Kanji     |

### Flash Download Commands

| Hexadecimal Command Code and<br>Operands | Command                                         |
|------------------------------------------|-------------------------------------------------|
| 1B 5B 7D                                 | Switch Flash Download Mode                      |
| 1D 00                                    | Request Printer ID                              |
| 1D 01                                    | Return Segment Number Status of Flash<br>Memory |
| 1D 02 n                                  | Select Flash Memory Sector to<br>Download       |
| 1D 06                                    | Get Firmware                                    |
| 1D 07                                    | Return Microprocessor CRC                       |
| 1D 0E                                    | Erase the Flash Memory                          |
| 1D 0F                                    | Return Main Program Flash CRC                   |
| 1D 10 <i>n</i>                           | Erase Selected Flash Sector                     |
| 1D 11 aL aH cL cH d1dn                   | Download to Active Flash Sector                 |
| 1D FF                                    | Reboot the Printer                              |
## **Comparison Chart**

The 7156 printer has a 6 dots/mm head while the 7167 printer has an 8 dots/mm head. This difference in their physical appearance causes a difference in their behavior. Where the 7156 made movements in n/152 inch increments, the 7167 makes n/203 inch movements. The following table describes a comparison between the two models.

| Command                            | Description                                    | Difference between a 7156 and a 7167 configured in 7156 Emulation Mode.                                                                                                    |
|------------------------------------|------------------------------------------------|----------------------------------------------------------------------------------------------------|
| 15 n                               | Feed <i>n</i> Dot<br>Rows                      | This command moves the paper on the receipt in <i>n</i> /203 inch steps instead of <i>n</i> /152 inch steps.                                                                                                    |
| 16 <i>n</i>                        | Add <i>n</i> Extra<br>Dot Rows                 | The dot rows will be measured in <i>n</i> /203 inches versus <i>n</i> /152 inches.                                                                                                    |
| 1B 20 n                            | Set Right–<br>Side<br>Character<br>Spacing     | This command sets the right side spacing to <i>n</i> horizontal motion units. By default, these units are in terms of 1/203 inches versus 1/152 inches.                                                                                                    |
| 1B 24 n1<br>n2                     | Set Absolute<br>Starting<br>Position           | For graphics commands, the position is scaled to<br>best match the previous product. In text mode, the<br>equivalent character position is calculated.                                                                                                    |
| 1B 26 s c1<br>c2 n1<br>d1nn<br>dn] | Define<br>User–<br>Defined<br>Character<br>Set | Since the dots on the new print head are smaller,<br>user-defined characters that were used on the<br>previous printer 7156 printer will appear smaller<br>on the 7156 printer.                                                                                             |
| 1B 2A m<br>n1 n2<br>d1dn           | Select Bit<br>Image Mode                       | In 7156 Emulation Mode, graphics are scaled to best match the size of the graphic in the 7156 printer.                                                                                                    |
| 1B 33 n                            | Set Line<br>Spacing                            | This command uses <i>n</i> in terms of <i>n</i> /360 inches.<br>Since the previous product had a fundamental<br>step of 1/180 inch and the new product has a<br>fundamental step of 1/203 inch, the actual line<br>spacing will not exactly match the requested<br>spacing. |

| Command             | Description                              | Difference between a 7156 and a 7167 configured in 7156 Emulation Mode.                                                                                                    |
|---------------------|------------------------------------------|----------------------------------------------------------------------------------------------------|
| 1B 4A n             | Print and<br>Feed Paper                  | This command uses <i>n</i> in terms of <i>n</i> /360 inches.<br>Since the previous product had a fundamental<br>step of 1/180 inch and the new product has a<br>fundamental step of 1/203 inch, the actual line<br>spacing will not exactly match the requested<br>spacing.                         |
| 1B 59 n1<br>n2 d1dn | Select<br>Double-<br>Density<br>Graphics | In 7156 Emulation Mode, the printer scales the graphics to provide the best match.                                                                                                    |
| 1B 5C n1<br>n2      | Set Relative<br>Print<br>Position        | The parameter to this command is in units of dots.<br>However, the command moves and aligns to<br>character positions. In 7156 Emulation Mode, this<br>command calculates how many character<br>positions to move based on the 7156's character<br>width in dots (10) versus the 7167's width (13). |
| 1B 61 <i>n</i>      | Select<br>Justification                  | This command does true dot resolution alignment for centering versus character-aligned centering.                                                                                                    |
| 1D 2A n1<br>n2 d1dn | Define<br>Downloaded<br>Bit Image        | In 7156 Emulation Mode, this command scales the incoming data to provide a best match to the size of the image as it printed on 7156 printer.                                                                                                    |
| 1D 2F <i>m</i>      | Print<br>Downloaded<br>Bit Image         | In 7156 Emulation Mode, this command scales the incoming data to provide a best match to the size of the image as it printed on 7156 printer.                                                                                                    |

# **Command Descriptions**

This section provides the detailed description of the commands. These commands are separated into groups according to their function or use. The previous sections can be used as an index for the following sections.

The following table describes the headings used to present the elements of the commands in the descriptions in this section. Each command code is presented in three formats: ASCII, hexadecimal, and decimal. Choose the format that best suits the programming implementation. The printer interprets the 8–bit bytes it gets through the communication interface, regardless of the format the program lists them in.

| Name                | Name of Command                                                                                                    |
|---------------------|----------------------------------------------------------------------------------------------------|
| ASCII               | The ASCII representation of the command control code followed by its operands.                                                                             |
| Hexadecimal         | The hexadecimal representation of the command control code followed by its operands.                                                                       |
| Decimal             | The decimal representation of the command control code followed by its operands.                                                                           |
| Operand <i>n</i>    | A description of the command operand. Other command operands may be <i>m</i> , <i>p</i> 1, <i>p</i> 2, <i>x</i> , or <i>y</i> .                            |
| Range of <i>n</i>   | The upper and lower limits or list of possible<br>values of the command operand. The values are<br>listed as decimal values unless specified<br>otherwise. |
| Default of <i>n</i> | The command operand default value after printer reset or startup.                                                                                          |
| Description         | A brief description of the use of the command.                                                                                                    |
| Formulas            | Any formulas used for this command.                                                                                                    |

| Name                                | Name of Command                                                                                                    |
|-------------------------------------|----------------------------------------------------------------------------------------------------|
| Example                             | Coding example of how to send the command in<br>Visual Basic. This code assumes we are doing<br>output to an opened and ready device called<br><i>MSCOMM1</i> . The examples use the hexadecimal<br>command code formats; the ASCII or decimal<br>formats could also be used in VB. In commands<br>that use an operand, a specific value is used,<br>and the result of using the selected value for the<br>operand is described. |
| Exceptions                          | Describes any exceptions to this command, for example, incompatible commands.                                                                                                    |
| Related<br>Information<br>and Notes | Describes related information and notes for this command, for example, bit information.                                                                                                    |

## **Printer Function Commands**

The printer function commands control the following basic printer functions and are described in order of their hexadecimal codes:

- 1. Station Select
- 2. Platen Control
- 3. Resetting the printer
- 4. Cutting the paper
- 5. Opening the cash drawers

## **Clear Printer**

| ASCII       | DLE |
|-------------|-----|
| Hexadecimal | 10  |
| Decimal     | 16  |

This command clears the print line buffer without printing, and sets the printer to the following condition:

- 1. Receipt station is selected.
- 2. Double-Wide command (0x12) is cancelled.

- 3. Line Spacing, Pitch, and User-Defined Character Sets are maintained at current selections (RAM is not affected).
- 4. Single-Wide, Single-High, Non-Rotated, and Left-Aligned characters are set.
- 5. Printer is restarted and error status is cleared if a fault condition existed.
- 6. Printing position is set to column one.
- 7. Slip platen is opened.
- 8. Slip print head is homed.
- 9. Knife is homed.

#### Example:

```
MSComm1.Output = Chr$(&H10)
```

#### Exception

A DLE command followed by a 04 or 05 is interpreted as a *real time command*. Refer to *Real Time Commands* on page 150.

### **Close Form**

| ASCII       | DC1 |
|-------------|-----|
| Hexadecimal | 11  |
| Decimal     | 17  |

This command closes the feed roller and platen and retracts the forms arm stop to the forms stop position. If the printer is reset or the Clear command (0x10) is received, the feed roller and platen are opened.

This command executes if the platen is already closed. This command is processed regardless of which station is selected.

#### Example:

```
MSComm1.Output = Chr$(&H11)
```

### **Open Form**

| ASCII       | CAN |
|-------------|-----|
| Hexadecimal | 18  |
| Decimal     | 24  |

When the printer is in 7156 Emulation Mode or in non-Page Mode, this command opens the feed roller and platen so that a form may be inserted, which is the default position.

This command has the same code as the Cancel Print Data in Page Mode command, which is only executed in Page Mode.

This command executes if the platen is already open. This command executes by opening the feed roller and platen regardless of which station is selected.

#### Example:

MSComm1.Output = Chr\$(&H18)

### Perform Partial Knife Cut

| ASCII       | EM     |
|-------------|--------|
|             | or     |
|             | ESC i  |
| Hexadecimal | 19     |
|             | or     |
|             | 1B 69  |
| Decimal     | 25     |
|             | or     |
|             | 27 105 |

This command cuts the receipt, leaving **0.20 inch** (5 mm) of paper. This command is implemented the same as Partial Knife Cut (1A, 1B 6D). There are two codes for this command. Both codes perform the same function.

A Line Feed is executed first if print buffer is not empty. This command is executed (cuts the receipt) regardless of which station is selected.

```
MSComm1.Output = Chr$(&H19)
or
MSComm1.Output = Chr$(&H1B) & Chr$(&H69)
```

### Perform Partial Knife Cut

| ASCII       | SUB    |
|-------------|--------|
|             | or     |
|             | ESC m  |
| Hexadecimal | 1A     |
|             | or     |
|             | 1B 6D  |
| Decimal     | 26     |
|             | or     |
|             | 27 109 |

This command cuts the receipt, leaving **0.20 in** (5 mm) of paper. This command is implemented the same as Full Knife Cut (19, 1B 69), which results in a partial knife cut. There are two codes for this command and both perform the same function. This command is processed regardless of which station is selected.

#### Example:

```
MSComm1.Output = Chr$(&H1A)
or
MSComm1.Output = Chr$(&H1B) & Chr$(&H6D)
```

### Exception

Line Feed is executed first if the buffer is not empty. This command is executed by cutting the receipt regardless of which station is selected.

## **Generate Tone**

| ASCII       | ESC BEL |
|-------------|---------|
| Hexadecimal | 1B 07   |
| Decimal     | 27 7    |

This command enables the application to provide an audible tone to the operator.

```
MSComm1.Output = Chr$(&H1B) & Chr$(&H07)
```

### **Return Home**

| ASCII       | ESC < |
|-------------|-------|
| Hexadecimal | 1B 3C |
| Decimal     | 27 60 |

This command moves the impact print head, unless it is already in the home position, to the home position. This command is processed regardless of station, either receipt unit or slip unit. The printer is able to detect carriage motor jams, eliminating the need to home the print head after each slip transaction.

```
MSComm1.Output = Chr$(&H1B) & Chr$(&H3C)
```

### **Initialize Printer**

| ASCII       | ESC @ |
|-------------|-------|
| Hexadecimal | 1B 40 |
| Decimal     | 27 64 |

The following are the default settings.

| Default           | Receipt                                                    | Slip          |
|-------------------|------------------------------------------------------------|---------------|
| Character Pitch   | 15.6 CPI                                                   | 13.9 CPI      |
| Column Width      | <b>44 characters</b> (80mm)<br><b>32 characters</b> (58mm) | 45 characters |
| Extra Dot Rows    | 2                                                          | 3             |
| Character Set     | Code Page 437                                              | Code Page 437 |
| Printing Position | Column One                                                 | Column One    |

This command clears the print line buffer and resets the printer to the default settings for the startup configuration. Refer to the default settings above.

**Note:** Single-Wide, Single-High, Non-Rotated, and Left-Aligned characters are set and user-defined characters or logo graphics are cleared. Flash Memory is not affected. Tabs are reset to default.

### Example:

```
MSComm1.Output = Chr$(&H1B) & Chr$(&H40)
```

## Set Slip Paper Eject Length

| ASCII             | ESC C n        |
|-------------------|----------------|
| Hexadecimal       | 1B 43 <i>n</i> |
| Decimal           | 27 67 n        |
| Value of <i>n</i> | 0 to 255       |

### Example:

MSComm1.Output = Chr(&H1B) & Chr(&H43) & Chr(n)

## Exception

This command is ignored.

| ASCII               | ESC c 0 <i>n</i>                                                                              |
|---------------------|-----------------------------------------------------------------------------------------------|
| Hexadecimal         | 1B 63 30 <i>n</i>                                                                             |
| Decimal             | 27 99 48 n                                                                                    |
| Value of <i>n</i>   | <ul> <li>0—Reserved</li> <li>1, 2, 3—Receipt<br/>selected</li> <li>4—Slip selected</li> </ul> |
| Default of <i>n</i> | 1                                                                                             |

## Select Receipt or Slip for Printing; Slip for MICR Head

This command selects the station for printing. When the slip station is selected, the printer waits based on the slip waiting time setting, which is 1B 66 m n for the paper to be inserted. When the slip station has already been selected and the selection is changed, the form feed roller is opened. If the station has already been selected and it is reselected, no action takes place.

**Example:** This statement selects the receipt for printing:

```
MSComm1.Output = Chr$(&H1B) & Chr$(&H63) & Chr$(&H30) & Chr$(&H01)
```

### Exception

Receiving the command discards unprinted data in the buffer, forcing a *beginning of line* state. When *n* is out of range, this command and its supporting operands are discarded.

## Select Receipt or Slip for Setting Line Spacing

| ASCII               | ESC c 1 <i>n</i>                                                                          |
|---------------------|-------------------------------------------------------------------------------------------|
| Hexadecimal         | 1B 63 31 <i>n</i>                                                                         |
| Decimal             | 27 99 49 n                                                                                |
| Value of <i>n</i>   | <ul> <li>0—Reserved</li> <li>1, 2, 3—Select<br/>receipt</li> <li>4—Select Slip</li> </ul> |
| Default of <i>n</i> | 1                                                                                         |

This command selects which station receives the effects of the following commands:

- 1. Select Default Line Spacing (1B 32)
- 2. Set Line Spacing (1B 33)
- 3. Add *n* extra dot rows (16n)

### Example:

This statement selects the slip station for line spacing commands:

MSComm1.Output = Chr\$(&H1B) & Chr\$(&H63) & Chr\$(&H31) & Chr\$(&H04)

### Exception

When n is out of range, the supporting operands of this command are discarded.

## Select Sensors to Stop Printing

| ASCII                     | ESC c 4 <i>n</i>  |
|---------------------------|-------------------|
| Hexadecimal               | 1B 63 34 <i>n</i> |
| Decimal                   | 27 99 52 n        |
| Default value of <i>n</i> | 0                 |

| If this bit of <i>n</i> is 1 | Function                             |
|------------------------------|--------------------------------------|
| Bit 0 or bit 1               | Stop Receipt on Receipt Low          |
| Bit 4                        | Stop Slip if Training Edge Uncovered |
| Bit 5                        | Stop Slip if Leading Edge Uncovered  |

This command determines which sensor stops printing on the receipt station. The command does not affect the paper out sensor on the receipt station, which automatically stops the printer when the paper is depleted.

### Example:

This statement causes the receipt to stop on paper low and the slip to stop if the leading edge is uncovered. Bits 0 and 5 equal to 1 yield hexadecimal 21 and binary 00100001:

```
MSComm1.Output = Chr$(&H1B) & Chr$(&H63) & Chr$(&H34) & Chr$(&H21)
```

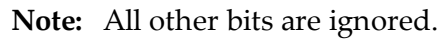

### Enable or Disable Panel Buttons

| ASCII                     | ESC c 5 <i>n</i>                               |
|---------------------------|------------------------------------------------|
| Hexadecimal               | 1B 63 35 <i>n</i>                              |
| Decimal                   | 27 99 53 n                                     |
| Value of <i>n</i>         | <ul><li> 0—Enable</li><li> 1—Disable</li></ul> |
| Default value of <i>n</i> | 0                                              |

This command enables or disables the Paper Feed Button.

- If the last bit is 0, the Paper Feed Button is enabled.
- If the last bit is 1, the Paper Feed Button is disabled so pressing the paper feed button can return a no response result.

#### Example:

```
\texttt{MSComm1.Output} = \texttt{Chr}(\texttt{\&H1B}) \texttt{\& Chr}(\texttt{\&H63}) \texttt{\& Chr}(\texttt{\&H35}) \texttt{\& Chr}(\texttt{n})
```

**Note:** Functions that require using the Paper Feed Button, except for the Execute Macro [1D 5E] command, cannot be used when it is disabled with this command.

## Enable or Disable Slip Paper End Feeding Stop

| ASCII                     | ESC c 7 <i>n</i>                               |
|---------------------------|------------------------------------------------|
| Hexadecimal               | 1B 63 37 <i>n</i>                              |
| Decimal                   | 27 99 55 n                                     |
| Value of <i>n</i>         | <ul><li> 0—Enable</li><li> 1—Disable</li></ul> |
| Default value of <i>n</i> | 0                                              |

This command enables or disables the slip paper end feeding stop function. When this feature is enabled the printer will print a line but will not perform a line feed when the slip paper end is detected.

### Example:

```
\texttt{MSComm1.Output} = \texttt{Chr}(\texttt{\&H1B}) \texttt{\& Chr}(\texttt{\&H63}) \texttt{\& Chr}(\texttt{\&H37}) \texttt{\& Chr}(\texttt{n})
```

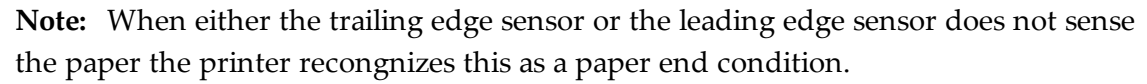

## Set Slip Paper Waiting Time

| ASCII             | ESC f <i>m n</i>  |
|-------------------|-------------------|
| Hexadecimal       | 1B 66 <i>m n</i>  |
| Decimal           | 27 102 <i>m n</i> |
| Value or <i>m</i> | Minutes           |
| Value of <i>n</i> | Tenths of seconds |

This command sets the time in m minutes that the printer waits for a slip to be inserted to the slip station. It also sets the time ( $n \ge 0.1$  seconds) that the printer waits to close the platen and start printing once the slip has been inserted. The printer reads that a slip is inserted when the leading edge and trailing edge sensors are covered. The LED on the slip table is lit green when both sensors are covered.

If a slip is not inserted in the time specified, the receipt station is selected for the next function. If m = 0, the printer waits forever for a slip to be inserted. The times set by this command are used only by the command, Select Receipt or Slip for Printing, Slip for MICR Read (1B 63 30 *n*), with *n* set to 04.

### Example:

MSComm1.Output = Chr\$(&H1B) & Chr\$(&H66) & Chr\$(m) & Chr\$(n)

## Generate Pulse to Open Cash Drawer

| ASCII              | ESC p <i>n p1 p2</i>                                    |
|--------------------|---------------------------------------------------------|
| Hexadecimal        | 1B 70 <i>n p1 p2</i>                                    |
| Decimal            | 27 112 n p1 p2                                          |
| Values of <i>n</i> | <ul><li>0, 48—Drawer 1</li><li>1, 49—Drawer 2</li></ul> |
| Range of <i>p1</i> | 0–255                                                   |
| Range of <i>p2</i> | 0–255                                                   |

This commands sends a pulse to open the cash drawer.

### Formulas

The value for either *p*1 or *p*2 is the hexadecimal number multiplied by 2 msec to equal the total time.

- 1. On time =  $p1 \ge 2$  msec
- 2. Off time =  $p2 \times 2$  msec

### Example:

 $\texttt{MSComm1.Output} = \texttt{Chr} ( \texttt{\&H1B} ) \texttt{\& Chr} ( \texttt{\&H70} ) \texttt{\& Chr} (\texttt{n}) \texttt{\& Chr} (\texttt{n}) \texttt{ (n)} \texttt{ Chr} (\texttt{n}) \texttt{ (n)} \texttt{ (n)} \texttt$ 

**Note:** The off-time is the delay before the printer performs the next operation. The recommended time for NCR cash drawers is 110 msec on time. Refer to cash drawer specifications for required on and off times.

## Select Slip Station

| ASCII       | FS |
|-------------|----|
| Hexadecimal | 1C |
| Decimal     | 28 |

This commands selects the Slip Station for all functions. The receipt station is the default setting after the printer is initialized or the Clear Printer (0x10) command is received.

The Hex command: 1B 63 30 n, where n = 4 also selects the slip station.

### Example:

MSComm1.Output = Chr\$(&H1C)

### Exception

This command is ignored if Asian mode is On by diagnostic setting.

## Select Cut Mode and Cut Paper

| ASCII       | GS V m                                                                                                    |
|-------------|----------------------------------------------------------------------------------------------------|
|             | or                                                                                                    |
|             | GS V <i>m n</i>                                                                                                    |
| Hexadecimal | 1D 56 <i>m</i>                                                                                                    |
|             | or                                                                                                    |
|             | 1D 56 <i>m n</i>                                                                                                    |
| Decimal     | 29 86 m                                                                                                    |
|             | or                                                                                                    |
|             | 29 86 m n                                                                                                    |
| Values      | <ul> <li><i>m</i>—selects the mode as described in the table.</li> <li><i>n</i>—determines the cutting position only if <i>m</i> is 65 or 66.</li> </ul> |
|             |                                                                                                    |

| m     | Feed and Cut Mode                                       |
|-------|---------------------------------------------------------|
| 0, 48 | Full cut (no extra feed). Partial cut on the 7158/7167. |

| т                 | Feed and Cut Mode                                                                                     |
|-------------------|----------------------------------------------------------------------------------------------------|
| 1, 49             | Partial cut (no extra feed).                                                                          |
| 65                | Feeds paper to cutting position + (n times vertical motion unit),<br>and cuts the paper completely.   |
| 66                | Feeds paper to cutting position + (n times vertical motion unit),<br>and performs a partial cut.      |
| Range             | <ul> <li><i>m</i>—0, 48; 1, 49, but when used with <i>n</i>—65, 66</li> <li><i>n</i>—0-255</li> </ul> |
| Default<br>Values | • <i>m</i> —0<br>• <i>n</i> —0                                                                        |

This command selects a mode for cutting paper and cuts the paper. There are two formats for this command, one requiring one parameter m, the other requiring two parameters, m and n. The format is indicated by the parameter m.

### Formula

*n* times the vertical motion unit is used to determine the cutting position to the distance that the paper is fed.

### Example:

```
MSComm1.Output = Chr$(&H1D) & Chr$(&H56) & Chr$(m) & Chr$(n)
```

### Exception

If *m* is out of the specified range, the command is ignored.

## **Select Receipt Station**

| ASCII       | RS |
|-------------|----|
| Hexadecimal | 1E |
| Decimal     | 30 |

This command selects the Receipt Station for all functions. The receipt station is the default setting after the printer is initialized or the Clear Printer  $(0 \times 10)$  command is received.

The Hex command: 1B 63 30 n, where n = 1, 2, 3 also selects the receipt station.

### Example:

MSComm1.Output = Chr\$(&H1E)

## **Print Test Form**

| ASCII       | US t   |
|-------------|--------|
| Hexadecimal | 1F 74  |
| Decimal     | 31 116 |

This command prints the current printer configuration settings on the receipt and is disabled in page mode.

```
MSComm1.Output = Chr$(&H1F) & Chr$(&H74)
```

## Vertical Positioning and Print Commands

The vertical positioning and print commands control the vertical print positions of characters on the receipt.

### Print and Feed Paper One Line

| ASCII       | LF |
|-------------|----|
| Hexadecimal | 0A |
| Decimal     | 10 |

This command prints one line from the buffer and feeds paper one line.

### Example:

MSComm1.Output = Chr\$(&HOA)

Note: Carriage Return + Line Feed prints and feeds only one line.

## Print and Eject Slip

| ASCII       | FF |
|-------------|----|
| Hexadecimal | 0C |
| Decimal     | 12 |

This command prints data from the buffer to the slip station and if the paper sensor is covered, reverses the slip out the front of the printer far enough to be accessible to the operator. The impact station opens the platen in all cases.

This command has the same code as the Print and Return to Standard Mode command, which is executed only when the printer is in Page Mode. When the printer is not in Page Mode this command executes the print and eject slip function.

### Example:

MSComm1.Output = Chr\$(&HOC)

### Exception

This command is ignored if the receipt station is the current station.

### Print and Carriage Return

| ASCII       | CR |
|-------------|----|
| Hexadecimal | 0D |
| Decimal     | 13 |

This command prints one line from the buffer and feeds paper. The printer can be set through the configuration menu to ignore or use this command. Some applications expect the command to be ignored while others use it as a print command.

### Example:

L.

```
MSComm1.Output = Chr$(&HOD)
```

Note: For more information, refer to Carriage Return Usage in Diagnostics.

## Feed n Print Lines

| ASCII             | DC4 n                                                       |  |
|-------------------|-------------------------------------------------------------|--|
| Hexadecimal       | 14 n                                                        |  |
| Decimal           | 20 n                                                        |  |
| Value of <i>n</i> | The number of lines to feed at current line height setting. |  |
| Range of <i>n</i> | 0–127—156 Emulation Mode                                    |  |
|                   | 0–255—7158 Native Mode and 7167 Native Mode                 |  |

This commands feeds paper n lines at the current line height without printing, and is ignored if the current line is not empty.

### Example:

```
MSComm1.Output = Chr$(&H14) & Chr$(n)
```

## Feed n Dot Rows

| ASCII             | NAK n                                                                                |
|-------------------|--------------------------------------------------------------------------------------|
| Hexadecimal       | 15 <i>n</i>                                                                          |
| Decimal           | 21 n                                                                                 |
| Value of <i>n</i> | <ul> <li><i>n</i>/203 inch—for receipt</li> <li><i>n</i>/72 inch—for slip</li> </ul> |
| Range of <i>n</i> | 0–127—7156 Emulation Mode                                                            |
|                   | 0– 255—7158 Native Mode and 7167 Native Mode                                         |

This command feeds paper n dot rows without printing, and the receipt moves n rows if the print buffer is empty.

#### Example:

```
MSComm1.Output = Chr$(&H15) & Chr$(n)
```

## Add n Extra Dot Rows

| ASCII             | SYN n              |                   |
|-------------------|--------------------|-------------------|
| Hexadecimal       | cimal 16 n         |                   |
| Decimal           | 22 n               |                   |
|                   | Receipt            | Slip              |
| Value of <i>n</i> | <i>n</i> /203 inch | <i>n</i> /72 inch |
| Range of <i>n</i> | 0–12               |                   |
| Default           | 3                  | 3                 |

This command adds *n* extra dot rows to the character height to increase space between print lines or decrease number of lines per inch.

### Formulas

The following table describes the relationship between the number of lines per inch and each extra dot row added for both the receipt and slip stations.

| Receipt Station |                |          |  |
|-----------------|----------------|----------|--|
| Extra Rows      | Lines Per Inch | Dot Rows |  |
| 0               | 8.47           | 24       |  |
| 1               | 8.13           | 25       |  |
| 2               | 7.81           | 26       |  |
| 3               | 7.52           | 27       |  |
| 4               | 7.25           | 28       |  |
| 5               | 7.00           | 29       |  |
| 6               | 6.77           | 30       |  |
| 7               | 6.55           | 31       |  |
| 8               | 6.35           | 32       |  |
| 9               | 6.16           | 33       |  |

| Receipt Station |                |          |
|-----------------|----------------|----------|
| Extra Rows      | Lines Per Inch | Dot Rows |
| 10              | 5.98           | 34       |
| 11              | 5.81           | 35       |
| 12              | 5.64           | 36       |

| Slip Station |                |          |
|--------------|----------------|----------|
| Extra Rows   | Lines Per Inch | Dot Rows |
| 0            | 10.29          | 7        |
| 1            | 9.00           | 8        |
| 2            | 8.00           | 9        |
| 3            | 7.20           | 10       |
| 4            | 6.55           | 11       |
| 5            | 6.00           | 12       |
| 6            | 5.54           | 13       |
| 7            | 5.14           | 14       |
| 8            | 4.80           | 15       |
| 9            | 4.50           | 16       |
| 10           | 4.24           | 17       |
| 11           | 4.00           | 18       |
| 12           | 3.79           | 19       |

### Example:

MSComm1.Output = Chr\$(&H16) & Chr\$(n)

## Print

| ASCII       | ETB |
|-------------|-----|
| Hexadecimal | 17  |
| Decimal     | 23  |

This command prints one line from the buffer, feeds paper on one line, and executes LF on the receipt and LF on slip if previous character was not a CR.

#### **Example:**

MSComm1.Output = Chr\$(&H17)

### Set Line Spacing to 1/6 Inch

| ASCII       | ESC 2                      |
|-------------|----------------------------|
| Hexadecimal | 1B 32                      |
| Decimal     | 27 50                      |
| Default     | <b>0.13 inch</b> (3.33 mm) |

This command sets the default line spacing to 1/6 of an inch (4.25 mm).

#### Example:

```
MSComm1.Output = Chr$(&H1B) & Chr$(&H32)
```

### Set Line Spacing

| ASCII             | ESC 3 n                                                                                                    |
|-------------------|----------------------------------------------------------------------------------------------------|
| Hexadecimal       | 1B 33 <i>n</i>                                                                                                    |
| Decimal           | 27 51 n                                                                                                    |
| Value of <i>n</i> | n/406 inches on receipt                                                                                                    |
|                   | n/144 inches in slip                                                                                                    |
| Range of <i>n</i> | 0–255                                                                                                    |
| Default           | <ul> <li>For Receipt: 0.13 inch (3.37 mm or 7.52 lines per inch, 3 extra dot rows)</li> <li>For Slip: 14 inch (7.2 lines per inch, 3 extra dot rows)</li> </ul> |

This command sets the line spacing for the receipt and for the slip. For the receipt the spacing is set to n/406 inches. For the slip, the line spacing is set to n/144 inches. The line spacing equals the character height when *n* is too small.

If the Set Horizontal and Vertical Minimum Motion Units command (1D 50) is used to change the horizontal and vertical minimum motion unit, the parameters of this command (Set Line Spacing) will be interpreted accordingly.

**Note:** For more information, refer to the description in <u>Set Horizontal and Vertical</u> <u>Minimum Motion Units</u> on page 179.

| ASCII             | ESC J n                                                         |
|-------------------|-----------------------------------------------------------------|
| Hexadecimal       | 1B 4A <i>n</i>                                                  |
| Decimal           | 27 74 n                                                         |
| Value of <i>n</i> | Slip Station— <i>n</i> /144 inches                              |
|                   | Receipt Station— <i>n</i> /360 inches, depends on the emulation |
| Range of <i>n</i> | 0–255                                                           |

This command prints one line from the buffer and feeds the paper.

On the receipt station, the line height equals the character height when n is too small. This does not apply to the slip station.

Use n = 0 to print a line without feeding the paper. This enables the printer to print on the last line of the slip, which is at 0.59 inches from the trailing edge and still retains the slip in the feed rollers for reverse feeding the paper back out of the slip station.

#### Example:

MSComm1.Output = Chr\$(&H1B) & Chr\$(&H4A) & Chr\$(n)

**Note:** For more information, refer to the description of the commands in <u>Set Horizontal</u> <u>and Vertical Minimum Motion Units</u> on page 179.

## **Print and Reverse Feed Paper**

| ASCII             | ESC K n                         |
|-------------------|---------------------------------|
| Hexadecimal       | 1B 4B <i>n</i>                  |
| Decimal           | 27 75 n                         |
| Value of <i>n</i> | Slip = <i>n</i> /144 of an inch |
| Range of <i>n</i> | 0–255                           |

This command prints one line from the buffer and feeds the paper n/144 of an inch on the slip station.

### Example:

MSComm1.Output = Chr(&H1B) & Chr(&H4B) & Chr(n)

Note: The receipt station cannot be reverse fed.

## Print and Feed *n* Lines

| ASCII             | ESC d <i>n</i>                                             |
|-------------------|------------------------------------------------------------|
| Hexadecimal       | 1B 64 <i>n</i>                                             |
| Decimal           | 27 100 <i>n</i>                                            |
| Value of <i>n</i> | Number of lines to be printed and fed.                     |
| Range of <i>n</i> | 1–255                                                      |
|                   | <b>Note:</b> 0 is interpreted as 1 on the receipt station. |

This command prints one line from the buffer and feeds paper n lines at the current line height.

### Example:

```
MSComm1.Output = Chr$(&H1B) & Chr$(&H64) & Chr$(n)
```

## Print and Reverse Feed n Lines

| ASCII             | ESC e n                                                |
|-------------------|--------------------------------------------------------|
| Hexadecimal       | 1B 65 <i>n</i>                                         |
| Decimal           | 27 101 <i>n</i>                                        |
| Value of <i>n</i> | Number of lines on the slip station to be reverse fed. |
| Range of <i>n</i> | 0-255                                                  |

This command prints one line from the buffer and reverse feeds the paper n lines on the slip station. The receipt station cannot be reverse fed.

### Example:

```
MSComm1.Output = Chr$(&H1B) & Chr$(&H65) & Chr$(n)
```

## Reverse Feed n Lines

| ASCII             | GS DC4 n                                                                                          |
|-------------------|---------------------------------------------------------------------------------------------------|
| Hexadecimal       | 1D 14 n                                                                                           |
| Decimal           | 29 20 n                                                                                           |
| Range of <i>n</i> | <ul> <li>0-127—7156 Emulation Mode</li> <li>0-255—7158 Native Mode or 7156 Native Mode</li> </ul> |

This command reverses the paper feed in the slip station by n lines at the current spacing. The next character feed command returns the paper feed back to the normal feed direction. This command is ignored if slip is not the selected station. Current spacing is not a factor.

#### Example:

```
MSComm1.Output = Chr$(&H1D) & Chr$(&H14) & Chr$(n)
```

## Reverse Feed n Dots

| ASCII             | GS NAK n                                                                                          |
|-------------------|---------------------------------------------------------------------------------------------------|
| Hexadecimal       | 1D 15 <i>n</i>                                                                                    |
| Decimal           | 29 21 <i>n</i>                                                                                    |
| Value of <i>n</i> | <i>n</i> dots at 1/72 inch                                                                        |
| Range of <i>n</i> | <ul> <li>0–127—7156 Emulation Mode</li> <li>0–255—7158 Native Mode or 7167 Native Mode</li> </ul> |

This command reverses the paper feed in the slip station by n dots at 1/72 inch (NCR 7150<sup>TM</sup> command). This command is ignored if receipt station is selected.

### Example:

MSComm1.Output = Chr\$(&H1D) & Chr\$(&H15) & Chr\$(n)

| ASCII       | GS P <i>x y</i>                                                    |
|-------------|--------------------------------------------------------------------|
| Hexadecimal | 1D 50 <i>x y</i>                                                   |
| Decimal     | 29 80 <i>x y</i>                                                   |
| Values      | <ul> <li><i>x</i>—Horizontal</li> <li><i>y</i>—Vertical</li> </ul> |
| Range       | • <i>x</i> —0-255<br>• <i>y</i> —0-255                             |
| Default     | • <i>x</i> —203<br>• <i>y</i> —203                                 |

## Set Horizontal and Vertical Minimum Motion Units

This command sets the horizontal and vertical motion units to 1/x inch and 1/y inch respectively. When *x* or *y* is set to 0, the default setting for that motion unit is used. The default horizontal motion is x = 203.

### Example:

MSComm1.Output = Chr\$(&H1D) & Chr\$(&H50) & Chr\$(x) & Chr\$(y)

### Exception

This command is ignored if slip station is selected.

# Horizontal Positioning Commands

The horizontal positioning commands control the horizontal print positions of characters on the receipt.

## Horizontal Tab

| ASCII       | ΗT |
|-------------|----|
| Hexadecimal | 09 |
| Decimal     | 9  |

This command moves the print position to the next tab position set by the Set Horizontal Tab Positions (1B 44 n1 n2 ... 00) command. The print position is reset to column one after each line. The tab treats the left margin as column one; therefore, changes to the left margin will move the tab positions.

When there are no tabs defined to the right of the current position, or if the next tab is past the right margin, line feed is executed. HT has no effect in page mode. Printer initialization sets 32 tabs at column 9, 17, 25, ... (Every 8 characters)

#### Example:

MSComm1.Output = Chr\$(&H09)

## Set Column

| ASCII               | ESC DC4 n                                                                                                    |                                                                    |
|---------------------|----------------------------------------------------------------------------------------------------|--------------------------------------------------------------------|
| Hexadecimal         | 1B 14 <i>n</i>                                                                                                    |                                                                    |
| Decimal             | 27 20 n                                                                                                    |                                                                    |
| Value of <i>n</i>   | Receipt                                                                                                    | Slip                                                               |
|                     | <ul> <li>1–44 (Standard, 80 mm)</li> <li>1–56 (Compressed, 80 mm)</li> <li>1–32 (Standard, 58 mm)</li> <li>1–42 (Compressed, 58 mm)</li> </ul> | <ul> <li>1–45 (Standard)</li> <li>1–55<br/>(Compressed)</li> </ul> |
| Default of <i>n</i> | 1                                                                                                    |                                                                    |

This command prints the first character of the next print line in column n. It must be sent for each line not printed at column one. The value of n is set to one after each line.

### Example:

```
MSComm1.Output = Chr$(&H1B) & Chr$(&H14) & Chr$(n)
```

### Exception

The command cannot be used with Single-Density or Double-Density graphics.

## Set Absolute Starting Position

| ASCII              | ESC \$ n1 n2                                               |  |
|--------------------|------------------------------------------------------------|--|
| Hexadecimal        | 1B 24 <i>n1 n2</i>                                         |  |
| Decimal            | 27 36 n1 n2                                                |  |
| Value of <i>n</i>  | Number of dots to be moved from the beginning of the line. |  |
| Value of <i>n1</i> | Remainder after dividing <i>n</i> by 256.                  |  |
| Value of <i>n2</i> | Integer after dividing <i>n</i> by 256.                    |  |

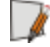

**Note:** The values for *n*1 and *n*2 are two bytes in low-byte and high-byte word orientation.

This command sets the print starting position to the specified number of dots, up to the right margin, from the beginning of the line. The print starting position is reset to the first column after each line.

### Formulas

Determine the value of n by multiplying the column for the absolute starting position by 10 (standard pitch) or 8 (compressed pitch). The example shows how to calculate column 29 (10 dots per column) as the absolute starting position.

28 x 10 = 280 dots (beginning of column 29)

280/256 = 1, remainder of 24

n1 = 24

n2 = 1

### Example:

MSComm1.Output = Chr(&H1B) & Chr(&H24) & Chr(n1) & Chr(n2)

**Note:** This command is also used in the graphics mode. Refer to <u>*Graphics Commands*</u> on page 206 for more information.

If the Set Horizontal and Vertical Minimum Motion Units command (1D 50) is used to change the horizontal and vertical minimum motion unit, the parameters of this command (Set Absolute Print Position) will be interpreted accordingly. For more information, see the description of the <u>Set Horizontal and Vertical Minimum Motion Units</u> on page 179.

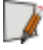

## Set Horizontal Tabs

| ASCII             | ESC D [n] k NUL                                                              |
|-------------------|------------------------------------------------------------------------------|
| Hexadecimal       | 1B 44 <i>[n] k</i> 00                                                        |
| Decimal           | 27 68 [n] k 0                                                                |
| Value of <i>n</i> | Column for tab minus one.                                                    |
|                   | <i>n</i> is always less than or equal to the current selected column width.  |
| Value of <i>k</i> | 0-32                                                                         |
| Default           | Every 8 characters from column 1 (9, 17, 25, and so forth) for normal print. |

This command sets up to 32 horizontal tab positions, n columns from column one, but does not move the print position. Refer to the Horizontal Tab (09) command.

The tab positions remain unchanged if the character widths are changed after the tabs are set. This command ends with hexadecimal 00. Hexadecimal 1B 44 00 clears all tabs. Tabs are assumed to be in strictly ascending order. A tab out of order terminates the command string as if it were 00, and remaining tab values are taken as normal data.

### Formulas

Set the tab positions in ascending order and put Hex 00 at the end. Hex 1B 44 00, number of tabs not specified, clears all tab positions.

### Exception

The tabs cannot be set higher than the column width of the current pitch.

```
MSComm1.Output = Chr$(&H1B) & Chr$(&H44) & Chr$(&H00)
```

### Set Relative Print Position

| ASCII             | ESC | 2 \ | nl | n2 |
|-------------------|-----|-----|----|----|
| Hexadecimal       | 1B  | 5C  | n1 | n2 |
| Decimal           | 27  | 92  | n1 | n2 |
| Value of <i>n</i> |     |     |    |    |

To move the relative starting position right of the current position by n dots:

n1 = remainder after dividing n by 256.

n2 = integer after dividing n by 256.

The values for *n*1 and *n*2 are two bytes in low-byte and high-byte word orientation.

To move the relative starting position left of the current position by *n* dots:

n1 = remainder after dividing (65,536 – n) by 256

n2 = integer after dividing (65,536 – n) by 256

The values for *n*1 and *n*2 are two bytes in low-byte and high-byte word orientation.

This command moves the print starting position to the specified number of dots either right (up to the right margin) or left (up to the left margin) of the current position. The print starting position is reset to the first column after each line.

#### Formulas

• To move to the left, determine the value of *n* by multiplying the number of columns to move left of the current position by 13 (standard pitch) or 10 (compressed pitch). The example shows how to set the relative position two columns in standard pitch (10 dots per column) to the left of the current position.

 $2 \times 10 = 20$  dots (two columns to be moved left of the current position)

65,536 – 20 = 65,516 65,516 / 256 = 255, remainder of 236

n1 = 236

n2 = 255

To move to the right, determine the value of *n* by multiplying the number of columns to move right of the current position by 10 (standard pitch) or 8 (compressed pitch). The example shows how to set the relative position two columns in standard pitch (10 dots per column) to the right of the current position.

 $2 \times 10 = 20$  dots (two columns to be moved right of the current position)

20 / 256 = 0, remainder of 20

n1 = 20

n2 = 0

#### Example:

MSComm1.Output = Chr\$(&H1B) & Chr\$(&H5C) & Chr\$(n1) & Chr\$(n2)

**Note:** If the Set Horizontal and Vertical Minimum Motion Units command (1D 50) is used to change the horizontal and vertical minimum motion unit, the parameters of this command (Set Relative Print Position) will be interpreted accordingly. For more information, see the description of <u>Set Horizontal and Vertical Minimum Motion Units</u> on page 179.

### Compatibility Information (7167 receipt vs 7156 receipt)

There is a difference in the normal behavior of this command in 7158 Native Mode or 7167 Native Mode as compared to the original 7156. The difference exists when the command is used to move to the left. The 7156 processes the whole print string prior to putting it in the buffer for the print head. This method of processing allows the 7156 to back up in the print string and replace characters and their associated attributes when a *Set Relative Print Position* command instructs the printer to move the print position to the left.

In order to improve the speed of printing, the 7167 Series II moves the data into a buffer for the print head when it receives it. When the *Set Relative Print Position* command contains a move to the left, this causes the new data to overstrike the previous data. This behavior can be used to the advantage of the application to provide the ability to create compound characters on the receipt station.

| ASCII             | ESC a n                                  |
|-------------------|------------------------------------------|
| Hexadecimal       | 1B 61 <i>n</i>                           |
| Decimal           | 27 97 n                                  |
| Value of <i>n</i> | • 0, 48—Left Aligned                     |
|                   | <ul> <li>1, 49—Center Aligned</li> </ul> |
|                   | • 2, 50—Right Aligned                    |
| Range of <i>n</i> | 0–2, 48–50                               |
| Default           | 0 (Left aligned)                         |

## Select Justification

This command specifies the alignment of the characters, graphics, logos, and bar codes on the receipt station.

### Example:

×.

MSComm1.Output = Chr\$(&H1B) & Chr\$(&H61) & Chr\$(n)

Note: The command is valid only when it is added at the beginning of a line.

## Set Left Margin

| ASCII              | GS L <i>nL nH</i>  |                                       |
|--------------------|--------------------|---------------------------------------|
| Hexadecimal        | 1D 4C <i>nL nH</i> |                                       |
| Decimal            | 29 76 nL nH        |                                       |
| Range of <i>nL</i> | 0–255              |                                       |
| Range of <i>nH</i> | 0–255              |                                       |
| Default            | 80 mm width        | 576 dots (the maximum printable area) |
|                    | 58 mm width        | 424 dots (the maximum printable area) |

This command sets the left margin of the printing area. The left margin is set to (((nH X 256) + nL) times horizontal motion unit) inches. The horizontal motion units are set by the Set Horizontal and Vertical Minimum Motion Units command (1D 50), described in this manual.

The width of the printing area is set by the Set Printing Area Width command (1D 57), which follows this command. Refer to <u>Set Printing Area Width</u> on the next page for a description of that command.

If the setting exceeds the printable area, the maximum value of the printable area is used. The maximum printable area is 576 dots. Refer to the illustration below.

Constraints of the second second s

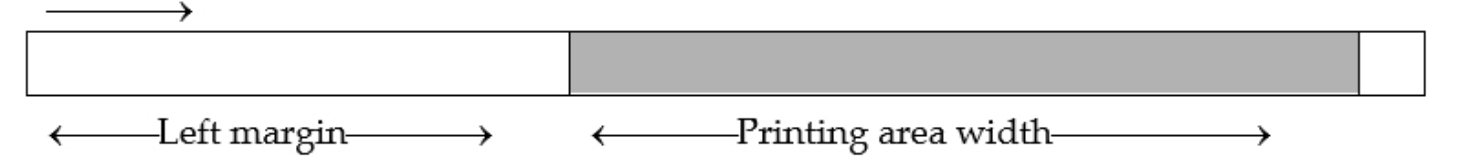

### Formulas

To set the left margin to one inch at the default horizontal motion unit of 1/203 inches, send the four-byte string:

GS L 203 0

Or, to set the left margin to two inches at the default horizontal motion unit of 1/203 units per inch, send the four-byte string:

GS L 150 1

Where 2 inches = 406/203, and 406 = (1 X 256) + 150.

#### Example:

MSComm1.Output = Chr\$(&H1D) & Chr\$(&H4C) & Chr\$(nL) & Chr\$(nH)

### Exception

The command is effective only at the beginning of a line. This command is also ignored if the line buffer is not empty, and affects only the receipt interface.

## Set Printing Area Width

| ASCII              | GS W nL nH                                         |
|--------------------|----------------------------------------------------|
| Hexadecimal        | 1D 57 <i>nL nH</i>                                 |
| Decimal            | 29 87 nL nH                                        |
| Range of <i>nL</i> | 0–255                                              |
| Range of <i>nH</i> | 0–255                                              |
| Default            | 80 mm width, 576 dots (the maximum printable area) |
|                    | 58 mm width, 424 dots (the maximum printable area) |

This command sets the width of the printing area. If the setting exceeds the printable area, the maximum value of the printable area is used.

The width of the printing area is set to  $(((nH \times 256) + nL))$  times horizontal motion unit) inches. The horizontal motion units are set by the Set Horizontal and Vertical Minimum Motion Units command (1D 50). The width of the printing area follows the Set Left Margin command (1D 4C). Note: Refer to *Set Left Margin* on page 186 for a description. Formulas To set the width of the printing area to one inch at the default horizontal motion unit of 1/203 inches, send the four-byte string: GS W 203 0 Or, to set the width of the printing area to two inches at the default horizontal motion unit of 1/203 units per inch, send the four-byte string: GS W 150 1 Where 2 inches = 406/203, and 406 = (1 X 256) + 150. Printable area 576 dots –Left margin–  $\rightarrow$ —Printing area width-←\_\_\_\_ Example: MSComm1.Output = Chr\$(&H1D) & Chr\$(&H57) & Chr\$(nL) & Chr\$(nH)

### Exception

This command is effective only at the beginning of a line. This command is ignored if the line buffer is not empty, and only affects the receipt interface. If the setting exceeds the printable area, the maximum value of the printable area is used. The maximum printable area is 576 dots for 80 mm paper width and 424 dots for 58 mm paper width. Refer to the illustration in the Set Left Margin command (1D 4C).

# Print Characteristic Commands

These commands control what the printed information looks like–selection of character sets, definition of custom-defined characters, and setting of margins. The commands are described in order of their hexadecimal codes.

## Select Double-Wide Characters

| ASCII       | DC2 |
|-------------|-----|
| Hexadecimal | 12  |
| Decimal     | 18  |

This command prints double-wide characters. The printer is reset to single-wide mode after a line has been printed or the Clear Printer (0x10) command is received. Double-wide characters may be used in the same line with single-wide characters.

#### Example:

MSComm1.Output = Chr\$(&H12)

### Select Single-Wide Characters

| ASCII       | DC3 |
|-------------|-----|
| Hexadecimal | 13  |
| Decimal     | 19  |

This command prints single-wide characters. Single-wide characters may be used in the same line with double-wide characters.

#### Example:

MSComm1.Output = Chr\$(&H13)

| ASCII       | ESC DC2 |
|-------------|---------|
| Hexadecimal | 1B 12   |
| Decimal     | 27 18   |

This command rotates characters 90 degrees counter-clockwise. The command remains in effect until the printer is reset or until a Clear Printer (0x10), Select or Cancel Upside-Down Print (1B 7B), or Select or Cancel Rotated Print (1B 56) command is received.

### Example:

MSComm1.Output = Chr\$(&H1B) & Chr\$(&H12)

### Exception

This command is valid only at the beginning of a line. Rotated print and non-rotated print characters cannot be used together in the same line. For more information, refer to *Summary of Rotated Printing* on page 205.

## Select Pitch (Column Width)

| ASCII             | ESC SYN n                                                                 |
|-------------------|---------------------------------------------------------------------------|
| Hexadecimal       | 1B 16 n                                                                   |
| Decimal           | 27 22 n                                                                   |
| Value of <i>n</i> | <ul><li> 0—Standard Pitch (Default)</li><li> 1—Compressed Pitch</li></ul> |

This command selects the character pitch for a print line.

### Formulas

The following table provides the print characteristics for both pitches on the receipt and slip stations.

| Pitch      | Receipt Columns    | Receipt CPI | Slip Columns | Slip CPI |
|------------|--------------------|-------------|--------------|----------|
| Standard   | 44 for 80 mm paper | 15.6        | 45           | 13.9     |
|            | 32 for 58 mm paper |             |              |          |
| Compressed | 56 for 80 mm paper | 20.3        | 55           | 17.1     |
|            | 42 for 58 mm paper |             |              |          |
**Note:** For descriptions of character pitches (print modes), refer to <u>Printing Specifications</u> on page 306.

| ASCII             | ESC SP n       |
|-------------------|----------------|
| Hexadecimal       | 1B 20 <i>n</i> |
| Decimal           | 27 32 n        |
| Range of <i>n</i> | 0–32           |
| Default           | 0              |

## Set Character Right-Side Spacing

This command sets the right side character spacing to  $[n \times n]$  horizontal or vertical motion units]. Values for this command are set independently in Standard and Page Mode.

**Note:** The units of horizontal and vertical motion are specified by the Set Horizontal and Vertical Minimum Motion Units (1D 50...) command. Changes in the horizontal or vertical units do not affect the current right side character spacing. When the horizontal or vertical motion unit is changed by the Set Horizontal and Vertical Minimum Motion Units (1D 50...) command, the value must be in even units and not less than the minimum amount of horizontal movement.

In Standard Mode, the horizontal motion unit is used. In Page Mode, the horizontal or vertical motion unit differs and depends on the starting position of the printable area. When the starting printing position is the upper left or lower right of the printable area (set by Select Print Direction in Page Mode, 1B 54 n), the horizontal motion unit (*x*) is used. When the starting printing position is the upper right or lower left of the printable area (set by Select Print Direction in Page Mode, 1B 54 n), the vertical motion unit (*y*) is used.

#### Example:

```
MSComm1.Output = Chr$(&H1B) & Chr$(&H2O) & Chr$(n)
```

## Exception

This command is ignored in 7156 Emulation Mode and is only valid on the receipt station.

| ASCII             | ESC ! n                                                             |
|-------------------|---------------------------------------------------------------------|
| Hexadecimal       | 1B 21 n                                                             |
| Decimal           | 27 33 n                                                             |
| Value of <i>n</i> | Pitch selection (standard, compressed, double high, or double wide) |

## Select Print Modes

| Bit   | Function                 | 0                                                                                                    | 1                                                                                                    |
|-------|--------------------------|----------------------------------------------------------------------------------------------------|----------------------------------------------------------------------------------------------------|
| Bit 0 | Pitch                    | Standard Pitch <sup>1</sup>                                                                                                    | Compressed Pitch                                                                                                    |
|       |                          | <ul> <li>15.6 CPI (Receipt)</li> <li>44 Col/Line (80 mm)</li> <li>32 Col/Line (58 mm)</li> <li>13.9 CPI (Slip)</li> <li>45 Col/Line</li> </ul> | <ul> <li>20.3 CPI</li> <li>56 Col/Line (80 mm)</li> <li>42 Col/Line (58 mm)</li> <li>17.1 CPI (Slip)</li> <li>55 Col/Line</li> </ul> |
| Bit 3 | Emphasized<br>Mode       | Canceled                                                                                                    | Set                                                                                                    |
| Bit 4 | Double-high <sup>2</sup> | Canceled                                                                                                    | Set                                                                                                    |
| Bit 5 | Double-wide              | Canceled                                                                                                    | Set                                                                                                    |
| Bit 7 | Underlined<br>Mode       | Canceled                                                                                                    | Set                                                                                                    |

## Note:

- Bits 1, 2, 6 are not used.
- <sup>1</sup>Standard and compressed pitch cannot be used together in the same line.
- <sup>2</sup>Double-high characters cannot be used with normal characters in the same line.

## **Default:** 0 (for bits 0, 3, 4, 5, 7)

This command selects the print mode–standard, compressed, double high, or double wide.

## Example:

```
MSComm1.Output = Chr$(&H1B) & Chr$(&H21) & Chr$(n)
```

The bits in this command perform the same function as the standalone functions:

| 1в | 16 | n | Select Pitch |
|----|----|---|--------------|
| 1B | 45 | n | Emphasized   |
| 12 |    |   | Double-wide  |
| 13 |    |   | Single-wide  |
| 1B | 2D | n | Underline    |

## Select or Cancel User-Defined Character Set

| ASCII             | ESC % n                                                                                                    |
|-------------------|----------------------------------------------------------------------------------------------------|
| Hexadecimal       | 1B 25 n                                                                                                    |
| Decimal           | 27 37 n                                                                                                    |
| Value of <i>n</i> | <ul> <li>0—Code Page 437 (Default)</li> <li>1—User-defined (RAM character set)</li> <li>2—Code Page 850</li> </ul> |
| Range             | 0–2                                                                                                    |
| Default           | 0 (Code Page 437)                                                                                                  |

This command selects the character set. When an undefined RAM character is selected, the Code Page 437 character is used. Refer to <u>*Printing Specifications*</u> on page 306 for the character sets.

#### Example:

```
\texttt{MSComm1.Output} = \texttt{Chr} (\texttt{\&H1B}) \texttt{\& Chr} (\texttt{\&H25}) \texttt{\& Chr} (\texttt{n})
```

## **Define User-Defined Characters**

|             | Receipt                   | Slip                |
|-------------|---------------------------|---------------------|
| ASCII       | ESC & 3 c1 c2 n1 d1 nn dn | ESC & 0 c1 c2 d1 dn |
| Hexadecimal | 1B 26 3 c1 c2 n1 d1 nn dn | 1B 26 0 c1 c2 d1 dn |
| Decimal     | 27 38 3 c1 c2 n1 d1 nn dn | 27 38 0 c1 c2 d1 dn |

This command defines and enters downloaded characters into RAM or Flash. The command may be used to overwrite single characters. User-defined characters are available until power is turned off or the Initialize Printer command (1B 40) is received. Any invalid byte (s, c1, c2, n1) aborts the command. The command clears bit image logo data from RAM. User-defined character sets for both slip and receipt be used at the same time. The illustration in the next section provides a sample of a character cell.

#### Defining User-Defined Characters

Defines and enters downloaded characters into RAM.

Receipt Characters (1B 26 3)

Slip Characters (1B 26 0)

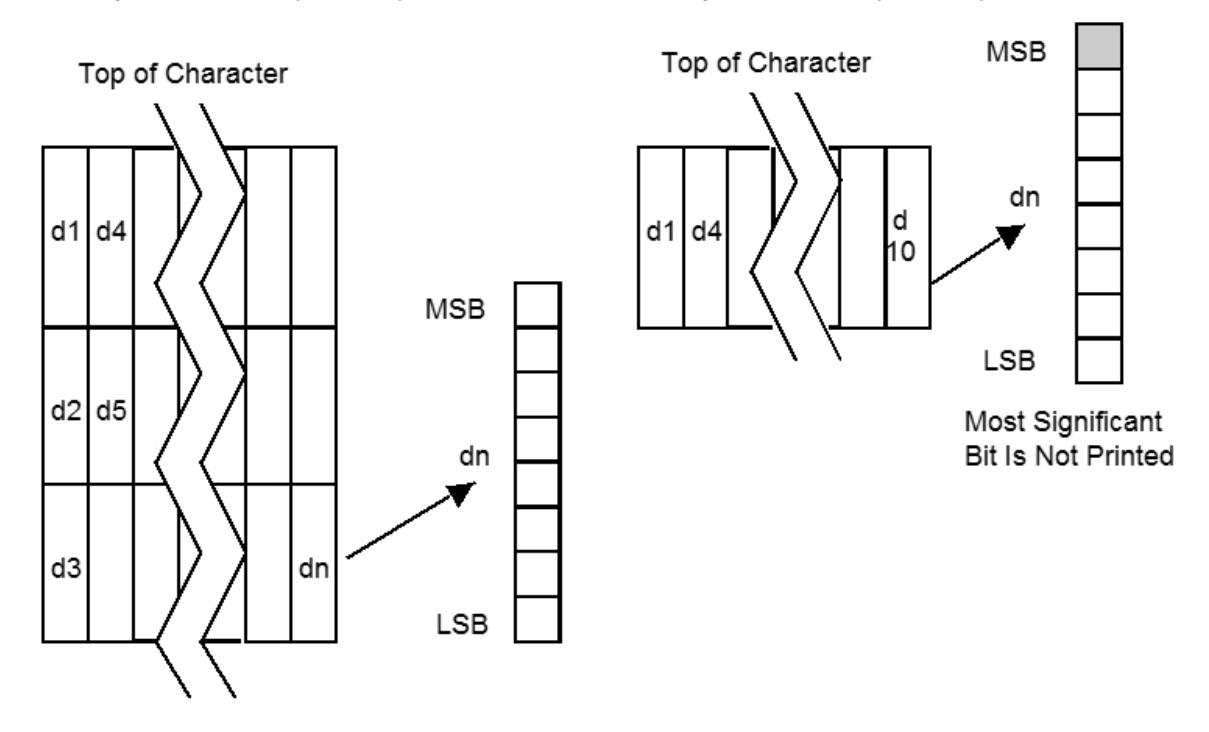

#### Values and Ranges Receipt

c = the ASCII codes of the first (c1) and last (c2) characters respectively

*c*1 = Hex 20-FF (Hex 20 is always printed as a space)

*c*2 = Hex 20-FF (Hex 20 is always printed as a space)

To define only one character, use the same code for both *c*1 and *c*2.

n = the number of dot columns for the nth character as specified by  $n1 \dots nn$ 

n = 1-10 (standard pitch), 12 and less accepted but ignored

n = 1-8 (compressed pitch), 12 and less accepted but ignored

d = the column data for the nth character as specified by  $d1 \dots dn$ 

The number of bytes for a particular character cell is  $3 \times n1$ . The bytes are printed down and across each cell.

#### <u>Slip</u>

c = the ASCII codes of the first (c1) and last (c2) characters respectively

*c*1 = Hex 20-FF (Hex 20 is always printed as a space)

c2 = Hex 20-FF (Hex 20 is always printed as a space)

To define only one character, use the same code for both *c*1 and *c*2.

d = the column data for the nth character as specified by  $d1 \dots dn$ 

Each character is defined by 12 bytes (only bytes 2-11 are printed.)

Each byte us one 7-dot high column (full or half-dot column.)

Overlapped dots are not printed.

The data must containe  $[(c2 - c1) \times 12]$  bytes

**Note:** For more information, refer to <u>Select Memory Type (SRAM/Flash) Where to Save</u> <u>Logos or User-Defined Fonts</u> on page 284.

## Select or Cancel Underline Mode

| ASCII               | ESC - <i>n</i>                                                                       |
|---------------------|--------------------------------------------------------------------------------------|
| Hexadecimal         | 1B 2D <i>n</i>                                                                       |
| Decimal             | 27 45 n                                                                              |
| Value of <i>n</i>   | <ul> <li>0, 48—Cancel underline mode</li> <li>1, 49—Select underline mode</li> </ul> |
| Default of <i>n</i> | 0 (Cancels underline mode)                                                           |

This command turns underline mode on or off. Underlines cannot be printed for spaces set by the Horizontal Tab, Set Absolute Start Position, or Set Relative Print Position commands. This command and the Select Print Modes command (1B 21) turn underline on and off in the same way.

#### Example:

MSComm1.Output = Chr\$(&H1B) & Chr\$(&H2D) & Chr\$(n)

## Exception

This command is ignored if n is out of the specified range. This command is only available in 7158 Native Mode and 7167 Native Mode.

## Copy Character Set from ROM to RAM

| ASCII       | ESC:000        |
|-------------|----------------|
| Hexadecimal | 1B 3A 30 30 30 |
| Decimal     | 27 58 48 48 48 |
| Default     | Code Page 437  |

This command copies characters in the active ROM set to RAM. Use this command to re-initialize the User-Defined Character Set. Code Page 437 is copied by default at initialization. The command is ignored if current font is the user font.

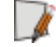

#### Example:

```
MSComm1.Output = Chr$(&H1B) & Chr$(&H3A) & Chr$(&H30) & Chr$(&H30) & Chr$(&H30)
```

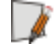

**Note:** To modify characters in one of the character set variations, such as Rotated Print, select one of the Rotated Print commands, copy to RAM, then use the Define User-Defined Character Set command (1B 26).

## **Cancel User-Defined Characters**

| ASCII             | ESC?n                    |
|-------------------|--------------------------|
| Hexadecimal       | 1B 3F <i>n</i>           |
| Decimal           | 27 63 n                  |
| Value of <i>n</i> | Specified character code |
| Range of <i>n</i> | 32-255                   |

This command cancels the pattern defined for the character code specified by *n*. After the user-defined character is canceled, the corresponding pattern from Code Page 437 is printed.

#### Example:

MSComm1.Output = Chr\$(&H1B) & Chr\$(&H3F) & Chr\$(n)

## Exception

This command is ignored if n is out of range or if the user-defined character is not defined.

# Select or Cancel Emphasized Mode

| ASCII             | ESC E n                                                               |
|-------------------|-----------------------------------------------------------------------|
| Hexadecimal       | 1B 45 <i>n</i>                                                        |
| Decimal           | 27 69                                                                 |
| Value of <i>n</i> | <ul><li>0 (bit 0), not selected</li><li>1 (bit 0), selected</li></ul> |
| Range of <i>n</i> | 0–255                                                                 |
| Default           | 0 (bit 0)                                                             |

This command starts or stops emphasized printing. In Emphasized Mode on the slip, each line is printed twice to improve penetration of multi-part forms and increase print contrast. The second pass is printed in the same direction as the first to ensure accuracy of the overprint. The printing speed decreases due to the second printing pass.

#### Example:

MSComm1.Output = Chr\$(&H1B) & Chr\$(&H45) & Chr\$(n)

**Note:** Only the lowest bit of *n* is effective. Emphasized printing cannot be used with bit-images or downloaded bit-images. This command and the Select Print Mode command (1B 21) function identically.

|                   | 7156 Emulation | 7158 Native and 7167 Native Mode |
|-------------------|----------------|----------------------------------|
| ASCII             | ESC G          | ESC G n                          |
| Hexadecimal       | 1B 47          | 1B 47 n                          |
| Decimal           | 27 71          | 27 71 n                          |
| Value of <i>n</i> |                | • 0—Off                          |
|                   |                | • 1—On                           |

#### Select Double Strike

This command turns double strike mode on for the slip station and is identical to Emphasized mode command. The printer is reset to the standard print mode after a line has been printed or after a Clear Printer (0x10) command is received.

#### Example:

MSComm1.Output = Chr\$(&H1B) & Chr\$(&H47) & Chr\$(n)

**Note:** These settings do not apply in Page Mode; however, they can be set or cleared in Page Mode. Double-strike printing cannot be used with bit-images or downloaded bit-images. This command functions the same as the 7156 when the printer is in 7156 Emulation Mode. In Native Mode, the command takes a parameter to enable and disable it.

## **Cancel Double Strike**

|             | 7156 Emulation |
|-------------|----------------|
| ASCII       | ESC H          |
| Hexadecimal | 1B 48          |
| Decimal     | 27 72          |

Turns off double strike mode on the slip station in 7156 Emulation Mode. This command is ignored in the 7158 Native Mode and 7167 Native Mode. This command works on both slip and receipt stations.

#### Example:

MSComm1.Output = Chr\$(&H1B) & Chr\$(&H48)

## Select or Cancel Italic Print

| ASCII             | ESC I n                                      |
|-------------------|----------------------------------------------|
| Hexadecimal       | 1B 49 <i>n</i>                               |
| Decimal           | 27 73 n                                      |
| Value of <i>n</i> | • 0—Off                                      |
|                   | • 1—On                                       |
|                   | Note: When 0 and 1 are the Least Significant |
|                   | Bit, LSB                                     |
| Default           | 0 (Off)                                      |

This command turns Italic print mode on or off. This command is only available in 7158 Native Mode and 7167 Native Mode. Italic print mode is available for built-in, user-defined characters. This command only works on the receipt station.

#### Example:

MSComm1.Output = Chr\$(&H1B) & Chr\$(&H49) & Chr\$(n)

## Exception

Only the lowest bit of *n* is valid. This command is only valid for the receipt station in 7158 Native Mode and 7167 Native Mode.

## Select International Character Set

| ASCII             | ESC R <i>n</i> or ESC t <i>n</i>                                                                                                    |                                                                      |
|-------------------|----------------------------------------------------------------------------------------------------|----------------------------------------------------------------------|
| Hexadecimal       | 1B 52 <i>n</i> or 1B 74 <i>n</i>                                                                                                    |                                                                      |
| Decimal           | 27 82 or 27 116 n                                                                                                    |                                                                      |
|                   | 7158 Native Mode and 7156 Native Mode                                                                                                    | 7156 Emulation                                                       |
| Value of <i>n</i> | <ul> <li>0—Code Page 437 US English</li> <li>1—Code Page 850 Multilingual</li> <li>2—Code Page 852 Slavic</li> <li>3—Code Page 860 Portuguese</li> <li>4—Code Page 863 French Canadian</li> <li>5—Code Page 865 Nordic</li> <li>6—Code Page 858 Multilingual with Euro Symbol</li> <li>7—Code Page 866 Cyrillic</li> <li>8—Code Page 866 Cyrillic</li> <li>8—Code Page 862 Hebrew</li> <li>10—Code Page 862 Hebrew</li> <li>10—Code Page 862 Hebrew</li> <li>20—Code Page 874 Thailand</li> <li>22—Code Page 864 Arabic</li> <li>127—Hungary</li> <li>128—Code Page 932 Kanji</li> <li>Note: This code page is not supported by 7167-1035 and 7167-2035.</li> <li>129—Code Page 936 Simple Chinese</li> <li>130—Code Page 949 Korean</li> <li>131—Code Page 950 Traditional Chinese</li> </ul> | <ul> <li>0—Code Page<br/>437</li> <li>1—Code Page<br/>850</li> </ul> |
| Default           | 0 (Code Page 437)                                                                                                    |                                                                      |

This command selects the character set to be used. See <u>*Printing Specifications*</u> on page 306 for the character sets. There are two codes for this command; both codes perform the same function.

#### Example:

1

MSComm1.Output = Chr\$(&H1B) & Chr\$(&H52) & Chr\$(n)

Note: This command may also be known as Select Character Code Table.

## Select Character Code Table

Refer to the previous command, <u>Select International Character Set</u> on the previous page.

## Select or Cancel Unidirectional Printing Mode

| ASCII             | ESC U n                                                                   |
|-------------------|---------------------------------------------------------------------------|
| Hexadecimal       | 1B 55 <i>n</i>                                                            |
| Decimal           | 27 85 n                                                                   |
| Value of <i>n</i> | <ul><li>0—Select bi-directional</li><li>1—Select unidirectional</li></ul> |
| Default           | 0 (bi-directional)                                                        |

This command toggles between unidirectional and bi-directional printing on the slip station. Unidirectional printing increases column alignment and provides higher quality printing. Printing is normally bi-directional because of the faster speed.

## Example:

```
\texttt{MSComm1.Output} = \texttt{Chr}(\texttt{\&H1B}) \texttt{\& Chr}(\texttt{\&H55}) \texttt{\& Chr}(\texttt{n})
```

## Select or Cancel 90 Degrees Clockwise Rotated Print

| ASCII             | ESC V n                                  |
|-------------------|------------------------------------------|
| Hexadecimal       | 1B 56 <i>n</i>                           |
| Decimal           | 27 86 n                                  |
| Value of <i>n</i> | <ul><li>0—Cancel</li><li>1—Set</li></ul> |
| Default           | 0 (Cancel                                |

This command rotates characters 90 degrees clockwise. The command remains in effect until the printer is reset or the Clear Printer (0x10) command is received. Refer to <u>Summary of Rotated Printing</u> on page 205.

#### Example:

```
\texttt{MSComm1.Output} = \texttt{Chr}(\texttt{\&H1B}) \texttt{\& Chr}(\texttt{\&H56}) \texttt{\& Chr}(\texttt{n})
```

## Select Print Color

| ASCII             | ESC r n                                       |
|-------------------|-----------------------------------------------|
| Hexadecimal       | 1B 72 <i>n</i>                                |
| Decimal           | 27 114 <i>n</i>                               |
| Value of <i>n</i> | <ul><li>0—Black</li><li>1—2nd Color</li></ul> |
|                   |                                               |
| Default           | 0 (Monochrome)                                |

This command selects color printing. Color printing is valid for characters, graphics, logos and bar codes.

#### Example:

MSComm1.Output = Chr\$(&H1B) & Chr\$(&H72) & Chr\$(n)

#### Exception

This command is valid only for receipt station.

## Select or Cancel Upside Down Printing Mode

| ASCII             | ESC { <i>n</i>        |
|-------------------|-----------------------|
| Hexadecimal       | 1B 7B <i>n</i>        |
| Decimal           | 27 123 n              |
| Value of <i>n</i> | • 0—Cancel<br>• 1—Set |
| Default           | 0 (Cancel)            |

This command prints upside-down characters. The character order is inverted in the buffer so text is readable. The command remains in effect until the Rotated Print (1B 12) command is received. Only bit 0 is used. Bits 1-7 are not used. Refer to <u>Summary of</u> <u>Rotated Printing</u> on page 205.

#### Example:

MSComm1.Output = Chr\$(&H1B) & Chr\$(&H7B) & Chr\$(n)

#### Exception

The command is valid only for receipt station.

# Select Character Size

| ASCII               | GS ! <i>n</i>                                                                                                    |
|---------------------|----------------------------------------------------------------------------------------------------|
| Hexadecimal         | 1D 21 <i>n</i>                                                                                                   |
| Decimal             | 29 33 n                                                                                                    |
| Value of <i>n</i>   | <ul> <li>1–8—vertical number of times normal font</li> <li>1–8—horizontal number of times normal font</li> </ul> |
| Range of <i>n</i>   | 00–07, 10–17, 70–77                                                                                              |
| Default of <i>n</i> | 0                                                                                                    |

This command selects the character height using bits 0 to 2 and selects the character width using bits 4 to 7, as follows:

| Character Width Selection |         |                       |
|---------------------------|---------|-----------------------|
| Hex                       | Decimal | Width                 |
| 00                        | 0       | 1 (normal)            |
| 10                        | 16      | 2 (two times width)   |
| 20                        | 32      | 3 (three times width) |
| 30                        | 48      | 4 (four times width)  |
| 40                        | 64      | 5 (five times width)  |
| 50                        | 80      | 6 (six times width)   |
| 60                        | 96      | 7 (seven times width) |
| 70                        | 112     | 8 (eight times width) |

| Character Height Selection |         |                       |
|----------------------------|---------|-----------------------|
| Hex                        | Decimal | Height                |
| 00                         | 0       | 1 (normal)            |
| 01                         | 1       | 2 (two times height)  |
| 02                         | 2       | 3 (three times height |
| 03                         | 3       | 4 (four times height) |
| 04                         | 4       | 5 (five times height) |

| Character Height Selection |         |                        |
|----------------------------|---------|------------------------|
| Hex                        | Decimal | Height                 |
| 05                         | 5       | 6 (six times height)   |
| 06                         | 6       | 7 (seven times height) |
| 07                         | 7       | 8 (eight times height) |

This command is effective for all characters (except for HRI characters).

In Standard Mode, the vertical direction is the paper feed direction, and the horizontal direction is perpendicular to the paper feed direction. However, when character orientation changes in 90 degree clockwise-rotation mode, the relationship between vertical and horizontal directions is reversed.

In Page Mode, vertical and horizontal directions are based on the character orientation. When characters are enlarged with different sizes on one line, all the characters on the line are aligned at the baseline.

The Select Print Mode (1B 21 n) command can also select or cancel double-width and double-height modes. However, the setting of the last received command is effective.

#### Example:

MSComm1.Output = Chr\$(&H1D) & Chr\$(&H21) & Chr\$(n)

## Exception

If *n* is out of the defined range, this command is ignored. This command is valid only for the receipt station and available only in 7158 Native Mode and 7167 Native Mode.

## Select or Cancel White/Black Reverse Print Mode

| ASCII               | GS b n                                    |
|---------------------|-------------------------------------------|
| Hexadecimal         | 1D 42 <i>n</i>                            |
| Decimal             | 29 66 <i>n</i>                            |
| Value of <i>n</i>   | • 0—Off                                   |
|                     | • 1—On                                    |
|                     | <b>Note:</b> Only the lowest bit is used. |
| Range of <i>n</i>   | 0 - 255                                   |
| Default of <i>n</i> | 0 (Off)                                   |

This command turns on White/Black reverse printing mode. This command is only available in 7194 Native Mode and 7197 Series II Native Mode. In White/Black reverse printing mode, print dots and non-print dots are reversed, which means that white characters are formed by printing a black background. When the White/Black reverse printing mode is selected it is also applied to character spacing which is set by Right-Side Character Spacing (1B 20).

This command can be used with built-in characters and user-defined characters, but does not affect the space between lines. White/Black Reverse Print Mode does not affect bit image, downloaded bit image, bar code, HRI characters, and spacing skipped by Horizontal Tab (09), Set Absolute Starting Position (1B 24...), and Set Relative Print Position (1B 5C).

White/Black reverse mode has a higher priority than Underline Mode. When Underline Mode is on and White/Black Reverse Print Mode is selected, Underline Mode is disabled, but not canceled.

#### Example:

MSComm1.Output = Chr\$(&H1D) & Chr\$(&H42) & Chr\$(n)

#### Exception

This command is valid only on the receipt station and available only in 7158 Native Mode and 7167 Native Mode.

| ASCII             | US ENQ n                                                                                                    |
|-------------------|----------------------------------------------------------------------------------------------------|
| Hexadecimal       | 1F 05 <i>n</i>                                                                                                    |
| Decimal           | 31 05 <i>n</i>                                                                                                    |
| Value of <i>n</i> | <ul> <li>0—Normal character<br/>size</li> <li>1—Select subscript size</li> <li>2—Select superscript<br/>size</li> </ul> |
| Default           | 0 (normal size)                                                                                                    |

## Select Superscript or Subscript Modes

This command turns superscript or subscript modes on or off. This attribute may be combined with other characters size settings commands (12, 13, 1B 21 *n*, 1D 21 *n*, ...). This command is only available on the receipt station in 7158 Native Mode and 7167 Native Mode.

#### Example:

MSComml.Output = Chr\$(&H1F) & Chr\$(&H05) & Chr\$(n)

#### Exception

- Ji

This command is ignored if *n* is out of the specified range. This is only available in 7158 Native Mode and 7167 Native Mode.

## Select or Cancel Unicode(UTF-16) Mode

| ASCII             | ESC + n                                                                               |
|-------------------|---------------------------------------------------------------------------------------|
| Hexadecimal       | 1B 2B <i>n</i>                                                                        |
| Decimal           | 27 43 n                                                                               |
| Value of <i>n</i> | <ul> <li>0—not select (Normal code)</li> <li>1—selected (Uni-code(UTF-16))</li> </ul> |
| Default           | 0 (normal code)                                                                       |

This command starts or stops as specified by Unicode(UTF-16).

Note: In Unicode mode, characters are specified as follows.

```
ESC + 1 < nL > < nH > ESC + 0
```

<nL><nH> can range in value from 0 to 65535; however, the character that can be specified is limited to an existing character.

## Summary of Rotated Printing

The table shows the combinations of Set/Cancel Upside-Down Print, Set/Cancel Rotated Print (clockwise), and Rotated Print (counterclockwise). Rotated CCW is mutually exclusive with the other two commands. Unintended consequences may result when rotated CCW is mixed with other commands.

The samples of the print show only the normal size characters. Double-wide and double-high characters are printed in the same orientation. They may also be mixed on the same line.

| Upside Down<br>(1B 7B n) | Rotated CW<br>(1B 56 n) | Rotated CCW (1B<br>12) | Resulting<br>Output |
|--------------------------|-------------------------|------------------------|---------------------|
| Canceled                 | Canceled                | Cleared                | A B C               |
| Canceled                 | Set                     | Х                      | АВС                 |
| Set                      | Canceled                | Х                      | УВC                 |
| Set                      | Set                     | Х                      | ЪВС                 |
| Х                        | Х                       | Set                    | CBA                 |

The following print modes cannot be mixed on the same line:

- Standard and compressed pitch
- Vertical (normal) and rotated
- Right-side up and upside down
- Single high (normal) and double high

## **Graphics Commands**

These commands are used to enter and print graphics data and are described in order of their hexadecimal codes.

## Download BMP Logo

| ASCII       | ESC (+*.BMP file data)                                             |
|-------------|--------------------------------------------------------------------|
| Hexadecimal | 1B (+*.BMP file data)                                              |
| Decimal     | 27 (+*.BMP file data)                                              |
| Value       | <ul><li>Maximum width = 576</li><li>Maximum height = 512</li></ul> |

This command enters a BMP file data into RAM or Flash. This command is used by sending the file data of a monochrome BMP file preceded by a  $0 \times 1B$ . The bit map is stored in the printer in the same manner as a downloaded bit image. The downloaded BMP file can be printed by using the Print Downloaded Bit Image (1D 2F m) command.

#### Example:

```
MSComm1.Output = Chr$(&H1B)
Open bitmapfile For Binary As filehandle.
filecontent = Input(LOF(filehandle), filehandle)
MSComm1.Output = filecontent & vbLf
This last step is to use the print downloaded image command to print.
```

#### Exceptions

BMP file images that are not monochrome are ignored. This command is only valid for the receipt station and only available in 7158 Native Mode and 7167 Native Mode.

**Note:** For more information, refer to 1D 22 n Select Memory Type to save logos. For the 7158 native mode and 7167 Native Mode of operation, if multiple logos are to be defined and used, this command should be preceded by the Select Current Logo command to define the number by which this downloaded logo is to be referenced.

## Select Bit Image Mode

| ASCII       | ESC * m n1 n2 d1 dn |
|-------------|---------------------|
| Hexadecimal | 1B 2A m n1 n2 d1 dn |
| Decimal     | 27 42 m n1 n2 d1 dn |

This command sets the print resolution and enters one line of graphics data into the print buffer. Excess data is accepted but ignored. Any print command is required to print the data, after which the printer returns to normal processing mode. Refer to the illustration graphic representation of the bit image.

In 7156 Emulation Mode, slip graphics are only 7- bit (MSB not printed.) In 7158 Native Mode and 7167 Native Mode, slip graphics are 8-bit.

| Value<br>of m     | Mode         | No. of Dots<br>(Vertical) | No. of Dots<br>(Horizontal) | Number of<br>Dots/Line |
|-------------------|--------------|---------------------------|-----------------------------|------------------------|
| 0                 | 8 Dot Single | 8 (68 DPI)                | 0-288 (101DPI,              | 8x288 (80mm)           |
|                   | Density      |                           | 80mm)<br>                   | 8x212 (58mm)           |
|                   |              |                           | 0-212 (101DPI,<br>58mm)     |                        |
| 1                 | 8 Dot        | 8 (68 DPI)                | 0-576 (203DPI,              | 8x576 (80mm)           |
|                   | Double       |                           | 80mm)                       | 8x424 (58mm)           |
| Density           |              | 0-424 (203DPI,            |                             |                        |
|                   |              |                           | 58mm)                       |                        |
| 32                | 24 Dot       | 24 (203 DPI)              | 0-288 (101DPI,              | 24x288 (80mm)          |
| Single<br>Density |              | 80mm)                     | 24x212 (58mm)               |                        |
|                   |              | 0-212 (101DPI,<br>58mm)   |                             |                        |
| 33                | 24 Dot       | 24 (203 DPI)              | 0-576 (203DPI,              | 24x576 (80mm)          |
| D<br>D            | Double       |                           | 80mm)                       | 24x424 (58mm)          |
|                   | Density      |                           | 0-424 (203DPI,              |                        |
|                   |              |                           | 58mm)                       |                        |

#### **Receipt Station Values**

#### **Slip Station Values**

| Value<br>of m | Mode                        | No. of Dots<br>(Vertical) | No. of Dots<br>(Horizontal) | Number of<br>Dots/Line |
|---------------|-----------------------------|---------------------------|-----------------------------|------------------------|
| 0             | 7 Dot Single<br>Density     | 7 (72 DPI)                | 224 (69.5DPI)               | 7 x 224                |
| 1*            | 7 Dot Single<br>Density     | 7 (72 DPI)                | 224 (69.5DPI)               | 7 x 448                |
| 32,<br>33     | Not<br>Available on<br>Slip |                           |                             |                        |

In single density, one byte (7 dots) is printed in each full dot column; in double density, one byte is printed in each half/full dot column.

\*Adjacent horizontal dots (overlapping dots) are not printed on the slip.

\*\*In 7158 Native Mode and 7167 Native Mode, there are 8 vertical dots.

| Value of<br><i>n</i> (8-Dot<br>Single-<br>Density<br>Mode) | Value of <i>n</i> (24-<br>Dot Single-<br>Density Mode) | Value of d                                                                                                    |
|------------------------------------------------------------|--------------------------------------------------------|----------------------------------------------------------------------------------------------------|
| n1 + (256<br>x n2)                                         | 3 x [ <i>n1</i> + (256 x<br><i>n2</i> )                | Number of<br>Bytes of Data<br><b>Note:</b> Printed<br>left to right (8-<br>dot mode);<br>Printed down<br>then across<br>(24-dot mode). |

## Formulas

8 Dot Single Density  $n1 + (256 \times n2)$ 

24 Dot Single Density 3 x [*n*1 + (256 x *n*2)]

8-Dot Single-Density Mode—Receipt and Slip

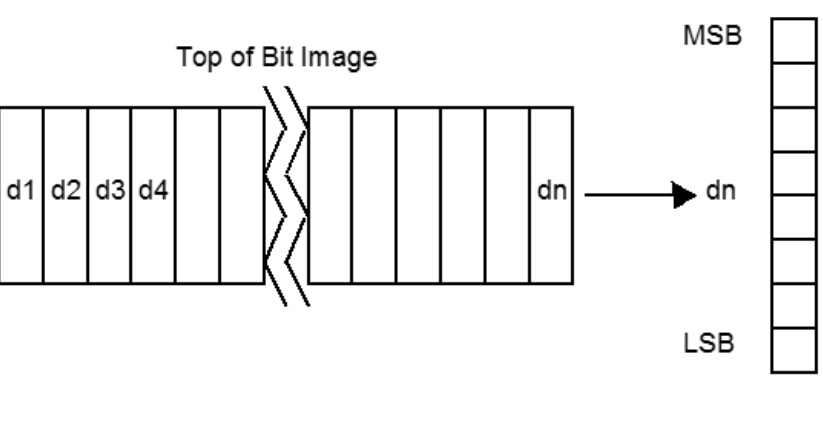

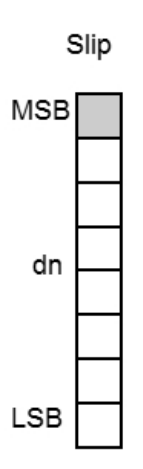

Receipt

Most Significant Bit Is Not Printed In A756 Emulation

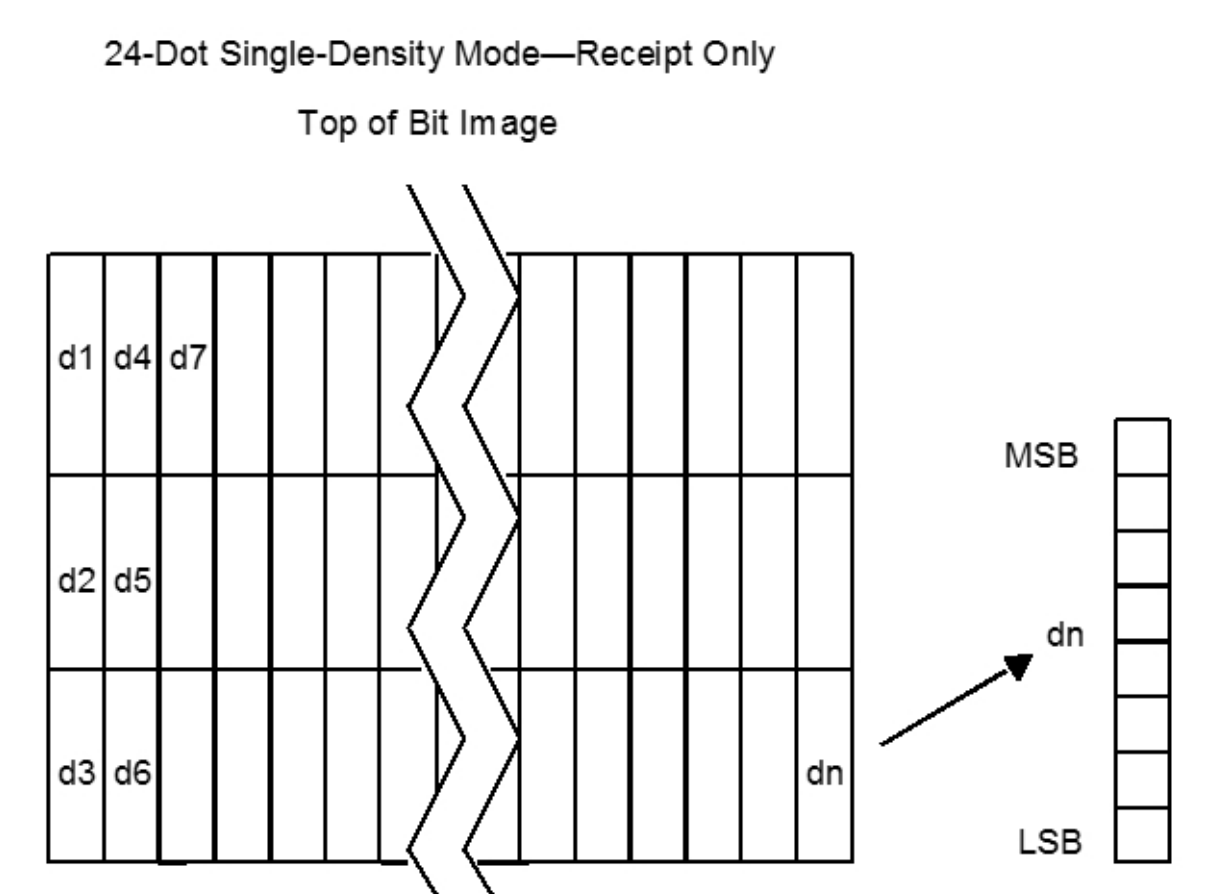

6-210

## Select Double-Density Graphics

| ASCII       | ESC Y <i>n1 n2 d1dn</i> |
|-------------|-------------------------|
|             | or                      |
|             | ESC L <i>n1 n2 d1dn</i> |
| Hexadecimal | 1B 59 <i>n1 n2 d1dn</i> |
|             | or                      |
|             | 1B 4C <i>n1 n2 d1dn</i> |
| Decimal     | 27 89 n1 n2 d1 dn       |
|             | or                      |
|             | 27 76 n1 n2 d1dn        |

#### Value of *n*

| Value of <i>n</i> (8-Dot<br>Single Density Mode) | Value of <i>n</i> (24-Dot<br>Single Density Mode) | Value of <i>d</i>                                      |
|--------------------------------------------------|---------------------------------------------------|--------------------------------------------------------|
| n1 + (256 x n2)                                  | 3 x [ <i>n</i> 1 + (256 x <i>n</i> 2)]            | Number of Bytes of Data<br>(Printed Down, Then Across) |

This command enters one line of 7 (slip in 7156 mode) or 8-dot single-density graphics into the print buffer. Any print command is required to print the line, after which the printer returns to normal processing mode. The number of bytes sent is represented by the formulas in the table.

Each bit corresponds to one horizontal dot. Compare to Set Bit Image Mode (1B 2A, m=1) earlier in this document.

#### **Exception**:

1B 4C n1 n2 d1...dn is only valid in 7156 Emulation Mode.

## Select the Current Logo (Downloaded Bit Image)

| ASCII             | GS # n  |
|-------------------|---------|
| Hexadecimal       | 1D 23 n |
| Decimal           | 29 35 n |
| Range of <i>n</i> | 0-255   |

This command selects a logo to be defined or printed. The active logo n remains in use until this command is sent again with a different logo n.

When this command precedes a logo definition, that definition is stored in Flash Memory as logo *n*. If there is already a different definition in Flash Memory for logo *n*, the first is inactivated and the new definition is used. The inactive definition is not erased from Flash and continues to take up space in Flash Memory.

When this command precedes a logo print command and *n* is different from the previously active logo selected, the printer retrieves the logo definition for *n* from Flash Memory and prints it. If there is no definition for logo *n*, then no logo is printed.

In the case of a previously existing application that expects only one possible logo, the printer will not receive the Select Current Logo (1D 23 n) command. In this case, the printer assigns 0 as the active logo identifier. It automatically stores any new logo definition in Flash Memory as logo 0, inactivating any previous logo 0 definition. If the Flash Memory space available for logos fills up with inactive logo 0 definitions, the firmware erases the old definitions at the next power cycle. This is the only case in which the printer erases Flash Memory without an application command.

In the case of a new application using multiple logos, the Select Current Logo (1D 23 n) command is used. After that, the printer no longer automatically erases the logo definition Flash Memory page when it fills with multiple definitions. A new application using multiple logos, writing a user-defined character set into Flash Memory, or both, is responsible for erasing the logo and user-defined character set Flash Memory page when the logo area is full or before a new character set is defined.

#### Example:

MSComm1.Output = Chr\$(&H1D) & Chr\$(&H23) & Chr\$(n)

#### Exceptions

This command is only valid for the receipt station. However, it will be processed correctly regardless of whether the receipt station is currently selected.

# ASCIIGS \* $n1 n2 d1 \dots dn$ ]Hexadecimal1D 2A $n1 n2 d1 \dots dn$ ]Decimal29 42 n1 n2 d1 \dots dnValue of n1See the following table.Value of n2See the following table.Value of dSee the following table.

## Define Downloaded Bit Image

| Value of <i>n</i> 1              | Value of <i>n</i> 2 | Value of <i>d</i>      |
|----------------------------------|---------------------|------------------------|
| 1-72 (8 x <i>n</i> 1 = Number of | 1-64 (Number of     | Bytes of Data (Printed |
| Horizontal Dot Columns)          | Vertical Bytes) *   | Down Then Across)      |

\*The number of bytes sent is represented by the following formula:  $n = 8 \times n1 \times n2$  ( $n1 \times n2$  must be less than or equal to 4608).

This command enters a downloaded bit image (such as a logo) into RAM or Flash with the number of dots specified by *n*1 and *n*2 in 7156 Emulation Mode, unless loaded into Flash. The downloaded bit image is available until power is turned off, another bit image is defined, or either Initialize Printer (1B 40), or Define User-Defined Character Set (1B 26), command is received.

By default, 7156 Emulation loads downloaded bit image to SRAM, while 7158 Native Mode and 7167 Native Mode loads them to Flash.

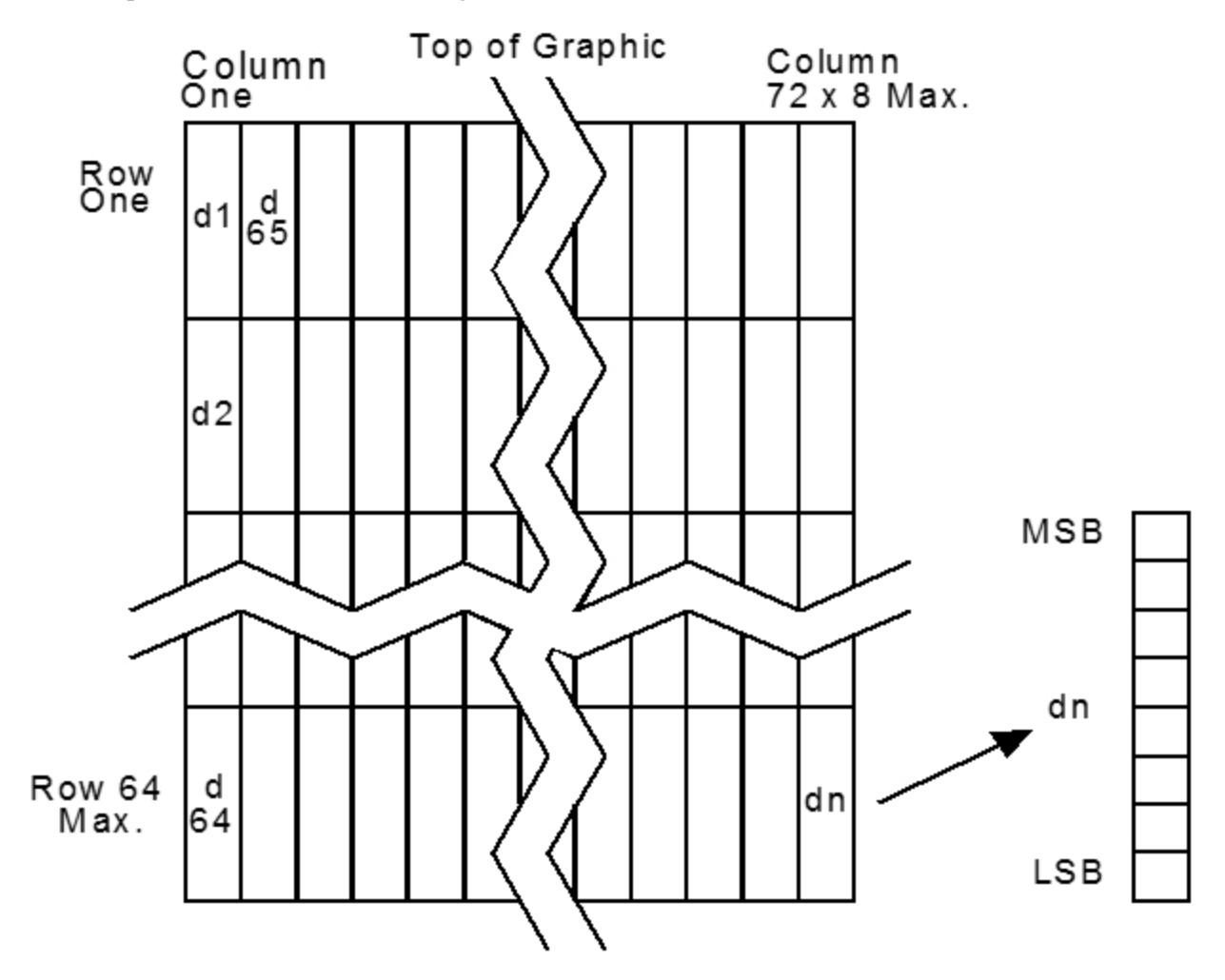

Refer to the illustration for the Print Downloaded Bit Image command (1D 2F) for a representation of the bit image.

#### Exceptions

Refer to the illustration for the Print Downloaded Bit Image command (1D 2F) for a representation of the bit image.

**Note:** Refer to 1D 22 n (Select Memory Type to store logos) and 1D 23 n (Select the Current Logo). For the 7158 Native Mode and 7167 Native Mode of operation, if multiple logos are to be defined and used, this command should be preceded by the Select Current Logo command to define the number by which this downloaded logo is to be reference.

## Print Downloaded Bit Image

| ASCII                       | GS / <i>m</i> |
|-----------------------------|---------------|
| Hexadecimal                 | 1D 2F m       |
| Decimal                     | 29 47 m       |
| Value and range of <i>m</i> |               |

| Value of <i>m</i>                                  | Print Mode          | Vertical DPI1 | Horizontal DPI* |  |  |  |  |
|----------------------------------------------------|---------------------|---------------|-----------------|--|--|--|--|
| 0                                                  | Normal Wide         | 203           | 203             |  |  |  |  |
| 1                                                  | Double Wide 203 101 |               |                 |  |  |  |  |
| 2 Double High 101 203                              |                     |               |                 |  |  |  |  |
| 3 Quadruple 101 101                                |                     |               |                 |  |  |  |  |
| <b>Note:</b> Dot density measured in dots per inch |                     |               |                 |  |  |  |  |

This command prints a downloaded bit image in RAM or Flash on the receipt station at a density specified by *m*. It is ignored if any data is in the print buffer, if the downloaded bit image is undefined, or if the data defined exceeds one line.

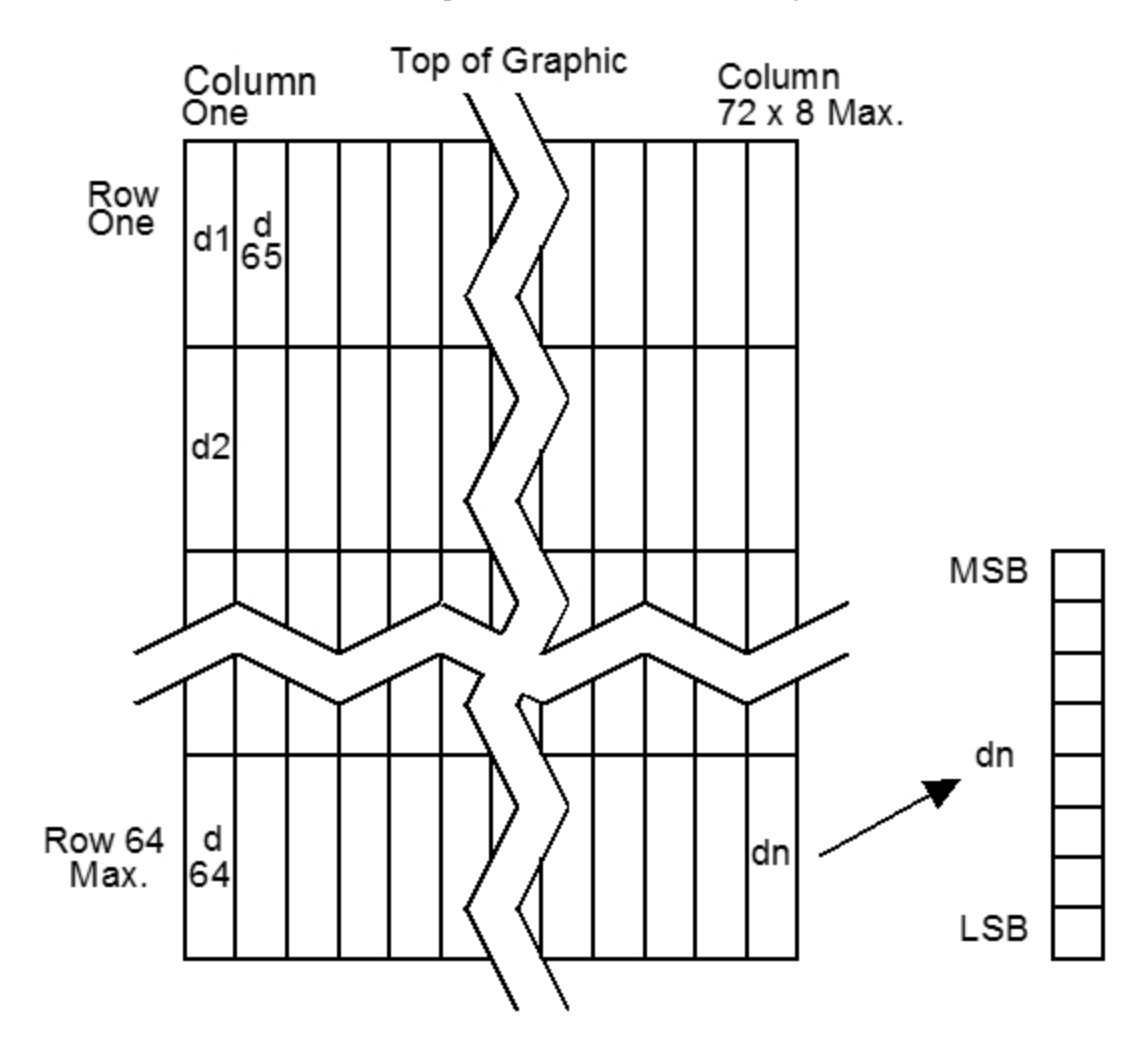

Refer to the illustration for a representation of the bit image.

#### Example:

1

MSComm1.Output = Chr\$(&H1D) & Chr\$(&H2F) & Chr\$(m)

**Note:** Refer to 1D 22 n (Select Memory Type to store logos) and 1D 23 n (Select the Current Logo).

| ASCII             | US EOT n       |
|-------------------|----------------|
| Hexadecimal       | 1F04 <i>n</i>  |
| Decimal           | 31 04 <i>n</i> |
| Value of <i>n</i> | • 0—Off        |
|                   | • 1—On         |
| Default           | 0 (Off)        |

## Convert 6 Dots/mm Bitmap to 8 Dots/mm Bitmap

This command selects or cancels the 6 dot/mm in 7158 Emulation Mode and 7167 Native Mode. When the 6 dot/mm emulation is selected, logos and graphics are expanded horizontally and vertically to emulate their size on a 6 dot/mm printer. The horizontal positioning commands also emulate positioning on a 6 dot/mm printer.

#### Example:

MSComm1.Output = Chr\$(&H1F) & Chr\$(&H04) & Chr\$(n)

#### Exception

This command is available in 7158 Native Mode and 7167 Native Mode only.

## **Status Commands**

## **Status Command Introduction**

The 7167 Series II has three methods of providing status to the application. These methods are through Batch Status Commands, Real Time Status Commands, and Auto Status Back. An application may use one or more of these methods to understand the current status of the printer. The following are brief descriptions of each of these methods:

- **Batch Status Commands**—these commands are sent to the printer and stored in the printer's buffer. Once the printer has processed all the previous commands, these commands are processed and the proper status is returned to the application. In the event that a condition causes the printer to go *BUSY*, it stops processing commands from the printer buffer. If a Batch Status Command remained in the buffer during this busy condition, it would not be processed. In fact, no Batch Commands are processed while the printer is in this state.
- **Real-Time Commands**—these commands are sent to the printer and are not stored in the printer's buffer. They are acted on immediately, regardless of the printer's *BUSY* status, and their response, if any, is returned to the application. This gives the application the ability to query the printer when it is in a busy state in order to correct whatever fault has occurred.

• **Auto Status Back**—this mechanism allows the application developer to program the printer to automatically respond with a four-byte status when certain conditions in the printer change.

For more information on these status commands, refer to <u>Recognizing Data from the</u> <u>Printer</u> on page 233. This section describes which command or setting, in the case of Auto Status Back, triggered a response from the printer.

# Batch Mode

For RS-232C printers, these commands enable the printer to communicate with the host computer following the selected handshaking protocol, either DTR/DSR or XON/XOFF. The commands are stored in the data buffer of the printer as they are received, and are handled by the firmware in the order in which they are received.

When a fault occurs, the printer goes busy at the RS-232C interface and does not respond to any of the Batch Mode Printer Status commands. If the fault causing the busy condition can be cleared, such as by loading paper or letting the thermal print head cool down, the printer resumes processing the data in its receive buffer.

# Transmit Peripheral Device Status

| ASCII       | ESC u 0  |
|-------------|----------|
| Hexadecimal | 1B 75 0  |
| Decimal     | 27 117 0 |

|              | Bit 0                   | Bit 1             |
|--------------|-------------------------|-------------------|
| Return Value | 1—Drawer 1 closed       | 1—Drawer 2 closed |
|              | 0—Drawer 1 open         | 0—Drawer 2 open   |
|              | (Bits 2-7 are not used) |                   |

This command transmits the current status of the cash drawers. One byte is sent to the host computer. In DTR/DSR protocol, the printer waits for *DSR* = *SPACE*. If a drawer is not connected, the status will indicate it is closed.

## Example:

```
MSComml.Output = Chr$(&H1B) & Chr$(&H75) & Chr$(&H0)
```

# **Transmit Printer Status**

| ASCII       | ESC v  |
|-------------|--------|
| Hexadecimal | 1B 76  |
| Decimal     | 27 118 |

This command sends status data to the host computer. The printer sends one byte to the host computer when it is not busy or in a fault condition. In DTR/DSR protocol, the printer waits for DSR = SPACE.

| Statı | Status Byte (RS-232C)        |             |              |  |  |  |
|-------|------------------------------|-------------|--------------|--|--|--|
| Bit   | Function                     | 0 Signifies | 1 Signifies  |  |  |  |
| 0     | Receipt Paper                | Ok          | Low          |  |  |  |
| 1     | Receipt Cover or Front Cover | Closed      | Open         |  |  |  |
| 2     | Receipt Paper                | Ok          | Out          |  |  |  |
| 3     | Knife or Slip                | Ok          | Jam          |  |  |  |
| 4     | Always Zero                  |             |              |  |  |  |
| 5     | Slip Leading Edge Sensor     | Not Covered | Covered      |  |  |  |
| 6     | Slip Trailing Edge Sensor    | Not Covered | Covered      |  |  |  |
| 7     | Thermal Head Temp or Voltage | Ok          | Out of Range |  |  |  |

#### Example:

```
MSComm1.Output = Chr$(&H1B) & Chr$(&H76)
```

**Note:** Refer to <u>*Real Time Commands*</u> on page 233 for details about fault condition reporting.

## **Transmit Printer ID**

| ASCII             | GSIn                                                                                                    |  |  |
|-------------------|----------------------------------------------------------------------------------------------------|--|--|
| Hexadecimal       | 1D 49 n                                                                                                    |  |  |
| Decimal           | 29 73 n                                                                                                    |  |  |
| Value of <i>n</i> | <ul> <li>1, 49—Printer model ID</li> <li>2, 50—Type ID</li> <li>3, 51—ROM version ID</li> <li>4, 52—Logo definition</li> </ul> |  |  |

This command transmits the printer ID specified by n as follows:

| Ν     | Printer ID       | Specification | ID (hexadecimal)        |
|-------|------------------|---------------|-------------------------|
| 1, 49 | Printer model ID | NCR 7167      | 0xA1 (7167 Native Mode) |
| 1, 49 | Printer model ID | NCR 7158      | 0x28 (7158 Native Mode) |

| Ν     | Printer ID       | Specification     | ID (hexadecimal)         |
|-------|------------------|-------------------|--------------------------|
| 1, 49 | Printer model ID | NCR 7156          | 0x26 (7156 Emulation)    |
| 1, 49 | Printer model ID | NCR 7150          | 0x02 (7150 Mode)         |
| 2, 50 | Type ID          | Installed options | Refer to the table below |
| 3, 51 | ROM version ID   | ROM version       | 0x00                     |
| 4, 52 | Logo Definition  | Logo Definition   | Refer to table below     |

# Туре ID (n=2)

| Bit | Off/On | Hex | Decimal | Function                              |
|-----|--------|-----|---------|---------------------------------------|
| 0   | Off    | 00  | 0       | No two-byte character code installed. |
|     | On     | 01  | 1       | Two-byte character code installed.    |
| 1   | Off    | 00  | 0       | No knife installed.                   |
|     | On     | 02  | 2       | Knife installed.                      |
| 2   | -      | -   | -       | Undefined                             |
| 3   | Off    | 00  | 0       | No MICR installed.                    |
|     | On     | 08  | 8       | MICR installed.                       |
| 4   | Off    | 00  | 0       | Not used. Fixed to Off.               |
| 5   | -      | -   | -       | Undefined                             |
| 6   | -      | -   | -       | Undefined                             |
| 7   | Off    | 00  | 0       | Not used. Fixed to Off.               |

# Type ID (n=4)

| Bit | Off/On | Hex | Decimal | Function                                  |
|-----|--------|-----|---------|-------------------------------------------|
| 0   | Off    | 00  | 0       | No logo definition loaded by application. |
|     | On     | 01  | 1       | Logo loaded by application.               |
| 1   | -      | -   | -       | Undefined                                 |
| 2   | -      | -   | -       | Undefined                                 |
| 3   | -      | -   | -       | Undefined                                 |
| 4   | Off    | 00  | 0       | Not used. Fixed to Off.                   |

| Bit | Off/On | Hex | Decimal | Function                |
|-----|--------|-----|---------|-------------------------|
| 5   | -      | -   | -       | Undefined               |
| 6   | -      | -   | -       | Undefined               |
| 7   | Off    | 00  | 0       | Not used. Fixed to Off. |

#### Example:

MSComm1.Output = Chr\$(&H1D) & Chr\$(&H49) & Chr\$(n)

# Transmit Printer ID, Remote Diagnostics Extension

| ASCII             | GS I @ <i>n</i>                       |
|-------------------|---------------------------------------|
| Hexadecimal       | 1D 49 40 <i>n</i>                     |
| Decimal           | 29 73 64 n                            |
| Value of <i>n</i> | Refer to table                        |
| Range of <i>n</i> | 32–255 (not all defined but reserved) |

This command performs the remote diagnostic function specified by *n*.

Eighteen remote diagnostic items are defined—eight printer ID items and ten printer tally items. A group of four remote diagnostic functions is assigned to each diagnostic item. Most of the diagnostic items are maintained in non-volatile memory (NVRAM), but some are maintained in read-only memory (ROM). The table in this section describes the variables.

The first item group in the table includes an example of data to send and to receive. Data sent from the host to write to NVRAM must contain all digits required by the remote diagnostic item. All data must be ASCII. The printer returns all ASCII data. It is preceded by the parameter n to identify the diagnostic item and is followed by a Carriage Return (0D) to signify the end of the data.

The command performs the remote diagnostic function specified by n as described in the following table.

| Value of n |     |     | Remote Diagnostic Item | Function                                                            |  |
|------------|-----|-----|------------------------|---------------------------------------------------------------------|--|
| ASC        | Hex | Dec |                        |                                                                     |  |
| Space      | 20  | 32  | Serial #,              | Write to NVRAM                                                      |  |
|            |     |     | 10 digit ASCII         | <b>Example:</b> Send 14 bytes to printer: GS I<br>@ 0x20 1234567890 |  |

| Value of n |     |     | Remote Diagnostic Item                       | Function                                                                                                    |
|------------|-----|-----|----------------------------------------------|----------------------------------------------------------------------------------------------------|
| ASC        | Hex | Dec |                                              |                                                                                                    |
| !          | 21  | 33  | Serial # ,<br>10 digit ASCII                 | Write to NVRAM, and print on receipt to verify.                                                                                 |
|            |     |     |                                              | <b>Example:</b> Send 14 bytes to printer: GS I<br>@ ! 1234567890<br>This will print on receipt: Serial # written:<br>1234567890 |
| #          | 23  | 35  | Serial #                                     | Return Serial #, preceded by n to identify                                                                                      |
|            |     |     |                                              | The printer returns 12 bytes in above<br>example: #1234567890 <cr></cr>                                                         |
| \$         | 24  | 36  | Class/model #, 15 digit ASCII                | Write to NVRAM                                                                                                    |
| %          | 25  | 37  | Class/model #                                | Write to NVRAM, and print on receipt to verify                                                                                  |
| 1          | 27  | 39  | Class/model #                                | Return Class/model #, returns 17 bytes                                                                                          |
| +          | 2B  | 43  | Boot firmware part #, 12 digit<br>ASCII      | Return Boot firmware part #, returns 14<br>bytes                                                                                |
| /          | 2F  | 47  | Boot firmware CRC, 4 digit ASCII             | Return Boot firmware CRC, returns 6<br>bytes                                                                                    |
| 3          | 33  | 51  | Flash firmware part #, 12 digit<br>ASCII     | Return Flash firmware part #, returns 14<br>bytes                                                                               |
| 7          | 37  | 55  | Flash firmware CRC, 4 digit ASCII            | Return Flash firmware CRC, returns 6<br>bytes                                                                                   |
| К          | 4B  | 75  | SBCS (for Receipt) version, 4 digit<br>ASCII | Return SBCS (for Receipt) version, a total of 6 bytes                                                                           |
| 0          | 4F  | 79  | SBCS (for Slip) version, 4 digit<br>ASCII    | Return SBCS (for Slip) version, a total of 6<br>bytes                                                                           |
| S          | 53  | 83  | DBCS (for Receipt) version, 4 digit<br>ASCII | Return DBCS (for Receipt) version, a total of 6 bytes                                                                           |

| Value of n |     |     | Remote Diagnostic Item                                         | Function                                                                                                    |  |
|------------|-----|-----|----------------------------------------------------------------|----------------------------------------------------------------------------------------------------|--|
| ASC        | Hex | Dec |                                                                |                                                                                                    |  |
| W          | 57  | 87  | DBCS (for Slip) version, 4 digit<br>ASCII                      | Return DBCS (for Slip) version, a total of<br>6 bytes                                                                      |  |
| Ç          | 80  | 128 | Receipt lines tally, 8 digit ASCII                             | Write to NVRAM                                                                                                    |  |
|            |     |     | numeric, max 99,999,999                                        | <b>Example:</b> Send 12 bytes to printer: GS I<br>@ Ç00010000                                                              |  |
|            |     |     |                                                                |                                                                                                    |  |
| ü          | 81  | 129 | Receipt lines tally                                            | Write to NVRAM, and print on receipt to verify                                                                             |  |
|            |     |     |                                                                | <b>Example:</b> Send 12 bytes to printer: GS I<br>@ ü00010000                                                              |  |
|            |     |     |                                                                | This will print on receipt: Receipt tally written: 10,000                                                                  |  |
| é          | 82  | 130 | Receipt lines tally                                            | Clear receipt lines tally to 0                                                                                             |  |
| â          | 83  | 131 | Receipt lines tally                                            | Return receipt lines tally, preceded by n<br>to identify Printer returns 10 bytes in<br>above example: â00010000 <cr></cr> |  |
| ä          | 84  | 132 | Knife cut tally, 8 digit ASCII<br>numeric, max 99,999,999      | Write to NVRAM                                                                                                    |  |
| à          | 85  | 133 | Knife cut tally                                                | Write to NVRAM, and print on receipt to verify                                                                             |  |
| å          | 86  | 134 | Knife cut tally                                                | Clear knife cut tally to 0                                                                                                 |  |
| Ç          | 87  | 135 | Knife cut tally                                                | Return knife cut tally, returns 10 bytes                                                                                   |  |
| ê          | 88  | 136 | Slip character tally, 8 digit ASCII<br>numeric, max 99,999,999 | Write to NVRAM                                                                                                    |  |
| ë          | 89  | 137 | Slip character tally                                           | Write to NVRAM, and print on receipt to verify                                                                             |  |
| è          | 8A  | 138 | Slip character tally                                           | Clear slip character tally to 0                                                                                            |  |
| ï          | 8B  | 139 | Slip character tally                                           | Return slip character tally, returns 10<br>bytes                                                                           |  |

| Value of n |     |     | Remote Diagnostic Item                                       | Function                                           |
|------------|-----|-----|--------------------------------------------------------------|----------------------------------------------------|
| ASC        | Hex | Dec |                                                              |                                                    |
| î          | 8C  | 140 | MICR read tally, 8 digit ASCII<br>numeric, max 99,999,999    | Write to NVRAM                                     |
| Ì          | 8D  | 141 | MICR read tally                                              | Write to NVRAM, and print on receipt to verify     |
| Ä          | 8E  | 142 | MICR read tally                                              | Clear MICR read tally to 0                         |
| Å          | 8F  | 143 | MICR read tally                                              | Return MICR read tally, returns 10 bytes           |
| É          | 90  | 144 | Hours on tally, 8 digit ASCII<br>numeric, max 99,999,999     | Write to NVRAM                                     |
| æ          | 91  | 145 | Hours on tally                                               | Write to NVRAM, and print on receipt to verify     |
| Æ          | 92  | 146 | Hours on tally                                               | Clear Hours on tally to 0                          |
| ô          | 93  | 147 | Hours on tally                                               | Return Hours on tally, returns 10 bytes            |
| ù          | 97  | 151 | Boot firmware version                                        | Return Boot firmware version, returns 6<br>bytes   |
| ú          | A3  | 163 | Flash firmware version                                       | Return Flash firmware version, returns 6 bytes     |
| ñ          | A4  | 164 | Flash cycles tally, 8 digit ASCII<br>numeric, max 99,999,999 | Write to NVRAM                                     |
| Ñ          | A5  | 165 | Flash cycles tally                                           | Write to NVRAM, and print on receipt to verify     |
| <u>a</u>   | A6  | 166 | Flash cycles tally                                           | Clear Flash cycles cut tally to 0                  |
| <u>0</u>   | A7  | 167 | Flash cycles tally                                           | Return Flash cycles cut tally, returns 10<br>bytes |
| ż          | A8  | 168 | Knife jams tally, 8 digit ASCII<br>numeric, max 99,999,999   | Write to NVRAM                                     |
| Г          | A9  | 169 | Knife jams tally                                             | Write to NVRAM, and print on receipt to verify     |
|            | AA  | 170 | Knife jams tally                                             | Clear Knife jams tally to 0                        |

| Value of n |     |     | Remote Diagnostic Item                                         | Function                                                                        |
|------------|-----|-----|----------------------------------------------------------------|---------------------------------------------------------------------------------|
| ASC        | Hex | Dec |                                                                |                                                                                 |
| 1⁄2        | AB  | 171 | Knife jams tally                                               | Return Knife jams tally, returns 10 bytes                                       |
| 1⁄4        | AC  | 172 | Cover openings tally, 8 digit ASCII<br>numeric, max 99,999,999 | Write to NVRAM                                                                  |
| i          | AD  | 173 | Cover openings tally                                           | Write to NVRAM, and print on receipt to verify                                  |
| «          | AE  | 174 | Cover openings tally                                           | Clear Cover openings tally to 0                                                 |
| »          | AF  | 175 | Cover openings tally                                           | Return Cover openings tally, returns 10<br>bytes                                |
|            | B2  | 178 | Max Temperature tally                                          | Clear Max temp tally                                                            |
| Ι          | B3  | 179 | Max Temperature tally                                          | Return Max Temperature tally, returns<br>10 bytes                               |
| 4          | B4  | 180 | Slip lines tally, 8 digit ASCII<br>numeric, max 99,999,999     | Write to NVRAM                                                                  |
| 4          | B5  | 181 | Slip lines tally                                               | Write to NVRAM, and print on receipt to verify                                  |
| П          | B6  | 182 | Slip lines tally                                               | Clear Slip lines tally to 0                                                     |
|            | B7  | 183 | Slip lines tally                                               | Return Slip Lines tally, returns 10 bytes                                       |
|            | B8  |     | Dot Failure Information(-2                                     | Write to Flash Rom                                                              |
|            |     |     | Warning Dot) on tally, 3 digit<br>ASCII numeric                | max 999                                                                         |
|            | B9  |     | Dot Failure Informationon tally                                | Write to Flash Rom and print on receipt<br>to verify                            |
|            | BA  |     | Dot Failure Information on tally                               | Clear Dot Failure Information(-2 Warning Dot) on tally to 0.                    |
|            | BB  |     | Dot Failure Information on tally                               | Return Dot Failure Information(-2<br>Warning Dot) on tally, a total of 5 bytes. |
|            | BC  |     | Dot Failure Information(-1                                     | Write to Flash Rom                                                              |
|            |     |     | Warning Dot) on tally, 3 digit<br>ASCII numeric                | max 999                                                                         |

| Value of n |     |     | Remote Diagnostic Item                                                       | Function                                                                        |
|------------|-----|-----|------------------------------------------------------------------------------|---------------------------------------------------------------------------------|
| ASC        | Hex | Dec |                                                                              |                                                                                 |
|            | BD  |     | Dot Failure Information                                                      | Write to Flash Rom and print on receipt<br>to verify.                           |
|            | BE  |     | Dot Failure Information                                                      | Clear Dot Failure Information(-1 Warning Dot) on tally to 0.                    |
|            | BF  |     | Dot Failure Information                                                      | Return Dot Failure Information(-1<br>Warning Dot) on tally, a total of 5 bytes. |
|            | C0  |     | Dot Failure Information(0<br>Warning Dot) on tally, 3 digit<br>ASCII numeric | Write to Flash Rom<br>max 999                                                   |
|            | C1  |     | Dot Failure Information on tally                                             | Write to Flash Rom and print on receipt<br>to verify                            |
|            | C2  |     | Dot Failure Information on tally                                             | Clear Dot Failure Information(0 Warning Dot) on tally to 0.                     |
|            | C3  |     | Dot Failure Information on tally                                             | Return Dot Failure Information(0<br>Warning Dot) on tally, a total of 5 bytes.  |

#### Example:

 $\label{eq:MSComml.Output} MSComml.Output = Chr$(&H1D) & Chr$(&H49) & Chr$(&H40) & Chr$(n) & Chr$(&H0D) \\$ 

# **Transmit Status**

| ASCII             | GS r n                                                                                                    |
|-------------------|----------------------------------------------------------------------------------------------------|
| Hexadecimal       | 1D 72 n                                                                                                    |
| Decimal           | 29 114 <i>n</i>                                                                                                    |
| Value of <i>n</i> | <ul> <li>1, 49—printer status</li> <li>2, 50—cash drawer status</li> <li>3, 51—slip paper status</li> <li>4, 52—Flash Memory status</li> <li>5, 53 = printer other status</li> </ul> |
This command transmits the status specified by *n*. This is a batch mode command which transmits the response after all prior data in the receive buffer has been processed. There may be a time lag between the printer receiving this command and transmitting the response, depending on the receive buffer status.

When DTR/DSR RS232C communications handshaking control is selected, the printer transmits the one byte response only when the host signal DSR indicates it is ready to receive data.

When XON/XOFF RS232C communications handshaking control is selected, the printer transmits the one byte response regardless of the host signal DSR.

| Printer Status ( <i>n</i> = 1 or <i>n</i> = 49) |        |     |         |                                          |  |
|-------------------------------------------------|--------|-----|---------|------------------------------------------|--|
| Bit                                             | Off/On | Hex | Decimal | Status for Transmit Status               |  |
| 0                                               | Off    | 00  | 0       | Receipt paper adequate.                  |  |
|                                                 | On     | 01  | 1       | Receipt paper low.                       |  |
| 1                                               | Off    | 00  | 0       | Receipt paper adequate.                  |  |
|                                                 | On     | 02  | 2       | Receipt paper low.                       |  |
| 2                                               | Off    | 00  | 0       | Receipt paper present.                   |  |
|                                                 | On     | 04  | 4       | Receipt paper exhausted.                 |  |
| 3                                               | Off    | 00  | 0       | Receipt paper present.                   |  |
|                                                 | On     | 08  | 8       | Receipt paper exhausted.                 |  |
| 4                                               | Off    | 00  | 0       | Not used. Fixed to off.                  |  |
| 5                                               | Off    | 00  | 00      | Slip leading edge sensor: paper present. |  |
|                                                 | On     | 20  | 32      | Slip leading edge sensor: no paper.      |  |
| 6                                               | Off    | 00  | 0       | Slip leading edge sensor: paper present. |  |
|                                                 | On     | 40  | 64      | Slip leading edge sensor: no paper.      |  |
| 7                                               | Off    | 00  | 0       | Not used. Fixed to off.                  |  |

The status bytes to be transmitted are described in the following four tables.

| Cash Drawer Status ( <i>n</i> = 2 or <i>n</i> = 50) |        |     |         |                                |  |
|-----------------------------------------------------|--------|-----|---------|--------------------------------|--|
| Bit                                                 | Off/On | Hex | Decimal | Status for Transmit Status     |  |
| 0                                                   | Off    | 00  | 0       | One or both cash drawers open. |  |
|                                                     | On     | 01  | 1       | Both cash drawers closed.      |  |
| 1                                                   | Off    | 00  | 0       | One or both cash drawers open. |  |
|                                                     | On     | 02  | 2       | Both cash drawers closed.      |  |

| Cash Drawer Status ( <i>n</i> = 2 or <i>n</i> = 50) |        |     |         |                            |
|-----------------------------------------------------|--------|-----|---------|----------------------------|
| Bit                                                 | Off/On | Hex | Decimal | Status for Transmit Status |
| 2                                                   | -      | -   | -       | Undefined.                 |
| 3                                                   | -      | -   | -       | Undefined.                 |
| 4                                                   | Off    | 00  | 0       | Not used. Fixed to off.    |
| 5                                                   | -      | -   | -       | Undefined.                 |
| 6                                                   | -      | -   | -       | Undefined.                 |
| 7                                                   | Off    | 00  | 0       | Not used. Fixed to off.    |

| Slip Paper                   | Slip Paper Status (n = 3 or n = 51)                                                                                                    |  |  |  |  |  |
|------------------------------|----------------------------------------------------------------------------------------------------|--|--|--|--|--|
| Value of<br>Byte<br>Returned | Slip Status                                                                                                    |  |  |  |  |  |
| 0                            | There is no more printing space on the current slip, or the slip paper is not selected.                                                                                                    |  |  |  |  |  |
| 1 to 8                       | Remaining print area on the current slip, in number of lines, at<br>the currently set line spacing, when the trailing edge sensor has<br>become uncovered.<br>Until the trailing edge sensor becomes uncovered the value |  |  |  |  |  |
|                              | reported will be 6, because there are at least 6 line remaining.<br>There can be 7 or 8 lines remaining when the slip line spacing has<br>been set to less than 7.2 lines per inch.                                      |  |  |  |  |  |

| Flash Memory Status (n = 4 or n = 52) |           |          |         |                                                                                                    |  |
|---------------------------------------|-----------|----------|---------|----------------------------------------------------------------------------------------------------|--|
| Bit                                   | Off/On    | Hex      | Decimal | Status for Transmit Status                                                                           |  |
| 0                                     | Off       | 00       | 0       | Undefined. Fixed to off.                                                                             |  |
| 1                                     | Off       | 00       | 0       | Undefined. Fixed to off.                                                                             |  |
| 2                                     | Off<br>On | 00<br>04 | 0<br>4  | User data storage write successful.<br>User data storage write failed. Specified area<br>not erased. |  |

| Flash | Flash Memory Status (n = 4 or n = 52) |     |         |                                                       |  |  |
|-------|---------------------------------------|-----|---------|-------------------------------------------------------|--|--|
| Bit   | Off/On                                | Hex | Decimal | Status for Transmit Status                            |  |  |
| 3     | Off                                   | 00  | 0       | Flash logo area adequate. Definition stored.          |  |  |
|       | On                                    | 08  | 8       | Flash logo area not adequate for recent definition.   |  |  |
| 4     | Off                                   | 00  | 0       | Not used. Fixed to off.                               |  |  |
| 5     | Off                                   | 00  | 0       | No thermal user-defined characters written to Flash.  |  |  |
|       | On                                    | 20  | 32      | Thermal user-defined characters written to<br>Flash.  |  |  |
| 6     | On                                    | 04  | 64      | No impact user-defined characters written to<br>Flash |  |  |
|       |                                       |     |         | Impact user-defined characters written to<br>Flash.   |  |  |
| 7     | Off                                   | 00  | 0       | Not used. Fixed to off.                               |  |  |

| Printer other status ( <i>n</i> = 5 or <i>n</i> = 53) |           |          |         |                                                               |  |
|-------------------------------------------------------|-----------|----------|---------|---------------------------------------------------------------|--|
| Bit                                                   | Off/On    | Hex      | Decimal | Status for Transmit Status                                    |  |
| 0                                                     | Off<br>On | 00<br>01 | 0<br>1  | No Thermal Head Print Failure.<br>Thermal Head Print Failure. |  |
| 1                                                     | Off       | 00       | 0       | Not used. Fixed to off.                                       |  |
| 2                                                     | Off       | 00       | 0       | Not used. Fixed to off.                                       |  |
| 3                                                     | Off       | 00       | 0       | Not used. Fixed to off.                                       |  |
| 4                                                     | Off       | 00       | 0       | Not used. Fixed to off.                                       |  |
| 5                                                     | Off       | 00       | 0       | Not used. Fixed to off.                                       |  |
| 6                                                     | Off       | 00       | 0       | Not used. Fixed to off.                                       |  |
| 7                                                     | Off       | 00       | 0       | Not used. Fixed to off.                                       |  |

\_

| Range of <i>n</i> : | • | 1–5   |
|---------------------|---|-------|
|                     | • | 49-53 |

#### Example:

MSComm1.Output = Chr\$(&H1D) & Chr\$(&H72) & Chr\$(n)

#### Exception

When *n* is out of the specified range, the command is ignored.

## Send Printer Software Version

| ASCII       | US V  |
|-------------|-------|
| Hexadecimal | 1F 56 |
| Decimal     | 31 86 |

This command allows the printer to return 8 bytes containing the boot and Flash software version. The first 4 bytes returned are an ASCII string for the boot version. The second 4 bytes are an ASCII string for the boot version. For example, for 1.234.56 (8 bytes), the boot version is 1.23 and the Flash version is 4.56.

#### Example:

```
MSComm1.Output = Chr$(&H1F) & Chr$(&H56)
```

# **Execute Head Failure Detection**

| ASCII       | US SUB 02 00                                   |
|-------------|------------------------------------------------|
| Hexadecimal | 1F 1A 02 00                                    |
| Decimal     | 31 26 02 00                                    |
| Response    | Result of the Head Failure Detection (3 bytes) |

| Response format table (3 bytes)    |      |                                                                                                    |  |  |
|------------------------------------|------|----------------------------------------------------------------------------------------------------|--|--|
| Description Byte #1 Byte #2 and #3 |      | Byte #2 and #3                                                                                           |  |  |
| No Error                           | 0x06 | 0x00, 0x00                                                                                               |  |  |
| Head Failure                       | 0x15 | Counter for number of dots damaged                                                                       |  |  |
|                                    |      | <ul> <li>First Byte—lower byte of the counter</li> <li>Second Byte—higher byte of the counter</li> </ul> |  |  |

The printer executes the Head Failure Detection and the printer returns the result of the detection (3 bytes) after finishing the failure detection. The first byte shows the result (OK/NG) and the second and third bytes show the number of dots damaged in the error case. In no error case, those bytes are null.

## **Get Print Completion**

| ASCII             | US LF n                                   |  |
|-------------------|-------------------------------------------|--|
| Hexadecimal       | 1F 0A <i>n</i>                            |  |
| Decimal           | 31 10 <i>n</i>                            |  |
| Value of <i>n</i> | ldentifier of print data.                 |  |
|                   | Example:                                  |  |
|                   | • 0x00 for PFM                            |  |
|                   | • 0x01-0xFF for Print line identifier     |  |
| Range of <i>n</i> | $0 \times 00 \le n \le 0 \times FF$       |  |
| Response          | Print completion for specified print data |  |

This command sends the print completion status of the print data specified by n to the host computer.

| Response format table (2bytes)        |         |                                                                   |  |  |  |
|---------------------------------------|---------|-------------------------------------------------------------------|--|--|--|
| Description                           | Byte #1 | Byte #2                                                           |  |  |  |
| Print line status                     | 0xAA    | <i>n</i> : 0x01 – 0xFF: Identifier of print data                  |  |  |  |
| PFM – power failure message<br>status | 0xAA    | 0x00                                                              |  |  |  |
| Printer Error                         | 0x66    | <i>n</i> : $0 \times 01 - 0 \times FF$ : Identifier of print data |  |  |  |

Note: Byte #1 0xAA represent Print Completion.

L.

The printable data sent before this command is identified by the parameter of this command. This command specifies ID for print data sent before this command. And the printer returns the print completion status with ID. Therefore, a host can know which data was completed.

If the printer returns the 0x66 as the first byte response, it means the printer cannot print data due to an error condition. In this case, the printer erases all printable data. The printer does not return any response for the remaining Get Print Completion commands. Once it returns the error status for this command, it retains the plural Get Print Completion commands. The printer erases not only the print data but also the retained Get Print Completion commands in the printer when an error response is returned. If the printer receives this command when it retains printable data, it starts printing by force like receiving LF+CR.

## Exception

If the printer powered OFF during the transaction then after the power on the printer will respond (0xAA0x00) to the PFM message.

### Limitations

- This command is available when *Receipt Synchronization* setting is *Enabled (mode3)*.
- This command is effective in RS-232C interface mode only.
- This command is effective in the line mode and is ignored in the page mode.

## **Recognizing Data from the Printer**

An application sending various Real Time and Non-real Time commands to which the printer responds can determine which command a response belongs to by the table below. Responses to Transmit Peripheral Device Status (1B 75) and Transmit Paper Status (1B 76) are Non-real Time responses and will arrive in the order in which they were solicited.

| Batch Mod | Resp           | on | se | Re | co | gn | ize | d E | By: |        |
|-----------|----------------|----|----|----|----|----|-----|-----|-----|--------|
| ASCII     | HEX            |    |    |    |    |    |     |     |     |        |
| ESC u 0   | 1B 75 0        | 0  | 0  | 0  | 0  | 0  | 0   | х   | х   | Binary |
| ESC v     | 1B 76          | 0  | 0  | 0  | 0  | 0  | x   | х   | x   | Binary |
| GS I n    | 1D 49 <i>n</i> | 0  | х  | х  | 0  | х  | х   | х   | х   | Binary |
| GS r n    | 1D 72 n        | 0  | х  | х  | 0  | х  | х   | х   | х   | Binary |

| Real-Time Response |                |   | Response Recognized By: |   |   |   |   |   |        |
|--------------------|----------------|---|-------------------------|---|---|---|---|---|--------|
| ASCII              | HEX            |   |                         |   |   |   |   |   |        |
| GS EOT n           | 1D 04 <i>n</i> | 0 | x                       | x | 1 | х | 1 | 0 | Binary |
| DLE EOT n          | 10 04 <i>n</i> | 0 | x                       | x | 1 | х | 1 | 0 | Binary |
| GS ENQ             | 1D 05          | 1 | x                       | x | x | х | х | х | Binary |
| XON                |                | 0 | 0                       | 0 | 1 | 0 | 0 | 1 | Binary |
| XOFF               |                | 0 | 0                       | 0 | 1 | 0 | 1 | 1 | Binary |

# **Real Time Commands**

The following commands provide an application interface to the printer even when the printer is not handling other commands (RS-232C communication interface only):

- 1. Real Time Status Transmission (GS Sequence and DLE Sequence)
- 2. Real Time Request to Printer (GS Sequence and DLE Sequence)
- 3. Real Time Printer Status Transmission

The Batch Mode Printer Status commands are placed in the data buffer of the printer as they are received and handled by the firmware in the order in which they are received. If the paper exhausts while printing data that was in the buffer ahead of the status command, the printer goes busy at the RS-232C interface and suspends processing the data in the buffer until paper is reloaded. This is true for all error conditions—knife home error, thermal print head overheat, and so forth.

The Real Time commands are implemented in two ways to correct these problems. Both implementations offer the same functionality; the choice if the user depends on the current usage of the application.

## **Preferred Implementation**

For a new application, the GS (1D) sequences are recommended to avoid possible misinterpretation of a DLE (0x10) sequence as a Clear Printer (0x10 0, ASCII DLE NUL) command.

An application using these GS (1D) sequences does not need to distinguish for the printer between the new real time commands and the Clear Printer command. This implementation is ideal for an existing 7156 application that already uses the Clear Printer command or for a new application being developed.

## Alternate Implementation

The alternate implementation uses the DLE  $(0 \times 10)$  sequences as implemented on other printers. An application using these DLE  $(0 \times 10)$  sequences and the original 7156 Clear Printer command  $(0 \times 10)$  must distinguish for the printer between the new real time commands and the Clear Printer command by adding a NUL  $(0 \times 00)$  to the Clear Printer command.

An application using these DLE  $(0 \times 10)$  sequences must also send the second byte of the sequence within 100 milliseconds of the first, to prevent the first byte being mistaken for a Clear Printer command.

## **Rules for Using Real Time Commands**

The following situations must be understood when using real time commands:

- The printer executes the Real Time command upon receiving it and will transmit status regardless of the condition of the DSR signal.
- The printer transmits status whenever it recognizes a Real Time Status Transmission command sequence, even if that sequence happens to occur naturally within the data of another command, such as graphics data.

In this case, the sequence will also be handled correctly as the graphics data it is intended to be when the graphics command is executed from the buffer.

• Care must be taken not to insert a Real Time command into the data sequence of another command that consists of two or more bytes.

In this case, the printer will use the real time command sequence bytes instead of the other command's parameter bytes when finally executing that other command from the buffer; the other command will not be executed correctly.

These three situations generally preclude use of standard DOS drivers for the serial communication ports when using real time commands.

## Moving Data Through the Buffer

Another consideration is that an application should take care not to let the buffer fill up with real time commands when the printer is busy at the RS-232C interface. A busy condition at the RS-232C interface can be determined by bit 3 of the response to  $1D \ 05$  or  $1D \ 04 \ 1$  or  $10 \ 04 \ 1$ . The reason for a particular busy condition can be determined by other responses to  $1D \ 04 \ n$  or  $10 \ 04 \ n$ .

Although the printer responds to Real Time commands when it is busy, it will place them into the buffer behind any other data there, and flush them out in the order in which they were received.

When the printer is busy due simply to buffer full, that is, it cannot print data as fast as it can receive it, then data continues to be processed out of the buffer at approximately print speed and the Real Time commands will eventually get flushed out. When the printer is busy due to an error condition, then data stops being processed out of the buffer until the condition clears one way or another. In either case, but more quickly in the case of an error condition, the buffer can be filled with real time commands.

When the DLE sequences are being used, the last byte stored when the buffer fills up could be the DLE code, with no room for the subsequent EOT or ENQ. When this lone DLE byte is finally processed out of the buffer it will be interpreted as a Clear Printer command. Similarly, when the GS sequences are being used, the last byte stored when the buffer fills up could be the GS code, with no room for the subsequent EOT or ETX or ENQ. When this lone GS byte is finally processed out of the buffer, it will use the next byte as the second byte in its GS sequence.

**Note:** To guard against this situation, an application should determine the cause of a busy condition and take appropriate action or pace further real time commands to avoid filling the buffer. There are a minimum of 256 bytes available in the printer buffer when it goes busy.

| ION USB or RS232 |                                         |                                          |  |  |  |
|------------------|-----------------------------------------|------------------------------------------|--|--|--|
|                  | <u>GS Sequence</u><br>Standard/Ethernet | <u>DLE Sequence</u><br>Standard/Ethernet |  |  |  |
| ASCII            | GS EOT n                                | DLE EOT <i>n</i>                         |  |  |  |
| Hexadecimal      | 1D 04 <i>n</i>                          | 10 04 <i>n</i>                           |  |  |  |
| Decimal          | 29 4 n                                  | 16 4 <u>n</u>                            |  |  |  |

## **Real Time Status Transmission**

| ION USB or RS232  |                                                                                                    |                                                                                      |  |  |  |  |  |
|-------------------|----------------------------------------------------------------------------------------------------|--------------------------------------------------------------------------------------|--|--|--|--|--|
|                   | <u>GS Sequence</u><br>Standard/Ethernet                                                                                  | <u>DLE Sequence</u><br>Standard/Ethernet                                             |  |  |  |  |  |
| Value of <i>n</i> | GS/DLE Sequence<br>• 1—Transmit prin<br>• 2—Transmit RS-2<br>• 3—Transmit erro<br>• 4—Transmit rece<br>• 6—Transmit erro | iter status<br>232C busy status<br>or status<br>eipt paper status<br>or other status |  |  |  |  |  |

| Standard USB      |                                                                                                    |  |  |  |  |  |  |
|-------------------|----------------------------------------------------------------------------------------------------|--|--|--|--|--|--|
| ASCII             | Since this command is used by Control transfer, the command strings are not defined.                                                                                                    |  |  |  |  |  |  |
| Hexadecimal       | 14 01 <i>n</i> (bRequest=0x14, wValue=0x01 <i>n</i> )                                                                                                    |  |  |  |  |  |  |
| Decimal           | 20 01 <i>n</i>                                                                                                    |  |  |  |  |  |  |
| Value of <i>n</i> | <ul> <li>0—Universal Printers for FSD</li> <li>1—Transmit printer status</li> <li>2—Transmit RS-232C busy status</li> <li>3—Transmit error status</li> <li>4—Transmit receipt paper status</li> <li>5—Transmit slip paper status</li> <li>6—Transmit error other status</li> </ul> |  |  |  |  |  |  |

This command transmits the selected one-byte printer status specified by n in Real Time according to the following parameters. This command includes two sequences—GS and DLE. Using either produces the same result.

#### Example:

Comm1.Output = Chr\$(&H1D) & Chr\$(&H04) & Chr\$(n)

#### Exception

This command is ignored if *n* is out of range.

An application using the DLE sequence must send EOT within 100 milliseconds of DLE or the printer will misinterpret the DLE and execute a Clear Printer command. Avoid this possibility by using the 1D 04 *n* sequence, which is handled exactly the same as 10 04 *n*.

## **Related Information**

| 1 = Ti | 1 = Transmit Printer Status |     |         |                                          |  |  |  |  |  |
|--------|-----------------------------|-----|---------|------------------------------------------|--|--|--|--|--|
| Bit    | Status                      | Hex | Decimal | Function                                 |  |  |  |  |  |
| 0      | Off                         | 00  | 0       | Fixed to Off                             |  |  |  |  |  |
| 1      | On                          | 02  | 2       | Fixed to On                              |  |  |  |  |  |
| 2      | Off                         | 00  | 0       | One or both cash drawers open            |  |  |  |  |  |
|        | On                          | 04  | 4       | Both cash drawers closed                 |  |  |  |  |  |
| 3      | Off                         | 00  | 0       | Not busy at the RS-232C interface        |  |  |  |  |  |
|        | On                          | 08  | 8       | Printer is Busy at the RS-232C interface |  |  |  |  |  |
| 4      | On                          | 10  | 16      | Fixed to On                              |  |  |  |  |  |
| 5      | -                           | -   | -       | Undefined                                |  |  |  |  |  |
| 6      | -                           | -   | -       | Undefined                                |  |  |  |  |  |
| 7      | Off                         | 00  | 0       | Fixed to Off                             |  |  |  |  |  |

| 2 = Tra | 2 = Transmit RS-232C Busy Status |     |         |                                             |  |  |  |  |  |
|---------|----------------------------------|-----|---------|---------------------------------------------|--|--|--|--|--|
| Bit     | Status                           | Hex | Decimal | Function                                    |  |  |  |  |  |
| 0       | Off                              | 00  | 0       | Fixed to Off                                |  |  |  |  |  |
| 1       | On                               | 02  | 2       | Fixed to On                                 |  |  |  |  |  |
| 2       | Off                              | 00  | 0       | Both receipt and cassette doors closed      |  |  |  |  |  |
|         | On                               | 04  | 4       | Receipt or cassette door open               |  |  |  |  |  |
| 3       | Off                              | 00  | 0       | Paper Feed Button is not pressed            |  |  |  |  |  |
|         | On                               | 08  | 8       | Paper Feed Button is pressed                |  |  |  |  |  |
| 4       | On                               | 10  | 16      | Fixed to On                                 |  |  |  |  |  |
| 5       | Off                              | 00  | 0       | Printing not stopped due to paper condition |  |  |  |  |  |
|         | On                               | 20  | 32      | Printing stopped due to paper condition     |  |  |  |  |  |
| 6       | Off                              | 00  | 0       | No error condition                          |  |  |  |  |  |
|         | On                               | 40  | 64      | Error condition exists in the printer       |  |  |  |  |  |
| 7       | Off                              | 00  | 0       | Fixed to Off                                |  |  |  |  |  |

| 3 = ' | 3 = Transmit Error Status |          |         |                                                                                                    |  |  |  |  |  |
|-------|---------------------------|----------|---------|----------------------------------------------------------------------------------------------------|--|--|--|--|--|
| Bit   | Status                    | Hex      | Decimal | Function                                                                                                    |  |  |  |  |  |
| 0     | Off                       | 00       | 0       | Fixed to Off                                                                                                    |  |  |  |  |  |
| 1     | On                        | 02       | 2       | Fixed to On                                                                                                    |  |  |  |  |  |
| 2     | Off<br>On                 | 00<br>04 | 0<br>4  | No slip motor or flip jam<br>Slip motor or flip jam occurred                                                                         |  |  |  |  |  |
| 3     | Off<br>On                 | 00<br>08 | 0<br>8  | No knife error<br>Knife error occurred                                                                                               |  |  |  |  |  |
| 4     | On                        | 10       | 16      | Fixed to On                                                                                                    |  |  |  |  |  |
| 5     | Off<br>On                 | 00<br>20 | 0<br>32 | No unrecoverable error<br>Unrecoverable error occurred                                                                               |  |  |  |  |  |
| 6     | Off<br>On                 | 00<br>40 | 0<br>64 | Thermal print head temp./power supply voltage<br>are in range.<br>Thermal print head temp./power supply voltage<br>are out of range. |  |  |  |  |  |
| 7     | Off                       | 00       | 0       | Fixed to Off                                                                                                    |  |  |  |  |  |

| 4=Trar | 4=Transmit Receipt Paper Status |          |         |                                                  |  |  |  |  |
|--------|---------------------------------|----------|---------|--------------------------------------------------|--|--|--|--|
| Bit    | Status                          | Hex      | Decimal | Function                                         |  |  |  |  |
| 0      | Off                             | 00       | 0       | Fixed to Off                                     |  |  |  |  |
| 1      | On                              | 02       | 2       | Fixed to On                                      |  |  |  |  |
| 2      | Off<br>On                       | 00<br>04 | 0<br>4  | Receipt paper adequate<br>Receipt paper low      |  |  |  |  |
| 3      | Off<br>On                       | 00<br>08 | 0<br>8  | Receipt paper adequate<br>Receipt paper low      |  |  |  |  |
| 4      | On                              | 10       | 16      | Fixed to On                                      |  |  |  |  |
| 5      | Off<br>On                       | 00<br>20 | 0<br>32 | Receipt paper present<br>Receipt paper exhausted |  |  |  |  |
| 6      | Off<br>On                       | 00<br>40 | 0<br>64 | Receipt paper present<br>Receipt paper exhausted |  |  |  |  |
| 7      | Off                             | 00       | 0       | Fixed to Off                                     |  |  |  |  |

| 5=Tra | 5=Transmit Slip Paper Status |          |         |                                                                                |  |  |  |  |  |
|-------|------------------------------|----------|---------|--------------------------------------------------------------------------------|--|--|--|--|--|
| Bit   | Status                       | Hex      | Decimal | Function                                                                       |  |  |  |  |  |
| 0     | Off                          | 00       | 0       | Fixed to Off                                                                   |  |  |  |  |  |
| 1     | On                           | 02       | 2       | Fixed to On                                                                    |  |  |  |  |  |
| 2     | Off<br>On                    | 00<br>04 | 0<br>4  | Slip paper selected<br>Receipt paper selected                                  |  |  |  |  |  |
| 3     | Off<br>On                    | 00<br>08 | 0<br>8  | Not waiting for slip<br>Waiting for slip                                       |  |  |  |  |  |
| 4     | On                           | 10       | 16      | Fixed to On                                                                    |  |  |  |  |  |
| 5     | Off<br>On                    | 00<br>20 | 0<br>32 | Slip leading edge sensor: paper preset<br>Slip leading edge sensor: no paper   |  |  |  |  |  |
| 6     | Off<br>On                    | 00<br>40 | 0<br>64 | Slip trailing edge sensor: paper preset<br>Slip trailing edge sensor: no paper |  |  |  |  |  |
| 7     | Off                          | 00       | 0       | Fixed to Off                                                                   |  |  |  |  |  |

| 6=Tra | 6=Transmit error other status |          |         |                                               |  |  |  |  |
|-------|-------------------------------|----------|---------|-----------------------------------------------|--|--|--|--|
| Bit   | Status                        | Hex      | Decimal | Function                                      |  |  |  |  |
| 0     | Off                           | 00       | 0       | Fixed to Off                                  |  |  |  |  |
| 1     | On                            | 02       | 2       | Fixed to On                                   |  |  |  |  |
| 2     | Off<br>On                     | 00<br>04 | 0<br>4  | Slip paper selected<br>Receipt paper selected |  |  |  |  |
| 3     | Off                           | 00       | 0       | Not used. Fixed to off.                       |  |  |  |  |
| 4     | On                            | 10       | 16      | Not used. Fixed to on.                        |  |  |  |  |
| 5     | Off                           | 00       | 0       | Not used. Fixed to off.                       |  |  |  |  |
| 6     | Off                           | 00       | 0       | Not used. Fixed to off.                       |  |  |  |  |
| 7     | Off                           | 00       | 0       | Not used. Fixed to off.                       |  |  |  |  |

## **Real Time Request to Printer**

| ION USB or RS232  |                                                                                                    |                  |  |  |  |  |  |
|-------------------|----------------------------------------------------------------------------------------------------|------------------|--|--|--|--|--|
|                   | GS Sequence                                                                                                   | DLE Sequence     |  |  |  |  |  |
| ASCII             | GS ETX n                                                                                                    | DLE ENQ <i>n</i> |  |  |  |  |  |
| Hexadecimal       | 1D 03 <i>n</i>                                                                                                | 10 05 <i>n</i>   |  |  |  |  |  |
| Decimal           | 29 3 <i>n</i> 16 5 <i>n</i>                                                                                   |                  |  |  |  |  |  |
| Value of <i>n</i> | <ul> <li>1—Recover and restart</li> <li>2—Recover and clear buffers</li> <li>3—Cancel slip waiting</li> </ul> |                  |  |  |  |  |  |

| Standard USB      |                                                                                                    |
|-------------------|----------------------------------------------------------------------------------------------------|
| ASCII             | Since this command is used by Control transfer, the command strings are not defined.                          |
| Hexadecimal       | 15 02 <i>n</i> (bRequest=0x15, wValue=0x02 <i>n</i> )                                                         |
| Decimal           | 20 02 n                                                                                                    |
| Value of <i>n</i> | <ul> <li>1—Recover and restart</li> <li>2—Recover and clear buffers</li> <li>3—Cancel slip waiting</li> </ul> |

The printer responds to a request from the host specified by n. This command includes two sequences: GS and DLE. The operations performed depend on the value of n, according to the following parameters.

#### *n* = 1:

This setting restarts printing from the beginning of the line where an error occurred, after recovering from the error. Print settings that are normally preserved from line to line, such as character height and width, are still preserved with this command. This sequence is ignored except when the printer is busy due to an error condition.

If the receipt is selected, this command will attempt recovery from a knife error. Other errors associated with the receipt, such as paper out or print head overheating, can be recovered from only by clearing the specific condition, such as loading paper or letting the print head cool down.

If the slip is selected, this command will attempt recovery from a slip motor or flip jam by re-homing the print head and waiting for a slip to be inserted before restarting the print. Other errors associated with the slip, such as cassette door open, can be recovered from only by clearing the specific condition, such as closing the cassette door.

#### *n* = 2:

This setting recovers from an error after clearing the receive and print buffers. Print settings that are normally preserved from line to line, such as character height and width, are still preserved with this command. This sequence is ignored except when the printer is busy due to an error condition.

If the slip was selected when the error occurred, the receipt becomes selected when the buffers are cleared. When printing on the slip is to continue, the slip must be selected again. The same error recovery possibilities exist as for n=1.

#### *n* = 3:

This setting cancels the slip waiting status. This sequence is ignored except when the printer is waiting for a slip to be inserted.

When slip waiting is canceled, the receive and print buffers are cleared and the receipt is selected. When printing on the slip is to continue, the slip must be selected again.

#### Example:

MSComm1.Output = Chr\$(&H1D) & Chr\$(&H03) & Chr\$(n)

**Note:** The command is ignored if *n* is out of range. An application using the DLE sequence must send ENQ within 100 milliseconds of DLE or the printer will misinterpret the DLE and execute a Clear Printer command. Avoid this possibility by using the 1D 03 n sequence that is handled exactly the same as 10 05 n.

## **Real Time Printer Status Transmission**

| ION USB or RS232 |        |  |  |  |  |
|------------------|--------|--|--|--|--|
| ASCII            | GS ENQ |  |  |  |  |
| Hexadecimal      | 1D 05  |  |  |  |  |
| Decimal          | 29 5   |  |  |  |  |

| Standard USB |                                                                                      |
|--------------|--------------------------------------------------------------------------------------|
| ASCII        | Since this command is used by Control transfer, the command strings are not defined. |
| Hexadecimal  | 05                                                                                   |
| Decimal      | 05 05                                                                                |

| Val | Value of Byte |     |         |                                               |  |  |  |  |
|-----|---------------|-----|---------|-----------------------------------------------|--|--|--|--|
| Bit | Status        | Hex | Decimal | Function                                      |  |  |  |  |
| 0   | Off           | 00  | 0       | Receipt paper adequate                        |  |  |  |  |
|     | On            | 01  | 1       | Receipt paper low                             |  |  |  |  |
| 1   | Off           | 00  | 0       | Receipt paper adequate                        |  |  |  |  |
|     | On            | 02  | 2       | Receipt paper low                             |  |  |  |  |
| 2   | Off           | 00  | 0       | Both receipt and cassette doors closed        |  |  |  |  |
|     | On            | 04  | 4       | Receipt or cassette door open                 |  |  |  |  |
| 3   | Off           | 00  | 0       | Not busy at the RS-232C interface             |  |  |  |  |
|     | On            | 08  | 8       | Printer is busy at the RS-232C interface      |  |  |  |  |
| 4   | Off           | 00  | 0       | One or both cash drawers open                 |  |  |  |  |
|     | On            | 1   | 16      | Both cash drawers closed                      |  |  |  |  |
| 5   | Off           | 00  | 0       | Paper present at both slip sensors            |  |  |  |  |
|     | On            | 20  | 32      | Paper not present at one or both slip sensors |  |  |  |  |
| 6   | Off           | 00  | 0       | No error condition                            |  |  |  |  |
|     | On            | 40  | 64      | Error condition exists in the printer         |  |  |  |  |
| 7   | On            | 00  | 0       | Fixed to on                                   |  |  |  |  |

This command transmits one byte status of the printer in real time.

#### Example:

MSComm1.Output = Chr\$(&H1D) & Chr\$(&H05)

# **Unsolicited Status Update Validation**

The Host uses this command to determine if the device supports USU.

| ASCII             | GS a x         |
|-------------------|----------------|
| Hexadecimal       | 1D 61 <i>x</i> |
| Decimal           | 29 97 x        |
| Value of <i>x</i> | 0-FF           |

Response To Host (Hex): 1A, 9F, 1F

If the printer responds to the Unsolicited Status Update Validation message with this 3byte response message, then the printer firmware supports the Unsolicited Status Update messages. If there is no response or the printer responds with some other sequence of bytes, then the printer does not support the Unsolicited Status Updates messages.

#### Enable/Disable Unsolicited Status Update

This request tells the printer to start or stop reporting Unsolicited Status Updates.

| ASCII             | GS US n        |  |  |
|-------------------|----------------|--|--|
| Hexadecimal       | 1D 1F <i>n</i> |  |  |
| Decimal           | 29 31 <i>n</i> |  |  |
| Value of <i>n</i> | 0 or 1         |  |  |

Where *n* defines the action to be taken by the firmware.

**n** = **0** – tells the printer to stop sending Unsolicited Status Updates to the host.

n = 1 – tells the printer to start sending Unsolicited Status Updates to the host upon change of a sensor or state.

## **Baseline State Request**

This request tells the printer to send an Unsolicited Status Update message for all Sensors and States supported by the firmware. This allows the Application, Driver, or Control to establish an initial picture of the state of the printer.

| ASCII       | GS RS US |
|-------------|----------|
| Hexadecimal | 1D 1E 1F |
| Decimal     | 29 30 31 |

## **Unsolicited Messages**

The following is the general message structure for the Unsolicited Status Update messages:

The Unsolicited Message will always consist of at least three bytes. The top 4 bits (7, 6, 5, 4) of each byte will be an identifier that when compared to the bytes before and after it, will identify the byte as part of the three-byte Unsolicited Status Update (USU) message. The remaining 4 bits (3, 2, 1, 0) will contain the information that is being passed to the host from the printer.

The lower 4 bits of the first two bytes, when examined as continuous bits of a single number, identify the sensor or state for which USU message is reporting a change. The lower 4 bits of the last byte will identify the state that is being reported to the host.

| BIT        |   |   |   |   |   |   |   |   |  |
|------------|---|---|---|---|---|---|---|---|--|
|            | 7 | 6 | 5 | 4 | 3 | 2 | 1 | 0 |  |
| Byte(1)    | 1 | 0 | 0 | 1 | х | х | х | х |  |
| Byte ( 2 ) | 1 | 0 | 1 | 0 | у | у | у | у |  |
| Byte (3)   | 1 | 0 | 1 | 1 | Z | Z | Z | Z |  |

The host can determine if any unsolicited 3-byte sequence from the printer is a USU message by checking the upper 4 bits of the three bytes received. If the upper 4 bits match those of the USU message, then the remaining lower 4 bits are to be interpreted as the information bits of a USU message.

The information bits of a USU message are to be interpreted as follows:

- The lower 4 bits of Byte (1) and Byte (2) should be combined in the following manner to constitute an identifier value in the range of 0–255.
- This *identifier* then determines how the host should interpret the *state value* of the lower 4 bits of Byte (3).

Combined Bits from Byte (1) and Byte (2) in high bit to low bit order:

| Identifier Value by Bit Definition |   |   |   |   |   |   |   |  |
|------------------------------------|---|---|---|---|---|---|---|--|
| 7                                  | 6 | 5 | 4 | 3 | 2 | 1 | 0 |  |
| х                                  | x | х | х | у | у | у | у |  |

#### Status Update Messages Defined

The following table defines the sensor or state information specified by each identifier value, and the meaning of the information in the lower 4 bits of the 3rd byte for that identifier value. In cases where there are two different messages that refer to the same RTC response bit, separate USU messages should be sent if the printer firmware can distinguish between the events. If the firmware does not have separate sensors, then a USU message should be chosen to send when either event is encountered.

| ldentifier<br>Value<br>(Hex) | Description of sensor or state<br>RTC Sensor Bit if Applicable for 7167 Series II/ 7197<br>(Note: RTC might be different for other printers) | State<br>Value | Meaning                                     |
|------------------------------|----------------------------------------------------------------------------------------------------|----------------|---------------------------------------------|
| 1                            | Receipt Paper Exhaust Sensor                                                                                                    | 1              | No paper<br>available for<br>printing       |
|                              | RTC Response (10 04 04) – Bit 6                                                                                                    | 0              | Paper available<br>for printing             |
| 2                            | Receipt Paper Low Sensor                                                                                                    | 1              | Paper has<br>reached low<br>threshold limit |
|                              | RTC Response (10 04 04) – Bit 3                                                                                                    | 0              | Paper has been<br>replenished               |
| 5                            | Slip leading edge sensor                                                                                                    | 1              | Paper Present                               |
|                              | RTC Response (10 04 05) – Bit 5                                                                                                    | 0              | No Paper                                    |
| 6                            | Slip trailing edge sensor                                                                                                    | 1              | Paper Present                               |
|                              | RTC Response (10 04 05) – Bit 6                                                                                                    | 0              | No Paper                                    |
| 7                            | Paper Station Selected                                                                                                    | 1              | Slip Paper<br>Selected                      |
|                              | RTC Response (10 04 05) – Bit 2                                                                                                    | 2              | Receipt Paper<br>Selected                   |

| ldentifier<br>Value<br>(Hex) | Description of sensor or state<br>RTC Sensor Bit if Applicable for 7167 Series II/ 7197<br>(Note: RTC might be different for other printers) | State<br>Value | Meaning                                 |
|------------------------------|----------------------------------------------------------------------------------------------------|----------------|-----------------------------------------|
|                              |                                                                                                    | 3              | Reserved                                |
| 8                            | Slip Paper Waiting State                                                                                                    | 1              | Waiting for Slip<br>Paper               |
|                              | RTC Response (10 04 05) – Bit 3                                                                                                    | 0              | Not waiting for<br>Slip Paper           |
| 9                            | Cash Drawer 1 (Both, if printer cannot determine.)                                                                                           | 1              | Drawer Open                             |
|                              | RTC Response (10 04 01) – Bit 2                                                                                                    | 0              | Drawer Closed                           |
| А                            | Cash Drawer 2 (if printer can determine drawer 2)                                                                                            | 1              | Drawer Open                             |
|                              |                                                                                                    | 0              | Drawer Closed                           |
| В                            | RS-232 Interface Status                                                                                                    | 1              | Busy due to<br>Error or Flow<br>Control |
|                              | RTC Response (10 04 01) – Bit 3                                                                                                    | 0              | Printer in<br>Normal state              |
| С                            | Receipt Paper Door on Print Mechanism                                                                                                    | 1              | Door Open                               |
|                              | RTC Response (10 04 02) – Bit 2                                                                                                    | 0              | Door Closed                             |
| D                            | Slip Cassette Door                                                                                                    | 1              | Door Open                               |
|                              | RTC Response (10 04 02) – Bit 2                                                                                                    | 0              | Door Closed                             |
| E                            | Paper Feed Button                                                                                                    | 1              | Pressed                                 |
|                              | RTC Response (10 04 02) – Bit 3                                                                                                    | 0              | Not Pressed                             |
| F                            | Print Stopped due to Error Condition                                                                                                    | 1              | Stopped                                 |
|                              | RTC Response (10 04 02) – Bit 5                                                                                                    | 0              | Returned to<br>Normal                   |
| 10                           | Error Condition                                                                                                    | 1              | Error Detected                          |
|                              | RTC Response (10 04 02) – Bit 6                                                                                                    | 0              | No Error                                |
| 11                           | Slip Flip Jam                                                                                                    | 1              | Jam Error on<br>Slip Flip               |

| ldentifier<br>Value<br>(Hex) | Description of sensor or state<br>RTC Sensor Bit if Applicable for 7167 Series II/ 7197<br>(Note: RTC might be different for other printers) | State<br>Value | Meaning                               |
|------------------------------|----------------------------------------------------------------------------------------------------|----------------|---------------------------------------|
|                              | RTC Response (10 04 03) - Bit 2                                                                                                    | 0              | Normal State                          |
| 12                           | Slip Motor Jam                                                                                                    | 1              | Motor in Jam<br>state                 |
|                              | RTC Response (10 04 03) - Bit 2                                                                                                    | 0              | Normal State                          |
| 13                           | Knife Condition                                                                                                    | 1              | Knife in Error<br>Condition           |
|                              | RTC Response (10 04 03) – Bit 3                                                                                                    | 0              | Normal State                          |
| 14                           | Unrecoverable Error                                                                                                    | 1              | Unrecoverable<br>Error<br>Encountered |
|                              | RTC Response (10 04 03) – Bit 5                                                                                                    | 0              | Printer has<br>been Reset             |
| 15                           | Thermal Print Head Temperature                                                                                                    | 1              | Out of operating range                |
|                              | RTC Response (10 04 03) – Bit 6                                                                                                    | 0              | Normal<br>operating range             |
| 16                           | Power Supply Voltage                                                                                                    | 1              | Out of operating range                |
|                              | RTC Response (10 04 03) – Bit 6                                                                                                    | 0              | Normal<br>operating range             |
| 17                           | Thermal Print Head Failure                                                                                                    | 1              | Thermal print<br>head failure         |
|                              | RTC Response (10 04 03) – Bit 4                                                                                                    | 0              | Normal<br>operating range             |
| 1E                           | Flip Mechanism Door State                                                                                                    | 1              | Door Open                             |
|                              | No RTC equivalent                                                                                                    | 0              | Door Closed                           |
| FA                           | Reserved for future use which might include defining<br>additional bytes to extend the message structure beyond<br>the existing 3 bytes.     |                |                                       |

| ldentifier<br>Value<br>(Hex) | Description of sensor or state<br>RTC Sensor Bit if Applicable for 7167 Series II/ 7197<br>(Note: RTC might be different for other printers) | State<br>Value | Meaning |
|------------------------------|----------------------------------------------------------------------------------------------------|----------------|---------|
| FB                           | Reserved for future use which might include defining<br>additional bytes to extend the message structure beyond<br>the existing 3 bytes.     |                |         |
| FC                           | Reserved for future use which might include defining<br>additional bytes to extend the message structure beyond<br>the existing 3 bytes.     |                |         |
| FD                           | Reserved for future use which might include defining<br>additional bytes to extend the message structure beyond<br>the existing 3 bytes.     |                |         |
| FE                           | Reserved for future use which might include defining<br>additional bytes to extend the message structure beyond<br>the existing 3 bytes.     |                |         |
| FF                           | Reserved for future use which might include defining<br>additional bytes to extend the message structure beyond<br>the existing 3 bytes.     |                |         |

## **Printer Firmware Implementation Considerations**

The printer firmware will constantly monitor the states listed above. Once the *Enable USU* command has been received, from that time forward until the *Disable USU* command is received, the printer firmware should transmit a USU message anytime there is a change to a state. When multiple messages need to be transmitted, there should be a delay of at least 100ms between messages.

The current state of the USU mechanism Enabled or Disabled should be maintained in the non-volatile memory. If the printer is reset or power-cycled, and the USU mechanism is in the Enabled state based on the value in non-volatile memory, the printer should transmit the current status of all Sensor and State information in the same manner it does in response to a *Baseline State Request*. This transmission should be performed once the power-up initialization of the printer has been completed, and the communications channel has been established.

The purpose of the transmission after power-up is to handle the case of the printer entering an error state that requires a reset, or power-cycle of the printer to correct it. Unless the current status of Sensor and State information is transmitted to the host, the controlling software on the host might be unaware of any changes in status resulting from the reset or power-cycle. The host software would remain in an error state unless it polled the printer for status information.

# **Bar Code Commands**

The following sections describe the commands for the printing of bar codes in the order of their hexadecimal codes.

**Note:** The 7156 firmware can be set for module widths in bar codes ranging from 2 dots to 4 dots per module (DPM) for the narrow modules. The default is 3 DPM. 7167 firmware ranges from 1 dot per module to 5 dots per module (DPM) printed on the receipt. The default is 2 DPM.

| ASCII             | GS H n                                                                                                    |
|-------------------|----------------------------------------------------------------------------------------------------|
| Hexadecimal       | 1D 48 n                                                                                                    |
| Decimal           | 29 72 n                                                                                                    |
| Value of <i>n</i> | <ul> <li>Printing position</li> <li>0—Not printed (Default)</li> <li>1—Above the bar code</li> <li>2—Below the bar code</li> <li>3—Both above and below the bar code</li> </ul> |

## Select Printing Position for HRI Characters

This command prints HRI (Human Readable Interface) characters above or below the bar code.

#### Example:

```
MSComm1.Output = Chr$(&H1D) & Chr$(&H48) & Chr$(n)
```

## Select Pitch for HRI Characters

| ASCII             | GS f n                                                                                                    |
|-------------------|----------------------------------------------------------------------------------------------------|
| Hexadecimal       | 1D 66 <i>n</i>                                                                                                    |
| Decimal           | 29 102 <i>n</i>                                                                                                    |
| Value of <i>n</i> | <ul> <li>Pitch</li> <li>0—Standard Pitch at 15.2 CPI on receipt</li> <li>1—Compressed Pitch at 19 CPI on receipt</li> </ul> |
| Default           | 0 (Standard Pitch at 15.2 CPI)                                                                                              |

This command selects standard or compressed font for printing Bar Code characters.

#### Example:

MSComm1.Output = Chr (&H1D) & Chr (&H66) & Chr (n)

## Select Bar Code Height

| ASCII             | GS h <i>n</i>  |
|-------------------|----------------|
| Hexadecimal       | 1D 68 <i>n</i> |
| Decimal           | 29 104 n       |
| Value of <i>n</i> | Number of dots |
| Range of <i>n</i> | 1–255          |
| Default           | 162            |

This command sets the bar code height to *n* dots or n/8 mm (*n*/203 inch) for receipt or **n**/8.5 mm (n/216 inch) for slip.

#### Example:

```
MSComm1.Output = Chr$(&H1D) & Chr$(&H68) & Chr$(n)
```

|             | First Variation                                                                                                    | Second Variation                                                                                                    |
|-------------|----------------------------------------------------------------------------------------------------|----------------------------------------------------------------------------------------------------|
| ASCII       | GS k <i>m d1dk</i> NUL                                                                                                    | GS k m n d1dn                                                                                                    |
| Hexadecimal | 1D 6B <i>m d1dk</i> 00                                                                                                    | 1D 6B <i>m n d1dn</i>                                                                                                    |
| Decimal     | 29 107 m d1dk 0                                                                                                    | 29 107 m n d1dn                                                                                                    |
|             | 0—End of command.                                                                                                    |                                                                                                    |
| Values      | <ul> <li>String terminated with NUL<br/>Character</li> <li><i>m</i>-0 - 6, 10</li> <li><i>d</i>-32 - 126 (see the<br/>table)</li> <li><i>n</i>-1 - 255 (see the table)</li> </ul> | <ul> <li>Length of byte specified at beginning of string</li> <li><i>m</i>—65 - 73, 75-82 (see the table)</li> <li><i>d</i>—0-127 (see the table)</li> <li><i>n</i>—1-255 (see the table)</li> </ul> |

### Print Bar Code

This command selects the bar code type and prints a bar code for the ASCII characters entered. If the width of the bar code exceeds one line, the bar code is not printed.

There are two variations to this command. The first variation uses a NUL character to terminate the string; the second uses a length byte at the beginning of the string to compensate for the Code 128 bar code, which can accept a NUL character as part of the data. The second variation the length of byte is specified at the beginning of the string.

Fixed-length codes can be aligned left, center, or right using the Align Positions command (1B 61). Variable-length codes are always center aligned in 7156 Emulation.

The check digit is calculated for UPC and JAN (EAN) codes if it is not sent from the host computer. Six-character zero-suppressed UPC-E tags are generated from full 11 or 12 characters sent from the host computer according to standard UPC-E rules. Start/Stop characters are added for Code 39 if they are not included.

## **First Variation**

| m  | Bar Code                                                 | D                                                                                                    | n, Length                                                   |
|----|----------------------------------------------------------|----------------------------------------------------------------------------------------------------|-------------------------------------------------------------|
| 0  | UPC-A                                                    | 48- 57 (ASCII numerals)                                                                                                    | Fixed Length: 11, 12                                        |
| 1  | UPC-E                                                    | 48- 57                                                                                                    | Fixed Length: 11, 12                                        |
| 2  | JAN13 (EAN13)                                            | 48- 57                                                                                                    | Fixed Length: 12, 13                                        |
| 3  | JAN8 (EAN8)                                              | 48- 57                                                                                                    | Fixed Length: 7, 8                                          |
| 4  | Code 39                                                  | 48- 57,<br>65- 90 (ASCII alphabet),<br>32, 36, 37, 43, 45, 46, 47<br>(ASCII special characters)<br><i>d1 = dk =</i> 42 (start/stop<br>code is supplied by printer<br>if necessary) | Variable Length                                             |
| 5  | Interleaved 2 of 5<br>(ITF)                              | 48- 57                                                                                                    | Variable Length (Even<br>Number)                            |
| 6  | CODABAR<br>(NW-7)                                        | 65- 68, start code 48- 57,<br>36, 43, 45, 46, 47, 58                                                                                                    | Variable Length                                             |
| 10 | PDF 417<br>(7158 Native<br>Mode and 7167<br>Native Mode) | 1-255                                                                                                    | Variable Length 7158<br>Native Mode and 7167<br>Native Mode |

#### **Second Variation**

The value of *m* selects the bar code system as described in the table. When data is present in the print buffer, the printer processes the data following *m* as normal data.

The variable *d* indicates the character code to be encoded into the specified bar code system. Refer to the table. If character code *d* cannot be encoded, the printer prints the bar code data processed so far, and the following data is treated as normal data.

| М  | Bar Code                    | D                                                                                                    | n, Length                                                          |
|----|-----------------------------|----------------------------------------------------------------------------------------------------|--------------------------------------------------------------------|
| 65 | UPC-A                       | 48–57 (ASCII numerals)                                                                                                    | Fixed Length: 11, 12                                               |
| 66 | UPC-E                       | 48–57                                                                                                    | Fixed Length: 11, 12                                               |
| 67 | JAN13 (EAN13)               | 48–57                                                                                                    | Fixed Length: 12, 13                                               |
| 68 | JAN8 (EAN8)                 | 48–57                                                                                                    | Fixed Length: 7, 8                                                 |
| 69 | CODE 39                     | 48–57, 65–90 (ASCII<br>alphabet),<br>32, 36, 37, 43, 45, 46, 47<br>(ASCII special characters)<br><i>d1 = dn =</i> 42 (start/stop<br>code is supplied by<br>printer if necessary) | Variable                                                           |
| 70 | Interleaved 2 of 5<br>(ITF) | 48-57                                                                                                    | Variable (Even Number)                                             |
| 71 | CODABAR<br>(NW-7)           | 65–68, start code 48–57,<br>36, 43, 45, 46, 47, 58                                                                                                    | Variable                                                           |
| 72 | Code 93                     | 0–127                                                                                                    | Variable (7158 Native<br>Mode and 7167 Native<br>Mode only)        |
| 73 | Code 128                    | 0–105<br>d1 = 103-105 (must be a<br>Start code)<br>d2 = 0-102 (data bytes)<br>(Stop code is provided by<br>the printer)                                                          | Variable                                                           |
| 75 | PDF417                      | 0–255                                                                                                    | Variable Length (7158<br>Native Mode only and<br>7167 Native Mode) |

| Μ  | Bar Code                                  | D                                                                                                    | n, Length                 |
|----|-------------------------------------------|----------------------------------------------------------------------------------------------------|---------------------------|
| 76 | GS1 DataBar<br>Omnidirectional            | 48-57                                                                                                    | Fixed Length: 13          |
| 77 | GS1 DataBar<br>Truncated                  | 48-57                                                                                                    | Fixed Length: 13          |
| 78 | GS1 DataBar<br>Stacked                    | 48-57                                                                                                    | Fixed Length: 13          |
| 79 | GS1 DataBar<br>Stacked<br>Omnidirectional | 48-57                                                                                                    | Fixed Length: 13          |
| 80 | GS1 DataBar<br>Limited                    | 48–57<br>[However d1= 48, 49]                                                                                                    | Fixed Length: 13          |
| 81 | GS1 DataBar<br>Expanded                   | 32-34, 37-47, 48-57, 58-<br>63, 65-90, 95, 97-122,<br>123<br>[However d1 = 40, 48 <=<br>d2 <= 57, 48 <= d3 <= 57<br>when<br>48 <= d1 <= 57, 48 <= d2<br><= 57] | Variable length<br>(2–70) |

| Μ  | Bar Code                           | D                                                                                                 | n, Length                  |
|----|------------------------------------|---------------------------------------------------------------------------------------------------|----------------------------|
| 82 | GS1 DataBar<br>Expanded<br>Stacked | 32–34, 37–47, 48–57, 58–<br>63, 65–90, 95, 97–122,<br>123                                         | Variable length<br>(2–70 ) |
|    |                                    | [However d1 = 40, 48 <=<br>d2 <= 57, 48 <= d3 <= 57<br>when<br>48 <= d1 <= 57, 48 <= d2<br><= 57] |                            |

#### Example:

```
MSComm1.Output = Chr$(&H1D) & Chr$(&H6B) & Chr$(m) & "123456789012" & Chr$(0)
```

The above command will print the number above or below the bar code, depending on which parameter for m is specified.

#### Exceptions

- Illegal data cancels this command.
- The command is valid only at the beginning of a line.
- In case of 7167, PDF417 and Code 93 are only available in 7158 Mode. PDF 417 and GS1 DataBar format cannot be printed on the slip. Barcodes on the Slip are always right-justified.

## Select Bar Code Width

| ASCII             | GS w <i>n</i>                                        |
|-------------------|------------------------------------------------------|
| Hexadecimal       | 1D 77 n                                              |
| Decimal           | 29 119 <i>n</i>                                      |
| Value of <i>n</i> | 1, 2, 3, 4, 5                                        |
| Default           | <ul><li> 3—for receipt</li><li> 2—for slip</li></ul> |

This command sets the bar code width to n dots.

#### Formulas

- *n* + 1/8 mm (*n* + 1/203 inch) for receipt.
- *n* + 1/5.7 mm (*n* + 1/144 inch) for slip.

**Note:** Slip module sizing: *n* must be even (it is rounded up if odd) and the size of modules is **n = 1/5.7 mm** (n = 1/144 inch).

#### Example:

```
MSComm1.Output = Chr$(&H1D) & Chr$(&H77) & Chr$(n)
```

| ASCII                     | GS ( k pL pH cn fn n1 n2                                                                                                    |
|---------------------------|----------------------------------------------------------------------------------------------------|
| Hexadecimal               | 1D 28 6B <i>pL pH cn fn n1 n2</i>                                                                                                    |
| Decimal                   | 29 40 107 pL pH cn fn n1 n2                                                                                                    |
| Values of<br><i>pL,pH</i> | <i>pL</i> , <i>pH</i> specify ( <i>pL</i> + <i>pH</i> × 256) as the number of bytes after <i>pH</i> ( <i>cn, fn</i> , and[parameters]). ( <i>pL</i> + <i>pH</i> × 256) = 4 So ( <i>pL</i> = 4, <i>pH</i> = 0) |
| Value of <i>cn</i>        | 49                                                                                                    |
| Value of <i>fn</i>        | 65                                                                                                    |
| Value of <i>n1</i>        | <ul> <li>49—Selects model 1 Code conversion processing.</li> <li>50—Selects model 2 conversion processing.</li> <li>200—Select Micro QR Code.</li> </ul>                                                      |
| Value of <i>n2</i>        | 0                                                                                                    |
| Default                   | <ul> <li><i>n1</i>—50</li> <li><i>n2</i>—0</li> </ul>                                                                                                    |

This command selects the model for QR Code.

| QR Code: | Set the | size | of | module |
|----------|---------|------|----|--------|
|----------|---------|------|----|--------|

| ASCII              | GS ( k pL pH cn fn n                                                                                                    |
|--------------------|----------------------------------------------------------------------------------------------------|
| Hexadecimal        | 1D 28 6B <i>pL pH cn fn n</i>                                                                                               |
|                    |                                                                                                    |
| Decimal            | 29 40 107 pL pH cn fn n                                                                                                    |
| Values of          | <i>pL</i> , <i>pH</i> specify ( <i>pL</i> + <i>pH</i> × 256) as the number of bytes after <i>pH</i>                         |
| pL,pH              | ( <i>cn</i> , <i>fn</i> , and [ <i>parameters</i> ]). ( <i>pL</i> + <i>pH</i> × 256) = 3 So ( <i>pL</i> = 4, <i>pH</i> = 0) |
| Value of <i>cn</i> | 49                                                                                                    |
| Value of <i>fn</i> | 67                                                                                                    |
| Range of <i>n</i>  | 1-16                                                                                                    |
| Default            | • <i>n1</i> = 50                                                                                                    |
|                    | • $n2 = 0$                                                                                                    |

This command sets the size of the module for QR Code as *n* dots. The user must secure the quiet zone (left, right, upward, and downward space areas defined by the QR Code symbol specifications) for QR Code printing. Quiet zone is defined as 4 cells in standard and MicroQR code versions.

**Note:** The recommended module size is 4 dots and over. But if n = 4, this printer cannot print maximum data bar code because the bar code width will be over the printable width. So, the default value of n is defined to 3 in this version.

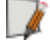

| ASCII                     | GS ( kpL pH cn fn n                                                                                                    |
|---------------------------|----------------------------------------------------------------------------------------------------|
| Hexadecimal               | 1D 28 6B <i>pL pH cn fn n</i>                                                                                                    |
| Decimal                   | 29 40 107 pL pH cn fn n                                                                                                    |
| Values of<br><i>pL,pH</i> | <i>pL</i> , <i>pH</i> specify ( <i>pL</i> + <i>pH</i> × 256) as the number of bytes after <i>pH</i> ( <i>cn</i> , <i>fn</i> , and [ <i>parameters</i> ]). ( <i>pL</i> + <i>pH</i> × 256) = 3 So ( <i>pL</i> = 3, <i>pH</i> = 0)                                                                               |
| Value of <i>cn</i>        | 49                                                                                                    |
| Value of <i>fn</i>        | 69                                                                                                    |
| Value of <i>n</i>         | <ul> <li>48—select error correction level L 7 %</li> <li>49—Select error correction level M 15 %</li> <li>50—Select error correction level Q 25 %</li> <li>51—Select error correction level H 30 %</li> <li>When model1 or model2 selected n=48,49,50,51</li> <li>When microQR selected n=48,49,50</li> </ul> |
| Default <i>n</i>          | 48                                                                                                    |

## QR Code: Select the error correction level

This command selects the error correction level for QR Code.

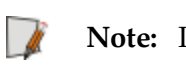

**Note:** In MicroQR, it is not printed error correction level = *H* at the time of the choice. *Symbol versionM1* in microQR. Select error correction level=*L*.

| ASCII              | GS ( k pL pH cn fn m d1dk                              |
|--------------------|--------------------------------------------------------|
| Hexadecimal        | 1D 28 6B <i>pL pH cn fn m d1d</i>                      |
| Decimal            | 29 40 107 pL pH cn fn m d1dk                           |
| Range of <i>pL</i> | 4 - 255, Here 4 ≤ ( <i>pL</i> + <i>pH</i> × 256)≤ 7092 |
| Range of <i>pH</i> | 0 -27,                                                 |
| Value of <i>cn</i> | 49                                                     |
| Value of <i>fn</i> | 80                                                     |
| Value of <i>m</i>  | 48                                                     |
| Range of <i>d</i>  | 0 – 255                                                |
| Value of <i>k</i>  | ( <i>pL</i> + <i>pH</i> × 256) – 3                     |

## QR Code: Store the data in the symbol storage area

This command stores the QR Code symbol data (*d1...dk*) into the symbol storage area (RAM).

| ASCII                     | GS ( k pL pH cn fn m                                                                                                    |
|---------------------------|----------------------------------------------------------------------------------------------------|
| Hexadecimal               | 1D 28 6B <i>pL pH cn fn m</i>                                                                                                    |
| Decimal                   | 29 40 107 pL pH cn fn m                                                                                                    |
| Values of<br><i>pL,pH</i> | <i>pL</i> , <i>pH</i> specify ( <i>pL</i> + <i>pH</i> × 256) as the number of bytes after <i>pH</i> ( <i>cn</i> , <i>fn</i> , and [ <i>parameters</i> ]). ( <i>pL</i> + <i>pH</i> × 256) = 3 So ( <i>pL</i> = 3, <i>pH</i> = 0) |
| Value of <i>cn</i>        | 49                                                                                                    |
| Value of <i>fn</i>        | 81                                                                                                    |
| Value of <i>m</i>         | 48                                                                                                    |

## QR Code: Print the symbol data in the symbol storage area

This command encodes and prints the QR Code symbol data in the symbol storage area.

**Note:** User must secure the quiet zone (left, right, upward, and downward space areas defined by the QR Code symbol specifications) for QR Code printing. In case of 7167, QR Code format cannot be printed on the slip.

# QR Code: Transmit the size information of the symbol data in the symbol storage area

| ASCII                     | GS ( k pL pH cn fn m                                                                                                    |
|---------------------------|----------------------------------------------------------------------------------------------------|
| Hexadecimal               | 1D 28 6B <i>pL pH cn fn m</i>                                                                                                    |
| Decimal                   | 29 40 107 pL pH cn fn m                                                                                                    |
| Values of<br><i>pL,pH</i> | <i>pL</i> , <i>pH</i> specify ( <i>pL</i> + <i>pH</i> × 256) as the number of bytes after <i>pH</i> ( <i>cn</i> , <i>fn</i> , and [ <i>parameters</i> ]). ( <i>pL</i> + <i>pH</i> × 256) = 3 So ( <i>pL</i> = 3, <i>pH</i> = 0) |
| Value of <i>cn</i>        | 49                                                                                                    |
| Value of <i>fn</i>        | 82                                                                                                    |
| Value of <i>m</i>         | 48                                                                                                    |

This command allows the printer to transmit the size information for the encoded QR Code symbol data in the symbol storage area.

| Description       | Hex      | Decimal  | Data      |
|-------------------|----------|----------|-----------|
| Header            | 37       | 55       | 1 byte    |
| Identifier        | 36       | 54       | 1 byte    |
| Horizontal size   | 30-39    | 48–57    | 1–5 bytes |
| Separator         | 1F       | 31       | 1 byte    |
| Vertical Size     | 30–39    | 48–57    | 1–5 bytes |
| Separator         | 1F       | 31       | 1 byte    |
| Fixed Value       | 31       | 49       | 1 byte    |
| Separator         | 1F       | 31       | 1 byte    |
| Other information | 30 or 31 | 48 or 49 | 1 byte    |
| NULL              | 00       | 0        | 1 byte    |

**Note:** From the table above, *Other information* represents the possibility of printing the QR Code.

#### **Other Information**

- 0x30 Printing is possible
- 0x31 Printing is impossible

Horizontal and vertical sizes are specified as ASCII value of received byte. They can be obtained by following equations:

- Horizontal size = Number of cells in *Horizontal Direction* × *Symbol size* specified by the command 1D 28 6B 03 00 31 43 n.
- Vertical size = Number of cells in *Vertical Direction* × *Symbol size* specified by the command 1D 28 6B 03 00 31 43 *n*.

**Example:** If Symbol size is specified as 10 by the command of 1D 28 6B 03 00 31 43 n and number of pixel in horizontal direction is 21, then horizontal size will be 10 \* 21=210. So the output of the printer will be 37 36 32 31 30 1f 32 31 30 1f 31 1f 30 00.

# Page Mode Commands

Page Mode is one of two modes, which the 7167 Series II printer uses to operate. Standard Mode is typical of how most printers operate by printing data as it is received and feeding paper as the various paper feed commands are received. Page Mode is different in that it processes or prepares the data as a *page* in memory before it prints it. Think of this as a virtual page. The page can be any area within certain parameters that you define. Once the printer receives the (0x0c) command, it prints the page and returns the printer to Standard Mode.

The Select Page Mode command (1B 4C) puts the printer into Page Mode. Any commands that are received are interpreted as Page Mode commands. Several commands react differently when in Standard Mode and Page Mode. The descriptions of these individual commands in this chapter indicate the differences in how they operate in the two modes.

#### Limitations

Page mode is only implemented on the receipt station in 7158 Native Mode and 7167 Native Mode only.

## Print and Return to Standard Mode

| ASCII       | FF |
|-------------|----|
| Hexadecimal | 0C |
| Decimal     | 12 |
In this mode, the processed data is printed and the printer returns to Standard Mode. The developed data is deleted after being printed. This command has the same code as the Print and Eject Slip command, which is executed when the printer is not in Page Mode.

#### Example:

MSComm1.Output = Chr\$(&HOC)

### Exception

This command is enabled only in Page Mode.

# Cancel Print Data in Page Mode

| ASCII       | CAN |
|-------------|-----|
| Hexadecimal | 18  |
| Decimal     | 24  |

This command deletes all the data to be printed in the *page* area. Any data from the previously selected *page* area that is also part of the current data to be printed is deleted. This command has the same code as the Open Form command, which is performed when the printer is not in Page Mode.

### Example:

MSComm1.Output = Chr\$(&H18)

### Exception

This command is only used in Page Mode.

# Print Data in Page Mode

| ASCII       | ESC FF |
|-------------|--------|
| Hexadecimal | 1B 0C  |
| Decimal     | 27 12  |

This command collectively prints all buffered data in the printing area. After printing, the printer does not clear the buffered data and sets values for Select Print Direction in Page Mode (1B 54 n) and Set Print Area in Page Mode (1B 57...), and sets the position for buffering character data.

### Example:

MSComm1.Output = Chr\$(&H1B) & Chr\$(&H0C)

### Exception

This command is enabled only in Page Mode.

# ASCII ESC L Hexadecimal 1B 4C Decimal 27 76

This command switches from Standard Mode to Page Mode. After printing has been completed either by the Print and Return to Standard Mode (FF) command or Select Standard Mode (1B 53) the printer returns to Standard Mode. The developed data is deleted after being printed.

This command sets the position where data is buffered to the position specified by Select Print Direction in Page Mode (1B 54) within the printing area defined by Set Print Area in Page Mode (1B 57).

This command switches the settings for the following commands, which values can be set independently in Standard Mode and Page Mode, to those for Page Mode:

- 1. Set Right-Side Character Spacing (1B 20)
- 2. Select 1/6-Inch Line Spacing (1B 32)
- 3. Set Line Spacing (1B 33)

It is possible only to set values for the following commands in Page Mode. These commands are not executed.

- 4. Select or Cancel 90 Degree Clockwise Rotation (1B 56)
- 5. Select Justification (1B 61)
- 6. Select or Cancel Upside Down Printing (1B 7B).
- 7. Set Left Margin (1D 4C)
- 8. Set Print Area Width (1D 57)

### Example:

MSComm1.Output = Chr\$(&H1B) & Chr\$(&H4C)

# Exceptions

The command is enabled only when it is input at the beginning of a line. The command is available only when the receipt is selected by Select Paper (1B 63 30). The command has no effect if Page Mode has previously been selected. The Select Paper (1B 63 30) command can not be used in Page Mode. In 7156 Emulation Mode, (1B 4C...) is used for double density graphics.

### Select Page Mode

# Select Standard Mode

| ASCII       | ESC S |
|-------------|-------|
| Hexadecimal | 1B 53 |
| Decimal     | 27 83 |

This command switches from Page Mode to Standard Mode. In switching from Page Mode to Standard Mode, data buffered in Page Mode is cleared, the printing area set by Set Print Area in Page Mode (18 57) is initialized, and the print position is set to the beginning of the line.

This command switches the settings for the following commands (the values for these commands can be set independently in Standard Mode and Page Mode) to those for Standard Mode:

- 1. Set Right-Side Character Spacing (1B 20)
- 2. Select 1/6 Inch Line Spacing (1B 32)
- 3. Set Line Spacing (1B 33)

Standard Mode is automatically selected when power is turned on, the printer is reset, or the Initialize Printer command (1B 40) is used.

### Example:

MSComm1.Output = Chr\$(&H1B) & Chr\$(&H53)

# Exception

This command is effective only in Page Mode.

# Select Print Direction in Page Mode

| ASCII             | ESC T n                                                                                                    |
|-------------------|----------------------------------------------------------------------------------------------------|
| Hexadecimal       | 1B 54 <i>n</i>                                                                                                    |
| Decimal           | 27 84 n                                                                                                    |
| Value of <i>n</i> | <ul> <li>Start position</li> <li>O—Upper left corner proceeding across page to the right (A)</li> <li>1—Lower left corner proceeding up the page (B)</li> <li>2—Lower right corner proceeding across page to the left (upside down) (C)</li> <li>3–Upper right corner proceeding down page (D)</li> </ul> |

Note: A, B, C and D note the direction of print.

This command selects the printing direction and start position in Page Mode. Refer to the illustration.

The command can be sent multiple times so that several different print areas, aligned in different print directions, can be developed in the printer's page buffer before being printed by the Print and Return to Standard mode command (0c).

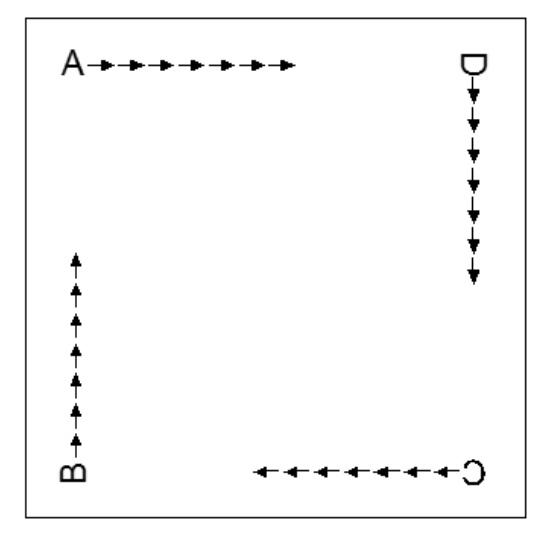

# Default

0 (Upper left corner proceeding across page to the right)

# Example:

MSComm1.Output = Chr\$(&H1B) & Chr\$(&H54) & Chr\$(n)

# Exception

This command is valid only in Page Mode and is ignored if the value of *n* is out of the specified range.

# Set Printing Area in Page Mode

| ASCII       | ESC W n1, n2n8.]        |
|-------------|-------------------------|
| Hexadecimal | 1B 57 <i>n1, n2n8</i> ] |
| Decimal     | 27 87 n1,n2n8]          |
| Range       | 0 - 255                 |
| Default     | • <i>n</i> 1-4 = 0      |
|             | • <i>n5</i> = 64        |
|             | • <i>n6</i> = 2         |
|             | • <i>n</i> 7 = 64       |
|             | • <i>n8</i> = 2         |

This command sets the position and size of the printing area in Page Mode. The command can be sent multiple times so that several different print areas, aligned in different print directions, and can be developed in the printer's page buffer before being printed by the Print and Return to Standard mode command (OC).

The defaults are equal to an origin of 0,0 and a size of 576x576. This command is allowed in any mode.

#### Formulas

The starting position of the print area is the upper left of the area to be printed (x0, y0). The length of the area to be printed in the y direction is set to dy inches. The length of the area to be printed in the x direction is set to dx inches. Use the equations to determine the value of x0, y0, dx, and dy.

- x0 = [(n1 + n2 x 256) x (horizontal direction of the fundamental calculation pitch)]
- y0 = [(n3 + n4 x 256) x (vertical direction of the fundamental calculation pitch)]
- $dx = [(n5 + n6 \times 256) \times (horizontal direction of the fundamental calculation pitch)]$
- dy = [(n7 + n8 x 256) x (vertical direction of the fundamental calculation pitch)]

Keep the following notes in mind for this command:

- The fundamental calculation pitch depends on the vertical or horizontal direction.
- The maximum printable area in the x direction is 576/203 inches.
- The maximum printable area in the y direction is 2000/203 inches.

First the printer must be set to page mode, then the following command should be sent.

#### Example:

```
MSComm1.Output = Chr$(&H1B) & Chr$(&H57) & Chr$(&H40) & Chr$(&H0) &
Chr$(&H40) & Chr$(&H0) & Chr$(&H40) & Chr$(&H1) & Chr$(&H40) & Chr$(&H1)
```

### Exception

This command is effective only in Page Mode.

# Set Absolute Vertical Print Position in Page Mode

| ASCII       | GS \$ nL nH |
|-------------|-------------|
| Hexadecimal | 1D 24 nL nH |
| Decimal     | 29 36 nL nH |

### Formula

[(nL + nH x 256) x (vertical or horizontal motion unit)] inches.

This command sets the absolute vertical print starting position for buffer character data in Page Mode.

The vertical or horizontal motion unit for the paper roll is used and the horizontal starting buffer position does not move. The reference starting position is set by Select Print Direction in Page Mode (1B 54). This sets the absolute position in the vertical direction when the starting position is set to the upper left or lower right; and sets the absolute position in the horizontal direction when the starting position is set to the upper right or lower left. The horizontal and vertical motion unit are specified by the Set Horizontal and Vertical Minimum Motion Units (1D 50) command.

The Set Horizontal and Vertical Minimum Motion Units (1D 50) command can be used to change the horizontal and vertical motion unit. However, the value cannot be less than the minimum horizontal movement amount, and it must be in even units of the minimum horizontal movement amount.

#### Example:

MSComm1.Output = Chr\$(&H1D) & Chr\$(&H24) & Chr\$(nL) & Chr\$(nH)

### Exception

This command is effective only in Page Mode. If the  $[(nL + nH \times 256) \times (vertical or horizontal motion unit)]$  exceeds the specified printing area, this command is ignored.

# Set Relative Vertical Print Position in Page Mode

| ASCII       | GS∖ <i>nL nH</i>   |
|-------------|--------------------|
| Hexadecimal | 1D 5C <i>nL nH</i> |
| Decimal     | 29 92 nL nH        |

This command sets the relative vertical print starting position from the current position. This command can also change the horizontal and vertical motion unit. The unit of horizontal and vertical motion is specified by this command.

This command functions as follows, depending on the print starting position set by Select Print Direction in Page Mode (18 54):

- When the starting position is set to the upper left or lower left of the printing area, the vertical motion unit (y) is used.
- When the starting position is set to the upper right or lower left of the printing area, the horizontal motion unit (x) is used.

### Value

The value for the horizontal and vertical movement cannot be less than the minimum horizontal movement amount, and must be in even units of the minimum horizontal movement amount.

#### Formulas

The distance from the current position is set to  $[(nL + nH \times 256) \times vertical or horizontal motion unit]$  inches. The amount of movement is calculated only for the receipt.

When pitch *n* is specified to the movement downward:

```
nL + nH \times 256 = n
```

When pitch n is specified to the movement upward (negative direction), use the complement of 65536.

When pitch *n* is specified to the movement upward:

nL + nH x 256 - 65536 - N

#### Exception

This command is used only in Page Mode, otherwise it is ignored. Any setting that exceeds the specified printing area is ignored.

#### Example:

MSComm1.Output = Chr\$(&H1D) & Chr\$(&H5C) & Chr\$(nL) & Chr\$(nH)

# Macro Commands

Macro commands are used to select and perform a user-defined sequence of printer operations.

### Start or End Macro Definition

| ASCII       | GS :  |
|-------------|-------|
| Hexadecimal | 1D 3A |
| Decimal     | 29 58 |

This command starts or ends macro definition. Macro definition begins when this command is received during normal operation and ends when this command is received during macro definition. The macro definition is cleared, during definition of the macro, when the Execute Macro (1D 5E) command is received.

Normal printing occurs while the macro is defined. When the power is turned on, the macro is not defined. The defined contents of the macro are not cleared by the Initialize Printer (1B 40), thus, the Initialize Printer (1B 40) command may be used as part of the macro definition.

If the printer receives a second Select or Cancel Macro Definition (1D 3A) command immediately after previously receiving a Select or Cancel Macro Definition (1D 3A) the printer remains in the macro undefined state.

# Formulas

The contents of the macro can be defined up to 2048 bytes.

### Example:

MSComm1.Output = Chr\$(&H1D) & Chr\$(&H3A)

### Exceptions

If the macro definition exceeds 2048 bytes, excess data is not stored. This command is available in 7158 Native Mode and 7167 Native Mode only.

# Execute Macro

| ASCII             | GS ^ r t m                                                                                                    |
|-------------------|----------------------------------------------------------------------------------------------------|
| Hexadecimal       | 1D 5E <i>r t m</i>                                                                                                    |
| Decimal           | 29 94 r t m                                                                                                    |
| Value of <i>r</i> | The number of times to execute the macro.                                                                                                    |
| Value of <i>t</i> | The waiting time for executing the macro.                                                                                                    |
| Value of <i>m</i> | <ul> <li>Macro executing mode.</li> <li>0 (Bit0): The Macro executes <i>r</i> times continuously with waiting time specified by <i>t</i>.</li> <li>1 (Bit0): The printer waits for feed button to be pressed after waiting for the period specified by <i>t</i>. If the button is pressed, the printer executes the macro once. The printer repeats the operation <i>r</i> times.</li> </ul> |

This command executes a macro. After waiting for a specified period the LED indicators blink and the printer waits for the Paper Feed Button to be pressed. After the button is pressed, the printer executes the macro once. The printer repeats this operation the number of specified times.

When the macro is executed by pressing the Paper Feed Button (m = 1), paper cannot be fed by using the Paper Feed Button.

### Formulas

The waiting time is  $t \ge 100$  msec for every macro execution.

*m* specifies macro executing mode when the LSB (Least significant bit) m = 0.

The macro executes r times continuously at the interval specified by t when the LSB (Least Significant Bit) of m = 1.

#### Example:

MSComm1.Output = Chr\$(&H1D) & Chr\$(&H5E) & Chr\$(r) & Chr\$(t) & Chr\$(m)

#### **Exceptions**

If this command is received while a macro is being defined, the macro definition is aborted and the definition is cleared. If the macro is not defined or if r is 0, nothing is executed. This command is available in 7158 Native Mode and 7167 Native Mode only.

# **MICR Commands**

### **MICR Reading**

These commands control the Magnetic Ink Character Recognition (MICR) check reader, including how it parses the character strings on checks.

The section, *MICR Parsing*, describes how to create a parsing format and how to create and maintain an Exceptions table.

### **Read MICR Data and Transmit**

| ASCII       | ESC w 1           |
|-------------|-------------------|
| Hexadecimal | 1B 77 01          |
| Decimal     | 27 119 1          |
| Default     | All data returned |

This command reads and transmits the MICR data and adds a Carriage Return (0x0D). If no parsing format is selected with either of the Define Parsing Format commands (see below), all data will be returned, which is the default.

#### Example:

```
MSComm1.Output = Chr$(&H1B) & Chr$(&H77) & Chr$(&H01)
```

# **Reread MICR Data**

| ASCII       | ESC w R   |
|-------------|-----------|
| Hexadecimal | 1B 77 52  |
| Decimal     | 27 119 82 |

This command resends the previously decoded MICR data to the host.

#### Example:

```
MSComm1.Output = Chr$(&H1B) & Chr$(&H77) & Chr$(&H52)
```

# **MICR** Parsing

This section describes MICR parsing in detail and includes several examples of useful parsing variations. It also describes how to create a parsing format and how to create and maintain an exception table.

# Define Parsing Format, Save in NVRAM

| ASCII:       | ESC w P d1 d2 dn CR   |
|--------------|-----------------------|
| Hexadecimal: | 1B 77 50 d1 d2 dn 0D  |
| Decimal:     | 27 119 80 d1 d2 dn 13 |

Defines and saves parsing format. For more information, refer to <u>Parsing Parameter</u> <u>String Options</u> on the next page. Together with this command, send the parse data that is to be the default parse string at printer power-on. If no parameters are selected, parsing is not performed.

*d1* through *dn* isd the parse string. The string must be CR terminated. If the string has invalid characters in it or is too long, the printer will store a null string, and raw MICR data will be returned.

Refer to the parsing examples.

# Define Parsing Format, Do Not Save Permanently

| ASCII       | ESC w p <i>d1 d2 dn CR</i> |
|-------------|----------------------------|
| Hexadecimal | 1B 77 70 d1 d2 dn CR       |
| Decimal     | 27 119 112 d1 d2 dn CR     |

Defines, but does not save the parsing format. For more information, refer to <u>Parsing</u> <u>Parameter String Options</u> on the next page. Send this command as often as desired to change the previous parse format string. The data sent with 1B 77 50 will be restored at power-on.

*d1* through *dn* is the parse string. The string must be CR terminated. If the string has invalid characters in it or is too long, the printer will store a null string, and raw MICR data will be returned.

Refer to the parsing examples.

**Note:** If no parameters are selected, parsing is not performed.

# Parsing Parameter String Options

# Variable Length Fields

| Variable Length Field<br>Name | Selector | Comments                                  |
|-------------------------------|----------|-------------------------------------------|
| Transit Number                | Т        | Full 9 digit routing/transit number       |
| Bank Number                   | В        | Digits 4-8 of transit number              |
| Check Digit                   | D        | Digit 9 of transit number                 |
| Account Number                | А        |                                           |
| Check Serial Number           | С        | Separate from account number              |
| Amount                        | \$       | This field may not be present or readable |

| Variable Length Field Optional<br>Modifiers | Selector | Comments                               |
|---------------------------------------------|----------|----------------------------------------|
| Zero fill to length                         | 0        | ASCII zero preceding maximum<br>length |
| Maximum length                              | nn       | 1- or 2-digit ASCII number             |
| Remove space/dash                           | Х        |                                        |
| Replace space/dash with 0                   | х        |                                        |

| Examples of Variable Length Field Format Specifications               |       |
|-----------------------------------------------------------------------|-------|
| Account #, all characters in the field, keep spaces and dashes        | A     |
| Account #, all characters in the field, replace spaces and dashes     | хA    |
| Account #, maximum 12 characters, keep spaces and dashes              | 12A   |
| Account #, always 12 characters zero filled, remove spaces and dashes | 012XA |

| Other Para         | mete       | ers                                                                                  |                                                                                   |
|--------------------|------------|--------------------------------------------------------------------------------------|-----------------------------------------------------------------------------------|
| Error<br>Number    | E          | One Digit Returned                                                                   |                                                                                   |
|                    |            | 0                                                                                    | Read OK                                                                           |
|                    |            | 1                                                                                    | Read error: bad character,<br>empty field, invalid length,<br>check digit invalid |
| Status             | S          | Two Digits Returned                                                                  |                                                                                   |
|                    |            | 00                                                                                   | No error                                                                          |
|                    |            | 01                                                                                   | No MICR data                                                                      |
|                    |            | 09                                                                                   | Mexican check                                                                     |
|                    |            | 08                                                                                   | Canadian check                                                                    |
|                    |            | 05                                                                                   | Error in transit number                                                           |
|                    |            | 07                                                                                   | Error in account number                                                           |
|                    |            | 04                                                                                   | Error in check serial number                                                      |
|                    |            | 10                                                                                   | Business or commercial check                                                      |
|                    |            | 11                                                                                   | Amount field present                                                              |
| Field<br>Separator | <b>'</b> x |                                                                                      |                                                                                   |
|                    |            | Field separator preceded by separator of the letter A wou                            | a single quote, so a field<br>uld be sent as 'A (0x27 0x41).                      |
|                    |            | lf a Carriage Return is specifi<br>a final Carriage Return must<br>parameter string. | ied as a separator (0x27 0x0D),<br>still terminate the parsing                    |
| Country<br>Code    | Un         | One Digit Returned                                                                   |                                                                                   |
|                    |            | Ν                                                                                    | returned if US check                                                              |
|                    |            | Nothing                                                                              | returned if not US check                                                          |

| Other Para      | mete | rs                 |                                        |  |
|-----------------|------|--------------------|----------------------------------------|--|
| Country<br>Code | Km   | One Digit Returned |                                        |  |
|                 |      | Μ                  | returned if Canadian check             |  |
|                 |      | Nothing            | hing returned if not Canadian<br>check |  |
| Check<br>Type   | L    | One Digit Returned |                                        |  |
|                 |      | 1                  | Personal check                         |  |
|                 |      | 2                  | Business or commercial check           |  |

Ten parameters are more than enough to specify all variable length fields with a field separator each and other status information that may be helpful to an application. More than 10 parameters are not recommended because they use up space in non-volatile memory (NVRAM) available for the exception table.

The parsing parameter string is stored packed in NVRAM starting at word 10, with the total byte length stored in the high order byte of word 10. While most parameters take two bytes of NVRAM, the following parameters take only one byte: B, D, E, S, L. None of the parsing examples in the following section take more than 14 bytes (seven words) of NVRAM.

The exception table starts at word 20. If the parsing parameter string extends into word 20, then the first exception table entry is unavailable.

# Sample Parsing Formats

The following strings describe various sample formats that can be used assuming they meet the parsing format needs. Included with the sample format is a description of the data that is returned to the application.

| ESC w p 18<br>A <cr></cr>   | Maximum 18 characters in the account number                                | Final<br>Carriage<br>Return |
|-----------------------------|----------------------------------------------------------------------------|-----------------------------|
| ESC w p 18<br>X A <cr></cr> | Maximum 18 characters in the account number with spaces and dashes removed | Final<br>Carriage<br>Return |

| ESC w p 18<br>x A <cr></cr>               | Maximum 18 characters in the account number with spaces and dashes replaced with 0                                                                                                    | Final<br>Carriage<br>Return |
|-------------------------------------------|----------------------------------------------------------------------------------------------------|-----------------------------|
| ESC w p 018<br>A <cr></cr>                | Always 18 characters in the account number (high<br>order zero-filled if necessary)                                                                                                    | Final<br>Carriage<br>Return |
| ESC w p 018<br>X A <cr></cr>              | Always 18 characters in the account number with spaces and dashes removed                                                                                                    | Final<br>Carriage<br>Return |
| ESC w p 018<br>x A <cr></cr>              | Always 18 characters in the account number with spaces and dashes replaced with 0                                                                                                    | Final<br>Carriage<br>Return |
| ESC w p T<br>18 X A 04C<br><cr></cr>      | <ul> <li>All characters in the transit number</li> <li>All characters in the account number (up to 18) with spaces and dashes removed</li> <li>Always four characters in the check number (zero-filled if check number is only three characters long)</li> </ul>                                                                                                    | Final<br>Carriage<br>Return |
| ESC w p K9<br>X T 18 X A<br>04C <cr></cr> | <ul> <li>Canadian check: dash in transit number removed;<br/>9 inserted at beginning, resulting in a fully numeric<br/>nine character transit number</li> <li>All nine characters in the transit number (because<br/>there are no dashes)</li> <li>All characters in the account number (up to 18)<br/>with spaces and dashes removed</li> <li>Always four characters in the check number (zero-<br/>filled if check number is only three characters long)</li> </ul> | Final<br>Carriage<br>Return |
| ESC w p T '/<br>A '/ C '/ S<br><cr></cr>  | <ul> <li>All characters in the transit number</li> <li>Field separator: /</li> <li>All characters in the account number</li> <li>Field separator: /</li> <li>All characters in the check number</li> <li>Field separator: /</li> <li>Two-digit status</li> </ul>                                                                                                    | Final<br>Carriage<br>Return |

### Notes

All parameters are ASCII characters, which means greater than or equal to 0x20, with the exception of a non-ASCII character enclosed in single quotes as a field separator. This exception applies both to parameter specifications sent from application to printer, and to MICR data returned from printer to application.

Parameters are positiona. Their order in the parameter string is the order in which the parsed MICR data will be returned. Unrecognized parameters will be ignored, and processing of the parsing parameters will stop. Any data remaining after the unrecognized parameter will be treated as normal input data.

If parameters are not defined, for example, 1B 77 50 <CR> or 1B 77 70 <CR> parsing is not selected. One status byte followed by all decoded MICR characters will be returned. The following is the default parsing format if no other is selected:

| Status                      | Status Byte Value |
|-----------------------------|-------------------|
| Good read, data follows     | 0x00              |
| Bad read, data follows      | 0x01              |
| No check present, no data   | 0x02              |
| Paper jam, no data          | 0x03              |
| No MICR characters, no data | 0x04              |

| MICR Characters        | ASCII | Hexadecimal |
|------------------------|-------|-------------|
| Numerics               | 09    | 0x300x39    |
| Unrecognized Character | ?     | 0x3F        |
| Space                  |       | 0x20        |
| Amount symbol          | &     | 0x26        |
| Dash symbol            | T     | 0x27        |
| "on us" symbol         | (     | 0x28        |
| Transit symbol         | )     | 0x29        |

| MICR Characters                                            | ASCII | Hexadecimal |
|------------------------------------------------------------|-------|-------------|
| Numerics                                                   | 09    | 0x300x39    |
| Space                                                      |       | 0x20        |
| Dash                                                       | 1     | 0x2D        |
| Field separator                                            |       |             |
| <b>Note:</b> As specified in the parsing parameters string |       |             |
| Country Code                                               |       |             |
| Note: As specified in the parsing parameters string        |       |             |

Once a parsing format is specified, the following values are returned:

# Check Serial Number

# Parsing the Check Serial Number

Most banks print the check serial number in three easily recognizable spots. The printer firmware searches for the number in these spots, using the following ordered algorithm. The examples use letters to represent symbols on the check:

- t Transit symbol
- o "on us" symbol
- \$ Amount symbol
- Dash
- c Check serial number
- x Any other number

The check serial number is the number bracketed by "on us" symbols in the auxiliary "on us" field.

occcccco txxxxxxxxt xxxxxxxo

Otherwise, the check serial number are the three or more digit numbers to the right of the rightmost "on us" symbol, and to the left of the leftmost amount symbol if an amount field is present, is .

txxxxxxxxxt xxxxxxxx cccc txxxxxxxxxt xxxxxxxx cccc \$xxxxxx\$ If both of these searches fail to produce the check serial number, extract the whole account number field from between the rightmost transit symbol and the rightmost "on us" symbol. A three, four, or five-digit number to the right of the rightmost transit symbol, separated by a space or a dash from the rest of the account number is the check serial number.

txxxxxxxxt cccc xxxxxxxxo txxxxxxxxt cccc-xxxxxxxxo txxxxxxxxxt cccc xxxxxxxxx xx

If all of these searches fail to produce the distinct check serial number, and the check serial number field has been specified in the parsing parameter string options, no check serial number will be returned. If it is imbedded within the account number field, it will be returned as part of that variable length field.

#### **Exceptions**

Some banks print the check serial number in a location that cannot be electronically distinguished without specific exception information, although it can be visually distinguished because it is repeated in the upper right corner of the check. For these cases, the printer can hold up to nine exceptions for specific banks in its non-volatile memory (NVRAM), which is accessed by the read and write NVRAM commands. The specific bank is picked out by its transit number, and the firmware will look in the exception table for a transit number match before looking in the normal check serial number locations.

In this example, without an exception table entry, the firmware would always pick the rightmost four-digit number as the check serial number following rule two above. The bank with the three digit check serial number and the four digit extension after the "on us" symbol would need to be exceptionally recognized:

In this example, without an exception table entry, the firmware would not be able to pick out the check serial number because it is not separated from the rest of the account number:

txxxxxxxxt ccccxxxxxxxxx

In this example, without an exception table entry, the firmware would not be able to pick out the check serial number correctly, because it is imbedded within the rest of the account number:

txxxxxxxxt xxx-ccc-xxxxxxxxx

#### Loading the Exception Table

The exception table begins at word 20 in NVRAM. Each entry takes five words. There is room for eight exceptions with a sumcheck written in the last word. An application can load local exceptions into the printer using the write NVRAM command:

```
0x1B 0x73 n1 n2 k
```

This command writes the two byte word n1:n2 to word k in NVRAM.

# **Exception Table Entry Format**

Each exception table entry consists of five words. The first two words contain the first eight characters of the transit number by packing the low order nibble of the numeric transit number characters. For Canadian checks, eliminate the dash and store the eight numerics.

The next three words are used as six individual bytes to tell the firmware how to interpret the MICR characters that fall to the right of the rightmost transit symbol. Each of the six bytes is positional and consists of two parts: character type and number.

The three high order bits of each byte mark the character type. The characters can be marked in three ways: check serial # character, account # character, or "skip this character or symbol."

The five low order bits of each byte contain the number of characters of that type to extract. Most exceptions will not need to use all six bytes; in that case clear the unused bytes to zero.

| Bits within Byte                | 7 | 6 | 5 | 4 | 3 | 2 | 1 | 0 |
|---------------------------------|---|---|---|---|---|---|---|---|
| check serial # character string | 0 | 0 | 1 | n | n | n | n | n |
| account # character string      | 0 | 1 | 0 | n | n | n | n | n |
| character string to ignore      | 1 | 0 | 0 | n | n | n | n | n |

### Example:

t123456780t12349876543210o

where:

- 1234 is the check serial #
- 9876543210 is the account #

To load the second table entry, which starts at word 25, the transit number 123456780 would be stored in the first two words of its table entry using this string of commands:

0x1B 0x73 0x12 0x34 25 0x1B 0x73 0x56 0x78 26

After the right transit symbol are immediately the four characters of the check serial #, followed immediately by the ten characters of the account number. These would be bitwise encoded as:

0 0 1 0 0 1 0 0 (check #, four characters) and 0 1 0 0 1 0 1 0 (account #, 10 characters)

then stored in the other three words of the table entry using:

0x1B 0x73 0x24 0x4A 27 0x1B 0x73 0x00 0x00 28 0x1B 0x73 0x00 0x00 29

#### Example:

t22137-632t001 6042202o927540

where:

- 2754 is the check serial #
- 6042202 is the account #

To load the third table entry, which starts at word 30, the transit number 2137-632 would be stored in the first two words of its table entry using this string of commands:

0x1B 0x73 0x22 0x13 30 0x1B 0x73 0x76 0x32 31

After the right transit symbol are four characters to skip, a seven digit account number, two characters to skip, and finally a four digit check serial #. The final character to skip need not be encoded. These would be bitwise encoded as:

1 0 0 0 0 1 0 0 (skip four characters)
0 1 0 0 0 1 1 1 (account #, seven characters)
1 0 0 0 0 0 1 0 (skip two characters)
0 0 1 0 0 1 0 0 (check #, four characters)

then stored in the other three words of the table entry using:

0x1B 0x73 0x84 0x47 32 0x1B 0x73 0x82 0x24 33 0x1B 0x73 0x00 0x00 34

# Maintaining the Exception Table

Present contents of the exception table can be examined using the read NVRAM command:

0x1B 0x6A k

This command reads and returns word k in NVRAM. When the exception table is full, a new entry can replace an older, less frequently used entry, by merely rewriting the words for that table entry.

# **Check Flip Command**

### **Check Flip Command**

| ASCII       | ESC w F   |
|-------------|-----------|
| Hexadecimal | 1B 77 46  |
| Decimal     | 27 119 70 |

This command causes a check on the slip table to be fed into the printer, flipped and left with the trailing edge of the check in the slip feed rollers. Prior to the flip, the check is measured to see that it is of an appropriate size (see Appendix B) to be flipped. If not, the check is fed back to the user.

#### Example:

MSComm1.Output = Chr\$(&H1B) & Chr\$(&H77) & Chr\$(&H46)

### Exception

This command is available only in 7158 Native Mode and 7167 Native Mode.

# **User Data Storage Commands**

| ASCII             | ESC ' <i>m a0 a1 a2 d1dm</i>                                        |
|-------------------|---------------------------------------------------------------------|
| Hexadecimal       | 1B 27 m a0 a1 a2 d1dm                                               |
| Decimal           | 27 39 m a0 a1 a2 d1dm                                               |
| Value of <i>m</i> | Number of bytes to be written (Exception: 0<br>refers to 256 bytes) |
| Range of <i>m</i> | 0–255                                                               |
| Value of <i>a</i> | 3-byte address ( <i>a0</i> is high byte address)                    |
| Range of <i>a</i> | 0–255                                                               |
| Value of <i>d</i> | Data to be written                                                  |
| Range of d        | 0–255                                                               |

### Write to User Data Storage

This command writes *m* bytes of data (*d*1...*dm*) to the User Data Storage Flash Page at the address specified. The printer waits for *m* bytes of data following the 3-byte address, (*a*0 *a*1 *a*2), *addr*. If any of the memory locations addressed by this command are not currently erased, the command is not executed.

### Example:

```
MSComm1.Output = Chr$(&H1B) & Chr$(&H27) & Chr$(&H5) & Chr$(&H0) &
Chr$(&H0) & Chr$(&H0) & "Hello"
```

The command above writes the word *Hello* to the User Data Storage Flash Page.

# Read from User Data Storage

| ASCII             | ESC 4 <i>m</i> a0 a1 a2                                       |
|-------------------|---------------------------------------------------------------|
| Hexadecimal       | 1B 34 <i>m</i> a0 a1 a2                                       |
| Decimal           | 27 52 <i>m</i> a0 a1 a2                                       |
| Value of <i>m</i> | Number of bytes to be read (Exception: 0 refers to 256 bytes) |
| Range of <i>m</i> | 0–255                                                         |
| Value of <i>a</i> | 3-byte address (a0 is high byte address)                      |
| Range of <i>a</i> | 0–255                                                         |

This command reads *m* bytes of data from the User Data Storage Flash Page at the address (*a*0 *a*1 *a*2) specified.

### Example:

```
MSComm1.Output = Chr$(&H1B) & Chr$(&H34) & Chr$(&H5) & Chr$(&H0) & Chr$(&H0) & Chr$(&H0)
```

# Read from Non-volatile Memory

| ASCII             | ESC <i>j k</i>  |
|-------------------|-----------------|
| Hexadecimal       | 1B 6A <i>k</i>  |
| Decimal           | 27 106 <i>k</i> |
| Range of <i>k</i> | 20–63 (decimal) |

This command reads a two-byte word from location k in the history EEROM. The printer returns the word at the next available opportunity.

### Example:

```
MSComm1.Output = Chr$(&H1B) & Chr$(&H6A) & Chr$(k)
```

# Write to Non-volatile Memory (NVRAM)

| ASCII              | ESC s n1 n2 k        |
|--------------------|----------------------|
| Hexadecimal        | 1B 73 <i>n1 n2 k</i> |
| Decimal            | 27 112 n1 n2 k       |
| Value of <i>n1</i> | 1st Byte             |
| Value of <i>n2</i> | 2nd Byte             |
| Range of <i>k</i>  | 20–63 (decimal)      |

This command writes two-byte word, *n1 n2*, to location *k* in history EEROM.

#### Example:

```
MSComm1.Output = Chr$(&H1B) & Chr$(&H73) & Chr$(n1) & Chr$(&Hn2k)
```

# Select Memory Type (SRAM/Flash) Where to Save Logos or User-Defined Fonts

| ASCII             | GS " <i>n</i> |
|-------------------|---------------|
| Hexadecimal       | 1D 22 n       |
| Decimal           | 29 34 n       |
| Value of <i>n</i> | 48-51         |

This command specifies whether to load the logos or user-defined characters to Flash Memory or to RAM (volatile memory). The selection remains in effect until it is changed via this command or until the power cycles.

• n = 48 (ASCII n = 0)

This setting loads active logo to RAM only. This is used to print a special logo but not have it take up Flash Memory. A logo defined following this command is not preserved over a power cycle.

• *n* = 49 (ASCII *n* = 1)

This setting loads active logo to Flash Memory. This is the default condition for logo Flash storage. A logo defined following this command is stored in Flash Memory.

• *n* = 50 (ASCII *n* = 2)

This setting loads user-defined characters to RAM only. This is the default condition for user-defined character storage. Any user-defined characters defined following this command are not preserved over a power cycle.

• *n* = 51 (ASCII *n* = 3)

This setting loads user-defined characters to Flash Memory. An application must use this command to store user-defined characters in Flash Memory. Any user-defined characters defined following this command are stored in Flash Memory. A user-defined character cannot be redefined in Flash Memory. The Flash Memory page must be erased by an application before redefining user-defined characters. For more information, see the Erase User Flash Sector (1D 40 n) command.

#### Example:

MSComm1.Output = Chr\$(&H1D) & Chr\$(&H22) & Chr\$(n)

# **Flash Allocation**

| ASCII                      | GS " U <i>n1 n</i> |
|----------------------------|--------------------|
| Hexadecimal                | 1D 22 55 n1 n2     |
| Decimal                    | 29 34 85 n1 n2     |
| Default Value of <i>n1</i> | 1 (see below)      |
| Default Value of n2        | 1 (see below)      |

where:

- *n1*—the number of 64k sectors used for logos and user-defined characters.
- n2—the number of 64k sectors used for user data storage.

This command sets the allocation of Flash sectors between user data storage and logos/user-defined characters. This allocation is saved in the EEPROM of the printer and is saved across power cycles.

 $n1 + n2 \le 6 (3M)$ 

The 7167 Series II has been configured at the factory with 2M of Flash memory. If n1 + n2 is greater than the maximum number of sectors available, the command is ignored. Reissuing this command with different parameters will erase all sectors.

### Example:

```
MSComm1.Output = Chr$(&H1D) & Chr$(&H22) & Chr$(&H55) & Chr$(&Hn1) &
Chr$(Hn2)
```

### Exception

This is command is available only 7158 NAtive Mode and 7167 Native Mode.

# **Erase User Flash Sector**

| ASCII             | GS @ n         |
|-------------------|----------------|
| Hexadecimal       | 1D 40 <i>n</i> |
| Decimal           | 29 64 n        |
| Value of <i>n</i> | 49–50          |

This command erases a page of Flash Memory and sends a carriage return when the operation is complete.

• n = 49 (ASCII n = 1)

This command erases all sectors available for user-defined characters and multiple logos. The page should be erased in two situations—when the logo definition area is full and an application is attempting to define new logos, and when an application wants to replace one user-defined character set with another. In both cases, all logos and character set definitions are erased and must be redefined.

• *n* = 50 (ASCII *n* = 2)

This command erases all sectors available for user data storage.

**! Important:** While erasing Flash Memory, the printer disables all interrupts, including communications. To provide feedback to the application, the printer responds to the application when the erase is complete. After sending the Erase User Flash Sector (1D 40 n) command, an application should wait for the response from the printer before sending data. Otherwise, data will be lost. If an application is unable to receive data, it should wait a minimum of five seconds after sending the Erase User Flash Sector (1D 40 n) command before sending data.

### Example:

```
MSComm1.Output = Chr$(&H1D) & Chr$(&H40) & Chr$(n)
```

# **Printer Setting Change**

| ASCII       | US DC1 [ <i>m n</i> ], [ <i>m n</i> ] [ <i>m n</i> ] 0FFH |
|-------------|-----------------------------------------------------------|
| Hexadecimal | 1F 11 [ <i>m n</i> ], [ <i>m n</i> ][ <i>m n</i> ] 0FFH   |
| Decimal     | 31 17 [ <i>m n</i> ], [ <i>m n</i> ][ <i>m n</i> ] 0FFH   |

| Values of m, n: |                |       |           |
|-----------------|----------------|-------|-----------|
| m               | Function       | n     | Function  |
| (Hex)           |                | (Hex) |           |
| 10              | Interface type | 00    | RS232/USB |
|                 |                | 01    | RS232C    |
|                 |                | 02    | USB       |

| Values of m, n: |                       |       |                     |  |
|-----------------|-----------------------|-------|---------------------|--|
| m               | Function              | n     | Function            |  |
| (Hex)           | -                     | (Hex) |                     |  |
| 11              | Baud rate             | 00    | 115200 bps          |  |
|                 |                       | 01    | 57600 bps           |  |
|                 |                       | 02    | 38400 bps           |  |
|                 |                       | 03    | 19200 bps           |  |
|                 |                       | 04    | 9600 bps            |  |
|                 |                       | 05    | 4800 bps            |  |
|                 |                       | 06    | 2400 bps            |  |
|                 |                       | 07    | 1200 bps            |  |
| 12              | Number of data bit    | 00    | 8 data bits         |  |
|                 |                       | 01    | 7 data bits         |  |
| 13              | Number of stop bit    | 00    | 1 stop bits         |  |
|                 |                       | 01    | 2 stop bits         |  |
| 14              | Parity                | 00    | No parity           |  |
|                 |                       | 01    | Even parity         |  |
|                 |                       | 02    | Odd parity          |  |
| 15              | Flow control          | 00    | Software (XON/XOFF) |  |
|                 |                       | 01    | Hardware (DTR/DSR)  |  |
| 16              | Data reception errors | 00    | lgnore errors       |  |
|                 | option                | 01    | Print "?"           |  |
| 17              | One line buffer       | 00    | 4K Byte             |  |
|                 |                       | 01    | One line            |  |
|                 |                       | 02    | 8K Bytes            |  |
|                 |                       | 03    | 12K Bytes           |  |
| 18              | DSR signal option     | 00    | Enable DSR signal   |  |
|                 |                       | 01    | Disable DSR signal  |  |

| Values of m, n: |                         |       |                                   |
|-----------------|-------------------------|-------|-----------------------------------|
| m               | Function                | n     | Function                          |
| (Hex)           |                         | (Hex) |                                   |
| 19              | Printer ID mode         | 00    | 7158 Native ID                    |
|                 |                         | 01    | Emulated Printer ID               |
|                 |                         | 02    | 7167 Native ID                    |
| 20              | Emulation               | 00    | 7158 Native mode                  |
|                 |                         | 01    | 7156 mode                         |
|                 |                         | 02    | 7150 mode                         |
|                 |                         | 03    | 7167 Mode                         |
| 21              | Default lines per inch  | 00    | 8.13 lines per inch               |
|                 |                         | 01    | 7.52 lines per inch               |
|                 |                         | 02    | 6 lines per inch                  |
| 22              | Carriage return usage   | 00    | Ignore CR                         |
|                 |                         | 01    | Use CR as Print Cmd               |
| 23              | Asian mode              | 00    | Asian mode on                     |
|                 |                         | 01    | Asian mode off                    |
| 24              | Slip Print Width Option | 00    | 82.2 mm (7167 Mode)               |
|                 |                         | 01    | 120.7 conversion (7158/7156 Mode) |
| 25              | Receipt synchronization | 00    | Enable Synchronization Mode2      |
|                 |                         | 01    | Disable Synchronization           |
|                 |                         | 02    | Enable Synchronization Mode1      |
|                 |                         | 03    | Enable Synchronization Mode3      |
| 26              | Platen Waiting Time     | 00    | No Extra Time                     |
|                 |                         | 01    | Extra 1 second                    |
|                 |                         | 02    | Extra 2 seconds                   |
| 27              | PDF417 Print Column     | 00    | 9 Columns                         |
|                 |                         | 01    | 14 Columns                        |

| Values of m, n: |               |       |          |  |  |
|-----------------|---------------|-------|----------|--|--|
| m               | Function      | n     | Function |  |  |
| (Hex)           |               | (Hex) |          |  |  |
| 30              | Print density | F1    | -15      |  |  |
|                 |               | F2    | -14      |  |  |
|                 |               | F3    | -13      |  |  |
|                 |               | F4    | -12      |  |  |
|                 |               | F5    | -11      |  |  |
|                 |               | F6    | -10      |  |  |
|                 |               | F7    | -09      |  |  |
|                 |               | F8    | -08      |  |  |
|                 |               | F9    | -07      |  |  |
|                 |               | FA    | -06      |  |  |
|                 |               | FB    | -05      |  |  |
|                 |               | FC    | -04      |  |  |
|                 |               | FD    | -03      |  |  |
|                 |               | FE    | -02      |  |  |
|                 |               | FF    | -01      |  |  |
|                 |               | 00    | 00       |  |  |
|                 |               | 01    | +01      |  |  |
|                 |               | 02    | +02      |  |  |
|                 |               | 03    | +03      |  |  |
|                 |               | 04    | +04      |  |  |
|                 |               | 05    | +05      |  |  |
|                 |               | 06    | +06      |  |  |
|                 |               | 07    | +07      |  |  |
|                 |               | 08    | +08      |  |  |
|                 |               | 09    | +09      |  |  |

| Values | Values of m, n:         |       |                                |  |  |
|--------|-------------------------|-------|--------------------------------|--|--|
| m      | Function                | n     | Function                       |  |  |
| (Hex)  |                         | (Hex) |                                |  |  |
|        |                         | 0A    | +10                            |  |  |
|        |                         | 0B    | +11                            |  |  |
|        |                         | 0C    | +12                            |  |  |
|        |                         | 0D    | +13                            |  |  |
|        |                         | 0E    | +14                            |  |  |
|        |                         | 0F    | +15                            |  |  |
| 31     | Paper Low sensor option | 00    | Enable Paper Low Sensor        |  |  |
|        |                         | 01    | Disable Paper Low Sensor       |  |  |
| 32     | Paper width             | 00    | 80 mm                          |  |  |
|        |                         | 01    | 58 mm                          |  |  |
| 33     | Knife option            | 00    | Enable knife                   |  |  |
|        |                         | 01    | Disable knife                  |  |  |
|        |                         | 02    | Enable knife with Buzzer(Low)  |  |  |
|        |                         | 03    | Enable knife with Buzzer(High) |  |  |
| 34     | MICR option             | 00    | Enable MICR                    |  |  |
|        |                         | 01    | Disable MICR                   |  |  |
| 36     | Max Power option        | 00    | Term Pwr-High                  |  |  |
|        |                         | 01    | NCR 75W Ext Pwr                |  |  |
|        |                         | 02    | Term Pwr-Low                   |  |  |
|        |                         | 03    | NCR 60W Ext Pwr                |  |  |
| 37     | Color Paper option      | 00    | One Color Paper                |  |  |
|        |                         | 01    | Two Color Paper                |  |  |
| 38     | MICR dual pass option   | 00    | Enable Dual Pass               |  |  |
|        |                         | 01    | Disable Dual Pass              |  |  |

| Values | Values of m, n:          |       |                                                        |  |  |
|--------|--------------------------|-------|--------------------------------------------------------|--|--|
| m      | Function                 | n     | Function                                               |  |  |
| (Hex)  |                          | (Hex) |                                                        |  |  |
| 3F     | 48 Column Print          | 00    | OFF                                                    |  |  |
|        |                          | 01    | ON                                                     |  |  |
| 40     | Default code page        | 00    | 437                                                    |  |  |
|        |                          | 01    | 850                                                    |  |  |
|        |                          | 02    | 852                                                    |  |  |
|        |                          | 03    | 858                                                    |  |  |
|        |                          | 04    | 860                                                    |  |  |
|        |                          | 05    | 862                                                    |  |  |
|        |                          | 06    | 863                                                    |  |  |
|        |                          | 07    | 864                                                    |  |  |
|        |                          | 08    | 865                                                    |  |  |
|        |                          | 09    | 866                                                    |  |  |
|        |                          | 0A    | 874                                                    |  |  |
|        |                          | 0B    | 1252                                                   |  |  |
|        |                          | 0C    | Katakana                                               |  |  |
|        |                          | 0D    | 932 (or 936, 949, 950)                                 |  |  |
|        |                          |       | <b>Note:</b> Not supported by 7167-1035 and 7167-2035. |  |  |
|        |                          | 0E    | Hungary                                                |  |  |
|        |                          | 0F    | 1256                                                   |  |  |
| 46     | Extra Upper Space        | 00    | Disable                                                |  |  |
|        | Reduction in Eco utility | 01    | Enable                                                 |  |  |
| 47     | Extra Lower Space        | 00    | Disable                                                |  |  |
|        | Reduction in Eco utility | 01    | Enable                                                 |  |  |
| 48     | Line Space Reduction in  | 00    | Disable                                                |  |  |
|        | Eco utility              | 01    | Enable                                                 |  |  |

| Values | Values of m, n:                               |       |                        |  |  |
|--------|-----------------------------------------------|-------|------------------------|--|--|
| m      | Function                                      | n     | Function               |  |  |
| (Hex)  |                                               | (Hex) |                        |  |  |
| 49     | Line Feed Reduction in                        | 00    | Disable                |  |  |
|        | Eco utility                                   | 01    | Reduce 100%            |  |  |
|        | <b>Note:</b> If Line feed                     | 02    | Reduce 25%             |  |  |
|        | changed more than one                         | 03    | Reduce 50%             |  |  |
|        | times in one receipt, the                     | 04    | Reduce 75%             |  |  |
|        | last setting is valid.                        |       |                        |  |  |
| 4A     | Barcode Height                                | 00    | Disable                |  |  |
|        | Reduction in Eco utility                      | 01    | Reduce 25%             |  |  |
|        |                                               | 02    | Reduce 50%             |  |  |
|        |                                               | 03    | Reduce 75%             |  |  |
| 4B     | Registered Logo Removal                       | 00    | Disable                |  |  |
|        | in Eco utility                                | 01    | Enable                 |  |  |
| 4C     | Double Height Font                            | 00    | Disable                |  |  |
|        | Reduction in Eco utility                      | 01    | Enable                 |  |  |
| 4D     | Bold Font Reduction in                        | 00    | Disable                |  |  |
|        | Eco utility                                   | 01    | Enable                 |  |  |
| 4E     | Double Width Font<br>Reduction in Eco utility | 00    | Disable                |  |  |
|        |                                               | 01    | Enable                 |  |  |
| 4F     | White/Black Reverse                           | 00    | Disable                |  |  |
|        | Printing Reduction                            | 01    | Enable                 |  |  |
| 50     | EEPROM default setting                        | 00    | EEPROM default setting |  |  |

| Values | /alues of m, n:                                                                                                    |          |                        |  |  |
|--------|----------------------------------------------------------------------------------------------------|----------|------------------------|--|--|
| m      | Function                                                                                                    | n        | Function               |  |  |
| (Hex)  | Hex)                                                                                                    |          |                        |  |  |
| 57     | ECO function<br>disable/enable in Eco<br>utility                                                                                                    | 00<br>01 | Disable<br>Enable      |  |  |
|        | <ul> <li>Note:</li> <li>If this setting is<br/>Enabled, all Eco<br/>function settings are<br/>available.</li> <li>If this setting is<br/>Disabled, Eco function<br/>settings are not<br/>available except for the<br/>following settings:</li> <li>Enable Stand-by<br/>Mode</li> <li>Enable Off Mode</li> <li>Speed Reduction</li> <li>Density Reduction</li> </ul> |          |                        |  |  |
| 58     | Space Character Line in<br>Eco utility                                                                                                    | 00<br>01 | Character<br>Line Feed |  |  |
| 68     | USB Interface Type                                                                                                    | 00       | ION (Epic)             |  |  |
|        |                                                                                                    | 01       | NonION (NHPI)          |  |  |
|        |                                                                                                    | 02       | NonION (PRTR)          |  |  |
| 7F     | Compatibility Barcode                                                                                                    | 00       | Disable                |  |  |
|        | Length                                                                                                    | 01       | Enable                 |  |  |
| 80     | Receipt Print Mode                                                                                                    | 00       | High Speed Print       |  |  |
|        |                                                                                                    | 01       | High Quality Print     |  |  |
|        |                                                                                                    | 02       | Eco Print              |  |  |

| Values | Values of m, n:                                                |       |          |  |  |
|--------|----------------------------------------------------------------|-------|----------|--|--|
| m      | Function                                                       | n     | Function |  |  |
| (Hex)  |                                                                | (Hex) |          |  |  |
| 81     | Power-On Thermal Head                                          | 00    | Disable  |  |  |
|        | Failure Detection Mode                                         | 01    | Enable   |  |  |
| 82     | Shift time to Standby                                          | 00    | Disable  |  |  |
|        | mode (Enable Stand-by<br>Mode in Eco utility)                  | 01    | Enable   |  |  |
| 83     | Shift time to Power-off<br>(enable Off Mode in Eco<br>utility) | 00    | Disabled |  |  |
|        |                                                                | 01    | 60min    |  |  |
|        |                                                                | 02    | 120min   |  |  |
|        |                                                                | 03    | 180min   |  |  |
|        |                                                                | 04    | 240min   |  |  |
|        |                                                                | 05    | 300min   |  |  |

This command sets the printer configuration specified by m and n.

The printer is reset after receiving this command to activate the configuration setting. If m or n is out of range, this command is ignored, but the printer waits for the data until terminator code OFFH.

### Example:

The following command would set the communication baud rate to 115,200 bps. MSComm1.Output = Chr\$(&H1F) & Chr\$(&H06)

# Asian Character Commands

# Select print modes for Kanji characters

| ASCII             | FS ! <i>n</i>                               |
|-------------------|---------------------------------------------|
| Hexadecimal       | 1C 21 n                                     |
| Decimal           | 28 33 n                                     |
| Value of <i>n</i> | The character attribute for Asian character |

| Bit | Off/On | Hex | Decimal | Function                           |  |  |
|-----|--------|-----|---------|------------------------------------|--|--|
| 0   | Off    | 00  | 0       | Standard Pitch (24H x 24V)         |  |  |
|     | On     | 01  | 1       | Compress Pitch (20H x 24V)         |  |  |
| 1   | Off    | 00  | 0       | Undefined                          |  |  |
| 2   | Off    | 00  | 0       | Double width mode is not selected  |  |  |
|     | On     | 01  | 1       | Double width mode is selected      |  |  |
| 3   | Off    | 00  | 0       | Double height mode is not selected |  |  |
|     | On     | 01  | 1       | Double height mode is selected     |  |  |
| 4   | -      | -   | -       | Undefined                          |  |  |
| 5   | -      | -   | -       | Undefined                          |  |  |
| 6   | -      | -   | -       | Undefined                          |  |  |
| 7   | Off    | 00  | 0       | Underline mode is not selected     |  |  |
|     | On     | 01  | 1       | Underline mode is selected         |  |  |

### Default of *n*: 0

This command selects character attribute for Asian characters.

The underline mode can be turned on or off by using FS - or ESC - also. The thickness of underline is defined by FS - or ESC -, but it does not relate to character size.

### Example:

```
MSComm1.Output = Chr$(&H1C) & Chr$(&H21) & Chr$(n)
```

# FS – Turn underline mode ON/OFF for Kanji

| ASCII             | FS - <i>n</i>                                                                                    |  |  |  |
|-------------------|--------------------------------------------------------------------------------------------------|--|--|--|
| Hexadecimal       | 1C 2D n                                                                                          |  |  |  |
| Decimal           | 28 45 n                                                                                          |  |  |  |
| Value of <i>n</i> | <ul> <li>0—Cancel</li> <li>1—1 dot height underline</li> <li>2—2 dot height underline</li> </ul> |  |  |  |
| Default <i>n</i>  | 0 (Cancel)                                                                                       |  |  |  |

This command turns underline mode on or off for Asian characters.

All characters can be underlined, including character right side spacing. Underline can be selected by FS ! and ESC – also, if the last received command is effective.

#### Example:

MSComm1.Output = Chr\$(&H1C) & Chr\$(&H2D) & Chr\$(n)

# Define user-defined Kanji characters

| ASCII              | FS 2 c1 c2 d1dn                                                                                                    |  |
|--------------------|----------------------------------------------------------------------------------------------------|--|
| Hexadecimal        | 1C 32 c1 c2 d1dn                                                                                                    |  |
| Decimal            | 28 50 c1 c2 d1dn                                                                                                    |  |
| Value of <i>c1</i> | Specifies the beginning Asian character code                                                                                                    |  |
| Value of <i>c2</i> | Specifies the end Asian character code                                                                                                    |  |
| Value of <i>d</i>  | Image data                                                                                                    |  |
| Value of <i>n</i>  | <ul> <li>Size of image data:</li> <li><i>n</i>=72 bytes (for standarad pitch in Receipt Station)</li> <li><i>n</i>=60 bytes (for compressed pitch in Receipt Station-Character Set 932 only)</li> <li><i>n</i>=32 bytes (for standard or compressed pitch in Slip Station)</li> </ul> |  |

```
Range of c1,c2 | Japanese (CP932):
                    F0 \le c1 \le F9
                    40 \le c2 \le 7E
                    80 \le c2 \le FC
                    • Korean (CP949):
                    c1 = C9
                    c1 = FE
                    A1 \le c2 \le FE

    Simplified Chinese (CP936):

                    A1 \le c1 \le A7
                    40 \le c2 \le 7E
                    80 \le c2 \le A0
                    AA \le c1 \le AF
                    A1 \le c2 \le FE
                    F8 \le c1 \le FE
                    A1 \le c2 \le FE
                    • Traditional Chinese (CP950):
                    81 \le c1 \le A0
                    FA \le c1 \le FE
                    40 \le c2 \le 7E
                    80 \le c2 \le FE
                    C7 \le c1 \le C8
                    A1 \le c2 \le FE
```

This command defines and enters downloaded characters into RAM.

The user-defined character will be cleared by ESC @ or powering off the printer. Each character requires 72 bytes for character definition. The maximum number of user-defined character is 100.

#### Example:

```
\label{eq:MSComm1.Output = Chr$(&H1C) & Chr$(&H32) & Chr$(&HF0) & Chr$(&H40) & Chr$(d1) & Chr$(dn) \\ \end{tabular}
```

# Set Kanji character spacing

| ASCII                | FS S n1 n2                                      |
|----------------------|-------------------------------------------------|
| Hexadecimal          | 1C 53 <i>n1 n2</i>                              |
| Decimal              | 28 83 n1 n2                                     |
| Value of <i>n1</i>   | Ignored (0)                                     |
| Value of <i>n2</i>   | Character right side spacing dots (1/203 inch)  |
| Default of <i>n2</i> | 1 for 1 byte character, 2 for 2 bytes character |

| Receipt          |         |        |      |      |  |  |  |  |
|------------------|---------|--------|------|------|--|--|--|--|
|                  | 936, 94 | 9, 950 | 932  |      |  |  |  |  |
|                  | 80mm    | 58mm   | 80mm | 58mm |  |  |  |  |
| Standard 1byte   | 1       | 1      | 1    | 0    |  |  |  |  |
| Standard 2byte   | 2       | 2      | 2    | 0    |  |  |  |  |
| Compressed 1byte | -       | -      | 0    | 0    |  |  |  |  |
| Compressed 2byte | -       | -      | 0    | 0    |  |  |  |  |

| Slip             |   |
|------------------|---|
| Standard 1byte   | 1 |
| Standard 2byte   | 2 |
| Compressed 1byte | 1 |
| Compressed 2byte | 2 |

This command sets the character right-side spacing for Asian characters.

The underline is valid on the space set by this command. ESC SP command is not valid for Asian character code pages. Therefore, this command is used to set the character right-side spacing for characters in Asian code page.

### Example:

```
MSComm1.Output = Chr$(&H1C) & Chr$(&H53) & Chr$(0) & Chr$(100)
```
| ASCII               | FS W n                                            |
|---------------------|---------------------------------------------------|
| Hexadecimal         | 1C 57 n                                           |
| Decimal             | 28 87 n                                           |
| Value of <i>n</i>   | The quadruple mode for Asian characters.          |
|                     | • 0 (Bit 0) = Quadruple mode off                  |
|                     | <ul> <li>1 (Bit 0) = Quadruple mode on</li> </ul> |
| Default of <i>n</i> | 0 (Quadruple mode off)                            |

## FS W (Set quadruple mode ON/OFF for Kanji)

This command selects or cancels the quadruple mode for Asian characters. FS ! and GS ! also have control over character size. This latest received command is effective.

#### Example:

MSComm1.Output = Chr\$(&H1C) & Chr\$(&H57) & Chr\$(n)

# Flash Download Commands

These commands are used to load firmware into the printer.

The commands are listed in numerical order according to their hexadecimal codes. Each command is described and the hexadecimal, decimal, and ASCII codes are listed.

There are three ways to enter the Download Mode:

- Powering the printer up with DIP Switch 2 up.
- While the printer is running normally. Use the command Switch to Flash Download Mode to leave normal operation and enter the Download Mode.
- If the Flash is found corrupted during Level 0 diagnostics, the Download Mode is automatically entered after the printer has reset.

The printer never goes directly from the Download Mode to normal printer operation. To return to normal printer operation, either the operator must turn the power off and then on to reboot, or the application must send a command to cancel Download Mode and reboot.

### Switch to Flash Download Mode

| ASCII       | ESC[}     |
|-------------|-----------|
| Hexadecimal | 1B 5B 7D  |
| Decimal     | 27 91 125 |

This command puts the printer in Flash Download Mode, to prepare the printer to receive commands controlling the downloading of objects into Flash Memory.

When this command is received, the printer leaves normal operation and can no longer print transactions until the Reboot the Printer command (1D FF) is received or the printer is rebooted. This command does not affect the current communication parameters. Once the printer is in Flash Download Mode, this command is no longer available.

#### **Example:**

```
MSComm1.Output = Chr$(&H1B) & Chr$(&H5B) & Chr$(&H7D)
```

### **Request Printer ID**

| ASCII       | GS NUL |
|-------------|--------|
| Hexadecimal | 1D 00  |
| Decimal     | 29 0   |

This command returns ACK (06 hex) + 12 bytes ASCII string describing the Flash Memory Boot Sector Firmware part number, for example, 189-1234567A.

### Example:

```
MSComm1.Output = Chr$(&H1D) & Chr$(&H00)
```

## **Return Segment Number Status of Flash Memory**

| ASCII       | GS SOH |  |
|-------------|--------|--|
| Hexadecimal | 1D 01  |  |
| Decimal     | 29 1   |  |

This command returns the size of the Flash used. There may be 8, 16, or 32 sectors (64K each) in Flash Memory.

This command assures that the firmware to be downloaded is the appropriate size for Flash Memory. The value returned is the maximum sector number that can be accepted by the Select Sector to Download (1D 02 n) command.

### Example:

MSComm1.Output = Chr\$(&H1D) & Chr\$(&H01)

### Exception

This command is available only in Download Mode.

| ASCII             | GS STX n                                                                       |
|-------------------|--------------------------------------------------------------------------------|
| Hexadecimal       | 1D 02 <i>n</i>                                                                 |
| Decimal           | 29 2 n                                                                         |
| Value of <i>n</i> | The Flash sector to which the next download operation applies                  |
| Range of <i>n</i> | <ul> <li>0 - 7 (512K)</li> <li>0 - 15 (1 mB)</li> <li>0 - 31 (2 mB)</li> </ul> |

### Select Flash Memory Sector to Download

This command selects the Flash sector (nn) for which the next download operation applies. The values of the possible sector are restricted, depending upon the Flash part type. The printer transmits an ACK if the sector number is acceptable or an NAK if the sector number is not acceptable. Sector numbers start at 0.

### Example:

MSComm1.Output = Chr\$(&H1D) & Chr\$(&H02) & Chr\$(n)

### Exception

This command is available only in Download Mode.

## Get Firmware CRC

| ASCII       | GS ACK |
|-------------|--------|
| Hexadecimal | 1D 06  |
| Decimal     | 29 6   |

This command causes the printer to calculate the CRC for the currently selected sector and transmits the result. This is performed normally after downloading a sector to verify that the downloaded firmware is correct. The printer also calculates the CRC for each sector during power up and halts the program if any sector is erroneous.

The printer transmits ACK if the calculated CRC is correct for the selected sector, and transmits NAK if the CRC is incorrect or if no sector is selected.

### Example:

```
MSComm1.Output = Chr$(&H1D) & Chr$(&H06)
```

### **Return Microprocessor CRC**

| ASCII       | GS BEL |
|-------------|--------|
| Hexadecimal | 1D 07  |
| Decimal     | 29 7   |

This command teturns the CRC calculated over the boot sector code space.

### Formulas

ACK <low byte> <high byte>

### Example:

```
MSComm1.Output = Chr$(&H1D) & Chr$(&H07)
```

### Erase the Flash Memory

| ASCII       | GS SO |
|-------------|-------|
| Hexadecimal | 1D 0E |
| Decimal     | 29 14 |

This command causes the entire Flash Memory (except the boot) to be erased. The printer returns ACK if the command is successful; NAK if it is unsuccessful.

### Example:

MSComm1.Output = Chr\$(&H1D) & Chr\$(&H0E)

### Exception

This command is available only in Download Mode.

### Return Main Program Flash CRC

| ASCII       | GS SI |
|-------------|-------|
| Hexadecimal | 1D 0F |
| Decimal     | 29 15 |

This command returns the CRC calculated over the Flash firmware code space. The format of the response is ACK <low byte> <high byte>.

### Example:

MSComm1.Output = Chr\$(&H1D) & Chr\$(&H0F)

| ASCII              | GS DLE n                   |  |
|--------------------|----------------------------|--|
| Hexadecimal        | 1D 10 n                    |  |
| Decimal            | 29 16 n                    |  |
| Value and Range of | • 0 – 7 = 512K bytes Flash |  |
| п                  | • 0 – 15 = 1M bytes Flash  |  |
|                    | • 0 – 31 = 2M bytes Flash  |  |

This command erases the previously selected sector. The printer transmits ACK when the sector has been erased. If the previous sector is not successfully erased, or if no sector was selected, the printer transmits NAK.

### Example:

MSComm1.Output = Chr\$(&H1D) & Chr\$(&H10) & Chr\$(n)

### Exception

This command is only available in Download Mode.

## Download to Active Flash Sector

| ASCII              | GS DC1 al ah cl ch d1dn        |
|--------------------|--------------------------------|
| Hexadecimal        | 1D 11 al ah cl ch d1dn         |
| Decimal            | 29 17 al ah cl ch d1dn         |
| Value of <i>al</i> | low byte of the address        |
| Value of <i>ah</i> | high byte of the address       |
| Value of <i>cl</i> | low byte of the count          |
| Value of <i>ch</i> | high byte of the count         |
| Value of d         | data bytes, from 1 to <i>n</i> |

This contains a start address (ah \* 256 + al) and count (ch \* 256 + cl) of binary bytes to load into the selected sector, followed by that many bytes. The start address is relative to the start of the sector. Addresses run from 0 to 64K.

The printer may return one of several responses. ACK means that the data was written correctly and the host should transmit the next block. NAK means that, for some reason, the data was not written correctly. This could mean that communications failed or that the write to Flash failed. The alternatives seem to be to retry the block, or halt loading and assume a hardware failure.

| Value of <i>n</i> (for number of data<br>bytes) | Range of Address ( <i>al</i><br><i>ah</i> ) | Range of Count ( <i>cl ch</i> ) |
|-------------------------------------------------|---------------------------------------------|---------------------------------|
| ((ch * 256) + cl)                               | 2000-FFFF<br>(hexadecimal)                  | 0001-0400<br>(hexadecimal)      |

#### Range

The addresses run from 0 to 64K.

### Exception

This command is available only in Download Mode.

### **Reboot the Printer**

| ASCII       | GS (SPACE) |
|-------------|------------|
| Hexadecimal | 1D FF      |
| Decimal     | 29 255     |

This command ends the load process and reboots the printer. Before executing this command, the printer should have firmware loaded and external switches set to the runtime settings. Application software for downloading should prompt the user to set the external switches and confirm before sending this command. If the downloading was started from a diagnostic, the reboot will cause the printer to reenter download state unless the external switches are changed.

### Example:

```
MSComm1.Output = Chr$(&H1D) & Chr$(&HFF)
```

# **Printing Specifications**

|                      | Thermal Receipt Station                                                                                                    | Slip Station                                                                                                    |
|----------------------|----------------------------------------------------------------------------------------------------|----------------------------------------------------------------------------------------------------|
| Print head           | <ul> <li>Fixed 576 Print Elements<br/>Direct</li> <li>Thermal Fixed Head Line of<br/>Dots</li> </ul>                                                                                           | <ul> <li>Bi-directional</li> <li>Logic Seeking</li> <li>Serial Dot Matrix</li> <li>Ribbon Cassette Forms<br/>Insertion</li> </ul> |
| Character<br>Cell    | <ul> <li>Standard: 13 x 24 Dots</li> <li>Compressed: 10 x 24 Dots</li> </ul>                                                                                                    | <ul> <li>Standard: 10 x 7 Dots</li> <li>Compressed: 10 x 7 Dots</li> </ul>                                                        |
| Character<br>Size    | 0.0525-inch Wide by 0.092-inch<br>High                                                                                                    | 0.057-inch Wide by 0.097-<br>inch High                                                                                            |
| Character<br>Spacing | 15.25 characters per inch<br>(horizontal)                                                                                                    |                                                                                                    |
| Character<br>Pitch   | <ul> <li>15.6 characters per inch<br/>(Standard)</li> <li>20.3 characters per inch<br/>(Compressed)</li> </ul>                                                                                 | <ul> <li>13.9 characters per inch<br/>(Standard)</li> <li>17.1 characters per inch<br/>(Compressed)</li> </ul>                    |
| Columns<br>(maximum) | <ul> <li>For 80-mm paper:</li> <li>44 Columns (Standard)</li> <li>56 Columns (Compressed)</li> <li>For 58-mm paper:</li> <li>32 Columns (Standard)</li> <li>42 Columns (Compressed)</li> </ul> | <ul> <li>45 Columns (Standard)</li> <li>55 Columns (Compressed)</li> </ul>                                                        |

|                   | Thermal Receipt Station                                                                                                    | Slip Station                                                                                                    |
|-------------------|----------------------------------------------------------------------------------------------------|----------------------------------------------------------------------------------------------------|
| Print Mode        | <ul> <li>Standard</li> <li>Compressed</li> <li>Double High</li> <li>Double Wide</li> <li>Upside Down</li> <li>Rotated</li> <li>Underline</li> <li>Scalable</li> <li>Bold</li> <li>Superscript</li> <li>Italic</li> <li>Subscript</li> </ul> | <ul> <li>Standard</li> <li>Compressed</li> <li>Double Wide</li> <li>Upside Down</li> <li>Rotated</li> </ul>                                           |
| Resident<br>Fonts | Code Page:<br>• 437<br>• 850<br>• 852<br>• 860<br>• 863<br>• 865<br>• 858<br>• 866<br>• 1252<br>• Katakana<br>• 874<br>• 862<br>• 864<br>• Space page                                                                                       | Code Page:<br>• 437<br>• 850<br>• 852<br>• 860<br>• 863<br>• 865<br>• 858<br>• 866<br>• 1252<br>• Katakana<br>• 874<br>• 862<br>• 864<br>• Space page |
| Speed             | <ul> <li>12 inches per seccond (304.8 millimeter per second),</li> <li>Depend on Line Spacing</li> </ul>                                                                                                    | <ul> <li>300 character per second<br/>at 13.9 cpi</li> <li>Depending on # of<br/>Columns (40-column<br/>width)</li> </ul>                             |
| Print Order       | Descending                                                                                                    | Descending                                                                                                    |

|                        | Thermal Receipt Station                                                                                                    | Slip Station                                                                                                    |
|------------------------|----------------------------------------------------------------------------------------------------|----------------------------------------------------------------------------------------------------|
| Line<br>Spacing        | <ul> <li>7.52 lines per inch (default)</li> <li>8.47, 8.13, 7.81, 7.25, 7.00, 5.98<br/>lines per inch and variable<br/>lines per inch.</li> </ul>                    | <ul> <li>7.2 lines per inch (default)</li> <li>10.3, 9.0, 8.0, 6.5, 6.0, lines<br/>per inch and variable lines<br/>per inch.</li> </ul> |
| Print Zone             | 2.83 Inches Maximum                                                                                                    | 3.23 Inches Maximum                                                                                                    |
| Noise                  | 57 dBA Sound Pressure (ISO<br>7779)                                                                                                    | 62 dBA Sound Pressure (ISO<br>7779)                                                                                                    |
| Graphics<br>(Optional) | User-Defined Graphics, Logo                                                                                                    | User-defined Graphics                                                                                                    |
| Other                  | No Reverse Paper Feed                                                                                                    | <ul><li> Reverse Paper Feed</li><li> Two Form in Sensors</li></ul>                                                                      |
| Paper<br>Diameter      | 80 mm Max.                                                                                                    | Not Applicable                                                                                                    |
| Paper<br>Length        | <b>83 Meters</b> (273 feet)                                                                                                    | <ul> <li>Side Insertion: 8.0 Inches<br/>(Min.)</li> <li>Front Insertion: 2.75<br/>Inches (Min.)</li> </ul>                              |
| Paper<br>Width         | <ul> <li>80 mm +0.5mm /-1.2mm</li> <li>(3.15 Inches +0.02Inches/-0.047<br/>Inches)</li> <li>58 mm +0.5mm / -1mm</li> <li>(2.28 Inches +0.02Inches/-0.039)</li> </ul> | <ul> <li>Side Insertion: 8.0 Inches<br/>(Min.)</li> <li>Front Insertion: 2.0 Inches<br/>(Min.)</li> </ul>                               |
| Paper<br>Thickness     | Not Applicable                                                                                                    | <b>0.406 mm</b> (0.016 lnch)                                                                                                    |
| Printable<br>Area      | 2.83 Inches (Max.)                                                                                                    | 3.22 Inches (Max.)                                                                                                    |

# **Power Requirements**

The 7167 printer receives power either from a host computer (integrated) or from a separate in–line power supply (remote) which can be purchased separately. Models receiving power from a power supply use one cable for communication and a separate cable for power.

# **Power from Host**

The host computer must provide a +24V supply to the printer.

Note: Voltage variation in the 24 V line may be within 21.6 V and 30.8 V.

Surge protection must be provided. To do this, place a 3.2 Ampere time delay fuse on the +24V line. Based on the Host Terminal Series, a specific printer power mode must be selected.

## NCR Terminal Power-Low Mode (Term Pwr-Low)

This mode must be selected when the printer is attached to an NCR terminal that is powered by an external power brick.

|                                    |                              | Maximum Current         |                           |
|------------------------------------|------------------------------|-------------------------|---------------------------|
| Voltage                            | Station                      | Printing time<br>(Peak) | Transaction Time<br>(RMS) |
| 24 Volts<br>Minimum: 21.6<br>Volts | Slip: 11.5<br>Dots/Character | 6.4 Amperes             | 1.8 Amperes               |
|                                    | Slip: 15<br>Dots/Character   | 10.0 Amperes            | 1.6 Amperes               |
|                                    | Slip: Graphics               | 10.0 Amperes            | 2.7 Amperes               |
|                                    | Receipt: Graphics            | 8.7 Amperes             | 3.0 Amperes               |
|                                    | Receipt: 20%<br>Character    | 5.2 Amps                | 1.7 Amps                  |

Example: 7600, 7601, 7610, 7611, and so forth.

## NCR Terminal Power-High Mode (Term Pwr-High)

This mode can be selected when the printer is attached to an NCR terminal with an internal power supply.

Example: 7403, 7459, 7606, 7616, and so forth.

|                                    |                              | Maximum Current         |                           |
|------------------------------------|------------------------------|-------------------------|---------------------------|
| Voltage                            | Station                      | Printing time<br>(Peak) | Transaction Time<br>(RMS) |
| 24 Volts<br>Minimum: 21.6<br>Volts | Slip: 11.5<br>Dots/Character | 6.4 Amperes             | 1.8 Amperes               |
|                                    | Slip: 15<br>Dots/Character   | 10.0 Amperes            | 1.6 Amperes               |
|                                    | Slip: Graphics               | 10.0 Amperes            | 2.7 Amperes               |
|                                    | Receipt: Graphics            | 9.1 Amperes             | 3.5 Amperes               |
|                                    | Receipt: 20%<br>Character    | 6.8 Amperes             | 2.0 Amperes               |

## Power from External Power Supply

The external power supply must provide a +24V line of power to the printer. Surge protection must be provided. To do this, place a 2.0 Ampere time delay fuse on the +24V line.

A specific power mode is selected based on available external power supply. When NCR 75W external power supply is used, select **(NCR 75W Ext Pwr)** mode.

| Station Maltara |            | Maximum Current (RMS) |       | Peak Current |
|-----------------|------------|-----------------------|-------|--------------|
| Station Voltage | Printing   | Printing Cycle        |       |              |
| Receipt         | 24 V ± 10% | 4.5 A                 | 3.5 A | 9.1 A        |
| Slip            | 24 V ± 10% | 2.5 A                 | 1.8 A | 6.4 A        |

|                 |            | Maximum Current (RMS) |       | Peak Current |
|-----------------|------------|-----------------------|-------|--------------|
| Station Voltage | Printing   | Printing Cycle        |       |              |
| Receipt         | 24 V ± 10% | 4.5 A                 | 3.5 A | 9.3 A        |
| Slip            | 24 V ± 10% | 2.5 A                 | 1.8 A | 6.4 A        |

When NCR 60W external power supply is used, select (NCR 60W Ext Pwr) mode.

# Environmental Requirements

| Operating Temepreature | 5°C to 50°C (40°F to 120°F), models with knife    |  |
|------------------------|---------------------------------------------------|--|
|                        | 5°C to 50°C (40°F to 120°F), models with no knife |  |
| Operating Humidity     | 10% to 90%                                        |  |

**Note:** Condensation may occur when equipment is transferred from cold to warm areas after shipment. The printer's design permits operation after drying out and stabilizing at room temperature.

# Reliability

The numbers in the table refer to the Mean Cycle Between Failure (MCBF) or Mean Time Between Failure (MCBF) for the items indicated.

| Item                    | MCBF                    |
|-------------------------|-------------------------|
| Thermal Receipt Printer | 52 Million Print Lines  |
| Impact Slip Printer     | 30 Million Print Lines  |
| Impact Print head       | 200 Million Characters  |
| Electronics             | 1,100,000 On time Hours |
| Communication Board     | 25,000,000 Hours        |
| Control Panel Board     | 2,100,000 Hours         |
| Knife                   | 1 Million Cuts          |
| MICR Check Reader       | 500,000 Reads           |
| Flip                    | 500,000 Flips           |
| Power Supply            | 200,000 On-time Hours   |
| Flip Mechanism          | 500,000 MCBF            |

Reliability statistics based on averages exhibited under lab conditions and do not constitute a warranty.

# **Dimensions and Weight**

| Item                           | Dimension/Weight                         |  |
|--------------------------------|------------------------------------------|--|
| Height                         | <b>186 mm</b> (7.32 in.)                 |  |
| Height with Cover Open         | <b>283.7 mm</b> (11.2 in.)               |  |
| Width                          | <b>192 mm</b> (7.56 in.)                 |  |
| Depth                          | <b>260 mm</b> (10.24 in.)                |  |
| Depth with Extended Slip Table | <b>312 mm</b> (12.28 in.)                |  |
| Weight                         | <b>4.50 Kg</b> (10.0 lbs), Flip Model    |  |
|                                | <b>4.25 Kg</b> (9.4 lbs), Non-Flip Model |  |

# **Density of Receipt Print Lines**

When the receipt station prints high density print lines (text or graphics), it automatically slows down to a rate slower than 902 lines per minute. High density print lines are defined as lines with over 50% of the dots printing on the line (there are 576 total dot columns on the print station).

# Duty Cycle Restrictions (Printing Solid Blocks)

There are restrictions on the duty cycle because of the heat generated by the receipt thermal print head when printing solid blocks (regardless of the length of the block in relation to the print line). The restrictions are ambient temperature, the percentage of time (measured against one minute) of continuous solid printing, and the amount of coverage.

**Caution:** When the duty cycle approaches the limits shown in the table, the receipt print head will heat up and shut down. This may damage the print head.

To avoid this problem, do one or a combination of the following:

- 1. Reduce the amount of coverage.
- 2. Reduce the time of continuous solid printing.
- 3. Reduce the ambient temperature.

|                                | Ambient Temperature |                 |                 |
|--------------------------------|---------------------|-----------------|-----------------|
| Amount of<br>Solid<br>Coverage | 25°C                | 35°C            | 50°C            |
| 20%                            | 100% of 1 minute    | 50% of 1 minute | 20% of 1 minute |
|                                | continuous          | continuous      | continuous      |
|                                | printing            | printing        | printing        |
| 40%                            | 50% of 1 minute     | 25% of 1 minute | 10% of 1 minute |
|                                | continuous          | continuous      | continuous      |
|                                | printing            | printing        | printing        |
| 100%                           | 20% of 1 minute     | 10% of 1 minute | 3% of 1 minute  |
|                                | continuous          | continuous      | continuous      |
|                                | printing            | printing        | printing        |

# Appendix B: Print Characteristics

# **Character Size**

This section shows the dot pattern for characters printed on the receipt station.

## **Receipt Station**

The following two illustrations show the dot patterns of sample characters for standard pitch (15.6 CPI) and compressed pitch (20.3 CPI).

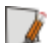

**Note:** Compressed pitch uses fewer dots horizontally than standard pitch.

### **Standard Pitch**

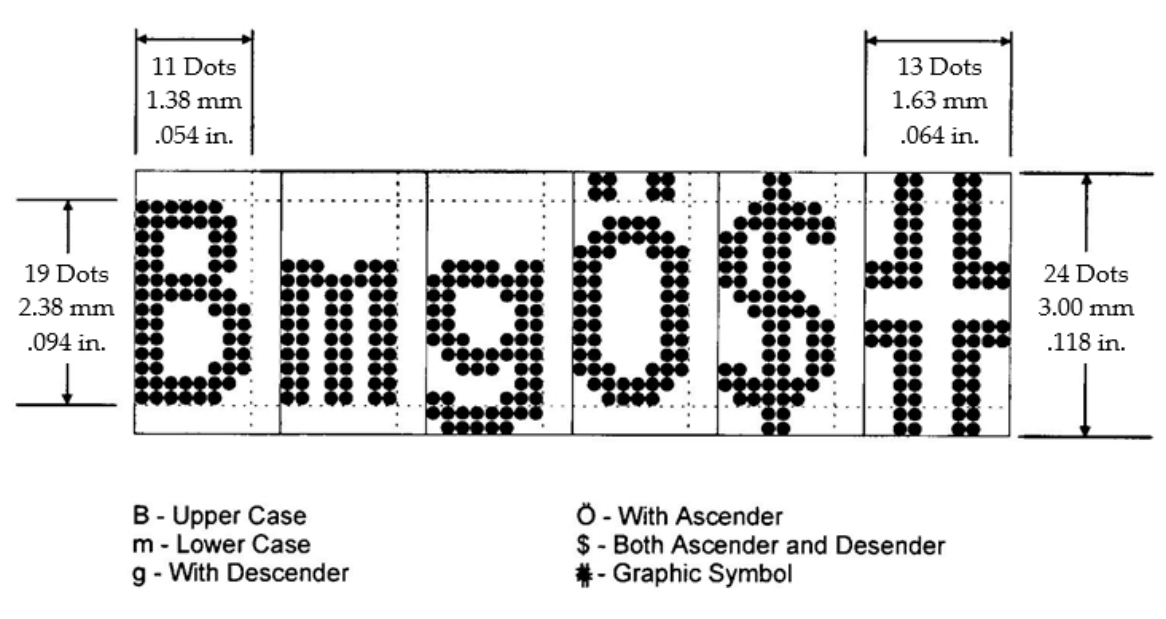

203 DPI, 15.6 CPI Pitch (Standard)

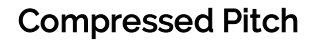

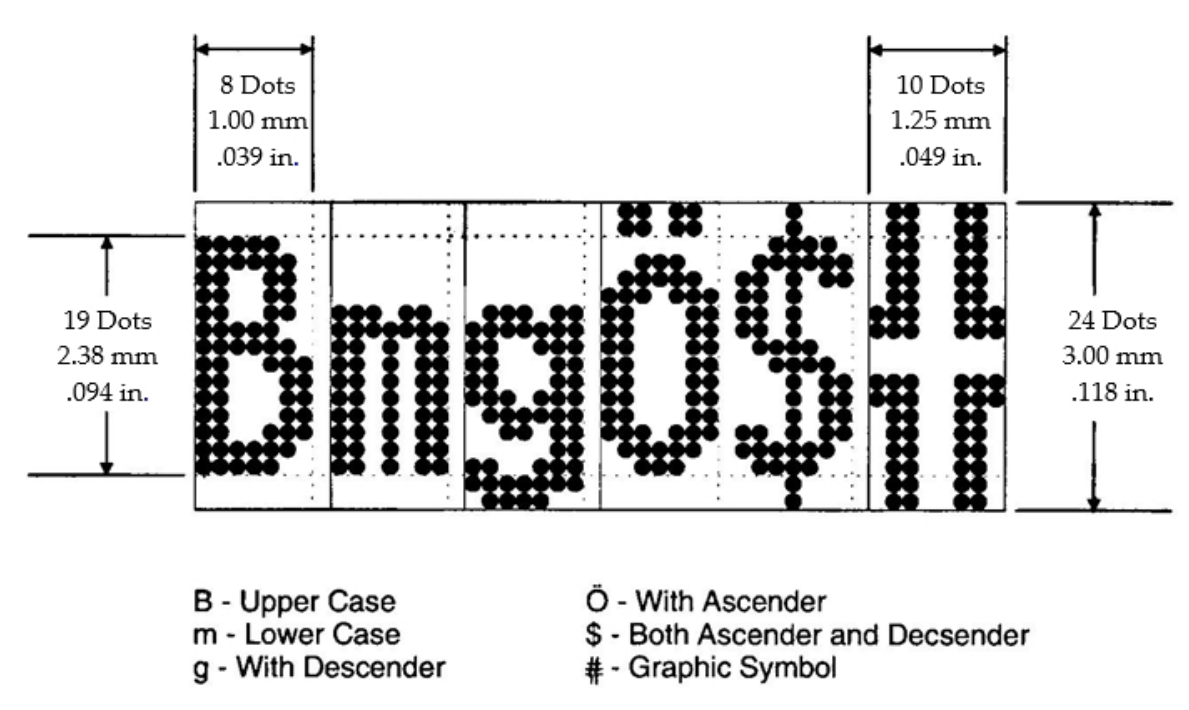

# **Slip Station**

The following illustrations show the dot patterns of sample characters for standard pitch (13.9 CPI), double-wide characters, and rotated characters (counterclockwise).

## Standard Pitch

The first illustration shows a single character with the dimensions listed in the table that follows (including dimensions for compressed pitch). The second illustration shows the layout of columns for standard pitch characters.

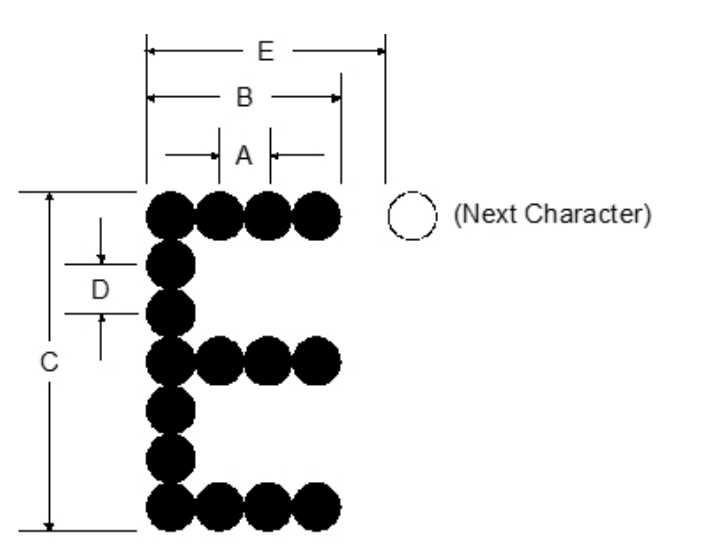

| Dimonsion | Standard Pitch               | Compressed Pitch            |  |  |  |  |  |
|-----------|------------------------------|-----------------------------|--|--|--|--|--|
| Dimension | (13.9 CPI, 45 Columns)       | (17.1 CPI, 55 Columns)      |  |  |  |  |  |
| А         | <b>0.366 mm</b> (0.0144 in.) | <b>0.30 mm</b> (0.0117 in.) |  |  |  |  |  |
| В         | <b>1.45 mm</b> (0.057 in.)   | <b>1.24 mm</b> (0.049 in.)  |  |  |  |  |  |
| С         | <b>2.46 mm</b> (0.097 in.)   |                             |  |  |  |  |  |
| D         | <b>0.353 mm</b> (0.0139 in.) |                             |  |  |  |  |  |
| E         | <b>1.83 mm</b> (0.072 in.)   | <b>1.49 mm</b> (0.0585 in.) |  |  |  |  |  |

Row spacing is fixed and column spacing depends upon the character pitch as indicated in the table.

Column 1 2 3 4 5 6 7 8\*9\*10\*1 2 3 4 5 6 7

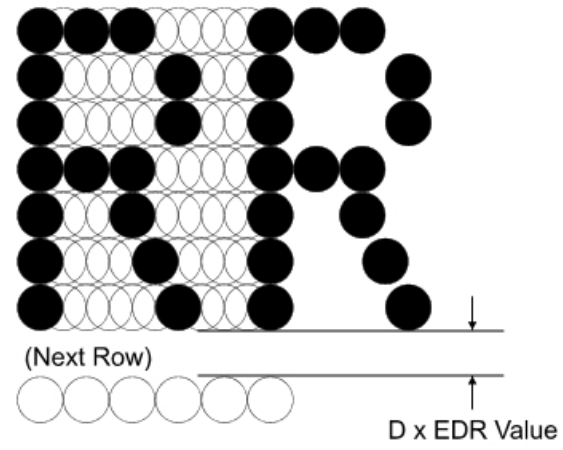

\* Colunms 8, 9, and 10 are for graphics or for certain special characters

**Note:** Columns overlap within the format for each print row in half-dot increments (depending upon pitch), but the printer cannot print overlapping dots on a single print row. No ASCII character contains overlapping dots on a print row.

### **Double-Wide Characters**

Double-wide characters are upright characters in an 8x7 dot format with twice the column (horizontal) spacing between printed dots as for standard characters.

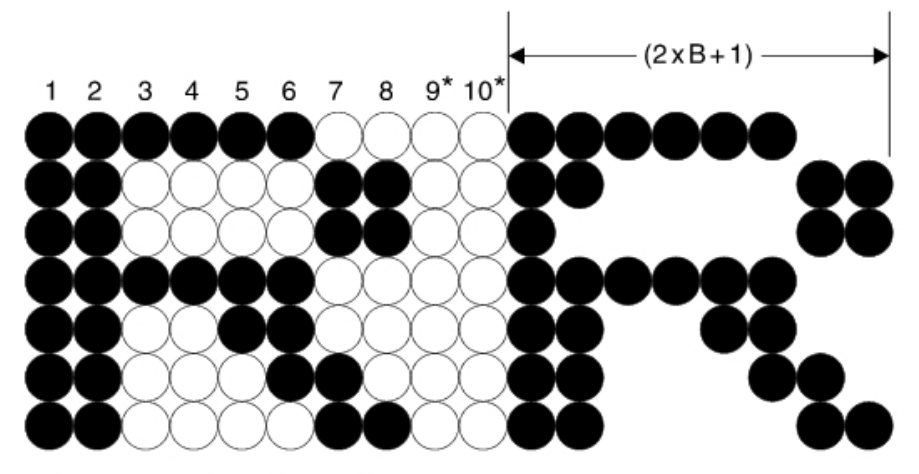

\* Columns 9 and 10 for certain special characters

## **Rotated Characters**

Rotated characters are alternate characters in a 5x7 dot format printed 90 degrees counterclockwise (as shown in the illustration) or clockwise. Only one horizontal pitch is available: 6.95 CPI, 33 columns maximum.

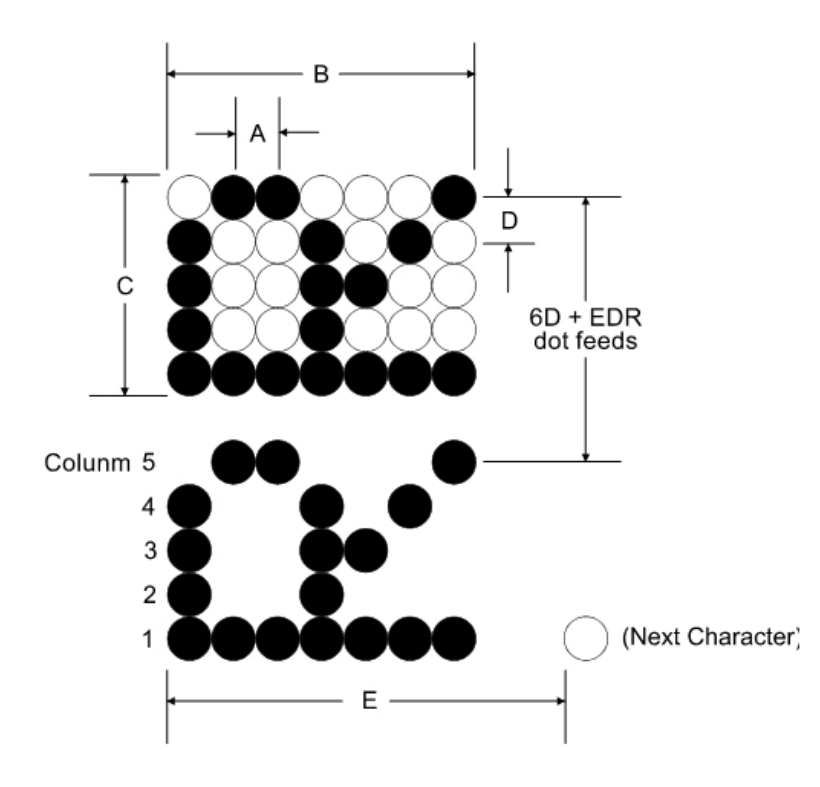

| Dimonsion | Horizontal Pitch             |  |  |  |  |  |  |  |
|-----------|------------------------------|--|--|--|--|--|--|--|
| Dimension | (6.95 CPI, 33 Columns)       |  |  |  |  |  |  |  |
| А         | <b>0.366 mm</b> (0.0144 in.) |  |  |  |  |  |  |  |
| В         | <b>2.56 mm</b> (0.100 in.)   |  |  |  |  |  |  |  |
| С         | <b>1.75 mm</b> (0.069 in.)   |  |  |  |  |  |  |  |
| D         | <b>0.353 mm</b> (0.0139 in.) |  |  |  |  |  |  |  |
| E         | <b>3.66 mm</b> (0.144 in.)   |  |  |  |  |  |  |  |

# **Print Zones**

This section shows the printable area for the receipt station.

# **Receipt Station**

## For 80-mm Paper

The receipt station centers characters (standard pitch and compressed pitch) and graphics on a receipt with a width of **80mm** (3.15 inches).

- Standard pitch: 13 x 24 dots in character cell, 44 characters (columns) per line
- Compressed pitch: 10 x 24 dots in character cell, 56 characters (columns) per line
- Double byte character: 24 x 24 dots in character cell, 24 characters (columns) per line
- Graphics: 576 addressable bits

The minimum print line height is 24 dots for characters and 24 dots for graphics. The standard print line height is **27 dots** (3.38 mm, 0.133 inches) for characters (with three extra dot rows). See the following illustration (not to scale).

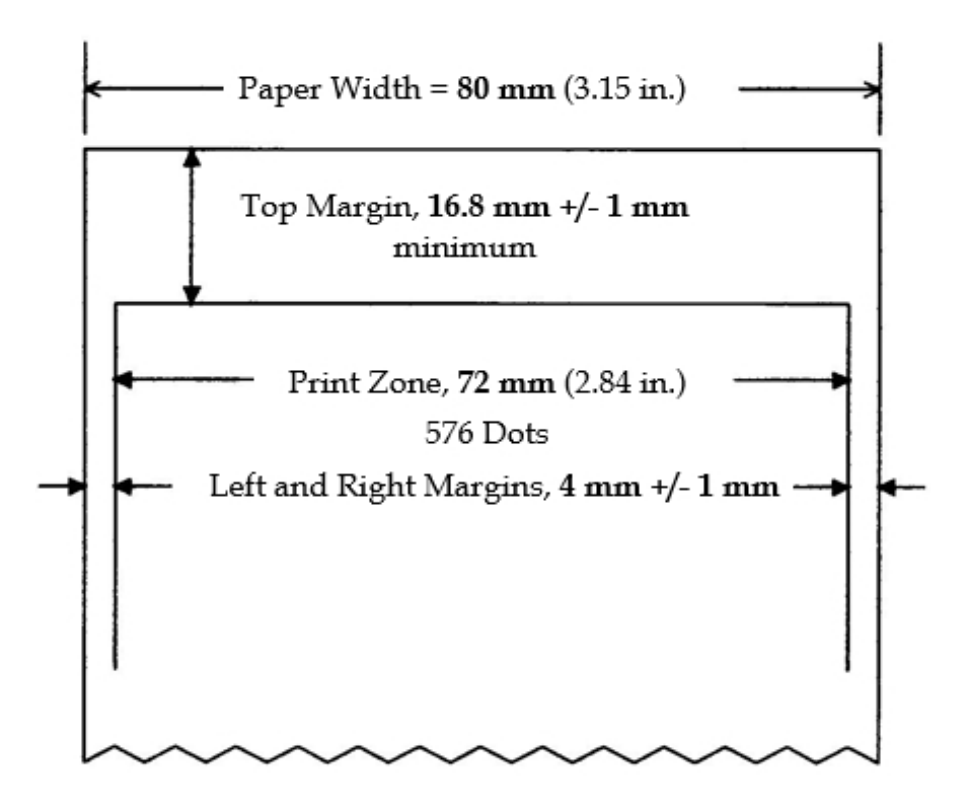

## For 58-mm Paper

The receipt station centers characters (standard pitch and compressed pitch) and graphics on a receipt with a width of **58mm** (2.28 inches).

- Standard pitch: 13 x 24 dots in character cell, 32 characters (columns) per line
- Compressed pitch: 10 x 24 dots in character cell, 42 characters (columns) per line

- Double byte character: 24 x 24 dots in character cell, 17 characters (columns) per line
- Graphics: 424 addressable bits

The minimum print line height is 24 dots for characters and 24 dots for graphics. The standard print line height is 27 dots (3.38 mm, 0.133 inches) for characters (with three extra dot rows). See the following illustration (not to scale).

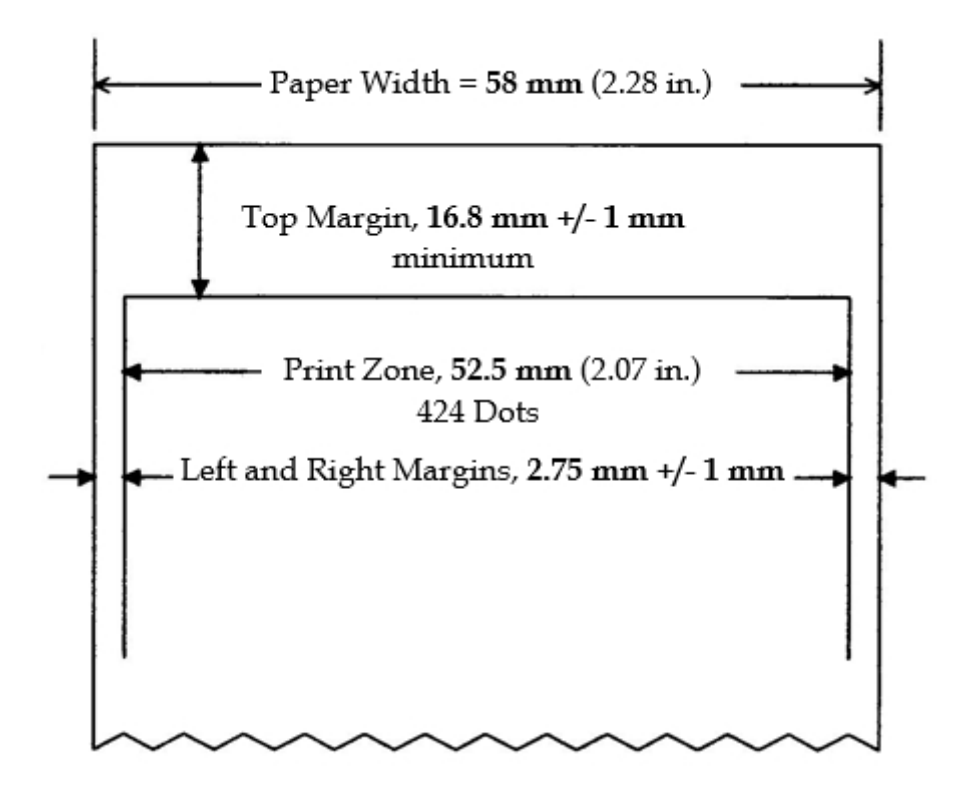

## **Slip Station**

The slip station prints characters (standard pitch and compressed pitch) and graphics in a print zone of **82.2 mm** (3.24 inches) wide on a slip or form.

- Standard pitch: 45 characters (columns) per line
- Compressed pitch: 55 characters (columns) per line
- Double byte character: 27 characters (columns) per line

The print line height of 10 half dot x 7 dot characters is **2.46 mm** (0.097 in). With threedot spacing, the print line height is **3.53 mm** (0.139 inches). Refer to the following illustration (not to scale).

To print as close to the bottom of the slip as possible without the slip leaving the feed rollers, use the Print and Feed n Lines (1B 64 n), with n = 0.

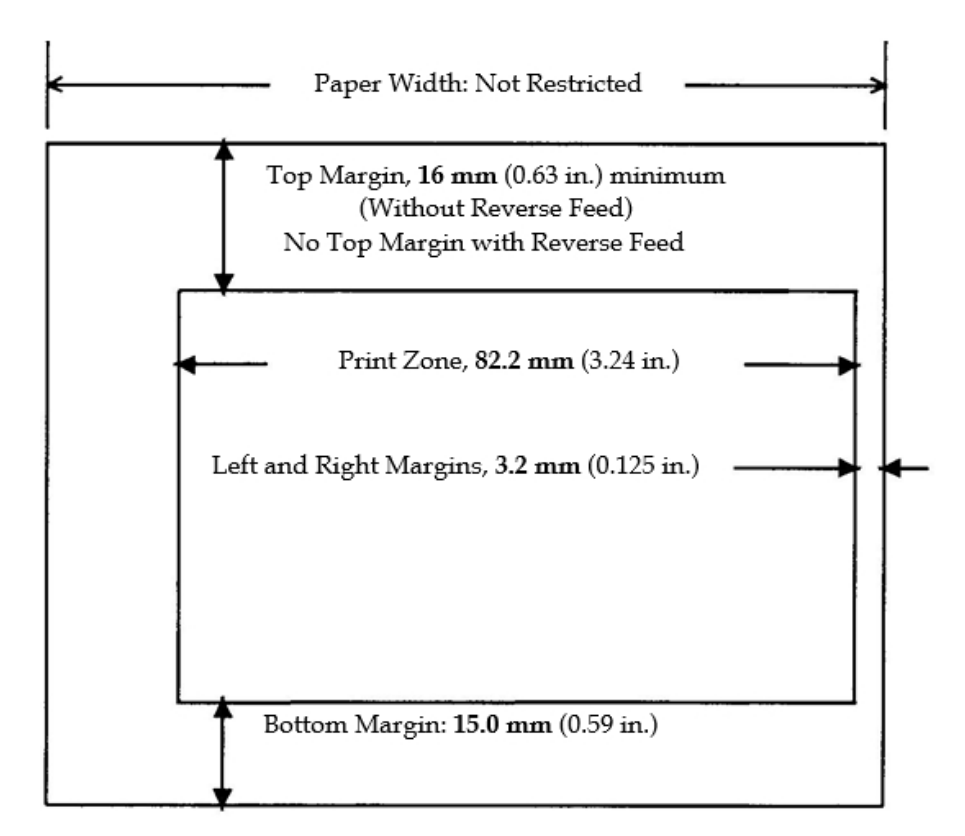

# **Slip Form Parameters**

In order for the printer to handle forms properly the forms shall be flat and void of curls or wrinkles especially at the leading edge of the form.

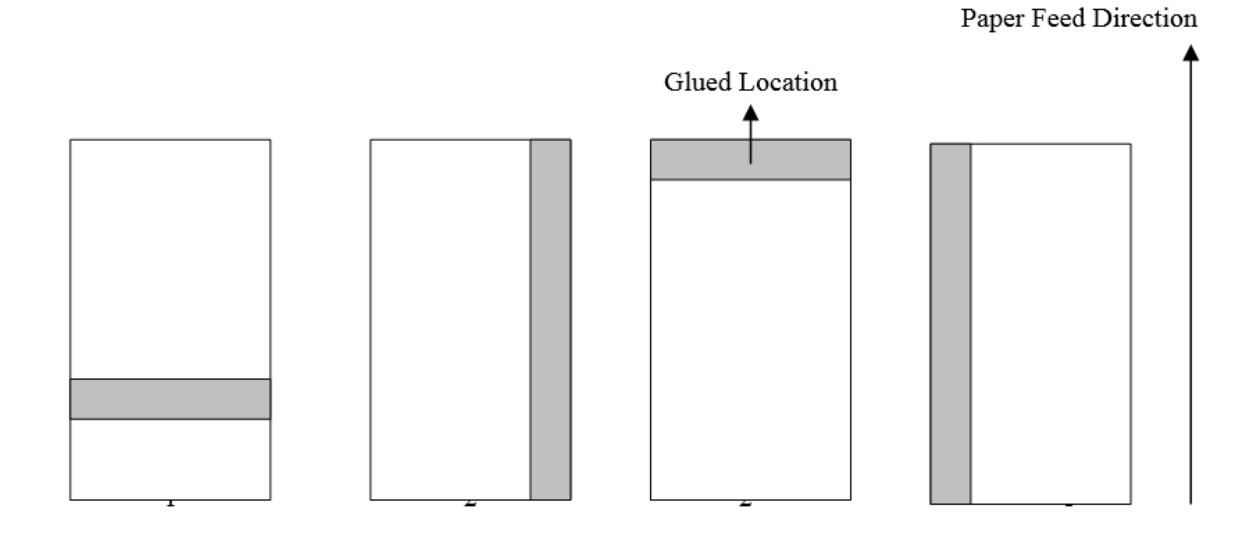

- 1. Form construction for glued edges.
- 2. Bottom edge of form should not be glued. Paper feeding and insertion are affected by gluing method and the quality of glue used when form is glued on the right or top edge of form.
- 3. Skewing may occur when the form is glued on the left edge or when a wide form is used.

The sensors on the printer slip station use a reflective type photo sensor. Therefore, the following precautions must be taken to allow for proper operation.

- Paper that has holes or is translucent in the sensor locations as shown below should not be used.
- When thin paper is used it should be placed between the top and bottom sheets of multi-ply paper. The thickest ply of paper should be the last ply.

## **Check Size**

The size of the check that the slip station and check flip mechanism handles conforms to ANSI/ABA standard X9.13 dated 1999.

### Personal Check

152.40 mm (6.00 in.) wide x 69.85 mm (2.750 in.) high

### **Business**

222.25 mm (8.75 in.) wide x 93.14 mm (3.667 in.) high

# **MICR Media Requirements**

## **MICR** Printing

Printing of MICR Characters must conform to MICR standards as defined in ANSI/ABA X9.13, X9.18 and 9.27 as well ISO 1004.

### Forms

Checks must be flat and void of curls, folds or wrinkles expecially at the leading edges of the checks.

Paper jams and MICR read errors will occur if check have paper clips and staples. Also damage to the printer mechanism may occur to printer components such as the MICR read head, paper feed rollers, impact print head, etc..

When inserting the check into the printer and the the printer feed rolls begin to feed the check release the check immediately. Skewing of the check will occur which will cause check jams and MICR read errors.

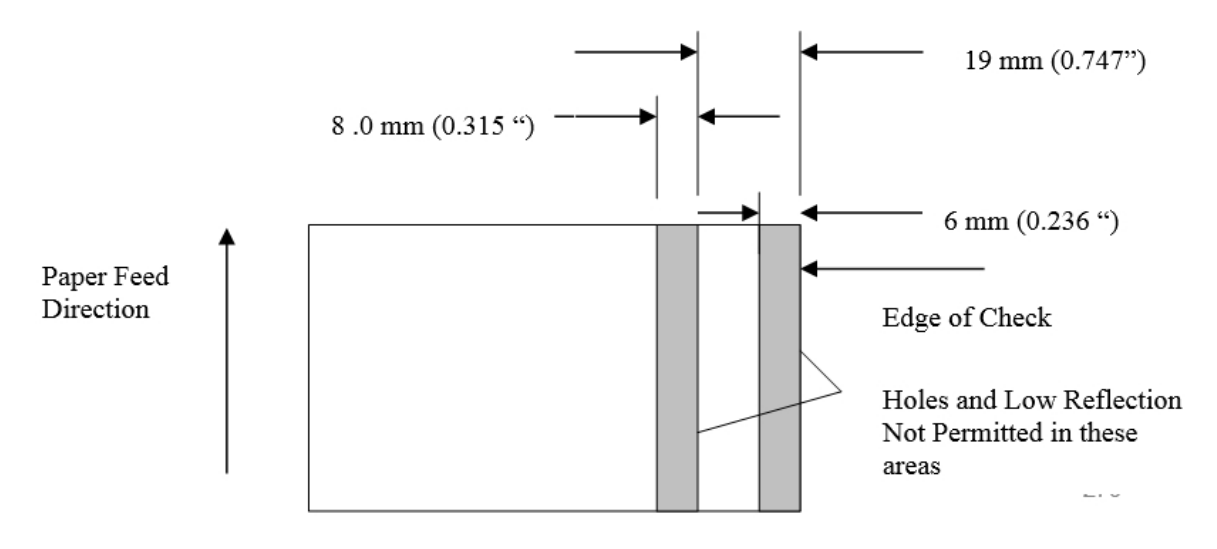

# Appendix C: Lean Receipt Utility

# Overview

This feature applies only to receipt station and not on slip station. Use this feature to reduce paper waste and power consumption during printing. Select one of the following ECO features:

- dedicated utility, which is NCR Lean Receipt utility
- command

**Note:** For more information, refer to the NCR Printer Lean Receipt Utility Owners Guide from the NCR web site, <u>http://www5.ncr.com/support/support\_drivers\_</u> patches.asp?Class=External\Peripherals\Printer\LeanReceiptUtility\display.

# Appendix D: Reflashing the Printer Firmware

# Overview

Use the Flash Utility to flash the firmware and the font files to the printer.

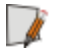

**Note:** For more information, refer to the *NCR Printer Flash Utility Owners Guide* from the NCR web site, <u>http://www5.ncr.com/support/support\_drivers\_</u> patches.asp?Class=External\Peripherals\Printer\FlashUtility\display.

# Appendix E: Character Sets

# Overview

The following pages show the character sets.

- Code Page 437 (US English)
- Code Page 850 (Multilingual)
- Code Page 852 (Slavic)
- Code Page 858 (with Euro symbol)
- Code Page 860 (Portuguese)
- Code Page 862 (Hebrew)
- Code Page 863 (French Canadian)
- Code Page 864 (Arabic)
- Code Page 865 (Nordic)
- Code Page 866 (Cyrillic)
- Code Page 874 (Thai)
- Code Page 1252 (Windows Latin #1)
- Code Page 1256 (Windows Arabic)
- Code Page Katakana
- Code Page Hungary
- Code Page 932 (MS Japan)
- Space Page
- Code Page 936
- Code Page 949
- Code Page 950

Code Page 437.

|                | 2      | 3           | 4           | 5           | 6      | 7           | 8           | 9   | A           | В  | C           | D           | Ε           | F      |
|----------------|--------|-------------|-------------|-------------|--------|-------------|-------------|-----|-------------|----|-------------|-------------|-------------|--------|
| 00<br>01<br>02 | !      | 0<br>1<br>2 | 0<br>A<br>B | P<br>Q<br>R | a<br>b | p<br>q<br>r | Ç<br>ü<br>ė | ÉæÆ | á<br>í<br>ó |    | L<br>L<br>T | ⊥<br>∓<br>T | α<br>Β<br>Γ | ≡ ± ≥  |
| 03<br>04       | #<br>€ | 3<br>⊿      | C           | S<br>T      | c<br>d | \$<br>†     | â           | Ő   | ú           |    | ł           | LL<br>L     | π           | ≥<br>ſ |
| 05             | ¥<br>% | 5           | Ē           | ΰ           | e      | u           | à           | ò   | Ñ           |    | +           | F           | o<br>o      | j      |
| 06             | &      | 6           | F           | ۷           | f      | ٧           | â           | û   | a           | ł. | ŧ           | π           | μ           | ÷      |
| 07             | '      | 7           | G           | W           | g      | W           | ç           | ù   | Ŷ           | Π  | ╟           | #           | τ           | ÷      |
| 80             | (      | 8           | Н           | Х           | h      | Х           | ê           | ÿ   | Ċ           | Ę  | L           | ŧ           | Φ           | ۰      |
| 09             | )      | 9           | Ι           | Y           | i      | У           | ë           | Ô   | -           | 눼  | ſŕ          | 1           | θ           | ٠      |
| OA             | ×      | ;           | J           | Ζ           | j      | z           | è           | Ü   | 7           |    | Ϊ           | г           | Ω           | ·      |
| OB             | +      | ;           | Κ           | [           | k      | {           | ï           | ¢   | 1/2         | ĩ  | ٦Ē          |             | δ           | V      |
| 0C             | ,      | <           | L           | \           | 1      | 1           | î           | £   | 4           | 1  | ŀ           |             | ω           | n      |
| OD             | -      | ≂           | Μ           | ]           | m      | }           | ì           | ¥   | i           | IJ | =           | Ē           | ф           | 2      |
| 0E             |        | >           | Ν           | ۸           | n      | ~           | Ä           | Pt  | «           | ŀ  | ₽<br>₩      | Ĩ           | ε           |        |
| OF             | 1      | ?           | 0           |             | 0      | Δ           | Å           | f   | »           | ٦  | Ŧ           |             | Ω           |        |

Code Page 850.

2 3 4 5 6 7 8 9 A B C D E F 00 0 8 É L ð Ρ á 0 -Ç р 8 01 ļ 1 Ť Ð B± Q а í А æ ü q 02 п 2 В R b é Æ Ê Ó Ó r т 03 3 С Ë ł S # Ò Ċ S å Ô ú \$ 04 4 D T d ñ È Õ¶ t ä Ö 05 % 5 E Õ 9 U Ñ е à Á Ò 1 u t 6 06 8 F a Â ã ۷ û Í f å ÷ ۷ μ 07 ı. 7 Ã G W 0 À Î g þ ù W ç 08 ò Ϊ L 8 Х ( Н h ê ÿ Ċ C Þ х 09 . . 9 ) Ι ╢ 1 Ú Y 1 Õ R V ê ſŕ 0A J Ζ Ŧ j Z Û Ü × --e 0B Κ 1 k ÷ [ { ž 1 ø ī īř l 0C £ 3 ł ŀ î < L 1 I Ý 0D 2 Ø Ý Μ ] } Ì ì -= m ¢ = 0E ۸ Ä ¥ > Ν n × « Ι 0F ? 0 0 f / A ¤ ۵ » ٦

|                                                                                        | 2                     | 3                   | 4                  | 5                 | 6                | 7                           | 8                  | 9                  | А                             | В | С | D                 | Ε                  | F                          |
|----------------------------------------------------------------------------------------|-----------------------|---------------------|--------------------|-------------------|------------------|-----------------------------|--------------------|--------------------|-------------------------------|---|---|-------------------|--------------------|----------------------------|
| 00<br>01<br>02<br>03<br>04<br>05<br>07<br>08<br>00<br>00<br>00<br>00<br>00<br>00<br>00 | 2 !" #\$%&' ( ) * + , | 3 0123456789:;v= >0 | 7 @ABCDEFGHIJKLMNO | J PQRSTUV₩XYZ[\]^ | o abcdefghijklmn | <pre>/ pqrstuvwxyz{ }</pre> | o Çüéáäů¢çłëőőîźÄ∕ | 5 ÉĹĺôöĽĺŚŚÖÜŤtł×ǎ | n áíóú A az z E e 7 z c s « » |   |   | D đĐĎËďŇÍÌĖJ 🔚 TŮ | L ÓBÔŃŃŇŠŠŔÚŕŰÝÝ ţ | r<br>- ÷ ÷ €s÷ i∘ ∶ · űŘř∎ |
| UF                                                                                     | /                     | 1                   | U                  |                   | 0                |                             | Ļ                  | Ç                  | "                             | ٦ | ц | -                 |                    |                            |

Code Page 858.

|    | 2  | 3 | 4 | 5 | 6 | 7 | 8 | 9 | A | В | C  | D | Ë | F  |
|----|----|---|---|---|---|---|---|---|---|---|----|---|---|----|
| 00 |    | 0 | 0 | Ρ | - | р | Ç | É | á |   | L  | ð | 0 | _  |
| 01 | !  | 1 | Α | Q | а | q | ü | æ | í | 8 | T  | Ð | B | ±  |
| 02 |    | 2 | В | R | b | r | é | Æ | Ó |   | Ţ  | Ê | Ô | •  |
| 03 | #  | 3 | С | S | С | s | â | Ô | ú |   | ŀ  | Ë | Ò | ł  |
| 04 | \$ | 4 | D | T | d | t | a | Ö | ñ | + | -  | È | Õ | ¶  |
| 05 | %  | 5 | E | U | e | u | à | Ò | Ñ | Á | +  | € | Õ | 9  |
| 06 | &  | 6 | F | ۷ | f | ٧ | â | û | a | Â | ã  | Í | μ | ÷  |
| 07 | •  | 7 | G | ₩ | g | ₩ | ç | ù | 0 | À | Ã  | Î | þ |    |
| 80 | (  | 8 | Н | Х | h | Х | ê | ÿ | Ċ | Ø | Ľ  | Ï | Þ | ¢  |
| 09 | )  | 9 | Ι | Y | i | У | e | Ö | 8 | 1 | ١ř | 1 | Ú | •• |
| 0A | *  | : | J | Ζ | j | Ζ | è | Ü | 7 |   | π  | Г | Û | ·  |
| OB | +  | ; | Κ | [ | k | { | Ï | ø | ž | ī | īř |   | Ù | 1  |
| 0C | ,  | < | L | / | 1 |   | Î | £ | 4 | 1 | ŀ  |   | ý | 3  |
| OD | -  | = | Μ | ] | m | } | i | Ø | i | ¢ | =  | ł | Ý | 2  |
| 0E |    | > | Ν | ^ | n | ~ | Á | × | « | ¥ | ŧ. | Ì | - |    |
| OF | 1  | ? | 0 |   | 0 | Û | Å | f | » | ٦ | ¤  |   | 1 |    |

Code Page 860.

|                                                                                                    | 2                     | 3                 | 4 | 5               | 6                | 7               | 8                 | 9                | A | В            | С | D | E                | F                             |
|----------------------------------------------------------------------------------------------------|-----------------------|-------------------|---|-----------------|------------------|-----------------|-------------------|------------------|---|--------------|---|---|------------------|-------------------------------|
| 00<br>01<br>02<br>03<br>04<br>05<br>06<br>07<br>08<br>00<br>00<br>00<br>00<br>00<br>00<br>00<br>00<br>00<br>00<br>00<br>00 | !" #\$%&' ( ) * + , / | 0123456789:;v= ^? |   | PQRSTUVWXYZ[\]^ | 、abcdefghijklmno | pqrstuvwxyz{ }^ | ÇüéâāàA çêÈèíóìÃÂ | ÉÀÈÔÕÒÚÙÌÕÜ¢£ÙMÓ |   | ∷▓∰─┬┰┯┍┍┲╤╴ |   |   | αΒΓπΣσμτΦθΩδαφεΩ | ≡ ± ∧ ∨ ∩ → ÷ ≈ ° • • √ n 2 ■ |

Code Page 862

|                                                                                             | 2                    | 3                 | 4                           | 5               | 6                 | 7                 | 8                 | 9                | A               | В                             | С                 | D                                                                                                    | E                               | F              |
|---------------------------------------------------------------------------------------------|----------------------|-------------------|-----------------------------|-----------------|-------------------|-------------------|-------------------|------------------|-----------------|-------------------------------|-------------------|----------------------------------------------------------------------------------------------------|---------------------------------|----------------|
| 00<br>01<br>02<br>03<br>04<br>05<br>07<br>08<br>9<br>0A<br>0D<br>0D<br>0D<br>0D<br>0D<br>0D | !" #\$%&' < ) * + ,/ | 0123456789:;v= ^? | <pre>@ABCDEFGHIJKLMN0</pre> | PQRSTUV\XYZ[\]^ | 、 abcdefghijklmno | pqrstuvwxyz{ }~ o | ומםלכר יטחזוהדגבא | ιονησικρηψηφεξήξ | áíóúññaq¿「zzi×» | ┊┊▓ <b>╢</b> ──┬╥╦╴╒╓╦═╴╔╗╝╷╷ | ┙┥┝┵╵┼╨╩╝╚╣╠╩╘║┽╢ | ▎<<br><br><br><br><br><br><br><br><br><br><br><br><br><br><br><br><br><br><br><br><br><br><br><br><br><br><br><br><br><br><br><br><br><br><br><br><br><br><br><br><br><br><br><br><br><br> | α Β Γ π Σ ο μ τ Φ θ Ω δ α φ ε Π | ≡±≥≤⊆j÷≈°•·√n₂ |
|                                                                                             |                      |                   |                             | _               |                   |                   | -                 |                  |                 |                               |                   |                                                                                                    |                                 |                |

Code Page 863.

|                                              | 2           | 3         | 4               | 5         | 6          | 7         | 8             | 9        | A  | В                           | C                 | D          | Ε         | F              |
|----------------------------------------------|-------------|-----------|-----------------|-----------|------------|-----------|---------------|----------|----|-----------------------------|-------------------|------------|-----------|----------------|
| 00<br>01<br>02<br>03<br>04<br>05<br>06<br>07 | !"#\$%&s' < | 012345678 | A B C D E F G H | PQRSTUV₩x | · abcdefgb | pqrstuvwy | ÇüéâÂà¶<br>Şâ | ÉÈÉÔËĨÛÙ |    | ;;;;;\$\$ <b>18</b> ──┬┳╤╒╻ | └ ┥ ┝-╀   ┾┈╄ └ ┙ | ╡╫┲╝┛╺┍═╪╢ | αβΓπΣσμτφ | III +1 ^1 VI ( |
| 00                                           | (           | 0         | TI<br>T         | ~         | TF.        | X         | E             | Å        | Ŧ  | -                           |                   | Ŧ          | Å         |                |
| 09                                           | )           | 9         | Ť               | Y         | 1          | У         | е             | 0        | -  | 1                           | ٦Ï                | -          | ð         | •              |
| 0A                                           | ×           | :         | J               | Ζ         | j          | z         | è             | U        | 7  | I                           | ΤĽ                | ٢          | Ω         | ·              |
| OB                                           | +           | :         | Κ               | [         | k          | {         | ï             | ¢        | 之  | จ                           | īŕ                |            | δ         | V              |
| 00                                           |             | <         | L               | \         | 1          | Į         | ĵ             | £        | L. | ī                           | ļ                 |            | ω         | n              |
| ÕD                                           | _           | =         | Μ               | ]         | m          | }         | ~             | Ù        | ł  | Ш                           | =                 | Ī          | ф         | 2              |
| 0Ē                                           |             | >         | N               | ٨         | n          | ~         | À             | Û        | «  | Ę                           | ł                 | ĺ          | ε         |                |
| OF                                           | 1           | ?         | 0               |           | 0          | Û         | ŝ             | f        | »  | ٦                           | Ŧ                 |            | Λ         |                |

Code Page 864 23456789ABCDEF 00 0 0 Ρ β D 01 ţ 1 А Q а a 8 ١ 02 H 2 В R b Ľ ۲ ١ j r ن 03 # 3 С S С ŝ ± £ ٣ ٧ à 04 \$ 4 88 1 D T ۵ d t شد 05 % 5 Ε IJ Ĺ e ш 4 15 06 8 6 F ۷ ν ى 07 . 7 G W ٧ g W ~ ٦ ÷ 08 8 ( Х h Н х Ö » ظل L 4 09 9 ) Y Ŷ Τ ٧ V ä 2 G OA J Z j ĸ × x z Ľ۵ 0B ľ + K k ሪ ù فن 00 < 1 ك ٦ 0D } Y = ~ Μ ش È m ٢ ē ي ÷ 0E ۸ Ĺ Ν > К n 1 ەن ۶ á. × 0F / ? 0 0 Ŀ Ż ٢ 6 ع د ۵ ۴
Code Page 865.

|                                                                | 2                 | 3             | 4           | 5             | 6            | 7             | 8                | 9                       | A                 | В             | С  | D | E             | F |
|----------------------------------------------------------------|-------------------|---------------|-------------|---------------|--------------|---------------|------------------|-------------------------|-------------------|---------------|----|---|---------------|---|
| 00<br>01<br>02<br>03<br>04<br>05<br>06<br>07<br>08<br>09<br>0A | 2 !" #\$%&' < > * | 3 0123456789: | 4 BCDEFGHIJ | 5 PQRSTUVWXYZ | 6 abcdefghij | 7 parstuvwxyz | 8<br>Çüéâäààçêèè | 9 É # # ô ô ô û ù ÿ ö Ü | A aíóúñÑa o ¿ r r | 岛 ∷‱∰—┬┲╤╒╓╤═ |    |   | Ε αβΓπΣσμτφθΩ |   |
| OB                                                             | +                 | ;             | Κ           | [             | k            | {             | ĭ                | ø                       | ž                 | ī             | īŗ |   | δ             | V |
| OC                                                             | ,                 | <             | L           | 1             | 1            |               | Î                | £                       | 1/4               | 1             | ļĻ |   | හ             | n |
| OD                                                             | -                 | =             | М           | ]             | m            | }             | Ì                | Ø                       | i                 | Ш             | =  |   | φ             | 2 |
| 0E                                                             |                   | >             | Ν           | ۸             | n            | -             | Ä                | Pt                      | «                 | a d           | ł  |   | 3             |   |
| 0F                                                             | /                 | ?             | 0           |               | 0            | Û             | Ă                | f                       | ¤                 | ٦             | Ŧ  |   | Λ             |   |

Code Page 866.

| 2        | 3                        | 4                  | 5                                   | 6                                                      | 7                                                                                        | 8                                                                                                    | 9                                                                                                    | A                                                                                                    | В                                                                                                    | С                                                                                                    | D                                                                                                    | Ε                                                                                                    | F                                                                                                    |
|----------|--------------------------|--------------------|-------------------------------------|--------------------------------------------------------|------------------------------------------------------------------------------------------|----------------------------------------------------------------------------------------------------|----------------------------------------------------------------------------------------------------|----------------------------------------------------------------------------------------------------|----------------------------------------------------------------------------------------------------|----------------------------------------------------------------------------------------------------|----------------------------------------------------------------------------------------------------|----------------------------------------------------------------------------------------------------|----------------------------------------------------------------------------------------------------|
|          | 0                        | 0                  | Ρ                                   |                                                        | p                                                                                        | А                                                                                                    | Ρ                                                                                                    | а                                                                                                    |                                                                                                    | Ĺ                                                                                                    | Ш                                                                                                    | р                                                                                                    | Ë                                                                                                    |
| ŧ        | 1                        | Ã                  | 0                                   | а                                                      | ď                                                                                        | Б                                                                                                    | Ċ                                                                                                    | 6                                                                                                    | 8                                                                                                    | 1                                                                                                    | =                                                                                                    | c                                                                                                    | ë                                                                                                    |
| ù.       | $\hat{2}$                | B                  | R                                   | b                                                      | r                                                                                        | Ã                                                                                                    | Ť                                                                                                    | R                                                                                                    | Ĩ                                                                                                    | Ŧ                                                                                                    | ,<br>                                                                                                    | T                                                                                                    | Ē                                                                                                    |
| #        | 3                        | ć                  | S                                   | ĉ                                                      | ŝ                                                                                        | Ē                                                                                                    | ý                                                                                                    | Г                                                                                                    | Ĩ                                                                                                    | Ļ                                                                                                    | ű                                                                                                    | v                                                                                                    | ē                                                                                                    |
| \$       | 4                        | Ď                  | Ť                                   | ď                                                      | ť                                                                                        | Ĺ                                                                                                    | Ó                                                                                                    | л                                                                                                    | i                                                                                                    | -                                                                                                    | F                                                                                                    | ß                                                                                                    | Ť                                                                                                    |
| ž        | 5                        | F                  | Ü                                   | ě                                                      | ù                                                                                        | Ē                                                                                                    | x                                                                                                    | ē                                                                                                    | 1                                                                                                    | Ļ                                                                                                    | F                                                                                                    | x                                                                                                    | ĩ                                                                                                    |
| 8        | 6                        | F                  | v                                   | f                                                      | v                                                                                        | Ж                                                                                                    | Î                                                                                                    | ×                                                                                                    | į.                                                                                                    | Ļ                                                                                                    | т<br>л                                                                                                    | L                                                                                                    | ÿ                                                                                                    |
| ĩ        | ž                        | G                  | Ŵ                                   | a                                                      | ŵ                                                                                        | 3                                                                                                    | ų                                                                                                    | 3                                                                                                    | "<br>11                                                                                                    | ĥ                                                                                                    | 4                                                                                                    | ÿ                                                                                                    | v                                                                                                    |
| (        | 8                        | Ĥ                  | x                                   | ĥ                                                      | x                                                                                        | Й                                                                                                    |                                                                                                    | й                                                                                                    | "<br>a                                                                                                    | ΪĻ                                                                                                    | Ŧ                                                                                                    |                                                                                                    | é                                                                                                    |
| ì        | 9                        | T                  | Ŷ                                   | i                                                      | v                                                                                        | Й                                                                                                    | I                                                                                                    | й                                                                                                    | 1                                                                                                    | F                                                                                                    | 1                                                                                                    | ш                                                                                                    | •                                                                                                    |
| ×        | ĩ                        | Ĵ                  | 7                                   | i                                                      | ,                                                                                        | K                                                                                                    | ħ                                                                                                    | ĸ                                                                                                    | ï                                                                                                    | <u>ii</u>                                                                                                    | ~                                                                                                    | Ъ                                                                                                    |                                                                                                    |
| +        |                          | ĸ                  | ī                                   | k                                                      | {                                                                                        | Л                                                                                                    | b                                                                                                    | Л                                                                                                    | า                                                                                                    |                                                                                                    | É.                                                                                                    | Ы                                                                                                    | J                                                                                                    |
|          | ,<br><                   | Ĩ                  | ì                                   | 1                                                      | i                                                                                        | M                                                                                                    | ĥ                                                                                                    | M                                                                                                    | l                                                                                                    | Į,                                                                                                    | -                                                                                                    | b                                                                                                    | No                                                                                                    |
| <i>_</i> | =                        | M                  | ì                                   | m                                                      | ì                                                                                        | н                                                                                                    | ã                                                                                                    | н                                                                                                    | l                                                                                                    | ۳<br>۳                                                                                                    | ī                                                                                                    | э                                                                                                    | ¤                                                                                                    |
|          | ≻                        | N                  | *                                   | n                                                      | ~                                                                                        | 0                                                                                                    | ñ                                                                                                    | 0                                                                                                    | 1                                                                                                    | ΪĹ                                                                                                    | 'n                                                                                                    | ю                                                                                                    |                                                                                                    |
| ;        | ?                        | 0                  |                                     | 0                                                      | ۵                                                                                        | ň                                                                                                    | ñ                                                                                                    | ň                                                                                                    | 2                                                                                                    | Ŧ                                                                                                    |                                                                                                    | я                                                                                                    | -                                                                                                    |
|          | 2 ! " #\$%&' < > * + , / | 2 0123456789:;v=A? | 2 3 0 A B C D E F G H I J K L M N O | 2 3 4 5<br>0 1 2 3 4 5 6 7 8 9 :; < = > ?<br>* * * / ? | 23456<br>0 P a b c d e f g h i j k l m n o<br>23456<br>0 P a b c d e f g h i j k l m n o | 234567<br>00 P p<br>11 A Q A P p<br>12 B R C S T d u<br>3 4 5 6 7<br>4 2 B R C S T d u<br>4 3 A D E V g w<br>5 6 7 G W S h y z<br>4 5 6 7 8 9 1 Z k<br>5 6 7 8 9 1 Z k<br>1 m n<br>0 0 0 0 0 0 0 0 0 0 0 0 0 0 0 0 0 0 0 | 2345678<br>00 P рА<br>1 A Q b р<br>1 A Q b р<br>1 A Q b r B<br>2 B R b r F<br>3 C S c d t U E<br>3 C S C d t U E<br>3 C S C S C d t U E<br>3 C S C S C d t U E<br>3 C S C S C d t U E<br>3 C S C S C d t U E<br>3 C S C S C d t U E<br>3 C S C S C d t U E<br>3 C S C S C d t U E<br>3 C S C S C d t U E<br>3 C S C S C d t U E<br>3 C S C S C S C S C S C S C S C S C S C | 23456789<br>00 P p A P<br>1 A Q a q b C<br>2 B R b r B T<br>4 3 C S c S F Y<br>4 3 C S c S F Y<br>5 E U e u E X<br>5 E U f v X U<br>5 E V f v X U<br>5 E V f v | 23456789A<br>00 P рАРа<br>1 А Q а q Ђ С б<br>"2 B R b r B T в<br># 3 C S c s Г У г<br>\$ 4 D T d t Д Ф д<br>% 5 E U e u E X е<br>% 5 E U e u E X е<br>% 5 E U e u E X е<br>% 5 E V f v Ж Ц ж<br>'7 G W g w 3 Р и<br>% 5 E V f v Ж Ц ж<br>'7 G W g w 3 Р и<br>% 5 E X h X h Ш и<br>> 9 I Y i y Й Щ й<br>* ; K [ h I h B h<br>- = M ] m } H Э н<br>. > N ^ n ~ 0 Ю о<br>/ 2 0 0 0 П Я П | 23456789AB<br>00 P рАРа<br>1 А Q а q Б С 6<br>2 B R b r B T B<br># 3 C S c S Г У Г<br># 3 C S c S Г У Г<br># 3 C S c S C S C S C S C S C S C S C S C S | 23456789ABC<br>00 P рАРа<br>1 А Q а Q Б Г В Ц -<br>2 B R b c s Г У Г -<br>3 C S C d t U E X X B B F F -<br>4 3 C S C d t U E X X B A B C<br>5 F G W G W 3 U U U A A B B F V G W 3 U U U A A B B F F -<br>8 5 F F V G W 3 U U U A B A B B F F V G W 3 U U U A B A B B F F F F F F F F F F F F F F F | 23456789ABCD<br>00 P рАРа<br>1 А Q а q Б С б ж т т<br>1 А Q а q Б С б ж т т<br>2 B R b r B T B т т<br>3 C S c S Г У Г т т<br>4 D T d t U E X w 3 H U H T T<br>5 E V f w 3 H U H H T T<br>5 E V f w 3 H U H H T<br>5 E V f w 3 H U H H T<br>5 E V f W M U H H T<br>5 E V f W M U H H H T<br>5 E V f W M U H H H T<br>5 E V f W M U H H H H T<br>5 E V f W M U H H H H T<br>5 E V f W M U H H H H H<br>5 E V f W M U H H H H<br>5 E V f W M U H H H H<br>5 E V f W M U H H H<br>5 E V f W M U H H H<br>5 E V f W M U H H H<br>5 E V f W M U H H H<br>5 E V f W M U H H H<br>5 E V f W M U H H<br>5 E V f W M U H H<br>5 E V f W M U H H<br>5 E V f W M U H H<br>5 E V f W M U H H<br>5 E V f W M U H H<br>5 E V f W M U H H<br>5 E V f W M U H H<br>5 E V f W M U H H<br>5 E V f W M U H H<br>5 E V f W M H<br>5 E V f W M<br>5 E V f W M<br>5 E V f W M<br>5 E V f W M<br>5 E V f W M<br>5 E V f W M<br>5 E V f W M<br>5 E V f W M<br>5 E V f W M<br>5 E V f W M<br>5 E V f W M<br>5 E V f W M<br>5 E V f W M<br>5 E V f W M<br>5 E V f W M<br>5 E V f W M<br>5 E V f W M<br>6 E V f W M<br>5 E V f W M<br>5 E V f W M | 23456789ABCDE<br>00 P рАРа<br>1 А Q а q Б С 6<br>1 А Q а q Б С 6<br>2 B R b r B T B F F T Y<br>3 C S C S Г У Г |

Code Page 874.

|    | 2  | 3 | 4 | 5 | 6 | 7 | 8 | 9 | A  | В  | С  | D  | E  | F  |
|----|----|---|---|---|---|---|---|---|----|----|----|----|----|----|
| 00 |    | 0 | 0 | Ρ |   | р |   |   |    | 8  | ń  | 2  | ι  | 0  |
| 01 | !  | 1 | А | Q | a | q |   |   | n  | и  | 1J |    | u  | ຄ  |
| 02 | 11 | 2 | В | R | b | r |   |   | ป  | ณ  | ป  | 1  | ໂ  | ١  |
| 03 | #  | 3 | С | S | С | s |   |   | ป  | Щ  | ĩ  | 'n | ใ  | C1 |
| 04 | \$ | 4 | D | T | d | t |   |   | PI | ด  | η  | •  | 1  | G  |
| 05 | %  | 5 | Ε | Ų | е | u |   |   | ท  | а  | ิล | •  | 1  | ũ  |
| 06 | 8  | 6 | F | ۷ | f | ۷ |   |   | ¥I | ຄ  | τĮ | 4  | ٦  | ь  |
| 07 |    | 7 | G | W | g | W |   |   | 4  | И  | 1  | .2 |    | ເປ |
| 80 | (  | 8 | Н | χ | h | Х |   |   | Q  | ä  | ท  |    |    | ۲  |
| 09 | )  | 9 | Ι | Y | i | у |   |   | a  | u  | ¥  |    | ÷  | а  |
| OA | *  | : | J | Ζ | j | Z |   |   | ช  | ป  | ด้ |    | 12 | ٩  |
| OB | +  | ; | Κ | [ | k | { |   |   | ъ  | ป  | И  | •  | ,  | 0- |
| 0C | ,  | < | L | \ | 1 | Ι |   |   | ណ  | и  | Ŵ  | •> | ·  | ¢  |
| 0D | -  | = | Μ | ] | m | } |   |   | ល្ | ıl | Ð  |    | ٢  | ٦  |
| 0E |    | > | Ν | ۸ | n | ~ |   |   | D  | М  | ۵  | ·  | 1  |    |
| 0F | /  | ? | 0 |   | 0 | ۵ |   |   | 1  | М  | 1  | ₿  | ŵ  |    |

Code Page 1252.

|    | 2  | 3 | 4 | 5 | 6 | 7 | 8    | 9  | A   | В | С | D | E | F |
|----|----|---|---|---|---|---|------|----|-----|---|---|---|---|---|
| 00 |    | 0 | 9 | Ρ | • | р | €    |    |     | ۰ | À | Ð | à | ð |
| 01 | !  | 1 | А | Q | а | q |      | •  | i   | ± | Α | Ň | á | ñ |
| 02 | п  | 2 | В | R | b | r | ,    |    | ¢   | 2 | Â | Ò | â | Ò |
| 03 | #  | 3 | С | S | С | s | f    | ** | £   | 3 | Ã | Ó | ã | Ó |
| 04 | \$ | 4 | D | T | d | t |      | н  | ¤   | ŕ | Ä | Ô | ä | Ô |
| 05 | %  | 5 | Ε | U | e | u |      |    | ¥   | μ | Å | Õ | à | Õ |
| 06 | 8  | 6 | F | ۷ | f | ٧ | t    |    | ł   | ¶ | Æ | Ö | æ | ö |
| 07 | I. | 7 | G | W | g | W | ‡    | -  | 9   | · | Ç | × | ç | ÷ |
| 08 | (  | 8 | Н | Х | ĥ | х | ^    | ~  | ••• |   | È | Ø | è | ø |
| 09 | )  | 9 | Ι | γ | i | У | et e | Ť۲ | C   | 1 | Ė | Ù | é | ù |
| OA | *  | : | J | Ζ | j | Z | Š    | Š  | a   | 0 | Ê | Ú | ê | ú |
| OB | +  | ; | Κ | [ | k | { | <    | >  | «   | » | Ë | Û | ë | û |
| 0C | ,  | < | L | \ | 1 | 1 | Œ    | œ  | -   | 4 | Ì | Ü | Ì | ü |
| 0D | -  | = | Μ | ] | m | } |      |    | -   | ž | Í | Ý | ſ | ý |
| 0E |    | > | Ν | ٨ | n | ~ | Ž    | Ž  | 8   | 4 | Î | Þ | î | þ |
| 0F | 1  | ? | 0 |   | 0 | Ô |      | Ÿ  | -   | ċ | Ť | В | ï | ÿ |

Code Page 1256

|    | 2  | 3 | 4 | 5 | 6 | 7  | 8 | 9  | A | В | С | D     | E | F |
|----|----|---|---|---|---|----|---|----|---|---|---|-------|---|---|
| 00 |    | 0 | 0 | Ρ | • | р  | € | ځ  |   | ۰ | • | ė     | à | , |
| 01 | !  | 1 | Α | Q | a | q  | ų | ,  | " | ± | ۴ | د     | ل | • |
| 02 | "  | 2 | В | R | b | r  | , | '  | ¢ | 2 | ٦ | ز     | â | , |
| 03 | #  | 3 | С | S | С | \$ | f | "  | £ | 3 | ٢ | س     | ۴ | , |
| 04 | \$ | 4 | D | T | d | t  | " | "  | ¤ | ' | ژ | ش     | ن | ô |
| 05 | %  | 5 | Ε | U | е | u  |   | ·  | ¥ | μ | ١ | س     | ٠ | • |
| 06 | 8  | 6 | F | ۷ | f | ۷  | t | •  | ł | ¶ | ن | ò     | ر | , |
| 07 |    | 7 | G | W | g | ₩  | ‡ | -  | 9 | · | ۱ | ×     | ç | ÷ |
| 08 | (  | 8 | Н | Х | h | х  | î | ک  |   |   | Ļ | ط     | è | - |
| 09 | )  | 9 | Ι | Y | i | У  | 8 | TH | C | 1 | ö | ظل    | é | ù |
| OA | *  | : | J | Ζ | j | z  | ሪ | ٢  | 4 | : | Ġ | ٤     | ê | • |
| OB | +  | ; | Κ | [ | k | {  | < | >  | « | » | ۵ | Ė     | ë | û |
| 00 | ,  | < | L | ١ | 1 | I  | Œ | œ  | ٦ | ł | ٤ | -     | ى | ü |
| OD | -  | = | Μ | ] | m | }  | đ |    | - | ¥ | ٢ | ف     | ي |   |
| 0E | •  | > | Ν | ^ | n | ~  | 3 |    | 8 | ł | ċ | ق     | î |   |
| OF | /  | ? | 0 | _ | 0 | ۵  | 5 | ı  | - | ? | د | ন্দ্র | ï | 4 |

# Code Page Katakana

Code Page KATAKANA.

|                                                                                  | 2                           | 3                | 4               | 5               | 6                | 7                 | 8 | 9 | A                | В                | С                 | D                | E | F                  |
|----------------------------------------------------------------------------------|-----------------------------|------------------|-----------------|-----------------|------------------|-------------------|---|---|------------------|------------------|-------------------|------------------|---|--------------------|
| 00<br>01<br>02<br>03<br>04<br>05<br>06<br>07<br>08<br>09<br>0A<br>0D<br>0E<br>0F | <u>!</u> "#\$%&' < ) * + ,/ | 0123456789:;v=>? | ABCDEFGHIJKLMN0 | PQRSTUVWXYZ[\]^ | 、abcdefghijklmno | parstuvwxyz{ }~ o |   |   | 。〔」 こ ヲァイウェオヤユヨツ | ーヌイウエオカキククコサシスセン | タチツテトナニヌネノハヒフ^ ホマ | ミムメモヤユヨラリルレロワンド・ |   | X.円年月日時分秒〒市区町村< 28 |
|                                                                                  | -                           | -                |                 |                 | -                |                   |   |   |                  |                  |                   |                  |   |                    |

Code page 932 !"**#\$%&**' 1234567 20 ( >? 8 30 9 0 < **Ø** A B C D E F G H 40 MNO К PQRSTUVW Ζ ¥ Х Y 50 ] abcdef gh i 60 i k mno pqrstuvwxy 70 { } z 80 90 A0 Γ 7 1. ٠ 7 1 2 3 7 I 1 ٥ 8 t ーアイウエオカキクケコサ B0 シ スセソ タチツテトナニヌネノハ CO Ł 7 ۸ ホマ ミムメモヤユヨラリルレ ワン DO E0 F0

#### Code Page 932-81

Code page 932-81 40 ? 50 全々ぐ〇 z 11 63 66.73 .... 60  $\sim$ ()() 70  $\langle \rangle$ **«**» ΓJ } []  $\pm x$  $\div = \neq < > \leq \geq \infty \therefore$  80 • • \$ ¢ £ % # & \* @ § ☆★○ 90  $0 \diamond \bullet$ □■△▲▽▼※〒→←↑↓〓 A0 B0 EBEDCONU C0 ∧∨ ¬⇒⇔∀∃ DO ∠⊥⌒∂∇≡ ≒≪≫√∽∝∵∫∬ E0 A‰# > .> † ‡ ¶ F0 ()

| Code     | e page 932-82                 |
|----------|-------------------------------|
| 40       | 0                             |
| 50<br>60 | 123456789<br>ABCDEFGHIJKLMNOP |
| 70       | QRSTUVWXYZ                    |
| 80       | abcdefghijklmno               |
| 90       | pqrstuvwxyz as                |
| A0       | あぃいぅうぇえぉおかがきぎくぐけ              |
| B0       | げこごさざしじすずせぜそぞただち              |
| C0       | ぢっつづてでとどなにぬねのはばば              |
| DO       | ひびびふぶぷへべぺほぼぽまみむめ              |
| E0       | もゃやゅゆょよらりるれろゎわゐゑ              |
| F0       | をん                            |

#### Code Page 932-83

Code page 932-83 40 ァアィイゥウェエォオカガキギクグ ケゲコゴサザシジスズセゼソゾタダ 50 チヂッツヅテデトドナニヌネノハバ 60 パヒビピフブプヘベペホボポマミ 70 ムメモャヤュユョヨラリルレロッワ 80 ヰヱヲンヴヵヶ 90 ΒΓΔΕΖΗΘΙΚΛΜΝΞΟΠΡ A0

```
ΣΤΥΦΧΨΩ
B0
  βγδεζηθικλμνξοπρ
CO
D0
  στυφχψω
ΕO
F0
```

А

a

Code page 932-87

| 40 | (1)234567891011213141516               |
|----|----------------------------------------|
| 50 | 17181920          V V V  V  V   X X *, |
| 60 | キュダンドルダラトンズータストンマンガニドルキンダーネルジーmm       |
| 70 | cmkmmgkgccm' 瑕                         |
| 80 | ″"No.K.K.Tel E 电 它 定 句 渊 有 代 晰 杠 翻     |
| 90 | ≒≡∫∮∑√⊥∠∟⊿∵∩∪                          |
| A0 |                                        |
| B0 |                                        |
| C0 |                                        |
| DO |                                        |
| E0 |                                        |
| F0 |                                        |

Code Page 932-84

Code page 932-84

АБВГДЕЁЖЗИЙКЛМНО 40 50 ПРСТУФХЦЧШЩЪЫЬЭЮ 60 я 70 абвгдеёжзийклмн 80 опрстуфхцчшщъыьэ 90 юя │ ┌─┐ ┙└╴┝╌┰╌┥╶┷╍**┽╺━╸**┃ A0 コト ┢╈┪┻╋┟┿┧┷┿┝┰┥┸╂ B0 CO D0 E0 F٥

Code page 932-87

| 40 | 1234567891011213141516                                                           |
|----|----------------------------------------------------------------------------------|
| 50 |                                                                                  |
| 60 | キロジャルグラトレアーククリッアッカードルキンバーをリジーmm                                                  |
| 70 | cmkmmgkgccm <sup>*</sup> <b>平成</b>                                               |
| 80 | "" KK.Tel E 电 它 定 句 ㈱ (有)代 略 杠 翻                                                 |
| 90 | $= = \int \oint \Sigma \sqrt{\perp} \angle \sqcup \bigtriangleup \square \sqcup$ |
| A0 |                                                                                  |
| B0 |                                                                                  |
| C0 |                                                                                  |
| DO |                                                                                  |
| E0 |                                                                                  |
| F0 |                                                                                  |

| Code                 | page | 932-8    | 8           |     |     |         |    |
|----------------------|------|----------|-------------|-----|-----|---------|----|
| 40<br>50<br>60<br>70 |      |          |             |     |     |         |    |
| 80                   |      |          |             |     |     |         | Ŧ  |
| 90                   |      | 7 F57    | 1.1.4.1.47  |     |     |         | 罿  |
| A0                   | 吨娃炉  | <b>J</b> | 矣始達         | 癸酉  | 電恶调 | 渥ル      |    |
| B0                   | 芦鰺杆  | 狂斡       | 及宛如         | 虹眙  | 间被亂 | <b></b> | 沿台 |
| CO                   | 安庵招  | 暗案       | 罰鞍杏         | 以伊( | 位依值 | 田夷      | 委  |
| DO                   | 威尉性  | f意慰!     | 易椅為         | 畏異  | 移維結 | 調薬      | 衣  |
| E0                   | 書書   | 医井       | <b>亥</b> 域音 | 郁磯  | 一表法 | 逸稲      | í茨 |
| FO                   | 芋鰯子  | 印吻       | 員因姻         | 引飲  | 淫亂薩 | E .     |    |

Code page 932-89

院陰隱韻时右宇烏羽迂雨卯鵜窺丑碓 40 50 <u>臼渦噓唄欎蔚鰻姥厩浦瓜閠噂云運雲</u> 60 荏餌叡営罌影映曳栄永泳洩瑛盈顈頴 70 詠鋭液疫益駅悦謁越り 英徒 厭円 80 焔煙燕猿縁 口征怨扬 90 応押 鲁戶 甥凹央 50 E A0 旺横欧殴王翁 岡沖 B0 臆桶牡乙俺卸恩 反何伽価 C0 佳加可嘉夏嫁家寡 河火坷 DO 禍禾稼箘 『加渦 花苛茄 俼 E0 霞蚊俄峨我牙画臥芽蛾! **貿雅餓駕介** 숲 F0 解回塊壞廻快怪悔恢懷戒拐改

Code Page 932-8A

| 40 | 魁晦械海灰界皆絵芥蟹開階貝凱劾外                |
|----|---------------------------------|
| 50 | 咳害崖慨概涯碍蓋街該鑓骸浬馨蛙垣                |
| 60 | 杮蛎鈎劃嚇各廓拡撹格核殼獲確穫覚                |
| 70 | 角赫較郭閣隔革学岳楽額顎掛笠樫                 |
| 80 | 橿梶鰍瀃割噊恰括活渇滑葛褐轄且鰹                |
| 90 | 叶椛樺鞄株兜竃蒲釜鎌噹鴨栢茅萱粥                |
| A0 | 刘苅瓦乾侃冠寒刊勘勧巻喚堪姦完官                |
| B0 | 寛干幹患感慣憾換敢柑植棺款歓汗漢                |
| CO | <i>灛</i> 潅璝甘監看竿簹簡緩缶翰肝艦莞観        |
| DO | 諌貫還鑑閒開関陥韓館舘丸含岸巌玩                |
| E0 | 癌眼岩翫贋雁讀顔願企伎危喜器基奇                |
| FO | 攎 <b>寪</b> 岐夈幾忌擯籶籏 <b>脮</b> 期棋櫜 |

Code page 932-8B

- 機帰毅気汽畿祈季稀紀徽規記貴起軌 40 <u></u>飢騎鬼亀偽儀妓冝戱技擬欺犠疑祇 50 60 聂 **癳誼藤凞菊飘舌吃喫秸橘詰佔杵黍** 70 却客脚虐逆丘久仇休及吸宫弓急救 80 朽求汲泣灸球究 蠶笈級糾給旧 牛去居 90 巨拒拠拳 氯京供 A0 侠儒兇 TX1 Ŧ 卿叫 镭石 X 1 B0 恐恭 檺況犴狭镭胸 CO 曲極玉桐粁 动切 樂' 暂仰尉 周 巾鍝斤欣欽琴禁舊筋繫芹菌衿襟謹近 DO 金吟銀九俱句区狗玖矩苦躯駆駈駒異 E0
- F0 愚虞喰空偶寓遇隅串櫛釧屑屈

Code Page 932-8C

Code page 932-8C

40 掘窟沓靴曫窪熊隈粂栗縔桑鍬勲君薰 訓群軍郡卦袈祁係傾刑兄啓圭珪型契 50 60 形径恵慶慧憩揭携敬景桂渓畦稽系経 70 絥 茎荊蛍計 迎鯨 医型 結血訣月件 80 比整激隙桁傑 90 傗 赵ر 僐緾枽竎剣喧懰 槆 A0 権 周兕 包犬献研婚礼 雞隫 B0 26 5玄)取)源 現 镎轒兀鳯櫉幻 玄 冠 諕 CO 限平個古呼園姑 7 庫弧 可故枯湖狐 ብ DO 糊袴股胡菰虎譇跨鈷雇麚鼓五互伍午 吳吾娯後御悟梧檎瑚碁語誤護醐乞鯉 E0 F0 交佼侯候倖光公功効勾厚口问

Code page 932-8B

- 40 機帰毅気汽畿祈李稀紀徽規記貫起軌 50 **騎鬼亀偽儀**妓冝戱技擬欺犠疑祇 灗創 60 櫜蠔誼議掬菊鞠吉吃喫桔橘詰砧杵黍 70 却客脚虐逆丘久 仇休及吸宫弓 意救 80 蠶笈級糾給旧牛去居 朽求汲泣灸球究 90 RE \$15 亰供 巨 A0 侠 卿 凶協匡 B0 찠 炇檺況狂狭矯胸會興 CO 眉曲極 玉相料 皺仰凝尭暁葉 뾒 巾錦斤欣欽琴禁禽筋緊芹菌衿襟謹 DO iЛ
- E0 金吟銀九俱句区狗玖矩苦躯駆駈駒異
- F0 愚虞喰空偶寓遇隅串櫛釧屑屈

Code Page 932-8C

Code page 932-8C

40 掘窟沓靴巒窪熊隈粂栗繰桑鍬勳君薰 50 訓群軍郡卦袈祁係傾刑兄啓圭珪型契 60 形径恵慶慧憩揭携敬景 桂溪畦杯 糸絳 70 継 迎鯨 紧到 80 や聖淑院 血訣月件 90 樎 倹僐緾 RX. A0 権 医犬献妍娘 ÷. 155 B0 顕 **鹷**元原厳幻弦減源 玄 現絃舷 言諺 CO 限平個古呼固姑孤 己庫弧 故枯湖狐 DO 糊袴股胡菰虎譇跨鈷雇顧鼓五互伍午 E0 呉吾娯後御悟梧檎瑚碁語誤護醐乞鯉 F0 交佼侯候倖光公功効勾厚口向

Code page 932-8D

- 后喉坑垢好孔孝宏工巧巷幸広庚康弘 40 50 恒慌抗拘控攻昂晃更杭校梗構江洪浩 60 管肱腔 港灢甲螷硬稿濻紅 祈历 70 寄航荒行衡讀 割燈 80 矡克刻 項香高鴻剛劫号 含壇 曓 此 90 告国穀酷鵠 11.22 行い開発 頃今困坤墾婚恨懇昏毘 A0 紀艮 魂些佐叉唆嵯左 B0 憲畜 沁臻 CO 又成次 座挫債催 由 劼 D0 災采犀砕砦祭 斎細菜裁 **訖際**剤 在材罪 財冴坂阪堺榊肴咲崎埼碕鷺作削咋搾 E0
- F0 昨朔柵窄策索錯桜鮭笹匙冊刷

Code Page 932-8E

Code page 932-8E

40 50 傘参山惨撒散桟燦珊産算閷 蚉襥贊篎 60 22 暫残仕仔伺使刺司史嗣 四十始姉 70 姿 千屍市師志 思指 支权斯施 を止 80 糸紙紫 死氏獅祉 肢脂至 視詞詩武誌 90 侍児字寺務 諮1 貿賜雌飼懐 11 A0 目蒔辞汐鹿式識 沤 協刀 ۲M B0 軸宍雫 8 七叱孰失嫉窒悉 CO 寠蔀篠偲柴芝屡蕊縞 舎与 D0 社紗者謝車遮蛇氷借 勺尺杓灼静酌狀 E0 錫若寂弱惹主取守手朱殊狩珠種腫趣 F0 酒首儒受呪弄授樹綬需囚収周

Code page 932-8F

- 宗就州修愁拾洲秀秋終繡習臭舟蒐衆 40 50 龘犪蹴輯週酋酬集醜什住充十従戎柔 60 汁渋獣縦重銃叔夙宿淑祝縮粛塾熟出 術述俊峻春瞬竣舜駿准循旬楯殉淳 70 書曙渚庶緒 80 堻灛盾純巡遵醇順処初所 90 暑 **署著諸訪叙女序徐怨鋤除**( 【【】勝 A0 匠升召哨商唱嘗奨妾娼甯将小少尚庄 B0 床厰彰承抄招掌捷昇昌昭晶松 梢樟橋 沼消渉湘焼焦照症省硝礁祥称章笑粧 C0 DO 镂趾顉 紹肖藟将魚御 行实款补偿等实 采嬢常情擾 EΟ **鐘障鞘上丈丞乗冗剰城場**埬
- F0 条杖浄状畳穰蒸讓釀錠嘱埴飾

Code Page 932-90

| 40 | 拭植殖燭織職色触食蝕辱尻伸信侵魯        |
|----|-------------------------|
| 50 | 娠褢審心慎振新晋森榛浸深申疹真神        |
| 60 | 秦紳臣芯薪親診身辛進針震人仁刃塵        |
| 70 | 壬尋甚尽臀訊迅陣靭笥諏須酢図厨         |
| 80 | 逗吹垂帥推水炊睡粋翠衰遂酔錐錘随        |
| 90 | 瑞髄崇嵩数枢趨雛据杉椙菅頗雀裾澄        |
| A0 | <b>摺寸世瀬畝是凄制勢姓征性成政整星</b> |
| B0 | 晴棲栖正清牲生盛精聖声製西誠誓請        |
| C0 | 逝醒青静斉税脆隻席惜戚斥昔析石積        |
| DO | 籍績脊實赤跡蹟碩切拙接摂折設窃節        |
| E0 | 説雪絶舌蝉仙先千占宣專尖川戦闘撰        |
| F0 | 栓栴泉浅洗染潜煎爛旋穿箭線           |

Code page 932-91

- 40 **纎**羨腺舛船藘詮賎践選遷銭銑閌鮮前 50 **蕃漸然全禅繕膳糎噌塱岨**措會會 會楚狙 60 **疏疎礎祖租粗素組蘇訴阻遡鼠僧創双** 70 會喪壯塞爽宋層匝惣想樓掃插掻 **H** 80 操早曹巢植 慢慢争痩相窓料 総綜聡 90 薑 芉黫蒼蓮装走送 71 習慣臓 A0 蔵贈造促側則即息捉束測足速俗屬賊 族続卒袖其揃存孫尊損村遜他多太汰 B0 C0 詑唾堕妥惰打柁舵楕陀駄驒体堆对耐 岱帯待怠態戴替泰滞胎腿苔袋貸退逮 DO 獻鯛代台大第醍題鷹滝瀧卓啄宅托 E0 隊1
- F0 択拓沢灌琢託鐸濁諾茸凧蛸只

Code Page 932-92

| 龍丹 |
|----|
| 耽胆 |
| 地弛 |
| 蓄  |
| 由衷 |
| 而帖 |
| 瘛脹 |
| 沈珍 |
| 規佃 |
| 釣鶴 |
| 悌抵 |
|    |
|    |

Code page 932-93

- 40 邸鄭釘鼎泥摘擢敵滴的笛適鎬溺哲徹 撤轍迭鉄典填天展店添纏甜貼転顛点 50 伝殿澱田電兎吐堵塗妬屠徒斗杜渡登 60 **菟賭凃都鐼砥砺努度土奴怒倒党冬** 70 80 凍刀唐塔塘套宕島 投搭東桃梼棟 嶋県作車 90 盗淘湯涛灯燈当 答問机 就往到 **治痘**祷等 A0 蕩胆 討膳豆踏逃透鐙陶頭騰酮働動同 B0 堂導憧撞洞睛 貢胴蔔道銅峠報 朣得徳 C0 涜特督禿篤冓独読栃棣凸突椴屇鳶苫
- D0 寅酉瀞噸屯惇敦沌豚遁頓呑曇鈍奈那
- E0 内乍凪薙謎灘捺鍋楢馴縄畷南楠軟難
- F0 汝二尼弐迩匂賑肉虹廿日乳入

Code Page 932-94

| 40 | 如尿韮任妊忍認濡禰祢寧葱猫熱年念         |
|----|--------------------------|
| 50 | 捻撚燃粘乃廼之埜饔悩濃納能脳膿農         |
| 60 | <b>覗蚤</b> 巴把播覇杷波派琶破婆罵芭馬俳 |
| 70 | 廃拝排敗杯盃牌背肺輩配倍培媒梅          |
| 80 | 楳煤狽買売賠陪這蝿秤矧萩伯剥博拍         |
| 90 | 柏泊白箔粕舶薄迫曝漢爆縛奠駁麦函         |
| A0 | 箱硲箸肇筈櫨幡肌畑畠八鉢溌発醗髮         |
| B0 | 伐罰抜筏閥鳩噺塙蛤隼伴判半反叛帆         |
| C0 | 搬斑板氾汎版犯班畔繁般藩販範釆煩         |
| D0 | <b>頒飯挽晩番盤鎜萶蛮匪卑否妃庇彼悲</b>  |
| E0 | <b>靡批披斐比泌疲皮碑秘緋罷肥被誹費</b>  |
| F0 | <u> </u>                 |

Code page 932-95

- 40 鼻柊稗匹疋髭彦膝菱肘弼必畢筆逼桧
- 50 姬媛紐百謬俵彪標氷漂瓢票表評豹廟
- 60 描病秒苗錨鋲蒜蛭鰭品彬斌浜瀕貧竇
- 70 頻敏瓶不付埠夫婦富富布府怖扶敷
- 80 斧普浮父符腐膚芙譜負賦赴阜附侮撫
- 90 武舞葡蕪部封楓風葺蕗伏副復幅服福
- A0 腹複覆淵弗払沸仏物鮒分吻噴墳慣扮
- B0 焚富粉糞紛雰文閒丙併兵塀幣平弊柄
- C0 並蔽閉陛米頁僻壁癖碧別瞥蔑箆偏変
- D0 片篇編辺返邁便勉娩弁鞭保舖鋪圃捕
- E0 步甫補輔穂募墓慕戊暮母簿著倣俸包
- F0 呆報奉宝峰峯崩庖抱捧放方朋

#### Code Page 932-96

Code page 932-96

40 法泡烹砲縫胞芳萌蓬蜂褒訪豐邦鋒飽 50 鳳鵬乏亡傍剖坊妨帽忘忙 房暴望某棒 60 墨櫘 羀紡肪膨謀貌貿鉾防吠鵊 コビ1章 70 77 朴 牧睦糧釦 БIJ Ы 勃没始蜥幌 80 朣 妹昧枚毎哩 枕糖耻 90 鱒桝亦俣又 法讫侭繭麿 抹 妙粍民 A0 罩岬 蟇味 未駐日 棕脉 眠務夢無牟矛霿鵡椋婿娘 命明盟 B0 名 CO 迷銘鳴姪牝滅免棉綿緬面麵摸 模戊妄 孟毛猛盲網耗蒙儲木黙目杢勿餅尤戻 DO 籾貰問悶紋門匁也冶夜爺耶野弥矢厄 E0 F0 役約藥訳躍靖柳薮鑓愉愈油癒

Code page 932-97

- 諭輸唯佑優勇友宥幽悠憂揖有柚湧涌 40 猶猷由祐裕誘遊邑郵雄融夕予余与誉 50 60 輿 預傭幼妖容庸揚摇攦曜楊 橫洋溶熔 用窯羊爠葉 蓉要謡踊谣陽養 70 怒抑欲 沃浴翌翼淀羅螺裸来莱輏 80 名落銘 т 90 乱 卵園櫩 璢痢 利更 A0 坁留 裡里辭 揼略 裏 姪  $\overline{\mathbf{v}}$ B0 硫粒隆竜龍侶慮旅虜了亮僚両凌寮料 CO *梁涼猟療*黀稜糧良諒遼鬒 L陵領力緑倫 D0 **麠枺淋燐琳臨輪隣麟麟瑠塁涙累**類令 E0 伶例冷励嶺怜玲礼苓鈴隷零霊麗齢暦 歷列劣烈裂廉恋憐漣煉簾練職 F0
- Code Page 932-98

| 40<br>50<br>60<br>70 | 蓮連錬呂魯櫓炉賂路露労婁廊弄朗楼<br>榔浪漏牢狼篭老聾蝋郎六騺禄肋録論<br>倭和話歪賄脇惑枠鷲亙亘鰐詫藁蕨椀<br>滳碗腕 |
|----------------------|-----------------------------------------------------------------|
| 80<br>90             | ±                                                               |
| AO                   | <u> 西至个州、井人乂乖乘亂」豫事舒式</u>                                        |
| BO                   | 于空國一元東臺國从仍从作仍仗仞似                                                |
|                      | 估任本金儒俱俟俎俘俛俑俚俐俤僮倚                                                |
| ĒŨ                   | 倨倔倪倥倅伜俶俻倩倬俾俯們倆僵假                                                |
| F0                   | 會偕偐偈做偖偬偸傀傚傅傴傲                                                   |

Code page 932-99

- 40 **僉**褼傳慺僖僞僥**傄僣**儧僮儹僵儉懏儂儖 50 **儕儔儚儡儺儷儼儻儿兀兒兌兔兢竸兩** 60 俞兮冀门囘册冉冏冑冓冕「 ¬冤冦冢冪 70 冪ン决冱冲冰况冽凅凉凛 凩凭 80 凰し 掷剄剋剌 |凾 又判判別||刧冊 90 剞剔剪 닅비 **劉**辨쮔 蓟 A0 劬劭劼劵勁 別の今日 B0 匆匈甸訇 10 品 孕州 湛 C0 出开卍凖卞卩卮夘卻卷 厖厠厚唹燍 廠**厶參篡雙叟曼燮**叮叨叭叭吁吽呀听 D0 E0
- F0 咀呶咄咐咆哇咢咸咥咬哄哈咨

Code Page 932-9A

| 40 | 思哂咤咾咼哘哥哦唏唔哽哮哭哺哢唹                 |
|----|----------------------------------|
| 50 | 啀啣啌售啜唓啖啗唸喓啝喙嗐咯喴喟                 |
| 60 | <b>酓啾喘唧單啼喃喩喇喨鳴嗅嗟嗄</b> ·          |
| 70 | <b>瀷</b> 囁嗷嘳嗾嗽痲嗹噎 <b>器</b> 謍嘴嘶嘲嘸 |
| 80 | 噫綮嘯噬喿嚆嚀嚊嚠嚔嚔嚥嚮巊巖韝                 |
| 90 | <b>膚囁囃囀囈囎嘸囓口囮囹圀囿圕圉墨</b>          |
| A0 | 國國圖圖醫園以圷圸坎圻址坏坩埀                  |
| B0 | 垈坡坿垉垓垠垳垤垪垰埃埆埔埒埓琧                 |
| CO | 埖埣堋堙堝塲堡塢塋塰毀塒堽塹墅墹                 |
| DO | 」」」」」」」」」」」」」」」」」」」」」」」」」」」」」」」」 |
| E0 | 壟壯壺臺壻壺壽久久夐夛梦夥夬夭本                 |
| F0 | 夸夾竒奕奐奎奚奘奢奠奧獎奩                    |

Code page 932-9B

奸妁妝佞侫妣妲姆姨姜妍姙姚娥娟娑 40 50 娜娉娚婀婬婉娵婜婢婪媚媼嬞嫋嬩媽 60 **媏嫗嫦敹瘭嫺嫻**嬌孧揱篗嬲셇 灁嬹嬹 孅嫞孑孕孚孛搫孩孰鏊毈 70 劉荃孺宀 80 它宦震寬冠 潟黃貨 붜북 90 寶尅將專對尓尠尢尨尸尹屁庿屎屓履 A0 屏医鹰屮山 屶屹岌岑岔妛岫岻岶岼岷 B0 峅岾峇峙袃峽峺峭靁峪 €眭岡寄鋈崛 CO 喸筺崢崚畜崳嵌嵒崵嵋 心前道 DO **崠嶝嶬嶮**瘶礋鐚嶼崲巍 6《《本日 1244 E0 **巵帋菷帙**帑帛帶帷幄幢幩幎幗幔艥幢 F0 幣幇幵并幺麼广庠厠廂厦厭廏

Code Page 932-9C

Code page 932-9C

| 40 | <b>廖廣斯廚邊廢廡廨廩盧廱聽廰廴廸</b> 廾      |
|----|-------------------------------|
| 50 | 弃弉彝彝弋弑弖弩弭弸彁彈彌彎弯彑              |
| 60 | <b>彖彗彙</b> 彡彭彳彷徃徂彿徊很徑徇從徙      |
| 70 | <b>徘徠徨徭徼</b> 忖忻忤忸忱忝惠忿怡恠       |
| 80 | 枯恂怩怎怱怚怕怫怦快怺恚恁恪恷恟              |
| 90 | 協恆恍恣恃恤恂恬惆恙悁悍惧悃悚悄              |
| A0 | 悛悖悗悒悧悋惡悸惠惓悴忰悽惆悵惘              |
| B0 | 熅 <b>愕愆惶惷愀惴惺</b> 愃愡惻惱懯愎慇愾     |
| C0 | <b>愨愧慊愿愼覫愴惇慂懆慳懅慘慙慚</b> 慫      |
| DO | 闣慯慥慱慟慝慓慵 <del>藘</del> 憖憇憬憔幝憊懘 |
| E0 | <b>愄憮懌慺應懷懈懃懆憺懋罹懍懦</b> 濍轒      |
| F0 | 懺懴懿懽懼懾戀戈戉戍戌戔戛                 |

and a state of the state of the state of

Code page 932-9D

- 40 憂戡截戮戰戲戳冪扎扞扣扛扠扨扼抂 50 拆攦拈 抉找抒抓抖拔抃抔拗拑押擘 60 拯招捐 拜 杻 70 挾 łini 80 捩 90 A0 Ŧ. B0 抈畐 w CO 畋效赦柬奴赦救做做 ŊЛ DO 斷旃旆旁旄旌旒邡 ΕO 医胎晧展晟暂 **查昵昶**昴昜**曇晄**醟雿晞
- F0 晰罪量暎暉暄暘暝曁遭曉暾瞥

Code Page 932-9E

Code page 932-9E

40 <del>瞱暸曖曚曥昿曦</del>鎟曰曵曷胐朖**朞**朦朧 50 霸术束杂权朸朷杆杞杠杙杣杤枉杰枩 60 杼杪枌枋 枦枡枡枷柯枴栗枳柩枸柤柞 70 柝 套橘杯 也柮枹村拉杣和 **莉王** 80 梳 梛梃橘梹桦 存椎档椎梢 90 梵 梠梺栉 相棋 치되 HM 昆梧 A0 嶘 πŲ **椣**秮 B0 稐 媹稭楜楸梋 楔根楮椹 CO 楝 晶學 合相 植榆木香花 DO 雚椢槲槧 杝 **樮槫榠楴榕榴椲槨<b>欒**樛梈 E0 椼榱橸 **樊樒櫁檨椱勈樌橲**橻橸 F0 橇橢檤梢 **肁轋模檽樒檍楘橵**槸檣

Code page 932-9F

40 嬖蘗檻櫃櫂檸橁櫰樧櫑檪檪櫩櫪櫻橾 50 **蕼櫺欒欖毊欟欸歀盜欹飮歇歃歀歋歙** 60 歔歕歟歡歸歹歿殀殄殃殍殘殕殞殤殪 70 <u>殫殯孅殱殳殷殼毆毋鯍毟</u> 挧 蠢掞 80 鷹氈氓气氛氤氣汞汕 汪沂沍沚沁沛 90 **汨沱沾**沺 汾汨汳沒沐泄泱泓 24 泅冻 A0 泛泯泙泪洟 行酒流 **洽洸洙洵洳洒洌**浣 B0 濐浤 溭泘肍泚沸濤 뽇 淹 渕 渊 涵 湛 法 植 CO 淺淙淤淕淪淮泻 湩渮 湇 a)) DO 渙汐 查湫渫滉湍 导湃渺湎渤涌渝 游溂溪**濜滉潿滓**溽溯滄溲滔滕溏淂滂 E0 **瀷**顈臔灌灛滸滖漿滲潄滯漲滌 F0

Code Page 932-E0

Code page 932-E0

40 漾渪滷澆涺澘澁澀潯濳濳藫澂遧潘澎 50 澑瀇**灂**濹澣嬠灇澹濆濖濟濕濬灡溄濱 60 濮濠瀉瀋濺洮 避痛漲濾濾濾 70 灛瀲湄 播名炒烟烟 烋烝 怕作的 氾邩 80 化思 烙鴌熢焜 焙煥 取らり 90 煝牣熬 A0 归 父왜 B0 狆狄狎狒 牴 алан CO 狢狠狡狹猫 星張猶 3台3兄 DO 獎 12 灐獻骥珈玳珎玻珀 E0 <u>珇폛珞璢琅瑯琥珸琲琺瑕</u>琿瑟璼瑁瑜 FO **襷瑰瑻璑**滛瑾璋璞嬖瑻瓏瓔珱

Code page 932-E1

| 40 | 瓠瓣瓧瓧釡瓲瓰瓱瓸瓷甄甇甅甌甎壹                   |
|----|------------------------------------|
| 50 | 甕甓嘗甦甬甼畄畍畊畉畛畆畚畩畤畧                   |
| 60 | 蟗畭畸當疆疇畴曡疉疂疘疚疝疥疣痂                   |
| 70 | 疳痃疵疽疽疼疱痍痊痒蓙痣痞痾痿                    |
| 80 | <b>淔</b> 瘁痰痺痲痳瘋瘍瘉瘟瘧瘠 <b>潱</b> 瘢瘤瘴  |
| 90 | <b>璑</b> 癨癇癈癆孍 <b>庽癡癢</b> 癨癩癪癧癬癰癲  |
| A0 | <u> </u>                           |
| 80 | 皺盂盍盖盒盞盡盥盧璗蘯盻眈眇眄眩                   |
| C0 | 眤眞 <b>鴜</b> 眦眛 <b>曫眸睇睚睨睫睛睅霅睾</b> 睹 |
| DO | <b>讅瞋瞑瞠瞞瞰瞶瞹鞰瞼瞽膅矇疉飍矚</b>            |
| E0 | 矜矣矮矼砌砒礦砠礪硅碎硴碆硼碚碌                   |
| F0 | 碣碵碪 <b>礑磑磆磋</b> 磔碾碼磅 <del>霱磬</del> |

Code Page 932-E2

Code page 932-E2

40 **磧磚磽磴礇礢礑礙礬**礫祀祠祗祟祚祕 50 映秬 祓 深植术 60 東桠 秡 70 Ħ 80 自嗟 2 90 妨 A0 笋 B0 耟 C0 DO ١. E0 ¥† 桦粽糀 粃积 ≣≆≆ F٥ 糅 堪糘槦媣 λt

Code page 932-E3

| 40 | 約紜紕紊絅絋紮紲紿紵絆絳絖絎絲絨         |
|----|--------------------------|
| 50 | 絮絏絣經綉絛綏絽綛綺綮綣綵纗綽綫         |
| 60 | 總網綯縣綸綟綰縅緝緤緞緻緲鱪縅縊         |
| 70 | 縣縡縒縱縟縉縋黱繆繦縻縵縹繃緀          |
| 80 | 縲緁繧繝繖繞繙檺縪繪繩繼襦纃緕繽         |
| 90 | <b>辬繿襭纉癊纒纐纓鵗纎纎舙檍</b> 缸鈌蝳 |
| A0 | <b>罌罍罎</b> 謹网罕罔罘罟罠褼罩罧罸羂羆 |
| B0 | <b>靁靄</b> 覉羌羔藘羝羚霯羯羲羮羮灗寙큞 |
| С0 | 翅翠翊翕翔翡翦翩黯翹飜書耄耋耒耘         |
| DO | 耙耜耡耨耿耻聊聆聒聘聚聟聢聨螢聲         |
| E0 | <b>聰轟聹聽聿肄肆肅</b> 肛肓肚肭冐肬胛胥 |
| F0 | 胙胝輷胚牉脉膀胱脛脩脣脯腋            |

Code Page 932-E4

| 40 | <b>隋腆脾腓腑胼腱腮腥腦腴膃膈膊膀</b> 馪          |
|----|-----------------------------------|
| 50 | <b>膠膕膤膣腟膓膩膰膵膾膸膽臀臂</b> 膚臉          |
| 60 | <b>膅臑臙臘臈臚脇櫾臧鐜臻</b> 臾舁 <b>舂舅</b> 與 |
| 70 | <b>蔤</b> 舍秖餔舩舫舸舳艀艙艐癵艚艟艬           |
| 80 | <b>艢艨艪艫舮艱艷艸艾芍芒芫芟芻芬</b> 苡          |
| 90 | 苣苟苒苴苳苺莓范苻苹苞茆葿茉苙茵                  |
| A0 | <b>茴茖茲茱荀茹荐荅茯茫茗荔莅莚莪</b> 薈          |
| B0 | 萊莖茣莎莇莊荼莵荳荵驀莉莨菴萓薑                  |
| C0 | 菎菽萃菘齹菕菷萇菠菲萍萢萠莽萸薓                  |
| DO | 菻葭萪萼춐蒄葷葫蒭葮蒂葩葆萭葯葹                  |
| E0 | <i>`</i> 萵蓊葢蒹蒿蒟蓙詟髇蓚蓐蓁蓆蓖蒡蔡         |
| F0 | <b>蓿蓴</b> 蔗蔘蔬蔟蔕蔔蓼棘蕣蕘蕈             |

Code page 932-E5

| 40 | 蘳鯬蒊蕏薀薞薈蠤薊薨蘦薔薛藪薇薜          |
|----|---------------------------|
| 50 | 蕷 <b>蕾薐藉薺</b> 藏蘷藽藕藝藥藜藹蘊蘓蘋 |
| 60 | 藾藺蘆蘢蘚蘰龗虍乕虔號虧虱蚓蚣蚩          |
| 70 | 蚪蚋蚌魽蚯蛄蛆蚰蛉鳙蚫蛔蛞蝨蛬           |
| 80 | <b>蛟蛛蛯蜒</b> 蜆蜈蜀黌蛻蜑蜉蜍蛹蜊蝪蜿  |
| 90 | <b>蜷</b> 蜻蜥쏇蜚蝠蝟蝸蝌蝎蝴蝗蝨蝮蝙蝓  |
| A0 | 蝣蝪蠅螢螟螂螯蟋螽蟀蟐雖螫蟄螳蟇          |
| B0 | <b>蝧</b> 蠰輓蟲蟠蠏蠍蟓蟔蟷蠎蟒蠑鱶鱬穒  |
| C0 | 蠡蟲蠶蠹蠹蠻衄衂衒衙衞衞衫袁衾袞          |
| D0 | <b>袖衽袖衲袂衿袒袮袙袢袍素袰袿袱裃</b>   |
| E0 | 裄裔裘裙裝裹褂裼裴裨裲欜褌褊褓籎          |
| F0 | 褞褥褪禠襁襄褻褞褸襌褝襠襞             |

Code Page 932-E6

| 裲襤襭襪辋欄欅襾罼覈覊覓覘覡覩覦          |
|---------------------------|
| 覬 <b>靚覲墢黤覿觀觚鮆觝觧觴觸</b> 訃訖訐 |
| 訌訛訝訥訶詁詛詒詆罿詼詭詬詢誅誂          |
| 誄誨誡誑誥誦誚誣諄諍諂諚諌音諧           |
| 諤諿謔諠譂颽諞諛謌謇謚諡讒謐謗謠          |
| 謳鞄饏謪謾謨譁譌譏譎證譒譛譂謢襙          |
| 鼜譯讉 <b>雤謮讌雦讒譾讖讙讚谺</b> 豁谿豈 |
| 豌豎豐豕豢豬豸豺貂貉貅貊鋰貎貔豼          |
| 貘戝貭貪貽貲貳貮貶藚賁賤蘮賚賽賺          |
| <b>膊贄贅贊鼝鸁膅逿齌贓賍贔贖</b> 赧赭赱  |
| 赳趁趙跂趾趺跏跚跖跌跛跋跪跫跟跣          |
| 跼踈踉跿踝踞践踟蹂踵踰踴蹊             |
|                           |

Code page 932-E7

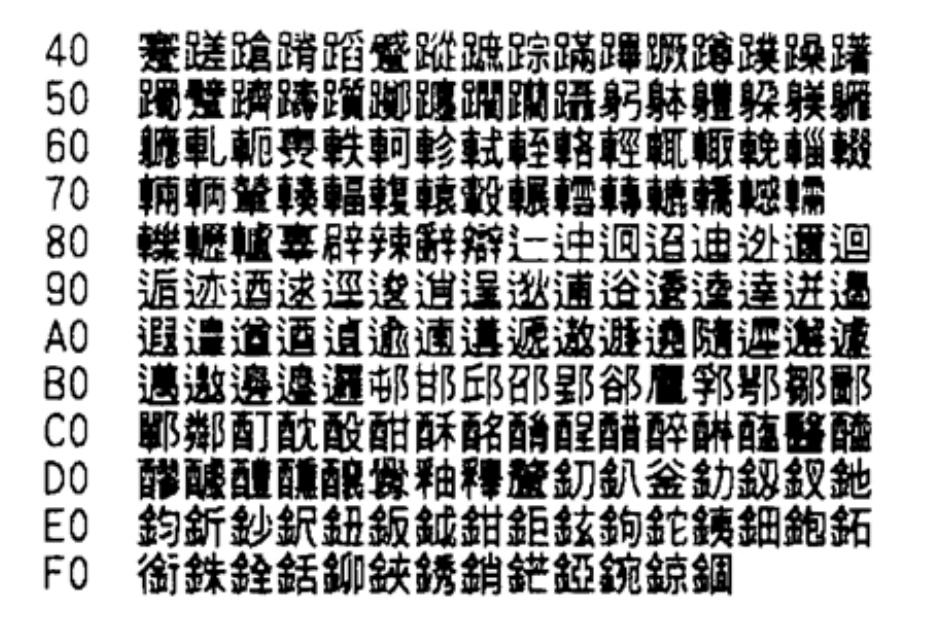

Code Page 932-E8

| 40 | 錙錢爭蹳錺錵錻鍜鍠鍼鍮鍖縊鎬鎭鰫                      |
|----|---------------------------------------|
| 50 | 鎹癳鏗鏨鏥鏅鏃鏝鏐薶謱鐚鐔鐓鐃鐇                      |
| 60 | <b>癔</b> 鐛鐫鐡鐡鍴鑁鼜鏲鐪鍱鑢鉪纑鈩鈉              |
| 70 | 鑵鑷鑚鑚鑼鐢貜鐢門閇閊閔焛閘閜                       |
| 80 | 閠閺閧閶淣阎閠閠闣澗揱闍闄 <b>闄闏</b> 鶑             |
| 90 | 關闔闔闢阡阨阮阯陂陌陏陋陷陜陞陜                      |
| A0 | 陟陦陲陬隍隘隕隗險隧隱隲隰隴隶隸                      |
| B0 | 隹雎歶雉雍襍雜靃雕雹霄鑩霈霓霋霑                      |
| С0 | <b>霏賝霙霤霮徦麘쫘龗靄蠩夓膣鱫靜靠</b>               |
| DO | <b>靤靦靨勒靫靱靹鞅靼鞁靺鞆鞋鞪鞐</b> 鞜              |
| E0 | <b>鞨鞦鞣鞳鞴韃韆韈韋饀韭齏韲斍</b> 韶韵              |
| F0 | 亢度公員 至長 匹員 吉曼 含質 秀勇 果義 意員 思員 蜜頁 易長 望起 |

Code page 932-E9

*顱蔅顳颪颯颱颶*颿颹繏飩飫餃餉鋑餔 40 50 瓮 봒핾욯 60 騺駭駮 能 異答加 **E 結台** 包必否 70 鴼 80 H. 90 Ť. A0 33 3 B0 첽 C0 肖加朝鮮 DO 1.R 复职助 EΟ 봫 电码振振振振动 F0 宂 蘇儺鴣既壽鵄駝秺鳥琇秴爲蛘湯循珥湯

Code Page 932-EA

- 40 我鳥荒詩角鳥眉鳥巫鳥貝鳥苦鳥亨鳥東鳥東鳥卑鳥在鳥骂鳥軍鳥葦鶯翁鳥
- 50 《烏孟鳥 覺鳥 發鳥 資鳥 眞鳥 真鳥 孟鳥 葉龍 庶鳥 看鳥 焦鳥 番鳥 新鳥 新潟 製鳥
- 60 鵲戲鹵鹹蘭魚慶麋盛麒屬聲麝麥麩麸
- 70 麵麭廱黌黎黏黐黔黜點黝黠黥黨黯
- 80 黴鱀黷黹擏黼黽馠鼈皷鼕鼡鼬鼾霄齒
- 90 影動齟齬齡載齧齬齪齷齲齶龕龜龠堯
- A0 槇遙瑤凜熙
- BO
- C0
- DO
- E0
- F0

Code page 932-ED

| 40 | 纊褜鍈銈蓜俉炻昱棈鋹曻彅丨仡仼伀                       |
|----|----------------------------------------|
| 50 | <b>伃伹佖侒侊侚侔俍偀偼俿</b> 倞偆偰偂傔               |
| 60 | <b>僴 儆 兊 牆 冝 冾 凬 劦 劜 劦 劫 勛</b> 匀 匇 匤 卲 |
| 70 | 厓鳫叝蓌咜咊咩哿喆坙坥垬埈埇焀                        |
| 80 | 塚增墲夋奓奛奝奣妤妹孖寀甯寘寬寮                       |
| 90 | <b>岦岺峵崧嵓﨑嵂嵭嶸嶹巐弡弴彧德</b> 忞               |
| A0 | 恝悅悊惞愓愠惲愑愯愰憘戓抦揵摠撝                       |
| B0 | 擎教昀昕昂昉昮昞昤皖晗瞪睛皙睶暠                       |
| C0 | 暲瞦夁朎朗杦枻桒柀栁桄棏槆楨搼榘                       |
| D0 | 櫿樰橫橆 <b>艜橾櫢櫤</b> 毖氿汜沆汯泚洄涇              |
| E0 | 浯涖涬淏淸淲淼渹湜渧渼溿澈澵濵瀅                       |
| F0 | <b>瀇瀨炅炫焏</b> 焄煜煅煇凞爗鷔犱                  |

Code Page 932-EE

| 40 | <i>犾猤淃癚玽</i> 珉珖玽珒琇珵琦琪鳿瑔瑢                                                                                                    |
|----|----------------------------------------------------------------------------------------------------|
| 50 | 積損甁較鼻條機鼻的合腔动砾硼碎石                                                                                                    |
| 60 | 振动 油油 注意 福加 拉边 电 化 的 电 化 的 化 的                                                                                                    |
| 70 | 總維續續差初苗黨帶在華音硝黨軍                                                                                                    |
| 80 | 著藏薈蓬桝權窮訒鮋麘譒闀謬讒譴讒                                                                                                    |
| 90 | 業時發酵杆科訂及決定的都總驗幼創                                                                                                    |
| ĂÔ | \$1 \$T \$\$ \$\shappy \$\shappy \$\ |
| BO | 洲紺紋銀晶語綋緯結振鋓續續聚緈算                                                                                                    |
| CO | 鋿錝錂鍰鍗鎤鏆鏞鏸鐱鏷錭閒隆隝鷴                                                                                                    |
| DO | 隡霳靊龗靍霵靑靕謴顥飯飼餧館馞驨                                                                                                    |
| EO | 高髜魵魲鮏鮱鮻鰀鵰鵫鶲鸙罴                                                                                                    |
| FO |                                                                                                    |

Code page 932-FA

| 40 |                                 |
|----|---------------------------------|
| 50 | VIIVIIIXX ↓ ▼▼㈱NaTelご績褜鍈銈       |
| 60 | 蓜 信 炻 昱 棈 鋹 曻 彅 丨 仡 任 伀 伃 伹 佖 侒 |
| 70 | 侊侚侔俍偀偼俿倞偆偰偂傔僴僘兊                 |
| 80 | <b>牆</b> 宜洽                     |
| 90 | <b>斐</b> 陀咊咩哿喆坙坥垬埈埇绤塜增墲夋        |
| A0 | 奓奛奝奣妤妹孖栾甯寘寬尞岦岺峵崧                |
| B0 | 富﨑嵂嵭嶸嶹巐弡弴彧德忞恝悅悊惞                |
| CO | 惕愠惲愑愷愰憘戓抦揵摠撝鞪敎昀昕                |
| D0 | 昂昉昮昞昤晥晗晙晴晳暙霌暲瞦夁朎                |
| EO | <u> </u>                        |
| F0 | 橳橾櫢櫤毖氿汜沆汯泚洄涇浯                   |

Code Page 932-FB

| 涖涬淏淸淲淼渹湜渧渼溿澈澵濵瀅瀇         |
|--------------------------|
| 瀨炅炫焏焄煜煅煇凞燁燾犱犾猤猪獷         |
| <b>拘珉珖珣瑋琇珵琦琪</b> 琩琮瑢璉璟甁畯 |
| <b>电临皞皛皦</b> 益睆劯砡硎硤硺礰礼神  |
| 祥禔福禛竑竧靖竫箞精絈絜綷綠緒繒         |
| 鎼羨羽茁荢荿菇藆葈蓢蘌蕙蕫﨟薰蘒         |
| <u> </u>                 |
| 赶赴凱返逸達郎都鄉鄧釚釗釞釭釮釤         |
| 釥鈆鈐鈊鈺鉀鈼鉎鉙鉑鈹鉧銧鉷鉸鋧         |
| 鋗鋙鋐鋍鋕鋠鋓錥錡鋻緈錞鋿錝錂鰀         |
| 鍗鎤鏆鏞鎴鐱鏁鑈閒隆隝隝隯霳霻龗         |
| 靍靍靑靕顗顥飯飼餧館馞驥高            |
|                          |

Code page 932-FC

40 副新金融 40 副本 40 副本 40 副本 40 副本 40 副本 40 目前 40 日本 40 日本 40

60 70

> 80 90

A0

B0

C0

DO

E0 F0

Code Page 936 Simple Chinese

Code Page A440-A4FF

A440 - A4FF 40 50 60 70 80 90 AO ああいいううええおおかがきぎく ぐけげこごきぎしじすずせぜそぞた BO CO だちぢっつづてでとどなにぬねのは ばばひびひふぶぶへべべほぼぼまみ DO E0 むめもゃやゆゆよよらりるれろゎゎ F0 ゐゑをん

#### Code Page A140-A1FF

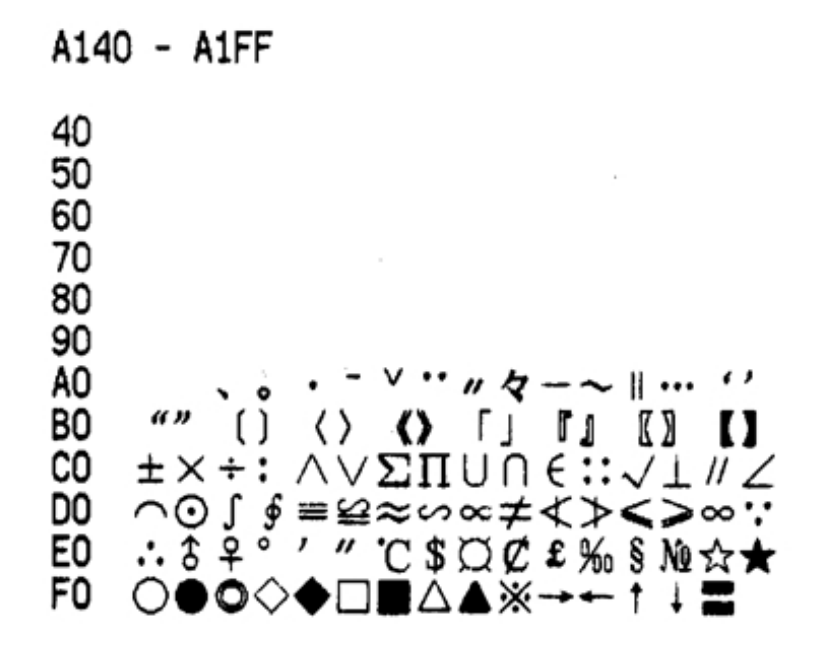

Code Page A540-A5FF

| A54                  | 0 - A5FF           |
|----------------------|--------------------|
| 40<br>50<br>60<br>70 |                    |
| 80                   |                    |
| 90                   |                    |
| AO                   | アアイイウウエエオオカガキギク    |
| BO                   | ゲケゲコゴサザ シジスズ セゼソゾタ |
| CO                   | ダチヂッツヅテデトドナニヌネノハ   |
| DO                   | バパヒビビフブプヘベペホポポマミ   |
| E0                   | ムメモヤヤユユヨヨラリルレロワワ   |
| FO                   | キエヲンヴォケ            |

#### Code Page A240-A2FF

A240 - A2FF 40 50 60 70 80 90 AO i ii iii iv v viviivii ix x BO 1. 2. 3. 4. 5. 6. 7. 8. 9. 10. 11. 12. 13. 14. 15. CO 16. 17. 18. 19. 20. (1)(2)(3)(4)(5)(6)(7)(8)(9)(0)(1)DO (2)(3)(4)(5)(6)(7)(8)(9)(2)(1)(3)(3)(5)(6)(7) E0 890 (-)F0 I II III IV V VI VII VIII IX X XI XII

Code Page A640-A6FF

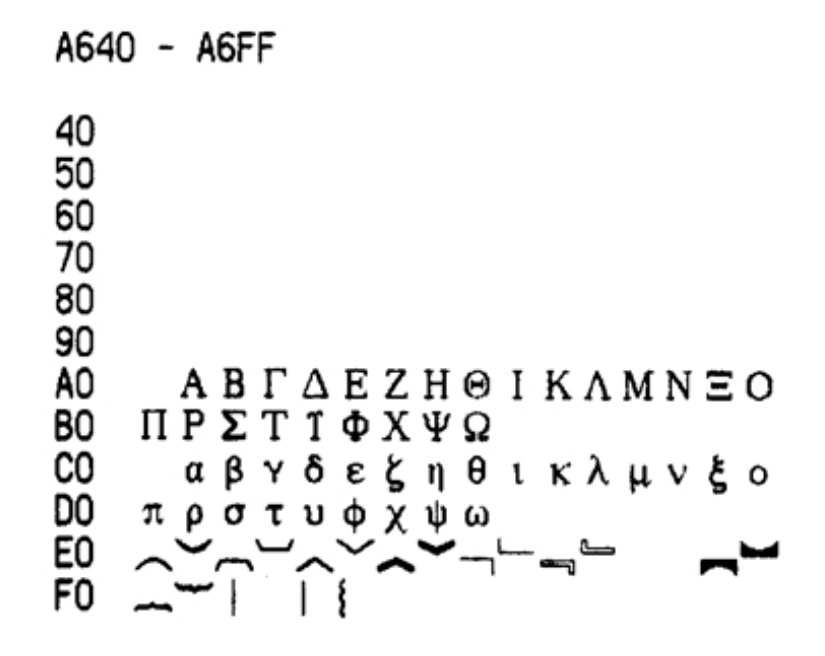

#### Code Page A340-A3FF

```
A340 - A3FF
40
50
60
70
80
90
     !"#¥%&'() *+, -. /
AO
BO
   0 1 2 3 4 5 6 7 8 9; ; <=>?
   @ABCDEFGHIJKLMNO
PQRSTUVWXYZ [\] ^-
CO
DO
E0
   `abcdefghijk1mno
FO
   pqrstuvwxyz { | }
```

Code Page A740-A7FF

| A740 - A7FF                      |   |   |   |   |   |   |   |                   |   |   |   |   |   |   |   |   |
|----------------------------------|---|---|---|---|---|---|---|-------------------|---|---|---|---|---|---|---|---|
| 40<br>50<br>60<br>70<br>80<br>90 |   |   |   |   |   |   |   |                   |   |   |   |   |   |   |   |   |
| ĂŎ                               |   | A | Б | в | Г | л | Ē | Ë                 | ж | 3 | И | й | к | л | м | н |
| BO                               | 0 | П | P | ĉ | Ť | ÿ | x | $\overline{\Phi}$ | Ц | ч | Ш | Щ | ъ | Ы | Ь | Э |
| CO                               | Ю | Я |   |   |   |   |   |                   |   |   |   |   |   |   |   |   |
| DO                               |   | a | б | B | г | д | е | ë                 | ж | з | И | Й | к | Л | М | н |
| E0                               | 0 | П | p | С | Т | У | ф | х                 | Ц | ч | ш | щ | ъ | ы | ь | Э |
| F0                               | ю | я |   |   |   |   |   |                   |   |   |   |   |   |   |   |   |

### Code Page A840-A8FF

```
A840 - A8FF
40
50
60
70
80
90
AO

ā ú ǎ ù ē é ě è i í ĭ ì ā ú ǒ<br/>

80
   δ ū ú ŭ ù ū ú ǚ ù ü ė o
                          ńň
CO
            ちょっしかちろめくちげ
   g
DO
   4くT坐オアロアちムYでさせあし
E0
   幺ヌ马与九レルレメロ
F0
```

Code Page AC40-ACFF

AC40 - ACFF 40 50 60 70 80 90 A0 B0 C0 D0 E0 F0

### Code Page A940-A9FF

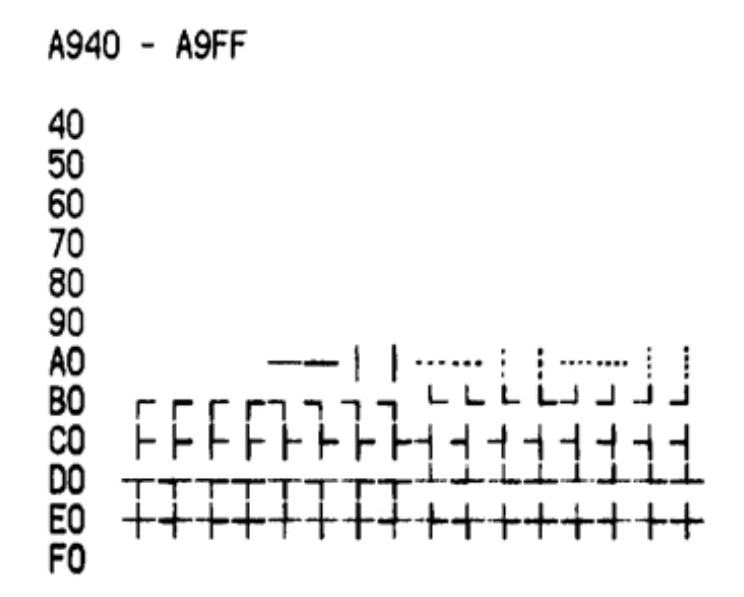

Code Page AD40-ADFF

AD40 - ADFF 40 50 60 70 80 90 A0 80 90 A0 B0 C0 D0 E0 F0
# Code Page AA40-AAFF

AA40 - AAFF 40 50 60 70 80 90 A0 80 90 A0 B0 C0 D0 E0 F0

Code Page AE40-AEFF

AE40 - AEFF 40 50 60 70 80 90 A0 80 90 A0 80 00 E0 F0

# Code Page AB40-ABFF

AB40 - ABFF 40 50 60 70 80 90 A0 80 90 A0 B0 C0 D0 E0 F0

# Code Page AF40-AFFF

AF40 - AFFF 40 50 60 70 80 90 A0 80 90 A0 B0 C0 D0 E0 F0

### Code Page B040-B0FF

B040 ~ B0FF 40 50 60 70 80 90 AO 啊阿埃挨哎唉哀皑瘟蔼矮艾碍爱隘 **B**0 鞍氨安俺按暗岸胺案肮昂盎凹敖熬翱 CO 袄傲奥懊澳芭捌扒叭吧笆八疤巴拔跋 DO 靶把耙坝霸罢爸白柏百摆佰败拜稗斑 班搬扳般颁板版扮拌伴瓣半办绊邦帮 E0 F0 梆榜膀绑棒磅蚌镑傍谤苞胞包褒剥

Code Page B440-B4FF

| B440                             | ) - B4FF                                                                                                    |  |
|----------------------------------|----------------------------------------------------------------------------------------------------|--|
| 40<br>50<br>60<br>70<br>80       |                                                                                                    |  |
| A0<br>B0<br>C0<br>D0<br>E0<br>F0 | 础储矗搐触处揣川穿椽传船喘串疮<br>窗幢床闯创吹炊捶锤垂春椿醇唇淳纯<br>蠧戳绯疵茨磁雌辞慈瓷词此刺赐次聪<br>葱囱匆从丛凑粗醋簇促蹿篡窜摧崔催<br>脆瘁粹淬翠村存寸磋撮搓措挫错搭达<br>答瘩打大呆歹儫戴带殆代贷袋待逮 |  |

# Code Page B140-B1FF

B140 - B1FF 40 50 60 70 80 90 AO 薄雹保堡饱宝抱报暴豹鲍爆杯碑悲 **B**0 卑北輩背贝钡倍狈备惫焙被奔苯本笨 崩绷甭泵蹦进逼鼻比鄙笔彼碧蓖蔽毕 CO DO 毙毖币庇痹闭敝弊必辟壁臂避陛鞭边 E0 编贬扁便变卞辨辩辫遍标彪膘表鳘憋 F0 别瘪彬斌濒滨宾摈兵冰柄丙秉饼炳

Code Page B540-B5FF

| B540                       | ) - | B5F | F  |    |    |    |   |    |    |    |   |
|----------------------------|-----|-----|----|----|----|----|---|----|----|----|---|
| 40<br>50<br>60<br>70<br>80 |     |     |    |    |    |    |   |    |    |    |   |
| 90                         |     |     |    |    |    |    |   |    |    |    |   |
| AO                         | )   | 怠耽  | 担丹 | 单! | 郸掸 | 胆旦 | 風 | 但  | 单羽 | 誕  | 弾 |
| B0                         | 蛋   | 当挡  | 党档 | 档  | 刀捣 | 蹈倒 | 岛 | 祷  | ₽¥ | 旧稻 | 惲 |
| CO                         | 道   | 盗德  | 得的 | 蹬; | 灯登 | 等睢 | 凳 | 邓  | 是但 | f滴 | 迪 |
| DO                         | 敌   | 笛狄  | 涤翟 |    | 抵底 | 地帮 | 第 | 帝列 | 弟遗 | 歸  | 颠 |
| E0                         | 掂   | 真碘  | 点典 | 靛  | 垫电 | 佃鱼 | 店 | 惦  | 奠演 | E殿 | 碉 |
| F0                         | 叼   | 騅凋  | 刁掉 | 品  | 钓调 | 跌爹 | 碟 | 蝶ì | 失访 | 香  |   |

### Code Page B240-B2FF

B240 - B2FF 40 50 60 70 80 90 AO 病并玻液播拨钵波博勃搏铂箔伯帛 **B**0 舶脖膊渤泊驳捕卜哺补埠不布步簿部 CO 怖擦猜裁材才财睬踩采彩菜蔡餐参蚕 DO 残惭惨灿苍舱仓沧藏操糙槽了 E0 侧册测层蹭插叉茬茶查碴搽察岔差诧 拆柴豺搀掺蝉馋谗缠铲产闸颤昌猖 FO

Code Page B640-B6FF

| B640                       | ) - | B6F  | F  |   |    |    |   |    |    |          |     |   |   |  |
|----------------------------|-----|------|----|---|----|----|---|----|----|----------|-----|---|---|--|
| 40<br>50<br>60<br>70<br>80 |     |      |    |   |    |    |   |    |    |          |     |   |   |  |
| 90                         |     |      |    |   |    |    |   |    |    |          |     |   |   |  |
| A0                         | -   | 1.11 | 叮钉 | 顶 | 鼎瓴 | 定  | 订 | 丢  | 东  | <u>x</u> | 董   | 懎 | 动 |  |
| B0                         | 栋   | 同恫   | 冻洞 | 兜 | 抖斗 | -陡 | 豆 | 逗  | 賣  | B        | Š.  | 畫 | 撞 |  |
| CO                         | 独i  | 卖堵   | 睹赌 | 杜 | 镀刖 | 度  | 渡 | 妒; | 端  | 豆        | 段   | 段 | 新 |  |
| DO                         | 缎   | 崔兑   | 队对 | 墩 | 吨到 | 較  | 顿 | 围  | 遠り | 看        | 盾   | 廢 | 眵 |  |
| E0                         | 多   | 夺垛   | 躲朵 | 跺 | 舵朵 | 情  | 团 | 蛾  | 峨  | 鹄        | 嵌   | 颜 | 讹 |  |
| F0                         | 娥   | 恶厄   | 扼遏 | 鄂 | 餓恩 | 而  | 兀 | 耳  | \$ | 1        | II. | - |   |  |

### Code Page B340-B3FF

| B340                       | ) - ( | B3F | F  |    |   |   |   |   |      |   |   |   |    |   |
|----------------------------|-------|-----|----|----|---|---|---|---|------|---|---|---|----|---|
| 40<br>50<br>60<br>70<br>80 |       |     |    |    |   |   |   |   |      |   |   |   |    |   |
| 90                         |       |     |    |    |   |   |   | - | - 13 |   |   |   |    |   |
| AO                         | ty.   | 分尝  | 常士 | く慣 | 肠 | ſ | 敞 | 畅 | 唱    | 倡 | 超 | 抄 | 钞  | 朝 |
| B0                         | 嘲滩    | 朋巢  | 吵炸 | 少车 | 扯 | 撤 | 掣 | 彻 | 澈    | 郴 | 臣 | 辰 | 尘  | 晨 |
| CO                         | 忱汐    | ī陈  | 趁衫 | オ撑 | 称 | 城 | 橙 | 成 | 呈    | 乘 | 程 | 惩 | 澄  | 诚 |
| DO                         | 承追    | 鳴   | 秤  | 乞痴 | 拼 | 影 | 池 | 迟 | 弛    | 驰 | 耻 | 丙 | 侈  | R |
| E0                         | 赤朝    | 下   | 煩了 | 花冲 | 中 | 豪 | 宠 | 袖 | 酬    | 瞱 | 踳 | 稠 | 秋  | 鐺 |
| FÓ                         | 仇争    | 瞅   | ΉÌ | 间初 | 田 | 橱 | Ĩ | 蹉 | 锄    | 雏 | 滁 | 除 | 一种 |   |

Code Page B740-B7FF

B740 - B7FF

40 50 60 70 80 90 AO 贰发罚筏伐乏阀法珐藩帆番翻樊矾 钒繁凡烦反返范贩犯饭泛坊芳方肪房 BO 防妨仿访纺放菲非啡飞肥匪诽吠肺废 CO 沸费芬酚吩氛分纷坟焚汾粉奋份忿愤 DO E0 粪丰封枫蜂峰锋风疯烽逢冯缝讽奉凤 F0 佛否夫敷肤孵扶拂辐幅氟符伏俘服

# Code Page B840-B8FF

B840 - B8FF 40 50 60 70 80 90 AO 浮湆福袱弗甫抚辅俯釜斧脯腑府腐 B0 赴副覆赋复傅付阜父腹负富讣附妇缚 咐噶嘎该改概钙盖溉干甘杆柑竿肝赶 CO 感秆敢赣冈刚钢缸肛纲岗港杠篙皋高 DO E0 膏羔糕搞镐稿告哥歌搁戈鸽胳疙割革 F0 葛格蛤阁隔铬个各给根跟耕更庚羹

Code Page BC40-BCFF

| BC4                                                | 0 -   | B      | CF     | F      |        |        |        |        |        |        |        |        |                |        |        |       |
|----------------------------------------------------|-------|--------|--------|--------|--------|--------|--------|--------|--------|--------|--------|--------|----------------|--------|--------|-------|
| 40<br>50<br>70<br>80<br>90<br>80<br>00<br>E0<br>F0 | 及祭夹监拣 | 肌急剂佳坚捡 | 饥疾悸家尖简 | 迹汲济加笺俭 | 激即寄荚间剪 | 讥嫉寂颊煎减 | 鸡级计贾兼荐 | 姬挤记甲肩槛 | 绩几既钾艰鉴 | 缉脊忌假奸践 | 吉己际稼缄贱 | 极蓟妓价茧见 | 棘技继架检 <b>键</b> | 辑冀纪驾柬箭 | 籍季嘉嫁碱件 | 集伎枷歼硷 |
|                                                    |       |        |        |        |        |        |        |        |        |        |        |        |                |        |        |       |

### Code Page B940-B9FF

B940 - B9FF 40 50 60 70 80 90 AO 埂耿梗工攻功恭龚供躬公宫弓巩汞 BO 拱贡共钩勾沟苟狗垢构购够辜菇咕箍 CO 估沽孤姑鼓古蛊骨谷股故顾固雇刮瓜 剐寡挂褂乖拐怪棺关官冠观管馆罐惯 DO E0 灌贯光广逛瑰规圭硅归龟闺轨鬼诡癸 桂柜跪贵刽辊滚棍锅郭国果裹过哈 FO

Code Page BD40-BDFF

| BD4                              | 0 - BDFF                 |
|----------------------------------|--------------------------|
| 40<br>50<br>60<br>70<br>80<br>90 |                          |
| ÂŎ                               | 健舰剑饯渐溅涧建 <b>僵姜将浆江</b> 疆蒋 |
| <b>B</b> 0                       | 桨奖讲匠酱降蕉椒礁焦胶交郊浇骄娇         |
| CO                               | 嚼搅铰矫侥脚狡角饺缴绞剿教酵轿较         |
| DO                               | 叫客揭接皆秸街阶截劫节桔杰捷臆竭         |
| E0                               | 洁结解姐戒藉芥界借介疥诫届巾筋斤         |
| F0                               | 金今津襟紧锦仅谨进靳晋禁近烬漫          |

### Code Page BA40-BAFF

BA40 - BAFF 40 50 60 70 80 90 AO 骸孩海氨亥害骇酣憨邯韩含涵寒函 B0 贼罕翰撼捍旱憾悍焊汗汉夯杭航壕嚎 CO 豪毫郝好耗号浩呵喝荷蒲核禾和何合 盒貉阂河涸赫褐鹤贺嘿黑痕很狠恨哼 DO 亨横衡恒轰哄烘虹鸿洪宏弘红喉侯猴 吼厚候后呼乎忽瑚壶葫胡蝴狐糊湖 E0 F0

Code Page BE40-BEFF

| BE40                 | ) - E | BEFF |    |            |   |   |   |    |   |   |   |   |     |
|----------------------|-------|------|----|------------|---|---|---|----|---|---|---|---|-----|
| 40<br>50<br>60<br>70 |       |      |    |            |   |   |   |    |   |   |   |   |     |
| 90                   |       |      |    |            |   |   |   |    |   |   |   |   |     |
| AO                   | 尽     | 劲荆   | 兢茎 | き晴         | 퉵 | 鲸 | 京 | 惊  | 精 | 粳 | 经 | 井 | 齾   |
| B0                   | 景颈    | 静境   | 敬钧 | ť径         | 痉 | 靖 | 斍 | 竟  | 净 | 炯 | 窘 | 揪 | 兖   |
| CO                   | 纠玖    | 韭久   | 灸力 | 山酒         | 厩 | 救 | 旧 | ĒŦ | 舅 | 咎 | 就 | 疚 | 靹   |
| DO                   | 拘狙    | 疽居   | 驹东 | 局          | 咀 | 矩 | 举 | 泪  | Ŵ | 拒 | 攦 | Ē | 員   |
| E0                   | 距踞    | 锯俱   | 句情 | <b>〔</b> 炬 | 剧 | 捐 | 脑 | 娟  | 儀 | 眷 | 兼 | 绢 | 擫   |
| F0                   | 攫抉    | 掘倔   | 爵党 | 也决         | 诀 | 绝 | 均 | 菌  | 钧 | 室 | 莙 | 峻 | *// |

# Code Page BB40-BBFF

| BB4                              | - BBFF                    |
|----------------------------------|---------------------------|
| 40<br>50<br>60<br>70<br>80<br>90 |                           |
| AO                               | 弧虎唬护互沪户花哗华猾滑画划化           |
| BO                               | 话槐徊怀淮坏欢环桓还缓换患唤痪豢          |
| CO                               | 焕 <b>涣</b> 宦幻荒慌黄磺蝗籫皇鳯惶煌晃幌 |
| DO                               | 恍谎灰挥辉徽恢蛔回毁悔慧卉裏晦贿          |
| E0                               | 移会烩汇讳诲绘荤昏婚魂浑混豁活伙          |
| F0                               | 火获或惑霍货祸击圾基机畸稽积箕           |
|                                  |                           |

Code Page BF40-BFFF

| BF40                             | ) - BFFF                                                             |
|----------------------------------|----------------------------------------------------------------------|
| 40<br>50<br>60<br>70<br>80<br>90 | 150 250 350 717 115: 1150 1161 _E. 1150 777 1158 1158 1011 11017 711 |
| BO                               | し<br>し<br>し<br>し<br>し<br>し<br>し<br>し<br>し<br>し<br>し<br>し<br>し<br>し   |
| CO                               | 坷苛柯棵磕颗科壳咳可渴克刻客课肯                                                     |
| DO                               | 啃垦恳坑吭空恐孔控抠口扣寇枯哭窟                                                     |
| EU                               | 古師库碑兮垨猗跨腭块筷侩快宽款匡<br>鳒狂振矿賑旷汨云东始突袭东剌魚                                  |
| 10                               | 医红性り 脏り 仇 う 盗 归 规 癸 筆 魀 愧                                            |

#### Code Page C040-C0FF

CO40 - COFF 40 50 60 70 80 90 AO 馈愧溃坤昆捆困括扩廓阔垃拉喇蜡 腊辣啦莱来赖蓝婪栏拦篮阑兰澜调揽 BO CO 览懒缆烂滥琅椰狼廊郎朗浪捞劳牢老 DO 佬姥酪烙涝勒乐雷镭蕾磊累儡垒擂肋 类泪棱楞伶厘梨犁黎篱狸离漓理李里 E0 FO 鲤礼莉荔吏栗丽厉励砾历利傈例俐

Code Page C440-C4FF

C440 - C4FF 40 50 60 70 80 90 AO 摹麔榠膜麔摩魔抺末茣墨默沫漠寞 陌谋牟某拇牡亩姆母墓暮幕募慕木目 BO CO 睦牧穆拿哪呐钠那娜纳氖乃奶耐奈南 男难囊挠脑恼闹淖呢馁内嫩能妮霓倪 DO E0 泥尼拟你置腻逆溺蔫拈年碾撵捻念娘 F0 酿鸟尿捏聂孽啮镊镍涅您柠狞凝宁

#### Code Page C140-C1FF

C140 - C1FF 40 50 60 70 80 90 AO 痢立粒沥隶力璃哩俩联莲连镰廉怜 BO 涟帘敛脸链恋炼练粮凉梁梁良两辆量 CO <u>晾亮谅撩聊僚疗爎寥辽潦了撂镣麔料</u> DO 列裂烈劣猎琳林磷霖临邻鳞淋凛赁吝 E0 F0 

Code Page C540-C5FF

C540 - C5FF 40 50 60 70 80 90 AO 拧泞牛扭钮纽脓浓农弄奴努怒女暧 BO 肁疟挪儒糯诺哦欧鸥殴藕呕偶沤啪趴 CO 爬帕怕琶拍排牌徘湃派攀潘盘磐盼畔 DO 判叛乓庞旁耪胖抛咆刨炮袍跑泡呸胚 **E**0 培裴赔陪配佩沛喷盆砰抨烹澎彭蓬棚 F0 硼篷膨朋鹏捧碰坯砒霹批披劈琵毗

#### Code Page C240-C2FF

C240 - C2FF 40 50 60 70 80 90 AO 隆奎拢陇楼娄搂篓漏陋芦卢颅庐炉 B0 **掳卤虏鲁龍碌露路赂鹿潞禄录陆戮驴** CO 吕铝佀旅履屡缕虑氯律率滤绿峦挛挛 DO 滦卵乱掠略抡轮伦仑沦纶论萝螺罗逻 E0 锣箩驃裸落洛骆络妈麻玛码蚂马骂嘛

FO 吗埋买麦卖迈脉瞒慢蛮满蔓曼慢漫

Code Page C640-C6FF

C640 - C6FF 40 50 60 70 80 90 AO 啤脾疲皮匹痞僻屁譬篇偏片骗飘漂 **瓢票撇瞥拼频贫品聘乒坪苹萍平凭瓶** B0 CO 评屏坡泼颇婆破魄迫粕剖扑铺仆莆葡 DO 萻蒲埔朴圑暜浦谱曝濹期欺栖戚賽七 凄漆柒沏其棋奇歧畦崎脐齐旗祈祁骑 E0 F0 起岂乞企启契砌器气迄弃汽泣讫掐

#### Code Page C340-C3FF

C340 - C3FF 40 50 60 70 80 90 AO 谩芒茫盲氓忙莽猫茅锚毛矛铆卯茂 BO **冒帽貌贸么玫枚梅酶霉煤没眉媒镁**每 CO 美昧寐妹媚门闷们萌蒙檬盟锰猛梦孟 DO 眯醚靡糜迷谜弥米秘觅泌蜜密幂棉眠 E0 绵冕免勉娩缅面苗描瞄藐秒渺庙妙蔑

F0 灭民抿皿數悯阑明螟鸣铭名命谬摸

Code Page C740-C7FF

C740 - C7FF 40 50 60 70 80 90 AO 恰洽牵扦钎铅千迀签仟谦乾黔钱钳 BO 前潜遣浅谴堑嵌欠歉枪呛腔羌墙蔷强 CO 抢欙锹敽悄桥瞴乔侨巧鞘撬翘峭俏窍 DO 切茄且怯窃软侵亲秦琴勤芹擒禽寝沁 青轻氢倾卿清擎晴氰情顷请庆琼穷秋 E0 丘邱球求囚酋泅趋区蛆曲躯屈躯渠 F0

### Code Page C840-C8FF

C840 - C8FF 40 50 60 70 80 90 AO 取娶龋趣去圈颧权醛泉全痊攀犬券 BO 劝缺炔瘸却鹊榷确雀裙群然燃冉染瓤 CO 壤攘嚷让饶扰绕惹热壬仁人忍韧任认 DO 刃妊纫扔仍日戎茸蓉荣融熔溶容绒冗 E0 揉柔肉茹螭儒孺如蓐乳汝入褥软阮蕊 F0 瑞锐闰润若弱撒洒萨腮鳃塞赛三叁

Code Page CC40-CCFF

. ...

| CC40                             | ) - CI | CFF |         |             |    |    |    |   |
|----------------------------------|--------|-----|---------|-------------|----|----|----|---|
| 40<br>50<br>60<br>70<br>80<br>90 |        |     |         |             |    |    |    |   |
| ÂÔ                               | 獭      | 挞蹋  | き 胎 き   | 5抬台         | 泰酞 | 太态 | 汰坍 | 摊 |
| 80                               | 贪瘫     | 滩坛  | 直痰      | 谭谭谈         | 坦毯 | 祖碳 | 探叹 | 炭 |
| CO                               | 汤塘     | 搪堂  | 乾膛層     | 盲糖倘         | 躺淌 | 趟烫 | 掏涛 | 滔 |
| DO                               | 绦萄     | 桃逃》 | 町 陶i    | 1套特         | 藤腾 | 疼蕾 | 梯馴 | 踢 |
| EO                               | 锑提     | 题蹄  | ・一部である。 | <b>芋嚏</b> 惕 | 涕剃 | 雇天 | 添填 | Ħ |
| FU                               | 甜恬     | 舔腆  | 北条道     | 首眺跳         | 贴铁 | 帖厅 | 听烃 |   |

### Code Page C940-C9FF

C940 - C9FF 40 50 60 70 80 90 AO 伞散桑嗓丧搔骚扫嫂瑟色涩森僧莎 砂杀刹沙纱傻啥煞筛晒珊苫杉山删煽 BO CO 衫闪陕擅赠膳善汕扇缮墒伤商赏晌上 DO 尚裳梢捎稍烧芍勺韶少哨邵绍奢赊蛇 E0 舌舍赦摄射慑涉杜设砷申呻伸身深娠 FO 绅神沈审婶甚肾慎渗声生甥牲升绳

Code Page CD40-CDFF

| CD40                       | - CDFF           |
|----------------------------|------------------|
| 40<br>50<br>60<br>70<br>80 |                  |
| 90                         |                  |
| AO                         | 汀廷停亭庭挺艇通桐酮瞳同铜彤童  |
| BO                         | 桶捅筒统痛偷投头透凸秃突图徒途涂 |
| CO                         | 屠土吐兔湍团推颓腿蜕褪退吞屯臀拖 |
| DO                         | 托脱鸵陀驮驼椭妥拓唾挖哇蛙洼娃瓦 |
| EO                         | 袜歪外豌弯湾玩顽丸烷完碗挽晚皖惋 |
| FO                         | 宛婉万腕汪王亡枉网往旺望忘妄威  |

# Code Page CA40-CAFF

CA40 - CAFF 40 50 60 70 80 90 省盛剩胜圣师失狮施湿诗尸虱十石 拾时什食蚀实识史矢使屎驶始式示士 世柿事拭誓逝势是嗜噬适仕侍释饰氏 AO BO CO 市恃室视试收手首守寿授售受瘦兽蔬 DO E0 枢梳殊抒输叔舒淑疏书赎孰熟薯暑曙 署蜀黍鼠属术述树束戍竖墅庶数漱 F0

Code Page CE40-CEFF

| CE40                 | ) - CEFF         |
|----------------------|------------------|
| 40<br>50<br>60<br>70 |                  |
| 80                   |                  |
| 90                   |                  |
| AO                   | 鏡微危韦违桅圕唯惟为潍维苇萎委  |
| BO                   | 伟伪尾纬未蔚味畏胃喂魏位渭谓尉慰 |
| CO                   | 卫瘟温蚊文闻纹吻稳紊问嗡翁瓮挝蜗 |
| DO                   | 涡窝我斡卧握沃巫呜钨乌污诬屋无芜 |
| E0                   | 梧吾吴毋武五捂午舞伍侮坞戊雾晤物 |
| FO                   | 勿务悟误昔熙析西硒矽晰嘻吸锡牺  |

#### Code Page CB40-CBFF

CB40 - CBFF 40 50 60 70 80 90 AO 恕刷耍摔賽甩帅栓拴霜双爽谁水睡 BO 税吮瞬顺舜说硕朔烁斯撕嘶思私司丝 CO 死肆寺嗣四伺似饲巳松耸怂颂送宋讼 DO 诵搜艘擞嗽苏酥俗素速栗僳塑溯宿诉 E0 肃酸蒜算虽隋随绥髓碎岁穗遂隧崇孙 F0 损笋蓑梭唆缩琐索锁所塌他它她塔

Code Page CF40-CFFF

CF40 - CFFF

40 50 60 70 80 90 AO 稀息希悉膝夕惜熄烯溪汐暉檄袭席 BO 习媳喜铣洗系隙戏细瞎虾匣霞辅暇峡 CO 侠狭下厦夏吓掀锨先仙鲜纤咸贤衔舷 DO 闲涎弦嫌显险现献县腺馅羡宪陷限线 相厢镶香箱襄湘乡翔祥详想响享项巷 E0 FO 橡像向象萧硝霄削哮嚣销消宵淆晓

# Code Page D040-D0FF

D040 - D0FF 40 50 60 70 80 90 AO 小孝校肖啸笑效楔些歇蝎鞋协挟携 BO 邪斜胁谐写械卸蟹懈泄泻谢屑薪芯锌 欣辛新忻心信衅星腥猩惺兴刑型形邢 CO 行醒幸杏性姓兄凶胸匈汹雄熊休修羞 DO E0 朽嗅锈秀袖绣墟戌需虚嘘须徐许蓄酗 FO 叙旭序畜恤絮婿绪续轩喧宣悬旋玄

Code Page D440-D4FF

# Code Page D140-D1FF

| D140                 | - D       | 1FF |      |    |        |   |    |    |   |   |   |   |
|----------------------|-----------|-----|------|----|--------|---|----|----|---|---|---|---|
| 40<br>50<br>60<br>70 |           |     |      |    |        |   |    |    |   |   |   |   |
| 90                   |           |     |      |    |        |   |    |    |   |   |   |   |
| ÃÕ                   | 选         | 癣眩  | 绚¥   | 讹薛 | 学      | 穴 | 雪」 | n勋 | 重 | 循 | 旬 | 询 |
| B0                   | 寻驯        | 巡殉  | i Ai | 川讯 | 逊      | 迅 | 压打 | 甲鸦 | 鸭 | 呀 | Y | 芽 |
| CO                   | 牙蚜        | 崖衙  | 涯邪   | 崔哑 | $\Psi$ | 讶 | 爲「 | 困阉 | 烟 | 淹 | 盐 | 严 |
| DO                   | 研蜒        | 岩延  | 言意   | 页间 | 炎      | 沿 | 奄打 | も眼 | 衍 | 演 | 艳 | 堰 |
| E0                   | <b>燕厌</b> | 砚雁  | 唁。   | 多焰 | 寠      | 谚 | 验死 | 央央 | 蛬 | 秧 | 杨 | 扬 |
| F0                   | 佯疡        | 羊洋  | 阳    | 頁仰 | 痒      | 养 | 样浴 | 影邀 | 腰 | 妖 | 瑶 |   |

Code Page D540-D5FF

| D540 - D5FF                                                                                                    |
|----------------------------------------------------------------------------------------------------|
| <ul> <li>40</li> <li>50</li> <li>60</li> <li>70</li> <li>80</li> <li>90</li> <li>A0 刨闸眨栅榨咋乍炸诈摘斋宅窄债寨</li> <li>80 瞻毡詹粘沾盏斩辗崭展蘸栈占战站湛</li> <li>60 旋樟章彰漳张掌涨杖丈帐账仗胀瘴障</li> <li>10 招昭找沼赵照罩兆攀召遮折哲蛰辙者</li> <li>60 招昭找沼赵照罩兆攀召遮折哲蛰辙者</li> <li>60 諸蔗这浙珍斟真甄砧臻贞针侦枕疹诊</li> <li>70 震振镇阵蒸挣睁征狰争怔整拯正政</li> </ul> |

### Code Page D240-D2FF

D240 - D2FF 40 50 60 70 80 90 AO 摇尧遥窑谣姚咬舀药要耀椰噎耶爷 BO 野冶也页掖业叶曳腋夜液一壹医揖铱 CO 依伊衣颐夷遗移仪胰疑沂宜姨彜椅蚁 倚已乙矣以艺抑易邑屹亿役臆逸肄疫 DO EΟ 亦裔意毅忆义益溢诣议谊译异翼翌绎 茵荫因般音阴姻吟银淫寅饮尹引隐 FO

Code Page D640-D6FF

DC 40

DCFC

| <ul> <li>40</li> <li>50</li> <li>60</li> <li>70</li> <li>80</li> <li>90</li> <li>A0 帧症郑证芝枝支吱蜘知肢脂汁之织的</li> <li>90</li> <li>A0 职直植殖执值侄址指止趾只旨纸志挚</li> <li>C0 掷至致置帜峙制智秩稚质炙痔滞治窒</li> <li>C0 掷至致置帜峙制智秩稚质炙痔滞治造</li> <li>C0 粥轴肘帚咒皱宙昼骤珠株蛛朱猪诸诛</li> <li>F0 逐竹烛煮挂瞩嘴主著柱助蛀贮铸筑</li> </ul> | 0640                             | J - UGFF         |
|----------------------------------------------------------------------------------------------------|----------------------------------|------------------|
| <ul> <li>A0 帧症郑证芝枝支吱蜘知肢脂汁之织</li> <li>B0 职直植殖执值侄址指止趾只旨纸志摯</li> <li>C0 掷至致置帜峙制智秩稚质炙痔滞治窒</li> <li>D0 中盅忠钟哀终种肿重仲众舟周州洲诌</li> <li>E0 粥轴肘帶咒皱宙昼骤珠株蛛朱猪诸诛</li> <li>F0 逐竹烛煮挂瞩嘴主著柱助蛀贮铸筑</li> </ul>                                                                                      | 40<br>50<br>60<br>70<br>80<br>90 |                  |
| <ul> <li>B0 职直植殖执值侄址指止趾只旨纸志攀</li> <li>C0 掷至致置帜峙制智秩稚质炙痔滞治窒</li> <li>D0 中蛊忠钟衷终种肿重仲众舟周州洲诌</li> <li>E0 粥轴肘帚咒皱宙昼骤珠株蛛朱猪诸诛</li> <li>F0 逐竹烛煮挂瞩嘴主著柱助蛀贮铸筑</li> </ul>                                                                                                    | AO                               | 帧症郑证芝枝支吱蜘知肢脂汁之织  |
| C0 掷至致置帜峙制智秩稚质炙痔滞治窒<br>D0 中盅忠钟衷终种肿重仲众舟周州洲诌<br>E0 粥轴肘帚咒皱宙昼骤珠株蛛朱猪诸诛<br>F0 逐竹烛煮挂瞩嘴主著柱助蛀贮铸筑                                                                                                    | BO                               | 职直植殖执值侄址指止趾只旨纸志挚 |
| D0 中盅忠钟衷终种肿重仲众舟周州洲诌<br>E0 粥轴肘帚咒皱宙昼骤珠株蛛朱猪诸诛<br>F0 逐竹烛煮挂瞩嘱主著柱助蛀贮铸筑                                                                                                    | CO                               | 掷至致置帜峙制智秩稚质炙痔滞治窒 |
| E0 粥轴肘帶咒皱宙昼骤珠株蛛朱猪诸诛<br>F0 逐竹烛煮挂瞩嘴主著柱助蛀贮铸筑                                                                                                    | DO                               | 中盅忠钟衷终种肿重仲众舟周州洲诌 |
| F0 逐竹烛煮挂瞩嘴主著柱助蛀贮铸筑                                                                                                    | E0                               | 粥轴肘帚咒皱宙昼骤珠株蛛朱猪诸诛 |
|                                                                                                    | FO                               | 逐竹烛煮挂矚囇主著柱助蛙贮铸筑  |

#### Code Page D340-D3FF

D340 - D3FF 40 50 60 70 80 90 AO 印英樱婴鹰应缨莹萤营荧蝇迎赢盈 BO 影颖硬映哟拥佣臃痈庸雍踊蛹咏泳涌 CO 永恿勇用幽优悠忧尤由邮铀犹油游酉 DO 有友右佑釉诱又幼迂淤于盂榆虞愚舆 E0 余俞逾鱼愉渝渔隔予娱雨与屿禹宇语 FO 羽玉城芋郁吁遍喻峪御愈欲狱育誉

Code Page D740-D7FF

D740 - D7FF 40 50 60 70 80 90 AO 住注祝驻抓爪拽专砖转撰赚篆桩庄 BO 装妆撞壮状椎锥追赘坠缀谆准捉拙卓 CO 桌琢茁酌啄着灼浊兹咨资姿滋淄孜紫 DO 仔籽滓子自渍字鬃棕踪宗综总纵邹走 奏揍租足卒族祖诅阻组钻纂嘴醉最罪 E0 **F**0 尊遵昨左佐柞做作坐座

#### Code Page D840-D8FF

D840 - D8FF 40 50 60 70 80 90 AO **宁丌兀丐廿卅丕亘丞鬲孬雘丨禺丿** BO 匕乇夭爻卮氐囟胤馗毓搴鼗、亟鼐乜 CO 乩亓芈字啬嘏仄厍厝厣厥厮窟赝□ п DO **甄匮匾赜**卦卣 1 刈刎刭刳刿剀剌剞剡 E0 剜蒯剽劂劁劐劓冂罔亻仃仉仂仨仡仫 仞伛仳伢佤仵伥伧伉伫佞佧攸佚佝 FO

Code Page DC40-DCFF

DC40 - DCFF 40 50 60 70 80 90 AO **堋堍**掃埭煀堞堙塄堠塥獂墁牅墚**嬕** 馨鼙懿艹艽艿芏芉芨芄芎芑芗芙芫芸 B0 芾芰苈苊苣芘芷芮苋苌苁芩芴芡芪芟 CO 苄苎芤苡莱苷苤茏芨苜苴苒 DO 苘茌苻苓 茑莭茆茔茕苠苕茜荑荛荜茈菖茼茴茱 E0 F0 莛养茯荏荇荃荟荀茗荠茭茺荭荦荥

# Code Page D940-D9FF

D940 - D9FF 40 50 60 70 80 90 AO 佟佗伲伽佶佴侑侉侃侏佾佻侪佼侬 BO 侔俦俨俪俅俚俣俜俑俟俸倩偌俳倬倏 CO 倮倭俾倜倌倥倨偾偃偕偈偎偬偻傥傧 DO **傩傺僖儆憯僬僦僮儇儋仝氽佘佥俎**龠 E0 **氽籴兮巽黉馘冁夔勹匍訇匐凫夙兕**一 F0 充毫衰表衰弱衰禀嬴嬴嬴? 冱冽洗

Code Page DD40-DDFF

| DD40                 | ) - [ | DFF |         |   |           |    |    |     |    |
|----------------------|-------|-----|---------|---|-----------|----|----|-----|----|
| 40<br>50<br>60<br>70 |       |     |         |   |           |    |    |     |    |
| 90                   |       |     |         |   |           |    |    |     |    |
| ÂÔ                   | 蓴     | 茛芨  | 〔荬莪     | 五 | 荮莰        | 荸莳 | 莴麦 | 获者  | 橫荷 |
| B0                   | 莅茶    | 莶鸢  | 荽       | 荻 | 莘莞        | 莨莺 | 莼着 | 萁材  | 菘  |
| CO                   | 堇萘    | 萋莪  | 菽       | 萜 | 萸萑        | 萆菔 | 菟苔 | 芝茄  | 菹  |
| DO                   | 菪菅    | 苑素  | 菰       | 葜 | 葑萁        | 葙藘 | 蒇曹 | 臺書  | 盙  |
| E0                   | 萼葆    | 葩孝  | 蒌       | 董 | 葭蓁        | 蓍薜 | 臺萬 | (蓓素 | 蒿  |
| FO                   | 蒺蒿    | 蒡素  | ij<br>消 | 蓥 | <b>蓣蔌</b> | 豊売 | 蓰츜 | 族   | Ţ  |

# Code Page DA40-DAFF

| DA4                                    | 0 - DAFF                                                                                                    |
|----------------------------------------|----------------------------------------------------------------------------------------------------|
| 40<br>50<br>60<br>70<br>80             |                                                                                                    |
| 90<br>A0<br>B0<br>C0<br>D0<br>E0<br>F0 | 凇冖冢冥讠讦 <b>讧</b> 讪讴讵讷诘诃诋诏<br>诎诒诓诔诖诘诙诜诟诠诤浑诩诮诰诳<br>诶踙诼逶谀谂谄谇谌谏谑谒谔谕谖谙<br>谛谘谝谟谠谡谥谧谪谫谮谯谲谳谵瀸<br>卪卺阝阢阡阱阪阽阼陂陉陔陟陧豃陲<br>陴隈隍隗隰邗邛邝邙邬邡邴邳郷邺 |

Code Page DE40-DEFF

| I - D | EFF                                                                  |                                                                  |                                                                                                    |                                                                                                    |                                                                                                    |           |                                                                                       |                                                                                                    |                                                                                                    |                                                                                                    |
|-------|----------------------------------------------------------------------|------------------------------------------------------------------|----------------------------------------------------------------------------------------------------|----------------------------------------------------------------------------------------------------|----------------------------------------------------------------------------------------------------|-----------|---------------------------------------------------------------------------------------|----------------------------------------------------------------------------------------------------|----------------------------------------------------------------------------------------------------|----------------------------------------------------------------------------------------------------|
|       |                                                                      |                                                                  |                                                                                                    |                                                                                                    |                                                                                                    |           |                                                                                       |                                                                                                    |                                                                                                    |                                                                                                    |
| 蕖     | 蔻蓿                                                                   | 蓼蒽                                                               | 葷鳥                                                                                                    | 嵌蕤                                                                                                    | 截                                                                                                    | 表蕾        | 蕃                                                                                     | 蕲                                                                                                    | <b>東</b> 対                                                                                                    |                                                                                                    |
| 薨薇    | 薏蕹                                                                   | 薮薜                                                               | 薅                                                                                                    | 医薷                                                                                                    | 薰蛋                                                                                                    | 肇藁        | 藜                                                                                     | 藿麦                                                                                                    | 藍蕉                                                                                                    | Ī                                                                                                    |
| 蘩糵    | 麝廾                                                                   | 奔夼                                                               | 奁7                                                                                                    | 年实                                                                                                    | 奚り                                                                                                    | も匏        | 九                                                                                     | 也力                                                                                                    | 企槛                                                                                                    | i                                                                                                    |
| 扌扪    | 抟抻                                                                   | 拊拚                                                               | 拗打                                                                                                    | 吉挢                                                                                                    | 拶报                                                                                                    | 日将        | 捃                                                                                     | 标推                                                                                                    | 邗抈                                                                                                    | E                                                                                                    |
| 捺掎    | 掴捙                                                                   | 掬拍                                                               | 捩                                                                                                    | 肩掼                                                                                                    | 摷抈                                                                                                    | 查揠        | 揿                                                                                     | 榆拍                                                                                                    | 音撞                                                                                                    | f                                                                                                    |
| 摒揆    | 掾摅                                                                   | 摁掤                                                               | 搛                                                                                                    | 娚搌                                                                                                    | 擟拸                                                                                                    | <b>桑摞</b> | 撄                                                                                     | 摭拍                                                                                                    | 数                                                                                                    |                                                                                                    |
|       | )- 夏蒙非 一章 夏蒙 非 一章 夏蒙 非 一章 第二章 第三章 第三章 第三章 第三章 第三章 第三章 第三章 第三章 第三章 第三 | )-DEFF<br>藁रे文文文章<br>文文文文文<br>文文文文文<br>文文文文<br>文文文文<br>文文文<br>文文 | )-DEFF<br>葉薇蘗打摘<br>葉薇藤井<br>神<br>推<br>が<br>藤<br>葉<br>花<br>藤<br>葉<br>子<br>が<br>摘<br>授<br>婚<br>婚<br>婚<br>婚<br>婚<br>婚<br>婚<br>婚<br>婚<br>婚<br>婚<br>婚<br>婚<br>婚<br>婚<br>婚<br>婚<br>婚 | )- DEFF<br>葉蔻蕹薮薜蜜<br>葉<br>葉<br>葉<br>葉<br>葉<br>葉<br>葉<br>葉<br>葉<br>葉<br>葉<br>葉<br>葉<br>葉<br>葉<br>葉<br>葉<br>葉<br>葉 | ) - DEFF<br><u>薬蔻</u> 蓿菱薜蕨<br>菱<br>葉<br>葉<br>葉<br>葉<br>葉<br>葉<br>葉<br>葉<br>葉<br>葉<br>葉<br>葉<br>葉<br>葉<br>葉<br>葉<br>葉<br>葉 | )- DEFF   | ) - DEFF<br>蕖蔻蓿茤蕙蕈嶡蕤巖嶯<br>薹薇薏蕹薮薜薅薹薷薰藓<br>繫蘗齂廾弈夼奁耷奕奚奘鋺<br>扌扪抟抻拊拚撽拮挢拶挹摺<br>搙撥攭摅摁搋搛搠搌擟搡摞 | ) - DEFF<br><sup>葉</sup> 蔻蓿蓼蕙蕈蕨蕤鼗鼖瞢齹<br>薨薇薏蕹薮薜薅薹薷薰藓藁<br>繫蘗康廾弈夼奁耷奕奚奘匏尢<br>打抟抻拊拚拗拮挢拶挹捋捃<br>捺摘掴捙掬掊捩拂掼捰揸揠揿<br>摒揆掾摅摁搋搛搠搌搦搡摞撄 | ) - DEFF<br>蕖蔻蓿蓼蕙蕈蕨蕤蕞鼖瞢萫蕲<br>薧薇薏蕹薮薜薅薹薷薰藓藁藜藿<br>繫蘗亷廾弈夼奁耷奕奚奘匏尢尦析<br>扌扪抟抻拊拚擞拮挢拶挹捋捃掭挷<br>捺摘掴捙狥掊捩攠掼擈揸揠揿揄抈<br>摒揆掾摅摁搋搛搠搌搦搡摎撄摭抣 | ) - DEFF<br><u>葉蔻蓿蓼蕙荤蕨蕤</u> 鼗鼖瞢諅蔪蕻卥<br>薨薇薏蕹薮薜薅薹薷薰藓藁摮藿蘧穦<br>蘩糵亷廾弈夼奁耷奕奚奘匏尢尦尬爐<br>扌扪抟抻拊拚拗拮挢拶挹捋捃掭揶掴<br>捺掎掴捙淗掊捩搧掼擈揸揠揿揄揞攎<br>摒揆掾摅摁搋搛搠搌搦搡摞撄摭撖 |

#### Code Page DB40-DBFF

DB40 - DBFF 40 50 60 70 80 90 AO 邸邰郏郅邾郐郄郇郓郦郢郜郗郛郫 **B**0 郯鄽鄄鄢鄞鄣鄱鄯鄹酃酆刍奂劢劬劭 C0 DO 坂坩垅坫垆坼坻坨坭坶坳垭垤垌垲埏 E0

F0 垧垴垓垠埕埘埚埙埒垸塇埯埸埤埝

#### Code Page DF40-DFFF

DF40 - DFFF 40 50 60 70 80 90 AO **漝撷撸撙撺擀擐擗**擤攉攉攥攮弋忒 甙弑卟叱叽叩叨叻吒吖吆呋呒呓呔呖 BO 呃吡呗呙吣吲咂咔呷呱呤咚咛咄呶呦 CO DO 咝哐咭哂咴哒咧咦哓哔呲咣哕咻咿哌 E0 哙哚哜咩咪咤哝哏哞唛哧唠哽唔嘶唢 F0 唣唏唑唧噻喷喏喵啉啭啁啕唿啐唼

# Code Page E040-E0FF

| E04                        | 0 - EOFF                 |
|----------------------------|--------------------------|
| 40<br>50<br>60<br>70<br>80 |                          |
| 90                         |                          |
| AO                         | 唷啖啵啶啷唳吲啜喋嗒喃喱喹喈喁          |
| <b>B</b> 0                 | 喟啾嗖暗啻嗟喽喾喔喙嗪嗷嚎哪嗑嗫         |
| CO                         | 嗬嗔嗦嗝嗄嗯噻嗲嗳嗌嗍嗨嗵嗤曫嘞         |
| DO                         | <b>噌</b> 嘌嘁嘤嘣嗾嘀嘧嘭嶥嘹噗囇噍噢噙 |
| E0                         | <u>噜噌噔嚆嗏喭噫噻噼嚅嚓嚯囔</u> 囗囝囡 |
| F0                         | 囵囫囵圊圕圕圉圜帏帙帔帑帱帻帽          |

Code Page E440-E4FF

| E440 - E4FF                      |    |
|----------------------------------|----|
| 40<br>50<br>60<br>70<br>80<br>90 |    |
| A0                               | 刘  |
| BO 浒浔洳涑浯涞涠浞涓涔浜浠浼浣渚?              | 其  |
| CO 淅淞渎涿淠渑淦淝淙渖涫渌涮渫湮?              | 面  |
| D0 湫溲湟溆湓湔渲渥湄滟溱溘滠漭滢               | #  |
| E0 溧漏濕溷淫溴滏渡滂溟潰潆潇漤漕               | ġ. |
| F0                               |    |

# Code Page E140-E1FF

E140 - E1FF 40 50 60 70 80 90 AO 帷幄幔幛幞幡岌屺岍蚑岖岈岘岙岑 B0 岚岜岵岢岽岬岫岱峋峁岷峄峒峤峋峥 CO 崂崃崧崦崮崤崞崆崛蝾崾崴ا嵬嵛嵯 DO 嵯嵫嵋嵊嵩嵴嶂嶙嶝豳嶷巅彳彷徂徇 E0 祥後徕徙徜徨徭徵徽衢 彡 犭 犰犴 犷 犸 狃狁狎狍狒**狨狯狩狲狴狷俐狳检**狞 F0

Code Page E540-E5FF

| 的低低偶误              |
|--------------------|
| 青家荣哀羞              |
| 12年2月22日<br>13日本日に |
| 以蘇關緊關              |
| 开玩妪妣               |
|                    |

# Code Page E240-E2FF

E240 - E2FF 40 50 60 70 80 90 AO 捘猗猓**猡**猊猞猝猕猢猹猥猬猸猱獐 BO *獍擨獠獬獯獾舛夥憸夤夊饣*饧饨饩饪 CO **饫饬怕饷饽馀馄馇馊馍馐馑馓馔馕**庀 DO 庑庋庖庥庠庹庵庾庫赓廒麠廛廨廪膺 E0 忄 忉付忏怃忮怄忡忤忾怅怆忪忭忸怙 **怵怦怛怏怍怩怫怊怿怡恸恹恻恺恂** FO

Code Page E640-E6FF

~ . . .

COFF

| E040 - E0FF                      |                    |
|----------------------------------|--------------------|
| 40<br>50<br>60<br>70<br>80<br>90 |                    |
| A0 妗姊妫妞妤                         | 姒姐妯姗妾娅娆姝娈姣         |
| B0 姘姹娌娉娲娴                        | <b>乷娣娓婀嫧</b> 婊婕娼婢婵 |
| C0 胬媪媛婷婺媾                        | <b>嫨</b> 媲嬡嫔媸斄嫣嬙嫖嫦 |
| D0 嫘嫜嬉嬗嬖嬲                        | 嬷媚尕尜孚孥孽孑孓孢         |
| E0 狙驷驸驺驿弩                        | <b>骀</b> 骁骅蛢骊骐骒骓鲹鹭 |
| F0 骛骛骝骟骠骢                        | <b>リ骣骥骧</b> 纟纡纣纥纨纩 |

### Code Page E340-E3FF

E340 - E3FF 40 50 60 70 80 90 AO 恪恽惇谏悭俚悃悒悌悛惬悻悱惝惆 **B**0 **惆惚悴**愠愦愕愣惴愀愎懞慊慵**懚**憔懎 CO 憷懔 槽忝隳闩闫闱闳闵闶闼闾闾阆 DO **阈间阅阅图网则阅阅闻间**例词1月股? E0 汔氾汊沣沅沐沔沌汩汩汴汶沆沩泐泔 FO 沭泷泸泱泗沲泠泖泺泫泮沱泓泯泾

Code Page E740-E7FF

E740 - E7FF 40 50 60 70 80 90 AO **纭纰纾绀绁绂绉绋绌绐绔绗绛绠绡** B0 绨绫绮绯绱绲缍绶绺绻绾缁缂缃缇缈 CO 缋缌缏缑缒缗缗缜缛缟缡缢缣缤缥缦 DO 缥攀缫缬缭缯缰缱缲霙缵幺畿巛甾邕 E0 玎玑玮玢玟珏珂珑玷玳珀珉珈珥珙顼 F0 琊珩珧珞玺珲琏琪瑛琦琥琨琰琮琬

# Code Page F040-F0FF

F040 - F0FF 40 50 60 70 80 90 AO <u> 穦稷穡黏馥穰皈皎皓皙皤瓞</u>瓠甬鸠 **鸢鸨鸠鸪鸫鸬鸲鸱鸶鹬鹭鸹鸺鸾鹁鹂** BO 鹄鹆鹇鹈鹉鹊鹌鹎鹑鹕鹗鹚鹛鞪鹞鹈 CO DO 鹦鹉鹨鹩鹪鹫鹬鹱鹭鹳疒疔疖疠疝疬 疣疳疴疽痄疱疰痃痂痖痍痣痨痦痤痫 E0 F0 痧瘃痱痼痿瘐瘀瘅瘌瘗瘊瘥瘘瘕瘙

Code Page F440-F4FF

| F440 - F4FF                      |    |
|----------------------------------|----|
| 40<br>50<br>60<br>70<br>80<br>90 |    |
| A0 簞簪簦簸籁籀臾舁舂舄臬衄舡                 | 舢舣 |
| BO 舭种販航舸舻舳舴舾艄艉艋艏艚                | 艟艨 |
| C0 衾袅袈裘裟襞羝羟羧羯羰羲籼粒                | 把标 |
| D0 粜粞粢粲粼粽糁糇糌糍糈糅糟糨                | 日晷 |
| E0 羿翎翕盡翡翦翩翩翳糸絷綦紫繇                | 養耕 |
| F0 夠赳趄趔趑趱級赭豇豉酊酐耐酏                | 話  |

# Code Page F140-F1FF

| F140                             | 0 - F1FF                                      |
|----------------------------------|-----------------------------------------------|
| 40<br>50<br>60<br>70<br>80<br>90 |                                               |
| A0                               | 瘛瘨瘢瘠癀瘭瘰廀瘵殘瘾邃癍癞癔                               |
| BU                               | 澱塀黬灈翊竦芕芎窀窆苭筄菐菒箭萻                              |
| 00                               | 委職不仅例社矜使祥智俗俗恨健程俭                              |
| 00                               | <b>们依怕伤俾傲俊恰悄保役偏</b> 俭號俗链<br>提出了否對針於古衫針約###### |
| EU                               | 儒傳止會敬敬衿未射秒相給稍稍被                               |
| FU                               | <b>켞榯त</b> 霻耵睤耹聍聐瞆婱罼顸颃颃                       |

Code Page F540-F5FF

| F540                       | D - F5FF                                    |
|----------------------------|---------------------------------------------|
| 40<br>50<br>60<br>70<br>80 |                                             |
| A0                         | 能能能能能能能能能能能能能能能能能能能能能                       |
| BO                         | 醓 <b>請</b> 够醭醮醯酸醋醺 <b>泵</b> 娣召投货 <b>竖</b> 瞥 |
| CO                         | 趵鈒趼趺跄跖跗跚跞跎跏跛跆跬跷跸                            |
| DO                         | 跣跹跻跤踉跽踔踝踋踬踮踣躑踺蹀踹                            |
| E0                         | 朣 <b>蹫踱蹉蹁媃</b> 蹑講蹊躕皺蹼蹯蹨踼躢                   |
| F0                         | 躔躐躜躞豸貂貊貅貘貔斛觖觞甔觜                             |

# Code Page F240-F2FF

| F240                             | 0 - F2FF                         |
|----------------------------------|----------------------------------|
| 40<br>50<br>60<br>70<br>80<br>90 |                                  |
| ÂÔ                               | <b>颉</b> 餇颕颏颔 <b>颚</b> 颛颞颟颡颢颥蠗虍虔 |
| BO                               | 虬虮虿虺虼虻蚨蚍蚋蚬蚝蚧蚣蚪蚓蚩                 |
| CO                               | 蚶蛄蚵蛎蚰蚺蚱蚯蛉蛏蚴螢蛱蛲蛭蛳                 |
| DO                               | 蚰蜒蛞蛴蛟蛘蛑麚蜤蛸蜈蜊蜍蜉蜣蜻                 |
| E0                               | <b>蜞蜥蜮蟚蟝蝈蝪蝆</b> 蜩蜷蜿螂蛞蝽蝾蝻         |
| FO                               | <b>蝠蝰蝌蝮螋蝓蝣蝼</b> 蝤螐 <b>贅螓螯</b> 螨蟒 |

Code Page F640-F6FF

| F640                             | - F6FF                                         |
|----------------------------------|------------------------------------------------|
| 40<br>50<br>60<br>70<br>80<br>90 |                                                |
| AO                               | <i>鴏觫觯訾饏靓雩雳雯鬔霁</i> 霈菲窭霮                        |
| CO 1                             | \$ 散霾앲唨蓜軵甝龈甛茈旔黾蘒罿隹<br>§ 集睢雒鸎雦巬枩涹乴嫯嫯迤鼞奯斪        |
| DO 🛊                             | 方鲅鲆鲇鲈鉌鮒鲎鈶鲑鲒鲔釿鲚餃鲞                               |
| EU 爹<br>FO 爹                     | 륏뼃輣鲢鐅鲥鲦鲧鲨鲩鲫鲭錂鲰鲱鲲<br>晑鯝鮵魿錭匍巛菝鱡鰡针鍧錧鋽o            |
| 10 <b>3</b>                      | 김 의의 의사 의사 의에 되지 말해 되었 되자 모두 모두 되는 민준 것을 깨끗 받았 |

# Code Page F340-F3FF

| F340                             | 0 - F: | 3FF |    |    |    |    |    |    |
|----------------------------------|--------|-----|----|----|----|----|----|----|
| 40<br>50<br>60<br>70<br>80<br>90 |        |     |    |    |    |    |    |    |
| AO                               | 螻!     | 螈蟌蠬 | 螗蛦 | 螯蟦 | 螬螵 | 螳蟋 | 蟓釒 | 惫蟑 |
| B0                               | 蚌蟊!    | 蟛蟪蛹 | 蟮螋 | 螦蟾 | 蠊蠛 | 蠡素 | 蠼台 | 5罂 |
| CO                               | 馨罅     | 紙竺笋 | 笈笋 | 笄笕 | 笊笫 | 笏筇 | 笸1 | 主笙 |
| DO                               | 笮筍:    | 笠箭岩 | 笳笾 | 笞筘 | 箢筅 | 箍筌 | 箏  | 窃筋 |
| E0                               | 筻筢     | 筲筱箐 | 箦箘 | 箸箸 | 箝箨 | 算筆 | 签复 | 意箫 |
| FO                               | 箴篑     | 篁篌箐 | 篚巢 | 篦篪 | 簌篾 | 篼簏 | 簖  | £. |

Code Page F740-F7FF

| F74                              | 0 - F7FF                                                                                                    |
|----------------------------------|----------------------------------------------------------------------------------------------------|
| 40<br>50<br>60<br>70<br>80<br>90 |                                                                                                    |
| AO                               | <b>螯螧</b> 鳎鯸鳐鳓鲽鳕鳗鰵鳙鱖鳝鱑鏪                                                                                                    |
| <b>B</b> 0                       | 靼鞅鞑鞒鞔鞯鞫鞣鞼韛骱骰骷鶴骶骺                                                                                                    |
| CO                               | 骼髁髀髅髂髋髌冠魅魃魇颊軉鼆癰緰                                                                                                    |
| DO                               | <b>餍餮饕饔髟髧髦鬕髶鬰餛棐鬑鼗髶鬡</b>                                                                                                    |
| E0                               | <b>鬗</b> 麽麾縻爮庺麔麋麒麘蘙麟耸黓黝點                                                                                                    |
| FO                               | <u>&gt;&gt;&gt;&gt;&gt;&gt;&gt;&gt;&gt;&gt;&gt;&gt;&gt;&gt;&gt;&gt;&gt;&gt;&gt;&gt;&gt;&gt;&gt;&gt;&gt;&gt;&gt;&gt;&gt;&gt;&gt;&gt;&gt;&gt;&gt;&gt;</u> |

#### Code Page E840-E8FF

E840 - E8FF

- 40
- 50 60
- 70
- 80
- 90
- AO 琛琚瑁瑜瑷瑕瑙瑷瑭瑾璝躞璀璁璇
- B0 璋璞璨璩璐璧瓒璺韪韫韬机杓杞杈杩
- CO 枥枇杪杳枘枧杵枨枞枭枋杷杼柰栉柘
- D0 栊枢枰栌柙栲柚枳柝栀柃枸柢栎柁柽
- E0 栲栳桠桡桎桢桄桤梃栝柏桦桁桧桀栾
- F0 豢桉栩梵梏桴桷梓桫棂楮棼椟椠槹

Code Page EC40-ECFF

EC40 - ECFF 40 50 60 70 80 90 AO 臁膦欤欷欹歃歆歙飑飒飔飕飙飚殳 彀毂觳斐齑斓於旆旄旃旌旎旒旖炀炜 BO 炖炝炻烀炷炫炱烨烊焐焓焖焯焱煳煜 CO **煨煅煲煊煸煺熘熳熵熨熠燠燔燧燹爝** DO E0 爨灬焘煦熹戾戽扇扈扉衤祀祆祉祛枯 F0 **祓祚祢祇祠祯祧祺掸禊禚禧禳忑**忐

#### Code Page E940-E9FF

E940 - E9FF 40 50 60 70 80 90 AO 椤棰椋椁橽棣椐楱椹楠楂楝榄楫榀 BO **榘楸椵槌榇榈槎榉椬楣楹轃榧欘榫榭** CO **橭橠槁槊槟榕槠榍槿樯楲**樗樘橥槲橄 DO **樾檠橐**橛櫵檎橹樽樨橘橼檑榶檩糪檫 E0 **猷獒殁殂殇殄殒殓殍殚殛殡殪轫**轭轱 F0 柯舻轵柣轸轷栎袑轼轾辁辂辄辇辋

Code Page ED40-EDFF

ED40 - EDFF 40 50 60 70 80 90 AO 怼恝恚恧恁恙恣悫愆愍慝憩憝懋懑 BO 戆肀聿沓泶淼矶矸砀瘏砗砘砑斫砭砜 CO 祛砹砺砻砟砼砥砬砣砩硼硭硖硗砦硐 DO 硇硌硪碛碓碚碇碜碡礍碲碹碥磔磙磉 E0 **磬磲礅磴礓礤醿礑龛黹黻**黼盱眄眍盹 FO 眇眈謍眢眙眭眦眵眸睐睑睇睃睚睨
#### Code Page EA40-EAFF

EA40 - EAFF 40 50 60 70 80 90 **A**0 **辍辎辏辘辚軎戋戗戛戟戢戡戥**戤瞉 臧瓯瓴瓿甃甑甓攴旮旯盰昊县杲昃昕 **B**0 的炅曷昝昴昱昶昵耆晟晔晁晏晖晡晗 CO **硻睻暌暧暝曔矄曜曦鬤**贲 DO 贳贶贻贽 骬 E0 <u>咳赆赈赉赇赍赕赙觇觊觋觌觎觏</u> 觐觑 牮轚牝粍牯牾牿犄犋犍犏犒鞤挲掰 F0

Code Page EE40-EEFF

EE40 - EEFF 40 50 60 70 80 90 AO 睢睥睿瞍睽瞀瞌瞑鼲瞠瞰膦瞽町畀 BO 畎畋畈畛畲畹疃罘罡罟羀鼍罴闍罹羁 CO 罾盍盥蠲钅钆钇钋钊钌钍钏钐钔钗钕 DO 钚钛钜鈑钤钫钪钭钬钯钰钲钴钶钷钸 钹钺钼钽钿铄铈铉铊铋铌铍铎铐铑铒 E0 FO 铕銊铗铙铘铛铞铟铠铢铤铥铧铨铪

#### Code Page EB40-EBFF

EB40 - EBFF 40 50 60 70 80 90 AO 搿擘耄毪毳毽毵毹氅氇氆氍氕氘氙 **B**0 氚氧氩氤氪氲攵敇敫牍牒牖爰號刖肟 CO **肜肓肼朊肽肱肫肭肴肷胧胨胩胪胛胂** DO **會**胙胍胗胊胝胫胱胴胭脍脎胲腁朕脒 E0 豚脶睉艀脘脲腈腌腓腴腙腚腱腠腩腼 F0 腽腭牄塍媵膈膂膑腞膣膪臌艨臊膻

Code Page EF40-EFFF

EF40 - EFFF 40 50 60 70 80 90 AO 铩铫铮铯铳铴铵铷錺铼铽铿锃锂锆 BO 锇锉锊钪锎锏锒锓锔锕锖锘锛锝锞锟 CO 锢锪锫锩锬锱斔锴锶锷锸锼锾锿镂锵 DO **镄镅镆镉镌镎镏镒镓镔镙镗锓镙**鏪镞 E0 镟镝镡镢镤镥橔镧镨镩镪锉镬镯镱镣 镳锺矧矬雉秕秭秣秫稆嵆稃稂稞稔 FO

## Code Page F840-F8FF

F840 - F8FF

40 50 70 80 90 A0 B0 C0 E0

FO

Code Page FC40-FCFF

FC40 - FCFF 40 50 60 70 80 90 A0 80 90 A0 B0 C0 D0 E0 F0

## Code Page F940-F9FF

F940 - F9FF 40 50 60 70 80 90 A0 80 90 A0 B0 C0 D0 E0

Code Page FD40-FDFF

F0

FD40 - FDFF 40 50 60 70 80 90 A0 80 90 A0 B0 C0 D0 E0 F0

## Code Page FA40-FAFF

FA40 - FAFF 40 50 60 70 80 90 A0 80 90 A0 B0 C0 D0 E0 F0

Code Page FE40-FFFF

FE40 - FEFF 40 50 60 70 80 90 A0 80 90 A0 B0 C0 D0 E0 F0

## Code Page FB40-FBFF

FB40 - FBFF 40 50 60 70 80 90 A0 80 90 A0 B0 C0 D0 E0 F0

Code Page FF40-FFFF

FF40 - FFFF 40 50 60 70 80 90 A0 80 90 A0 B0 C0 D0 E0 F0

#### Code Page 949 Korean

Code Page A140-A1FF

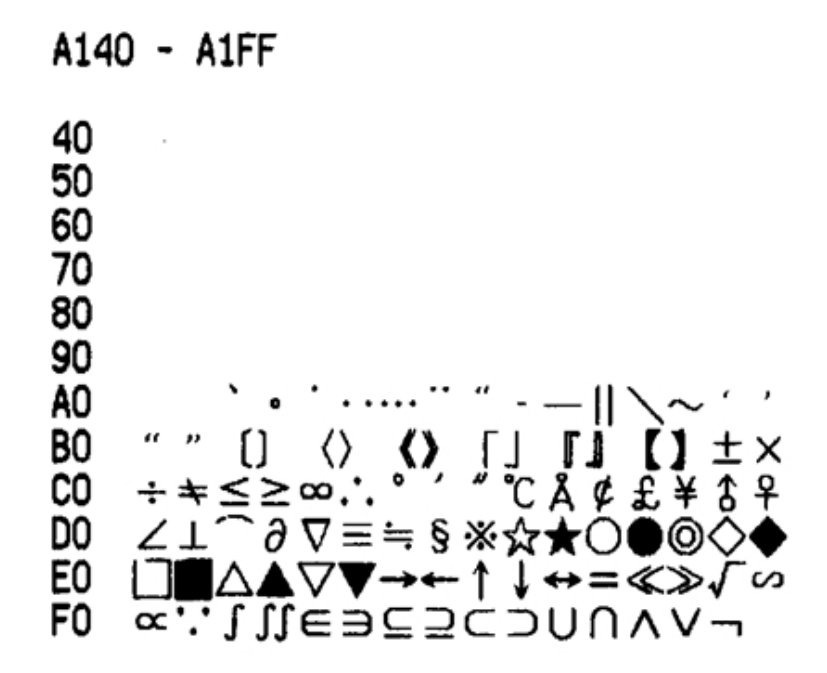

Code Page A240-A2FF

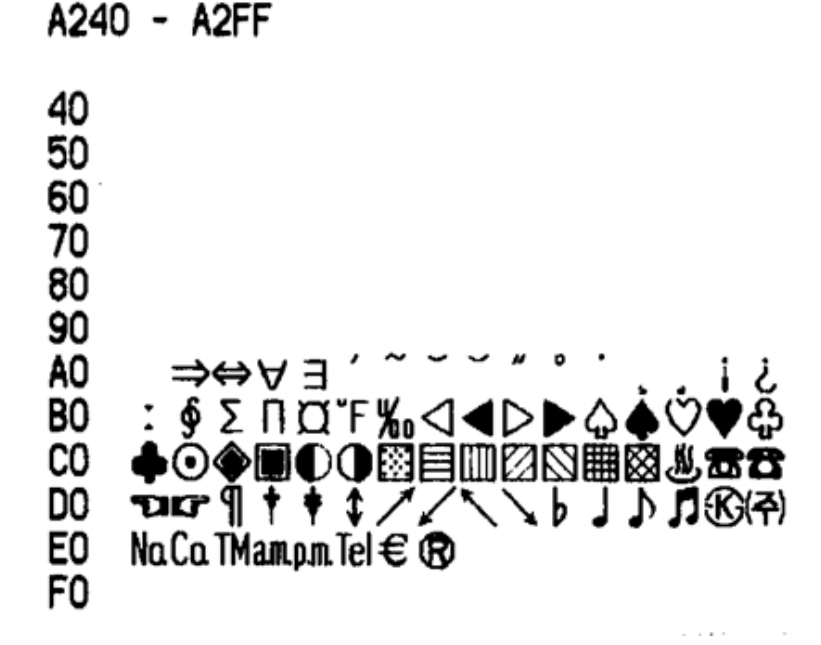

### Code Page A340-A3FF

| A340                             | ) - | A | 3F | F |    |   |   |   |   |   |   |   |   |   |          |   |
|----------------------------------|-----|---|----|---|----|---|---|---|---|---|---|---|---|---|----------|---|
| 40<br>50<br>60<br>70<br>80<br>90 |     |   |    |   |    |   |   |   |   |   |   |   |   |   |          |   |
| AO                               |     | ! | "  | # | \$ | % | & | , | ( | ) | * | + | , | - |          | / |
| B0                               | 0   | 1 | 2  | 3 | 4  | 5 | 6 | 7 | 8 | 9 | : | ; | < | = | >        | ? |
| CO                               | 0   | Α | в  | С | D  | Ε | F | G | Н | Ι | J | κ | L | М | Ν        | 0 |
| DO                               | Ρ   | Q | R  | S | Т  | U | ۷ | W | х | Y | Ζ | ſ | ₩ | 1 | ^        |   |
| EO                               | ,   | 8 | b  | С | d  | e | f | g | h | i | i | k |   | m | n        | 0 |
| F0                               | D   | a | r  | S | t  | ŭ | v | w | x | v | ż | { | İ | } | <u> </u> | - |

Code Page A440-A4FF

```
A440 - A4FF
40
50
60
70
80
90
AO
     ᄀᄁᆪᆫᆬᆭᆮᇆᆯᆰᆱᆲᆳᆴᆵ
BO
   ᄚᆷ님ᄈᄡᄉᄊᅌᆽᄍᆾᆿᇀᇴᆂᆘ
CO
   ┨╞╞┥╢╡╣<del>╵</del>ᆄ╫<u>┥</u>╥┯ᆑᆐᆏ
DO
          ᄔᄔᄕᇇᇈᇌᇎᇓᇶᇔᆋᇝ
   π−−1
E0
   ᄧᇢᄞᄠᄢᄢᄧᄩᄫᄤᇧᄮᄯᇪᄶᅀ
F0
   00 0 0 0 0 8 88 9 바배미며베비 · · ·
```

Code Page A540-A5FF

```
A540 - A5FF
40
50
60
70
80
90
AO
    i ii iii iv v vi viiviii ix x
B0
   CO
    ΑΒΓΔΕΖΗΘΙΚΛΜΝΞΟ
DO
   ΠΡΣΤΥΦΧΨΩ
E0
    αβγδεζηθικλμνξο
F0
   πρστυφχψω
```

Code Page A640-A6FF

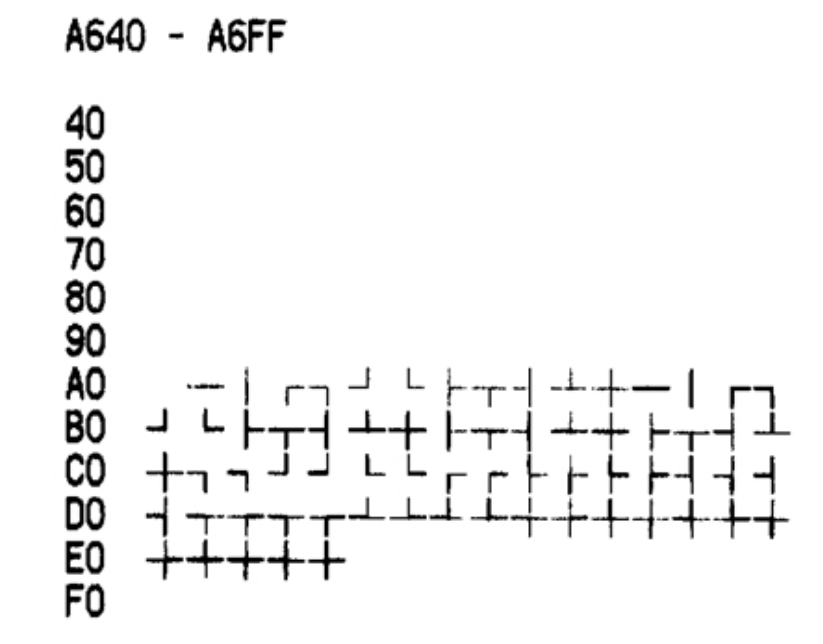

# Code Page A740-A7FF

| A74                                                            | 0 - A7FF                                                                                                    |
|----------------------------------------------------------------|----------------------------------------------------------------------------------------------------|
| 40<br>50<br>60<br>70<br>80<br>90<br>A0<br>B0<br>D0<br>E0<br>F0 | μlmldll lklccmmcm <sup>*</sup> m <sup>*</sup> km <sup>*</sup> fmnmµmmmcm<br>kmmm <sup>*</sup> cm <sup>*</sup> m <sup>*</sup> km <sup>*</sup> haµgmgkgktcalkcaldB <sup>m</sup> /s <sup>m</sup> /sps<br>nsµsmspVnVµVmVkVMVpAnAµAmAkApWnW<br>µWmWkWMWHzkHzMHzGHzTHzΩkΩMΩpFnFµFmol<br>cdrad <sup>m</sup> /s <sup>m</sup> /ssrPakPaMPaGPaWbImIxBqGySv%g |

Code Page A840-A8FF

| A840     | - A8FF                                  |
|----------|-----------------------------------------|
| 40<br>50 |                                         |
| 60       |                                         |
| 70<br>80 |                                         |
| 90       |                                         |
| A0       | ÆÐªĦ IJ ĿŁØŒQÞŦb                        |
| C0       | (1)6)IIIIIII<br>Carrier Carrow (1)101   |
| DO       | <b>defe</b> hijikimnopers               |
| E0<br>F0 | ()UVWXYZ()23456789<br>MMMMMM11/22345678 |
|          |                                         |

### Code Page A940-A9FF

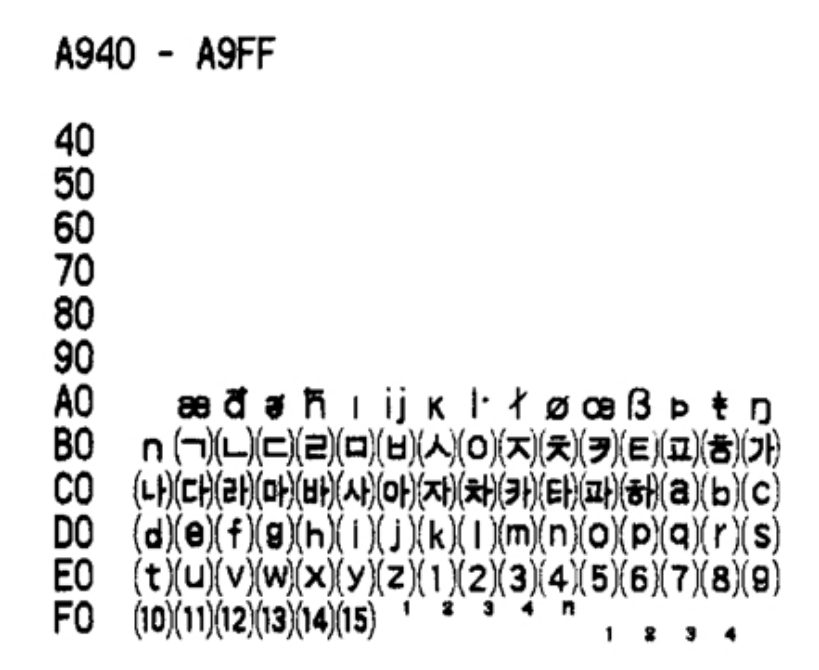

Code Page AA40-AAFF

| AA4                              | D - AAFF                             |
|----------------------------------|--------------------------------------|
| 40<br>50<br>60<br>70<br>80<br>90 |                                      |
| AO<br>BO                         | ああいいううええおおかがきぎく<br>ぐけげこごさざしじすずサザそぞた  |
| CO                               | だちぢっつづてでとどなにぬねのは                     |
| E0                               | ははひひひふぶぶへべべはばはまみ<br>むめもゃやゅゆょよらりるれろゎわ |
| FO                               | あまそん                                 |

# Code Page AB40-ABFF

| AB4                              | 0 - ABFF                              |
|----------------------------------|---------------------------------------|
| 40<br>50<br>60<br>70<br>80<br>90 | — ( + +                               |
| AU<br>BO                         | ァ アイイゥワェ エオイカカキキシ<br>ゲケゲョゴサザシジスズヤゼソゾタ |
| čõ                               | ダチヂッツヅテデトドナニヌネノハ                      |
| DO                               | バパヒビピフブプヘベペホボポマミ                      |
| EO                               | ムメモャヤュユョヨラリルレロッワ                      |
| F0                               | ヰヱヲンウヵヶ                               |

Code Page AC40-ACFF

| AC40                       | ) - | A | CF | F |   |   |   |   |   |   |   |   |   |   |   |   |
|----------------------------|-----|---|----|---|---|---|---|---|---|---|---|---|---|---|---|---|
| 40<br>50<br>60<br>70<br>80 |     |   |    |   |   |   |   |   |   |   |   |   |   |   |   |   |
| 90                         |     |   |    |   |   |   |   |   |   |   |   |   |   |   |   |   |
| AO                         |     | Α | Б  | в | Г | Д | Ε | Ë | ж | 3 | И | Й | Κ | л | М | Н |
| B0                         | 0   | п | Ρ  | С | т | У | Φ | Х | Ц | ч | ш | Щ | Ъ | ы | ь | Э |
| CO                         | ю   | я |    |   |   |   |   |   |   |   |   |   |   |   |   |   |
| DO                         |     | a | 6  | B | г | д | e | ë | ж | 3 | и | й | ĸ | л | M | н |
| E0                         | 0   | п | р  | c | т | y | ф | x | 4 | ч | ш | щ | ъ | ы | b | Э |
| F0                         | ю   | я | -  |   |   | - |   |   |   |   |   |   |   |   |   |   |

## Code Page AD40-ADFF

AD40 - ADFF 40 50 60 70 80 90 A0 80 90 A0 B0 C0 D0 E0 F0

Code Page AE40-AEFF

AE40 - AEFF 40 50 60 70 80 90 A0 80 90 A0 B0 C0 D0 E0 F0

## Code Page AF40-AFFF

AF40 - AFFF 40 50 60 70 80 90 A0 80 90 A0 B0 C0 D0 E0 F0

Code Page B040-B0FF

B040 - B0FF 40 50 60 70 80 90 AO フ BO 2 걋깅 겆겉 겯걸 CO 건 2 건 싐 DO Н E0 F0 -

# Code Page B140-B1FF

| B140 - B1FF                                |
|--------------------------------------------|
| 40<br>50<br>60<br>70<br>80<br>90           |
| AU 괌팝팟팡괘팬팰쾝괬괨괴괵괸픨굄<br>PO 괴피피ㅋㅋㅋㅋㅋㅋㅋㅋㅋㅋㅋ    |
| DD 웹봇컴포프플랍옷구국군군물濟高高<br>CO 구국구구구귀권권권권권계관리귀귀 |
| 00 큄큄귀귀규규귤그글근글글글글글글그                       |
| 60 금기기기기기기기기기기기기기기기기                       |
| F0 깎깐깔깖깜깝깟깠깡꺝꺠깩꺤깰깸                         |

Code Page B240-B2FF

| B24(                       | ) - B2FF                     |
|----------------------------|------------------------------|
| 40<br>50<br>60<br>70<br>80 |                              |
| AO                         | 깹꺳꺴깩꺄꺅꺌꺼껰꺾껸껕껨껀劝              |
| BO                         | 껐껌께꿱쩬껨쩻쩽껴껸꼍꼇꼈꼍꼐꾜             |
| CO                         | <del>꾝꼰꾢꽐꼼꾑꼿꽁꾲뀿</del> 꽈꽉꽐쾄꽘꽤 |
| DO                         | 꽥꽹꾁꾄꾈꾐꾑꾕꾜꾸꾹꾿꿑뀵꿁꿉             |
| EO                         | 꿋꿍꿎꿔꿜꿨꿩꿰꿱꿴꿸뀀뀁뀄뀌뀐             |
| FU                         | 쮩쓈쓉卅끄쓕 <b>끈</b> 쓚뀰뷺뀷뀸끕꼿뀽     |

## Code Page B340-B3FF

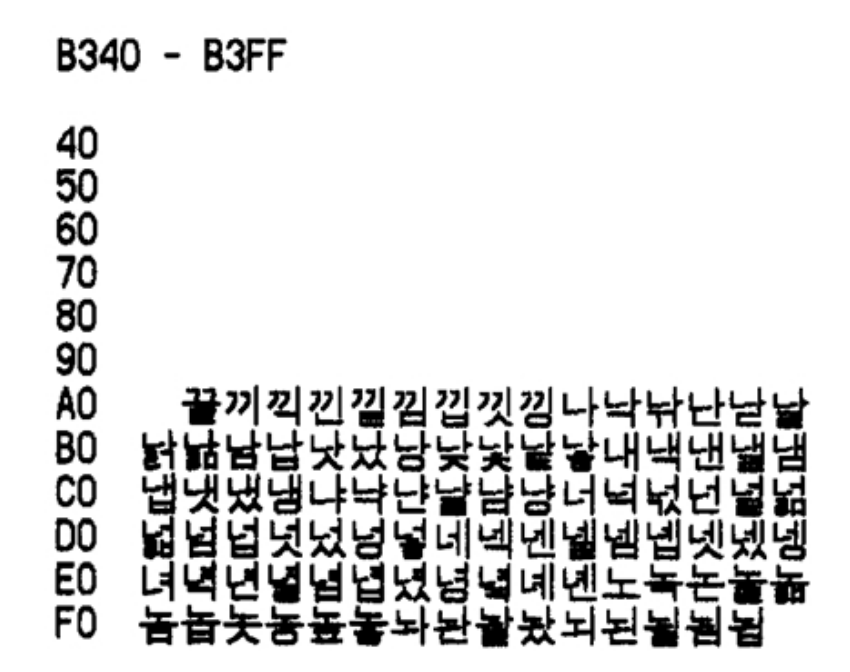

Code Page B440-B4FF

D 4 40

. ....

| B44                        | U - B4FF                              |
|----------------------------|---------------------------------------|
| 40<br>50<br>60<br>70<br>80 |                                       |
| ÂÛ                         | 뇟뇨꾴뇬눃뇹뇻눃누놎뉸눋놑늡击                       |
| BO                         | ····································· |
| CO                         | 느윽눈눌눍뉾뇸늡늣늉늊눂늬늰닅니                      |
| DO                         | 닉닌늴뇖님님닛닝닢다닥닦단닫달닭                      |
| EU                         | 봚鵌놣놤뱝냣먔돵돶돷놯댸낵댼냴뇀<br>대대대대다디더머더더더머머더    |
| 10                         | 집것자경나티픽뛰던전콜헤퍼린럽                       |

## Code Page B540-B5FF

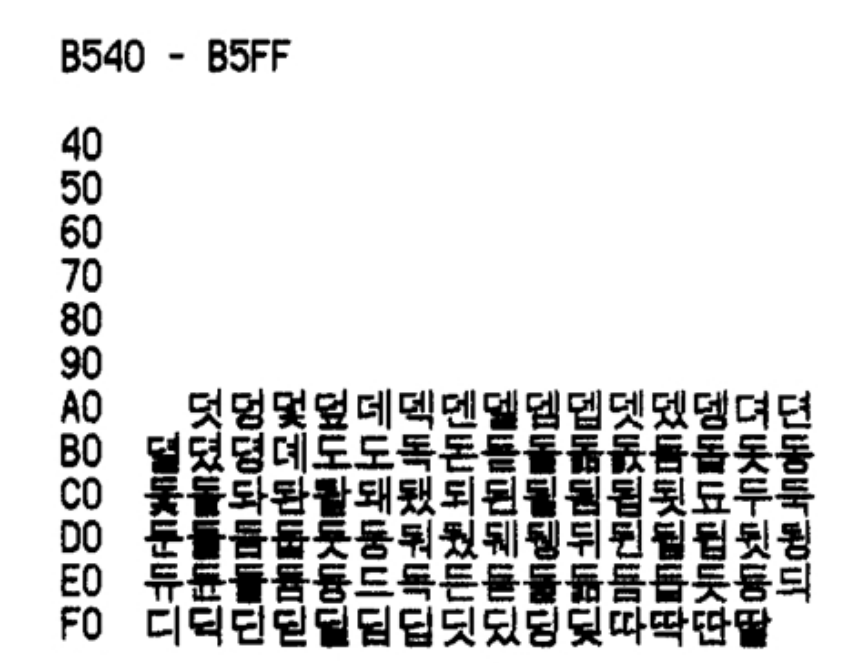

Code Page B640-B6FF

| B640                       | ) - B6FF                                |
|----------------------------|-----------------------------------------|
| 40<br>50<br>60<br>70<br>80 |                                         |
| 90                         |                                         |
| AU<br>RO                   | 品品名名的名名名名名名名名名名名名名名名名名名名名名名名名名名名名名名名名名名 |
| CO                         | 뗔뗀뗏뗏뗀뗘똇또똫뚂똫똫딲뙂뛔띠                        |
| DÕ                         | 뙨뚜뚝뚠뜔뜛뚐뜡뛔뛰쮠쀨쮬쀱뾩뜨                        |
| E0                         | 독본물품뚭뜻의변월림립띠띤필임                         |
| F0                         | 띱띳띵라락란탈람람랏뢌랑랒랖퇗                         |

## Code PAge B740-B7FF

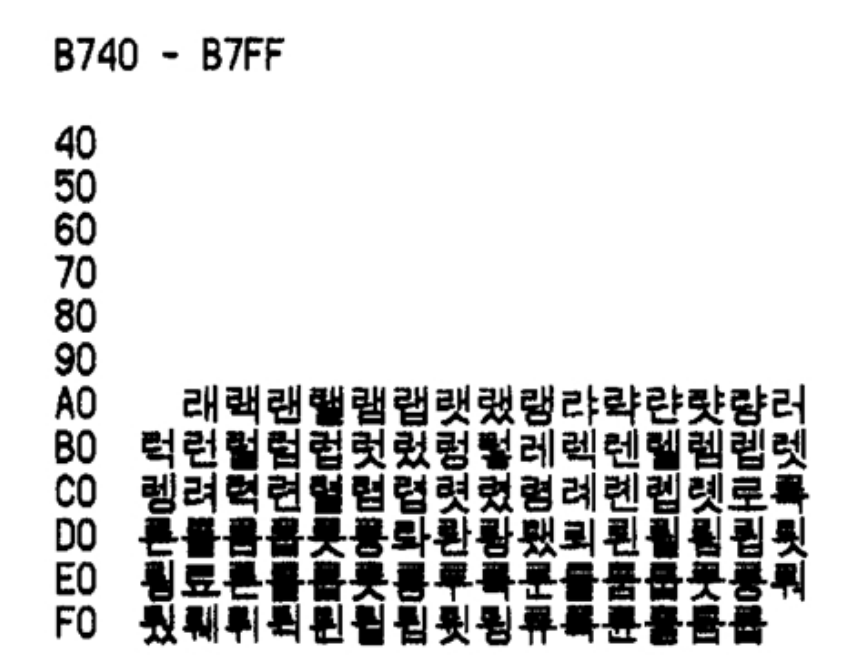

Code Page B840-B8FF

| B84(     | ) - B8 | FF    |     |         |      |     |    |
|----------|--------|-------|-----|---------|------|-----|----|
| 40<br>50 |        |       |     |         |      |     |    |
| 60       |        |       |     |         |      |     |    |
| 70       |        |       |     |         |      |     |    |
| 80       |        |       |     |         |      |     |    |
| 90       | -      |       |     |         |      |     |    |
| AU       |        | 片부족   | 돈물  | : 2 : 2 | 풍국   | 말물  | 리튁 |
| BU       | 티릴린    | 비퇴키   | 림마님 | 각만님     | 맏빏   | ны  | 맘땁 |
| CO       | 맛망밀    | i 말 말 | 매맥면 | 뾔뫨먬     | 맵맷   | 갰맴  | 뫶먀 |
| DO       | 먁달림    | 머먹    | 먼멅딇 | 썲멉멉     | 멋멍   | 빗멓  | 메멕 |
| EO       | 멘뭴밑    | 비멥멧   | 멨멩  | 비멱면     | 멸몃   | 뀠명  | 몇몌 |
| FO       | 모목된    | 못문물   | 믊몲  | 물못몽     | ·뫄뫈9 | 랐돰! | 뫼  |

## Code Page B940-B9FF

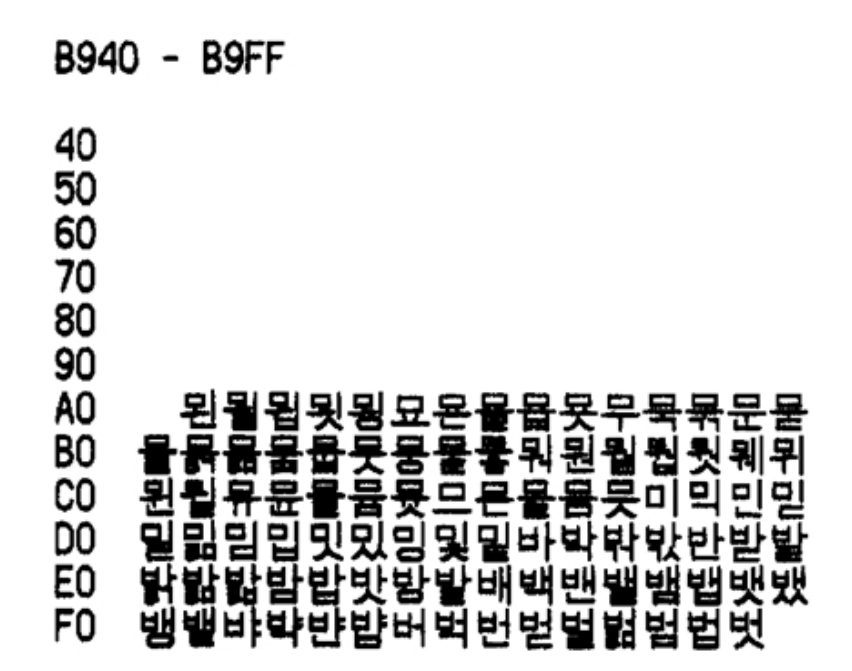

Code Page BA40-BAFF

| BA40                       | BAFF                                                   |   |
|----------------------------|--------------------------------------------------------|---|
| 40<br>50<br>60<br>70<br>80 |                                                        |   |
| 90<br>A0                   | 우년 우년 사람 우네 우네 우네 우리 우리 우리 우리 우리 우리 우리 우리 우리           |   |
| BO I                       | 경우에 대신 겉을 참접 것 있 용더 대신                                 |   |
| CO ·                       | <u>봐완봤봬뢨뵈퇵븬븰븹툅뵤뵨</u> 부뵼                                | , |
| D0 -                       | <b>뵹붋묽붊븜붋븟븅븉붚붜붤붰</b> 붼뷘                                |   |
| EU ·                       | 읝뒬뮝 <del>뵦분뀰쁆쯋뮹므푹뵨뀰쁌쯉</del><br>미미미미미미미미미미미 <b>뗴</b> 빲빫 |   |
| FU 3                       | 미픽빈클럶씸딥믯빙묒긪뗵떽삔                                         |   |

# Code Page BB40-BBFF

| BB4                              | D - BBFF                              |
|----------------------------------|---------------------------------------|
| 40<br>50<br>60<br>70<br>80<br>90 |                                       |
| AO                               | <b>봘빪뽭뽭빳쀴뽱봫뼤빽뼨뺉뺌뻅뻇</b>                |
| БU<br>СО                         | ,,,,,,,,,,,,,,,,,,,,,,,,,,,,,,,,,,,,, |
| DO                               | ;;;;;;;;;;;;;;;;;;;;;;;;;;;;;;;;;;;;; |
| E0                               | – 뼥삔쁼뼴뼵뼷혱사삭삯산잗 <b>잝</b> 삵쟒삼           |
| F0                               | <b>삽삿샀상</b> 샅새색샌샐샒샙샛샜생샤               |

Code Page BC40-BCFF

| BC40                       | ) - BCFF                              |
|----------------------------|---------------------------------------|
| 40<br>50<br>60<br>70<br>80 |                                       |
| <b>A</b> O                 | 샹ሉ샳샳샹샹갾세섀섊섊샒서성성                       |
| BÕ                         | · · · · · · · · · · · · · · · · · · · |
| CO                         | 솀솁쳿쳈솅쎠셕션셭셤셥첏셨셤쎼셴                      |
| DO                         | <b>실솅소속촊손솔솖촘솝좃송솔</b> 솨솩솬              |
| E0                         | <b>솔숌쇄쇈쇌쇔쇗쇘쇠쇤쇨쇰쇱쇳쇼</b> 쇽              |
| F0                         | 숀 <b>숄숌숌숏숌</b> 수숙순숟술숨숩숫숭              |

## Code Page BD40-BDFF

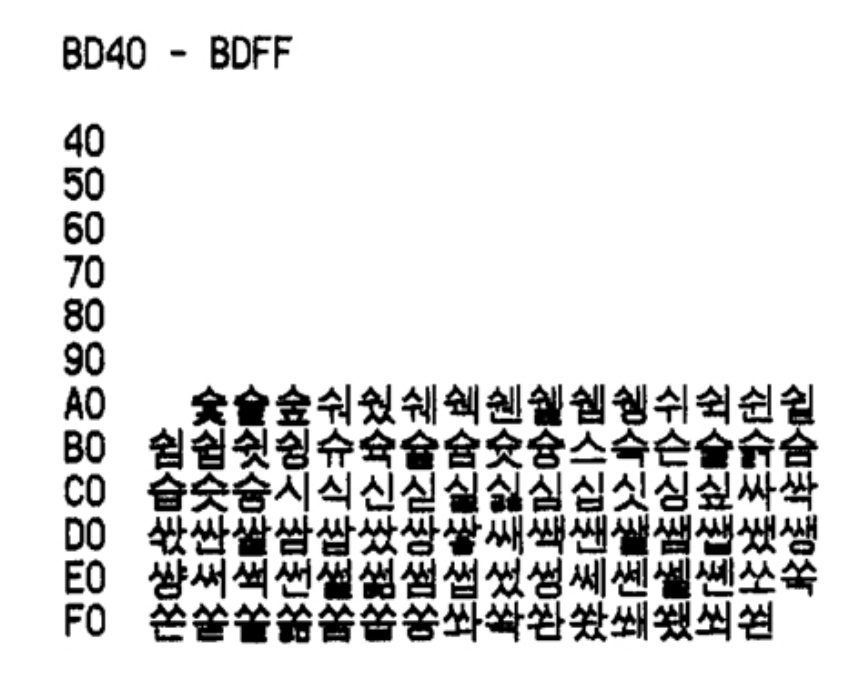

Code Page BE40-BEFF

| BE4                        | 0 - BEFF                             |
|----------------------------|--------------------------------------|
| 40<br>50<br>60<br>70<br>80 |                                      |
| ÂO                         | 쐴쐴쐽 <b>쑈쑷쑥쑷</b> 쑬쑴쑵쑹쒂쒔쒜쒸             |
| C0<br>R0                   | 쒼쯍쓰쯕쑌쯀쓞똟쑮쑵씌쐰쐴씜씨씩<br>씬쐴씸씹쎗씽아악안앉닪말앍맒맗맘 |
| DO<br>FO                   | 압맛았 <b>암앝앞애액앤앹</b> 앰앱앳얬왱야            |
| FO                         | 인먽얻얼멁멂엄멉없엇었엉엊엌엎                      |

# Code Page BF40-BFFF

| BF40           | D - BFFF                                               |
|----------------|--------------------------------------------------------|
| 40<br>50<br>60 |                                                        |
| 70<br>80       |                                                        |
| 90<br>A0       | 에멕엔엘엠엡엣멩여멱엮연열엶혋                                        |
| B0<br>CO       | 몀엽엾엿였영엹몊옇예옌쒤옘옙몟몠<br>오목묜몰윩뮮콠몷묨묩묫묭몿와왁뫈                   |
| E0<br>F0       | 퐡돰뫕퐛뙀돵뫠돽봰뇀뫳뫵뵈왹뙨읠<br>믦묍묏뮝됴묙묜읉묨윱욧묭무묙문물<br>읉읉뫂믔욪읬웣윉윊웒윉윉윉얡 |

Code Page C040-C0FF

| CU4                              | U - CUFF                            |
|----------------------------------|-------------------------------------|
| 40<br>50<br>60<br>70<br>80<br>90 |                                     |
| ÂÖ                               | 웩웬윁웸웹뭼위읙윈윝읨윕윗읭욖                     |
| <b>B</b> 0                       | 육문물륨뮵흇륨뮻으목론횰봂븜븝븟                    |
| CO                               | 몸묮묯묥묱뮾묳의읜뮡뮘욋이익인잍                    |
|                                  | 윍뷺딇읩입녯있읭읯믶자작산샪솯쇁<br>永永永永永永지재재재재재재재  |
| FO                               | 뗣즴뎹곗낐쥥옃세섹셴遛졤졥곗셌졩<br>쟈쟉쟈쟎쟙챧챧쟤쟤쟤저전저전전 |

CO40 - COFE

# Code Page C140-C1FF

| C140                             | ) - C1FF                                      |
|----------------------------------|-----------------------------------------------|
| 40<br>50<br>60<br>70<br>80<br>90 |                                               |
| AO<br>BO                         | "점접젓점졏 <b>제</b> 졕졘졜졤졥졧졩졎젿                     |
| B0                               | 셭셤셥셨셩셰소속숀쏥줆쑴죱솟쑝솢<br>莱莱시좌촺좌좌착재재재지지희희치          |
| DO                               | ᆾᇂ쒸뒥횰덥걋뎡놰챴됑끠쒼 <b>朣</b> 뎜뎝<br>줴쵵쥬죺죺죺주줒즢줖줊즗춪쥰주줒 |
| ĒÕ                               | 주 2 2 2 2 2 2 2 2 2 2 2 2 2 2 2 2 2 2 2       |
| F0                               | <b>츤죨쥼쥼즛즁</b> 지직진짇실짊침집짓                       |

Code Page C240-C2FF

| C24      | 0 - C2FF                                   |
|----------|--------------------------------------------|
| 40<br>50 |                                            |
| 60       |                                            |
| 70<br>80 |                                            |
| 90       |                                            |
| AO<br>BO | ろ짖즽즾 <b>쫘</b> 짝짠짢짩짧짬짭짯짰짱<br>쨰째째째째째째째째짜쨔쨔쨔쪄 |
| co       | 점쩝쩟쩠쩡쩨쪵쪄쪘쪼쭉쫀쫕쭘쫕쫏                           |
| D0<br>F0 | <b>쫑쭃쫘쫙쫠쫬쫴쬈쬐쯴쬩쬠쬡쭁쭈</b> 쭉                   |
| FO       | 찐찔찜찝찡뀢젷차착찬찮찵참찹찻                            |

Code Page C340-C3FF

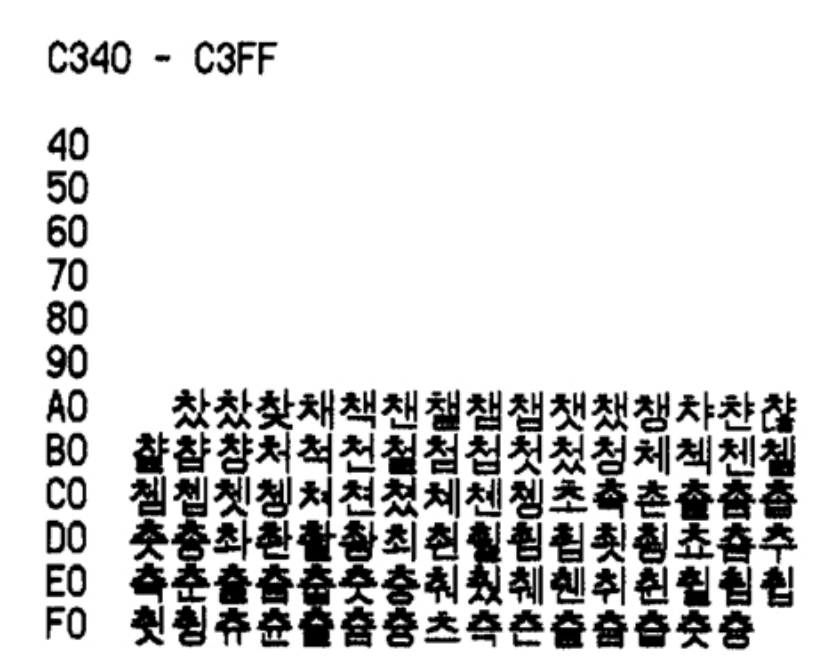

Code Page C440-C4FF

| C44(                       | - C4FF                                                    |   |
|----------------------------|-----------------------------------------------------------|---|
| 40<br>50<br>60<br>70<br>80 |                                                           |   |
| 90                         |                                                           |   |
| AU                         | , 치직진즫즱즭즴집곗즹카칵칸칼킴<br>;;;;;;;;;;;;;;;;;;;;;;;;;;;;;;;;;;;; | ł |
| 80                         | 걉갓 <b>걈컈캑캔</b> 컐컘컙컛컜캥캬캭컁커<br>뭙퀅퀅퀅퀅퀅퀅퀅퀅궭궭꿹꿹꿹潮              |   |
| 50                         | 긲긷겉걸쥠욉ろ겄경계직겐줼콈켑겄                                          |   |
| DO                         | 겛켜켠걸 <b>켬켭켯컜켱켸코</b> 굑굔쿌굠쿕                                 | ł |
| EU                         | <u>곳공과곽관괄광광쾌광쾨괼쿄구축</u> 군                                  |   |
| F0                         | 달굼귬쿳궁훠 <b>쾶퀄뤙</b> 쾎뤵쀠퀵퀸륕                                  |   |

### Code Page C540-C5FF

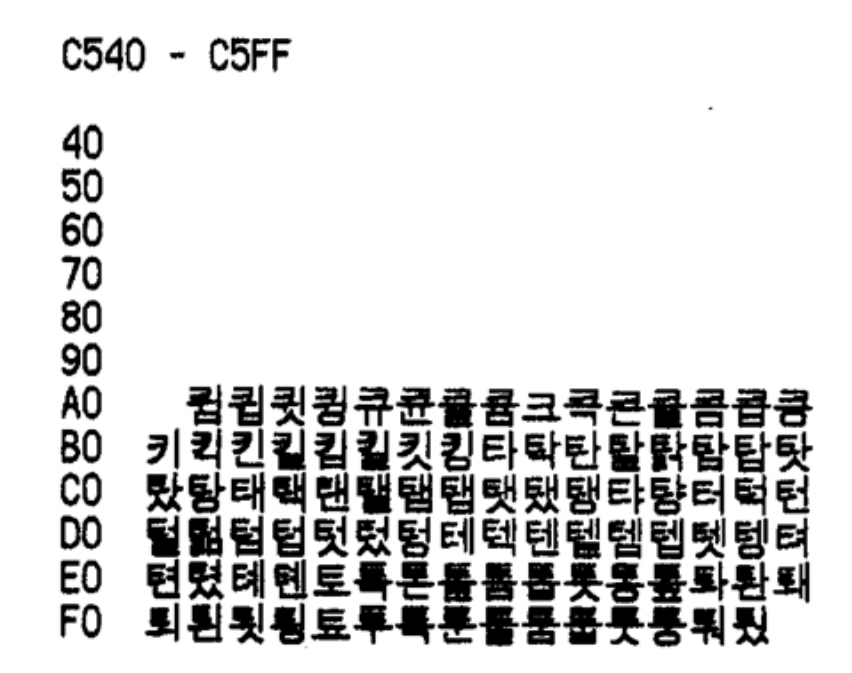

Code Page C640-C6FF

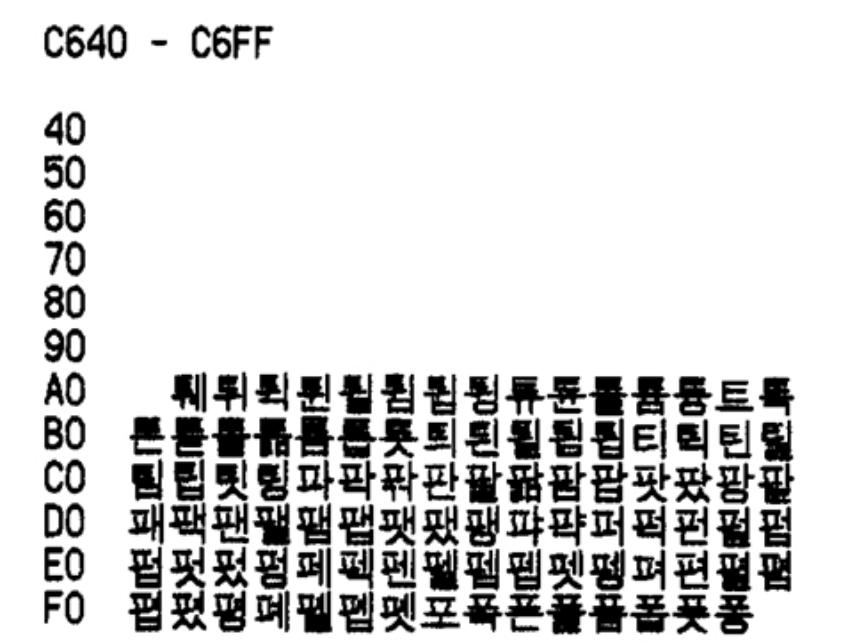

# Code Page C740-C7FF

| C74                              | 0 - C7FF                                                                                                 |
|----------------------------------|----------------------------------------------------------------------------------------------------|
| 40<br>50<br>60<br>70<br>80<br>90 |                                                                                                    |
| AU<br>BO                         | ᅪ뽱푀쐰쑈쑌픁퓹쑛쑤쑥쑨쑫쓡쑮<br>푬풃풋풍픾풩픾퓐퓔픰퓟퓨퓬퓵퓸퓾                                                                      |
| CO<br>DO                         | 풍프폰물품급 풋피픽핀필핌핍핏핑하<br>항하항화하하하하해해해해해해해해해                                                                   |
| ÊÔ                               | 이 그 교육 이 이 이 이 이 한 편 집 것 있<br>행 하 향 허 헉 헌 헐 헒 험 험 헌 헌 히 헥 헨 헬<br>헤 헤 헤 헤 최 처 처 처 처 처 처 처 처 처 처 처 처 처 처 처 |
| 10                               | 诵낕곗걩어쁙怕뀰몀멥얫옜꼉예옌                                                                                          |

Code Page C840-C8FF

| 40                                      |   |
|-----------------------------------------|---|
| 40<br>50<br>60<br>70<br>80<br>90        |   |
| A0 헬혭호횩횬홑흝횸훕횻횸훁화획                       | 환 |
| 80 활항황해택현행황의 획회 환율                      | 효 |
| CU 흔돌둡톳후폭훈들흝풀흇픙훠훤월                      | 물 |
| DD 경체객겐햁궹위적컨실험검칫컴뷰<br>E0 휴홈홈홈홈含菜菜菜菜菜菜菜菜 |   |
|                                         |   |

## Code Page C940-C9Ff

C940 - C9FF 40 50 60 70 80 90 A0 B0

- CO
- DO
- Ë0 F0

Code Page CA40-CAFF

CA40 - CAFF 40 50 60 70 80 90 AO 伽佳假價加可呵哥嘉嫁家暇架枷柯 BO 歌珂痂稼苛茄街袈訶賈跏軻泇〗 罵刃厾 CO 各格整般珏脚覺角閣侃刊墾奸 DO 覭 「碉稗竿簡肝艮」 沿出る 7 . L E0 間乫喝 引活醋竭毒者 **蹫**鞨勐坎堪篏殷 F0 懚戡歕柑櫢減甘疳監歠紺邯鑑 불급

### Code Page CB40- CBFF

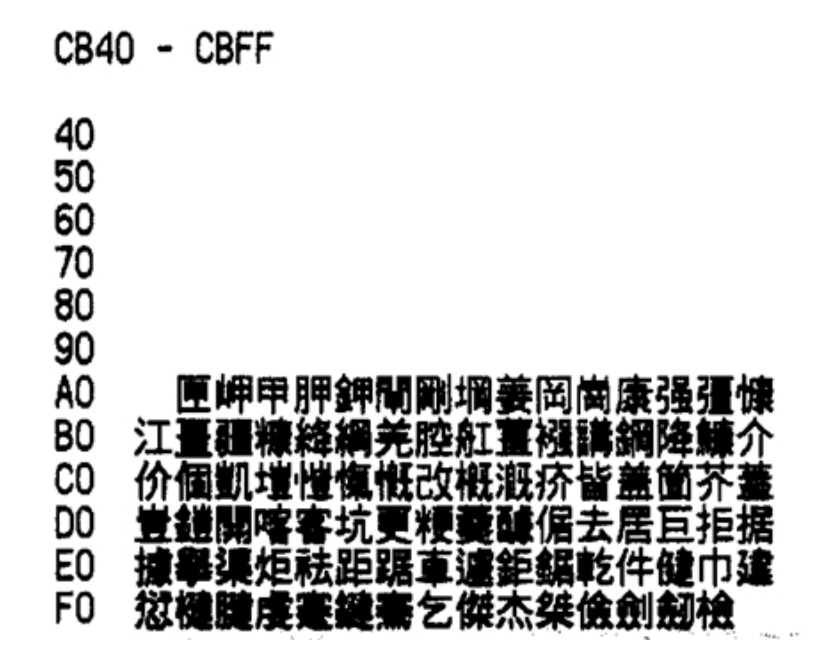

Code Page CC40-CCFF

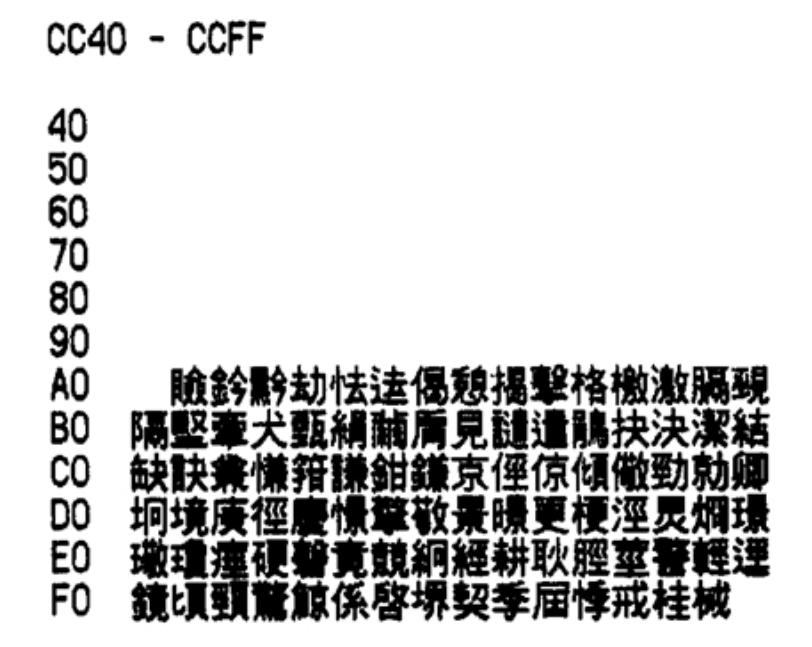

### Code Page CD40-CDFF

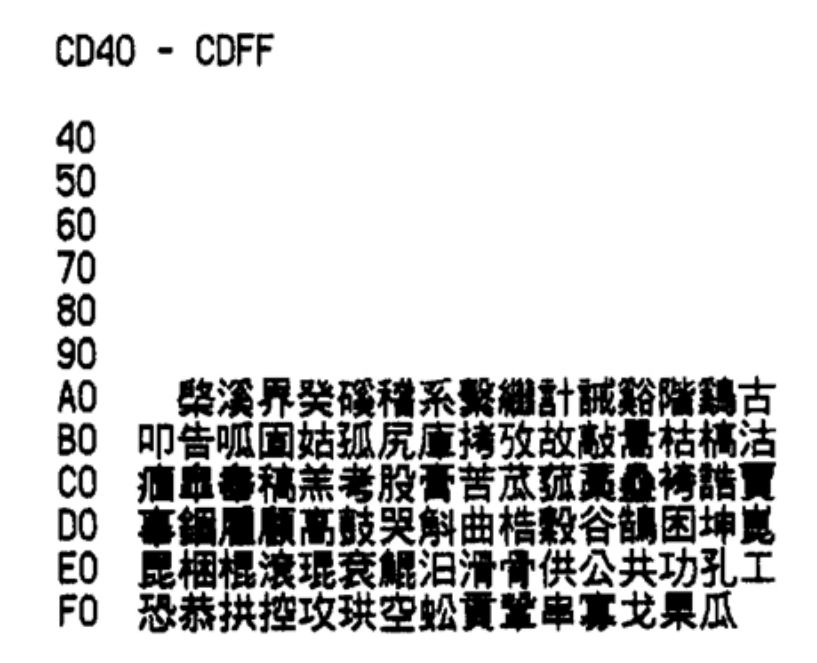

Code Page CE40-CEFF

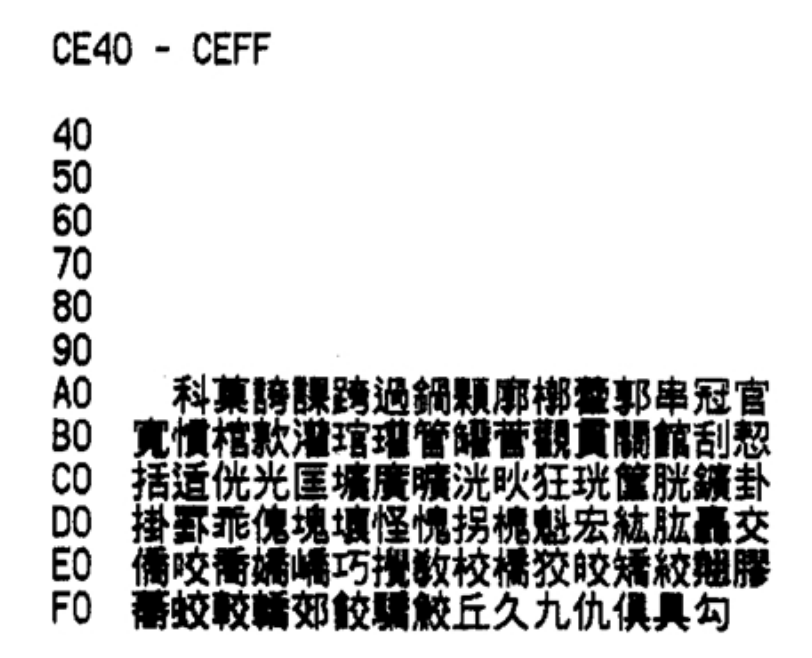

### Code Page CF40-CFFF

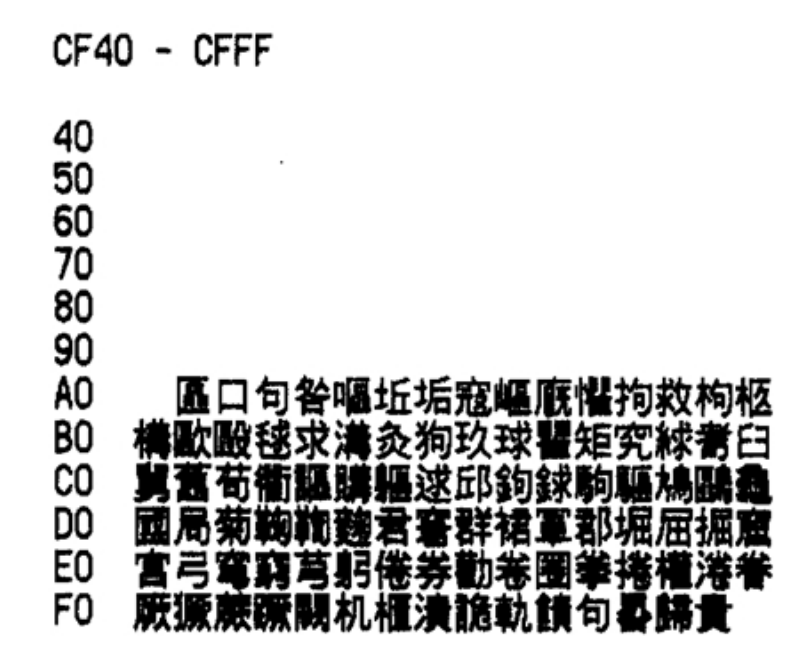

Code Page D040-D0FF

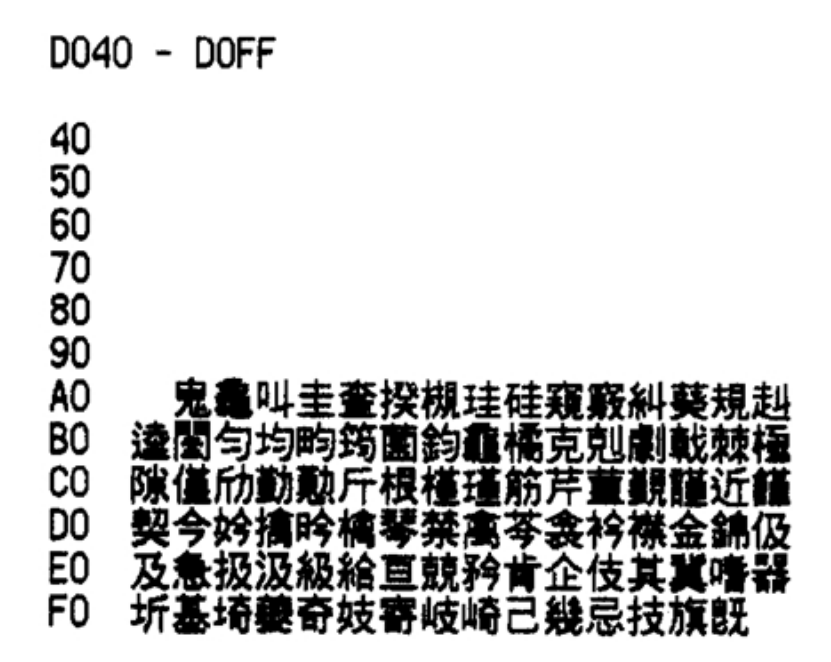

### Code Page D140-D1FF

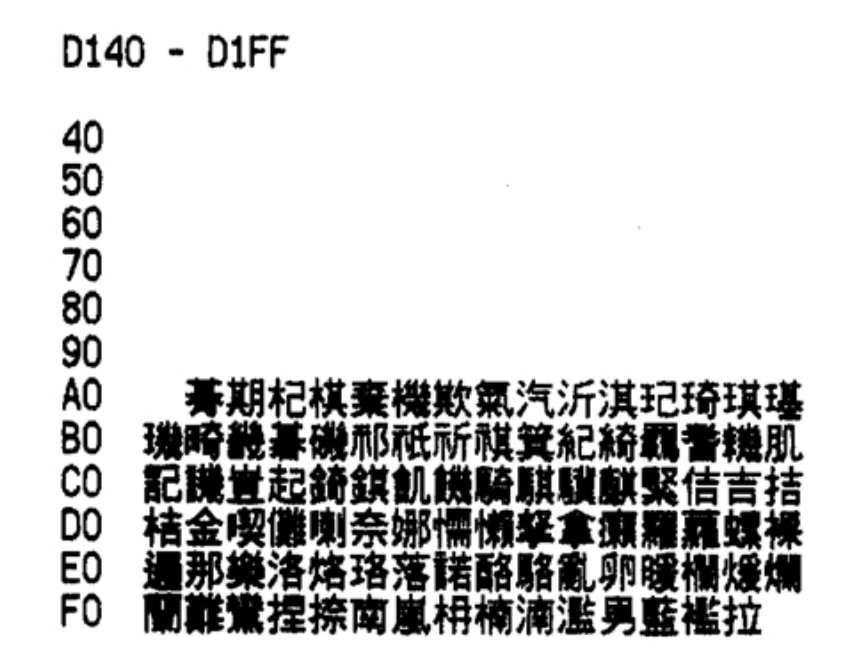

Code Page D240-D2FF

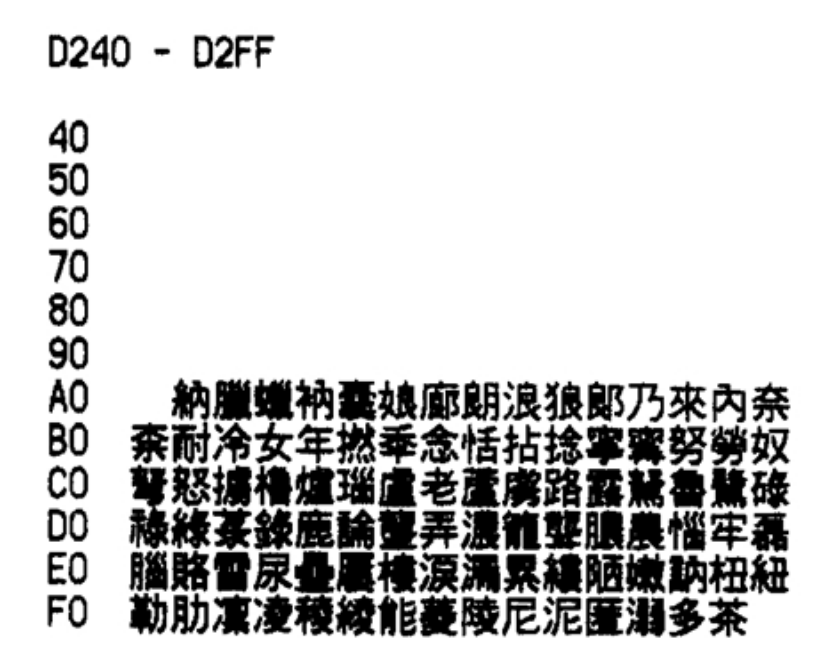

### Code Page D340-D3FF

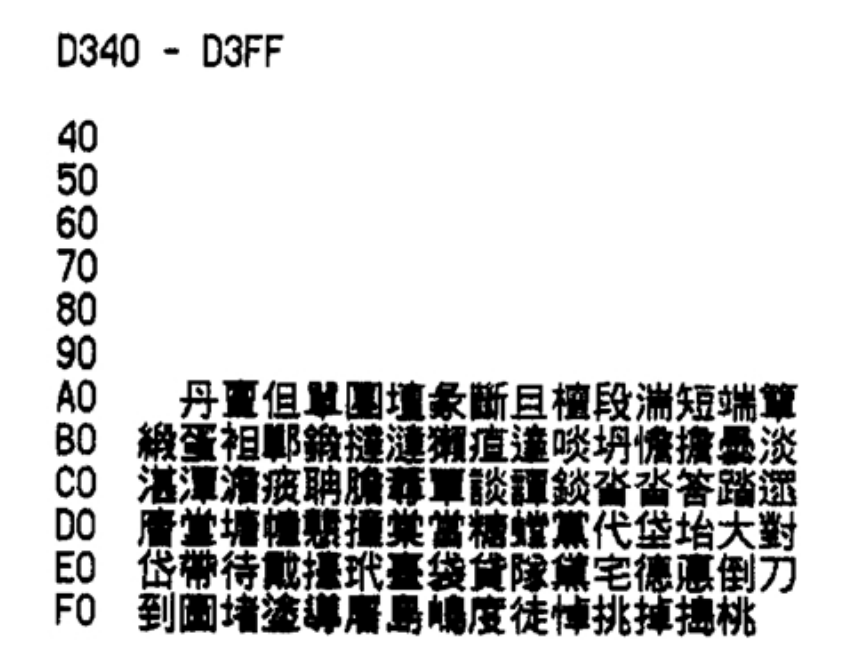

Code Page D440-D4FF

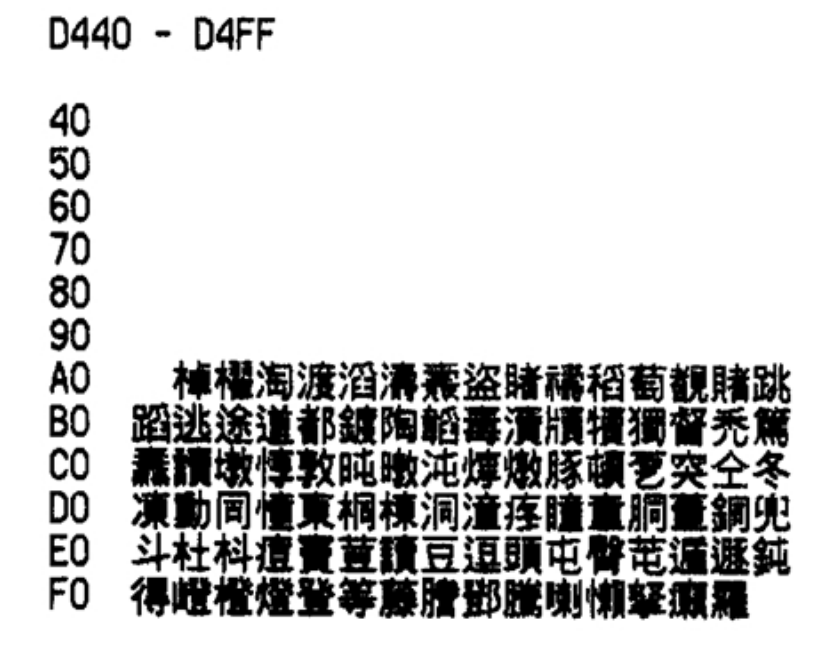

### Code Page D540-D5FF

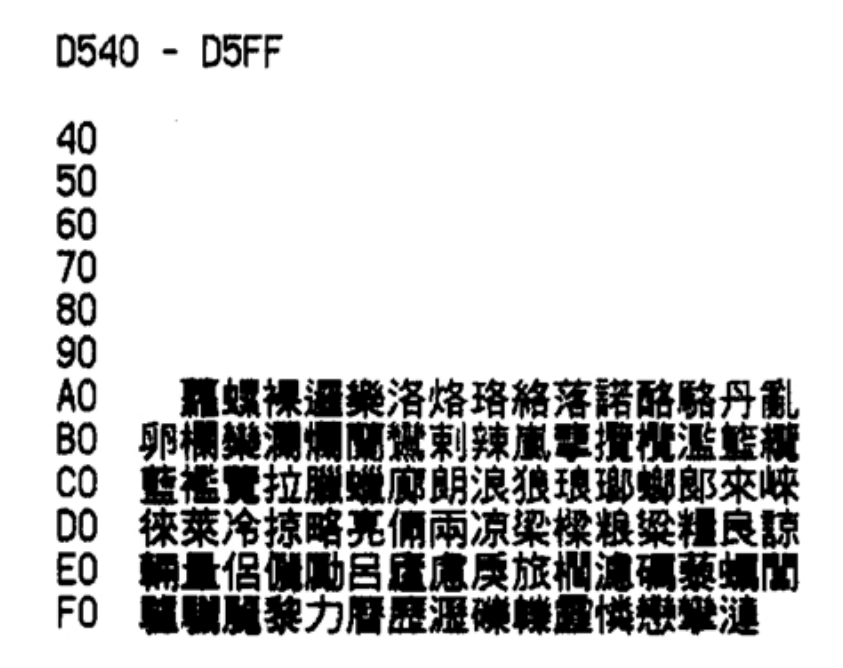

Code Page D440-D4FF

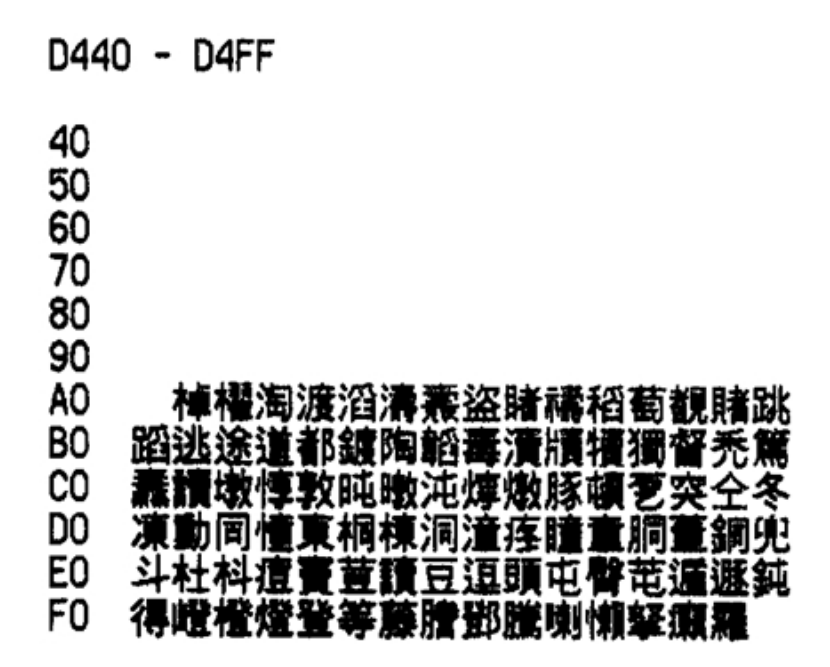

## Code PAge D540-D5FF

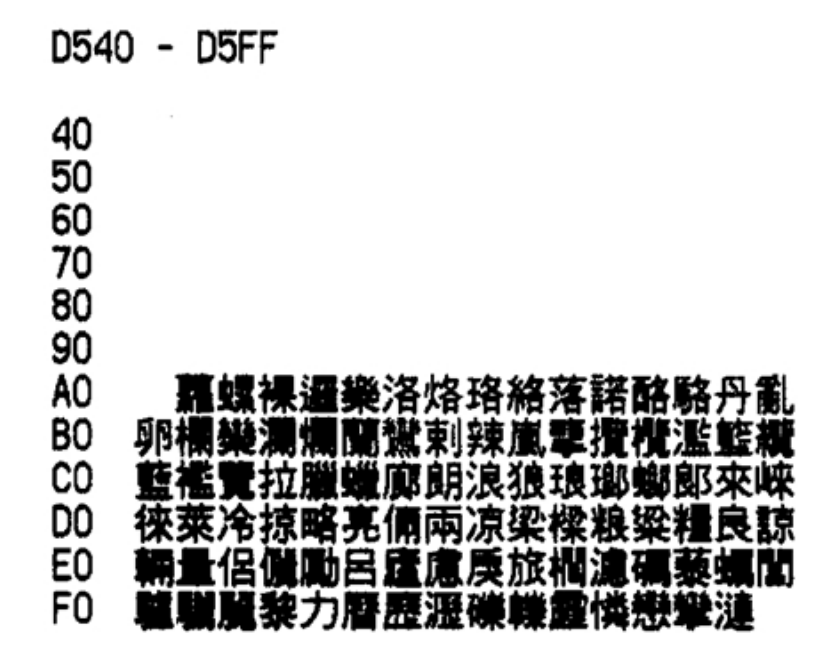

Code Page D640-D6FF

| <b>D</b> - | D6FI                                     | =                                                                                                    |                                                                                     |                                                           |                                                                      |                                                                                             |                                                                                                   |                                                                                                    |                                                                                                    |                                                                                                    |
|------------|------------------------------------------|----------------------------------------------------------------------------------------------------|-------------------------------------------------------------------------------------|-----------------------------------------------------------|----------------------------------------------------------------------|---------------------------------------------------------------------------------------------|---------------------------------------------------------------------------------------------------|----------------------------------------------------------------------------------------------------|----------------------------------------------------------------------------------------------------|----------------------------------------------------------------------------------------------------|
|            |                                          |                                                                                                    |                                                                                     |                                                           |                                                                      |                                                                                             |                                                                                                   |                                                                                                    |                                                                                                    |                                                                                                    |
|            |                                          |                                                                                                    |                                                                                     |                                                           |                                                                      |                                                                                             |                                                                                                   |                                                                                                    |                                                                                                    |                                                                                                    |
|            |                                          |                                                                                                    |                                                                                     |                                                           |                                                                      |                                                                                             |                                                                                                   |                                                                                                    |                                                                                                    |                                                                                                    |
|            | 東璉                                       | 練聈                                                                                                    | 遭                                                                                   | 불達                                                        | 鎮冽                                                                   | 挒                                                                                           | 劣洌                                                                                                | 肕                                                                                                    | 쾾.                                                                                                    | 棗                                                                                                    |
| 斂          | 澰瀌)                                      | 靠猎                                                                                                    | 令                                                                                   | 令臣                                                        | 軍者                                                                   | 嶺                                                                                           | 怜野                                                                                                | 济                                                                                                    | 羚                                                                                                    | 翎                                                                                                    |
| 聆          | 星鈴                                       | 実想                                                                                                    | 領                                                                                   | 令例                                                        | 澧利                                                                   |                                                                                             | 隷學                                                                                                | * 22                                                                                                    | 撈                                                                                                    | 攎                                                                                                    |
| 櫓          | 路波                                       | 爐店                                                                                                    | 老                                                                                   |                                                           | 路書                                                                   |                                                                                             | 21                                                                                                | t di                                                                                                    | 礙                                                                                                    | 粻                                                                                                    |
| 緑          | 表錄                                       | Ē                                                                                                    |                                                                                     | 了弄                                                        | 脂清                                                                   | H                                                                                           | 領引                                                                                                | 1                                                                                                    | H.                                                                                                    | È                                                                                                    |
| 4          | 格賽                                       | 資富                                                                                                    | 了(                                                                                  | 豪寮                                                        | 廖米                                                                   | 朦                                                                                           | 療明                                                                                                | ξΨ                                                                                                    | ÿ                                                                                                    |                                                                                                    |
|            | シー 一 一 一 一 一 一 一 一 一 一 一 一 一 一 一 一 一 一 一 | ) - D6Fl<br>煎除槽線<br>環<br>源<br>論<br>違<br>線<br>子<br>路<br>路<br>目<br>の<br>日<br>の<br>日<br>の<br>日<br>の<br>日<br>の<br>日<br>の<br>日<br>の<br>日<br>の<br>日<br>の<br>日<br>の | )- D6FF<br>魚子<br>魚子<br>魚子<br>魚子<br>魚子<br>魚子<br>魚子<br>魚子<br>魚子<br>魚子<br>小<br>魚子<br>小 | ) - D6FF<br>煉璉練聯蓮<br>斂強濃籏獵氣<br>輸送給零靈領<br>格法違虛意論<br>系路賽賴當了 | ) - D6FF<br>煉璉練聯蓮輦連<br>斂殮瀌籏獵令伶匥<br>聆꾧滄爐蘆甕領齡例<br>楇獇錄鹿麓論蘆弄<br>羂賂賽賴嘗了僚寮 | ) - D6FF<br>煉璉練聯蓮輦連練冽<br>斂殮瀌籏獵令伶囹寧袡<br>聆塣鈴零靈領齡例澅軵<br>櫓潞瀘爐盧老蘆虞路韒<br>綠菉錄鹿麓論壟弄臘浦<br>羂賂賽賴嘗了僚寮廖料 | ) - D6FF<br>煉璉練聯蓮輦連練冽列<br>斂殮瀌贕獵令伶囹寧岺嶺<br>聆塣鈴零鑋領齡例澅禮醴<br>櫓潞瀘爐盧老蘆虞路輡露<br>綠菉錄鹿麓論壟弄臘瀧瓏<br>羂賂賽賴冒了僚寮廖料燎 | ) - D6FF<br>煉璉練聯蓮輦連鍊冽列劣洌<br>斂殮瀌籏獵令伶囹寧岺嶺恰玛<br>聆逿鈴零霊領齡例澅穯醴隷勞<br>櫓潞瀘爐盧老蘆鬳路輅露魯虆<br>綠蒃錄鹿鱯論壟弄朧瀧瓏籠鸇<br>羂賂賫賴儹了僚寮廖料燎療頥 | ) - D6FF<br>煉璉練聯蓮輦連鍊冽列劣洌烈<br>斂殮瀌籏獵令伶囹寜岺嶺忴玲笭<br>聆逿鉩零鑋領齡例澅穯醴隷勞怒<br>櫓潞瀘爐虘老蘆鬳路輡露魯騺鹵<br>綠蒃錄鹿觼讑壟弄朧瀧瓏儱聾儡<br>羂賂賫賴嘗了儫寮廖料爎療朦聊 | ) - D6FF<br>煉璉練聯蓮輦連鍊冽列劣洌烈裂<br>斂殮瀌贕獵令伶囹寧岺嶺怜玲笭羚<br>聆塣鈴羃鑋領齡例澅穯醴隷勞怒撈<br>櫓瀃瀘爈虘老蔖虞路輡露魯騺鹵碌<br>綠蒃錄鹿麓踚蠪弄朧瀧瓏籠聾儡瀻<br>蠠賂賽賴儹了儫竂廖料爎瘵諌聊蓼 |

### Code Page D740-D7FF

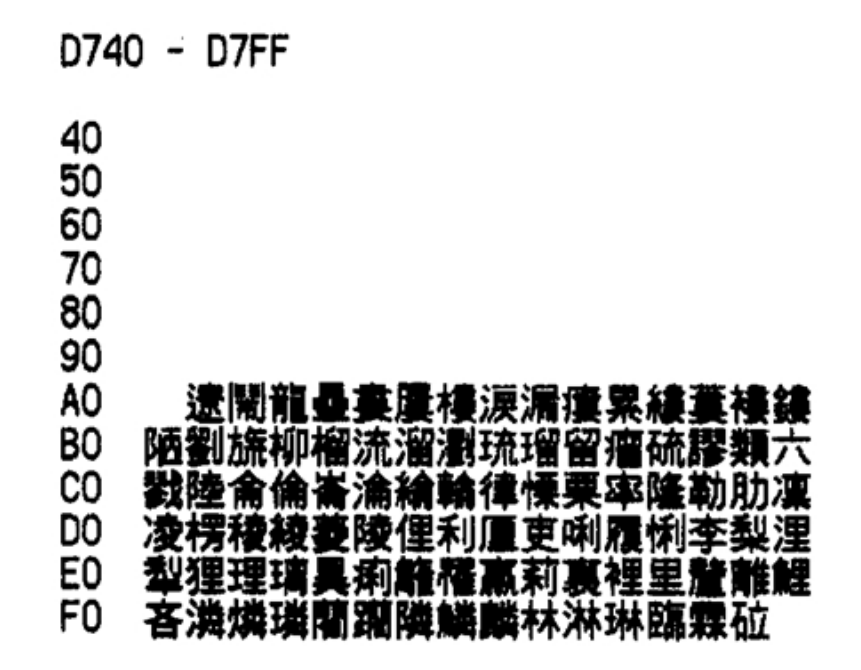

Code Page D840-D8FF

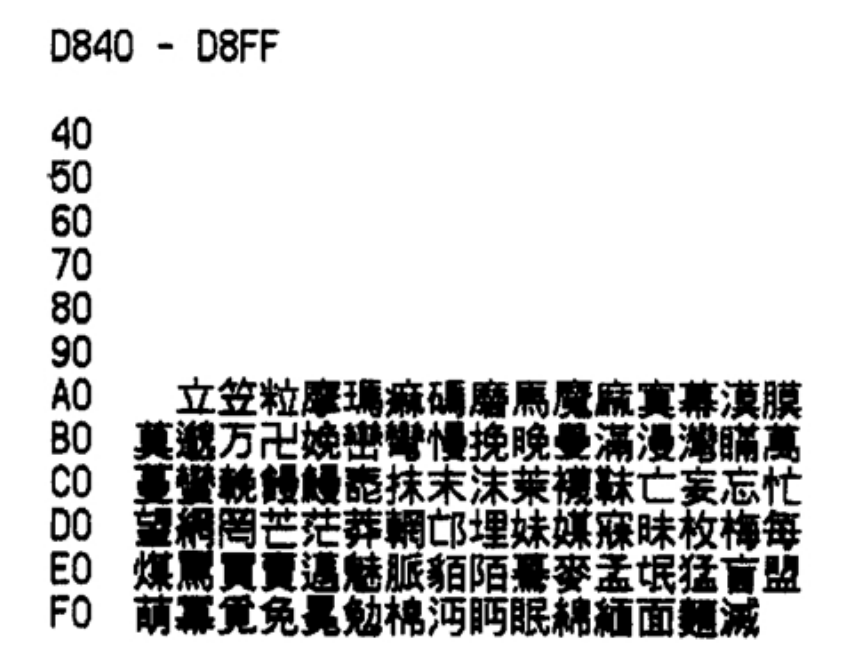

## Code Page D940-D9FF

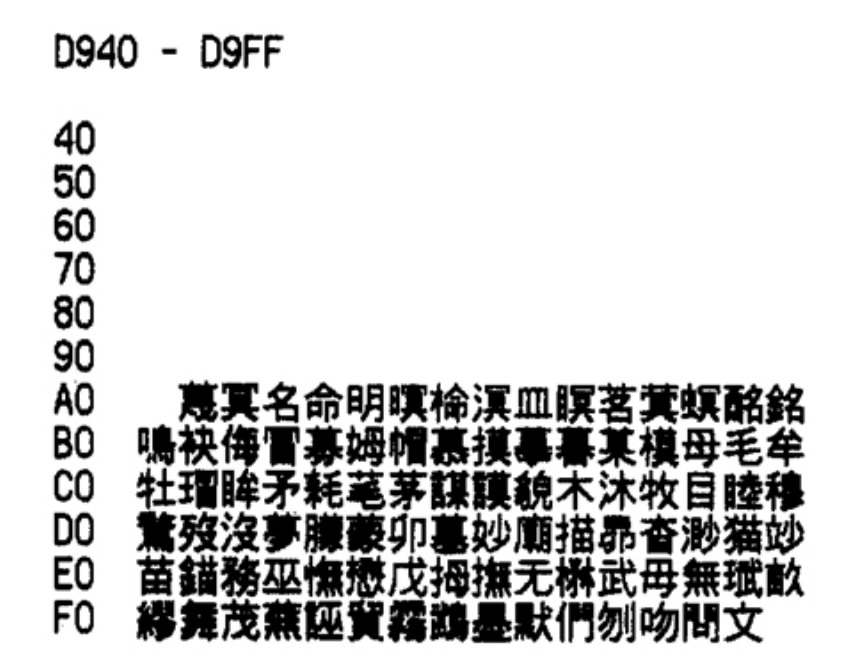

Code Page DA40-DAFF

| DA4            | 0 - DAFF                             |
|----------------|--------------------------------------|
| 40<br>50<br>60 |                                      |
| 80<br>90       |                                      |
| ÂÔ             | <u></u>                              |
| C0             | 微木砘櫔凑湄鴈米奏微跶迷驦鰴戦悶<br>慇懚盭妟旼民泯玟珉緖閿宻噾誻剶博 |
| DO             | 拍撐撲朴樸泊珀璞箔粕縛膊舶薄迫雹                     |
| FO             | 閐忓芉ຸ又救挊瘷藆斑棸冸澑斑眫瀫薀<br>朌觷磂藆絆般蝐返頒飯勃拔撥渤潑 |
## Code Page DB40-DBFF

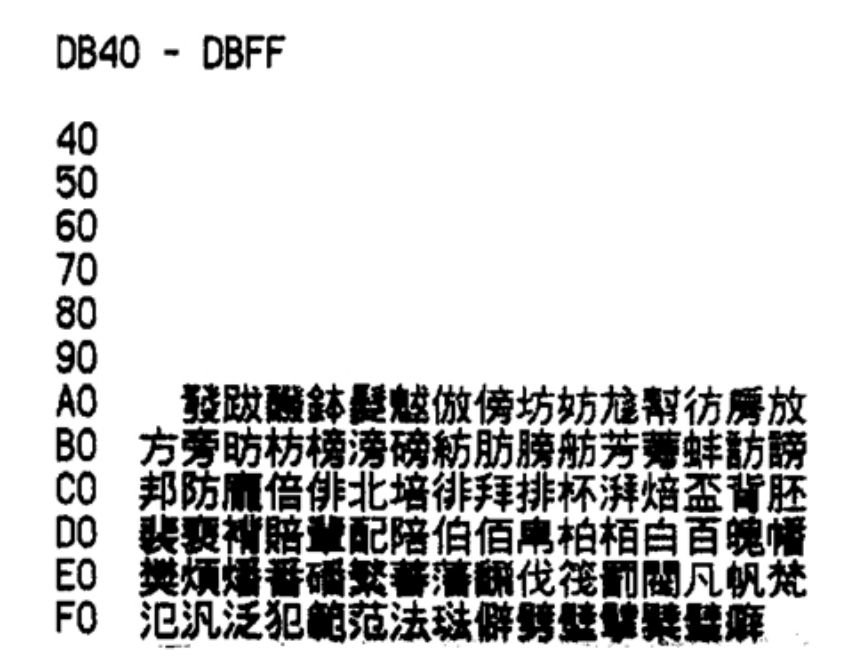

Code Page DC40-DCFF

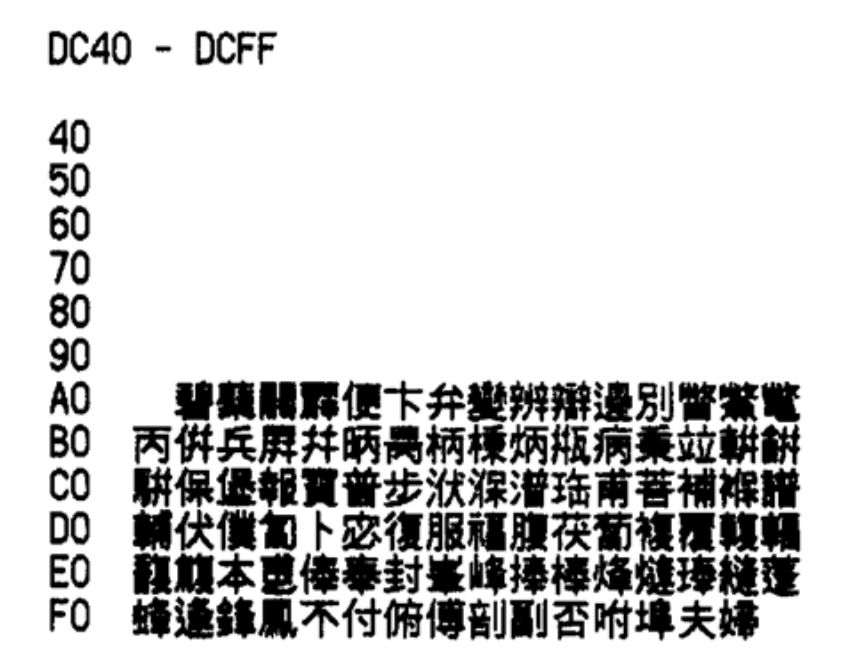

# Code Page DD40-DDFF

| DD4 | 0 - DDFF                                               |
|-----|--------------------------------------------------------|
| 40  |                                                        |
| 60  |                                                        |
| 70  |                                                        |
| 80  |                                                        |
| 90  |                                                        |
| A0  |                                                        |
| BU  | 腳肩艀夹笒訃員賦賻赴跃部金單附射                                       |
|     | <b>桑北分吩嘎項奔雷忍情扮盼分灾盆粉</b>                                |
| 50  | スポ分員努小师売係売期別伽伽綿調 、 、 、 、 、 、 、 、 、 、 、 、 、 、 、 、 、 、 、 |
| FO  |                                                        |
|     | シントリレンピノアアノンンピンデキャリレンチイリレイジャーレボナキなきカレ                  |

Code Page DE40-DEFF

| DE40                       | D - DEFF                                       |
|----------------------------|------------------------------------------------|
| 40<br>50<br>60<br>70<br>80 |                                                |
| 90                         | 미수 목록 그는 것 동수수 물산 분수 가지 못한 가는 거지, 時) 과정수 하 수수? |
| AU<br>DO                   | <b>脾育卵巢性科验黄酮非常鼻频频</b> 份                        |
| BU<br>DU                   | <b>巡慣預決演瀕犯北負負預忽</b> 不時時乍                       |
| CO                         | 事些仕伺似使侯優史司陵嗣四士者姿                               |
| DO                         | 寫寺射巳師徙思捨斜斯柶查梭死沙泗                               |
| E0                         | 渣瀉糖砂灶祀祠私篩紗絲韙舍莎齹蛇                               |
| FO                         | 娑詐罰對歸款腔邪詞歸聲糾動如靈                                |
|                            |                                                |

## Code Page DF40-DFFF

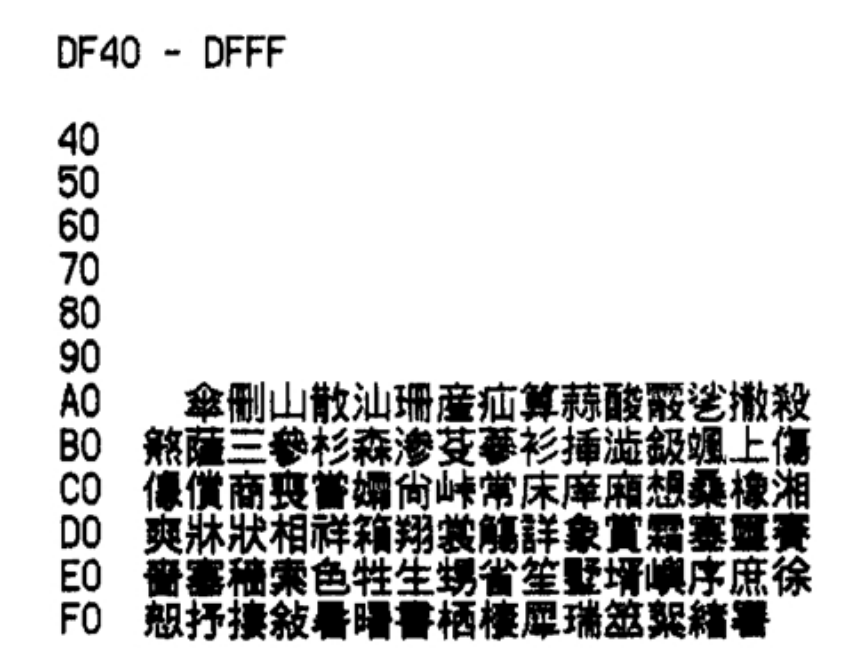

Code Page E040-E0FF

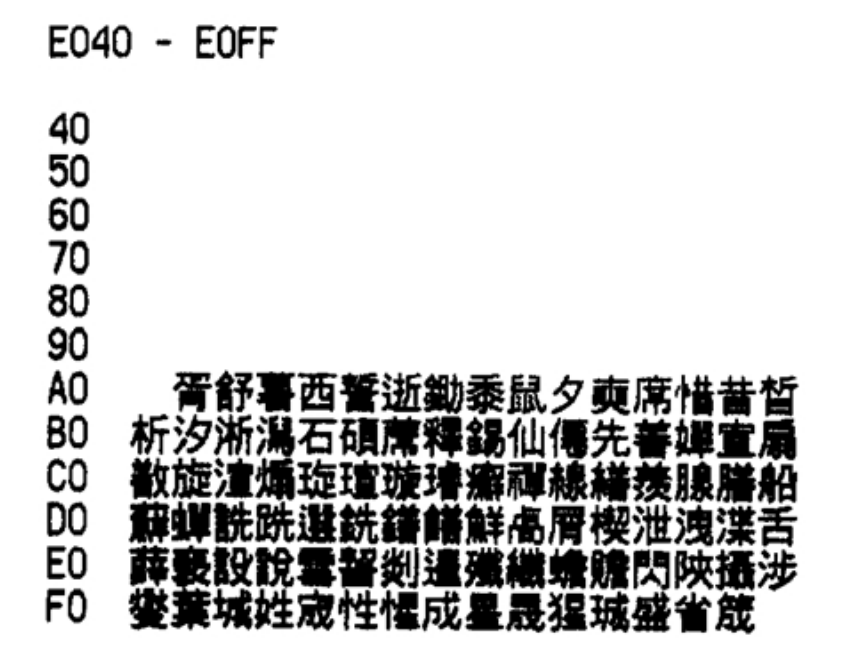

## Code Page E140-E1FF

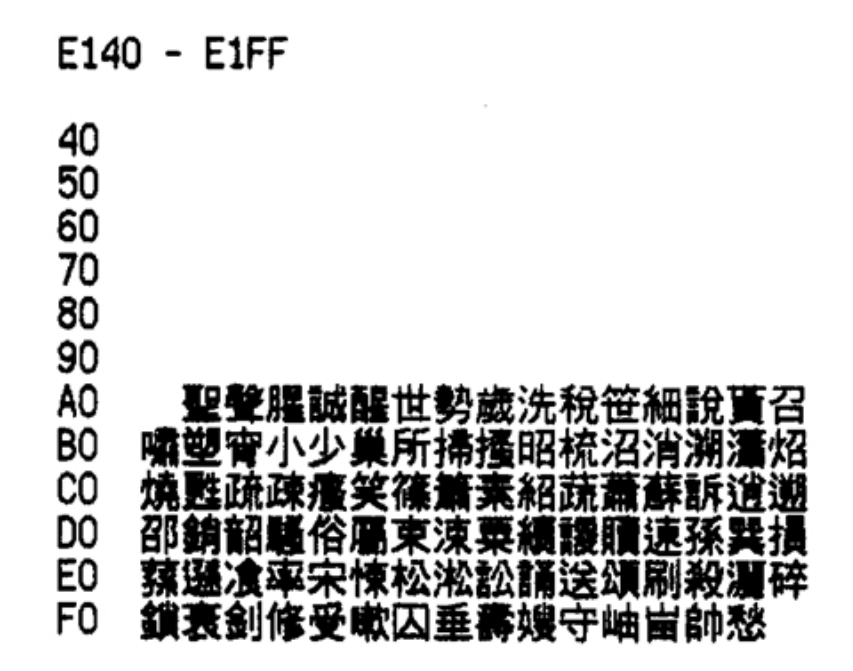

Code Page E240-E2FF

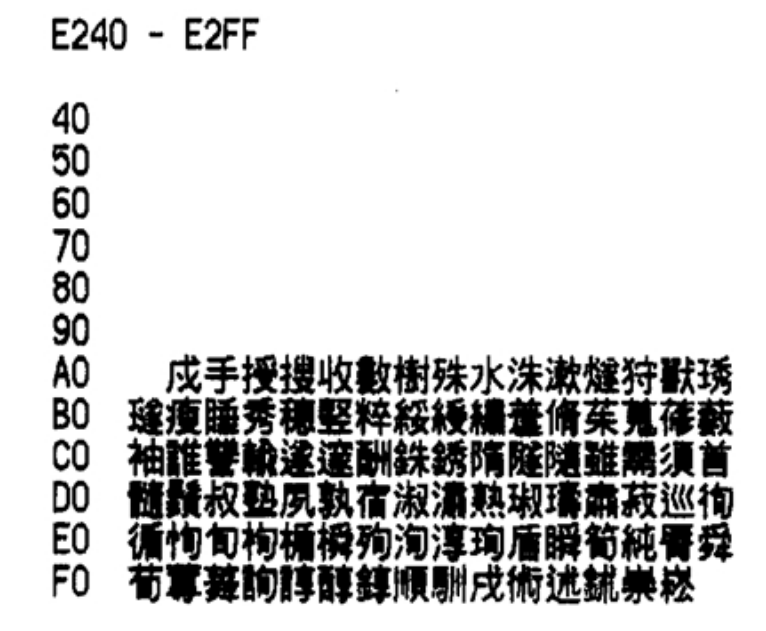

## Code Page E340-E3FF

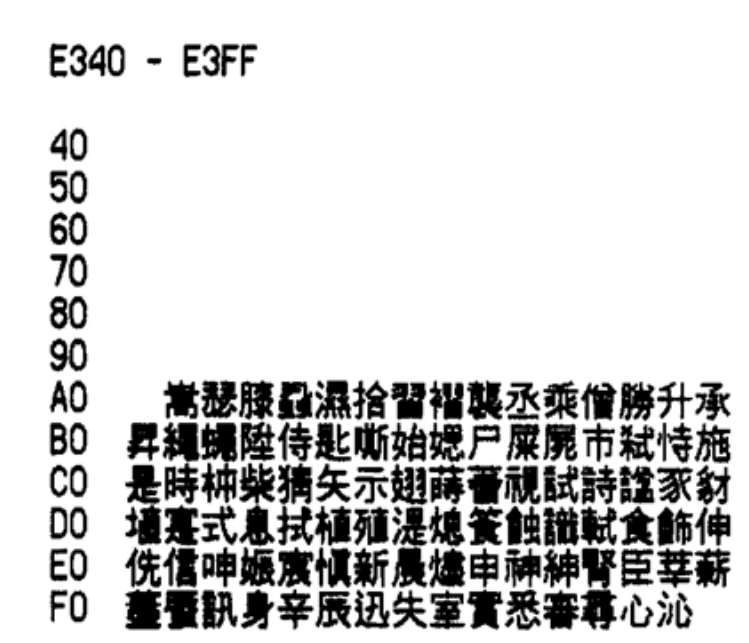

Code Page E440-E4FF

E440 - E4FF 40 50 60 70 80 90 **A**0 沈深渊 十拾雙氏亞俄兒啞 是心語什 BO 娥峨我牙芽 抗铁阿雅 毌 CO 册 DO Ξ 扭哨 8 魔暗挹 E0 服押狎鴨仰央快易殃秧 裏埃 FO **嵳愛矖涯碍艾隘靍**厄扼掖液縊腋額

## Code Page E540-E5FF

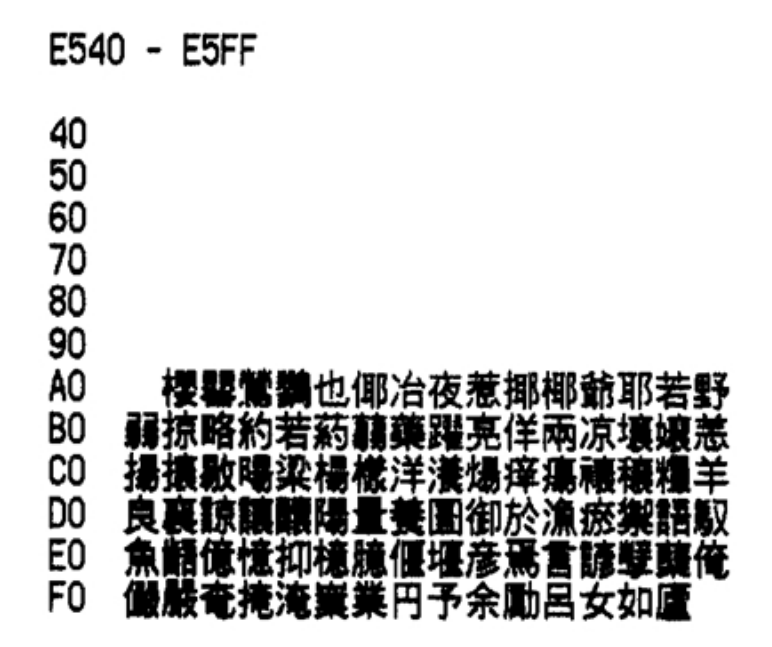

Code Page E640-E6FF

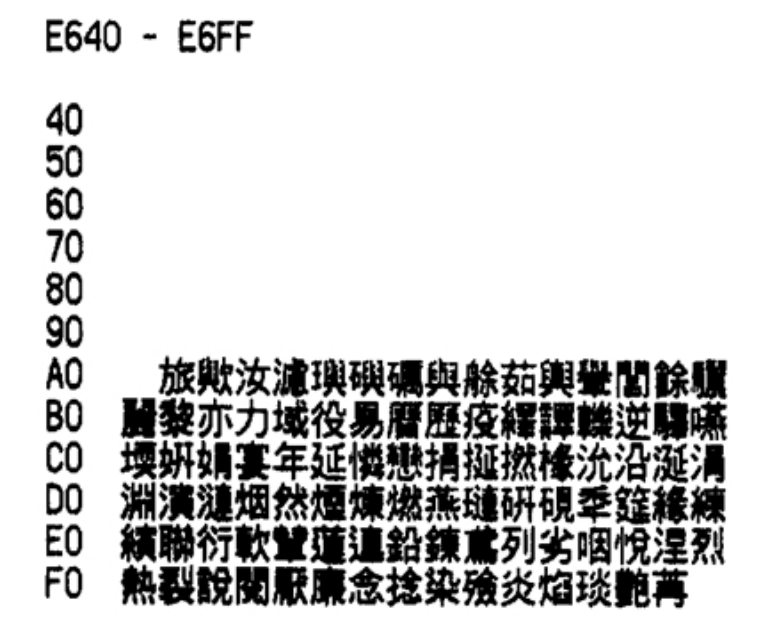

## Code Page E740-E7FF

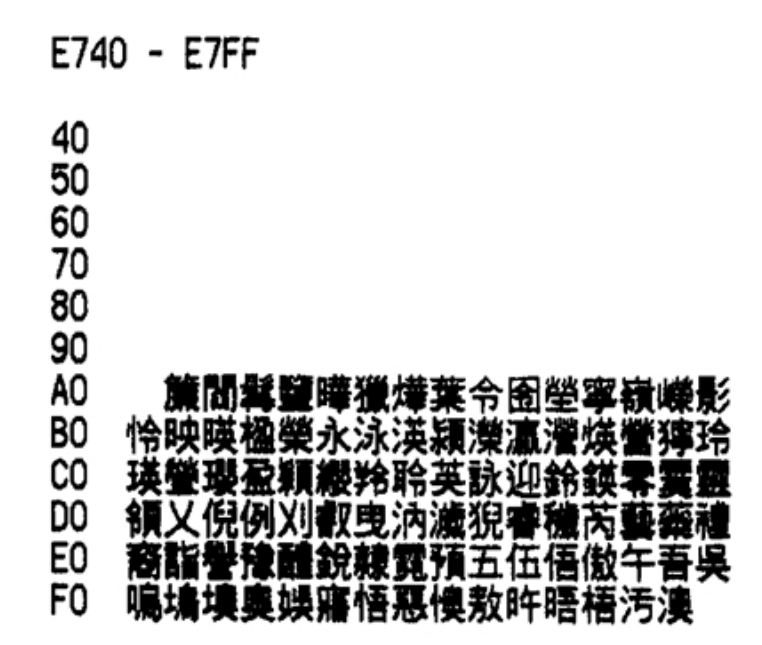

Code Page E840-E8FF

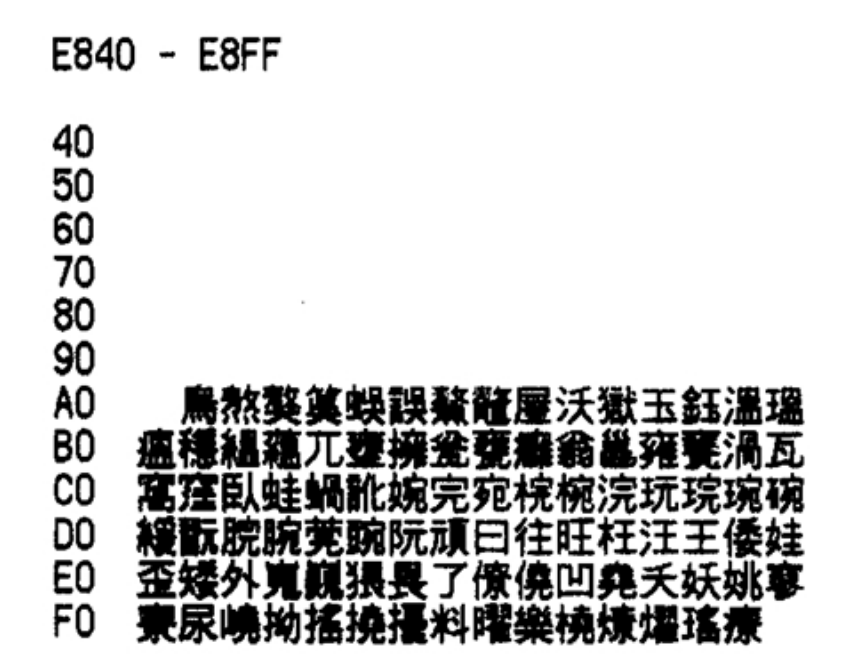

Code Page E940-E9FF

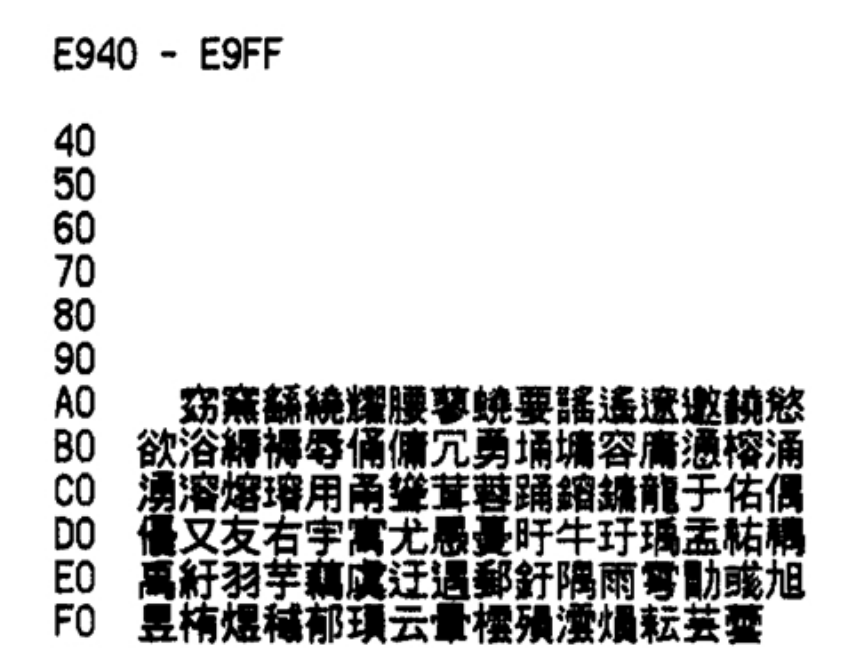

Code Page EA40-EAFF

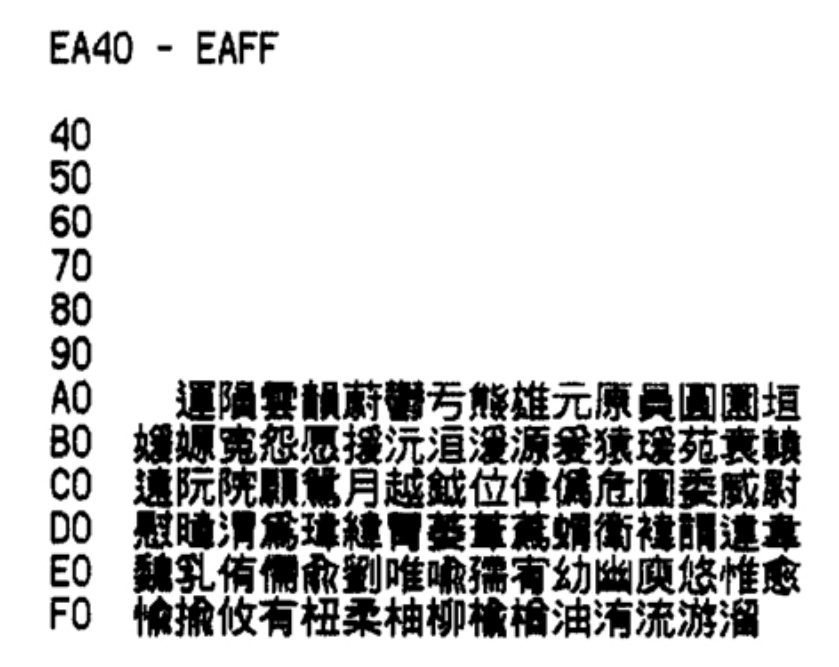

## Code Page EB40-EBFF

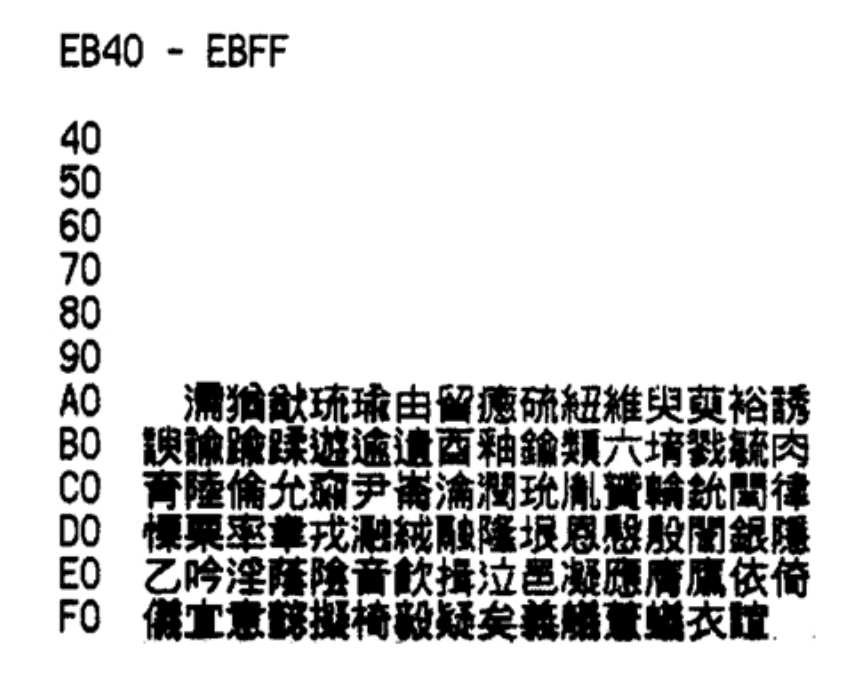

Code Page EC40-ECFF

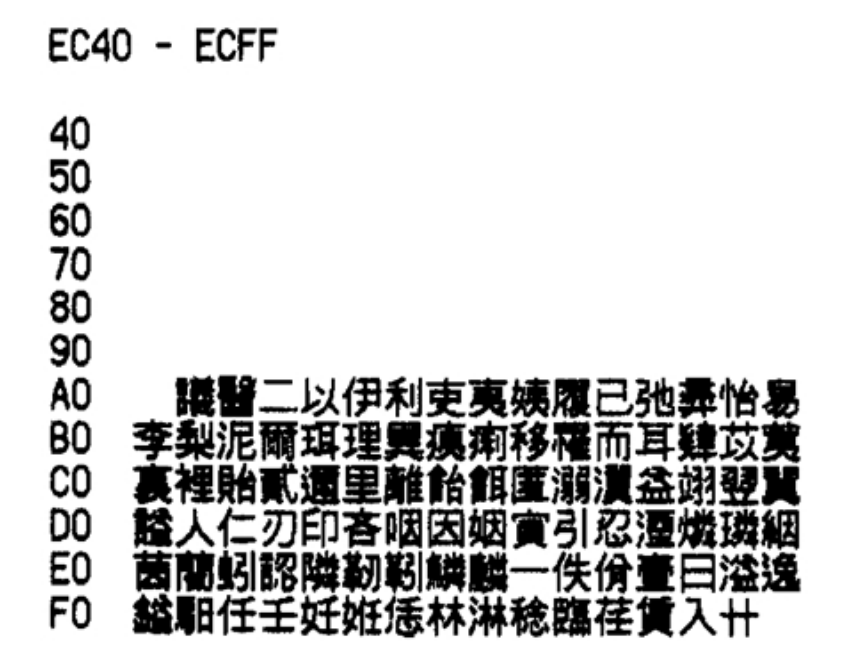

## Code Page ED40-EDFF

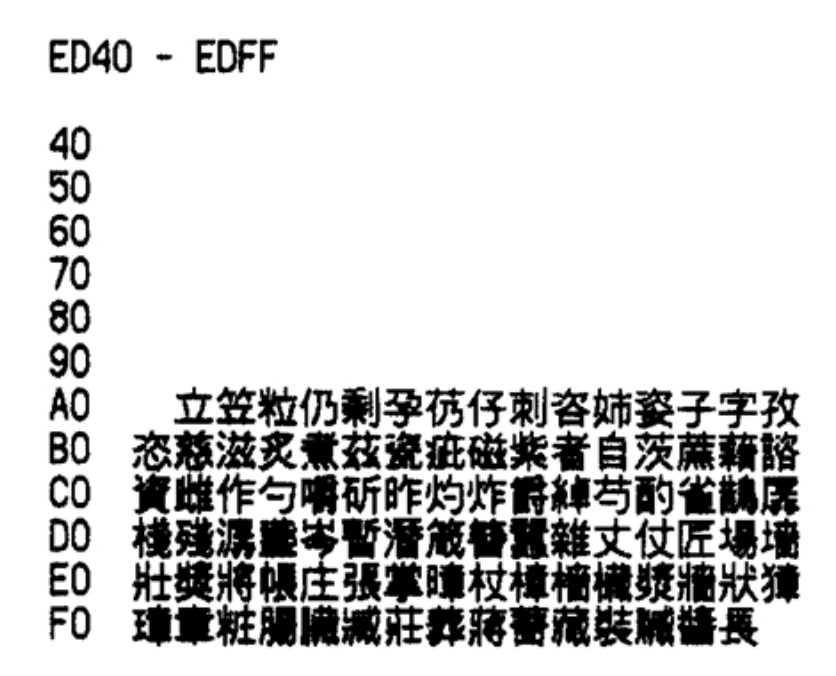

### Code Page EE40-EEFF

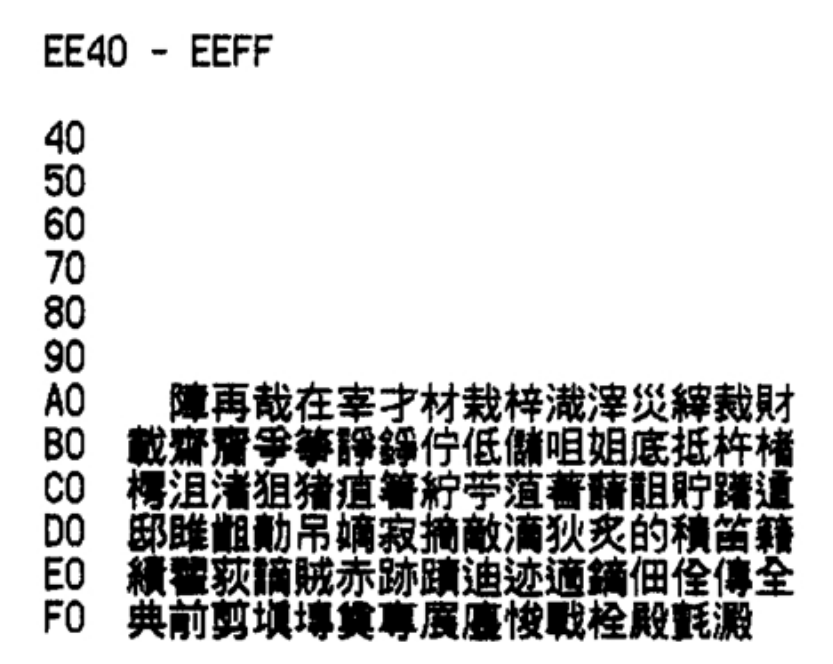

## Code Page EF40-EFFF

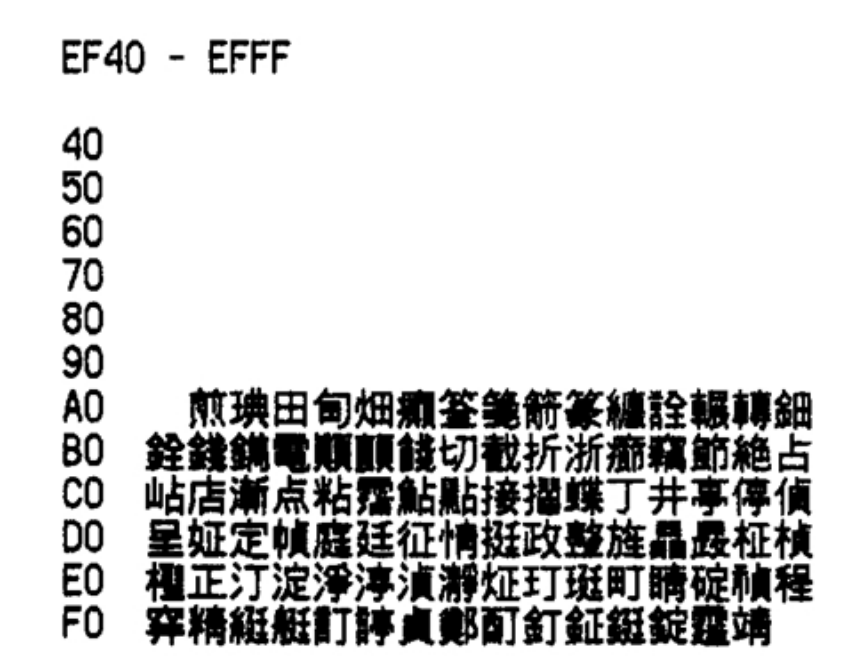

Code Page F040-F0FF

| F040                       | ) - FOFF               |
|----------------------------|------------------------|
| 40<br>50<br>60<br>70<br>80 |                        |
| <b>∆</b> ∩                 | 礊葿鷆魸勪疷惧楍屰嵫埤塧溙怒筜        |
| BO                         | 庴瓄掚萷剤쨕 <b>涎市粐泀緃</b> 渖淗 |
| čõ                         | 弔彲措橾旲跟曺曹朝條櫜槽漕潮照燥       |
| DO                         | 爪璪眺祖祚租稠窕粗糟組繰搫藻螢詔       |
| E0                         | 調趙躁造遭釣阻雕鳥族簇足鏃存尊卒       |
| F0                         | 拙猤倧宗從悰慫棕淙琮種終綜縱腫        |

Code Page D140-F1FF

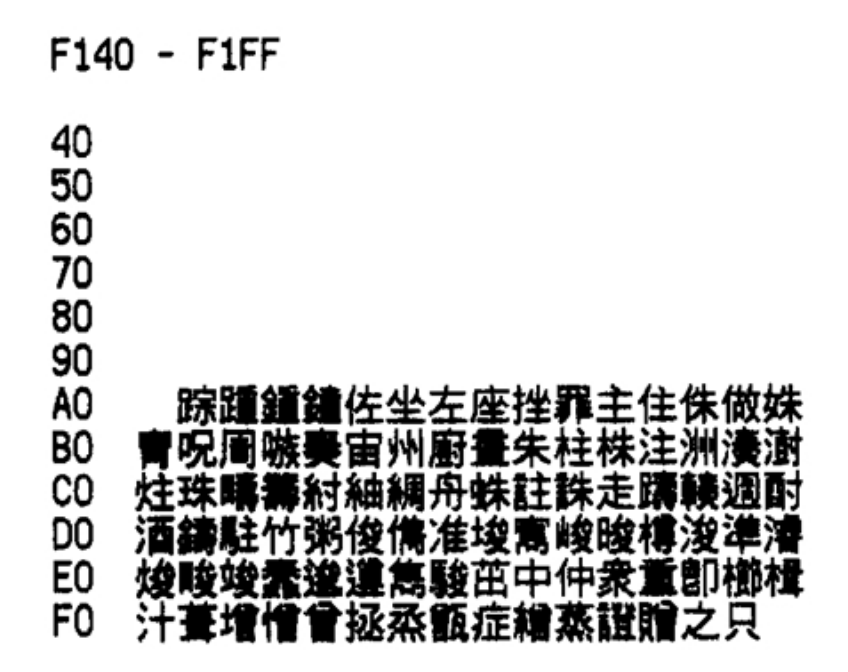

Code Page F240-F2FF

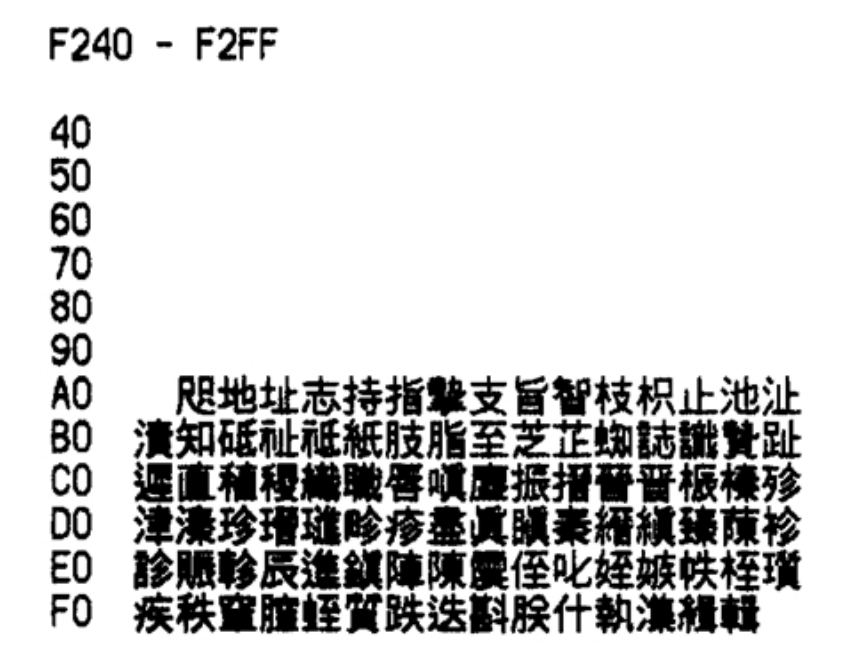

## Code Page F340-F3FF

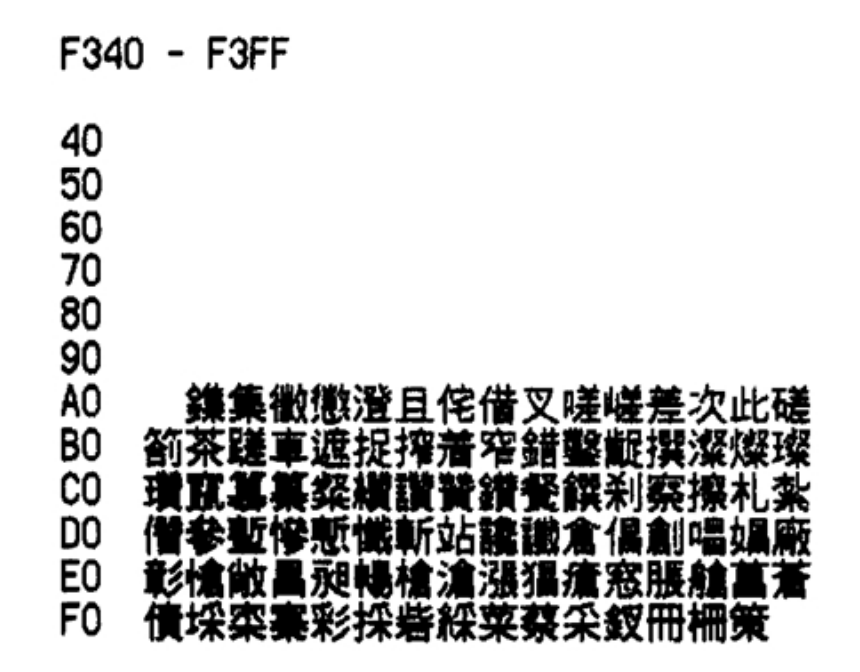

Code Page F440-F4FF

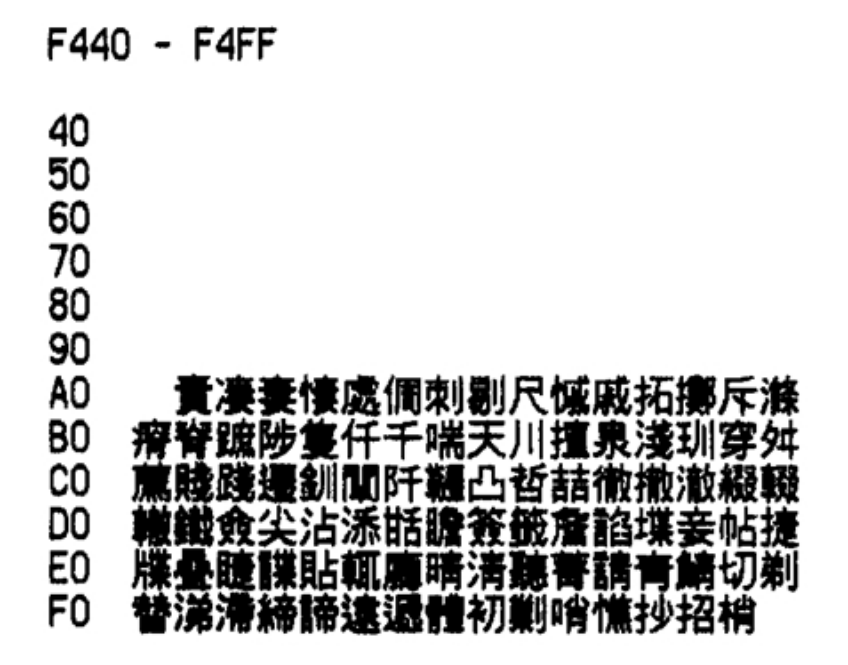

Code Page F540-F5FF

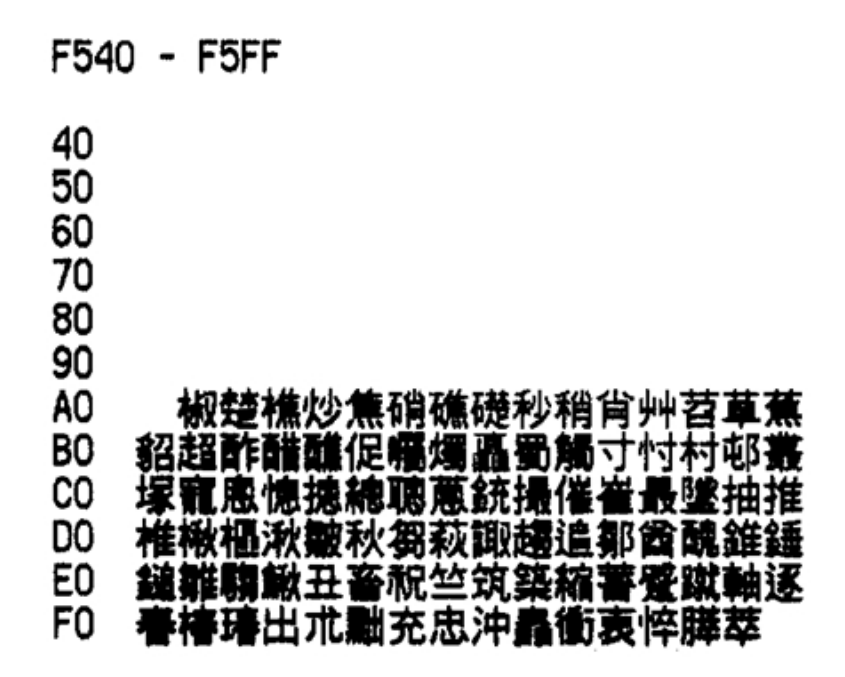

Code Page F640-F6FF

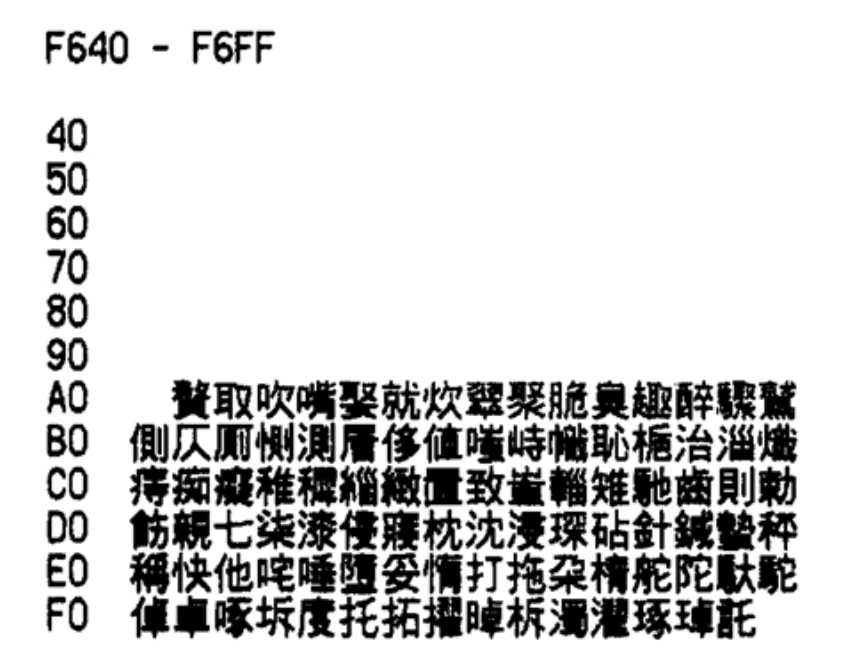

## Code Page F740-F7FF

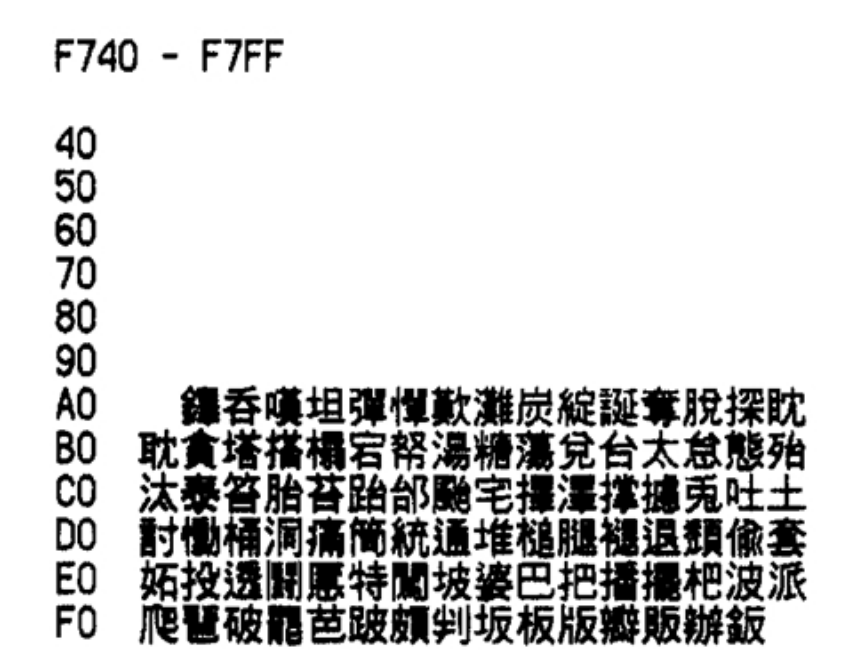

Code Page F840-F8FF

| F84                        | 0 - F8FF                         |
|----------------------------|----------------------------------|
| 40<br>50<br>60<br>70<br>80 | ·                                |
| ÂO                         | 防八叭掷像唱特取法消溃泪溃离胃                  |
| BO                         | 彭澎東能愎僅僅屬片篇編翻編讀話                  |
| C0                         | 坪平枰萍評吠髮幣廢弊斃肺蔽閉陛佈                 |
| DO                         | 包爾匏咆哺圍布怖抛抱捕暴泡浦疱砲                 |
| EO                         | 胞脯苞葡蒲袍麥逋鋪飽鮑幅暴曝瀑爆                 |
| FO                         | <b>鸅</b> 佞檦彪慓枃榡潶飄 <b>奡</b> 表豹飇飌驠 |

## Code Page F940-F9FF

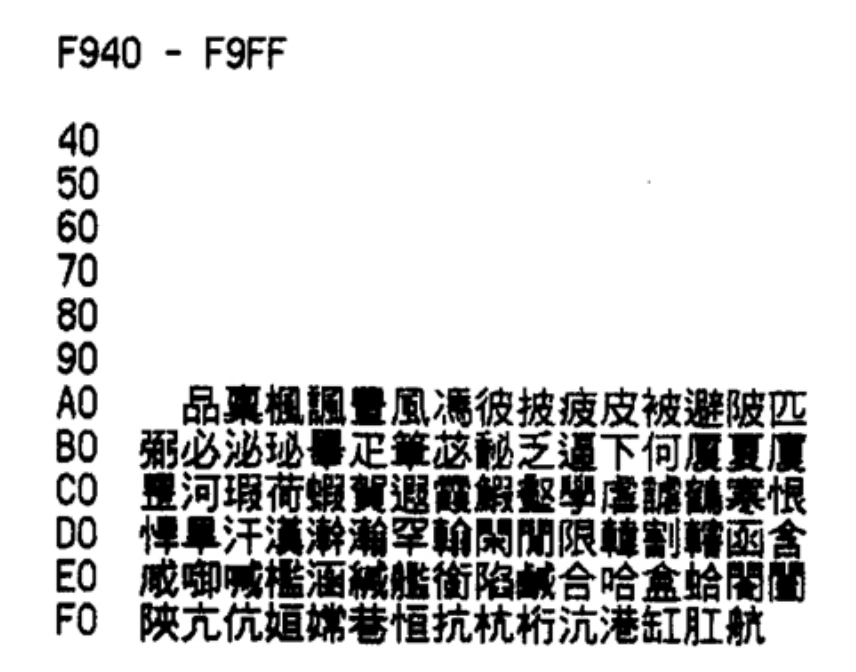

Code Page FA40-FAFF

FA40 - FAFF 40 50 60 70 80 90 AO 行隆功 **乤**僠呕垓쏣孩害懈略 BO 解 医幼核性 き否 CO **珀鄉** 警查赈堀歷 262 丣 DO 驙奕爀蕛蘽俔峴弦懸晛泫炫玄玹現眩 E0 睍絃絢縣舷衒見賢鉉顯孑穴血頁嫌俠 F0 協夾峡挾浹狹脅脇莢鋏頰亨兄刑型

## Code Page FB40-FBFF

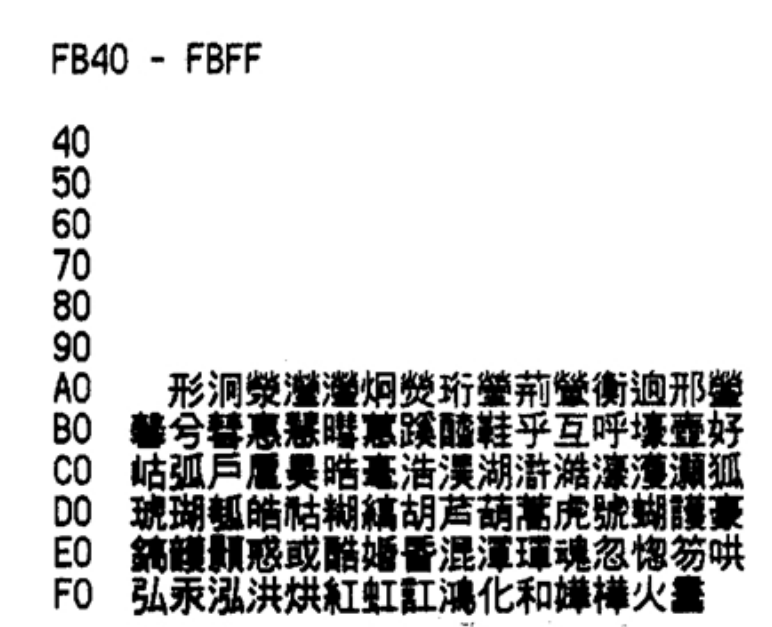

Code Page FC40-FCC

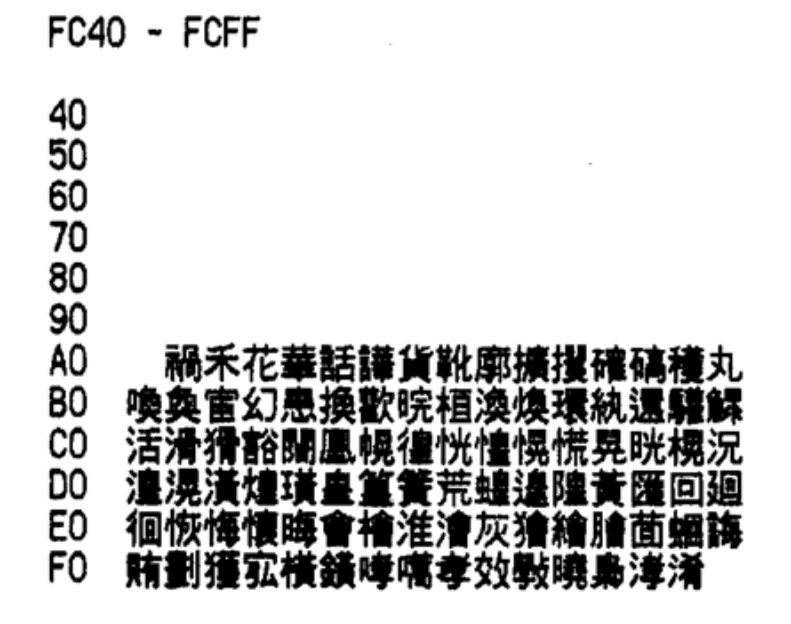

## Code Page FD40-FDFF

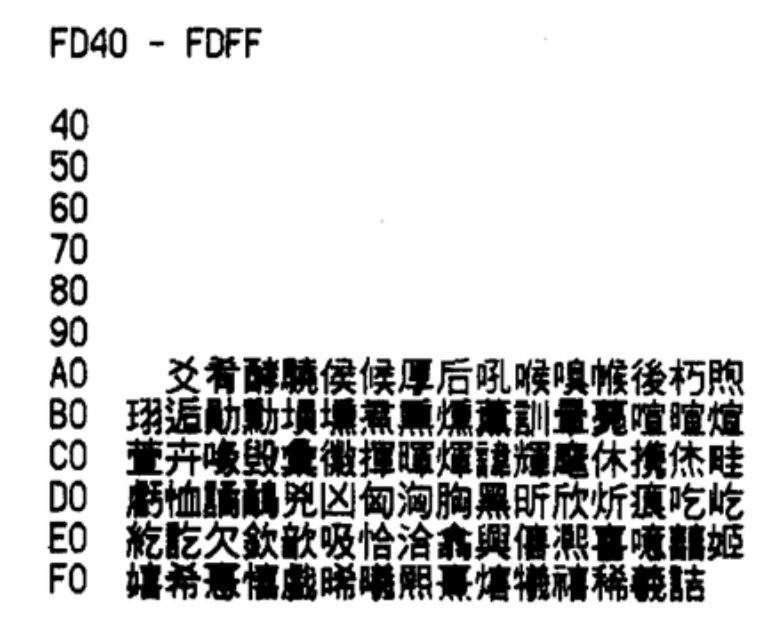

Code Page 950 Traditional Chinese

Code Page A440-A4FF

40 カオカ 50 ト又三 抇. 60 叉口土土夕 37 7 47 70 小九 弓才 .П 80 90 AO リンサブ BO 什  $\overline{\pi}$ 允内7 171 CO 分切刈匀勾勿化 友及反 匹千升 7 DO 尤尺軍 廿弔引心 E0 戈 交ふ 斤方日曰月木 手扎 欠止歹 FO 毋比毛氏水火爪3 交片 王丙

A440 - A4FF

#### Code Page A140-A1FF

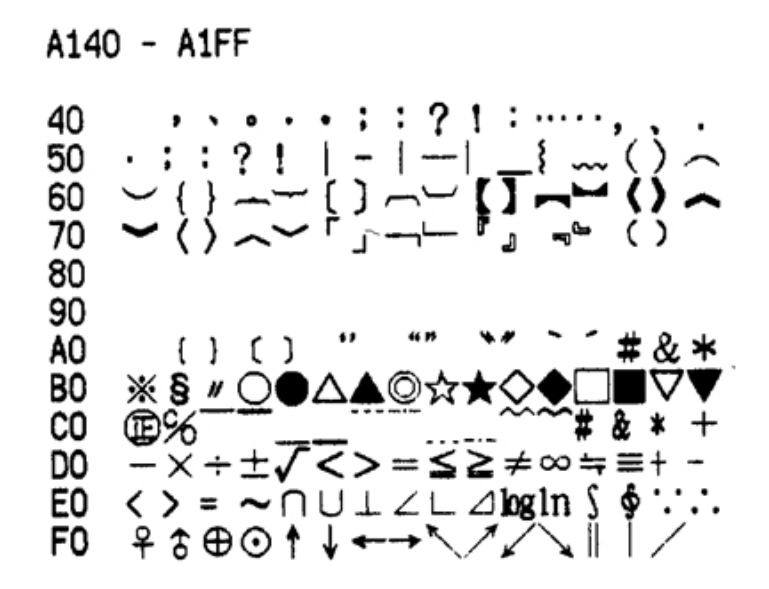

Code Page A540-A5FF

A540 - A5FF 40 世丕且丘主乍乏乎以付仔仕他仗代令 仙仞充兄冉冊冬凹出凸刊加功包匆北 50 60 匝仟半卉卡占卯卮去可古右召叮叩叨 叼司直叫另只史叱台句叭叻四闪外 70 80 90 AO 央失奴奶孕它尼亘巧左市布平幼弁 BO 弘弗必戊打扔扒扑斥旦朮本未末札正 CO 母民氐永汁汀 1131 玄玉瓜 甘牛用用 DO 田由甲申疋白皮皿 E 矛 E0 丞罢乒乓乩亙交亦亥仿伉伙伊伕伍伐 休伏仲件任仰仳份企伋光兇兆先全 F0

## Code Page A240-A2FF

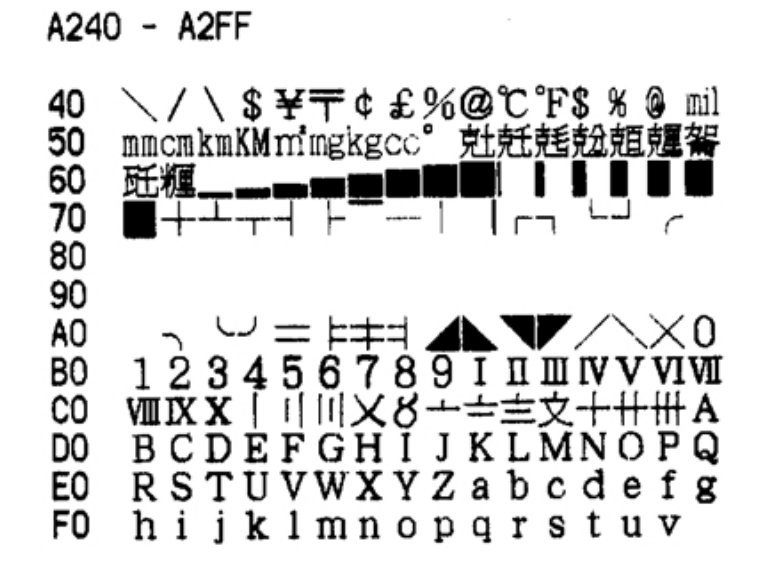

Code Page A640-A6FF

A640 - A6FF

| 40<br>50<br>60<br>70<br>80             | 共再冰列刑划刎刖劣匈匡匠印危吉吏<br>同吊吐吁吋各向名合吃后吆吒因回囝<br>圳地在圭圬圯圩夙多夷夸妄奸妃好她<br>如妁字存字守宅安寺尖屹州帆并年                                        |
|----------------------------------------|----------------------------------------------------------------------------------------------------|
| 90<br>A0<br>B0<br>C0<br>D0<br>E0<br>F0 | 式驰忙忖戎戌戍成扣扛托收旱旨旬<br>旭曲曳有朽朴朱朵次此死氪汝汗汙江<br>池汐汕污汛汍汎灰牟牝百竹米糸缶羊<br>羽老考而未耳聿肉肋肌臣自至臼舌舛<br>舟艮色艾虫血行衣西阡串亨位住佇佗<br>佞伴佛何估佐佑伽伺伸佃佔似但佣 |

# Code Page A340-A3FF

| A340                       | ) -              | A                | 3F            | F                |      |      |             |    |                  |                                                 |      |                      |              |      |      |             |
|----------------------------|------------------|------------------|---------------|------------------|------|------|-------------|----|------------------|-------------------------------------------------|------|----------------------|--------------|------|------|-------------|
| 40<br>50<br>60<br>70<br>80 | W<br>Ν<br>ε<br>φ | x<br>ミ<br>ン<br>ン | у<br>0<br>η ψ | z<br>Π<br>θ<br>ω | APィク | BΣĸ女 | Γ<br>Τ<br>λ |    | E<br>の<br>ッ<br>カ | ZX そっちょう ひろう ひろう ひろう ひろう ひろう ひろう ひろう ひろう ひろう ひろ | HΨ03 | θΩ <i>π</i> <b>h</b> | Ι<br>αρ<br>« | Kβσ5 | ΛγτΓ | M<br>δ<br>υ |
| 90<br>A0<br>B0<br>C0       | ~                | Ч<br>Х           | くヌ            | T 3              | 出ら   | 彳尢   | アム          | 囚儿 | Р<br>—           | ちメ                                              | ムロ   | Y<br>•               | τ            | さ、   | せ >  | あく          |
| DO<br>EO<br>FO             |                  | €                |               |                  |      |      |             |    |                  |                                                 |      |                      |              |      |      |             |

Code Page A740-A7FF

A740 - A7FF

| 40<br>50<br>60<br>70<br>80 | 作你伯低伶余佝佈佚兌克免兵冶冷別<br>判利刪刨劫助努劬匣即卵吝吭吞吾否<br>呎吧呆呃吴呈呂君吩告吹吻吸吮吵呐<br>吠吼呀吱含吟听囪困囤囫坊坑址坍 |
|----------------------------|-----------------------------------------------------------------------------|
| AO<br>BO<br>CO<br>DO       | 均坎圾坐坏圻壯夾妝妒妨妞妣妙妖<br>妍妤妓妊妥孝孜孚字完宋宏尬局屁尿<br>尾岐岑岔发巫希序庇床廷弄弟彤形彷<br>役忘忌志忍忱快忸忪戒我抄抗抖技扶 |
| FO                         | 攻攸旱更束李杏材村杜杖杞杉杆杠                                                             |

### Code Page A840-A8FF

A840 - A8FF

40 杓杗步每求汞沙沁沈沉沅沛汪泱沐汰 50 沌汨沖沒汽沃汲汾汴沆汶沍沔泚沂灶 灼災灸牢牡牠狄狂玖甬甫男甸皂盯矣 60 70 私秀禿究系罕肖甯肝肘肛肚育良产 80 90 AO 芋芍見角言谷豆豕貝赤走足身車辛 BO 辰迂迆迅迄巡邑邢邪邦那酉釆里防阮 CO 阱阪炕並乖乳事些亞享京佯依侍佳便 DO 佬供例來侃佰倂侈佩佻侖佾侏惰佺兔 E0 兒兕兩具其典冽函刻券刷刺到刮制剁 FO 劾劻卒協卓卑卦卷卸卹取叔受味呵

Code Page AC40-ACFF

AC40 - ACFF

- 40 拯括拾拴挑挂政故斫施既春昭映昧是
- 50 星昨昱昤曷柿染柱柔某柬架枯栅柩柯
- 60 柄柑枴柚查枸柏柞柳枰柙柢柝柒歪殃
- 70 殆段毒毗氟泉洋洲洪流津洌洱洞洗
- 80
- 90
- A0 活洽派淘洛泵洹洧洸洩洮洵洎洫炫 B0 爲炳炬炯炭炸炮炤爰牲枯牴狩狼狡玷 C0 珊玻玲珍珀玳基甭畏界畎畋疫疤疥疢
- 00 疣癸皆皇皈盈盆盃盅省盹相眉看盾盼
- E0 眇矜砂研砌砍祆祉所祇禹禺科秒秋穿
- F0 突竿竽籽紂紅紀紉紇約紆缸美羿耄

## Code Page A940-A9FF

A940 - A9FF

40 咖呸咕咀呻呷咄咒咆呼咐呱呶和咚呢 50 周咋命咎固垃坷坪坩坡坦坤坼夜奉奇 60 奈奄奔妾妻委妹妮姑姆姐姗始姓姊妯 70 妳姒绊孟孤季宗定官宜宙宛尙屈居 80 90 AO 屈岷岡岸岩岫岱岳帘幕帖帕帛帑幸 BO 庚店府底庖延弦弧弩往征彿彼忝忠忽 念忿快怔怯怵怖怪怕怡性怩佛怛或戕 CO DO 房戾所承拉拌拄抿拂抹拒 EΟ 拈 平抽押拐拙拇拍抵拚抱拘拖拗拆抬 FO 拎放斧於旺昔易昌毘昂明昀昏昕昊

Code Page AD40-ADFF

AD40 - ADFF

| 40<br>50<br>60<br>70 | 耐耍耑耶胖胥胚胃胄背胡胛胎胞胤胝<br>致舢苧范茅苣苛苦茄若茂茉 <b>苒</b> 苗英茁<br>苜苔苑苞苓苟苯茆虐虹虻虺衍衫要觔<br>計訂訃貞負赴赳趴軍軌述迦迢迪迥 |
|----------------------|--------------------------------------------------------------------------------------|
| 90<br>80             |                                                                                      |
| ÃÕ                   | 迭迫迤迨郊郎郁郃畲酊重閂限陋陌                                                                      |
| BO                   | 降面革韋圭音頁風飛食首香乘毫倌倍                                                                     |
| CO                   | 做俯倦倥肁倩倖倆値借倚倒們俺倀倔                                                                     |
| DO                   | 倨俱倡個候倘俳修倭倪俾倫倉兼冤冥                                                                     |
| E0                   | 家凍凌准滴剖剜剔剛剝匪卿原厝叟哨                                                                     |
| FO                   | 唐嘈唷哼哥哲唆哺唔哩哭員唉哮哪                                                                      |

## Code Page AA40-AAFF

AA40 - AAFF 昇服朋杭枋枕東果杳杷枇枝林杯杰板 40 50 枉松析杵枚枓杼杪果欣武歧歿氓氛泣 注泳沱泌泥河沽沾沼波沫法泓沸泄油 60 70 况沮泗泅泱沿治泡泛泊沫泯泜泖泠 80 90 AO 炕炎炒炊炙爬争爸版牧物狀狎狙狗 BO 狐玩玨玟玫玥甽疝疙疚的盂 盲直知矽 CO 社祀祁秉和空穹竺糾罔羌芈者肺肥肢 DO 肱股肫脣肴肪肯臥臾舍芳芝芙芭芽 E0 芹 花芬芥芯芸芣芰芾芷虎虱初表軋迎 F0 返近邵邸邱邶采金長門阜陀阿阻附

Code Page AE40-AEFF

AE40 - AEFF

| 40 | 哦唧唇哽唏氲圄埂埔埋埃堉夏套奘奚 |
|----|------------------|
| 50 | 娑娘娜娟娛娓姬娠娣娩娥娌娉孫屘宰 |
| 60 | 害家宴宮宵容宸射屑展屐峭峽峻峪峨 |
| 70 | 峰島崁峴差席師庫庭座弱徒徑徐恙  |
| 80 |                  |
| 90 |                  |
| AO | 恣恥恐恕恭恩息悄悟悚悍悔悌悦悖  |
| BO | 扇拳擊拿捎挾振捕捂捆捏捉挺捐挽挪 |
| CO | 挫挨捍捌效敉料旁旅時晉晏晃晒晌晅 |
| DO | 晃喜朔朕朗校核案框桓根桂桔栩梳栗 |
| E0 | 桌桑栽柴桐桀格桃株桅栓格桁殊殉殷 |
| FO | 氣氧氨氨氨泰浪涕消涇浦漫海浙涓  |
|    |                  |

## Code Page AB40-ABFF

....

| AB40                                   | J - ABFF                                                                                                    |
|----------------------------------------|----------------------------------------------------------------------------------------------------|
| 40<br>50<br>60<br>70<br>80             | 陂隹雨青非亟亭亮信侵侯便俠俑俏保<br>促侶俘俟俊俗侮俐俄係俚俎兪侷兗冒<br>冑冠刹剃削前剌剋則勇勉勃勁匍南卻<br>厚叛咬哀咨哎哉咸咦咳哇哂咽咪品                                        |
| 90<br>A0<br>B0<br>C0<br>D0<br>E0<br>F0 | 供哈咯咫咱咻咩咧咿圊垂型垠垣垢<br>城垮垓奕契奏奎奐姜姘姿姣姨娃姥姪<br>姚姦威姻孩宣宦室客宥封屎屛屍屋峙<br>峒巷帝帥帟幽庠度建弈弭彥很待徊律<br>徇後徉怒思怠惫怎怨恍恰恨恢恆恃恬<br>惆恪恤扁拜挖按拼拭持拮拽指拱拷 |

Code Page AF40-AFFF

AF40 - AFFF 40 **浬涉浮浚浴浩涌涩浹浬浥涔烊烘烤烙** 50 烈鳥爹特狼狹狽狸狷兹班琉珮珠珪珞 畔畝畜畚留疾病症疲疳疽疼疹痂疽皋 60 70 炮益盍盘眩真眠眨矩砰砧砸砝破砷 80 90 AO 砥砭砠砟砲祕祐祠崇祖神祝祗祚秤 **B**0 秣秧租秦秩秘窄窈站笆笑粉紡紗紋紊 CO 素索純紐紕級紜納紙紛缺罟羔翅鍧看 <del>耘耕耙耗</del>耽耿胱脂**胰脅**胭腼脆胸 胳 脈 DO E0 能脊胼胯臭鼻舀舐航舫舨般芻茫荒荔 FO 荆茸荐草茵茴荏茲茹茶茗荀茱茨荃

# Code Page B040-B0FF

B040 - B0FF

| 40 | 虔蚊蚪蚓蚤蚩蛘蚣蚜衰衷袁袂衽衹記          |
|----|---------------------------|
| 50 | 計討訂訓訊託訓訖計點豈豺豹財貢起          |
| 60 | 躬軒軔軏辱送逆迷退迺逦逃追逅拼邕          |
| 70 | 郡郝郢酒配酌釘針釗釜針閃院陣陡           |
| 80 |                           |
| 90 |                           |
| AO | 陛陝除陘陞隻飢馬傦高鬥高鬼乾傪           |
| BO | 僞停假偃偌做偉健偶偎偕偵側偷偏倏          |
| CO | 偯偭兜冕凰剪副勒務勘動 <b>匐</b> 匏匙匿區 |
| DO | 區參曼商啪啦啄啞啡啃啊唱啖間啕唯          |
| E0 | 啤唸售啜唬啣唳啁啗圈圜圜域堅堊堆          |
| F0 | 埠埤基堂堵執培夠奢娶婁婉婦婪婀           |

Code Page B440-B4FF

B440 - B4FF

| 40 | 婷媚婿媒媛媧孶孱寒富寭寐貧蕁就嵌 |
|----|------------------|
| 50 | 嵐巌稵巽幅帽幀橰幾廊厠廂廏弼彭復 |
| 60 | 循徨惑惡悲悶惠愜愣惺愕情側備慨惱 |
| 70 | 愎惶愉愀渴戟靡掣掌描揀揩揉揆揍  |
| 80 |                  |
| 90 |                  |
| AO | 插揣提握揖揭揮捶援揪換摒揚揹敞  |
| BO | 敦敢散斑斐斯普晰晴晶景暑智晾晷曾 |
| CO | 替期朝棺棕棠棘棗倚橑棵森棧棹棒樓 |
| DO | 棣棋棍植椒椎棉棚楮棻款欺欽殘殖般 |
| EO | 毯氨氧氫港游湔渡渲湧湊渠渥渣減湛 |
| FO | 湘渤湖嘡渭渦湯渴湍渺測湃渝潭滋  |

### Code Page B140-B1FF

B140 - B1FF

- 40 娼婢婚婆婊執寇寅寄寂宿密尉專將屠 50 屜扉樂崆崎崛崖崢崑崩崔崙崤崧崗巢
- 60 常帶帳帷慶庸庶庵庾張強彗彬彩彫得
- 70 徙從徘御徠尙意患悉悠您惋悴惦悽
- 80 90
- A0 情悖悵惜悼惘惕惆惟悸惚厚戚戛扈
- B0 掠控捲掖探接捷捧掘措捱掩掉掃掛捫
- C0 推掄授掙採掬排掏掀捻摸捨捺敝敖救
- D0 教敗啓敏敘敕敔斜斛斬族旋旌旎畫晚
- E0 晤晨晦晞曹勗望梁梯梢梓梵桿桶梱梧
- F0 梗械梃棄梭梆梅梔條梨梟梡梂欲殺

Code Page B540-B5FF

B540 - B5FF

- 40 瓶渙湎潛湄湲湩湟焙焚焦焰無然煮焜
- 50 牌犄犀猶猥猴猩琺琪琳琢琥琵琶琴琯
- 60 琛琦琨甥甦畫番痢痛痣痙痘痞痠登發
- 70 皖皓皴盜睏短硝硬硯稍稈程稅稀窘
- 80
- 90 A0
- A0 窗窖童竣等策筆筐筒答筍筋筏筑粟 B0 粥絞結絨紫紫絮絲絡給絢經絳善翔翕 C0 畫聒肅腕腔腋腑腎脹腆脾腌腓腴舒舜
- D0 善萃菸萍波管養青華菱菴著萊菰萌菌
- F0 蛤蛐蛞街裁裂袱覃視註詠評詞証話

### Code Page B240-B2FF

B240 - B2FF

40 毫毬氫涎涼淳淙液淡淌淤添淺清淇淋 50 涯淑涮淞淹涸混淵淅淒渚涵淚淫淘淪 深淮淨清淄涪淬涿淦烹焉焊烽烯爽牽 60 70 犁猜猛猖猓淨率琅琊球理現琍瓠瓶 80 90 AO 瓷甜產略畦畢異疏痔痕疵痊痍皎 BO 盒盛眷聚眼眶眸眺硫硃硎祥票祭移窒 菀笠笨笛第符笙笞笮粒粗粕絆絃統 CO DO 紹紼絀細紳組累終紲紱缽羞羚翌翎 E0 耜聊聆脯脖脣脫脩脰脤春舵舷舶船莎 FO 完辛荸莢莖莽莫莒莊舊莉莠荷荻茶

Code Page B640-B6FF

B640 - B6FF

- 40 詔詛詐詆訴診訶詖象貂貯貼貳貽責費
- 50 賀貴買貶賀貸越超趁跎距跋跚跑跌跛
- 60 跆軻軸軼辜逮逵週逸進邊鄂郵鄉團酣
- 70 酥量鈔鈕鈣鈉鈞鈍鈐鈇鈑閱閨開閑 80
- 90
- A0 間閒閎隊階隋陽隅隆隍陲隄雁雅雄 B0 集層雯雲軔項順須飧飪飯鈍飲飭馮馭 C0 黃黍黑亂傭債傲傳僅傾催傷傻廆僇剿
- E0 嗣嗤嗯嗚嗡嗅嗆嗥嗉園圓塞塑塘塗塚
- F0 塔塡塌塭塊塢塒塋奧嫁嫉嫌媾孎媼

### Code Page B340-B3FF

B340 - B3FF

- 40 莆莧處彪蛇蛀蚶蛄蚵蛆蛋蚱蚯蛉術袞
- 50 袈被袒袖袍袋覓規訪訝訣訥許設訟訛
- 80
- 90
- A0 部郭都酗野釵釦釣釧釭釩閉陪陵陳
- B0 陸陰陴陶陷陬雀雪雪章竟頂頃魚鳥鹵
- C0 鹿麥麻傢傍傳備傑傀倫傘傚最凱割劃
- D0 創剩勞勝勛博厥啻喀喧啼喊喝喘喂喜
- E0 喪喔喇喋喃喳單喟唾喲喚喻香喱啾喉
- F0 喫喙圍堯堪場堤堰報堡堝堠壹壺其

Code Page B740-B7FF

B740 - B7FF

- 40 媳嫂媲嵩嵯幌幹廉廈弒彙徬微愚意慈
- 50 感想愛惹愁愈慎慌慄慍愾愴愧愍愆愷
- 60 戡戢搓搾搞搪搭搽搬搏搜搔損搶搖搗
- 70 搆敬斟新暗暉暇量暖喧暘喝會榔業
- 80
- 90
- C0 滅薄溘溼竊溫滑準溜滄滔溪湮漠煎煙
- D0 煩煤煉照煜屬煦煌煥煞煆煨煖爺糕飲
- E0 獅猿猾瑯瑚瑕瑟瑞瑁琿瑙瑛瑜當畸瘀
- F0 痰瘁痲痱痺痿痴痳囊盟睛睫睦睞督

### Code Page B840-B8FF

B840 - B8FF

- 40 睹睪睬睜睥睨睢矮碎碰碗碘碌碉硼碑
- 50 碓硿祺祿禁萬禽稜稚稠稔稟稞窟窠筷
- 60 節筠筮寬粱粳粵經絹綑綁綏絛置罩罪
- 70 署義義群聖聘肄肄腱腰腸腥腮腳腫 80
- 90
- A0 腹腺腦翼艇蒂葷落萱葵董葫葉葬裳
- B0 萼萵葡董葩葭葆虞虜號蛹蜓蜈蜇蜀蛾
- C0 蛻蜂蟨蜆蜊衙裟裔裙補裘裝裡裊裕裒
- D0 覜解乾該詳試詩詰誇詼詣誠話誅詭詢
- E0 詮詬詹詻訾詨豢貊貉賊資賈賄貲質賂
- F0 該跡跟跨路跳跥跪跤跌躲較載軾輊

Code Page BC40-BCFF

BC40 - BCFF

- 40 劇劈劉劍創勰厲嘮嘻嘹嘲嘿嘴嘩噓噎
- 50 噗噴嘶嘯嘰墀墟增墳墜墮墩墦爽嬉嫻
- 60 嬋嫵嬌嬈寮寬審寫層履嶝嶔幢幟幡廢
- 70 廚廟廝廣廠彈影德徵慶基慮慝嘉憂
- 80
- 90
- A0 感慰忿慾憧憐憫憎憬憚憤憔憮鈛摩
   B0 擊摹撞撲撈撐撰撥撓撕撩撒撮播撫撚
   C0 撬摴撞撤敵敷數暮暫暴暱樣樟槨樁樞
   D0 標槽模樓樊槳樂樅槭樑歐歎殤毅毆漿
- E0 這澄潑潦潔澆潭潛潸潮澎潺潰潤澗潘
- F0 滕濤選潟熟熬熱熨牖犛獎獗瑩璋璃

### Code Page B940-B9FF

B940 - B9FF

- 40 辟農運遊道遂達逼達遐遇遇過遍遑逾 50 近鄉郁酬酪酪釉鈷鉗銰鈽鉀鈾鉛飽鉤
- 50 這鄒郁酬酪酪釉鈷鉗銰鈽鉀鈾鉛鉋鉤 60 鉑鈴鉉鉍鉅鈹鈿鉚閘隘隔隕雍雋雉雊
- 70 雷電電零靖靴靶預頑頓項頒頌詞給
- 90
- A0 抱飾馳馱馴髡鳩麂鼎鼓鼠僧僮僥僖
- B0 僭僚僕像僑僱僎僩兢凳劃劂匱厭嗾嘀
- C0 噫嘗嗽嘔嘆嘉嘻嘎嗷嘖嘟嘈馨嗶圓圖
- D0 應塾境基墊塹墅壞壽夥夢备奪奋嫱嫦
- E0 嫩嫗嫖嫘嫣卿真寧寡寥實寨寢寤察對
- F0 慶嶄嶇嶂幣幕幗幔廓廖弊ध彰徹慇

Code Page BD40-BDFF

BD40 - BDFF

- 40 瑾璀畿瘠瘩瘟瘤瘦瘡瘢皚皺盤瞎瞇瞌
- 50 瞑瞋磋磅確磊碾磕碼磐稿稼穀稽稷稻
- 60 窯窮箭箱範箴篆篇篁箠篌糊締練緯緻
- 70 減緬緝編緣線緞緩綞緙榔緹罵罷羯
- 80
- 90
- C0 蝗蝌蝓衛賃褐複褒褓褕褊誼諒談諄誕
- D0 請諸課委諂調誰論靜醉誹諛豌豎豬賠
- E0 賞賦賤賬賭賢賣賜質賡赭趙趣跡踐踝
- F0 踢踏踩踟踡踞躺輝輛輟輩輦輪輜網

### Code Page BA40-BAFF

BA40 - BAFF

- 40 愿態慷慢慣慟慚慘慵截撇摘摔撤摸摟
- 50 摺摑摧搴摭摻敽斡旗摘暢暨暝榜榨榕
- 60 稿榮槓構榛榷榻榫榴槐槍樹槌榦槃榣
- 70 歉歌氳漳演滾漓滴漩漾漢漬漏漂漢
- 80 90
- A0 滿滯漆漱漸漲漣漕漫潔澈漪滬漁滲
- B0 滌滷熔熙爆貨熄災爾搞坐獄獐瑤瑣瑪
- C0 現 · 現 · 電 题 疑 虛 瘍 瘋 斎 瘓 毒 監 瞄 睽 睿 睡 磁
- D0 碟碧碳碩碣禎福禍種稱窪窩竭端管箕
- E0 箋筵算箝箔等箸簡算粹粽精綻綰綜綽
- F0 綾綠緊綴網綱綺網綿綵綸維緒緇綬

Code Page BE40-BEFF

BE40 - BEFF

- 50 銷鋪銬鋤鋁銳銼鋒鋇鋰銲閶閱霄霆震
- 60 霉靠鞍鞋鞏頡頫頷颳養餓餒餘駝駐駟
- 70 駛駑駕駒駙骷髮髯鬧魅魄魷魯鴆鴉
- 80
- 90
- C0 壁墾壇壅奮嬝嬴學賽導彊憲憑憩憊慎
- D0 億憾懊懈戰擅擁擋撻撼據擄擇擂操檢
- E0 擒擔撾整曆曉暹曄曇暸樽樸樺橙橫橘
- F0 樹橄橢橡橋橇樵機橈歙歷氅濂澱澡

## Code Page BB40-BBFF

BB40 - BBFF

- 40 罰翠翡翟聞聚肇腐膀膏膈膊腿膂減臺
  50 與舔舞猛蓉蒿蓆蓄蒙蒞蒲蒜蓋蒸落蓓
  60 蒐蒼蓑蓊婉蜜蜻蜢蜥蜴蜘蝕蜷蜩裳褂
  70 裴裹裸製裨褚裯誦誌語誣認誡誓誤
  80
  90
  A0 說誥誨誘誑誚誧豪貍貌賓賑賒赫趙
- B0 趕踢輔輒輕輓辣遠遘遜遭遙遞邊遝遛
- C0 鄙漸鄞醇酸酷餘鉸銀銅銘銖鉻銓銜銨
- E0 韶頗領颯颱餃餠餌餉駁骯骰髦魁魂鳴
- F0 鳶鳳麼鼻齊億儀僻僵價儂儈儉儅凜

Code Page BF40-BFFF

BF40 - BFFF

| 40 | 濃澤濁澧澳激澹澶澦澠澴熾燉燐燒燈         |
|----|--------------------------|
| 50 | 燕熹燎燙爓燃燄獨靖璣璘璟璞瓢蹰萲         |
| 60 | 瘴癵瘍鬳盥瞠瞞矄蟞쪨磚磬碃禦積穎         |
| 70 | 穆穌穆竊篙簽築篇窮筽篩箘糕糖総          |
| 80 |                          |
| 90 |                          |
| AO | 縑縈縳縣縞纑縉緫罹羲翧鄾灦耱讅          |
| BO | 膩彲臻興艘艙蕊薰蕈蕨蕩萶蕧蕭蕪萇         |
| CO | 螃螟螞螢融鵆褪褲褥褫褡親覦諦諺諫         |
| DO | 諱謀諜諧諮諾謁謵諷諭諳譪諍礉豭貓         |
| E0 | <b>贕腣矆踴蹂腨朣輻轖輸</b> 蝳辨辦鑜獜鼝 |
| FO |                          |
|    | <b>涶遼灚煭隆延蔹娪猛錯逶</b> 婀錫錄爭  |

### Code Page C040-C0FF

CO40 - COFF

C440 - C4FF

- 40 維錦綺錕麵錙閻隧隨險雕霎霑霖霍霓
- 50 靠靛靜靦鞘頰頸頻頷頭頹頤餐館錢餛
- 60 餡餚較騈輅該骼髻髭鬨鮑鴕鴣鴦鴨鴒
- 70 駕默黔龍龜優賞儡儲勵嚎寧噶嚅嚇
- 80 90
- A0 嘍壕壓壑壎嬰嬪嬤孺尷屨嶼嶺嶽皪
- B0 幫彌徽應懂懇儒懋戲戴擎擊擘擠擰擦
- C0 擬擱擱擾斂難曙曖ি檔檄檢檜櫛檣橾
- D0 檗檐檠歌殮毚氈濘濱濟濠濛濤濫濯澀
- E0 濬濡濩濕濮濰燧營燮燦燥燭燬燴燠鲟
- F0 뺢準獲環環環濟療療癌盪瞳瞪瞰瞬

Code Page C440-C4FF

顅**瘨顄醙鏝饚騺**騸鬋鯨鰛鮄鯛鵢鵡譪鴮 40 50 鵬甝灩蒮麴勸嚨嚷廮嚴嚼堫嫷婹孽籫 60 <del>巉</del>懸懺攐攔攙曦朧櫬灛瀰瀲爐獻瓏癢 70 **瀒礌礪鐢礫羀竸譇籃籍檽糰辮繽**繼 80 90 AO 篹罌耀臚艦澟謞醦藺藘蘋鮇蘊蠔曘 BO **譥譝襙譮鸁朣蘉媣孄橽**體 襤覺麗議譬 CO **糬繬鏯繡闅霰瓢薛畿檠箺黱騒駺鰓**鰍 <u>鰔麵黨鼯齟齮齡儷儸囁囀囂茤圕巍</u>懼 DO E0 **鵆**攝攇孏鬤櫻欄櫊殲灌爛犧璣瀴贕矓 F0 籐纏續羉騝夁蘚蠾馫螽蠟襪襬覽譴

## Code Page C140-c1FF

C140 - C1FF

- 40 膲瞭矯磷磺磴磯礁禧禪穗窿族簍篾篷
- 50 簌篠糠糜糞糢糟糙糁縮績繆縷縲繃縫
- 60 總縱線繁縴縹繈縵緣續罄翳翼聲聲聰
- 70 聯聳臆臃膺臂臀膿膽臉膾臨舉艱薪
- 80
- 90
- A0 薄蕾薜薹蕃薯薛薇薨薊虧蟀蟑螳蟒
- B0 蟆螫螻螺蟈蟋褻褶襄褸褽覬謎謗謙講
- C0 謊謠謝謄謐豁谿豳賺賽購賸膊趨蹉蹋
- D0 蹈蹊轄輾轂轅與避遽還邁避邀鄹醩醞
- E0 閱渡美錨鍵練鍥鍋錘運鍬鍛鍰鍚鍔閣
- F0 關闡證關隱隸雖霜霞鞅韓顆颶餵騁

Code Page C540-C5FF

C540 ~ C5FF

| 40<br>50<br>60<br>70 | 謢譽鰔躊躍躋轟觪醺鐮鐳鐡錧鐸钃鎸<br>隬霩霹虂響癙顠饗驅驃齹騾髏魔兤鰭<br>鰥鶑鶕鷂鶸麝黯鼙齜齞齧儼戃囈嚢囉<br>攣巔巒彎懿攤權歖灑灘玀輣疉癵癬 |
|----------------------|-----------------------------------------------------------------------------|
| 80<br>90             |                                                                             |
| AO                   | <b>藧籭籟聾聽膱襲</b> 視觼讀贖黂躑躀曫                                                     |
| BO                   | 酈鑄繿鑋霽黸韃韁顫饕驕驍髒鬚篜鰱                                                            |
| CO                   | <b>鰾鮼鷓鶌鼲齬齪龔囌巖戀孿攫攪曬</b> 欔                                                    |
| DO                   | 瓚竊籖籣蘥纓纎纔臢蘥蘿皨夑邐邏鑣                                                            |
| E0                   | 鱳纝靨黰饜鷘驆睮膸體髑鱔鱗鱖鶭齽                                                            |
| FO                   | 黴囑壩攬灂癱癲矗罐羈蠺蟗徾讓讒                                                             |

### Code Page C240-C2FF

C240 - C2FF

- 40 駿鮮鮫鮪鮭鴻鴿櫜黏點點黝纁鼾齋虋
- 50 嚕讏壙壘嬸彞懣戩擴擲擾攆攏擻擷斷
- **磂朦櫁檍櫃檻檸櫂檮檯欺歸殯瀉瀋濾** 60
- 70 *襩*濺瀑瀏爣燼惷燸獷瀸鐾璿甕癖癟 80

90

- AO **痖瞽瞿瞻瞼礎禮檣穢檂錻薂蕭簧**瞽
- 蠞蕢簡糧纎繕繞簱繡繒繙罈翹翻職聶 BO
- CO **۔**廌蟯蟬蟲嚇 **臍臏**竇藏隓藍藽藉糞薺】
- DO 誢觴謨諥謬謪豐贅鬔蹣蹦蹤蹟蹕鵢 覆
- E0 **轉轍瀨邃漗醔醬釐旕銙鎖鎢鎳鎭**鐈鎰
- 鎘鎚鎗閳闖闎鬫離雜雙雛雞罶鞣鞦 F0

Code Page C640-C6FF

C640 - C6FF

- **譵**艶贛醸鑪靂雴靎韆顰騥鬕魘鱟鷹賶 40
- 鹼鹽鼇鱋齵廰欖灣籬籮蠻韥躡釁鑳錀 50
- **鯂饞髖鬗瞏**灤矚讃鑷韀黸驖纜讗蹧釅 60
- *餋*鋫纙靊鱋黷豔鐅鵢爨驪鬰譨瀻顮 70
- 80 90
- A0
- BO
- C0 D0
- E0 F0
### Code Page C340-C3FF

C340 - C3FF

- 40 鞭雚額顏題顎顓膼餾餿餽餮馥騎髁鬃
- 50 鬆魏魎魈鯊鯉鯽鯈鯀鵑鵝鴲黠鼕鼬儳
- 60 嚥壞壅壢寵龐廬懲懷懶懵攀攏晴曝樹
- 70 積櫊櫓瀛瀟瀨瀚瀝瀕瀘爆爍牘犢獸
- 80 90
- A0 獺璽瓊瓣疇鼉癟癡矇礙禱穫穩簾薄
- B0 簸簽蒼籀繁釀繹繩繪羅繳羶羹羸臘藩
- 0 藝藪藕藤葉諸蟻蠅蠍蟹蟾襠襟襖裝譁
- D0 普識證譚譎譏譆譙贈贊蹼蹲躇蹶蹬蹺
- E0 蹴轔轎辭邊邀醱樵鏡鋪鏟鏃鏈鏜邊鑒
- EU 成化単純単同使干力量入配合致貨用の利用効用或大規定の主要と考慮 EO 公開と語る次々者 GEV 市庁 同時による代替 GEV 信用者の主義米音
- F0 鏢螺鏘鏤鏗鏨膈隴難霪霧摩輡韻類

Code Page C740-C7FF

C740 - C7FF 40 50 60 70 80 90 A0 B0 C0 D0

E0 F0

# Code Page C840-C8FF

| C840 | - | C8FF |
|------|---|------|
| 40   |   |      |
| 50   |   |      |
| 60   |   |      |
| 70   |   |      |
| 80   |   |      |
| 90   |   |      |
| AU   |   |      |
| BO   |   |      |
|      |   |      |
| EO   |   |      |
| FO   |   |      |
|      |   |      |

Code Page CC40-CCFF

CC40 - CCFF

| 40<br>50<br>60 | 坨坽夌奅妵妺姏姎妲姌姁妶妼姃姖妱<br>妽姀姈妴姇孢拏宓宕屄屇岮岤岠岵岯<br>岨岬岟岣岭岢岪岧岝岥岶岰岦帗帔帙 |
|----------------|----------------------------------------------------------|
| 70<br>80       | 招弢驸弤彔徂彾彽忞怎怭怦怙怲怋                                          |
| 90             |                                                          |
| AO             | 10倍佔倪伯伯他失作悔做做伴还包                                         |
| BO             | 怜多戽抗搅拑抾抪抶拊抮抳抯抻抩抰                                         |
| CO             | <b>抸</b>                                                 |
| DO             | 盼智朊枅杬枎枒杶杻枘枆构杴枍枌杺                                         |
| E0             | 枟枑枙枃杽极杸杹柃欥殀歾毞氟沓泬                                         |
| FO             | <b>这泮泙沶泔沭泧沷泐泂沺泃</b> 泆泭泲                                  |

### Code Page C940-C9FF

- ---

-----

| C94                              | 0 - C9FF                                                                                                    |
|----------------------------------|----------------------------------------------------------------------------------------------------|
| 40<br>50<br>60<br>70<br>80       | 又也口仁厂万丌七亍口兀中彳丏有与<br>利亓仿仉 <b>小</b> 尤知卬                                                                              |
| AO<br>BO<br>CO<br>DO<br>EO<br>FO | 承叭氿氻犮犰玊内肊防伎优保仵伉<br>伶伀价伈伝佈伅伢伓伄仴伒冱刓刉刐<br>劦匢匟卍厊吇囡囟圮圪圴夼改奼妅奻<br>如奷炮孖尕尥屼屺屻屾巟幵庄异弚彴<br>忕忔忏扜扞扤扡扦扢扙扠扚扥旯旮朾<br>朹朸朻机束朼朳氘汆汒氾汏汊汔汋 |

Code Page CD40-CDFF

CD40 - CDFF

- 40 派派诊沊林杼泞词泪泍泇沰沮泏泩泑
- 50 炔炘炅炓炆炄炑炖炂炚炃牪狖狋狘狉
- 60 狜狒犯狙狌羚玤玡玭玦玢玠玬玝瓝瓨
- 70 毗畀甾差症皯盳盱盱盵矸矼矶矻矺
- 80
- 90
- D0 送迕送邲邴邯邳邰陆阽阼阺陃俍俅俓
- E0 侲倍俋俁俔俜俙侻侳俛俇俖侺俀侹俬
- F0 剄剉勉勂圕卼厗厖庫厘咺咡咭咥哏

# Code Page CA40-CAFF

| CA4                              | 0 - CAFF                                                                                                    |
|----------------------------------|----------------------------------------------------------------------------------------------------|
| 40<br>50<br>60<br>70<br>80       | 训切物犴犵玎角癿穵网艸艼芀艽艿虍<br>一邙邗邘邛邔阢阤阴吃佖伻佢佉体佤<br>伾佧侠侈佁佘伭伳伿佡冏冹刜刞刡劭<br>匆匉卣卲底厏吰吷吪呔呅吙吜吥吘                                        |
| AO<br>BO<br>CO<br>DO<br>EO<br>FO | 件呀呜吨吤呇囧囧囥坁坅坌坉坋坒<br>夆奀妦妘妠妗妎妢妐妏妧妡宎宒尨尪<br>岍岏岈岋岉岒岊岆岓岕巠帊帎庋庉庌<br>庈庍弅弝彸彶忒忑忐忭忨忮忳忡忤忣<br>忺忯忷忻怀忴戺抃抌抎抏抔抇扱扻扺<br>扰抁抈扷扽扲扴攷盰旴旳狊旵杅杇 |

Code Page CE40-CEFF

CE40 - CEFF

| 40 | 啊看咣咣哞话啊哆景皆晶咢咾呲哞咰                                                                                                    |
|----|----------------------------------------------------------------------------------------------------|
| 50 | 按垞垟垤堌垗垝垛垔垘垏垙垥吞垕貢                                                                                                    |
| 60 | 复套姡姑姮娀姱姝姺姽姼姶姤姲姷姛                                                                                                    |
| 70 | <b>佐好城姉好裂發</b> 來屋İ的喧嘩膽峋影                                                                                              |
| 80 |                                                                                                    |
| 90 |                                                                                                    |
| Ă٥ | 客果发发高峡慵快顺收碎骨等赋忍                                                                                                    |
| 20 | 加金合合的吸吸化咖啡帕艮有嗽意                                                                                                    |
| BO | 「「「「「「「「「「」」」「「「」」「「」」「「」」「「」」「「」」「「」」「「」」「「」」「」」「「」」「」」「「」」「」」「「」」」「「」」」「「」」」「「」」」「「」」」「」」」「「」」」「」」」「」」」「」」」「」」」「」」」 |
| CO | 佛校供傳佬価惟指炯桃恪恂恂过信休                                                                                                    |
| DO | 愉怪尾屬奎拉拒掉接控根協調格接援                                                                                                    |
| FO | <b>振华林</b> 步打板将马拉板的一个                                                                                                 |
| FO |                                                                                                    |
| FU | 弄咄昳呵昺答,咏昮朏朐柁秘柈秣                                                                                                    |
|    |                                                                                                    |

#### Code Page CB40-CBFF

CB40 - CBFF 40 杙杕杌杈杝杍杚杋毐氙氚汸汧汫沄 50 灺 60 物称犽狃狆狁犹狂玕玗玓玑玒町 疔 70 80 90 AO 芊芃芄考迉辿邟邡邥郑邧邠阰阨阯 阭丳侘佼侅佽侀侇佶佴倚侄佷佌侗佪 BO CO 徇佹侁佸侐侜侔侞侒侂侕佫佮冞冼冾 DO 刵刲刳剆剏劼匊匋匼厒厪咇呿咁咑咂 E0 咈呫呺呾呥呬呴呦咍呯呡呠咘呣呧呤 困囹坯坲坭坫块坰坶垀坵坻坳坴坢 FO

Code Page CF40-CFFF

CF40 - CFFF

40 柜枻柸柘柀枷柅柫柤柟枵柍枳柷柶柮 50 **柣拖枹柎柧柰枲**柼柆柭柌枮柦柛柺柉 60 格柃柪柋欨殂殄投毖毘毠氠氡洨洴洭 70 80 90 AO **洁洘洷洃洏浀洇洠洬洈洢**洉洐炷炟 BO 炾夷炰炡炴炵炩牁牉牊牬牰牳牮狊狤 CO 狨狫狟狪狦狣妙珌珂珈珅玹玶玵玴珫 DO 招珇玾珃珆玸珋瓬瓮甮畇畈疧疪癹盄 E0 **眈眃眄眅眊盷盻盺矧矨砆砑砒砅砐砏** FO 

#### Code Page D040-D0FF

D040 - D0FF

- 60 胜朐胕胉胏胗胦胍臿舡芔苙苾苹茇苨
- 70 萬苕茺苫苖苴茵苡苲苵茌苻苶苰苪
- 80 90
- A0 苤莨莓茎苭虷虴虼虳衁衎衧衪衩斛
- C0 纪釓陔陏陑陓陊陎倞倅倇倓倢倰倛俵
- D0 俴傳係倬俶 肥 倗 倜 催 倧 倵 松 毘 倎 党 冔
- F0 吵哢唗唒哧哳嘘唚哿唄唱哫唑啥哱

Code Page D440-D4FF

D440 - D4FF 40 酎酏釕釢釚陜陟隼飣髟鬯乿偰偪偡偞 50 便偓屏偝偲偈偍偁偛偊偢倕偅偟偩偫 60 **偣儅檺偀偮偳偗偑凐剫剭剬剮勖勓**匭 70 压啵啶唼啍啐唴唪啑啢唶唵唰崛啅 80 90 AO 哑唲啥啎唹啈唭唻啀哚圊圇埻埁 B0 埶埜埴堀埭壖堈場堋埳 CO 埬埡堎埼堐埧堁堌埱埩埰堍堄契婠婘 DO **婕婧婞娸**娵婭婐婟婥婬翣婤婗婃婝婒 E0 *婄婛婈媎娾婍娹娰婰婩婇婑婖薡* 오7주 F0 <u> 孮寁栥屙嵮崋皘崚崠岷嵻崍崹崥</u>崏

### Code Page D140-D1FF

D140 - D1FF

- 40 咴哻哷哸哠唎唃唋圁圂埌堲埕埓垺埆 50 垽垼垸垶垿埇埐垹埁夎奊娙娖娭娮娕 60 嫏娗娊娞娳孬宧宭宬尃屖屔峬峿峮峱
- 70 峯眞峹峭悅摩庮庪庬弳弰彧恝恚恧
- 90
- A0 恁悢悈悀悒悁悝悃悕悛悗悇悜悎戙
- B0 展攀挐挠挬捄捅损捃揤挹捋捊挼挩捁
- D0 旃旄旂晊晟晇晑肭朓栟栚桉栲栳栻横
- F0 相椅栺染集欬欯欭欱欴歭肂殈毦毤

Code Page D540-D5FF

D540 - D5FF

| 40<br>50<br>60<br>70<br>80 | 崰峷崣崟簂帾帴庱庴庹庲庳弶弸徛徖<br>徟悊悐悆悾悰悺惓惔惏惤惙惝惈俳惛<br>悷惊悿惃惍惀挲捥掊掂捽掽掞掭掝掗<br>掫掎捯掇掐据掯捵掜捭揙捼掤挻掟 |
|----------------------------|-----------------------------------------------------------------------------|
| 90<br>40                   | 墙墙堤坩垻 <sub>田价</sub> 妘哈喵吗呐晃/FRA                                              |
| BO                         | 根梇桦梜桭柘樯樗枷桯桜槝梩棇桴稅                                                            |
| CO                         | 楷桷檜桼桫椤植楝桠裙娜梖槁梠舭楼                                                            |
| DO                         | 稀桻梑梌梊桽欶欳欷欸殑殏殍殎殌氪                                                            |
| E0                         | 淀涫涴涳湴涬淩淢涷淶淔渀淈淠淟淖                                                            |
| F0                         | 涾淥淜淝淛淴淊涽淭淰涺淕淂淏淉                                                             |

### Code Page D240-D2FF

| D24                        | 0 - D2FF                                                                    |
|----------------------------|-----------------------------------------------------------------------------|
| 40<br>50<br>60<br>70<br>80 | 毨毣毢毧氥浺浣浤浶洍浡涒浘浢浭浯<br>涑涍清浿涆浞浧浠涗浰浼浟涂涘洯洙<br>浃浾涀涄洖涃浻浽浵涐烜烓烑烝烋缹<br>烢烗烒烞烠姛烍烅烆烇烚烎烡牂牸 |
| 90<br>A0                   | 羟卷柳霍准斯潘泽游谢较世耳珊珊                                                             |
| BO                         | 珧珣珩珜珒珛珔珝 <b>珚珗</b> 舑珨瓞瓟瓿瓵                                                   |
| CO                         | <b>甡畛</b> 夏 挂店 点 作 海 痛 疶 乏 岭 盉 貯 眛 眐                                        |
| DO                         | <b>眓</b> 即 影 的 影 的 影 的 影 前 的 影 的 影 的 影 的 影 的 影 的 影                          |
| E0                         | 硅硅磷柘砷硷剂祛柘枯祓稻袟秫秬菘                                                            |
| FO                         | 秮秭秪秜秞秝窆窉窅窋窌窊窇竘笐                                                             |

#### Code Page D640-D6FF

D640 - D6FF 40 **温滤**涝淽淗澗淣涻烺焍烷焗熞焌烰焄 50 烳焐烼烿焆焓焀烸烶焋焂焎啎牻牼牿 猝猗猇猑猘猊猈狿猵猞玈珶珸珵琄琁 60 70 斑殇琀珺珼珿琌琋珴琈畤畣痃痒痏 80 90 AO BO 皆眻 眵硈硒硉硍硊硌砦硅硐祤祧祩祪 CO 依袷紫离秺秸粢秷窏窔窐笵笻笴笥笰 DO **美**智笳笘笪窗笱笫笭笯笲笸笚笣粔粘 Ë0 **粖柵紵紽紸紶紺絅紬紩絁絇紾紿絊**紻 FO *祔罣羕羜羝羛翊翋翍翐翑翇翏翉耟* 

### Code Page D340-D3FF

D340 - D3FF

| 40<br>50<br>60<br>70<br>80 | 筓笓笅笏笈笟笎笉笒粄粑粊粌粈粍粅<br>紞紝紑紎絋紖紓紷紒紏紌罜罡罞罠罝<br>罛羖羒翃翂翀耖耾耹胺胲胹胵脁胻脀<br>舁舯舥茳茭荄茙荑茥荖茿荁萰茜茢 |
|----------------------------|-----------------------------------------------------------------------------|
| 90                         | *****                                                                       |
| AU                         | 夸至良光此间收各多休伐伏后行合                                                             |
| B0                         | -                                                                           |
| CO                         | <del>软</del> 把蚋蚚蚅蚁蚙蚡蚧蚕蚘蚎蚝蚂蚔衃                                                |
| D0                         | 研获相种纳构物衿衯袃衾枕枝韧肛啄                                                            |
| EO                         | 豻 <b>骴 首</b> 杆 赸 趵 胶 肝 軟 軹 洌 涧 活 洵 渗 逄                                      |
| Ē                          |                                                                             |

F0 這這鄧鄧鄌郚郭來則點郛郗郜郤酐

Code Page D740-D7FF

D740 - D7FF

| 40 | <b>耞耛聇聃</b> 聈脘脥脙脛脭脟艀脞腄脕脧  |
|----|---------------------------|
| 50 | <b>脝脢舑舸舳舺舴舲艴</b> 莸莣莨莍荺芎莤  |
| 60 | 荴莏莁莕蔒荵莔 <b>荃</b> 蒆莃茯莝葀莪莋荾 |
| 70 | <b>莥莯莈莗莰蒑</b> 葘莇莮嗒莚虙肁妶岠   |
| 80 |                           |
| 90 |                           |
| AO | 妭蛁蛅蚺蚰蛈蚹蚔蚸蛌蚴蚻蚼蛃蚽           |
| BO | <b>蚾衒袉袕袨袢袪</b> 袚祒柟祑袘袧袙衹袗  |
| CO | 麦夏夏祖袎寥觖觙觕訰訧秒訞谹谻豜          |
| DO | 豝豽貥赽赻赹趼跂趹趿跁軘軞軧軜軗          |
| E0 | 軠軡逤浦逑语道逡郯郪郰郴郲郳郔郫          |
| F0 | <b>郬郩酖酘酚音酕釬釴釱釳釸釤鈙釬</b>    |

#### Code Page D840-D8FF

D840 - D8FF

- 40 釫釷釨釮镺閠閛陼陭陫陱陯隿靪頄飥
- 50 馗俗傕傔傞傋傣傃傌贗傝偨傜傒傂借
- 60 兟滄匒匑厤厧喑喨喥喭啷呱喢喓喈喏
- 70 喵喁煦喒喤啽喌喦啿喕喡喎圌堩堷 80
- 90
- B0 堸堭堬堻奡嬀媔媟嫯媦媞婸媢婼媥媬
- C0 媕媮娷媄媊媗媃媋媩婻婽媌媜媏媓媝
- D0 案 案 案 客 客 审 家 封 植 幽 核 城 嵁 嵋 嶋 嶋
- E0 喝嗎嵕喻海嵒患崱料嵂蹄停崸崼崲崶
- F0 崔巖爐幊彘假徥律惉寭惌惢惎怒愔

#### Code Page DC40-DCFF

DC40 - DCFF

- 40 軹軦軹軥軵軧軨軶軫軱軬軴軩逭逴逯
- 60 酢酮鲂鈊鈥鈃鈚鈦鈏鈌鈀鈒釿釽鈆鈄
- 70 航航鉱卸設統銅紛跌閉閉閣廠陾隈
- 80
- 90
- D0 喝殼噴噴噴桑嗒柴嗪嗪吗嗖喘嗪嗍嗙
- F0 璗塱畫嫇嫄嫋媺媸媱媵媰媿嫈媝嫆

### Code Page D940-D9FF

D940 - D9FF

- 40 價值進僅煤場厚偏慘愁愃客偃偭惿愄
- 50 愋履掔羴掰揎揥揨揯揃揭揳揊揠揶揕
- 70 插捕攲敧敠敤敜敨敥斌斝與斮旐旒 80
- 90
- B0 棪棱椏長棷棫棤棶核椐棳棡椇棌楝楰
- C0 梴椑棯棆椔棸棐棽棼棨椋椊椗棎棈棝
- D0 棞棦棴棑橺棔棩椕椥棇欹欻欿欼殔殗

#### DD40-DDFF

DD40 - DDFF

| 40 | 媷嫀嫊媴媶嫍媹媐寖寘寙尟尳嵱嵣嵊                 |
|----|----------------------------------|
| 50 | 嵘嵮嵬嵞嵨嵧嵢巰幏幎幊幍幋廅廌廆                 |
| 60 | <u> </u>                         |
| 70 | 愩慀戠酨戣戥戤揅揱揫搐搒摌搠搤                  |
| 80 | _                                |
| 90 |                                  |
| AO | <b>搳</b> 摜搟搕搘搹 <b>搷</b> 撍摵搌搦搰搨摁搵 |
| BO | 搯搊 <b>搚</b> 摀搥扬搋揧攁搮搡搎敯斒旓暆        |
| CO | 暌暕暐睯暊暙暔晸朠楦楟椸楎楢楱椿                 |
| DO | <b>福楪椹楂楗楙楺楈楛椵楬椳椽楥棰楸</b>          |
| E0 | 檓 <b>楩楀</b> 楯楄楶楘楁楴楌椻楋楲楜楏楑        |
| F0 | 椲楒椯楻椼歆歅歃歂歈歁殛瞉毻毼                  |

#### DA40-DAFF

DA40 - DAFF 40 浸湜馮渱渨湠湱湫渹渢渰湓湙渧湸施 50 湷湕湹湒湦渵渶湚焠焞焯烻焮焱焣烍 60 焢焲焟焆焺焛牋牚犈犉犆犅犋猒猋꼦 70 猢猱猳猧猲猭狐猣猵猌琮琬珳琫琖 80 90 AO 琚琡琭瑂琤琣琝琩琠琲瓻甯畯畲痧 BO 澤痡痦厖鵉座痗皕皒盚睆睇睄睍睅睊 CO **睎睋睌矞矬硠硤硥硜硭硱硪确硰硩**硨 DO 借除藏裖禮酷根稀稃稌稜搴竦竤筊筇 E0 **筄苦筌筎筀筘筅粢粞粨粡絘絯絣絓絖** F0 網絪絏絭絜絫絒絔絩絑絟絎皏缿罥

### Code Page DE40-DEFF

DE40 - DEFF

| 40<br>50<br>60<br>70 | 毹毷毸溛滖滳溏滀凕枽溔溠溱溹搹滒<br>溽滁溞滉溷溰溰溦滏溲溾樧滜滘溙溒<br>溎溍溤溡溿溳滐滊溗溮溣燂煔煒煣煠<br>煁煝篣煲煸煪煡煂煘煃煋煰煟煐煓 |
|----------------------|-----------------------------------------------------------------------------|
| 80                   |                                                                             |
| 90<br>A0             | 煄煍煚牏犍犌犑犐犎猼獂猻猺獀獊                                                             |
| B0                   | 獉ਾ瑊瑋瑒瑑瑷瑀瑏瑐瑎瑂瑆瑍瑔瓡                                                            |
| CO                   | 瓿瓾瓽甝畹畷榃痯瘏家痷痾痼痹痸瘐                                                            |
| DO                   | <b>痻痶痭痵痽蜤皵盠睕睟</b> 睠睒睖睚睩睧                                                    |
| E0                   | <b>睔睙</b> 瞷矠碇碚碔碏碄碕碅錃碡碃硹碙                                                    |
| F0                   | 碀碖硻裸鴯祽裪稑稘稙稒稗稕稢稓                                                             |

#### Code Page DB40-DBFF

DB40 - DBFF

- **孯羢羠**羨翗聑聏聐胾阙腃腊腒腏腇脽 40
- 50 腍**脺臦**臮臷臸臹舃舼舽舿艵茻菏菹萣
- 60 菀菨尭菧菤菼菶萐菣菈菫菣葪萁菝菥
- 70 菘萄蔬菋蕙菖菌菉萉萏菞萑萆菂菳 80
- 90
- AO 菕膚菇菑菪萓菃菬菮菄秼菗
- BO 菾蛘蛢蛦韯蛣蛚蛪蛝蛫蛜蛬
- CO **衈**衖衕袺梳袹袸裀袾袶袼袷袽**袤**褁
- DO *媽閱覓觝觚觛詎詍訹詙詀酠*韷
- E0 **蔶詑詊詌詏豟貁貀貺貾貰貹貵**趄趀趉
- FO 跘跓跍跇跖跜跏跕詛跈跗跅軯軷軺
- Code Page DF40-DFFF

DF40 - DFFF

- 40 稛稐**窣錠窞竫筦筤筭**筴筩筲筥筳液筰 50 筡筸筶筣粲粴粯綈綆綀綍絿綅絺綎絻 60 *絹絼綌綔綄絽綒*罭罫罧罨罬羦羥羧翛 70 **翜耡腤腠腷腜腩腛腢膄媵腞腶**腧腯 80 90 AO 腄腡轝艉艄艀艂艅蓱萿葖蒪葹蒏蘒 BO
- 前手 括娶葧萰藟蕶鴹栯祾藯蟵餝葞萷
- CO 蕢葃葸蓌葅萩菙葋襵葂萭 曹育 後庸
- DO 種蓋紅葯流派音楽 **퇃衛募**級胙替侵侯
- E0 葮葐蟂蜄蛷蜌蛺蛖蛵蝍蛸蜎蜉蜁蛶蜍
- FO 蜅裖裋祵裎裞裛裚裌裐覅覛觟觥鮠

#### Code Page E040-E0FF

E040 - E0FF

E440 - E4FF

- 40 格觠觢觜触洲誆詿詡訿嗣誂誄詵移耕

- 70 跧跲跫跴輆軿輁輀輅輇輈輂輋遒逿 80
- **9**0
- B0 铈鈺鉦鈳鉥鉞銃鈮鋁鉆鉭鉬鉏鉠鉧鉯
- C0 鈶鉡銅鈱鉔鉣鉐鉲鉎鉓鉌鉖鈲閟間開
- D0 開騰隨邊隗睢雾寧寶葉靳靷靸靲頏頍
- F0 僦傳勞債僳僛僑僝僤僓僬僰僯慻僠

Code Page E440-E4FF

40 裰裬裫覝覡覟覞觩觫觨誫誙誋誒誏誖 50 谽豨豩賕賏賗趖踉踂跿踍跽踊踃踇踆 60 踅篖踀踄輐輑輎輍鄣鄺鄠鄦鄟鄝鄿鄤 70 鄡鄛酺酲酹酳銥銤鉶絬鉺銠銔銪銍 80 90 AO 銦銚銫鉹銗鉿銣鋮銎銂蛦銇鉽銈銡 BO **斔銆銌銙銧鉾銇铥銝銋鈭隞隡**雿靘靽 CO 靺靾乵鞀鞂靻軳鞁靿韎韍頖颭颮餂餃 DO **餇馝馜駚駋馻馺駂馽駇骱髣髣蚑**魭( E0 魡魟鳱鳱鳽麧僿儃儰僸儆儇僶僾儋敫 F0 僽儊劋勴勯勯噈墫嗋蟂曞噊噉谮噘

#### Code Page E140-E1FF

E140 - E1FF

- 40 凘劀劁勸勫匰厬嘧嗚嘌嘒嗼嘏嘜嘁嘓
- 50 嘂嗺嘝嘄嗿嗹墉塼墐墘墆墁塿塴墋蓙
- 60 墇墑墎塶墂墈塻墔墏壾奫嫜嫮嫥嫕嫪
- 70 嫚嫭嫫嫳嫢嫠嫛嫬嫞嫌嫙嫨嫟孷寠
- 80 90
- B0 嶺嵿幘幙帴慮麠廗厚廜廕廙廒廔彄彃
- C0 影徶愬愨慁慞傳慳懵慓慲懂憀慴慔慺
- D0 催慥恐慪傸慖戩戧戫搫摍摛摝摴摶摲
- E0 握摆摵摦撦摎撂摞摜摋摓摠摐摿搿摬
- F0 規連攜導數齡醫體朅棘朢機槽槉

Code Page E540-E5FF

E540 - E5FF **噚噀嘳暺嘬嘾嘸嘪嘺圊**壿墝墱墠塻簋 40 50 墬墥墡墫嫿嫴嫽嫷嫶嬃嫸媺嫹嬁嬇嬅 60 嬏屧嫾嶗嵢巆嶢鱕嫶嶠嶜嶡嶚隫懎幝 70 幠幜緳廛廞廡彉徲憋惷慹憱憰憢憉 80 90 AO 憓憯燎憟憒憪憡憍憗憳戭摮 BO <u>撠擫撗撜</u>撏撋撊撌撣播摨膌撘敶敺敹 CO 敻斵斳暵暰暩瞕暷暪暯樀樆樰榵槸 DO 櫄櫖樠橦槬槢樛樝槾椴槲槮樔槷槧橀 E0 樈槦槻樍槼槫樉樄樘樥樏槶樦樇槴樖 FO 歑殯殣殢殦氁氀氀鼇潁漦潾澇濆澒

### Code Page E240-E2FF

E240 - E2FF

- 40 榠槎穀榰榬榼槫榙榎榧榍榩榾榯榿稻
  50 榽檪槔榹槊榚榛榳榓榪榡榞槙榗榐槂
  60 楷榥槆歊歍歋殞殟殠毃毄毾榮滵滱淧
  70 漥滸漷滻漮漉潎漙漚漧漘漻漒滭漊
  80
- 90
- B0 滶濡漜滼漺漟溷漞涤漡熇熐熉熀熅熂
- C0 熏煻熆熁熗牄牓犗犕犓獣獍獑獌瑢瑳
- D0 瑱瑵瑲瑧瑮甀齀甃畽疐庿瘈瘌瘕瘑瘊
- F0 硾碫臺碥碠碬碢碤禘禊禋禖禕禔裼

Code Page E640-E6FF

E640 - E6FF

| 40<br>50<br>60<br>70 | 澍澉澌瀁潏澅潚澖潶潬漖潕潲潒潐潗<br>澔澓潝漀潡潫潽睝澐僡澋潩潿澕潣潷<br>潪潻熲熯熛熰熖燡熩墑熝熥熞熤熡熪<br>熜熧熳犘犚獘獒獞獟獠獝獛獡獚獙 |
|----------------------|-----------------------------------------------------------------------------|
| 80<br>90             |                                                                             |
| AO                   | <b>獢璇璉璊璆璁瑽璅璬竱瑹</b> 甈甇畾瘥                                                     |
| B0                   | 瘞瘽瘶瘜瘣瘚瘨瘛皜皝皞皛瞍瞏瞉瞈                                                            |
| CO                   | <b>磍</b> 碻磼磒磑磎磔磈磃磄磉禚瀌讔檾禢                                                    |
| DO                   | 減當種寂實窳施篋筍箬節管結葓答糅                                                            |
| EO                   | 楈糌糋緷緛緪繈緗緡縉緺緦緶緝緰緮                                                            |
| FO                   | 緟罶羬羰羭猴翫翪罿翦翨聤聧膣膟                                                             |
|                      |                                                                             |

#### Code Page E340-E3FF

E340 - E3FF

- 40 總禪祿禐福稅稰稯稱稦窖窫寄竮箔箜 50 於箑箸箖箍箌箛箎箅箘剳箙箤箂粻粿
- 70 海絡經緯線奏繁統線編罵翻攀義猿
- 90
- A0 耤聝聜膉膆膃膇膍膌膋舕蒗蒤蒡蒟
- B0 蒺蘑賞蒬蒮萲棄蒴蓁耆蒪虉蒱蓐蒝蒧
- CO 嘉陈蒔蓇蓌蒛蒩剻僐蓖蒘蒶蓏蔥蓗蓔
- D0 蓒蔌蒰蒑虡蜳蜣蜨蝫蝀蜮蜞蜡蜙蜛蝃
- E0 蜬轝婐蝆蜠蜲蜔蜭蜼蜒蜺婢蜵蝂蜦蜧
- F0 豎蜤蜚蜰蜑檣裧裱裲裺裾裮裼裶裻

#### Code Page E740-E7FF

E740 - E7FF

- 50 實蔎蔉蔍蔟蔊蔧蔜蓻蔫蓺葉蔌蓴蔪蘆
- 60 帶蓷速蓋蓼煮這務蘆菡關蔝國葉篳羹
- 70 確蔱萬篠蒨蓰蓯蓹蔘慈蔰蔋蔙蔯號
- 80
- 90
- B0 蝪蝐蝎蝟蝝蝯蝬蝺蝮蝜蝵蝏蝻蝵蝢蝧
- C0 重衚禘禪福襟偃禕禙褆褖援褒襖覢覤
- D0 親綺緒脫諏諆誸馢該諔諕誻誝間諀諅
- E0 該辦旅館醫營運建賥賟腸賨薋賝賧趠
- F0 趜進趛踠踣踥踤踮踕踛踖踑踙踦踧

#### Code Page E840-E8FF

E840 - E8FF

- 40 踔踒踘踓踜踗踚輬輤輘輚輠輣輖輗遳
- 50 遭遯違邀都鄶鄩鄧鄲漸節酷酸酸豫林
- 60 陶雕鋐鋃鋄鋀鋙銶鋏鉽鋟與鋩鋗鎊鋌
- 70 鋯鋂鋨鋊鋈鋎鋦銉鋕鍊鋠鋞鋧鋑鋓
- 80 90
- A0 錄給塗茲镼閬闖閱間隤隢維審霈霂
- B0 靚鞊鞎鞈軩韏頞頝頦頩頨頠頛頧颲餈
- C0 姕餑餔餖餗餕駜駍駏駓駔駎駉駖軩駋
- D0 影駕被髮髫髮饕餮鬍魆嫩魴魴魴鉤魦魶魵
- E0 紋魨魤魬鳼鳺鳽鳿鳷鴇鴀鳹鳻鴈鳽鴄

### Code Page EC40-ECFF

EC40 - ECFF

- 40 翻鉤錉錀鋻錖閯闍閩闍閺閭閭閭關陳
- 50 维赛黔霐鞙鞗鞔韰韸頵頯頲餤餟餧餩
- 60 馞較駬駥駤駰駣駪駩駧骹餠骴骻髶鬙
- 70 髹髷鷹鮀鮅鮇魼魾魻鮂鮓鮒鮐魺鮕
- 80
- 90
- AO 魽鮈鴥蠄鴠鴞鴔鴩鴝鴘鴢鴐鴙鴊麏
- B0 亹櫜麮麭黕黖黺薡鼽儦儥儢儤儠儩勴
- CO 嚓噴嗑噶嚄嚃喀嚂噿囉壖毒壏壒斓嬥
- D0 嬲嬣嬬嬧嫀嬯嬮孻寱寲疑嶹幪徾徻懃

#### Code Page E940-E9FF

E940 - E9FF

- 40 噳噦噣噭噲噞噷飁圛壈墽壉墿墺壂墼
- 50 **壆嬗嬙嬛燰嬔嬓**嬐嬖嬨嬚嬠嬞寯嶬嶱
- 60 *嶬嶧嶵嶰嶮嶪嵤嵩嶭嶯嶴幧幨幦幯廩*
- 70 *瀒膟廨廥*彋鰴憝慦憖懅憴懆懁戄憺
- 80 90
- AO 憿憸憌擗擖擐擏擉擨撉擃擛擳擙攳
- BO 敿敼斢曈暾曀矒曋曏暽嗫暺曌瓹
- CO 撛槢樲<u>憤</u>樾橝橭橶퓂橑樨橚樻樿橁橪
- DO **橤槖**櫹橔橯橩橠樼槝橖橕櫩橎橆歕歔
- E0 軟就殪殫毈毇氄氃氆澭濋촦瀒澼濎瀐
- F0 潞濄濾瀘濊澨瀄澥澮澺澬濖濏澿澸

### Code Page ED40-EDFF

ED40 - EDFF

- **棸檃**檨檤檑橿檦檚檅檌檒歛殭氉濌澩 40 50 濴濔濣澅濭濧濦濞瀔濝濢濨燡燱燨燲
- 60 燤燰燢**獳獮獯璗璲**璫璐璪璭璱璥璯甐
- 70
- 甑鏨髬疄癚瘓癉癇皤盭瞵瞫瞲瞷瞶 80
- 90
- AO 瞴瞱瞨矰磳磽礂磻磼磲礅磹磾礄禫
- BO
- CO **簎篴簋篳簂簉簃簁篸**篽簆篰雟簐簊糨
- DO 縅縼繂**縳**頴縸縪繉繀鎐縩繌縰霐縶繄
- E0 纑鏬罿罾罻翴翲耬膻臄臌臊圕臇膼臩
- F0
- *韑艚艜薃薀薏櫜蘪嫃薋薣蕻*薤薚薞

### Code Page EA40-EAFF

EA40 - EAFF

- 50 桑博燏婧燘熼燏燚燛犝犞獩獦獧獬激
- 60 獫獪瑿璚璠璔璒璕璡甋疀瘯薸瘱瘽瘳
- 70 <u>演察液</u>瘰肪金፱瞎眼睫睑音聴障膜 80
- 90
- B0 糜䅟窶窸篤窱窷篞篣蒮韠篕篥籈篨怎
- C0 貨篪簧篜藆篘篟糒糔糗糐糑縒繂橠縌
- D0 縟穀源絹綱溫縚縢縋縏縖縍縔縥縤罃
- F0 膴膲膷朣臲艕艖艗蕖蕅蕫蕍齹蔶蕘

#### Code Page EE40-EEFF

EE40 - EEFF

| 40<br>50 | 蕷蕼奯薡嶯蕸蕗薎薖愛薍薙蓎薁薢蔜<br>薈薅蕹藸潱薐薟虨蟦螪螭蟅螰螬螹螵 |
|----------|--------------------------------------|
| 60       | 螼螮蟉蟃蟂蟌圕螯蟄蟊螴螶螿螸螽蟞                     |
| 70       | 螲褵褳褼褾褷襒褷襂覭覾膋觲豰謞                      |
| 80       |                                      |
| 90       |                                      |
| AO       | <b>搱謖謑嚻滐謢謏牄謕眘螢疉謆</b> 謜謴              |
| BO       | <b>謚豏嗀豲豱豯貕貔鼤榶鰚嚻鬸蹭踚寋</b>              |
| CO       | 轃轀濵澨酁砯醢醛醙醟醡醝舑紱鎃鎯                     |
| DO       | 結構錯續創設課錄錄這裡錄遊婆婆這                     |
| EO       | 鍗靇鍒鍏쐦縍繓鴘敊婨樤鍎鍙闀闂                      |

F0 闡闡闡翻附隋隰爾雲葉看富雲鞚勒鞜

### Code Page EB40-EBFF

EB40 - EBFF

- 40 棘葳蕤蕁蕢蕄蕑蕈蕣蔾蕛稍촮蕮薠蕕
- 50 蕧蕠薌蕦蕝蕔蕥蕬虣虥虤蟮螏螗螓螒
- 60 螈螁螖螘蝹螇螣螅螐螑螝蛳螔螜螚螉
- 70 褞褦表褭褮褧袲褢褩褣褯襙褟觱諠
- 80
- 90
- AO 
  靠諲誠諵諝謔谔讈諰諈諞諡諨諿諯
- C0 蹀蹅踶踼踽蹁瑜踿躽輶輮輵輲輹軥輴
- D0 透透逻道缝 翻射 鄶 醓 醐 醑 醍 替 綰 錞 绻
- F0 婉錥錓鋹鋷錴錂錤鋿錩錹錵錪錔錌

Code Page EF40-EFFF

EF40 - EFFF

| 40 | <b>鞞鞝韕餦韱</b> 顁顄顊顉顅顃 <b>騺餫</b> 餬餪餳                         |
|----|-----------------------------------------------------------|
| 50 | 餲餯餭餱餰馘馣馡騂駺駥駷駹鮼駶驔                                          |
| 60 | 駽駾駼騃骾鬌髽鬁髼魈鮚鮨鮞鮛鮦鮡                                          |
| 70 | 觡鮤鮆鮢鮠鮯鐪鵁鵧鴶鴮鴯鴱鴸鴰                                           |
| 80 |                                                           |
| 90 |                                                           |
| AO | 鵅鵂鴘鴾鮤鵀鴐翵鴭麊麉麍麰黈黚                                           |
| BO | 黻鼀鼤鼣鼢龡龠儱儭儮嚘嚜嚗嚚嚝嚙                                          |
| C0 | 奰嬼屫屪巀幭幮懘懟懭懮憓愓懰懫懖                                          |
| DO | 懩瓋攄擽擸攁攃擼斔旛曚矄曘櫅橳檽                                          |
| EO | 櫡檭檺檶欘櫇檴檭歞騯氀瀇瀌瀗瀁瀅                                          |
| EO | いたい、前い茶い茶い茶いない、「おいん」、「「「「「「「「「「「」」」、「「「」」、「「」」、「「」」、「「」」、 |

F0 瀔藼濿瀀濻瀦濼濷瀊爁燿燹爃燽獶

### Code Page F040-F0FF

F040 - F0FF

- 40 璸瓀璵瓁璾璶璻瓂甑甓癜癤癲癐癓癗
- 50 瘡嫩酸藍矂瞺磿礌礓礔嫐譽礒礑禭襘
- 60 殘瘍簩簙簠簟簭簝簽簨簢簥簰縜繐繖
- 70 續編續輝橋樂繗繓羵羳翷翸聵臑臒 80
- 90
- A0 臐艟艞薴藆藀藃藜蓬薵薽藇藄薿藋
- B0 蓋藈藅薱薶藒礗薸薷薾虩蟧蠙蟢蟛蟫
- C0 蟪蟥蟟蟳蟤蟔蟜蟓蟭蟘蟣斔蟗嬍蠁蟴
- D0 廢蝶襍嫩襏襌樸禒襑襉謪調謣謳謰謵
- E0 譇謯謼謾謱謥醔毊謶謮謤謻饕謺豂豵
- F0 编貘貗賾贄贂贀蹜蹢蹠蹗蹖蹞蹥蹧

#### Code Page F440-F4FF

F440 - F4FF

| 40<br>50<br>60<br>70 | 嚵 <del>譻</del> 壣孅巆巇廮廯忀忁懹搸攖擑撎旟<br>礲曣曤櫳櫰櫪櫨櫹櫱櫮櫯瀼瀵瀯瀷瀴<br>濵縃瀐瀿瀺淪灀瀻瀳灁爓爔犨獽獼轝<br>皫皪皼盭瞔睻矈矍矲礥礣礧碞礯礩 |
|----------------------|------------------------------------------------------------------------------------------|
| 80<br>90             |                                                                                          |
| ÂÔ                   | <b></b> 穮穮 <b>穭蘳窶籈貛</b> 簊籅糮纙繣纁纀                                                          |
| BO                   | 羺翿聹臞臙礥櫦櫅籠輂蘢藾蕱蓵憃蘄                                                                         |
| C0                   | 蘉蘅蘌藽蠙蠐蠑蠗螦嬳襣襦鱡觷譠譿                                                                         |
| DO                   | 譝譨譣譥譧譭趮躆滶躄轙輽轗轕轘瑿                                                                         |
| E0                   | 邍酃酁醷醿醲睴鐋鐓鏻鐠鑏鐔鏾鐕鑧                                                                         |
| FO                   | 鑟鐙鐍鏵鑟鏷鐇鐎鐖鐒鏺鐉鏸鐊鏿                                                                          |

#### Code Page F140-F1FF

F140 - F1FF

- 40 **蹛蹚蹡蹝蹩蹔轆轇轈轋鄨鄺鄻鄾醨**醥
- **醧醯醪鎵鎌鎒鎷**鎛鎝鎉鎧鎎鎪鎞鎦鎕 50
- 鎈鎙鎟鎍鎱鎑鎲鎤鎨鎴籊鎥闟闛闑隳 60
- 70 螒횥巂巈矆湽箵霢嫑鞬鞮輵輡貖鞪
- 80 90
- AO **鞢鞥韗韙韖韘韺顐顩顒飋鎑餼**罇騏
- 騋騉騍騄騑駨難騇騆髀髜**鬆鬄鬅**鬩鬵 B0
- CO **鰬鶀魋**鯇鯆鯃鮿鯁鮵鮸鯓鮶鯄鮹鮽鶜
- DO 鵓鵏鵊鵛鵋鵈鵖鮽鵗鵒鵔鵟鵘鵚麎麌
- F0 嚫嚭囇嚧嚪嗋壚撌壛夒孎嬾嬿巃憓

Code Page F540-F5FF

F540 - F5FF

| 40 | 鏼鐌鏶鐑鐆齖髇闟霮鬖鞹鞻韽韾顠頳                   |
|----|------------------------------------|
| 50 | <b>婋顟飁飂謮饎謮鐉饙饓瞱騴</b> 騱騬騪騶           |
| 60 | <b>黗隦驑鶭謞髊謓觺髲髼</b> 鰋鰈鳀鰑鳆鯸           |
| 70 | <b>觺鰇鱹鰆魽</b> 鯎鯙鶟礛鸍鷵趭鶐鵧鶛            |
| 80 |                                    |
| 90 |                                    |
| AO | 医鼻柔鼻芽鼻窦鼻 肥黑 昆鸟驾船发鸟象周角尾鸟 充满了数 武公 雪星 |
| B0 | 鶧麙軉靌黥黤蠶黦鼰鼮齛齠齞齝齱龒                   |
| CO | 儺儹劚劗囃嗋嚾孈孇鯞巏廱憘攛櫘櫢                   |
| DO | 欃樺櫰灃灄瀥灈濉灅灆爝爚爙獾甐癪                   |
|    |                                    |

#### Code Page F240-F2FF

F240 - F2FF

- 50 櫙櫋櫟櫜櫐櫫櫏櫍橼歠殰氇瀙瀧濚瀖
- 60 瀫瀡瀢瀣瀩漉凄瀜瀪爌燷爇燢爅犥犦
- 70 犤犣犡瓋瓅璷瓃甖癠矉矊矄矱礝礛
- 80 90
- A0 磺譽礦礞禰穧穨簳簼簹簬簻糬糪繶
- B0 繪緣繰繷繷緣繲繴絓罋罊霬羆羷翽翸
- C0 聽腹臟艤艡縖藫藱藭藙藡藨蕒藗藬藲
- D0 藸藘蠤藣蒆藑藰蓙藯藞藢蠀蟺鸁蟶蟷
- E0 壞蠌蠋臺螯蠈蟿螦蠂襢綫禯襗襡襜襘
- F0 襝操覈覷鼰觶静譈譊譀譓譖鐉譋譕

Code Page F640-F6FF

F640 - F6FF

- 40 蠩蝹蠛蠠鍏鐢蠫峓襭襩襮襫觺譹譸譅 50 譺譻贐贔趯躎躌轞轛轝酆酄酅醽鐿鑢 60 **鐶鎹譴鐼鐰鐹鐪鐷鐬鑀鐱闥闤闣霵霺** 70 輚韠顤廰飆飀饘饖騹騽驆驄驂楘騺 80 90 AO 騿矄鬕篕篗鬖鬺魓鰫鰝鰜鰬鰣鳎鰩 BO 鼬鼬 **兼局公司**第20局票直局重点率局务局管局将是完局留局 CO 瓷戲創 鷈賽鶭鷌鮞鵢鶲婩靀輊黮黭藆萔 DO 鬕鼱齎齥齤龒亹嚘辴嚽奱孋卛巕崉癳 E0 攡攠攦撌欋欈欉氍雃灖灗灒爞爟犩獿

### Code Page F340-F3FF

F340 - F3FF

- 40 譑譂譒譗豃豷豶貚贆贇贉趬趪趭趫蹭
- 50 磷酸遺蹯蹻勞轒鲸轏轐轓辴酀鄿醰醭
- 60 鏞鏇鐟鏂鏚鏐鏹罅鏌鏙鎩鏦鏊鏔鏮鏣
- 70 鐵鏄鐸鏀鏒鏧镽闌闛雡霩響冥霨罷
- 80 90
- A0 鞳鞷搫韝轀韟顜顙顝顗颾颽颻颾鑉
- B0 邮算積醖騚騕騥騝騤騛鰕騠騧駿膳騜
- CO 驅務鬋鬑鬎鬌鬷鯪鯫鯠턞鯤鯦鯢鯰鰮
- D0 養餐 接拿 陸 其 針 香 頰 馬 鹿 鶴 鶴 碧 蟲 其 鵸
- EO 來無 膳風 器 器 卓易 知 魚 題 周 鵬 甾 男 贈 島 隹 現 卑 書 和 男 用
- F0 鶇儲客覽廢黼鼭耟齁齍齖齗齘麠轌
- Code Page F740-F7FF

F740 - F7FF

| 40 | 糴糪纑罏羇臞謯蘴蘵蘳蘬蘲蘶蠬蠨蠦               |
|----|--------------------------------|
| 50 | <b>矕</b> 輽襱覾覾觻譾讄譮讏讅譿贕嚻灟稛       |
| 60 | 躒灚蹳躛鰅鱳鄻硞饠鑡鎥鑏鑇繸鑈鑉               |
| 70 | <b>刹貜閪</b> 顪頯飂藆謲驎賶鰽驌鯹騯鞲        |
| 80 |                                |
| 90 |                                |
| ÃÕ | 贃艍騹動 <b>讅驫乿閷 疑</b> ቈ魄檢奋檢索音處網X鱑 |
| BO | 标留條為紮體整點直線 24 基點 載 26 花        |
| CO | <b>쐍亁꽡瑿鵐嘊</b> 鸀豧驙踤鯹鼲鼭齖搻顩       |
| DO | 僈鼼驨壧 <b>鑘孍</b> 勴廲矔戁戃熤煪攓蘫纎      |
| ĒÕ | 慻灎欏蠽灛浵龗鵆獶爫凲澋墲澋篂畕               |

FO離虀蘹龗蘔蘩蘾蠰蠲蠮蠳襶襽襶觾

### Code Page F840-F8FF

F840 - F8FF

- 40 燕雛響聽確贊躘轤轣蘇濾續縫鑗纖韄
- 50 韅護橄驙黨餐餐解縛輛鱊鱍鱋鱕饒緣
- 60 鱎鷻鷷鷯鷣鷫鷸鷤鷶鰢鷮鷦葉蘌鷢鱑
- 70 鸊鷳鷨鷭黂黐黲黳鼆鼜鼸鼮鱦齃齏 80
- 90
- A0 叡齰齮齯囓囍孎屭攭曭曮櫄灟灡灝
- B0 灠爣瓛瓥鸖礸瀩襸簖纗羉艭瀶蠂孎嵦
- C0 豐穩調踐踐空淵薩爾爾希羅經為基瑟羅
- D0 龗韇轒獱髕魙鱣趱鱦鱢鱞鯩鸂鷾鸇鱃
- E0 冀鷝鸀驘鸉覽覺整整整影翻醫虛攮
- F0 新欘樻欗欚灢爦犪矘龖礹籩籫耀繼

#### Code Page FC40-FCFF

FC40 - FCFF 40 50 60 70 80 90 A0 B0 C0 D0 E0

FO

### Code Page F940-F9FF

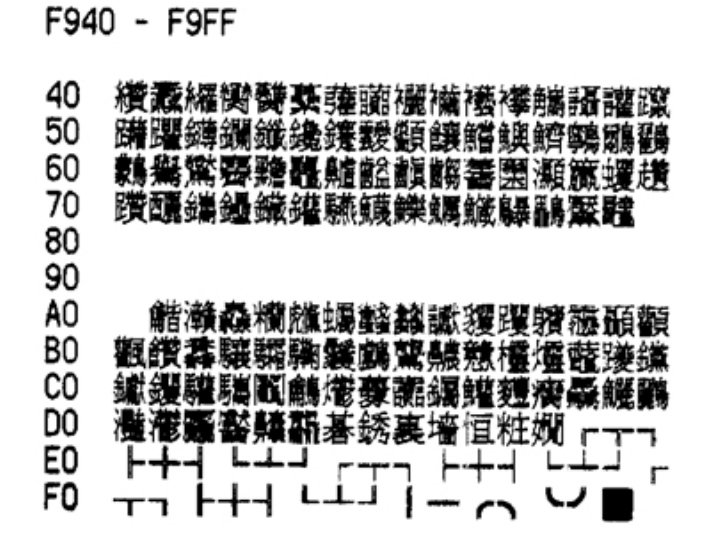

### Code Page FD40-FDFF

| - | FDFF |
|---|------|
|   |      |
|   |      |
|   |      |
|   |      |
|   |      |
|   |      |
|   |      |
|   |      |
|   |      |
|   |      |
|   |      |
|   | -    |

### Code Page FA40-FAFF

FA40 - FAFF 40 50 60 70 80 90 A0 80 90 A0 B0 C0 D0 E0 F0

# Code Page FE40-FEFF

| FE40       | - | FEFF |
|------------|---|------|
| 40         |   |      |
| 50         |   |      |
| 50         |   |      |
| 80         |   |      |
| <b>9</b> 0 |   |      |
| AO         |   |      |
| BO         |   |      |
| CO         |   |      |
| 00         |   |      |
| FO         |   |      |
|            |   |      |

### Code Page FB40-FBFF

FB40 - FBFF 40 50 60 70 80 90 A0 80 90 A0 B0 C0 D0 E0 F0

# Code Page FF40-FFFF

FF40 - FFFF 40 50 60 70 80 90 A0 B0 C0 D0 E0 F0